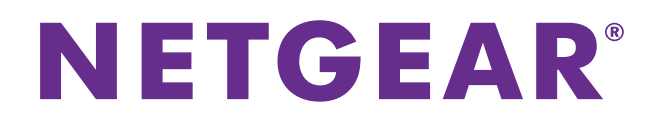

# ProSAFE M4100 Managed Switches

## Software Administration Manual

Software Version 10.0.1

March 2015 202-11161-02

350 East Plumeria Drive San Jose, CA 95134 USA

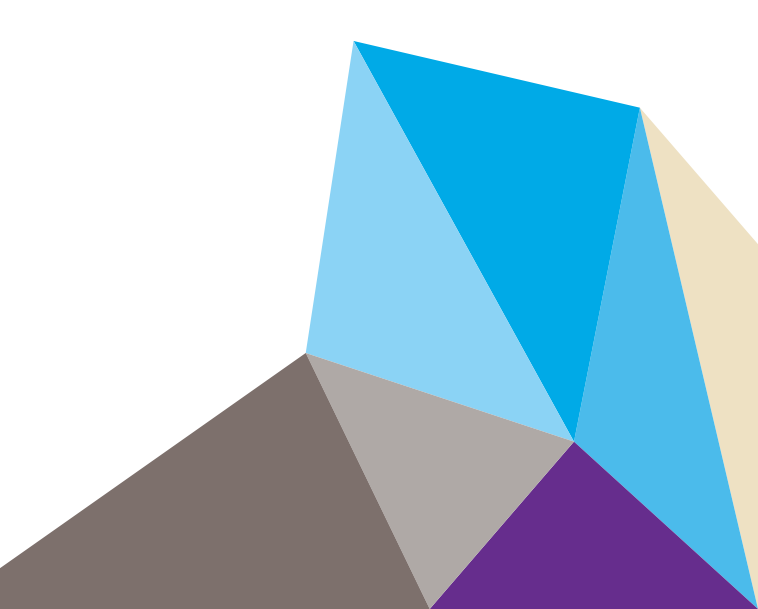

#### Support

Thank you for selecting NETGEAR products.

After installing your device, locate the serial number on the label of your product and use it to register your product at *https://my.netgear.com*. You must register your product before you can use NETGEAR telephone support. NETGEAR recommends registering your product through the NETGEAR website. For product updates and web support, visit *http://support.netgear.com*.

Phone (US & Canada only): 1-888-NETGEAR.

Phone (Other Countries): Check the list of phone numbers at http://support.netgear.com/general/contact/default.aspx.

Contact your Internet service provider for technical support.

#### Compliance

For regulatory compliance information, visit *http://www.netgear.com/about/regulatory*.

See the regulatory compliance document before connecting the power supply.

#### Trademarks

© NETGEAR, Inc. NETGEAR and the NETGEAR Logo are trademarks of NETGEAR, Inc. Any non-NETGEAR trademarks are used for reference purposes only.

#### **Revision History**

| Publication Part<br>Number | Publish Date  | Comments                                                                                                    |
|----------------------------|---------------|----------------------------------------------------------------------------------------------------|
| 202-11161-02               | March 2015    | Made the document specific to the M4100 series switches by removing sections and chapters that do not apply to the M4100 series switches.                        |
| 202-11161-01               | February 2013 | Updated the document.                                                                                                    |
|                            | October 2012  | Added iSCSI features.                                                                                                    |
| 202-11153-01               | August 2012   | Added Private VLAN features.                                                                                                    |
| 202-10515-05               | August 2012   | Added MVR feature.                                                                                                    |
| 202-10515-05               | July 2011     | Added DHCPv6 and DHCPv6 mode features.                                                                                                    |
| 202-10515-04               | November 2010 | New document template.                                                                                                    |
| 202-10515-03               | June 2010     | Moved some content to the Software Setup Guide.                                                                                                    |
| 202-10515-02               |               | Software release 8.0.2: new firmware with DHCP L3 Relay, color conform policy, DHCP server in dynamic mode, and configuring a stacking port as an Ethernet port. |
| 202-10515-01               |               | Original publication.                                                                                                    |

# **Table of Contents**

#### Chapter 1 Documentation Resources

### Chapter 2 VLANs

| VLAN Concepts                                                          | 14 |
|------------------------------------------------------------------------|----|
| Create Two VLANs.                                                      | 15 |
| CLI: Create Two VLANS                                                  | 15 |
| Web Interface: Create Two VLANS.                                       | 15 |
| Assign Ports to VLAN2                                                  | 16 |
| CLI: Assign Ports to VLAN2                                             | 16 |
| Web Interface: Assign Ports to VLAN2                                   | 16 |
| Create Three VLANs                                                     | 18 |
| CLI: Create Three VLANS                                                | 18 |
| Web Interface: Create Three VLANS                                      | 18 |
| Assign Ports to VLAN3                                                  | 20 |
| CLI: Assign Ports to VLAN3                                             | 20 |
| Web Interface: Assign Ports to VLAN3                                   | 20 |
| Assign VLAN3 as the Default VLAN for Port 1/0/2                        | 21 |
| CLI: Assign VLAN3 as the Default VLAN for Port 1/0/2                   | 21 |
| Web Interface: Assign VLAN3 as the Default VLAN for Port 1/0/2         | 22 |
| Create a MAC-Based VLAN                                                | 22 |
| CLI: Create a MAC-Based VLAN                                           | 23 |
| Web Interface: Assign a MAC-Based VLAN                                 | 24 |
| Create a Protocol-Based VLAN                                           | 25 |
| CLI: Create a Protocol-Based VLAN                                      | 26 |
| Web Interface: Create a Protocol-Based VLAN                            | 27 |
| Virtual VLANs: Create an IP Subnet-Based VLAN                          | 28 |
| CLI: Create an IP Subnet–Based VLAN                                    | 29 |
| Web Interface: Create an IP Subnet–Based VLAN                          | 30 |
| Voice VLANs                                                            | 31 |
| CLI: Configure Voice VLAN and Prioritize Voice Traffic.                | 32 |
| Web Interface: Configure Voice VLAN and Prioritize Voice Traffic       | 34 |
| Private VLANs                                                          | 41 |
| Assign Private-VLAN Types (Primary, Isolated, Community)               | 43 |
| CLI: Assign Private-VLAN Type (Primary, Isolated, Community)           | 43 |
| Web Interface: Assign Private-VLAN Type (Primary, Isolated, Community) | 44 |
| Configure Private-VLAN Association                                     | 45 |
| CLI: Configure Private-VLAN Association                                | 45 |
| Web Interface: Configure Private-VLAN Association                      | 45 |
| Configure Private-VLAN Port Mode (Promiscuous, Host)                   | 46 |
| CLI: Configure Private-VLAN Port Mode (Promiscuous, Host)              | 46 |

| Web Interface: Configure Private-VLAN Port Mode (Promiscuous, Host) | . 46 |
|---------------------------------------------------------------------|------|
| Configure Private-VLAN Host Ports                                   | . 48 |
| CLI: Configure Private-VLAN Host Ports                              | . 48 |
| Web Interface: Assign Private-VLAN Port Host Ports                  | . 48 |
| Map Private-VLAN Promiscuous Port                                   | . 49 |
| CLI: Map Private-VLAN Promiscuous Port                              | . 49 |
| Web Interface: Map Private-VLAN Promiscuous Port                    | . 50 |

#### Chapter 3 LAGs

| LAG Concepts                        |
|-------------------------------------|
| Create Two LAGs                     |
| CLI: Create Two LAGs 53             |
| Web Interface: Create Two LAGs 53   |
| Add Ports to LAGs                   |
| CLI: Add Ports to the LAGs 54       |
| Web Interface: Add Ports to LAGs 54 |
| Enable Both LAGs                    |
| CLI: Enable Both LAGs 56            |
| Web Interface: Enable Both LAGs 56  |

#### Chapter 4 Port Routing

| Port Routing Concepts                                 |
|-------------------------------------------------------|
| Port Routing Configuration                            |
| Enable Routing for the Switch 59                      |
| CLI: Enable Routing for the Switch 59                 |
| Web Interface: Enable Routing for the Switch          |
| Enable Routing for Ports on the Switch                |
| CLI: Enable Routing for Ports on the Switch           |
| Web Interface: Enable Routing for Ports on the Switch |
| Add a Default Route                                   |
| CLI: Add a Default Route63                            |
| Web Interface: Add a Default Route63                  |
| Add a Static Route                                    |
| CLI: Add a Static Route 64                            |
| Web Interface: Add a Static Route                     |

#### Chapter 5 VLAN Routing

| VLAN Routing Concepts                                           | 67 |
|-----------------------------------------------------------------|----|
| Create Two VLANs                                                | 67 |
| CLI: Create Two VLANs                                           | 68 |
| Web Interface: Create Two VLANs                                 | 69 |
| Set Up VLAN Routing for the VLANs and the Switch                | 72 |
| CLI: Set Up VLAN Routing for the VLANs and the Switch           | 72 |
| Web Interface: Set Up VLAN Routing for the VLANs and the Switch | 73 |

#### Chapter 6 Proxy ARP

| Proxy ARP Concepts                           | 75 |
|----------------------------------------------|----|
| Proxy ARP Examples                           | 75 |
| CLI: show ip interface                       | 75 |
| CLI: ip proxy-arp                            | 75 |
| Web Interface: Configure Proxy ARP on a Port | 76 |

### Chapter 7 ACLs

| ACL Concepts                                                           |
|------------------------------------------------------------------------|
| MAC ACLs                                                               |
| IP ACLs                                                                |
| ACL Configuration                                                      |
| Set Up an IP ACL with Two Rules                                        |
| CLI: Set Up an IP ACL with Two Rules                                   |
| Web Interface: Set Up an IP ACL with Two Rules                         |
| One-Way Access Using a TCP Flag in an ACL                              |
| CLI: Configure One-Way Access Using a TCP Flag in an ACL               |
| Web Interface: Configure One-Way Access Using a TCP Flag in an ACL 88  |
| Use ACLs to Configure Isolated VLANs on a Layer 3 Switch               |
| CLI: Configure One-Way Access Using a TCP Flag in ACL Commands101      |
| Web Interface: Configure One-Way Access Using a TCP Flag in an ACL 103 |
| Set up a MAC ACL with Two Rules                                        |
| CLI: Set up a MAC ACL with Two Rules112                                |
| Web Interface: Set up a MAC ACL with Two Rules                         |
| ACL Mirroring                                                          |
| CLI: Configure ACL Mirroring115                                        |
| Web Interface: Configure ACL Mirroring117                              |
| ACL Redirection                                                        |
| CLI: Redirect a Traffic Stream120                                      |
| Web Interface: Redirect a Traffic Stream                               |
| Configure IPv6 ACLs                                                    |
| CLI: Configure an IPv6 ACL                                             |
| Web Interface: Configure an IPv6 ACL128                                |

#### Chapter 8 CoS Queuing

| QoS Queuing Concepts                                     |
|----------------------------------------------------------|
| CoS Queue Mapping133                                     |
| CoS Queue Configuration134                               |
| Show classofservice Trust                                |
| CLI: Show classofservice Trust135                        |
| Web Interface: Show classofservice Trust                 |
| Set classofservice Trust Mode135                         |
| CLI: Set classofservice Trust Mode135                    |
| Web Interface: Set classofservice Trust Mode         136 |
| Show classofservice IP-Precedence Mapping136             |
| CLI: Show classofservice IP-Precedence Mapping136        |

| Web Interface: Show classofservice ip-precedence Mapping 136             |
|--------------------------------------------------------------------------|
| Configure Cos-queue Min-bandwidth and Strict Priority Scheduler Mode 137 |
| CLI: Configure Cos-queue Min-bandwidth and Strict Priority               |
| Scheduler Mode                                                           |
| Web Interface: Configure CoS-queue Min-bandwidth and                     |
| Strict Priority Scheduler Mode138                                        |
| Set CoS Trust Mode for an Interface139                                   |
| CLI: Set CoS Trust Mode for an Interface                                 |
| Web Interface: Set CoS Trust Mode for an Interface                       |
| Configure Traffic Shaping140                                             |
| CLI: Configure traffic-shape141                                          |
| Web Interface: Configure Traffic Shaping141                              |
|                                                                          |

#### Chapter 9 DiffServ

| DiffServ Concepts143                            |
|-------------------------------------------------|
| Configure DiffServ144                           |
| CLI: Configure DiffServ144                      |
| Web Interface: Configure DiffServ146            |
| DiffServ for VoIP159                            |
| CLI: Configure DiffServ for VoIP160             |
| Web Interface: Diffserv for VoIP161             |
| Auto VoIP                                       |
| CLI: Configure Auto VoIP167                     |
| Web Interface: Configure Auto-VoIP              |
| DiffServ for IPv6170                            |
| CLI: Configure DiffServ for IPv6170             |
| Web Interface: Configure DiffServ for IPv6      |
| Color Conform Policy                            |
| CLI: Configure a Color Conform Policy178        |
| Web Interface: Configure a Color Conform Policy |

### Chapter 10 IGMP Snooping and Querier

| Internet Group Management Protocol Concepts                               |
|---------------------------------------------------------------------------|
| IGMP Snooping                                                             |
| CLI: Enable IGMP Snooping                                                 |
| Web Interface: Enable IGMP Snooping187                                    |
| Show igmpsnooping                                                         |
| CLI: Show igmpsnooping188                                                 |
| Web Interface: Show igmpsnooping                                          |
| Show mac-address-table igmpsnooping                                       |
| CLI: Show mac-address-table igmpsnooping189                               |
| Web Interface: Show mac-address-table igmpsnooping                        |
| External Multicast Router190                                              |
| CLI: Configure the Switch with an External Multicast Router               |
| Web Interface: Configure the Switch with an External Multicast Router 190 |
| Multicast Router Using VLAN191                                            |
| CLI: Configure the Switch with a Multicast Router Using VLAN191           |

| Web Interface: Configure the Switch with a Multicast I | Router Using VLAN191 |
|--------------------------------------------------------|----------------------|
| IGMP Querier                                           |                      |
| Enable IGMP Querier                                    |                      |
| CLI: Enable IGMP Querier                               |                      |
| Web Interface: Enable IGMP Querier                     |                      |
| Show IGMP Querier Status                               |                      |
| CLI: Show IGMP Querier Status                          |                      |
| Web Interface: Show IGMP Querier Status                |                      |

### Chapter 11 MVR

| MVR Concepts                                    | 198 |
|-------------------------------------------------|-----|
| Configure MVR in Compatible Mode                | 199 |
| CLI: Configure MVR in Compatible Mode           | 200 |
| Web Interface: Configure MVR in Compatible Mode | 202 |
| Configure MVR in Dynamic Mode                   | 205 |
| CLI: Configure MVR in Dynamic Mode              | 205 |
| Web Interface: Configure MVR in Dynamic Mode    | 207 |
|                                                 |     |

### Chapter 12 Security Management

| Port Security                                                            | . 212 |
|--------------------------------------------------------------------------|-------|
| Set the Dynamic and Static Limit on Port 1/0/1                           | . 213 |
| CLI: Set the Dynamic and Static Limit on Port 1/0/1                      | . 213 |
| Web Interface: Set the Dynamic and Static Limit on Port 1/0/1            | . 213 |
| Convert the Dynamic Address Learned from 1/0/1 to a Static Address       | . 214 |
| CLI: Convert the Dynamic Address Learned from 1/0/1 to the               |       |
| Static Address                                                           | . 214 |
| Web Interface: Convert the Dynamic Address Learned from                  |       |
| 1/0/1 to the Static Address                                              | . 215 |
| Create a Static Address                                                  | . 215 |
| CLI: Create a Static Address                                             | . 215 |
| Web Interface: Create a Static Address                                   | . 216 |
| Protected Ports                                                          | . 216 |
| CLI: Configure a Protected Port to Isolate Ports on the Switch           | . 217 |
| Web Interface: Configure a Protected Port to Isolate Ports on the Switch | 219   |
| 802.1x Port Security                                                     | . 222 |
| CLI: Authenticating dot1x Users by a RADIUS Server                       | . 223 |
| Web Interface: Authenticating dot1x Users by a RADIUS Server             | . 224 |
| Create a Guest VLAN                                                      | . 228 |
| CLI: Create a Guest VLAN                                                 | . 230 |
| Web Interface: Create a Guest VLAN                                       | . 231 |
| Assign VLANs Using RADIUS                                                | . 234 |
| CLI: Assign VLANS Using RADIUS                                           | . 235 |
| Web Interface: Assign VLANS Using RADIUS                                 | . 237 |
| Dynamic ARP Inspection.                                                  | . 240 |
| CLI: Configure Dynamic ARP Inspection                                    | . 241 |
| Web Interface: Configure Dynamic ARP Inspection                          | . 242 |
| Static Mapping                                                           | . 246 |

#### Chapter 13 SNTP

| SNTP Concepts                            |
|------------------------------------------|
| Show SNTP                                |
| show sntp                                |
| show sntp client                         |
| show sntp server                         |
| Configure SNTP                           |
| CLI: Configure SNTP                      |
| Web Interface: Configure SNTP263         |
| Set the Time Zone                        |
| Set the Named SNTP Server                |
| CLI: Set the Named SNTP Server           |
| Web Interface: Set the Named SNTP Server |

### Chapter 14 Tools

| Web Interface: Download a Backup Image and Make It Active | 276 |
|-----------------------------------------------------------|-----|
| Outbound Telnet                                           | 277 |
| CLI: show network                                         | 278 |
| CLI: show telnet                                          | 278 |
| CLI: transport output telnet                              | 279 |
| Web Interface: Configure Telnet                           | 279 |
| CLI: Configure the session-limit and session-timeout      |     |
| Web Interface: Configure the Session Timeout              |     |

### Chapter 15 Syslog

| Syslog Concepts                                          |
|----------------------------------------------------------|
| Show Logging                                             |
| CLI: Show Logging                                        |
| Web Interface: Show Logging                              |
| Show Logging Buffered                                    |
| CLI: Show Logging Buffered                               |
| Web Interface: Show Logging Buffered                     |
| Show Logging Traplogs                                    |
| CLI: Show Logging Traplogs                               |
| Web Interface: Show Logging Trap Logs                    |
| Show Logging Hosts                                       |
| CLI: Show Logging Hosts                                  |
| Web Interface: Show Logging Hosts                        |
| Configure Logging for a Port                             |
| CLI: Configure Logging for the Port                      |
| Web Interface: Configure Logging for the Port            |
| Email Alerting                                           |
| CLI: Send Log Messages to admin@switch.com Using Account |
| aaaa@netgear.com                                         |

#### Chapter 16 SNMP

#### Chapter 17 DNS

| DNS Concepts                                              | . 302 |
|-----------------------------------------------------------|-------|
| Specify Two DNS Servers                                   | . 302 |
| CLI: Specify Two DNS Servers                              | . 302 |
| Web Interface: Specify Two DNS Servers                    | . 302 |
| Manually Add a Host Name and an IP Address                | . 303 |
| CLI: Manually Add a Host Name and an IP Address           | . 303 |
| Web Interface: Manually Add a Host Name and an IP Address | . 303 |

#### Chapter 18 DHCP Server

| DHCP Server Concepts                                                   | 305 |
|------------------------------------------------------------------------|-----|
| Configure a DHCP Server in Dynamic Mode                                | 305 |
| CLI: Configure a DHCP Server in Dynamic Mode                           | 305 |
| Web Interface: Configure a DHCP Server in Dynamic Mode                 | 306 |
| Configure a DHCP Server that Assigns a Fixed IP Address                | 308 |
| CLI: Configure a DHCP Server that a Assigns Fixed IP Address           | 309 |
| Web Interface: Configure a DHCP Server that Assigns a Fixed IP Address | 309 |

#### Chapter 19 DVLANs and Private VLANs

| Double VLANs                               | 312   |
|--------------------------------------------|-------|
| CLI: Enable a Double VLAN                  | . 313 |
| Web Interface: Enable a Double VLAN        | . 313 |
| Private VLAN Groups                        | . 316 |
| CLI: Create a Private VLAN Group           | 317   |
| Web Interface: Create a Private VLAN Group | . 318 |

#### Chapter 20 STP

| SPT Concepts                                   |
|------------------------------------------------|
| Configure Classic STP (802.1d) 323             |
| CLI: Configure Classic STP (802.1d) 323        |
| Web Interface: Configure Classic STP (802.1d)  |
| Configure Rapid STP (802.1w)                   |
| CLI: Configure Rapid STP (802.1w)              |
| Web Interface: Configure Rapid STP (802.1w)    |
| Configure Multiple STP (802.1s) 326            |
| CLI: Configure Multiple STP (802.1s)           |
| Web Interface: Configure Multiple STP (802.1s) |

#### Chapter 21 DHCP L2 Relay and L3 Relay

| DHCP L2 Relay                       | 330 |
|-------------------------------------|-----|
| CLI: Enable DHCP L2 Relay           | 330 |
| Web Interface: Enable DHCP L2 Relay | 332 |
| DHCP L3 Relay                       | 335 |
| Configure the DHCP Server Switch    | 335 |

| Configure a DHCP L | .3 Switch |  |
|--------------------|-----------|--|
|--------------------|-----------|--|

#### Chapter 22 MLD Snooping

| Multicast Listener Discovery Concepts | 346 |
|---------------------------------------|-----|
| MLD Snooping Concepts                 | 346 |
| CLI: Configure MLD Snooping           | 347 |
| Web Interface: Configure MLD Snooping | 347 |

#### Index

# **Documentation Resources**

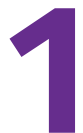

Before installation, read the Release Notes for this switch product. The Release Notes detail the platform-specific functionality of the switching, routing, SNMP, configuration, management, and other packages. In addition, see the following publications:

- The NETGEAR installation guide for your switch
- Managed Switch Hardware Installation Guide
- Managed Switch Software Setup Manual
- ProSAFE Managed Switch Command Line Interface (CLI) User Manual
- ProSAFE M4100 Managed Switch Web Management User Manual

# **VLANs**

### Virtual LANs

This chapter includes the following sections:

- VLAN Concepts
- Create Two VLANs
- Assign Ports to VLAN2
- Create Three VLANs
- Assign Ports to VLAN3
- Assign VLAN3 as the Default VLAN for Port 1/0/2
- Create a MAC-Based VLAN
- Create a Protocol-Based VLAN
- Virtual VLANs: Create an IP Subnet–Based VLAN
- Voice VLANs
- Private VLANs
- Assign Private-VLAN Types (Primary, Isolated, Community)
- Configure Private-VLAN Association
- Configure Private-VLAN Port Mode (Promiscuous, Host)
- Configure Private-VLAN Host Ports
- Map Private-VLAN Promiscuous Port

2

### **VLAN Concepts**

Adding virtual LAN (VLAN) support to a Layer 2 switch offers some of the benefits of both bridging and routing. Like a bridge, a VLAN switch forwards traffic based on the Layer 2 header, which is fast. Like a router, it partitions the network into logical segments, which provides better administration, security, and management of multicast traffic.

A VLAN is a set of end stations and the switch ports that connect them. You can have different reasons for the logical division, such as department or project membership. The only physical requirement is that the end station and the port to which it is connected both belong to the same VLAN.

Each VLAN in a network has an associated VLAN ID, which appears in the IEEE 802.1Q tag in the Layer 2 header of packets transmitted on a VLAN. An end station might omit the tag, or the VLAN portion of the tag, in which case the first switch port to receive the packet can either reject it or insert a tag using its default VLAN ID. A given port can handle traffic for more than one VLAN, but it can support only one default VLAN ID.

The Private Edge VLAN feature lets you set protection between ports located on the switch. This means that a protected port cannot forward traffic to another protected port on the same switch. The feature does not provide protection between ports located on different switches.

The diagram in this section shows a switch with four ports configured to handle the traffic for two VLANs. Port 1/0/2 handles traffic for both VLANs, while port 1/0/1 is a member of VLAN 2 only, and ports 1/0/3 and 1/0/4 are members of VLAN 3 only. The script following the diagram shows the commands you would use to configure the switch as shown in the diagram.

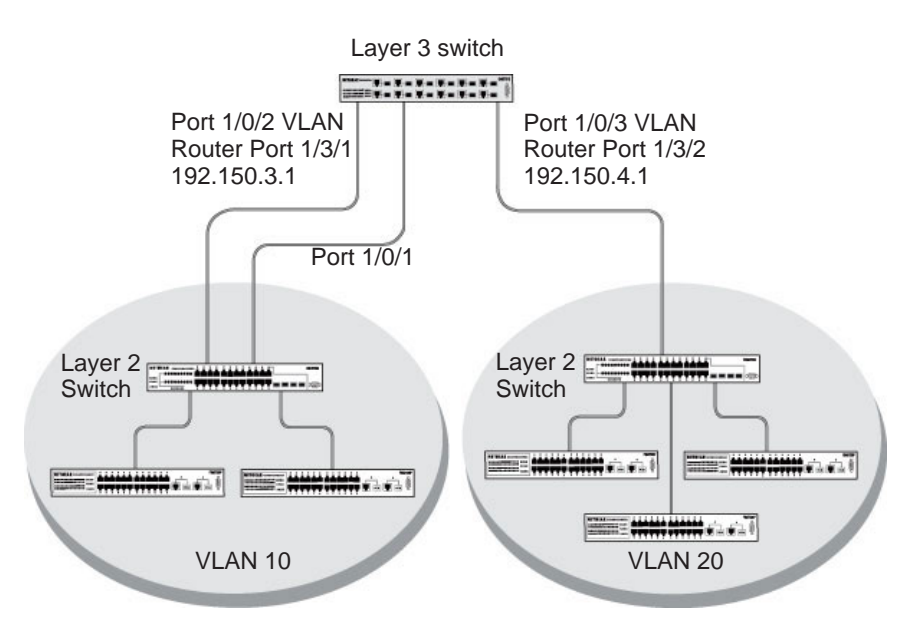

Figure 1. Switch with 4 ports configured for traffic from 2 VLANs

The following examples show how to create VLANs, assign ports to the VLANs, and assign a VLAN as the default VLAN to a port.

### **Create Two VLANs**

The example is shown as CLI commands and as a Web interface procedure.

### **CLI: Create Two VLANS**

Use the following commands to create two VLANs and to assign the VLAN IDs while leaving the names blank.

```
(Netgear Switch) #vlan database
(Netgear Switch) (Vlan)#vlan 2
(Netgear Switch) (Vlan)#vlan 3
(Netgear Switch) (Vlan)#exit
```

### Web Interface: Create Two VLANS

- 1. Create VLAN2.
  - a. Select Switching > VLAN > Basic > VLAN Configuration.

| System        | Switching     | Routing       | QoS         | Security | Monitoring | Maintenance | Help | Index |
|---------------|---------------|---------------|-------------|----------|------------|-------------|------|-------|
| VIAN   STP    | Multicast   / | Address Table | Ports   LAG |          |            |             |      |       |
|               | VLA           | V Configura   | ation       |          |            |             |      |       |
| Cardigerature | Re            | set           |             |          |            |             |      |       |
| Advanced      | Reset         | Configuration |             |          |            |             |      |       |
|               |               |               |             |          |            |             |      |       |
|               | VL            | AN Configura  | ition       |          |            | 1.82        |      |       |
|               |               | VEAN ED       | VLAN Name   | -        | VLAN TY    | pe          |      |       |
|               |               | 2             | VLANZ       |          | Static     | <b>1</b>    |      |       |
|               |               | 1             | Default     |          | Default    |             |      |       |

- **b.** Enter the following information:
  - In the VLAN ID field, enter 2.
  - In the VLAN Name field, enter VLAN2.
  - In the VLAN Type list, select Static.
- c. Click Add.
- 2. Create VLAN3.
  - a. Select Switching > VLAN > Basic > VLAN Configuration.

| System        | Switching     | Routing       | QoS         | Security | Monitoring | Maintenance | Help | Index |
|---------------|---------------|---------------|-------------|----------|------------|-------------|------|-------|
| VIAN   STP    | Multicast   0 | Address Toble | Ports   LAG |          |            |             | ··   |       |
| Beette        | VLA           | N Configura   | tion        |          |            |             |      |       |
| Cityligenment | R             | eset          |             |          |            | 00          |      |       |
| Advanced      | Reset         | Configuration |             | 5        |            |             |      |       |
|               |               |               |             |          |            |             |      |       |
|               | VI            | AN Configura  | tion        |          |            | .00         |      |       |
|               |               | VLAN ID       | VLAN Name   |          | YLAN TY    | pe          |      |       |
|               |               | 3             | VLAN3       |          | Static     |             |      |       |
|               |               | 1             | Default     |          | Default    |             |      |       |
|               | E             |               | 3.0 4.9.7   |          | Static     |             |      |       |

- **b.** Enter the following information:
  - In the VLAN ID field, enter 3.
  - In the VLAN Name field, enter VLAN3.
  - In the VLAN Type list, select Static.
- c. Click Add.

### **Assign Ports to VLAN2**

This sequence shows how to assign ports to VLAN2, and to specify that frames will always be transmitted tagged from all member ports and that untagged frames will be rejected on receipt.

#### **CLI: Assign Ports to VLAN2**

| (Netgear | Switch) | #config                                                  |
|----------|---------|----------------------------------------------------------|
| (Netgear | Switch) | (Config)#interface range 1/0/1-1/0/2                     |
| (Netgear | Switch) | (conf-if-range-1/0/1-1/0/2)#vlan participation include 2 |
| (Netgear | Switch) | (conf-if-range-1/0/1-1/0/2)#vlan acceptframe vlanonly    |
| (Netgear | Switch) | (conf-if-range-1/0/1-1/0/2)#vlan pvid 2                  |
| (Netgear | Switch) | (conf-if-range-1/0/1-1/0/2)#exit                         |
| (Netgear | Switch) | (Config)#vlan port tagging all 2                         |
| (Netgear | Switch) | (Config)#                                                |

#### Web Interface: Assign Ports to VLAN2

- 1. Assign ports to VLAN2.
  - a. Select Switching > VLAN > Advanced > VLAN Membership.

| System Swit                                    | ching Routin                  | g Qo5        | Security N  | Monitoring M     | aintenance  | Help     | Inde |
|------------------------------------------------|-------------------------------|--------------|-------------|------------------|-------------|----------|------|
| VIAN   STP   Mult                              | cost   Address Toble          | Ports DAG    |             |                  |             |          |      |
| Basic<br>Advanced                              | VLAN Membe                    | rship        |             |                  |             |          |      |
| * VLAN                                         | VLAN Membe                    | rship        |             |                  |             |          |      |
| Configuration                                  | VLAN ID                       | 2 🕷          |             | Group Operation  | Unteg All   |          |      |
| VLAN Plantherster                              | VEAN Name                     | VLAN2        |             | UNTAGGED PORT ME | IMAERS.     |          |      |
| MAC Barad VI AN                                | VLAN Type                     | Static       |             | TAGGED PORT MEN  | MAERS       | <u> </u> |      |
| Port PVID                                      | - Dails S                     |              |             |                  |             |          |      |
| Configuration<br>• Port DVLAN<br>Configuration | Port 1 2 3<br>T T<br>25 26 27 | 456789<br>28 | 10 11 12 13 | 14 15 16 17 18   | 19 20 21 22 | 23 24    |      |

- b. In the VLAN ID list, select 2.
- c. Click Unit 1. The ports display.
- d. Click the gray boxes under ports 1 and 2 until T displays.

The T specifies that the egress packet is tagged for the ports.

- e. Click Apply to save the settings.
- 2. Specify that only tagged frames will be accepted on ports 1/0/1 and 1/0/2.
  - a. Select Switching > VLAN > Advanced > Port PVID Configuration.

| System 5                                           | witching | Routing                | QoS !               | Security Manitor          | ing Mainte           | nance                       | Help | Index |  |
|----------------------------------------------------|----------|------------------------|---------------------|---------------------------|----------------------|-----------------------------|------|-------|--|
| VLAN I STP I N                                     | Whicest  | Address Table          | Ronta   LAG         |                           |                      |                             |      |       |  |
| Basic                                              | Port     | VLAN Id Co             | nfiguration         |                           |                      |                             |      |       |  |
| VLAN                                               | P        | /ID Configurati        | on                  |                           |                      |                             | 10   |       |  |
| Configuration                                      | 3.       | All Go To Interface 00 |                     |                           |                      |                             |      |       |  |
| VLAN Membership     VLAN Status     MAC Based VLAN |          | Interface              | PVID (1 to<br>4093) | Acceptable Frame<br>Types | Ingress<br>Filtering | Port<br>Priority (<br>to 7) | (a)  |       |  |
| Configuration                                      |          | 1 7                    |                     |                           |                      |                             |      |       |  |
| * Port DVLAN                                       | R        | 1/0/1                  | 1                   | Admit All                 | Disable              | 0                           |      |       |  |
| Configuration                                      | R        | 1/0/2                  | 1                   | Admit Ali                 | Disable              | 0                           |      |       |  |
| VLAN Groun                                         | D        | 1/0/3                  | 1                   | Admit All                 | Disable              | 0                           |      |       |  |
| Configuration                                      | Г        | 1/0/4                  | 1                   | Admit All                 | Disable              | 0                           |      |       |  |

- b. Under PVID Configuration, scroll down and select the check box for Interface 1/0/1.
   Then scroll down and select the Interface 1/0/2 check box.
- c. Enter the following information:
  - In the Acceptable Frame Type polyhedron list, select VLAN Only.
  - In the PVID (1 to 4093) field, enter 2.
- d. Click Apply to save the settings.

### **Create Three VLANs**

The example is shown as CLI commands and as a Web interface procedure.

### **CLI: Create Three VLANS**

Use the following commands to create three VLANs and to assign the VLAN IDs while leaving the names blank.

(Netgear Switch) #vlan database (Netgear Switch) (Vlan)#vlan 100 (Netgear Switch) (Vlan)#vlan 101 (Netgear Switch) (Vlan)#vlan 102 (Netgear Switch) (Vlan)#exit

### Web Interface: Create Three VLANS

- 1. Create VLAN100.
  - a. Select Switching > VLAN > Basic > VLAN Configuration.

| System     | Switching      | Routing                       | QoS               | Security   | Monitoring        | Maintenance | Help Inde  |
|------------|----------------|-------------------------------|-------------------|------------|-------------------|-------------|------------|
| VLAN   Aut | o-VolP   ISCSI | STP   Multi                   | cast MVR          | Address Ta | ole   Ports   LAG |             |            |
| Basic      | N              | /LAN Confi                    | guration          |            |                   |             |            |
| - VLAN     |                | Reset                         |                   |            |                   |             | (7)        |
| Advanced   |                | Reset Configur                | ation             |            |                   |             | 11-11      |
|            |                | Internal VLAN Configuration   |                   |            |                   |             |            |
|            | 1              | Internal VLAN Allocation Base |                   |            | 4093              |             |            |
|            |                | Internal VLAN                 | Allocation Policy | <i>,</i>   | Ø Ascending       |             |            |
|            |                | VLAN Conf                     | iguration         |            |                   |             | ( <u>)</u> |
|            | 1              | VLAN ID                       | VLAN Name         |            | VLAN Type         | Make Static |            |
|            |                | 100                           | VLAN100           |            |                   | Disable 👻   |            |
|            |                | 1                             | default           |            | Default           | Disable     |            |
|            | 1              | 2                             | Auto VoIP         |            | AUTO VoIP         | Disable     |            |

- **b.** Enter the following information:
  - In the VLAN ID field, enter 100.
  - In the VLAN Name field, enter VLAN100.
- c. Click Add.
- 2. Create VLAN101.
  - a. Select Switching > VLAN > Basic > VLAN Configuration.

| System      | Switching     | Routing                     | QoS               | Security      | Monitoring  | Maintenance | Help | Index |
|-------------|---------------|-----------------------------|-------------------|---------------|-------------|-------------|------|-------|
| VEAN   Auto | -VolP   ISCSI | STP   Mul                   | ticast   MVR      | Address Table | Ports   LAG |             |      |       |
| lasic       |               | VLAN Conf                   | iguration         |               |             |             |      |       |
| VLAN        |               | Reset                       |                   |               |             |             | (2)  |       |
| Advanced    |               | Reset Configu               | ration            |               | 83          |             |      |       |
|             |               | Internal VLAN Configuration |                   |               |             |             |      |       |
|             |               | Internal VLAN               | Allocation Base   |               | 4093        |             |      |       |
|             |               | Internal VLAN               | Allocation Policy |               | Ascending ( | Descending  |      |       |
|             |               | VLAN Cor                    | figuration        |               |             |             | Ō    |       |
|             |               | VLAN ID                     | VLAN Name         |               | LAN Type    | Make Static |      |       |
|             |               | 101                         | VLAN101           |               |             | Disable 🚽   |      |       |
|             |               | 1                           | default           | 1             | Default     | Disable     |      |       |
|             |               | 2                           | Auto VoIP         | 3             | UTO VOIP    | Disable     |      |       |

- **b.** Enter the following information:
  - In the VLAN ID field, enter 101.
  - In the VLAN Name field, enter VLAN101.
- c. Click Add.
- 3. Create VLAN102.
  - a. Select Switching > VLAN > Basic > VLAN Configuration.

| System Switch        | ng Routin      | g QoS Secur          | rity Monitoring          | Maintenance          | Help Index |  |  |  |
|----------------------|----------------|----------------------|--------------------------|----------------------|------------|--|--|--|
| VLAN   Auto-VolP   I | SCSI   STP   M | ulticost   MVR   Add | ress Table   Ports   LAG |                      |            |  |  |  |
| Basic                | VLAN Cor       | figuration           |                          |                      |            |  |  |  |
| e VLAN               | Reset          |                      |                          |                      | (1)        |  |  |  |
| Advanced             | Reset Config   | puration             | 13                       |                      |            |  |  |  |
|                      | Internal       | VLAN Configuration   |                          |                      | (j)        |  |  |  |
|                      | Internal VL    | AN Allocation Base   | 4093                     |                      |            |  |  |  |
|                      | Internal VL/   | AN Allocation Policy | Ascending                | Ascending Descending |            |  |  |  |
|                      | VLAN CO        | onfiguration         |                          |                      | ٢          |  |  |  |
|                      | VLAN I         | D VLAN Name          | VLAN Type                | Make Static          |            |  |  |  |
|                      | 101            | VLAN101              |                          | Disable 🚽            |            |  |  |  |
|                      | 1              | default              | Default                  | Disable              |            |  |  |  |
|                      | 2              | Auto VoIP            | AUTO VoIP                | Disable              |            |  |  |  |

- **b.** Enter the following information:
  - In the VLAN ID field, enter 102.
  - In the VLAN Name field, enter VLAN102.
- c. Click Add.

### **Assign Ports to VLAN3**

This example shows how to assign the ports that will belong to VLAN 3, and to specify that untagged frames will be accepted on port 1/0/4. Note that port 1/0/2 belongs to both VLANs and that port 1/0/1 can never belong to VLAN 3.

### **CLI: Assign Ports to VLAN3**

```
(Netgear Switch) (Config)#interface range 1/0/2-1/0/4
(Netgear Switch) (conf-if-range-1/0/2-1/0/4)#vlan participation include 3
(Netgear Switch) (conf-if-range-1/0/2-1/0/4)#exit
(Netgear Switch) (Config)#interface 1/0/4
(Netgear Switch) (Interface 1/0/4)#vlan acceptframe all
(Netgear Switch) (Interface 1/0/4)#exit
(Netgear Switch) (Config)#exit
```

#### Web Interface: Assign Ports to VLAN3

- **1.** Assign ports to VLAN3.
  - a. Select Switching > VLAN > Advanced > VLAN Membership.

A screen similar to the following displays.

| System 5                     | witching       | Routing      | QoS         | Security  | Monitoring      | Maintenance      | Help I | nda |
|------------------------------|----------------|--------------|-------------|-----------|-----------------|------------------|--------|-----|
| VUAN I STP I N               | Willicost   Ad | Idress Table | Ports   LAG | ÷         |                 |                  |        |     |
| Basic<br>Advanced            | VLAN           | Member       | ship        |           |                 |                  |        |     |
| VLAN                         | VLA            | N Member     | ship        |           |                 |                  | (2)    |     |
| Configuration                | VLAN I         | D .          | 3 💌 📖       |           | Group Operat    | ion Untag All    |        |     |
| <b>VLAN Hambersh</b>         | VLANP          | tanse        | VLANI       |           | UNIAGGED P      | ORT MEMAERS      |        |     |
| MAC Baced VI Al              | VEAN 1         | ype          | Static      | -         | TADDED FO       | AT MEMBERS       |        |     |
| Port PVID                    | - 0            | sit t        |             |           |                 |                  |        |     |
| Configuration                | Port 1         | 2 3 4        | 5678        | 9 10 11 1 | 2 13 14 15 16 1 | 7 18 19 20 21 22 | 23 24  |     |
| Port DVLAN     Configuration | 2              | 5 26 27 2    | 10          |           |                 |                  |        |     |

- b. In the VLAN ID list, select 3.
- c. Click Unit 1. The ports display.
- d. Click the gray boxes under ports 2, 3, and 4 until T displays.

The T specifies that the egress packet is tagged for the ports.

- e. Click Apply to save the settings.
- 2. Specify that untagged frames will be accepted on port 1/0/4.
  - a. Select Switching > VLAN > Advanced > Port PVID Configuration.

| VIAN   STP   Multi          | cost | Address Table   1 | Rorts   LAG         | ecurity Monitor           | ing Mainte           | nance He                     | ip Index |
|-----------------------------|------|-------------------|---------------------|---------------------------|----------------------|------------------------------|----------|
| Basic<br>Advanced<br>+ VLAN |      | Interface         | PVID (1 to<br>4093) | Acceptable Frame<br>Types | Ingress<br>Filtering | Port<br>Priority (0<br>to 7) |          |
| Configuration               |      | 1/0/4             | 1                   | Admit All                 | Disable 💌            | 0                            |          |
| VLAN Membership             | E.   | 1/0/1             | 1                   | Admit All                 | Disable              | 0                            |          |
| > MAC Reced VI AN           | 1    | 1/0/2             | 1                   | Admit All                 | Disable              | 0                            |          |
| + Fost FVID                 |      | 1/0/0             | 1                   | Admit All                 | Disable              | 0                            |          |
| Configuration :             | 2    | 1/0/4             | 1                   | Admit All                 | Disable              | 0                            |          |
| > Port DVLAN                |      | 1/0/5             | 1                   | Admit All                 | Disable              | 0                            |          |

**b.** Scroll down and select the Interface **1/0/4** check box.

Now 1/0/4 appears in the Interface field at the top.

- c. In the Acceptable Frame Types list, select Admit All.
- d. Click Apply to save the settings.

### Assign VLAN3 as the Default VLAN for Port 1/0/2

This example shows how to assign VLAN 3 as the default VLAN for port 1/0/2.

### CLI: Assign VLAN3 as the Default VLAN for Port 1/0/2

| (Netgear | Switch) | #config                       |   |
|----------|---------|-------------------------------|---|
| (Netgear | Switch) | (Config)#interface 1/0/2      |   |
| (Netgear | Switch) | (Interface 1/0/2)#vlan pvid 3 | 5 |
| (Netgear | Switch) | (Interface 1/0/2)#exit        |   |
| (Netgear | Switch) | (Config)#exit                 |   |

# Web Interface: Assign VLAN3 as the Default VLAN for Port 1/0/2

1. Select Switching > VLAN > Advanced > Port PVID Configuration.

A screen similar to the following displays.

| Basic<br>Allwancod<br>> VLAN                       | Port | VLAN Id Co<br>VID Configuration | nfiguration<br>m    |                           |                      | Ð                            |  |
|----------------------------------------------------|------|---------------------------------|---------------------|---------------------------|----------------------|------------------------------|--|
| Configuration                                      |      | All                             |                     | Go To Interf              | ate 00               | )                            |  |
| VLAN Membership     VLAN Status     MAC Based VLAN |      | Interface                       | PVID (1 to<br>4093) | Acceptable Frame<br>Types | Ingress<br>Filtering | Port<br>Priority (0<br>to 7) |  |
| Catifiguration:                                    |      | 1/0/2                           | 3                   | Admit All 💌               | Disable -            | 0                            |  |
| Port DVLAN                                         | Π.   | 1/0/1                           | 1                   | Admit All                 | Disable              | 0                            |  |
| Configuration                                      | 12   | 1/0/2                           | 1                   | Admit All                 | Disable              | 0                            |  |
| VI AN Group                                        | 1    | 1/0/3                           | 1                   | Admit All                 | Disable              | 0                            |  |
| Configuration                                      | 1    | 1/0/4                           | 1                   | Admit All                 | Disable              | 0                            |  |
| Protocol Based                                     |      | 1/0/5                           | 1                   | Admit All                 | Disable              | 0                            |  |
| VLAN Group                                         | Γ.   | 1/0/6                           | 1                   | Admit All                 | Disable              | ō                            |  |
| Membership                                         | 1    | 1/0/7                           | 1                   | Admit All                 | Disable              | 0                            |  |

- 2. Under PVID Configuration, scroll down and select the Interface 1/0/2 check box. Now 1/0/2 appears in the Interface field at the top.
- 3. In the PVID (1 to 4093) field, enter 3.
- 4. Click **Apply** to save the settings.

### Create a MAC-Based VLAN

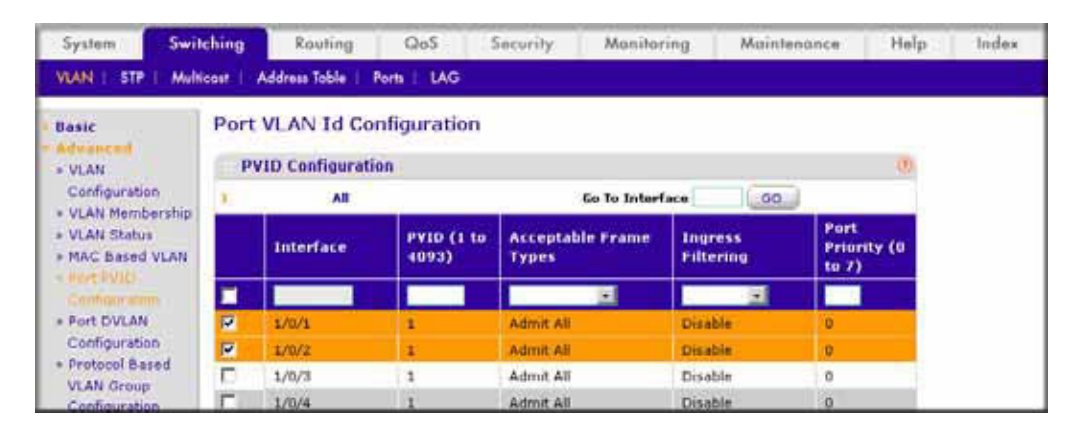

The MAC-based VLAN feature allows incoming untagged packets to be assigned to a VLAN and thus classify traffic based on the source MAC address of the packet.

You define a MAC to VLAN mapping by configuring an entry in the MAC to VLAN table. An entry is specified using a source MAC address and the appropriate VLAN ID. The MAC to

VLAN configurations are shared across all ports of the device (i.e., there is a system-wide table that has MAC address to VLAN ID mappings).

When untagged or priority tagged packets arrive at the switch and entries exist in the MAC to VLAN table, the source MAC address of the packet is looked up. If an entry is found, the corresponding VLAN ID is assigned to the packet. If the packet is already priority tagged it will maintain this value; otherwise, the priority will be set to 0 (zero). The assigned VLAN ID is verified against the VLAN table. If the VLAN is valid, ingress processing on the packet continues; otherwise, the packet is dropped. This implies that you can configure a MAC address mapping to a VLAN that has not been created on the system.

### **CLI: Create a MAC-Based VLAN**

1. Create VLAN3.

```
(Netgear Switch)#vlan database
(Netgear Switch)(Vlan)#vlan 3
(Netgear Switch)(Vlan)#exit
```

#### **2.** Add port 1/0/23 to VLAN3.

```
(Netgear Switch)#config
(Netgear Switch)(Config)#interface 1/0/23
(Netgear Switch)(Interface 1/0/23)#vlan participation include 3
(Netgear Switch)(Interface 1/0/23)#vlan pvid 3
(Netgear Switch)(Interface 1/0/23)#exit
```

#### 3. Map MAC 00:00:0A:00:00:02 to VLAN3.

```
(Netgear Switch)(Config)#exit
(Netgear Switch)#vlan data
(Netgear Switch)(Vlan)#vlan association mac 00:00:00A:00:00:02 3
(Netgear Switch)(Vlan)#exit
```

#### 4. Add all the ports to VLAN3.

```
(Netgear Switch)#config
(Netgear Switch)(Config)#interface range 1/0/1-1/0/28
(Netgear Switch)(conf-if-range-1/0/1-1/0/28)#vlan participation include 3
(Netgear Switch)(conf-if-range-1/0/1-1/0/28)#exit
(Netgear Switch)(Config)#exit
```

### Web Interface: Assign a MAC-Based VLAN

- 1. Create VLAN3.
  - a. Select Switching > VLAN > Basic > VLAN Configuration.

A screen similar to the following displays.

| System        | Switching | Routing          | QoS         | Security | Monitoring | Maintenance | Help           | Index |
|---------------|-----------|------------------|-------------|----------|------------|-------------|----------------|-------|
| VUAN   STP    | Multicast | Address Toble    | Ports   LAG |          |            |             | 1997 1997 1997 |       |
| Seet.         | VLA       | N Configura      | ation       |          |            |             |                |       |
| Cinfiguration | R         | teset            |             |          |            | 00          |                |       |
| Advanced      | Rese      | et Configuration |             | 5        |            |             |                |       |
|               |           |                  |             |          |            |             |                |       |
|               | V         | LAN Configura    | tion        |          |            | 0           |                |       |
|               | -         | VLAN ID          | VLAN Name   |          | YLAN TY    | pe          |                |       |
|               |           | 3                | VLAN3       |          | Static     | 1           |                |       |
|               | . 🗖       | 1                | Default     |          | Default    |             |                |       |
|               | E         | 2                | VLAN2       |          | Static     |             |                |       |

- **b.** Enter the following information:
  - In the VLAN ID field, enter 3.
  - In the VLAN Name field, enter VLAN3.
  - In the VLAN Type list, select Static.
- c. Click Add.
- 2. Assign ports to VLAN3.
  - a. Select Switching > VLAN > Advanced > VLAN Membership.

| System 5v          | ritching | 1    | Ro          | utin  | 9    | G     | 105 |   | 50 | cur | ity. | Т  | N  | loni | tori  | ng.   | Т    | Μ    | aint | tena   | nce   | ų. | 12 | Halp |
|--------------------|----------|------|-------------|-------|------|-------|-----|---|----|-----|------|----|----|------|-------|-------|------|------|------|--------|-------|----|----|------|
| VIAN STP I M       | discost  | Add  | r688        | Table | 60   | lorts | u   | G |    |     |      |    |    |      |       |       |      |      |      |        |       |    |    |      |
| Dasic              | VLA      | NN   | /ler        | nbe   | ersh | ip    |     |   |    |     |      |    |    |      |       |       |      |      |      |        |       |    |    |      |
| +deenced<br>• VLAN | v        | LAN  | Me          | mbi   | rshi | p     |     |   |    |     |      |    |    |      |       |       |      |      |      |        |       |    |    | T    |
| Configuration      | VLA      | N ID |             |       | 3    | 1     | Ξ.  |   |    |     |      |    |    | Gre  | nap ( | lgree | atio | n.   | . 6  | Jritas | a All |    |    | -    |
| VLAT THIS beaution | YEA      | NiNa | me          |       | 1    | LANS  |     |   |    |     |      |    |    | I.u  | NTAC  | IGED  | POS  | T MI | IMBE | 81     |       |    |    |      |
| VLAN Statul        | YLA      | N Ty | <b>9</b> 10 | _     | 5    | tetic |     |   |    |     |      |    |    |      | TAG   | GED I | hoat | ME/  | MBER | 5.0    |       |    |    |      |
| Port PVID          | - 47     | Unit |             |       |      |       |     |   |    |     |      |    |    |      |       |       |      |      |      |        |       |    |    |      |
| Configuration      | Port     | 1    | 2           | 3     | 4 3  | 6     | 7   | 8 | 9  | 10  | 11   | 12 | 13 | 14   | 15    | 16    | 17   | 18   | 19   | 20     | 21    | 22 | 23 | 24   |
| Port DVLAN         |          | U    | 0           | U     | U    | υU    | U   | U | U  | U   | U    | U  | U  | U    | U     | U     | U    | U    | U    | U      | U     | U  | U  | U    |
| Configuration      |          | 25   | 26          | 27    | 20   |       |     |   |    |     |      |    |    |      |       |       |      |      |      |        |       |    |    |      |
| and the second     |          | U    | U           | U     | U    |       |     |   |    |     |      |    |    |      |       |       |      |      |      |        |       |    |    |      |

- b. In the VLAN ID list, select 3.
- **c.** Click **Unit 1.** The ports display.
- **d.** Click the gray box before Unit 1 until **U** displays.
- e. Click Apply.
- **3.** Assign VPID3 to port 1/0/23.
  - a. Select Switching > VLAN > Advanced > Port PVID Configuration.

| System 5                                                                        | vitching  | Routing           | GoS S               | iecurity Monitor          | ing Mainter          | nance Help                   | Index |
|---------------------------------------------------------------------------------|-----------|-------------------|---------------------|---------------------------|----------------------|------------------------------|-------|
| VLAN   STP   M                                                                  | alticast. | Address Table   F | forth LAG           |                           |                      |                              |       |
| Basic                                                                           | Port      | VLAN Id Co        | nfiguration         |                           |                      |                              |       |
| Advanced                                                                        | P         | VID Configuratio  | on                  |                           |                      | 101                          |       |
| Configuration                                                                   | 1         | All               |                     | Go To Inter               | lece 00.             |                              |       |
| <ul> <li>VLAN Membershi</li> <li>VLAN Status</li> <li>MAC Based VLAN</li> </ul> | р<br>4    | Interface         | PVID (1 to<br>4093) | Acceptable Frame<br>Types | Ingress<br>Filtering | Port<br>Priority (0<br>to 7) |       |
| Configuration                                                                   |           | 1/0/23            | 3                   | Admit All                 | Disable 💽            | 0                            |       |
| Port DVLAN                                                                      |           | 1/0/1             | 1-                  | Admit All                 | Disable              | 0                            |       |
| Configuration                                                                   | F         | 1/0/2             | 1                   | Admit All                 | Disable              | 0                            |       |

- **b.** Scroll down and select the **1/0/23** check box.
- c. In the PVID (1 to 4093) field, enter 3.
- d. Click Apply to save the settings.
- **4.** Map the specific MAC to VLAN3.
  - a. Select Switching > VLAN > Advanced > MAC based VLAN.

A screen similar to the following displays.

| System        | Switching      | Routing     | QoS         | Security | Monitoring | Maintenance | Help | Index |
|---------------|----------------|-------------|-------------|----------|------------|-------------|------|-------|
| VUAN   STP    | Multicast   Ad | dress Toble | Ports   LAG |          |            |             |      |       |
| Basic         | MAC E          | Based VLAM  | V Configu   | ration   |            |             |      |       |
| - VLAN        | Con            | figuration  |             |          |            |             | Đ.   |       |
| Configuration | 150            | MAC Ad      | dress       |          |            | VLAN ID     |      |       |
| VLAN Membersi | hip            | 00:00:0     | A:00:00:02  |          |            | 2           |      |       |

- **b.** Enter the following information:
  - In the MAC Address field, enter 00:00:0A:00:00:02.
  - In the PVID (1 to 4093) field, enter 3.
- c. Click Add.

### Create a Protocol-Based VLAN

Create two protocol VLAN groups. One is for IPX and the other is for IP/ARP. The untagged IPX packets are assigned to VLAN 4, and the untagged IP/ARP packets are assigned to VLAN 5.

### CLI: Create a Protocol-Based VLAN

1. Create a VLAN protocol group vlan\_ipx based on IPX protocol.

```
(Netgear Switch)#config
(Netgear Switch)(Config)#vlan protocol group vlan_ipx
(Netgear Switch)(Config)#vlan protocol group add protocol 1 ipx
```

#### 2. Create a VLAN protocol group vlan\_ipx based on IP/ARP protocol.

```
(Netgear Switch)(Config)#vlan protocol group vlan_ip
(Netgear Switch)(Config)#vlan protocol group add protocol 2 ip
(Netgear Switch)(Config)#vlan protocol group add protocol 2 arp
(Netgear Switch)(Config)#exit
```

#### 3. Assign VLAN protocol group 1 to VLAN 4.

```
(Netgear Switch)#vlan database
(Netgear Switch)(Vlan)#vlan 4
(Netgear Switch)(Vlan)#vlan 5
(Netgear Switch)(Vlan)#protocol group 1 4
```

#### 4. Assign VLAN protocol group 2 to VLAN 5.

```
(Netgear Switch)(Vlan)#protocol group 2 5
```

#### 5. Enable protocol VLAN group 1 and 2 on the interface.

```
(Netgear Switch)(Vlan)#exit
(Netgear Switch)#config
(Netgear Switch)(Config)#interface 1/0/11
(Netgear Switch)(Interface 1/0/11)#protocol vlan group 1
(Netgear Switch)(Interface 1/0/11)#protocol vlan group 2
(Netgear Switch)(Interface 1/0/11)#exit
```

### Web Interface: Create a Protocol-Based VLAN

- 1. Create the protocol-based VLAN group vlan\_ipx.
  - a. Select Switching > VLAN > Advanced > Protocol Based VLAN Group Configuration.

A screen similar to the following displays.

| System                      | Switchin      | g Routin      | g QoS         | Security         | Monitoring | Maintenance | Help | Index |
|-----------------------------|---------------|---------------|---------------|------------------|------------|-------------|------|-------|
| VLAN   STP                  | Multicast     | Address Table | Ports   LAG   |                  |            |             |      |       |
| Basic                       | P             | rotocol Base  | d VLAN Gro    | up Configura     | ation      |             |      |       |
| Advanced                    | 6             | Protocol Bas  | ed VLAN Group | Configuration    |            |             | (7)  |       |
| Configurati<br>> VLAN Memi  | on<br>bership | Group<br>Name | Group ID      | Proto            | ol VLA     | N ID Port   | s    |       |
| » VLAN Statu<br>» Port PVID | IS            | vlan_ipx      |               | IP<br>ARP<br>IPX | 4          |             |      |       |

Enter the following information:

- In the Group Name field, enter vlan\_ipx.
- In the **Protocol** list, select **IPX**.
- In the VLAN ID field, enter 4.
- b. Click Add.
- 2. Create the protocol-based VLAN group vlan\_ip.

#### a. Select Switching > VLAN >Advanced > Protocol Based VLAN Group Configuration.

| System                           | Switching | Routing       | g QoS        | Security         | Monitoring | Maintenance | Help | Index |
|----------------------------------|-----------|---------------|--------------|------------------|------------|-------------|------|-------|
| VLAN   STP   /                   | Multicost | Address Table | Ports   LAG  |                  |            |             |      |       |
| Basic                            | Pro       | tocol Base    | d VLAN Grou  | up Configur      | ation      |             |      |       |
| Advanced                         | 1         | Protocol Base | d VLAN Group | Configuration    |            |             | (?)  |       |
| Configuration<br>> VLAN Membersi | hip       | Group<br>Name | Group ID     | Proto            | ol VLA     | N ID Por    | ts   |       |
| » VLAN Status<br>» Port PVID     |           | vlan_ip       |              | IP<br>ARP<br>IPX | - 5        |             |      |       |
| Configuration                    |           | vlan_ipx      | 1            | IPX              | 4          |             |      |       |

- **b.** Enter the following information:
  - In the Group Name field, enter vlan\_ip.
  - In the **Protocol** list, select **IP** and **ARP** while holding down the **Ctrl** key.
  - In the VLAN field, enter 5.
- c. Click Add.
- **3.** Add port 11 to the group vlan\_ipx.
  - a. Select Switching > VLAN > Advanced > Protocol Based VLAN Group Membership.

| VIAN   STP   M-N                   | conting Address Table  | Parts IAG               | tennoring maintenance neip       | mare |
|------------------------------------|------------------------|-------------------------|----------------------------------|------|
| Dasic<br>Advanced                  | Protocol Base          | d VLAN Group Membership | m                                |      |
| Configuration<br>- VLAN Membership | Group ID<br>Group Name | 1 💌                     | ENT MEMBERS                      |      |
| MAC Based VLAN                     | Port 1 2 3 4           | 5 6 7 8 9 10 11 12 13   | 14 15 16 17 10 19 20 21 22 23 24 |      |
| Configuration<br>> Port DVLAN      | 25 26 27 2             | 28                      |                                  |      |

- b. In the Group ID list, select 1.
- c. Click the gray box under port 11. A check mark displays in the box.
- d. Click the Apply button.
- **4.** Add port 11 to the group vlan\_ip.
  - a. Select Switching > VLAN > Advanced > Protocol Based VLAN Group Membership.

A screen similar to the following displays.

| System Sv                           | itching  |        | Ros  | itin | 2.   | 1        | Qo   | s   | T   | 5   | ocui | rity | 1    | N   | loni  | tori | ng   | Ĩ  | . N   | lair   | iten | an   | 08.  | T     | н   | elp | 1 | Ind | eх |
|-------------------------------------|----------|--------|------|------|------|----------|------|-----|-----|-----|------|------|------|-----|-------|------|------|----|-------|--------|------|------|------|-------|-----|-----|---|-----|----|
| VEAN   STP   M                      | ditions! | Addre  | ur J | able | a l  | Ports    | 41.4 | LAC | 3   |     |      |      |      |     |       |      |      |    |       |        |      |      |      |       |     |     |   |     |    |
| Basic                               | Pro      | tocol  | B    | ase  | d    | /LA      | N    | Gro | oup | o N | 1en  | nbe  | ersi | hip |       |      |      |    |       |        |      |      |      |       |     |     |   |     |    |
| + VLAN                              | P        | rotoc  | ol I | lase | ed V | LAN      | G    | nou | p M | em  | ber  | ship |      |     |       |      |      |    |       |        |      |      |      |       |     | 8   |   |     |    |
| Configuration                       | Gros     | ip 10  |      |      |      | 2        |      |     |     |     |      |      |      |     |       |      |      |    |       |        |      |      |      |       |     |     |   |     |    |
| <ul> <li>VLAN Membership</li> </ul> | Gros     | ap Nam |      |      |      |          | lan, | ip  |     |     |      |      | 1    | URR | ENT / | MEM  | icki |    |       |        |      |      |      |       |     |     |   |     |    |
| <ul> <li>NAC Based VI AN</li> </ul> |          | then I |      |      |      |          |      |     |     |     |      |      |      |     |       |      |      |    |       |        |      |      |      |       |     |     |   |     |    |
| · Port PVID                         | Port     | 1 2    |      | 3 -  | 4 3  | 5 (      |      | 1   | 8   | 9   | 10   | 11   | 12   | 13  | 14    | 15   | 16   | 17 | 18    | 19     | 26   | 1 21 | 1 23 | 23    | 3 2 | 4   |   |     |    |
| Configuration<br>Port DVLAN         |          | 25 2   | 26 3 | 27 3 | 20   | in a per |      |     |     | 24  |      | 4    |      |     |       |      |      |    | 1.000 | 19.220 |      | e    | T II | ¥. 00 |     |     |   |     |    |

- b. In the Group ID list, select 2.
- c. Click the gray box under port 11. A check mark displays in the box.
- d. Click Apply.

### Virtual VLANs: Create an IP Subnet–Based VLAN

In an IP subnet–based VLAN, all the end workstations in an IP subnet are assigned to the same VLAN. In this VLAN, users can move their workstations without reconfiguring their network addresses. IP subnet VLANs are based on Layer 3 information from packet headers. The switch makes use of the network-layer address (for example, the subnet address for TCP/IP networks) in determining VLAN membership. If a packet is untagged or priority tagged, the switch associates the packet with any matching IP subnet classification. If no IP subnet classification can be made, the packet is subjected to the normal VLAN classification rules of the switch. This IP subnet capability does not imply a *routing* function or that the

VLAN is routed. The IP subnet classification feature affects only the VLAN assignment of a packet. Appropriate 802.1Q VLAN configuration must exist in order for the packet to be switched.

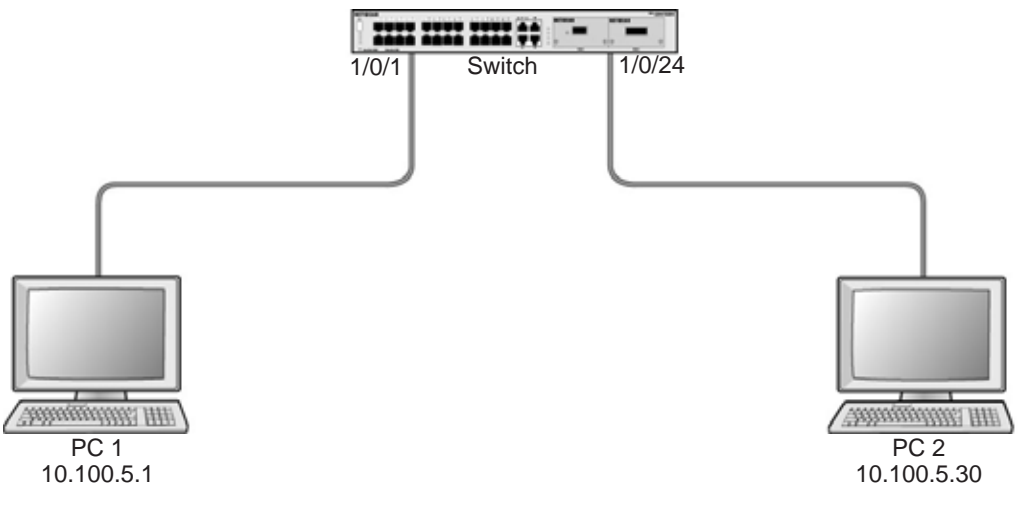

Figure 2. IP subnet-based VLAN

#### CLI: Create an IP Subnet–Based VLAN

| (Netgear | Switch) | #vlan database                                             |
|----------|---------|------------------------------------------------------------|
| (Netgear | Switch) | (Vlan)#vlan 2000                                           |
| (Netgear | Switch) | (Vlan)#vlan association subnet 10.100.0.0 255.255.0.0 2000 |
| (Netgear | Switch) | (Vlan)#exit                                                |

#### Create an IP subnet-based VLAN 2000.

```
(Netgear Switch) #config
(Netgear Switch) (Config)#interface range 1/0/1-1/0/24
(Netgear Switch) (conf-if-range-1/0/1-1/0/24)# vlan participation include 2000
(Netgear Switch) (conf-if-range-1/0/1-1/0/24)#exit
(Netgear Switch) (Config)#
```

#### Assign all the ports to VLAN 2000.

```
(Netgear Switch) #show mac-addr-table vlan 2000
MAC Address Interface Status
------
00:00:24:58:F5:56 1/0/1 Learned
00:00:24:59:00:62 1/0/24 Learned
```

### Web Interface: Create an IP Subnet–Based VLAN

- 1. Create VLAN 2000.
  - a. Select Switching > VLAN > Basic > VLAN Configuration.

A screen similar to the following displays.

| System S                                                                    | witching     | Routing                                  | QoS                  | Security | Monitoring     | Maintenance        | Help | Index |
|-----------------------------------------------------------------------------|--------------|------------------------------------------|----------------------|----------|----------------|--------------------|------|-------|
| VLAN   STP   A                                                              | Aviticent    | Address Table   P                        | orta   LAG           |          |                |                    |      |       |
| Basic                                                                       | VLA          | N Configurati                            | on                   |          |                |                    |      |       |
| Advanced<br>> state                                                         | R            | eset                                     |                      |          |                |                    |      |       |
| Contraction .                                                               | Res          | et Configuration                         |                      |          | C              |                    |      |       |
| <ul> <li>VLAN Membersh</li> <li>VLAN Statue</li> </ul>                      | - I          | nternal VLAN Co                          | nfiguration          |          |                |                    | ۲    |       |
| <ul> <li>Port PVID</li> <li>Configuration</li> <li>MAC Based VLA</li> </ul> | Inte<br>Inte | mal YLAN Allocatio<br>mal YLAN Allocatio | an Base<br>an Policy |          | 4093<br>C Asce | nding 🧭 Descending |      |       |
| > IP Subnet Based<br>ULAN                                                   | V            | LAN Configuratio                         | on                   |          |                |                    |      |       |
| * Port DVIan                                                                |              | VLAN ID                                  | VLAN                 | Name     | V              | LAN Type           |      |       |
| Configuration                                                               |              | 2000                                     |                      |          |                | 2.2                |      |       |
| VLAN Group                                                                  | Г            | 1                                        | Defau                | it.      | D              | efault             |      |       |
| Configuration                                                               | T I          | 10                                       |                      |          | 51             | tatio              |      |       |

- **b.** Enter the following information:
  - In the VLAN ID field, enter 2000.
  - In the VLAN Type list, select Static.
- c. Click Add.
- 2. Assign all the ports to VLAN 2000.
  - a. Select Switching > VLAN > Advanced > VLAN Membership.

| System S                                                        | witching    |                | Ros          | iting               | Т   | 00     | 5   | 3        | Secu    | rity | 1Ĩ      | N             | oni     | torir   | ng:     | 13        | Ma  | inten | anc | 8       | 1       | Help    | Inde |
|-----------------------------------------------------------------|-------------|----------------|--------------|---------------------|-----|--------|-----|----------|---------|------|---------|---------------|---------|---------|---------|-----------|-----|-------|-----|---------|---------|---------|------|
| VLAN   STP   A                                                  | Aulticost 1 | Add            | ess T        | able                | Por | T i    | LAG | t.       |         |      |         |               |         |         |         |           |     |       |     |         |         |         |      |
| Basic                                                           | VLA         | NM             | lem          | bers                | hip |        |     |          |         |      |         |               |         |         |         |           |     |       |     |         |         |         |      |
| - VLAN                                                          | V           | LAN            | Men          | nbers               | hip |        |     |          |         |      |         |               |         |         |         |           |     |       |     |         |         | 0       |      |
| Configuration                                                   | VLA         | VLAN 10 2000 - |              |                     |     |        |     |          |         | Ge   | sup O   | <b>l</b> geen | stion   | 5       | Unt     | ig A      | ā,  |       |     |         |         |         |      |
| · VLAS Providents                                               | VLA         | N Nat          | -            |                     |     |        |     |          |         |      |         |               | .u      | NTAD    | GED     | POR       | MIN | MERS. |     |         |         |         |      |
| Port PVID                                                       | VLA         | N Typ          |              |                     | Sta | se     |     | ;        |         |      |         |               | 1       | TAGE    | 201     | NG#1      | MEM | MRS.  |     |         |         |         |      |
| Configuration                                                   | 1           | Unet           | 1            |                     |     |        |     |          |         |      |         |               |         |         |         |           |     |       |     |         |         |         |      |
| <ul> <li>MAC Based VLA</li> <li>IP Subnet Based VLAN</li> </ul> | N Port      | 1<br>U<br>25   | 2<br>U<br>26 | 3 4<br>U U<br>27 28 | 5   | 6<br>U | U 1 | 9<br>U U | 10<br>U | 11   | 12<br>U | 13            | 14<br>U | 15<br>U | 16<br>U | 17 I<br>U | U   | 9 20  | 21  | 22<br>U | 23<br>U | 24<br>U |      |
| > Port DVIan                                                    | _           |                |              |                     |     |        |     |          |         |      |         |               |         |         |         |           |     |       |     |         |         |         |      |

- b. In the VLAN ID list, select 2000.
- **c.** Click **Unit 1**. The ports display.
- d. Click the gray box before Unit 1 until U displays.
- e. Click Apply.
- 3. Associate the IP subnet with VLAN 2000.
  - a. Select Switching > VLAN > Advanced > IP Subnet Based VLAN.

| Desic           | IP Subnet Based VL/  | AN Configuration |         |   |
|-----------------|----------------------|------------------|---------|---|
| VLAN            | IP Subnet Based VLAN | Configuration    |         | 0 |
| Configuration   | IP Address           | Subnet Mask      | VLAN ID |   |
| VLAN Membership | 10.100.0.0           | 255.255.0.0      | 2000    |   |

- **b.** Enter the following information:
  - In the IP Address field, enter 10.100.0.0.
  - In the Subnet Mask field, enter 255.255.0.0.
  - In the VLAN (1 to 4093) field, enter 2000.
- c. Click Add.

### **Voice VLANs**

The voice VLAN feature enables switch ports to carry voice traffic with defined priority to enable separation of voice and data traffic coming onto port. Voice VLAN ensures that the sound quality of an IP phone does not deteriorate when the data traffic on the port is high. Also, the inherent isolation provided by VLANs ensures that inter-VLAN traffic is under management control and that clients attached to the network cannot initiate a direct attack on voice components.

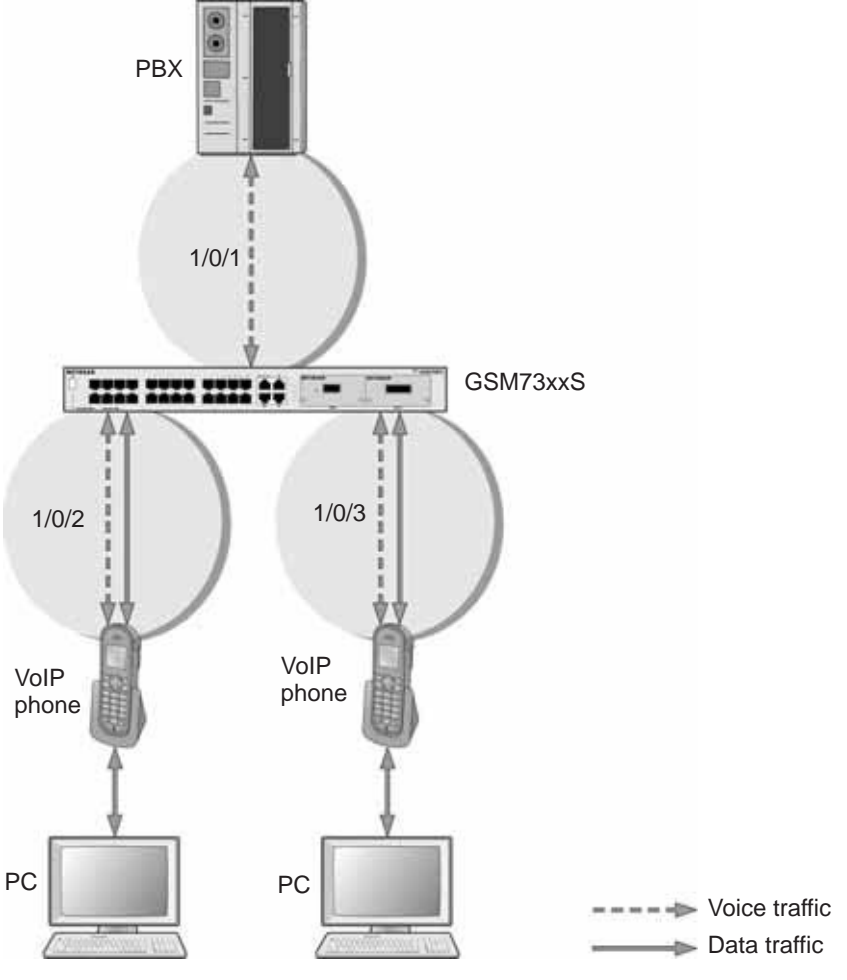

Figure 3. Voice VLAN

The script in this section shows how to configure Voice VLAN and prioritize the voice traffic. Here the Voice VLAN mode is in VLAN ID 10.

### **CLI: Configure Voice VLAN and Prioritize Voice Traffic**

1. Create VLAN 10.

```
(Netgear Switch) #vlan database
(Netgear Switch) (Vlan)#vlan 10
(Netgear Switch) (Vlan)#exit
```

2. Include the ports 1/0/1 and 1/0/2 in VLAN 10.

```
(Netgear Switch) (Config)#interface range 1/0/1-1/0/2
(Netgear Switch) (conf-if-range-1/0/1-1/0/2)#vlan participation include 10
(Netgear Switch) (conf-if-range-1/0/1-1/0/2)#vlan tagging 10
(Netgear Switch) (conf-if-range-1/0/1-1/0/2)#exit
```

#### 3. Configure Voice VLAN globally.

(Netgear Switch) (Config)# voice vlan

#### 4. Configure Voice VLAN mode in the interface 1/0/2.

```
(Netgear Switch) (Config)#interface 1/0/2
(Netgear Switch) (Interface 1/0/2)#voice vlan 10
(Netgear Switch) (Interface 1/0/2)#exit
```

#### 5. Create the DiffServ class ClassVoiceVLAN.

(Netgear Switch) (Config)#class-map match-all ClassVoiceVLAN

#### 6. Configure VLAN 10 as the matching criteria for the class.

(Netgear Switch) (Config-classmap)#match vlan 10

#### 7. Create the DiffServ policy PolicyVoiceVLAN.

(Netgear Switch) (Config) #policy-map PolicyVoiceVLAN in

#### 8. Map the policy and class and assign them to the higher-priority queue.

```
(Netgear Switch) (Config-policy-map)#class ClassVoiceVLAN
(Netgear Switch) (Config-policy-classmap)#assign-queue 3
(Netgear Switch) (Config-policy-classmap)#exit
```

#### 9. Assign it to interfaces 1/0/1 and 1/0/2.

```
(Netgear Switch) (Config)#interface range 1/0/1-1/0/2
(Netgear Switch) (conf-if-range-1/0/1-1/0/2)# service-policy in PolicyVoiceVLAN
```

# Web Interface: Configure Voice VLAN and Prioritize Voice Traffic

- 1. Create VLAN 10.
  - a. Select Switching > VLAN > Basic > VLAN Configuration.

A screen similar to the following displays.

| System     | Switching | Lauting        | QoS           | Security | Monitoring  | Maintenance | Help |
|------------|-----------|----------------|---------------|----------|-------------|-------------|------|
| VIAN   STP | Multicost | Address Toble  | Ports   LAG   | 2        |             |             | -    |
| * Basic    |           | VLAN Confi     | guration      |          |             |             |      |
| + VLAN     |           | Reset          |               |          |             |             | ٢    |
| Advanced   |           | Reset Configur | ation         |          | 2           |             |      |
|            | 7-4       | Internal VI    | AN Config     | ration   |             |             |      |
|            |           | Internal VLAN  | Allocation Ba | 6e       | 4093        |             |      |
|            |           | Internal VLAN  | Allocation Po | ðcy.     | C Ascending | Descending  |      |
|            |           | VLAN Conf      | iguration     |          |             |             |      |
|            |           | VLAN ID        | VLAN Nam      | •        | VLAN Type   | Make Stati  | c    |
|            |           |                |               |          |             | Dirable -   |      |
| L          |           | 13 1           | Default       |          | Default     | Disable     |      |

- **b.** In the VLAN ID field, enter 10.
- c. In the VLAN Name field, enter Voice VLAN.
- d. Click Add. A screen similar to the following displays.

| System     | Switching | Lauring         | QeS            | Security  | Monitoring  | Maintenance | Help |
|------------|-----------|-----------------|----------------|-----------|-------------|-------------|------|
| VIAN   STP | Multicost | Address Toble   | Forts   LAG    |           |             |             | -    |
| * Basic    |           | VLAN Confid     | guration       |           |             |             |      |
| + VCAN     |           | Reset           |                |           |             |             | 10   |
| Advanced   |           | Reset Configura | ation          |           | 2           |             |      |
|            | 1-1       | Internal VL     | AN Configu     | ration    |             |             |      |
|            |           | Internal VLAN   | Allocation Ba  | 6e        | 4093        |             |      |
|            |           | Internal VLAN   | Allocation Pol | licy      | C Ascending | Descending  |      |
|            |           | VLAN Confi      | guration       |           |             |             |      |
|            |           | VLAN ID         | VLAN Name      |           | VLAN Type   | Make Stati  | ·    |
|            |           |                 |                |           |             | Dirable -   |      |
|            |           | 23 1            | Default        | 10. In 19 | Default     | Disable     | -    |

- 2. Include the ports 1/0/1 and 1/0/2 in VLAN 10.
  - a. Select Switching > VLAN > Advanced > VLAN Membership.

| System       | Switching                                 | Routing           | QoS      | Security | Monitoring | Maintenana      | e Help      |
|--------------|-------------------------------------------|-------------------|----------|----------|------------|-----------------|-------------|
| VEAN STP     | Multicost                                 | Address Table   F | orts LAG |          |            |                 |             |
| Basic        |                                           | VLAN Memb         | ership   |          |            |                 |             |
| > VLAN       |                                           | VLAN Memi         | bership  |          |            |                 | Ū           |
| Configurati  | on                                        | VLAN 1D           | 1 -      |          | Group      | Operation 1     | Intag All 👻 |
| + VLAN Herri | verstigt ;                                | VLAN Name         | Default  |          | UNTA       | OGED PORT MEMAE | 15          |
| > VLAN Statu | 5                                         | VLAN Type         | Default  |          | IAC        | GED PORT MEMBER | 1           |
| Configurati  | on la la la la la la la la la la la la la | • Unit 1          |          |          |            |                 |             |

- b. In the VLAN Membership table, in the VLAN ID list, select 10.
- **c.** Select Port 1 and Port 2 as tagged.

| Address 1 | able                                             |                                                                                                    |                                                                                                    |                                                                                                    |                                                                                                    |                                                                                                    |                                                                                                    | . in                                                                                                    | e 1                                                                                                    |                                                                                                    | mo                                                                                                    | nite                                                                                                    | PLAN I                                                                                                    | 9                                                                                                    |                                                                                                    | (a)                                                                                                    | nie                                                                              | nan                                                                                                    | cu.                                                                                                    |                                                                                                    |                                                                                                    | erb                                                                                                    |                                                                                                    |
|-----------|--------------------------------------------------|----------------------------------------------------------------------------------------------------|----------------------------------------------------------------------------------------------------|----------------------------------------------------------------------------------------------------|----------------------------------------------------------------------------------------------------|----------------------------------------------------------------------------------------------------|----------------------------------------------------------------------------------------------------|----------------------------------------------------------------------------------------------------|----------------------------------------------------------------------------------------------------|----------------------------------------------------------------------------------------------------|----------------------------------------------------------------------------------------------------|----------------------------------------------------------------------------------------------------|----------------------------------------------------------------------------------------------------|----------------------------------------------------------------------------------------------------|----------------------------------------------------------------------------------------------------|----------------------------------------------------------------------------------------------------|----------------------------------------------------------------------------------|----------------------------------------------------------------------------------------------------|----------------------------------------------------------------------------------------------------|----------------------------------------------------------------------------------------------------|----------------------------------------------------------------------------------------------------|----------------------------------------------------------------------------------------------------|----------------------------------------------------------------------------------------------------|
|           |                                                  | ]_₽                                                                                                    | orts                                                                                                    | T a                                                                                                    | AG                                                                                                    |                                                                                                    |                                                                                                    |                                                                                                    |                                                                                                    |                                                                                                    |                                                                                                    |                                                                                                    |                                                                                                    |                                                                                                    |                                                                                                    |                                                                                                    |                                                                                  |                                                                                                    |                                                                                                    |                                                                                                    |                                                                                                    |                                                                                                    |                                                                                                    |
| VLAN      | Me                                               | mb                                                                                                    | ers                                                                                                    | ship                                                                                                    | 2                                                                                                    |                                                                                                    |                                                                                                    |                                                                                                    |                                                                                                    |                                                                                                    |                                                                                                    |                                                                                                    |                                                                                                    |                                                                                                    |                                                                                                    |                                                                                                    |                                                                                  |                                                                                                    |                                                                                                    |                                                                                                    |                                                                                                    |                                                                                                    |                                                                                                    |
| VLA       | IN M                                             | emt                                                                                                    | ers                                                                                                    | hip                                                                                                    | i .                                                                                                    |                                                                                                    |                                                                                                    |                                                                                                    |                                                                                                    |                                                                                                    |                                                                                                    |                                                                                                    |                                                                                                    |                                                                                                    |                                                                                                    |                                                                                                    |                                                                                  |                                                                                                    |                                                                                                    |                                                                                                    |                                                                                                    |                                                                                                    |                                                                                                    |
| VLAN I    | 0                                                |                                                                                                    |                                                                                                    | 10                                                                                                    |                                                                                                    |                                                                                                    |                                                                                                    |                                                                                                    |                                                                                                    |                                                                                                    |                                                                                                    |                                                                                                    | G                                                                                                    | oup                                                                                                    | Oper                                                                                                    | atie                                                                                                    | on                                                                               |                                                                                                    | Unt                                                                                                    | ag A                                                                                                    | 8                                                                                                    |                                                                                                    |                                                                                                    |
| VLAN P    | varme                                            |                                                                                                    |                                                                                                    | Vo                                                                                                    | ceVi                                                                                                    | LAN                                                                                                    | 1                                                                                                    |                                                                                                    |                                                                                                    |                                                                                                    |                                                                                                    |                                                                                                    |                                                                                                    | INTA                                                                                                    | GGED                                                                                                    | 10                                                                                                    | £7.34                                                                            | EMS                                                                                                    | ERS.                                                                                                    |                                                                                                    |                                                                                                    |                                                                                                    | -                                                                                                    |
| VLANT     | ype                                              |                                                                                                    |                                                                                                    | Sta                                                                                                    | tic                                                                                                    |                                                                                                    |                                                                                                    |                                                                                                    |                                                                                                    |                                                                                                    |                                                                                                    |                                                                                                    |                                                                                                    | JAC                                                                                                    | GED                                                                                                    | i Oil                                                                                                    | IT ME                                                                            | EMBE                                                                                                    | 85                                                                                                    |                                                                                                    |                                                                                                    |                                                                                                    |                                                                                                    |
| - 0       | it tie                                           |                                                                                                    |                                                                                                    |                                                                                                    |                                                                                                    |                                                                                                    |                                                                                                    |                                                                                                    |                                                                                                    |                                                                                                    |                                                                                                    |                                                                                                    |                                                                                                    |                                                                                                    |                                                                                                    |                                                                                                    |                                                                                  |                                                                                                    |                                                                                                    |                                                                                                    |                                                                                                    |                                                                                                    |                                                                                                    |
| Port 1    | 2                                                | 3                                                                                                    | 4                                                                                                    | 5                                                                                                    | 6                                                                                                    | 7                                                                                                    | 8                                                                                                    | 9                                                                                                    | 10                                                                                                    | 11                                                                                                    | 12                                                                                                    | 13                                                                                                    | 14                                                                                                    | 15                                                                                                    | 16                                                                                                    | 17                                                                                                    | 18                                                                               | 19                                                                                                    | 20                                                                                                    | 21                                                                                                    | 22                                                                                                    | 23                                                                                                    | 2                                                                                                    |
| 2         | 5 26                                             | 27                                                                                                    | 28                                                                                                    | 29                                                                                                    | 30                                                                                                    | 31                                                                                                    | 32                                                                                                    | 33                                                                                                    | 34                                                                                                    | 35                                                                                                    | 36                                                                                                    | 37                                                                                                    | 38                                                                                                    | 39                                                                                                    | 40                                                                                                    | 61                                                                                                    | 42                                                                               | 43                                                                                                    | 44                                                                                                    | 45                                                                                                    | 46                                                                                                    | 47                                                                                                    | 4                                                                                                    |
| 4         | 9 50                                             | 51                                                                                                    | 52                                                                                                    |                                                                                                    |                                                                                                    |                                                                                                    | 1011                                                                                                    |                                                                                                    |                                                                                                    |                                                                                                    | 1011                                                                                                    |                                                                                                    |                                                                                                    |                                                                                                    |                                                                                                    | -                                                                                                    | 101                                                                              | 103                                                                                                    |                                                                                                    |                                                                                                    |                                                                                                    |                                                                                                    |                                                                                                    |
|           | VLAN<br>VLAN<br>VLAN<br>VLAN<br>Port 1<br>2<br>4 | VLAN Me<br>VLAN M<br>VLAN 10<br>VLAN Name<br>VLAN Type<br>- Unit 1<br>Port 1 2<br>T T<br>25 26<br>49 50 | VLAN Memb<br>VLAN Memb<br>VLAN ID<br>VLAN Name<br>VLAN Type<br>- Unit I<br>Port I 2 3<br>T T<br>25 26 27<br>49 50 51 | VLAN Members<br>VLAN Members<br>VLAN ID<br>VLAN Name<br>VLAN Type<br>- Unet I<br>Port I 2 3 4<br>T T<br>25 26 27 28<br>49 50 51 52 | VLAN Membership           VLAN Membership           VLAN IO         10           VLAN Name         Vio           VLAN Type         Sto           • Unet I         2         3         4           Port I         2         3         4         5           T         T         25         26         27         28         29           49         50         51         52         3         5         3 | VLAN Membership<br>VLAN Membership<br>VLAN 10 10 •<br>VLAN Name<br>VoiceV<br>VLAN Type<br>Static<br>• Unet 1<br>Port 1 2 3 4 5 6<br>T<br>25 26 27 28 29 30<br>49 50 51 52 | VLAN Membership<br>VLAN Membership<br>VLAN Name<br>VLAN Name<br>VLAN Type<br>Static<br>- Unit 1<br>Port 1 2 3 4 5 6 7<br>T T<br>25 26 27 28 29 30 31<br>49 50 51 52 | VLAN Membership<br>VLAN Membership<br>VLAN 10 10 V<br>VLAN 10 10 V<br>VLAN 10 Static<br>- Unit 1<br>Port 1 2 3 4 5 6 7 8<br>T T<br>25 26 27 28 29 30 31 32<br>49 50 51 52 | VLAN Membership<br>VLAN Membership<br>VLAN 10 10 •<br>VLAN Name<br>VOICeVLAN<br>VLAN Type<br>5 thet 1<br>Port 1 2 3 4 5 6 7 8 9<br>T<br>25 26 27 28 29 30 31 32 33<br>49 50 51 52 | VLAN Membership<br>VLAN Membership<br>VLAN 10 10 VoiceVLAN<br>VLAN Type Static<br>- Unit 1<br>Port 1 2 3 4 5 6 7 8 9 10<br>T 25 26 27 26 29 30 31 32 33 34<br>49 50 51 52 | VLAN Membership<br>VLAN Membership<br>VLAN 10 10 VOICeVLAN<br>VLAN Type Static<br>- Unit 1<br>Port 1 2 3 4 5 6 7 8 9 10 11<br>T T<br>25 26 27 28 29 30 31 32 33 34 35<br>49 50 51 52 | VLAN Membership<br>VLAN Membership<br>VLAN ID 10 -<br>VLAN Name<br>VoiceVLAN<br>VLAN Type<br>Static<br>- Unit 1<br>Port 1 2 3 4 5 6 7 8 9 10 11 12<br>T T<br>25 26 27 28 29 30 31 32 33 34 35 36<br>49 50 51 52 | VLAN Membership<br>VLAN Membership<br>VLAN 10 10 -<br>VLAN 10 10 -<br>VIAN Type Static<br>- that 1<br>Port 1 2 3 4 5 6 7 8 9 10 11 12 13<br>T T<br>25 26 27 28 29 30 31 32 33 34 35 36 37<br>49 50 51 52 | VLAN Membership<br>VLAN Membership<br>VLAN 10 10 C<br>VLAN Name<br>VOICEVLAN<br>VLAN Type<br>Static<br>- Unit 1<br>Port 1 2 3 4 5 6 7 8 9 10 11 12 13 14<br>T<br>25 26 27 28 29 30 31 32 33 34 35 36 37 38<br>49 50 51 52 | VLAN Membership<br>VLAN Membership<br>VLAN 10 10 Crowp<br>VLAN Name<br>VOICEVLAN<br>VLAN Type<br>Static<br>- Unet 1<br>Port 1 2 3 4 5 6 7 8 9 10 11 12 13 14 15<br>T<br>25 26 27 28 29 30 31 32 33 34 35 36 37 38 39<br>49 50 51 52 | VLAN Membership<br>VLAN Membership<br>VLAN 10 10 Crowp Oper<br>VLAN Name<br>VIAN Name<br>VIAN Type<br>Static<br>TADGID<br>Cover VAN<br>VIAN Type<br>Static<br>TADGID<br>Crowp Oper<br>VIAN Type<br>Static<br>TADGID<br>Crowp Oper<br>VIAN Type<br>Static<br>TADGID<br>Crowp Oper<br>TADGID<br>Crowp Oper<br>VIAN Type<br>Static<br>TADGID<br>Crowp Oper<br>TADGID<br>Crowp Oper<br>Crowp Oper<br>Crowp Oper<br>TADGID<br>Crowp Oper<br>Crowp Oper<br>TADGID<br>Crowp Oper<br>Crowp Oper<br>C | VLAN Membership<br>VLAN Membership<br>VLAN 10 10 0 00000000000000000000000000000 | VLAN Membership           VLAN Membership           VLAN Membership           VLAN Nome         10         Croup Operation           VLAN Name         Voice/VLAN         Untractor point and the point and the point and | VLAN Membership           VLAN Membership           VLAN 10         10         € crosp Operation           VLAN Name         VoiceVLAN         UNRACID Foot MEMA           VLAN type         Stabic         Tadded Foot MEMA           * Unix         Unix         Tadded Foot MEMA           Port 1         2         3         4         5         6         7         9         10         11         12         14         15         16         17         18         19           T         T         Z         2 66         7         29         10         11         12         13         14         15         16         17         18         19           T         T         Z         2 66         7         29         10         11         12         13         14         15         16         17         18         19           49         50         51         52         2         33         34         35         36         37         39         40         41         42         43 | VLAN Membership           VLAN Membership           VLAN Nome         10         0         Crowp Operation         Unit           VLAN Name         VoiceVLAN         UnitAction         Unit         Unit           VLAN Name         VoiceVLAN         UnitAction         Total Membership         Unit           VLAN Name         VoiceVLAN         UnitAction         Total Membership         Unit           VLAN Name         VoiceVLAN         UnitAction         Total Membership         Unit           VLAN Name         VoiceVLAN         UnitAction         Total Membership         Unit           VLAN Name         VoiceVLAN         UnitAction         Total Membership         UnitAction         UnitAction           VLAN Name         VoiceVLAN         UnitAction         Total Membership         Total Membership         UnitAction         UnitAction           Point I         2         3         4         5         6         7         8         9         10         11         12         13         14         15         16         17         10         19         20           ZS 26         27         28         29         3         3         3         3         3 | VLAN Membership           VLAN Membership           VLAN No         10         20         Crowp Operation         United A           VLAN No         10         20         Crowp Operation         United A           VLAN Nome         VoiceVLAN         United A         United A           VLAN Name         VoiceVLAN         United A         United A           VLAN Name         VoiceVLAN         United A         United A           VLAN Name         VoiceVLAN         United A         United A           VLAN Name         VoiceVLAN         United A         United A           VLAN Name         VoiceVLAN         United A         United A           VLAN Name         VoiceVLAN         United A         United A           Point 1         2         3         4         5         6         7         9         10         11         12         14         15         16         17         18         19         20         21           25         26         27         28         29         3         34         35         36         37         38         39         40         41         42         43         44         45         49 | VLAN Membership           VLAN Membership           VLAN No         10         0         Crowp Operation         Untag All           VLAN Nome         VoiceVLAN         Untag CD POET MEMAERS         Untag All           VLAN Nyme         Static         7 Addition         20 at 22 at 23 at 23 at 25 a6 37 36 39 40 41 42 43 44 45 46 49 50 51 52 | VLAN Membership           VLAN Membership           VLAN 10         10 ▼           VLAN Nome         10 ▼           VLAN Nome         VoiceVLAN           VLAN Nype         Static           * Unix Nype         5 table           * Unix Nype         5 table           * Unix Nype         5 tabl |

- d. Click Apply.
- 3. Configure Voice VLAN globally.
  - a. Select Switching > VLAN > Advanced > Voice VLAN Configuration.

| System                                         | Switching          |       | Routing       | QoS Sec            | urity Monitoring | Maintenan            | ce Help    | Index |
|------------------------------------------------|--------------------|-------|---------------|--------------------|------------------|----------------------|------------|-------|
| VLAN STP                                       | Multicost          | Addre | na Table   Po | orta   LAG         |                  |                      |            |       |
| Basic                                          |                    | Voi   | ce VLAN       | Configuration      |                  |                      |            |       |
| * Advanced                                     |                    |       | voice VLAN    | Global Admin       |                  |                      |            | _     |
| <ul> <li>VLAN</li> <li>Configuratio</li> </ul> | 0                  | Ade   | min Mode      | Barren and and and |                  | Disable 🔿 En         | able       | _     |
| + VLAN Memb                                    | ership             |       |               |                    |                  |                      |            |       |
| > VLAN Status                                  | Real Property lies | 12    | Voice VLAN    | Configuration      |                  |                      |            |       |
| Configuratio                                   | 6.6<br>M           | 13    | All           |                    | Go To Interface  |                      | 0          |       |
| + MAC Based                                    | VLAN               |       | Interface     | Interface Mode     | Value            | CoS Override<br>Mode | DSCP Value | Ope   |
| VLAN                                           |                    |       |               | - 11               |                  | -                    | 1          |       |
| > Port DVLAN                                   | 6.6                | 10    | 1/0/1         | Disable            | 0                | Disable              | 0          | Dise  |
| Configuratio                                   | n.                 |       | 1/0/2         | Disable            | 0                | Disable              | 0          | Disa  |
| VLAN Group                                     |                    | 四     | 1/0/3         | Diseble            | 0                | Disable              | 0          | Dise  |
| Configuratio                                   | n:                 | 0     | 1/0/4         | Disable            | 0                | Disable              | 0          | Disa  |
| » Protocol Bas                                 | ed                 | 13    | 1/0/5         | Disable            | 0                | Disable              | 0          | Disa  |
| VLAN Group                                     |                    | 173   | 1/0/6         | Disable            | 0                | Disable              | 0          | Dist  |
| Membership                                     |                    | 10    | 1/0/7         | Disable            | 0                | Disable              | 0          | Disa  |
|                                                |                    | E     | 1/0/8         | Disable            | 0                | Disable              | 0          | Dist  |
| > GARP Switch                                  | h.                 | 0     | 1/0/9         | Disable            | 0                | Disable              | 0          | Dist  |

- **b.** For Admin Mode, select the **Enable** radio button.
- c. Click Apply.

| System Switching                   |               | Routing       | QoS Sec                                                                                                    | urity Monitorin | g Maintenar          | ice Help   | Index                |
|------------------------------------|---------------|---------------|----------------------------------------------------------------------------------------------------|-----------------|----------------------|------------|----------------------|
| VLAN STP Multicast                 | Addre         | ess Table   P | orts   LAG                                                                                                    |                 |                      |            |                      |
| Basic                              | Voi           | ce VLAN       | Configuration                                                                                                    |                 |                      |            |                      |
| > VI AN                            | 1             | Voice VLAN    | Global Admin                                                                                                    |                 |                      |            |                      |
| Configuration                      | Ade           | min Mode      |                                                                                                    |                 | 🐑 Disable 🔮 En       | able       |                      |
| > VLAN Membership                  |               |               |                                                                                                    |                 |                      |            |                      |
| > VLAN Status                      |               | Voice VLAN    | Configuration                                                                                                    |                 |                      |            |                      |
| > Port PVID                        | 1             | All           |                                                                                                    | Go To Interface |                      | 0          |                      |
| MAC Based VLAN     IP Subnet Based |               | Interface     | Interface Mode                                                                                                    | Value           | CoS Override<br>Mode | DSCP Value | Operationa<br>State  |
| VLAN                               |               |               |                                                                                                    | 1               | · ·                  | <b>1</b>   |                      |
| > Port DVLAN                       | 175           | 1/0/1         | Disable                                                                                                    | 0               | Disable              | 0          | Disable              |
| Configuration                      | 173           | 1/0/2         | Disable                                                                                                    | 0               | Disable              | 0          | Disable              |
| > Protocol Based                   | 175           | 1/0/3         | Disable                                                                                                    | 0               | Disable              | 0          | Disable              |
| Configuration                      | 121           | 1/0/4         | Disable                                                                                                    | 0               | Disable              | 0          | Disable              |
| > Protocol Based                   | 21            | 1/0/5         | Disable                                                                                                    | 0               | Disable              | 0          | Disable              |
| VLAN Group                         | 1775          | 1/0/6         | Disable                                                                                                    | 0               | Disable              | 0          | Disable              |
| Membership                         | 125           | 1/0/7         | Disable                                                                                                    | 0               | Disable              | 0          | Disable              |
| * Verse VLAN                       | 171           | 1/0/8         | Disable                                                                                                    | 0               | Disable              | 0          | Disable              |
| Canfiguration                      | 275           | 1/0/9         | Disable                                                                                                    | 0               | Disable              | 0          | Disable              |
| a construction                     | In succession | ALCONOM       | design of the second second se | 100             | 2 Key Dillow         | 100        | hand a second second |

- 4. Configure Voice VLAN mode in the interface 1/0/2.
  - a. Select Switching > VLAN > Advanced > Voice VLAN Configuration.
  - b. Select the 1/0/2 check box.
  - c. In the Interface Mode list, select VLAN ID.
  - d. In the Value field, enter 10.

| System                                                | Switching | Routing       | QoS Sec           | urity Monitoring | Maintenar            | ice Help   | Index                |
|-------------------------------------------------------|-----------|---------------|-------------------|------------------|----------------------|------------|----------------------|
| VLAN   STP                                            | Multicost | Address Table | Ports   LAG       |                  |                      |            |                      |
| Basic                                                 |           | Voice VLA     | N Configuration   |                  |                      |            |                      |
| Advanted                                              |           | Voice VL      | AN Global Admin   |                  |                      |            |                      |
| <ul> <li>VLAN</li> <li>Configuration</li> </ul>       |           | Admin Mode    |                   |                  | 🔿 Disable 🚇 En       | able       |                      |
| <ul> <li>VLAN Member</li> <li>VLAN Status</li> </ul>  | rship     | Voice VL      | AN Configuration  |                  |                      |            | 10                   |
| Port PVID     Configuration                           |           | I All         |                   | Go To Interface  | 10                   | 0          |                      |
| <ul> <li>MAC Based V</li> <li>IP Subnet Ba</li> </ul> | LAN       | Interfac      | ce Interface Node | Value            | CoS Override<br>Mode | DSCP Value | Operational<br>State |
| VLAN                                                  | 885 C.    | 1/0/2         | VLAN ID 👻         | 10               | Disable 👻            | d          | Disable              |
| * Port DVLAN                                          |           | 1/0/1         | Disable           | 0                | Disable              | 0          | Disable              |
| Configuration                                         | ar        | 2 1/0/2       | Disable           | 0                | Disable              | 0          | Disable              |
| LI AN Conus                                           | 9         | 1/0/3         | Disable           | 0                | Disable              | 0          | Disable              |

- e. Click Apply.
- 5. Create the DiffServ class ClassVoiceVLAN.
  - a. Select QoS > Advanced > DiffServ > Class Configuration.
| System       | Switching | Routing    | QoS | Security   | Monitoring | Maintenance | Help |  |  |
|--------------|-----------|------------|-----|------------|------------|-------------|------|--|--|
| Co5 DillSe   | R.        |            |     |            |            |             |      |  |  |
| Diffserv Wiz | ard       | Class Name |     |            |            |             |      |  |  |
| Auto VoIP    |           | Class Name |     |            |            |             |      |  |  |
| Advanced     |           | Class Non  | ne  | Class Type |            |             |      |  |  |
| > DiffServ   |           |            |     |            | •          |             |      |  |  |
| Configuratio | ND :      |            |     |            |            |             |      |  |  |
| Carriqueeto  |           |            |     |            |            |             |      |  |  |
| > IPv6 Class |           |            |     |            |            |             |      |  |  |

- b. In the Class Name field, enter ClassVoiceVLAN.
- c. In the Class Type list, select All.

A screen similar to the following displays.

| System       | Switching | Routing    | Qo5   | Security | Monitoring | Maintenance | Help |
|--------------|-----------|------------|-------|----------|------------|-------------|------|
| CoS   DillS  | erv:      |            | 301 D | -        |            |             |      |
| Diffserv Wi  | zard      | Class Name |       |          |            |             |      |
| Auto VoIP    |           | Class Name | £2    |          |            |             | đ    |
| Advanced     |           | Class Nan  | ne    |          | lass Type  |             |      |
| > DiffServ   |           | ClassVoio  | eVLAN |          | AR 👻       |             |      |
| Configurati  | ion       |            |       | 10.73    |            |             |      |
|              | inter a   |            |       |          |            |             |      |
| ► IPv6 Class |           |            |       |          |            |             |      |
| Configurati  | ion       |            |       |          |            |             |      |

- **d.** Click **Add**. The Class Name screen displays, as shown in the next step in this procedure.
- 6. Configure matching criteria for the class as VLAN 10.
  - a. Select QoS > DiffServ > Advanced > Class Configuration.

A screen similar to the following displays.

| System Sw                                               | tching | Routing    | QoS  | Security   | Monitoring | Maintenance | Help |  |  |  |  |
|---------------------------------------------------------|--------|------------|------|------------|------------|-------------|------|--|--|--|--|
| CoS DiffServ                                            |        |            |      |            |            |             |      |  |  |  |  |
| Diffserv Wizard                                         | c      | lass Name  |      |            |            |             |      |  |  |  |  |
| Auto VoIP<br>Basic                                      | 1 6    | Class Name |      |            |            |             |      |  |  |  |  |
| Advanced                                                |        | Class Nan  | ne   | Class Type |            |             |      |  |  |  |  |
| ▶ DiffServ                                              |        |            |      |            | •          |             |      |  |  |  |  |
| Configuration<br>Class<br>Configuration<br>> IPv6 Class | E      | ClassVoice | VLAN | 4          | ár:        |             |      |  |  |  |  |

**b.** Click the class **ClassVoiceVLAN**.

| System           | Switching | Routing    | QoS | Security | Monitoring | Maintenance | Help |
|------------------|-----------|------------|-----|----------|------------|-------------|------|
| CoS DillServ     |           |            |     |          |            |             |      |
| > Diffserv Wizar | a i       | Class Name |     |          |            |             |      |
| Auto VoIP        |           | Class Name |     |          |            |             | 0    |
| Advanced         |           | Class Nam  | 10  | · •      | lass Type  |             |      |
| > DiffServ       |           |            |     |          | -          |             |      |
| Configuration    |           |            |     |          |            |             |      |
| Carifiguerelium  |           |            |     |          |            |             |      |
| > IPv6 Class     |           |            |     |          |            |             |      |

- c. In the DiffServ Class Configuration table, select VLAN.
- **d.** In the VLAN ID field, enter 10.

A screen similar to the following displays.

| System Switch                                                                | ing Routing                                              | GoS Security        | Monitoring    | Maintenance   | Help |
|------------------------------------------------------------------------------|----------------------------------------------------------|---------------------|---------------|---------------|------|
| CoS   DillSore                                                               | anne an an an an an an an an an an an an an              |                     |               |               |      |
| Diffserv Wizard                                                              | Class Configura                                          | ition               |               |               |      |
| Auto VoIP                                                                    | Class Informati                                          | on                  |               |               | 1    |
| Advanced<br>> DiffServ                                                       | Class Name<br>Class Type                                 |                     | ClassVoyce/L/ | 411           |      |
| Configuration                                                                | DiffServ Class                                           | Configuration       |               |               |      |
| IPv6 Class     Configuration                                                 | <ul> <li>Match Every</li> <li>Reference Class</li> </ul> | Any -               |               |               |      |
| <ul> <li>Policy</li> <li>Configuration</li> <li>Service Interface</li> </ul> | Class Of Service                                         | 0 -<br>10 (0 to 409 | 5)            |               |      |
| Configuration                                                                | Ethernet Type                                            | Appletalk           | + ( 600       | to ffff hesi) |      |

e. Click Apply.

| System                                                                                     | Switching    | Routing                                                                                       | QoS          | Security   | Monitoring           | Maintenance | Help |
|--------------------------------------------------------------------------------------------|--------------|-----------------------------------------------------------------------------------------------|--------------|------------|----------------------|-------------|------|
| CoS DillSo                                                                                 | ñi .         | المحيدية                                                                                      |              |            |                      |             |      |
| Diffserv Wiz                                                                               | ard          | Class Config                                                                                  | uration      |            |                      |             |      |
| Auto VoIP                                                                                  |              | Class Inform                                                                                  | nation       |            |                      |             | (    |
| Advanced<br>> DiffServ                                                                     |              | tlass Name<br>Class Type                                                                      | angu ya ka s |            | ClassVoiceVC/<br>All | 01          |      |
| Configuratio                                                                               | in:          | DiffServ Cla                                                                                  | ss Configu   | ration     |                      |             |      |
| <ul> <li>IPv6 Class</li> <li>Configuratio</li> <li>Policy</li> <li>Configuratio</li> </ul> | n<br>n       | <ul> <li>Match Every</li> <li>Reference Cl</li> <li>Class Of Service</li> <li>VLAN</li> </ul> | lass<br>rice | 07 =       |                      |             |      |
| <ul> <li>Service Inte<br/>Configuratio</li> </ul>                                          | erface<br>20 | C Ethernet Typ                                                                                |              | ppletalk - | ( 600 )              | te Miliked  |      |

- 7. Create the DiffServ policy PolicyVoiceVLAN.
  - a. Select QoS > DiffServ > Advanced > Policy Configuration.

| System           | Switching | Routing      | QoS       | Security    | Monitoring | Maintenance | Help |
|------------------|-----------|--------------|-----------|-------------|------------|-------------|------|
| CoS   DiffServ   | āĽ        |              |           |             |            |             |      |
| Diffserv Wizar   | -d F      | Policy Confi | guration  |             |            |             |      |
| Auto VoIP        |           | Policy Conf  | iguration |             |            |             |      |
| Advanced         |           | Policy Na    | me        | Policy Type | Men        | ber Class   |      |
| * DiffServ       |           |              |           |             |            | -           |      |
| Configuration    |           |              |           |             |            |             |      |
| Configuration    |           |              |           |             |            |             |      |
| * IPv6 Class     |           |              |           |             |            |             |      |
| Configuration    |           |              |           |             |            |             |      |
| Critifiguration  | -         |              |           |             |            |             |      |
| > Service Interf | ace       |              |           |             |            |             |      |
| Configuration    |           |              |           |             |            |             |      |

- b. In the Policy Name field, enter PolicyVoiceVLAN.
- c. In the Policy Type list, select In.
- d. In the Member Class list, select ClassVoiceVLAN.

A screen similar to the following displays.

| System                                                                         | Switching     | Routing              | QoS     | Security    | Monitoring | Maintenance   | Help |  |  |  |
|--------------------------------------------------------------------------------|---------------|----------------------|---------|-------------|------------|---------------|------|--|--|--|
| CoS   Diff5                                                                    |               |                      |         |             |            |               |      |  |  |  |
| Diffserv Wi                                                                    | zard P        | olicy Confic         | uration |             |            |               |      |  |  |  |
| Auto VoIP                                                                      | 1             | Policy Configuration |         |             |            |               |      |  |  |  |
| Advanced                                                                       |               | Policy Nar           | ne      | Palicy Type | Men        | iber Class    |      |  |  |  |
| ► DiffServ                                                                     |               | PolicyVoic           | evlan   | In 🔹        | Cla        | ssVoiceVLAN - |      |  |  |  |
| Class     Configurati     IPv6 Class     Configurati     Today     Configurati | on<br>on      |                      |         |             |            |               |      |  |  |  |
| <ul> <li>Service Int<br/>Configuration</li> </ul>                              | erface.<br>90 |                      |         |             |            |               |      |  |  |  |

e. Click Add.

The Policy Configuration screen displays, as shown in the next step in this procedure.

- 8. Map the policy and class and assign them to the higher-priority queue.
  - a. Select QoS > DiffServ > Advanced > Policy Configuration.

| System Swite                                                         | hing Routing | Qo5         | Security    | Monitoring | Maintenance  | Help |  |
|----------------------------------------------------------------------|--------------|-------------|-------------|------------|--------------|------|--|
| CoS DiffServ                                                         |              |             |             |            |              |      |  |
| Diffsery Wizard                                                      | Policy Con   | liquration  |             |            |              |      |  |
| Auto YolP                                                            | Policy Co    | nfiguration |             |            |              |      |  |
| Advanced                                                             | Policy N     | ame         | Policy Type | Hem        | Hember Class |      |  |
| > DiffServ                                                           |              |             | -           |            | -            |      |  |
| Configuration                                                        | E Policy.Voi | COVLAN      | In          | Class      | VoiceVLAN    |      |  |
| <ul> <li>Class</li> <li>Configuration</li> <li>IPv6 Class</li> </ul> |              |             |             |            |              |      |  |
| Configuration                                                        |              |             |             |            |              |      |  |
| » Service Interface                                                  |              |             |             |            |              |      |  |

**b.** Click the **Policy PolicyVoiceVLAN**.

A screen similar to the following displays.

| ing Routing                                | GoS                                                                                          | Security                                                                                                    | Monitoring                                                                                                    | Maintenance                                                                                                    | Help                                                                                                    | index                                                                                                    |  |  |
|--------------------------------------------|----------------------------------------------------------------------------------------------|----------------------------------------------------------------------------------------------------|----------------------------------------------------------------------------------------------------|----------------------------------------------------------------------------------------------------|----------------------------------------------------------------------------------------------------|----------------------------------------------------------------------------------------------------|--|--|
|                                            |                                                                                              |                                                                                                    |                                                                                                    |                                                                                                    |                                                                                                    |                                                                                                    |  |  |
| Policy Class                               | s Configur                                                                                   | ation                                                                                                    |                                                                                                    |                                                                                                    |                                                                                                    |                                                                                                    |  |  |
| Policy Name<br>Policy Type<br>Member Class | Name                                                                                         |                                                                                                    |                                                                                                    | ndicy Voice VEAN<br>mini<br>Class Voice VEAN                                                                                                    |                                                                                                    |                                                                                                    |  |  |
| Policy Attribute                           |                                                                                              |                                                                                                    |                                                                                                    |                                                                                                    |                                                                                                    |                                                                                                    |  |  |
| Policy Atribut                             | Assign 1     Drop     Mark IP     Mark IP     Mark IP     Mark IP                            | Queue 0<br>COS 0<br>Precedence 0<br>DSCP af1                                                                                                    | •<br>•<br>•                                                                                                    |                                                                                                    |                                                                                                    |                                                                                                    |  |  |
|                                            | Policy Class<br>Class Info<br>Policy Name<br>Policy Type<br>Hember Class<br>Policy Attribute | Policy Class Configur<br>Class Information<br>Policy Name<br>Policy Type<br>Hember Class Name<br>Policy Attribute<br>Policy Attribute<br>Policy Attribute<br>Nark IP<br>Nark IP | Routing Cos Security Policy Class Configuration Class Information Policy Name Policy Type Member (Lass Name Policy Attribute Policy Attribute Policy Attribute Policy Attribute Orop Hark IP DOS Hark IP DOS Simple Policy Simple Policy | Routing Cos Security Monitoring     Policy Class Configuration     Class Information     Policy Name     Policy Name     Policy Type     Member (Lass Name     Policy Attribute     Policy Attribute     Policy Attribute     Policy Attribute     Orop     Mark IP DSCP     Mark IP DSCP     Simple Policy | Ing     Routing     Gos     Security     Monitoring     Maintenance       Policy Class Configuration     Class Information     Policy Name     Policy Name       Policy Name     Policy Vice VLAN       Policy Type     In       Member Class Name     Class Voce VLAN       Policy Attribute     Policy Attribute       Policy Attribute     Assign Queue     0 •       Ø Mark IP OSS     0 •       Ø Mark IP DSCP     #11 +       Ø Single Policy | Routing     Cost     Security     Monitoring     Maintenance     Help       Policy Class Configuration     Class Information     Policy Name     Policy Name     Policy Name       Policy Name     Policy Volce VLAN     Policy Name     Policy Name       Policy Type     In     In       Member Class Name     Class Vone VLAN       Policy Attribute     Policy Attribute       Policy Attribute     Assign Queue     0 *       Orop     Mark IP 005     0 *       Mark IP DSCP     @fill +       O Simple Policy |  |  |

c. In the field next to the Assign Queue radio button, select 3.

A screen similar to the following displays.

| System Switchi                          | ng Routing Qo                                   | 5 Security                               | Monitoring | Maintenance                             | Help | Index |  |  |
|-----------------------------------------|-------------------------------------------------|------------------------------------------|------------|-----------------------------------------|------|-------|--|--|
| CoS   DillServ                          |                                                 |                                          |            |                                         |      |       |  |  |
| Diffsery Wizard                         | Policy Class Confi                              | guration                                 |            |                                         |      |       |  |  |
| Auto YoIP                               | Class Information                               |                                          |            |                                         |      |       |  |  |
| Advanced<br>> DiffServ<br>Configuration | Policy Name<br>Policy Type<br>Member Class Name |                                          |            | PuticyUpiceVLAN<br>Ta<br>CrassVoiceVLAN |      |       |  |  |
| Configuration                           | Policy Attribute                                |                                          |            |                                         |      |       |  |  |
| Configuration                           | Policy Abribute 🧕 Ass<br>💮 Dro<br>💮 Mar         | ngan Queruer 3 -<br>nga<br>4x 1P COS 0 - | 1          |                                         |      |       |  |  |

- d. Click Apply.
- 9. Assign it to interfaces 1/0/1 and 1/0/2.
  - a. Select QoS > DiffServ > Advanced > Service Interface Configuration.

| System              | Switching | Routing      | QoS        | Security       | Monito | oring M           | aintenance | Help     |
|---------------------|-----------|--------------|------------|----------------|--------|-------------------|------------|----------|
| CoS   DillSe        | IN L      |              |            |                |        |                   |            |          |
| Diffserv Wi         | zard      | Service Inte | rface Co   | nfiguration    |        |                   |            |          |
| Auto VoIP           | and a     | Service Int  | erface Con | figuration     |        |                   |            |          |
| Advanced            |           | L All        |            | Go To Interfac | •      | 00                | l          |          |
| * DiffServ          |           | Interface    | 8. T       | Policy Name    |        | Direction         | Operationa | l Status |
| Configuration Class | on        |              |            |                | *      | Concession of the |            |          |
| Configuratio        | in        | 1/0/1        |            |                |        | In                |            |          |
| + IPv6 Class        |           | 1/0/2        |            |                |        | In                |            |          |
| Configuratio        | on        | 1/0/3        |            |                |        | In                |            |          |
| > Policy            |           | 1/0/4        |            |                |        | In                |            |          |
| Configuratio        | on        | 1/0/5        |            |                |        | In                |            |          |
| Contraction         |           | 1/0/6        |            |                |        | In                |            |          |
| a Service Sta       | tistics   | 1/0/7        |            |                |        | In                |            |          |

- **b.** Select the check boxes for Interfaces 1/0/1 and 1/0/2.
- c. Set the Policy Name field as PolicyVoiceVLAN.

| System Swi                                       | tching | Routing     | GoS        | Security        | Monitori | ing Ma    | aintenance | Help     |
|--------------------------------------------------|--------|-------------|------------|-----------------|----------|-----------|------------|----------|
| CoS DiffServ                                     |        |             |            |                 |          |           |            |          |
| Diffserv Wizard                                  | s      | ervice Inte | rface Co   | nfiguration     |          |           |            |          |
| Auto VoIP                                        | 6      | Service Int | erface Con | figuration      |          |           |            |          |
| Advanced                                         |        | All         |            | Go To Interface | Š        | 60        |            |          |
| > DiffServ                                       |        | Interface   |            | Policy Name     |          | Direction | Operationa | l Status |
| Configuration                                    |        | 1           |            | PolicyVoiceVLA  | w .      |           |            |          |
| <ul> <li>Class</li> <li>Confiduration</li> </ul> |        | /0/I        |            |                 |          | In        |            |          |
| + IPv6 Class                                     |        | 1 1/0/2     |            |                 |          | In        |            |          |
| Configuration                                    | 1.2    | 1/0/3       |            |                 |          | In        |            |          |
| * Policy                                         | 1 12   | 1/0/4       |            |                 |          | In        |            |          |
| Configuration                                    | 1      | 1/0/5       |            |                 |          | In        |            |          |
|                                                  | 12     | 1/0/6       |            |                 |          | In        |            |          |
| · Service Statistics                             | 12     | 1/0/7       |            |                 |          | In        |            |          |
|                                                  | 2 18   | - 40 M      |            |                 |          | 1425      |            |          |

#### d. Click Apply.

A screen similar to the following displays.

| System             | Switching | Routing      | QoS        | Security        | Monitoring | Ma     | intenance  | Help   |
|--------------------|-----------|--------------|------------|-----------------|------------|--------|------------|--------|
| CoS   DillServ     |           |              |            |                 |            |        |            |        |
| Diffserv Wizard    | 1 3       | Service Inte | rface Co   | nfiguration     |            |        |            |        |
| Auto VoIP          |           | Service Int  | erface Con | figuration      |            |        |            |        |
| Advanced           |           | 1 All        |            | Go To Interface | 4          | 60     |            |        |
| > DiffServ         |           | Interface    |            | Policy Name     | Dir        | ection | Operationa | Status |
| Configuration      |           |              |            |                 | · ·        |        |            |        |
| Configuration      |           | 1/0/1        |            | PolicyVoiceVLA  | N In       | 1      | Up         |        |
| » IPv6 Class       |           | 1/0/2        |            | PolicyVoiceVLA  | N In       |        | Up         |        |
| Configuration      |           | 1/0/3        |            |                 | In         |        |            |        |
| » Policy           | 1         | 1/0/4        |            |                 | In         |        |            |        |
| Configuration      | -         | 1/0/5        |            |                 | In         |        |            |        |
| Carlingation       |           | 1/0/6        |            |                 | In         |        |            |        |
| » Service Statisti | cs        | 1/0/7        |            |                 | In         |        |            |        |

### **Private VLANs**

The Private VLANs feature separates a regular VLAN domain into two or more sub domains. Each sub domain is defined (represented) by a primary VLAN and a secondary VLAN. The primary VLAN ID is the same for all sub domains that belong to a private VLAN. The secondary VLAN ID differentiates sub domains from each other and provides Layer 2 isolation between ports of the same private VLAN.

There are three types of VLAN within a private VLAN:

- **Primary VLAN**. Forwards the traffic from the promiscuous ports to isolated ports, community ports, and other promiscuous ports in the same private VLAN. Only one primary VLAN can be configured per private VLAN. All ports within a private VLAN share the same primary VLAN.
- **Community VLAN**. A secondary VLAN that forwards traffic between ports which belong to the same community and to the promiscuous ports. There can be multiple community VLANs per private VLAN.
- **Isolated VLAN**. A secondary VLAN that carries traffic from isolated ports to promiscuous ports. Only one isolated VLAN can be configured per private VLAN.

There are three types of port designation within a private VLAN:

- **Promiscuous port**. Belongs to a primary VLAN and can communicate with all interfaces in the private VLAN, including other promiscuous ports, community ports, and isolated ports.
- **Community port**. Communicates with other community ports and promiscuous ports.
- **Isolated port**. Communicates only with promiscuous ports.

The following figure illustrates that Private VLANs can be extended across multiple switches through inter-switch/stack links that transport primary, community, and isolated VLANs between devices.

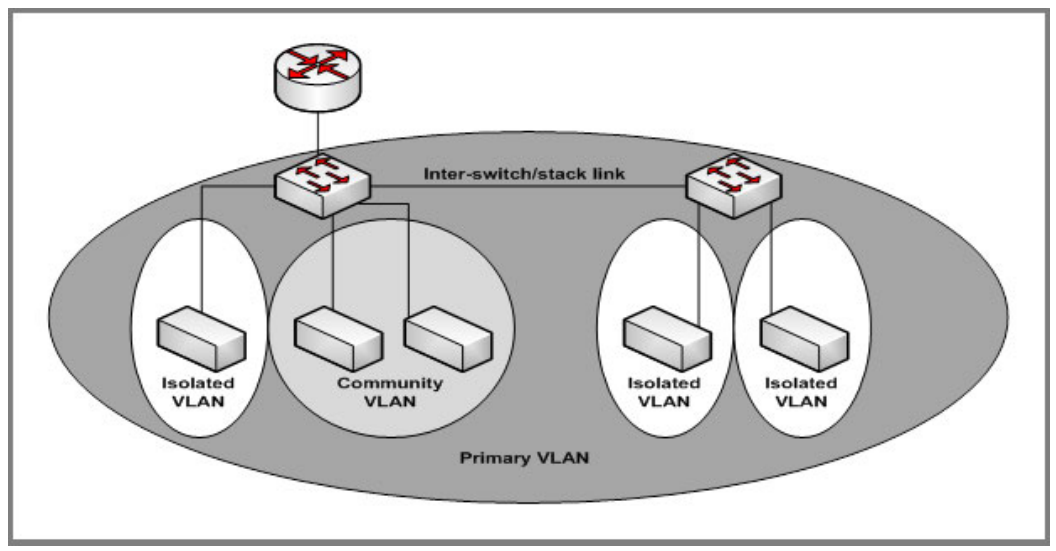

Figure 4. Private VLANs

The following figure illustrates the private VLAN traffic flow. Five ports A, B, C, D, and E make up a private VLAN. Port A is a promiscuous port which is associated with the primary VLAN 100. Ports B and C are the host ports which belong to the isolated VLAN 101. Ports D and E are the community ports which are associated with community VLAN 102. Port F is the inter-switch/stack link. It is configured to transmit VLANs 100, 101 and 102. Colored arrows represent possible packet flow paths in the private VLAN domain.

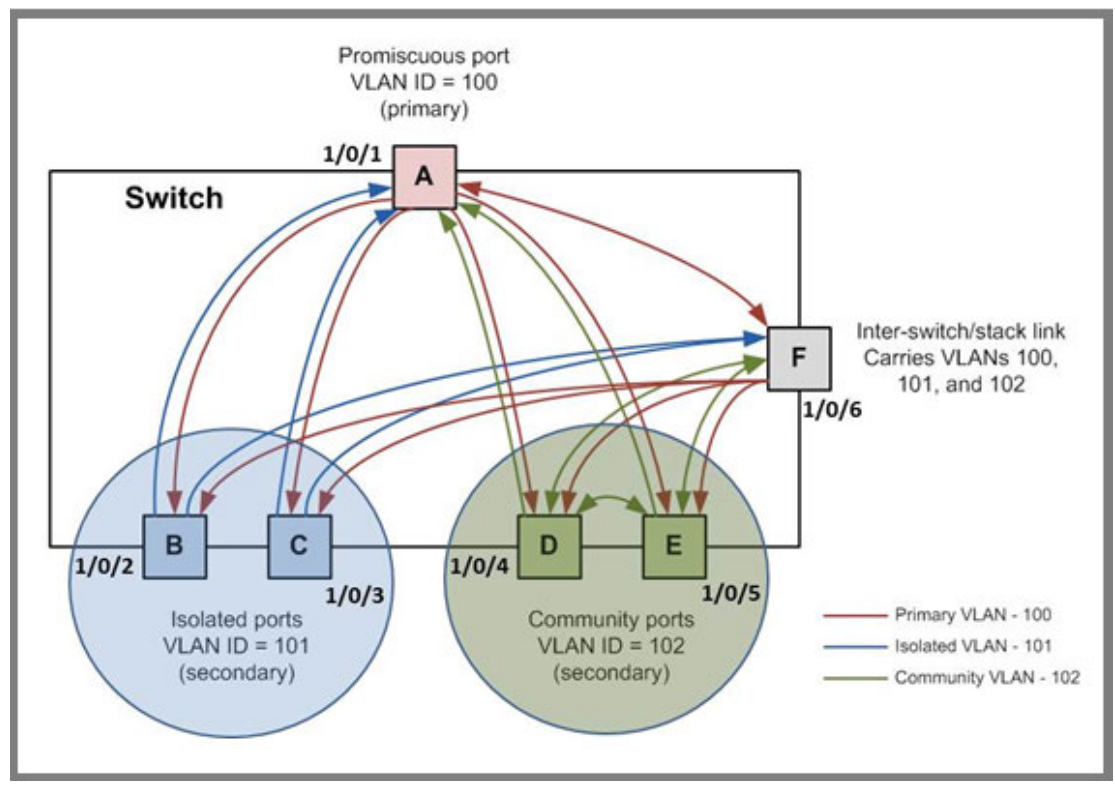

Figure 5. Packet flow within a Private VLAN domain

# Assign Private-VLAN Types (Primary, Isolated, Community)

The example is shown as CLI commands and as a Web interface procedure.

## CLI: Assign Private-VLAN Type (Primary, Isolated, Community)

Use the following commands to assign VLAN 100 to primary VLAN, VLAN 101 to isolated VLAN, and VLAN 102 to community VLAN.

```
(Netgear Switch) #config
(Netgear Switch) (Config)#vlan 100
(Netgear Switch) (Config)(Vlan) #private-vlan primary
(Netgear Switch) (Config)(Vlan) #exit
(Netgear Switch) (Config)(Vlan) #private-vlan isolated
(Netgear Switch) (Config)(Vlan) #exit
(Netgear Switch) (Config)#vlan 102
(Netgear Switch) (Config)(Vlan) #private-vlan community
(Netgear Switch) (Config)(Vlan) #private-vlan community
(Netgear Switch) (Config)(Vlan) #end
```

# Web Interface: Assign Private-VLAN Type (Primary, Isolated, Community)

- 1. Create VLAN 10.
  - a. Select Security > Traffic Control > Private VLAN > Private VLAN Type Configuration. A screen similar to the following displays.

| e faith              | mg     | nooring      | and the second second s | moun |
|----------------------|--------|--------------|----------------------------------------------------------------------------------------------------|------|
| Management Security  | Access | Port Authent | icotion Traffic Control ACL                                                                                                    |      |
| MAC Filter           | Pri    | vate VLA     | AN Type Configuration                                                                                                    |      |
| Port Security        | 1      | Private VL   | AN Type Configuration                                                                                                    | 6    |
| Protected Port       |        | VLAN ID      | Private VLAN Type                                                                                                    |      |
| Private Vian         |        | 100          | Primary .                                                                                                    |      |
| · Privata Viati Type | 873    | 1            | Unconfigured                                                                                                    |      |
| - Pourte Man         | 10     | 2            | Unconfigured                                                                                                    |      |
| Association          | 100    | 100          | Unconfigured                                                                                                    |      |
| Configuration        |        | 101          | Unconfigured                                                                                                    |      |
| Private Vlan Port    | 10     | 102          | Unconfigured                                                                                                    |      |

- **b.** Under **Private VLAN Type Configuration**, select the **VLAN ID 100** check box. Now 100 appears in the interface field at the top.
- c. In the Private VLAN Type field, select Primary from the pull-down menu.
- d. Click Apply to save the settings
- 2. Assign VLAN 101 as an isolated VLAN.
  - a. Select Security > Traffic Control > Private VLAN > Private VLAN Type Configuration.

A screen similar to the following displays.

| Management Security   | Access | Port Authent | ication   Traffic Control   ACL |     |
|-----------------------|--------|--------------|---------------------------------|-----|
| MAC Filter            | Pri    | vate VL/     | AN Type Configuration           |     |
| Port Security         | 650    | Private VL   | AN Type Configuration           | 2)- |
| Protected Port        |        | VLAN ID      | Private VLAN Type               |     |
| Private Vian          |        | 101          | Isolated -                      |     |
| - Privata Vian Type - | 23     | 1            | Unconfigured                    |     |
| Configuration         | 0      | 2            | Unconfigured                    | 11  |
| Association           | 10     | 100          | Primary                         |     |
| Configuration         | 122    | 101          | Unconfigured                    |     |
| * Private Vlan Port   | 10     | 102          | Unconfigured                    |     |

b. Under Private VLAN Type Configuration, select the VLAN ID 101 check box.
 Now 101 appears in the interface field at the top.

- c. In the Private VLAN Type field, select Isolated from the pull-down menu.
- d. Click **Apply** to save the settings
- 3. Assign VLAN 102 to community VLAN.
  - a. Select Security > Traffic Control > Private VLAN > Private VLAN Type Configuration.

| Monogement Security Acce |                |                                      |
|--------------------------|----------------|--------------------------------------|
|                          | ss Port Authen | tication Traffic Control Control ACL |
| MAC Filter               | Private VL     | AN Type Configuration                |
| Port Security            | Private VI     | AN Type Configuration                |
| Protected Port           | VLAN ID        | Private VLAN Type                    |
| + Private Vian           | 102            | Community .                          |
| e-Private Vien Type      | 1              | Unconfigured                         |
| - Douate Man             | 2              | Unconfigured                         |
| Association              | 100            | Primary                              |
| Configuration            | 101            | Isolated                             |
| » Private Vlan Port      | 102            | Unconfigured                         |

- **b.** Under **Private VLAN Type Configuration**, select the **VLAN ID 102** check box. Now 102 appears in the interface field at the top.
- c. In the **Private VLAN Type** field, select **Community** from the pull-down menu.
- d. Click Apply to save the settings.

### **Configure Private-VLAN Association**

The example is shown as CLI commands and as a Web interface procedure.

### **CLI: Configure Private-VLAN Association**

Use the following commands to associate VLAN 101-102 (secondary VLAN) to VLAN 100 (primary VLAN).

```
(Netgear Switch) #config
(Netgear Switch) (Config)#vlan 100
(Netgear Switch) (Config)(Vlan) #private-vlan association 101-102
(Netgear Switch) (Config)(Vlan) #end
```

### Web Interface: Configure Private-VLAN Association

- 1. Associate VLAN 101-102 (secondary VLAN) to VLAN 100 (primary VLAN).
  - a. Select Security > Traffic Control > Private VLAN > Private VLAN Association Configuration.

| Monogement Security   Acc                                    | ass   Port Authentico | tion   Traffic Control   Contr | al   ACL      |                   |   |
|--------------------------------------------------------------|-----------------------|--------------------------------|---------------|-------------------|---|
| MAC Filter                                                   | Private VLA           | N Association Config           | uration       |                   |   |
| Port Security<br>Private Group                               | Private VL            | AN Association                 |               |                   | ۲ |
| Protected Port                                               | Primary VLAN          | Secondary VLAN(s)              | Isolated VLAN | Community VLAN(s) |   |
| Private Vian                                                 | 100 -                 | 101-102                        |               |                   |   |
| <ul> <li>Private Vian Type</li> <li>Configuration</li> </ul> | 100                   |                                |               | Ť                 |   |
| Resociation                                                  |                       |                                |               |                   |   |
| Climbyuracion                                                |                       |                                |               |                   |   |
| Configuration                                                | 101                   | Isolated                       |               |                   |   |
| <ul> <li>Private Vlan Port<br/>Mode Configuration</li> </ul> | 102                   | Unconfigured                   |               |                   |   |

- b. Under Private VLAN Association Configuration, select the VLAN ID 100.
- c. In the Secondary VLAN(s) field, type 101-102.
- d. Click Apply to save the settings.

### **Configure Private-VLAN Port Mode (Promiscuous, Host)**

The example is shown as CLI commands and as a Web interface procedure.

### CLI: Configure Private-VLAN Port Mode (Promiscuous, Host)

Use the following commands to assign port 1/0/1 to promiscuous port mode and ports 1/0/2-1/0/5 to host port mode.

| (Netgear Switc | h) #config    |                                                   |
|----------------|---------------|---------------------------------------------------|
| (Netgear Switc | h) (Config)#i | nterface 1/0/1                                    |
| (Netgear Switc | h) (Interface | e 1/0/1)#switchport mode private-vlan promiscuous |
| (Netgear Switc | h) (Interface | e 1/0/1)#exit                                     |
| (Netgear Switc | h) (Config)#i | nterface 1/0/2-1/0/5                              |
| (Netgear Switc | h) (Interface | 1/0/2-1/0/5)#switchport mode private-vlan host    |
| (Netgear Switc | h) (Interface | 1/0/2-1/0/5)#end                                  |

#### Web Interface: Configure Private-VLAN Port Mode (Promiscuous, Host)

- 1. Configure port 1/0/1 to promiscuous port mode.
  - a. Select Security > Traffic Control > Private VLAN > Private VLAN Port Mode Configuration.

| Management Security   A | cess   Port Auth | entication   Traffic Con | itral Control ACL |   |
|-------------------------|------------------|--------------------------|-------------------|---|
| MAC Filter              | Private          | Vlan Port Mode (         | Configuration     |   |
| Port Security           | Private          | e Vian Port Mode Co      | nfiguration       | ۲ |
| Protected Port          | 1 LAGS           | All                      | Go To Interface   |   |
| Private Vian            | Inter            | face Port Vlan Mod       | e                 |   |
| Private Vian Type       | 1/0/1            | Promiscuous              | •                 |   |
| Private Vian            | V 1/0/1          | General                  |                   |   |
| Association             | 1/0/2            | General                  |                   |   |
| Configuration           | 1/0/3            | General                  |                   |   |
| Provable vitan Port     | 1/0/4            | General                  |                   |   |
| Rode Coolsperateon      | 1/0/5            | General                  |                   |   |

**b.** Under **Private VLAN Port Mode Configuration**, select the 1/0/1 interface check box.

Now 1/0/1 appears in the **Interface** field at the top.

- c. In the Port VLAN Mode field, select Promiscuous from the pull-down menu.
- d. Click Apply to save the settings.
- 2. Configure ports 1/0/2-1/0/5 to host port mode.
  - a. Select Security > Traffic Control > Private VLAN > Private VLAN Port Mode Configuration.

| and the second second second                                 |          |      |                                                                                                    |             | and the second second |              |    |    |
|--------------------------------------------------------------|----------|------|----------------------------------------------------------------------------------------------------|-------------|-----------------------|--------------|----|----|
| Monagement Securit                                           | y Access | P    | ort Authenticat                                                                                                    | ion Troffic | Control C             | ontrol ACL   |    |    |
| MAC Filter                                                   | 1        | Priv | vate Vlan                                                                                                    | Port Mod    | de Config             | uration      |    |    |
| Port Security<br>Private Group                               |          | 1    | Private Vlar                                                                                                    | Port Mode   | • Configurat          | ion          |    | 20 |
| Protected Port                                               |          | 1    | LAGS All                                                                                                    |             | Go                    | To Interface | GO |    |
| Private Vian                                                 |          |      | Interface                                                                                                    | Port Vlan   | Hode                  |              |    |    |
| <ul> <li>Private Vian Type</li> <li>Configuration</li> </ul> |          |      |                                                                                                    | Host        |                       |              |    |    |
| - Frivate Vlan                                               |          | 0    | 1/0/1                                                                                                    | Promiscuou  | 15                    |              |    |    |
| Association                                                  |          | W.   | 1/0/2                                                                                                    | General     |                       |              |    |    |
| Configuration                                                |          | 12   | 1/0/3                                                                                                    | General     |                       |              |    |    |
| · Frivate slies Port                                         |          |      | 1/0/4                                                                                                    | General     |                       |              |    |    |
| - Sciusta Man Host                                           | 145 E    | W.   | 1/0/5                                                                                                    | General     |                       |              |    |    |
| · Drivate Ulan Host                                          |          | -    | and a state of the state of the |             |                       |              |    |    |

- **b.** Under **Private VLAN Port Mode Configuration**, select the 1/0/2 to 1/0/5 interface check box.
- c. In the Port VLAN Mode field, select Host from the pull-down menu.
- d. Click Apply to save the settings.

### **Configure Private-VLAN Host Ports**

The example is shown as CLI commands and as a Web interface procedure.

### **CLI: Configure Private-VLAN Host Ports**

Use the following commands to associate isolated ports 1/0/2-1/0/3 to a private-VLAN (primary=100, secondary=101). Community ports 1/0/4-1/0/5 to a private-VLAN (primary=100, secondary=102).

| (Netgear            | Switch) | #config                                                          |
|---------------------|---------|------------------------------------------------------------------|
| (Netgear            | Switch) | (Config)#interface 1/0/2-1/0/3                                   |
| (Netgear<br>100 101 | Switch) | (Interface 1/0/2-1/0/3)#switchport private-vlan host-association |
| (Netgear            | Switch) | (Interface 1/0/2-1/0/3)#exit                                     |
| (Netgear            | Switch) | (Config)#interface 1/0/4-1/0/5                                   |
| (Netgear<br>100 102 | Switch) | (Interface 1/0/4-1/0/5)#switchport private-vlan host-association |
| (Netgear            | Switch) | (Interface 1/0/4-1/0/5)#end                                      |

### Web Interface: Assign Private-VLAN Port Host Ports

- 1. Associate isolated ports 1/0/2-1/0/3 to a private-VLAN (primary=100, secondary=101).
  - a. Select Security > Traffic Control > Private VLAN > Private VLAN Host Interface Configuration.

| System Swite                       | hing   | Routing          | Qo5 Security                     | Monitoring Maint                   | tenance Help Inde   |
|------------------------------------|--------|------------------|----------------------------------|------------------------------------|---------------------|
| Management Security                | Access | Port Authenticat | ion   Traffic Control   Co       | ntrol ACL                          |                     |
| MAC Filter                         | F      | Private VLA      | N Host Interface C               | onfiguration                       |                     |
| Port Security                      |        | Private VLA      | N Host Interface Confi           | guration                           |                     |
| Protected Port                     |        | LAGS All         | Go                               | To Interface                       | 00                  |
| Private Vian     Private Vian Type |        | Interface        | Host Primary VLAN<br>(2 to 4093) | Host Secondary VLAN<br>(2 to 4093) | Operational VLAN(s) |
| Configuration                      |        |                  | 100                              | 101                                |                     |
| <ul> <li>Private Vlan</li> </ul>   |        | 1/0/1            | 0                                | 0                                  | 1                   |
| Configuration                      |        | 2 1/0/2          | 0                                | 0                                  |                     |
| + Private Vlan Port                |        | 2 s/0/3          | 0                                | 0                                  |                     |
| Mode Configuration                 |        | 1/0/4            | 0                                | 0                                  |                     |
| - Stovaka Vlav. rmm;               | 10     | 1/0/5            | 0                                | 0                                  | 1                   |
| Interface                          | 1      | 1/0/6            | 0                                | 0                                  |                     |
| Contextables                       |        | T                | 0                                | 1.0                                | A                   |

- **b.** Under **Private VLAN Host Interface Configuration**, select the 1/0/2 and 1/0/3 interface check box.
- c. In the Host Primary VLAN field, enter 100.

- d. In the Host Secondary VLAN field, enter 101.
- e. Click Apply to save the settings.
- 2. Associate isolated ports 1/0/4-1/0/5 to a private-VLAN (primary=100, secondary=102).
  - a. Select Security > Traffic Control > Private VLAN > Private VLAN Host Interface Configuration.

| System Swit                       | ching  | Routing                                   | QoS Security                     | Monitoring Maint                   | enance Help Inde    |  |  |  |
|-----------------------------------|--------|-------------------------------------------|----------------------------------|------------------------------------|---------------------|--|--|--|
| Monogement Security               | Access | Port Authenticat                          | ion   Traffic Control   Co       | ntrol ACL                          |                     |  |  |  |
| AC Filter                         | P      | rivate VLA                                | N Host Interface Co              | onfiguration                       |                     |  |  |  |
| Port Security                     |        | Private VLAN Host Interface Configuration |                                  |                                    |                     |  |  |  |
| Protected Port                    | 1      | LAGS All                                  | Gol                              | o Interface                        | 00                  |  |  |  |
| Private Vian<br>Private Vian Type |        | Interface                                 | Host Primary VLAN<br>(2 to 4093) | Host Secondary VLAN<br>(2 to 4093) | Operational VLAN(s) |  |  |  |
| Configuration                     |        |                                           | 100                              | 102                                |                     |  |  |  |
| Private Vian                      | 1      | 1/0/1                                     | 0                                | 0                                  |                     |  |  |  |
| Configuration                     | 1      | 1/0/2                                     | 100                              | 101                                | 100-101             |  |  |  |
| Private Vian Port                 |        | 1/0/3                                     | 100                              | 101                                | 100-101             |  |  |  |
| Mode Configuration                |        | 2 1/0/4                                   | 0                                | 0                                  |                     |  |  |  |
|                                   |        | 1/0/5                                     | 0                                | 0                                  |                     |  |  |  |
| Treataon                          |        | 1/0/6                                     | 0                                | 0                                  |                     |  |  |  |
|                                   | 10     | 1/0/7                                     | 0                                | 0                                  |                     |  |  |  |

- **b.** Under **Private VLAN Host Interface Configuration**, select the 1/0/4 and 1/0/5 interface check box.
- c. In the Host Primary VLAN field, enter 100.
- d. In the Host Secondary VLAN field, enter 102.
- e. Click Apply to save the settings.

### Map Private-VLAN Promiscuous Port

The example is shown as CLI commands and as a Web interface procedure.

### **CLI: Map Private-VLAN Promiscuous Port**

Use the following commands to map private-VLAN promiscuous port 1/0/1 to a primary VLAN (100) and to secondary VLANs (101-102).

| (Netgear S | Switch) | #config                                                       |
|------------|---------|---------------------------------------------------------------|
| (Netgear S | Switch) | (Config)#interface 1/0/1                                      |
| (Netgear S | Switch) | (Interface 1/0/1)#switchport private-vlan mapping 100 101-102 |
| (Netgear S | Switch) | (Interface 1/0/1)#end                                         |

### Web Interface: Map Private-VLAN Promiscuous Port

- 1. Map private-VLAN promiscuous port 1/0/1 to a primary VLAN (100) and to selected secondary VLANs (101-102).
  - a. Select Security > Traffic Control > Private VLAN > Private VLAN Promiscuous Interface Configuration.

| System Swit         | ching  | Routing         | GoS Security M                          | onitoring Maintenance                          | Help Index          |
|---------------------|--------|-----------------|-----------------------------------------|------------------------------------------------|---------------------|
| Management Security | Access | Port Authentica | tion   Traffic Control   Control        | ACL                                            |                     |
| HAC Filter          | P      | rivate VLA      | N Promiscuous Interfac                  | e Configuration                                |                     |
| Port Security       | 1.1    | Private VL/     | AN Promiscuous Interface Co             | sfiguration                                    | 0                   |
| Protected Port      |        | LAGS All        | Go                                      | To Interface 00                                |                     |
| Private Vian Type   |        | Interface       | Promiscuous Primary VLAN<br>(2 to 4093) | Promiscuous Secondary VLAN(s)<br>Range[2-4093] | Operational VLAN(s) |
| Configuration       |        | 1/0/1           | 100                                     | 101-102                                        |                     |
| * Private Vian      |        | / 1/0/1         | 0                                       |                                                |                     |
| Configuration       | 1      | 1/0/2           | 0                                       |                                                | 100+101             |
| * Private Vian Port | 1 1    | 1/0/3           | 0                                       |                                                | 100-101             |
| Node Configuration  | 1      | 1/0/4           | 0                                       |                                                | 100,102             |
| * Private Vlan Host | 1      | 1/0/5           | 0                                       |                                                | 100,102             |
| Interface           |        | 1/0/6           | 0                                       |                                                |                     |
| Consiguration       | 1      | 1/0/7           | 0                                       |                                                |                     |
|                     |        | 1/0/8           | D                                       |                                                |                     |
| Internor            | 1      | 1/0/9           | 0                                       |                                                |                     |
|                     |        | 1/0/10          | 0                                       |                                                |                     |

- **b.** Under **Private VLAN Promiscuous Interface Configuration**, select the 1/0/1 interface check box. Now 1/0/1 appears in the **Interface** field at the top.
- c. In the Promiscuous Primary VLAN field, enter 100.
- d. In the Promiscuous Secondary VLAN field, enter 101-102.
- e. Click Apply to save the settings.

### LAGs

### Link Aggregation Groups

This chapter includes the following sections:

- LAG Concepts
- Create Two LAGs
- Add Ports to LAGs
- Enable Both LAGs

# 3

### LAG Concepts

Link aggregation allows the switch to treat multiple physical links between two endpoints as a single logical link. All the physical links in a given LAG must operate in full-duplex mode at the same speed. LAGs can be used to directly connect two switches when the traffic between them requires high bandwidth and reliability, or to provide a higher-bandwidth connection to a public network. Management functions treat a LAG as if it were a single physical port. You can include a LAG in a VLAN. You can configure more than one LAG for a given switch.

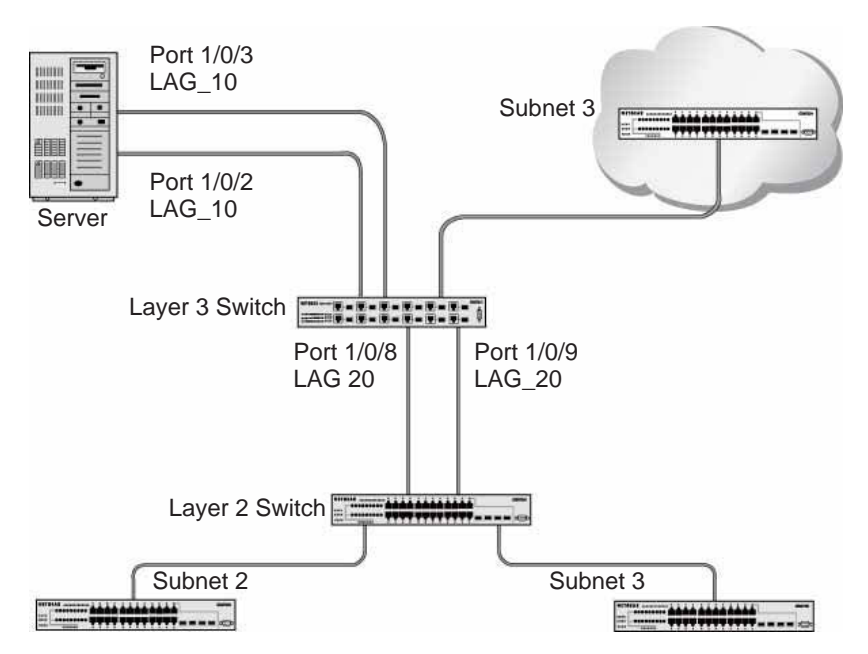

Figure 6. Example network with two LAGs

LAGs offer the following benefits:

- Increased reliability and availability. If one of the physical links in the LAG goes down, traffic is dynamically and transparently reassigned to one of the other physical links.
- Better use of physical resources. Traffic can be load-balanced across the physical links.
- Increased bandwidth. The aggregated physical links deliver higher bandwidth than each individual link.
- Incremental increase in bandwidth. A physical upgrade could produce a tenfold increase in bandwidth; LAG produces a two- or fivefold increase, useful if only a small increase is needed.

### **Create Two LAGs**

The example is shown as CLI commands and as a Web interface procedure.

### **CLI: Create Two LAGs**

```
(Netgear Switch) #config
(Netgear Switch) (Config)#port-channel name lag 1 lag_10
(Netgear Switch) (Config)#port-channel name lag 1 lag_20
(Netgear Switch) (Config)#exit
```

Use the show port-channel all command to show the logical interface IDs you will use to identify the LAGs in subsequent commands. Assume that lag\_10 is assigned ID 1/1, and lag\_20 is assigned ID 1/2.

| (Conso | (Console) #show port-channel all |      |      |      |      |         |       |       |        |  |  |  |  |
|--------|----------------------------------|------|------|------|------|---------|-------|-------|--------|--|--|--|--|
|        | Port-                            |      |      | Link |      |         |       |       |        |  |  |  |  |
| Log.   | Channel                          |      | Adm. | Trap | STP  |         | Mbr   | Port  | Port   |  |  |  |  |
| Intf   | Name                             | Link | Mode | Mode | Mode | Туре    | Ports | Speed | Active |  |  |  |  |
|        |                                  |      |      |      |      |         |       |       |        |  |  |  |  |
| 1/1    | lag_10                           | Down | En.  | En.  | Dis. | Dynamic |       |       |        |  |  |  |  |
| 1/2    | lag_20                           | Down | En.  | En.  | Dis. | Dynamic |       |       |        |  |  |  |  |

### Web Interface: Create Two LAGs

- **1.** Create LAG lag\_10.
  - a. Select Switching > LAG > LAG Configuration.

| System                 | Switching | Routing                           | GoS S       | ecurit    | y Monit   | oring M    | oîntenance | Help        | Index  |
|------------------------|-----------|-----------------------------------|-------------|-----------|-----------|------------|------------|-------------|--------|
| VLAN   STP             | Multicost | Address Toble                     | Ports   LAG |           |           |            |            |             |        |
| - LAD<br>Configuration |           | i Configuratio<br>AG Configuratio | n           |           |           |            |            |             |        |
|                        |           | Log Name                          | Description | Lag<br>1D | Link Trap | Admin Mode | STP Mode   | Static Mode | Hashin |
|                        |           | lag_10                            |             |           |           |            |            |             |        |

- b. In the Lag Name field, enter lag\_10.
- c. Click Add.
- 2. Create LAG lag\_20.

a. Select Switching > LAG > LAG Configuration. A screen similar to the following displays.

| System       | Switching | Routing           | Qo\$ 5      | ecurit;   | y Monit   | oring M    | sintenance | Help        | Index    |
|--------------|-----------|-------------------|-------------|-----------|-----------|------------|------------|-------------|----------|
| VIAN   STP   | Multicast | Address Table   P | orts   LAG  |           |           |            |            |             |          |
| LAG          | LAG       | 3 Configuratio    | n           |           |           |            |            |             |          |
| LAG Membersh | ip L      | AG Configuration  | 1           |           |           |            |            |             |          |
|              |           | Lag Name          | Description | Lag<br>ID | Link Trap | Admin Mode | STP Mode   | Static Mode | Hashin   |
|              |           | lag_20            |             |           |           |            | 1          |             |          |
|              | <b>F</b>  | lag_10            |             | 1         | Enable    | Enable     | Enable     | Disable     | Source I |

- b. In the Lag Name field, enter lag\_20.
- c. Click Add.

### **Add Ports to LAGs**

The example is shown as CLI commands and as a Web interface procedure.

### **CLI: Add Ports to the LAGs**

| (Netgear | Switch) | #config                     |
|----------|---------|-----------------------------|
| (Netgear | Switch) | (Config)#interface 0/2      |
| (Netgear | Switch) | (Interface 0/2)#addport 1/1 |
| (Netgear | Switch) | (Interface 0/2)#exit        |
| (Netgear | Switch) | (Config)#interface 0/3      |
| (Netgear | Switch) | (Interface 0/3)#addport 1/1 |
| (Netgear | Switch) | (Interface 0/3)#exit        |
| (Netgear | Switch) | (Config)#interface 0/8      |
| (Netgear | Switch) | (Interface 0/8)#addport 1/2 |
| (Netgear | Switch) | (Interface 0/8)#exit        |
| (Netgear | Switch) | (Config)#interface 0/9      |
| (Netgear | Switch) | (Interface 0/9)#addport 1/2 |
| (Netgear | Switch) | (Interface 0/9)#exit        |
| (Netgear | Switch) | (Config)#exit               |

### Web Interface: Add Ports to LAGs

- **1.** Add ports to lag\_10.
  - a. Select Switching > LAG > LAG Membership.

| System Sw                         | itching        | Routing    | QoS         | Security       | Monitoring  | Maintenance       | Help Inde             |  |  |  |  |  |
|-----------------------------------|----------------|------------|-------------|----------------|-------------|-------------------|-----------------------|--|--|--|--|--|
| VIAN   STP   M                    | Ncost   Adde   | ess Table  | Ports   LAG |                |             |                   |                       |  |  |  |  |  |
| LAG                               | LAG Membership |            |             |                |             |                   |                       |  |  |  |  |  |
| Configuration<br>LAG Membereliije | LAG M          | lembershi  | p           |                |             |                   | 00                    |  |  |  |  |  |
|                                   | LAG ID         |            | Lag 1 💌     | v              | G Name      | 180,10            |                       |  |  |  |  |  |
|                                   | LAG Desc       | rigition   | - A         |                |             |                   |                       |  |  |  |  |  |
|                                   | Admin He       | de.        | Enable 📄    |                | ak trap     | Enable 🖂          |                       |  |  |  |  |  |
|                                   | STP Node       | 0          | Enable 💌    | 51             | atic Mode   | Disable 🗵         |                       |  |  |  |  |  |
|                                   | Hash Mode      |            | Source IP   | and Source TCP | /UDP Port   | 3                 |                       |  |  |  |  |  |
|                                   | Port Selec     | tion Table |             |                |             |                   |                       |  |  |  |  |  |
|                                   | = theil 1      |            |             |                |             |                   | and the second second |  |  |  |  |  |
|                                   | Port 1         | 234        | 5 6 7 8     | 9 10 11 12     | 13 14 15 16 | 17 18 19 20 21 22 | 23 24                 |  |  |  |  |  |
|                                   | 25 1           | 26 27 28   | <u> </u>    |                |             |                   |                       |  |  |  |  |  |

- b. In the LAG ID list, select LAG 1.
- c. Click Unit 1. The ports display.
- d. Click the gray boxes under port 2 and 3.

Two check marks display in the box.

- e. Click Apply to save the settings.
- 2. Add ports to lag\_20.
  - a. Select Switching > LAG > LAG Membership.

| System Sw       | itching  | T     | R      | outi  | ng          | ĩ    | Q      | oS.   | T    | S     | ecur | ily. | 1    | Mo     | nîtori | ing: | ï  | Mai   | itenc  | nce  |    | 10.9 | Help | 81 | Ind |
|-----------------|----------|-------|--------|-------|-------------|------|--------|-------|------|-------|------|------|------|--------|--------|------|----|-------|--------|------|----|------|------|----|-----|
| VLAN   STP   MU | ticost 1 | Add   | dress  | Tab   | <b>ie</b> ( | Po   | etta ( | LA    | G    |       |      |      |      |        |        |      |    |       |        |      |    |      |      |    |     |
| LAG             | LAG      | M     | em     | bei   | rsh         | ip   |        |       |      |       |      |      |      |        |        |      |    |       |        |      |    |      |      |    |     |
| LAG Membership  | C.L      | AG    | Mer    | nbe   | rshi        | ip : |        |       |      |       |      |      |      |        |        |      |    |       |        |      |    |      | (2)  |    |     |
|                 | LAG      | 10    |        |       |             |      | Lag    | 2     |      |       |      |      | LAG  | Name   |        |      |    | lag_  | 20     |      |    |      |      |    |     |
|                 | LAG      | Des   | e espi | times |             |      |        |       | _    |       |      |      |      |        |        |      |    |       |        |      |    |      |      |    |     |
|                 | Adm      | vin M | lode   | 1     |             |      | Ene    | ble   | 1    |       |      |      | Link | Trap   |        |      |    | Ena   | ble    | •    |    |      |      |    |     |
|                 | STP      | Mod   | R.     |       |             |      | Eng    | ible. | 2    |       |      |      | Stat | ic Mor | te.    |      |    | Dise  | ble    |      |    |      |      |    |     |
|                 | Hast     | e Ho  | de     |       |             |      | Sou    | ince  | IP 4 | and s | Sour | ce T | CP/U | DP P   | int    |      |    |       |        | _    | •  |      |      |    |     |
|                 | Port     | Sale  | ctio   | n Ta  | ble         |      |        |       |      |       |      |      |      |        |        |      |    |       |        |      |    |      |      |    |     |
|                 | - Mr     | 1. 16 |        |       |             |      |        |       |      |       | -    |      | -    |        |        |      |    |       | a cire |      |    |      |      |    |     |
|                 | Port     | 1     | 2      | 3     | 4           | 5    | 6      | 7     | 8    | 9     | 10   | 11   | 12 1 | 13 1   | 4 15   | 16   | 17 | 18 19 | 20     | 21 3 | 17 | 23   | 24   |    |     |
|                 |          | 25    | 26     | 27    | 28          |      |        |       | 4    | 4     |      | 113  |      |        | -      |      | -  |       | -      |      |    |      |      |    |     |
|                 |          |       |        |       |             |      |        |       |      |       |      |      |      |        |        |      |    |       |        |      |    |      |      |    |     |

- **b.** Under LAG Membership, in the LAG ID list, select LAG 2.
- c. Click Unit 1. The ports display.
- d. Click the gray boxes under ports 8 and 9.Two check marks display in the boxes.
- e. Click Apply to save the settings.

### Enable Both LAGs

The example is shown as CLI commands and as a Web interface procedure.

### **CLI: Enable Both LAGs**

By default, the system enables link trap notification.

```
(Console) #config
(Console) (Config)#port-channel adminmode all
(Console) (Config)#exit
```

At this point, the LAGs could be added to VLANs.

### Web Interface: Enable Both LAGs

a. Select Switching > LAG > LAG Configuration.

| System                                | Switchin  | Routing         | QoS 5       | ocurit    | y Moni    | toring M   | aintenance | Help        | Index    |
|---------------------------------------|-----------|-----------------|-------------|-----------|-----------|------------|------------|-------------|----------|
| VIAN   STP   /                        | Malticust | Address Table   | Porta   LAG |           |           |            |            |             |          |
| LAG<br>Configuration<br>LAG Nembershi | L/        | AG Configuratio | on<br>n     |           |           |            |            |             |          |
|                                       |           | Lag Name        | Description | Lag<br>1D | Link Trap | Admin Mode | STP Mode   | Static Mode | Hashin   |
|                                       |           |                 |             |           |           | Enable 💌   | 2          |             |          |
|                                       | P         | lag_10          |             | 1         | Enable    | Enable     | Enable     | Disable     | Tourse 1 |
|                                       | P         | Lag_20          |             | 2         | Enable    | Enable     | Enable     | Disable     | Source 1 |

- b. Select the top check box and the check boxes for lag\_10 and lag\_20 are selected.
- c. In the Admin Mode field, select Enable.
- d. Click Apply to save the settings.

### **Port Routing**

# Port routing, default routes, and static routes

4

This chapter includes the following sections:

- Port Routing Concepts
- Port Routing Configuration
- Enable Routing for the Switch
- Enable Routing for Ports on the Switch
- Add a Default Route
- Add a Static Route

### **Port Routing Concepts**

The first networks were small enough for the end stations to communicate directly. As networks grew, Layer 2 bridging was used to segregate traffic, a technology that worked well for unicast traffic, but had problems coping with large quantities of multicast packets. The next major development was routing, where packets were examined and redirected at Layer 3. End stations needed to know how to reach their nearest router, and the routers had to interpret the network topology so that they could forward traffic. Although bridges tended to be faster than routers, using routers allowed the network to be partitioned into logical subnetworks, which restricted multicast traffic and also facilitated the development of security mechanisms.

An end station specifies the destination station's Layer 3 address in the packet's IP header, but sends the packet to the MAC address of a router. When the Layer 3 router receives the packet, it will minimally:

- Look up the Layer 3 address in its address table to determine the outbound port.
- Update the Layer 3 header.
- Re-create the Layer 2 header.

The router's IP address is often statically configured in the end station, although the M4100 Managed Switch supports protocols such as DHCP that allow the address to be assigned dynamically. Likewise, you can assign some of the entries in the routing tables used by the router statically, but protocols such as RIP and OSPF allow the tables to be created and updated dynamically as the network configuration changes.

### **Port Routing Configuration**

The M4100 Managed Switch always supports Layer 2 bridging, but Layer 3 routing must be explicitly enabled, first for the M4100 Managed Switch as a whole, and then for each port that is to be part of the routed network.

The configuration commands used in the example in this section enable IP routing on ports 1/0/2,1/0/3, and 1/0/5. The router ID will be set to the M4100 Managed Switch's management IP address, or to that of any active router interface if the management address is not configured.

After the routing configuration commands have been issued, the following functions will be active:

- IP forwarding, responsible for forwarding received IP packets.
- ARP mapping, responsible for maintaining the ARP Table used to correlate IP and MAC addresses. The table contains both static entries and entries dynamically updated based on information in received ARP frames.
- Routing Table Object, responsible for maintaining the common routing table used by all registered routing protocols.

You can then activate RIP or OSPF, used by routers to exchange route information, on top of IP Routing. RIP is more often used in smaller networks, while OSPF was designed for larger and more complex topologies.

The following figure shows a Layer 3 switch configured for port routing. It connects three different subnets, each connected to a different port.

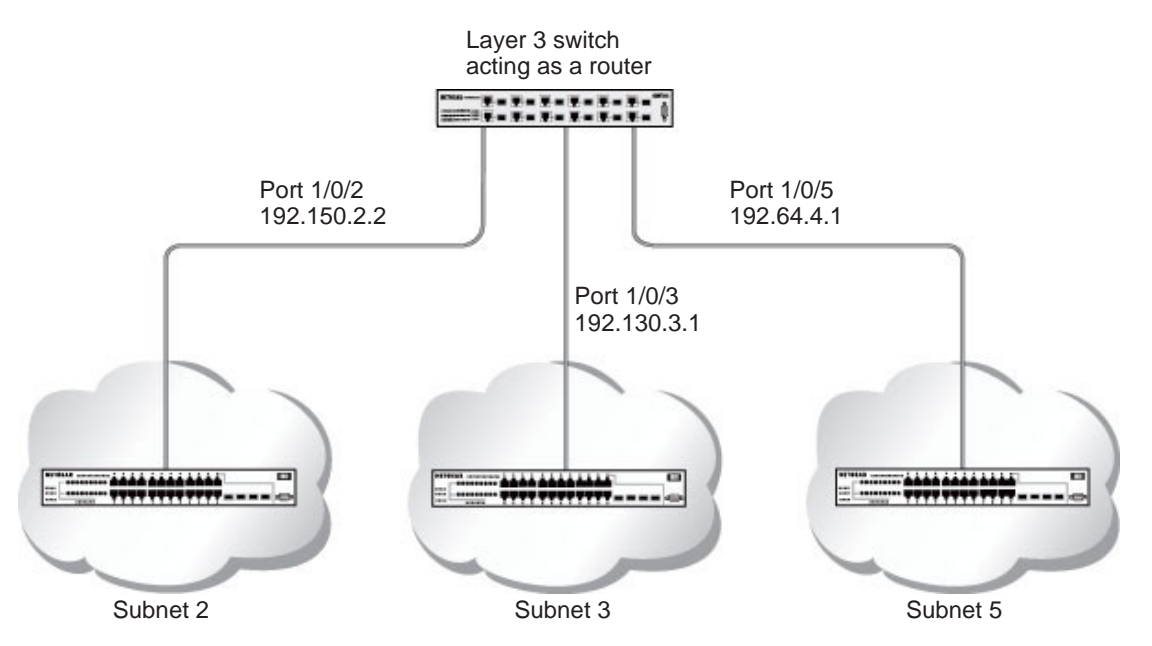

Figure 7. Layer 3 switch configured for port routing

### **Enable Routing for the Switch**

The example is shown as CLI commands and as a Web interface procedure.

### **CLI: Enable Routing for the Switch**

The following script shows the commands that you would use to configure a M4100 Managed Switch to provide the port routing support shown in *Figure 7, Layer 3 switch configured for port routing* on page 59.

Use the following command to enable routing for the switch. Execution of the command enables IP forwarding by default.

```
(Netgear Switch) #config
(Netgear Switch) (Config)#ip routing
(Netgear Switch) (Config)#exit
```

### Web Interface: Enable Routing for the Switch

1. Select Routing > IP > Basic > IP Configuration.

A screen similar to the following displays.

| System                                        | Switching       | Routing                       | QoS Si            | curily.    | Monitoring | Maintenance | Help | Index |
|-----------------------------------------------|-----------------|-------------------------------|-------------------|------------|------------|-------------|------|-------|
| Routing Table                                 | IP   VIAN       | ARP   RIP   O                 | SPF   Router Disc | covery I V | RRP. /     |             |      | l D   |
| * Bankt<br>• IP Configuration<br>• Statistics | IP Co           | Onfiguration<br>Configuration |                   |            |            | 0           |      |       |
| Advanced                                      | Defau           | It Time to Live<br>19 Node    | 30<br>C Disable   | e (@ Enabl | 0          |             |      |       |
|                                               | IP For<br>Maxim | warding Node<br>sum Next Hops | C Disable<br>2    | e 🗷 Enabl  | •          |             |      |       |

- 2. For Routing Mode, select the Enable radio button.
- 3. Click Apply to save the settings.

### **Enable Routing for Ports on the Switch**

Use the following commands or the web interface to enable routing for ports on the switch. The default link-level encapsulation format is Ethernet. Configure the IP addresses and subnet masks for the ports. Network-directed broadcast frames will be dropped. The maximum transmission unit (MTU) size is 1500 bytes.

### **CLI: Enable Routing for Ports on the Switch**

```
(Netgear Switch) #config
(Netgear Switch) (Config)#interface 1/0/2
(Netgear Switch) (Interface 1/0/2)#routing
(Netgear Switch) (Interface 1/0/2)#ip address 192.150.2.1 255.255.255.0
(Netgear Switch) (Interface 1/0/2)#exit
(Netgear Switch) (Config)#interface 1/0/3
(Netgear Switch) (Interface 1/0/3)#routing
(Netgear Switch) (Interface 1/0/3)#ip address 192.150.3.1 255.255.255.0
(Netgear Switch) (Interface 1/0/3)#exit
(Netgear Switch) (Interface 1/0/3)#exit
(Netgear Switch) (Config)#interface 1/0/5
(Netgear Switch) (Interface 1/0/5)#routing
(Netgear Switch) (Interface 1/0/5)#routing
(Netgear Switch) (Interface 1/0/5)#ip address 192.150.5.1 255.255.255.0
(Netgear Switch) (Interface 1/0/5)#ip address 192.150.5.1 255.255.255.0
(Netgear Switch) (Interface 1/0/5)#exit
(Netgear Switch) (Interface 1/0/5)#exit
(Netgear Switch) (Interface 1/0/5)#exit
```

### Web Interface: Enable Routing for Ports on the Switch

- 1. Assign IP address 192.150.2.1/24 to interface 1/0/2.
  - a. Select Routing > IP > Advanced > IP Interface Configuration.

A screen similar to the following displays.

| System                          | Switching | Routin       | g GoS            | Security    | Monitorin   | g Maintenance | Help            | Index          |
|---------------------------------|-----------|--------------|------------------|-------------|-------------|---------------|-----------------|----------------|
| Routing Table   )               | P   VIAN  | ARP RI       | P   OSPF   Route | e Discovery | VRRP        |               |                 |                |
| Basic                           | IP        | Interface    | Configuration    | 1           |             |               |                 |                |
| » IP Configuratio               | n 📑       | Configuratio | n.               |             |             |               |                 |                |
| Statistics                      | 1         | RA.          |                  |             | 00          |               |                 |                |
| Contiguration<br>> Secondary IP |           | Interface    | Description      | VLAN<br>1D  | IP Address  | Subnet Mask   | Routing<br>Mode | Administrative |
|                                 |           | 1/0/2        |                  |             | 192.150.2.1 | 255.255.255.0 | Enable 💌        | Enable 💌       |
|                                 |           | 1/0/1        |                  |             | 0.0.0.0     | 0.0.0.0       | Disable         | Enable         |
|                                 | 5         | 1/0/2        |                  | 1           | 0.0.0.0     | 0.0.0.0       | Disable         | Enable         |
|                                 |           | 1/0/3        |                  |             | 0.0.0.0     | 0.0.0.0       | Disable         | Enable         |
|                                 | 10        | 1/0/4        |                  |             | 0.0.0.0     | 0.0.0.0       | Disable         | Enable         |

b. Scroll down and select the interface 1/0/2 check box.

Now 1/0/2 appears in the Interface field at the top.

- c. Under the IP Interface Configuration, enter the following information:
  - In the IP Address field, enter 192.150.2.1.
  - In the Subnet Mask field, enter 255.255.255.0.
  - In the Routing Mode field, select Enable.
- d. Click Apply to save the settings.
- **2.** Assign IP address 192.150.3.1/24 to interface 1/0/3.
  - a. Select Routing > IP> Advanced > IP Interface Configuration.

A screen similar to the following displays.

| System            | Switchin | a Routin     | g QoS            | Security     | Monitoring  | Maintenance     | Help            | Index                  |
|-------------------|----------|--------------|------------------|--------------|-------------|-----------------|-----------------|------------------------|
| Booting Table 1   | P I VIA  | N   ARP   RI | P   OSPF   Route | ar Discovery | VERP        |                 |                 |                        |
| Basic             | I        | P Interface  | Configuration    | 89           |             |                 |                 |                        |
| > IP Configuratio | n: 1     | Configuratio | m                |              |             |                 |                 |                        |
| + Statistics      | 1        | All          |                  |              |             | So To Interface | 00              |                        |
| • Secondary IP    |          | Interface    | Description      | VLAN<br>ID   | IP Address  | Subnet Hask     | Routing<br>Mode | Administrative<br>Mode |
|                   |          | 1/0/3        |                  |              | 192.150.3.1 | 255.255.255.0   | Enable 💌        | Enable -               |
|                   | T        | 1/0/1        | _                |              | 0.0.0.0     | 0.0.0.0         | Disable         | Enable                 |
|                   | i.       | 1/0/2        |                  |              | 192.150.2.1 | 255.255.255.0   | Enable          | Enable                 |
|                   |          | 2 1/0/3      |                  |              | 0.0.0.0     | 0.0.0.0         | Disable         | Enable                 |
|                   | 1        | 1/0/4        |                  |              | 0.0.0.0     | 0.0.0           | Disable         | Enable                 |
|                   | ſ        | 1/0/5        |                  |              | 0.0.0.0     | 0.0.0.0         | Disable         | Enable                 |

**b.** Scroll down and select the interface **1/0/3** check box.

Now 1/0/3 appears in the Interface field at the top.

- c. Enter the following information:
  - In the IP Address field, enter 192.150.3.1.
  - In the Subnet Mask field, enter 255.255.255.0.
  - In the **Routing Mode** field, select **Enable**.
- d. Click Apply to save the settings.
- **3.** Assign IP address 192.150.5.1/24 to interface 1/0/5.
  - a. Select Routing > IP > Advanced > IP Interface Configuration.

A screen similar to the following displays.

| System 5                             | witching | Routin       | G QoS        | Security      | Monitoring  | Maintenance     | Help            | Index                   |                       |
|--------------------------------------|----------|--------------|--------------|---------------|-------------|-----------------|-----------------|-------------------------|-----------------------|
| Routing Table                        | PII VLAT | ARP   RIP    | OSPF Rou     | ter Discovery | VRRP        |                 |                 |                         |                       |
| Basic                                | IP       | Interface    | Configuratio | en :          |             |                 |                 |                         |                       |
| <ul> <li>IP Configuration</li> </ul> |          | Configuratio | n.           |               |             |                 |                 |                         |                       |
| <ul> <li>Statistics</li> </ul>       |          | All          |              |               |             | to To Interface | 00              |                         |                       |
| * Secondary 1P                       |          | Interface    | Description  | VLAN<br>TD    | IP Address  | Subnet Mask     | Routing<br>Mode | Administrative<br>Piode | aspr<br>Admin<br>Node |
|                                      | E        | 1/0/5        |              |               | 192.150.5.1 | 255.255.255.0   | Enable 💽        | Enable 🖃                | Disable               |
|                                      |          | 1/0/1        | 1            |               | 0.0.0.0     | 0.0.0.0         | Disable         | Enable                  | Disable               |
|                                      | 10       | 1/0/2        |              |               | 192.150.2.1 | 255.255.255.0   | Enable          | Enable                  | Disable               |
|                                      |          | 1/0/3        |              |               | 192.150.3.1 | 255.255.255.0   | Enable          | Enable                  | Disable               |
|                                      | E        | 1/0/4        |              |               | 0.0.0.0     | 0.0.0.0         | Disable         | Enable                  | Disable               |
|                                      | P        | 1/0/5        |              |               | 0.0.0.0     | 0.0.0.0         | Enable          | Enable                  | Disable               |

**b.** Scroll down and select the interface **1/0/5** check box.

Now 1/0/5 appears in the Interface field at the top.

- c. Enter the following information:
  - In the IP Address field, enter 192.150.5.1.
  - In the Subnet Mask field, enter 255.255.255.0.
  - In the Routing Mode field, select Enable.
- d. Click Apply to save the settings.

### Add a Default Route

When IP routing takes place on a switch, a routing table is needed for the switch to forward the packet based on the destination IP address. The route entry in the routing table can either be created dynamically through routing protocols like RIP and OSPF, or be manually created by the network administrator. The route created manually is called the static or default route.

A default route is used for forwarding the packet when the switch cannot find a match in the routing table for an IP packet. The following example shows how to create a default route.

### **CLI: Add a Default Route**

(FSM7338S) (Config) #ip route default? <nexthopip> Enter the IP Address of the next router. (FSM7328S) (Config)#ip route default 10.10.10.2

**Note:** IP subnet 10.10.10.0 should be configured using either port routing (see *Enable Routing for Ports on the Switch* on page 60) or VLAN routing (see *Set Up VLAN Routing for the VLANs and the Switch* on page 72).

### Web Interface: Add a Default Route

1. Select Routing > Routing Table > Basic > Route Configuration.

The Route Configuration screen displays.

| System        | Switchin | g Routing         | QoS        | Security     | Monitor               | ring Mai               | intenance  | Help     |
|---------------|----------|-------------------|------------|--------------|-----------------------|------------------------|------------|----------|
| Routing Table | IP   VLA | N   ARP   RIP   C | SPF   Rout | er Discovery | VRRP                  |                        |            |          |
| Harak.        | R        | oute Configura    | tion       |              |                       |                        |            |          |
|               | 5        | Configure Routes  |            |              |                       |                        |            | 1        |
| Advanced      |          | Route Type        | Network    | Address S    | iubnet mask           | Rext Hop I<br>Address  | P Pr       | eference |
|               |          | DefaultRoute V    |            |              |                       | 10.10.10.              | 2          |          |
|               |          | Static            |            |              |                       |                        |            |          |
|               | 1        | Learned Routes    |            |              |                       | _                      |            | 0        |
|               |          | toute Network Sol | metmask    | Protocol     | Next Hop<br>Interface | Next Hop 1P<br>Address | Preference | Hetric   |

- 2. In the Route Type list, select DefaultRoute.
- 3. In the Next Hop IP Address field, enter one of the routing interface's IP addresses.
  - The **Network Address** and **Subnet Mask** fields will not accept input as they are not needed.
  - The **Preference** field is optional. A value of 1 (highest) will be assigned by default if not specified.
- 4. Click the Add button on the bottom of the screen.

This creates the default route entry in the routing table.

### Add a Static Route

When the switch performs IP routing, it forwards the packet to the default route for a destination that is not in the same subnet as the source address. However, you can set a path (static route) that is different than the default route if you prefer. The following procedure shows how to add a static route to the switch routing table.

### CLI: Add a Static Route

The following commands assume that the switch already has a defined a routing interface with a network address of 10.10.10.0, and is configured so that all packets destined for network 10.10.100.0 take the path of routing port.

To delete the static route, simply add "no" keyword in the front of the "ip route" command.

### Web Interface: Add a Static Route

1. Select **Routing > Routing Table > Basic > Route Configuration** to display the Route Configuration screen.

| System        | Şŵi | tching | Routing              |        | QoS       | Security     | 1     | Monitori              | ng              | Main             | lenance | He       | p.  | Index |
|---------------|-----|--------|----------------------|--------|-----------|--------------|-------|-----------------------|-----------------|------------------|---------|----------|-----|-------|
| Rooting Table | 12  | VIAN I | ARP RIP              | OS     | PF   Rout | er Discovery | 1 VR  | RP C                  |                 |                  |         |          |     |       |
| Bartis:       |     | Rout   | te Config            | uratie | on        |              |       |                       |                 |                  |         |          |     |       |
| Configuration |     | 0      | onfigure Ro          | utes   |           |              |       |                       |                 |                  |         |          | 0   |       |
| Advanced      |     |        | Route Type           |        | Network   | Address      | Subo  | et mask               | No.             | nt Hop I<br>Mess | •       | Preferen |     |       |
|               |     |        | Static               | 2      | 10.10.2   | 0.0          | 255.  | 255.255.0             | 1               | 92.168.1         | .1      |          |     |       |
|               |     | D      | Etatic<br>DefaultRou | /te    | 0.0.0.0   |              | 0.0.0 | .0                    | 10              | 0.10.10.2        | 6       | 1        |     |       |
|               |     | L.     | earned Rou           | tes    |           |              |       |                       |                 | _                |         |          | (2) |       |
|               |     | Rout   | Address              | Subm   | et maak.  | Protocol     |       | Next Hop<br>Interface | Next I<br>Addre | lop IP 1         | Drefere | nce Met  | ric |       |

- 2. In the Route Type list, select Static.
- 3. Fill in the Network Address field.

Note that this field should have a network IP address, not a host IP address. Do not enter something like *10,100.100.1*. The last number should always be 0 (zero).

- 4. In the **Subnet Mask** field, enter a value that matches the subnet range that you want to use.
- 5. The **Preference** field is optional. A value of 1 is entered by default if you do not enter a number.
- 6. Click the **Add** button on the bottom of the screen. The screen is updated with the static route shown in the routing table.
- 7. To remove a route entry, either static or default, select the check box to the left of the entry, and click the **Delete** button on the bottom of the screen.

### **VLAN Routing**

# VLAN routing for a VLAN and for the switch

5

This chapter includes the following sections:

- VLAN Routing Concepts
- Create Two VLANs
- Set Up VLAN Routing for the VLANs and the Switch

### **VLAN Routing Concepts**

You can configure the ProSAFE M4100 Managed Switches with some ports supporting VLANs and some supporting routing. You can also configure it to allow traffic on a VLAN to be treated as if the VLAN were a router port.

When a port is enabled for bridging (the default) rather than routing, all normal bridge processing is performed for an inbound packet, which is then associated with a VLAN. Its MAC destination address (DA) and VLAN ID are used to search the MAC address table. If routing is enabled for the VLAN and the MAC DA of an inbound unicast packet is that of the internal bridge-router interface, the packet is routed. An inbound multicast packet is forwarded to all ports in the VLAN, and also to the internal bridge-router interface if it was received on a routed VLAN.

Since a port can be configured to belong to more than one VLAN, VLAN routing might be enabled for all of the VLANs on the port, or for a subset. VLAN routing can be used to allow more than one physical port to reside on the same subnet. It could also be used when a VLAN spans multiple physical networks, or when more segmentation or security is required.

The next section shows you how to configure the ProSAFE M4100 Managed Switches to support VLAN routing and how to use RIP and OSPF. A port can be either a VLAN port or a router port, but not both. However, a VLAN port can be part of a VLAN that is itself a router port.

### Create Two VLANs

This section provides an example of how to configure the M4100 Managed Switch to support VLAN routing. The configuration of the VLAN router port is similar to that of a physical port. The main difference is that, after the VLAN has been created, you must use the *show ip vlan* command to determine the VLAN's interface ID so that you can use it in the router configuration commands.

The diagram in this section shows a Layer 3 switch configured for port routing. It connects two VLANs, with two ports participating in one VLAN, and one port in the other. The script shows the commands that you would use to configure a M4100 Managed Switch to provide the VLAN routing support shown in the diagram.

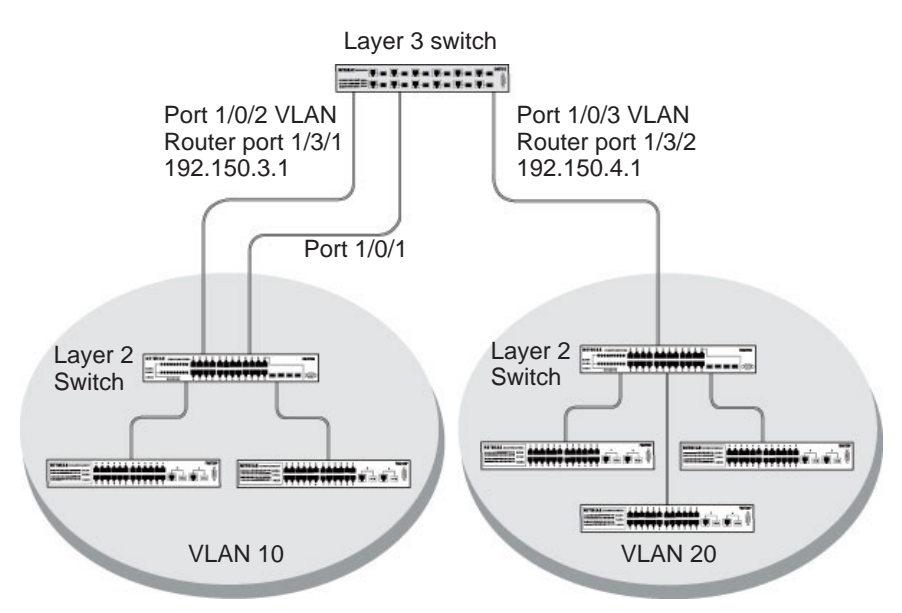

Figure 8. Layer 3 switch configured for port routing

### **CLI: Create Two VLANs**

The following code sequence shows an example of creating two VLANs with egress frame tagging enabled.

| (Netgear | Switch) | #vlan data                                                |
|----------|---------|-----------------------------------------------------------|
| (Netgear | Switch) | (Vlan)#vlan 10                                            |
| (Netgear | Switch) | (Vlan)#vlan 20                                            |
| (Netgear | Switch) | (Vlan)#exit                                               |
| (Netgear | Switch) | #conf                                                     |
| (Netgear | Switch) | (Config)#interface range 1/0/1-1/0/2                      |
| (Netgear | Switch) | (conf-if-range-1/0/1-1/0/2)#vlan participation include 10 |
| (Netgear | Switch) | (conf-if-range-1/0/1-1/0/2)#vlan pvid 10                  |
| (Netgear | Switch) | (conf-if-range-1/0/1-1/0/2)#exit                          |
| (Netgear | Switch) | (Config)#interface 1/0/3                                  |
| (Netgear | Switch) | (Interface 1/0/3)#vlan participation include 20           |
| (Netgear | Switch) | (Interface 1/0/3)#vlan pvid 20                            |
| (Netgear | Switch) | (Interface 1/0/3)#exit                                    |
| (Netgear | Switch) | (Config)#exit                                             |

### Web Interface: Create Two VLANs

- 1. Create VLAN 10 and VLAN20.
  - a. Select Switching > VLAN > Advanced > VLAN Configuration.

A screen similar to the following displays.

| System                    | Switching | Routing           | QoS       | Security | Monitoring | Mointenance | Help | Index |
|---------------------------|-----------|-------------------|-----------|----------|------------|-------------|------|-------|
| VEAN   STP                | Multicost | Address Tuble     | North LAG |          |            |             |      |       |
| Basic<br>Advanced         | VL        | AN Configur       | ation     |          |            |             |      |       |
| ALL ALL                   | 1.1       | Reset             |           |          |            | (2)         |      |       |
| Configuration             | Re        | set Configuration | S         | E        | Í.         |             |      |       |
| VLAN Membe<br>VLAN Status | ersmip    |                   |           |          |            |             |      |       |
| MAC Based V               | /LAN      | VLAN Configur     | ation     |          |            | ŵ           |      |       |
| » Port PVID               | 8         | VLAN ID           | VLAN Name |          | VLAN TYP   |             |      |       |
| · Port OVLAN              |           | 10                | VLAN10    | 1        | Static     |             |      |       |
| Configuration             | · ·       | 1 1               | Default   |          | Default    |             |      |       |
| » Protocol Base           | ed        | 61.5s             | - and an  |          | o en suite |             |      |       |

- b. In the VLAN ID field, enter 10.
- c. In the VLAN Name field, enter VLAN10.
- d. In the VLAN Type list, select Static.
- e. Click Add.
- f. Select Switching > VLAN > Advanced > VLAN Configuration.

| System 5                                               | witching      | Routing      | QoS       | 5ecurity | Monitoring | Maintenance | Help        | Index |
|--------------------------------------------------------|---------------|--------------|-----------|----------|------------|-------------|-------------|-------|
| VUAN   STP.   M                                        | ulticast   Ac | idress Toble | Ports LAG |          |            |             | · · · · · · |       |
| Basic                                                  | VLAN          | Configura    | ation     |          |            |             |             |       |
| + VLAY                                                 | Res           | et           |           |          |            | (D)         |             |       |
| Configuration                                          | Reset (       | onfiguration |           | E        |            |             |             |       |
| <ul> <li>VLAN Status</li> </ul>                        | P             |              |           |          |            |             |             |       |
| > MAC Based VLAM                                       | VLA           | N Configur   | ation     |          |            | 100         |             |       |
| Port PVID     Configuration                            |               | IAN ID       | VLAN Name |          | VLAN TY    | ae -        |             |       |
| * Port DVLAN                                           |               | 20.          | VLAN20    | 1        | Static     | <b>a</b>    |             |       |
| Configuration                                          | C 1           |              | Default   |          | Default    |             |             |       |
| <ul> <li>Protocol Based</li> <li>VLAN Group</li> </ul> | F 3           | 0            | VLAN10    |          | Static     |             |             |       |

- g. In the VLAN ID field, enter 20.
- h. In the VLAN Name field, enter VLAN20.
- i. In the VLAN Type list, select Static.
- j. Click Add.
- 2. Add ports to the VLAN10 and VLAN20.
  - a. Select Switching > VLAN > Advanced > VLAN Membership.

| System Swit                                | iching Routing QoS Security Monitoring Maintenance Help Ind                |
|--------------------------------------------|----------------------------------------------------------------------------|
| VUAN   STP   Mult                          | icost   Address Table   Ports   LAG                                        |
| Bastc<br>Advanced                          | VLAN Membership                                                            |
| Configuration                              | VLAN TO 10 Crossp Operation Unitag All                                     |
| VLAN Status     MAC Based VLAN             | VEAN Type Static TACGED PORT MEMBERS                                       |
| Port PVID     Configuration     Port DVLAN | Port 1 2 3 4 5 6 7 8 9 10 11 12 13 14 15 16 17 18 19 20 21 22 23 24<br>T T |
| Configuration<br>Protocol Based            | 25 26 27 20                                                                |

- b. In the VLAN ID field, select 10.
- c. Click the Unit 1. The ports display.
- d. Click the gray boxes under ports 1 and 2 until T displays.

The T specifies that the egress packet is tagged for the port.

e. Click Apply.

#### f. Select Switching > VLAN > Advanced > VLAN Membership.

A screen similar to the following displays.

| System S                            | witching  |       | Re  | outin | 0    |        | 205  |     | 5 | incu | rity |    | M  | nito  | ring  | 1     | M     | inter | anc  | 8  |    | Help | Index |
|-------------------------------------|-----------|-------|-----|-------|------|--------|------|-----|---|------|------|----|----|-------|-------|-------|-------|-------|------|----|----|------|-------|
| VIAN   STP   A                      | Aulticost | Add   |     | Tobl  | • 1. | Ports  | I. P | AG. |   |      |      |    |    |       |       |       |       |       |      |    |    |      |       |
| Basic                               | VL/       |       | ler | nbe   | ersi | nip    |      |     |   |      |      |    |    |       |       |       |       |       |      |    |    |      |       |
| + VLAN                              |           | /LAN  | Me  | mb    | ersh | ip     |      |     |   |      |      |    |    |       |       |       |       |       |      |    |    | 0    |       |
| Configuration                       | VL        | NN 10 | t.  |       |      | 20 •   |      |     |   |      |      |    |    | Group | a Ope | ratio | m.    | Unt   | ag A | 11 |    |      |       |
| <ul> <li>VLAK Hamiltonsh</li> </ul> | VL.       | NN Na | me  |       |      | VLAN   | 20   |     |   |      |      |    |    | UNIT, | AGGE  | 0.001 | IT ME | MOCRE |      |    |    |      |       |
| <ul> <li>MAC Based VLA</li> </ul>   | . VL      | LN TY | pe  |       |      | Static | 8    |     |   |      |      |    |    | TA    | ogep  | FOR   | MEN   | MERS  |      |    |    |      |       |
| * Port PVID                         | 1         | the   |     |       |      |        |      |     |   |      |      |    |    |       |       |       |       |       |      |    |    |      |       |
| Configuration<br>> Port DVLAN       | Port      | 1     | 2   | 3     | 4    | 5 6    | 7    | 8   | 9 | 10   | 11   | 12 | 19 | 14 1  | 5 16  | 17    | 18    | 19 20 | 0 21 | 22 | 23 | 24   |       |
| Configuration                       | _         | - 20  | £.0 |       | £0   |        |      |     |   |      |      |    |    |       |       |       |       |       |      |    |    | -    |       |

- g. In the VLAN ID list, select 20.
- h. Click Unit 1. The ports display.
- i. Click the gray box under port **3** until **T** displays.

The T specifies that the egress packet is tagged for the port.

- j. Click Apply.
- 3. Assign PVID to VLAN10 and VLAN20.
  - a. Select Switching > VLAN > Advanced > Port PVID Configuration.

| System Swi         | tching     | Routing            | QeS Secu            | rity Monitor              | ing Main             | tenance Help              | Index |
|--------------------|------------|--------------------|---------------------|---------------------------|----------------------|---------------------------|-------|
| VLANE   STP   Mult | icest   Ac | idress Table   Por | h   LAG             |                           |                      |                           |       |
| lasic              | Port       | VLAN Id Con        | figuration          |                           |                      |                           |       |
| VLAN               | PV         | ID Configuration   | 1                   |                           |                      | 0                         |       |
| Configuration      |            | 2                  | All                 | Go To Int                 | terface 👘            | 00                        |       |
| VLAN Membership    |            | Interface          | PVID (1 to<br>4093) | Acceptable<br>Frame Types | Ingress<br>Filtering | Port Priority<br>(0 to 7) |       |
| Fort PVIC          |            |                    | 101                 |                           |                      |                           |       |
| Castignetion       | R          | 1/0/1              | 1                   | Admit All                 | Disable              | 0                         |       |
| Port DVLAN         | R          | 1/0/2              | 1                   | Admit All                 | Disable              | 0                         |       |
| Protocol Based     | <b>C</b>   | 1/0/3              | 1                   | Admit All                 | Disable              | 0                         |       |
| VLAN Group         | E.         | 1/0/4              | 1                   | Admit All                 | Disable              | 0                         |       |
| Configuration      | П          | 1/0/5              | 1                   | Admit All                 | Disable              | 0                         |       |
| Protocol Based     | Г          | 1/0/6              | 1                   | Admit All                 | Disable              | 0                         |       |
| VLAN Group         | E .        | 1/0/7              | 1                   | Admit All                 | Disable              | 0                         |       |

- b. Scroll down and select 1/0/1 and 1/0/2 check boxes.
- c. In the PVID (1 to 4093) field, enter 10.
- d. Click Apply to save the settings.
- e. Select Switching > VLAN > Advanced > Port PVID Configuration.

| System                                                                         | Switching     | Routing            | QoS Secu            | rity Monitor              | ing Main             | tenance                  | Help | Index |
|--------------------------------------------------------------------------------|---------------|--------------------|---------------------|---------------------------|----------------------|--------------------------|------|-------|
| VIAN   STP                                                                     | Multicost   A | ddress Table   Por | N LAG               |                           |                      |                          |      |       |
| Dasic                                                                          | Port          | VLAN Id Con        | figuration          |                           |                      |                          |      |       |
| VLAN                                                                           | PV            | ID Configuration   | 1                   |                           |                      |                          | 1    |       |
| Configuration                                                                  |               | 2                  | A11                 | Go To Int                 | orface 📃 🧔           | 00                       |      |       |
| <ul> <li>VLAN Members</li> <li>VLAN Status</li> <li>MAC Based Music</li> </ul> | hip .         | Interface          | PVID (1 to<br>4093) | Acceptable<br>Frame Types | Ingress<br>Filtering | Port Priorit<br>(0 to 7) | Y    |       |
| Hart PVID                                                                      |               | 1/0/3              | 20                  | Admit All 💽               | Disable 💌            | 0                        |      |       |
| Conferences                                                                    | 1             | 1/0/1              | 10                  | Admit All                 | Disable              | 0                        |      |       |
| Port DVLAN     Configuration                                                   | Г             | 1/0/2              | 10                  | Admit All                 | Disable              | 0                        |      |       |
| <ul> <li>Protocol Based</li> </ul>                                             | 1             | 1/0/3              | 1                   | Admit All                 | Disable              | 0                        |      |       |
| VLAN Group                                                                     | n -           | 1/0/4              | 1                   | Admit All                 | Disable              | 0                        |      |       |
| Configuration                                                                  | E             | 1/0/5              | 1                   | Admit All                 | Disable              | 0                        |      |       |
| Protocol Based                                                                 | 5             | 1/0/6              | 1                   | Admit All                 | Distable             | 8                        |      |       |
| VLAN Group                                                                     |               | 1/0/7              | 1                   | Admit All                 | Disable              | 0                        |      |       |

- f. Scroll down and select the 1/0/3 check box.
- g. In the PVID (1 to 4093) field, enter 20.
- h. Click Apply to save the settings.

### Set Up VLAN Routing for the VLANs and the Switch

The example is shown as CLI commands and as a Web interface procedure.

### CLI: Set Up VLAN Routing for the VLANs and the Switch

1. The following code sequence shows how to enable routing for the VLANs:

```
(Netgear Switch) #vlan data
(Netgear Switch) (Vlan)#vlan routing 10
(Netgear Switch) (Vlan)#vlan routing 20
(Netgear Switch) (Vlan)#exit
```

This returns the logical interface IDs that will be used instead of the slot/port in subsequent routing commands. Assume that VLAN 10 is assigned the ID 3/1, and VLAN 20 is assigned the ID 3/2.

2. Enable routing for the switch.

(Netgear Switch) #config (Netgear Switch) (Config)#ip routing (Netgear Switch) (Config)#exit

**3.** The next sequence shows an example of configuring the IP addresses and subnet masks for the virtual router ports.

```
(Netgear Switch) (Config)#interface vlan 10
(Netgear Switch) (Interface-vlan 10)#ip address 192.150.3.1 255.255.255.0
(Netgear Switch) (Interface-vlan 10)#exit
(Netgear Switch) (Config)#interface vlan 20
(Netgear Switch) (Interface-vlan 20)#ip address 192.150.4.1 255.255.255.0
(Netgear Switch) (Interface-vlan 20)#exit
(Netgear Switch) (Config)#exit
```
# Web Interface: Set Up VLAN Routing for the VLANs and the Switch

1. Select Routing > VLAN > VLAN Routing.

| System                 | Swi | tching | Ro                           | oting  | QoS            | Security         | Monitoring    | Maintenance | Help | Index |
|------------------------|-----|--------|------------------------------|--------|----------------|------------------|---------------|-------------|------|-------|
| Routing Table          | P   | VLAN   | ARP                          | RIP    | OSPE           | touter Discovery | VRRP          |             |      |       |
| VLAN Routing<br>Wizard |     | VLA    | N Rou                        | ting ( | Configur       | ation            |               | 6           |      |       |
| The second             |     |        | VLAN<br>ID (1<br>to<br>4093) | Port   | MAC<br>Address | IP Address       | Subnet Mask   |             |      |       |
|                        |     |        | 10 -                         |        |                | 192,150.3,1      | 255.255.255.0 |             |      |       |

- 2. Enter the following information:
  - In the VLAN ID (1 to 4093) list, select 10.
  - In the IP Address field, enter 192.150.3.1.
  - In the Subnet Mask field, enter 255.255.255.0.
- 3. Click Add to save the settings.
- 4. Select Routing > VLAN > VLAN Routing. A screen similar to the following displays.

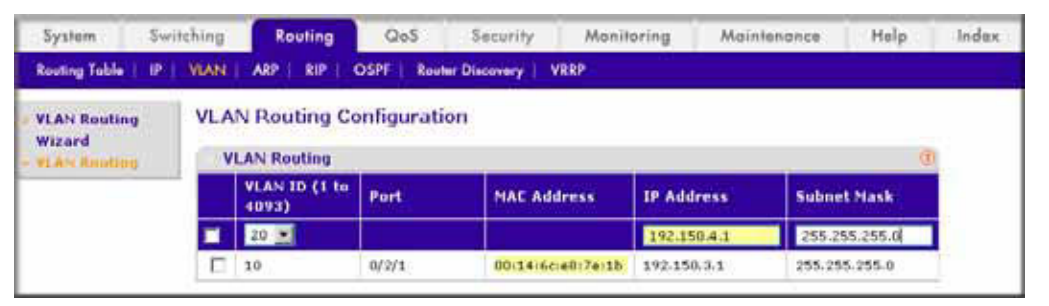

- **5.** Enter the following information:
  - Select **10** in the **VLAN ID** (1 to 4093) field.
  - In the IP Address field, enter 192.150.4.1.
  - In the Subnet Mask field, enter 255.255.255.0.
- 6. Click Add to save the settings.

## **Proxy ARP**

## Proxy Address Resolution Protocol

6

This chapter includes the following sections:

- Proxy ARP Concepts
- Proxy ARP Examples

### **Proxy ARP Concepts**

Proxy ARP allows a router to answer ARP requests when the target IP address is not that of the router itself but a destination that the router can reach. If a host does not know the default gateway, proxy ARP can learn the first hop. Machines in one physical network appear to be part of another logical network. Without proxy ARP, a router responds to an ARP request only if the target IP address is an address configured on the interface where the ARP request arrived.

#### **Proxy ARP Examples**

The following are examples of the commands used in the proxy ARP feature.

#### CLI: show ip interface

| (Netgear Switch) #show                   | ip interface ?                                                                |                                                   |  |  |  |  |
|------------------------------------------|-------------------------------------------------------------------------------|---------------------------------------------------|--|--|--|--|
| <slot port=""><br/>brief</slot>          | Enter an interface in s<br>Display summary informa<br>settings for all ports. | slot/port format.<br>ation about IP configuration |  |  |  |  |
| (Netgear Switch) #show ip interface 0/24 |                                                                               |                                                   |  |  |  |  |
| Routing Mode                             |                                                                               | Disable                                           |  |  |  |  |
| Administrative Mode                      |                                                                               | Enable                                            |  |  |  |  |
| Forward Net Directed Br                  | padcasts                                                                      | Disable                                           |  |  |  |  |
| Proxy ARP                                |                                                                               | Disable                                           |  |  |  |  |
| Active State                             |                                                                               | Inactive                                          |  |  |  |  |
| Link Speed Data Rate                     |                                                                               | Inactive                                          |  |  |  |  |
| MAC Address                              |                                                                               | 08:00:17:05:05:02                                 |  |  |  |  |
| Encapsulation Type                       |                                                                               | Ethernet                                          |  |  |  |  |
| IP MTU 1500                              |                                                                               |                                                   |  |  |  |  |

#### CLI: ip proxy-arp

| (Netgear Switch) | (Interface 0/24)#ip | proxy-arp ?             |
|------------------|---------------------|-------------------------|
| <cr></cr>        | Press Enter         | to execute the command. |
| (Netgear Switch) | (Interface 0/24)#ip | proxy-arp               |

#### Web Interface: Configure Proxy ARP on a Port

1. Select Routing > IP > Advanced > IP Interface Configuration.

| System            | Switchi | ng Routi     | ng QoS            | Security    | Monitorin  | g Maintenance   | Help            | Index                  |  |
|-------------------|---------|--------------|-------------------|-------------|------------|-----------------|-----------------|------------------------|--|
| Routing Table     | P   W   | AN   ARP   R | IP   OSPF   Route | r Discovery | VREP       |                 |                 |                        |  |
| Basic             | 1       | P Interface  | Configuration     |             |            |                 |                 |                        |  |
| > 1P Configuratio | n. 1    | Configurati  | on                |             |            |                 |                 |                        |  |
| + Statistics      |         | L AI         | 1                 |             |            | Go To Interface | ao I            |                        |  |
| * Secondary IP    |         | Interface    | Description       | VLAN<br>ID  | IP Address | Subnet Mask     | Routing<br>Mode | Administrative<br>Mode |  |
|                   |         |              |                   |             |            |                 | 2               |                        |  |
|                   |         | 1/0/1        | 1                 | 19          | 0.0.0.0    | 0.0.0.0         | Disable         | Enable                 |  |
|                   | - 1     | 1/0/2        |                   |             | 0.0.0.0    | 0.0.0.0         | Disable         | Eneble                 |  |
|                   |         | 1/0/3        |                   |             | 0.0.0.0    | 0.0.0.0         | Disable         | Enable                 |  |

- 2. Under Configuration, scroll down and select the Interface 1/0/3 check box. Now 1/0/3 appears in the Interface field at the top.
- 3. In the Proxy Arp field, select Enable.
- 4. Click Apply to save the settings.

## ACLs

# 7

#### Access Control Lists

This chapter includes the following sections:

- ACL Concepts
- Set Up an IP ACL with Two Rules
- One-Way Access Using a TCP Flag in an ACL
- Use ACLs to Configure Isolated VLANs on a Layer 3 Switch
- Set up a MAC ACL with Two Rules
- ACL Mirroring
- ACL Redirection
- Configure IPv6 ACLs

### **ACL Concepts**

Access control lists (ACLs) can control the traffic entering a network. Normally ACLs reside in a firewall router or in a router connecting two internal networks. When you configure ACLs, you can selectively admit or reject inbound traffic, thereby controlling access to your network or to specific resources on your network.

You can set up ACLs to control traffic at Layer 2-, or Layer 3. MAC ACLs are used for Layer 2. IP ACLs are used for Layer 3. Each ACL contains a set of rules that apply to inbound traffic. Each rule specifies whether the contents of a given field should be used to permit or deny access to the network, and may apply to one or more of the fields within a packet.

The following limitations apply to ACLs. These limitations are platform dependent.

- The maximum of number of ACLs is 100.
- The maximum number of rules per ACL is 8–10.
- Stacking systems do not support redirection.
- The system does not support MAC ACLs and IP ACLs on the same interface.
- The system supports ACLs set up for inbound traffic only.

#### **MAC ACLs**

MAC ACLs are Layer 2 ACLs. You can configure the rules to inspect the following fields of a packet (limited by platform):

- Source MAC address with mask.
- Destination MAC address with mask.
- VLAN ID (or range of IDs).
- Class of Service (CoS) (802.1p).
- EtherType:
  - Secondary CoS (802.1p).
  - Secondary VLAN (or range of IDs).
- L2 ACLs can apply to one or more interfaces.
- Multiple access lists can be applied to a single interface: the sequence number determines the order of execution.
- You cannot configure a MAC ACL and an IP ACL on the same interface.
- You can assign packets to queues using the assign queue option.
- You can redirect packets using the redirect option.

#### IP ACLs

IP ACLs classify for Layer 3. Each ACL is a set of up to 10 rules applied to inbound traffic. Each rule specifies whether the contents of a given field should be used to permit or deny access to the network, and can apply to one or more of the following fields within a packet:

- Source IP address
- Destination IP address
- Source Layer 4 port
- Destination Layer 4 port
- ToS byte
- Protocol number

Note that the order of the rules is important: When a packet matches multiple rules, the first rule takes precedence. Also, once you define an ACL for a given port, all traffic not specifically permitted by the ACL is denied access.

#### **ACL Configuration**

To configure ACLs:

- 1. Create an ACL by specifying a name (MAC ACL) or a number (IP ACL).
- 2. Add new rules to the ACL.
- 3. Configure the match criteria for the rules.
- 4. Apply the ACL to one or more interfaces.

#### Set Up an IP ACL with Two Rules

This section shows you how to set up an IP ACL with two rules, one applicable to TCP traffic and one to UDP traffic. The content of the two rules is the same. TCP and UDP packets will be accepted by the M4100 Managed Switch only if the source and destination stations have IP addresses within the defined sets.

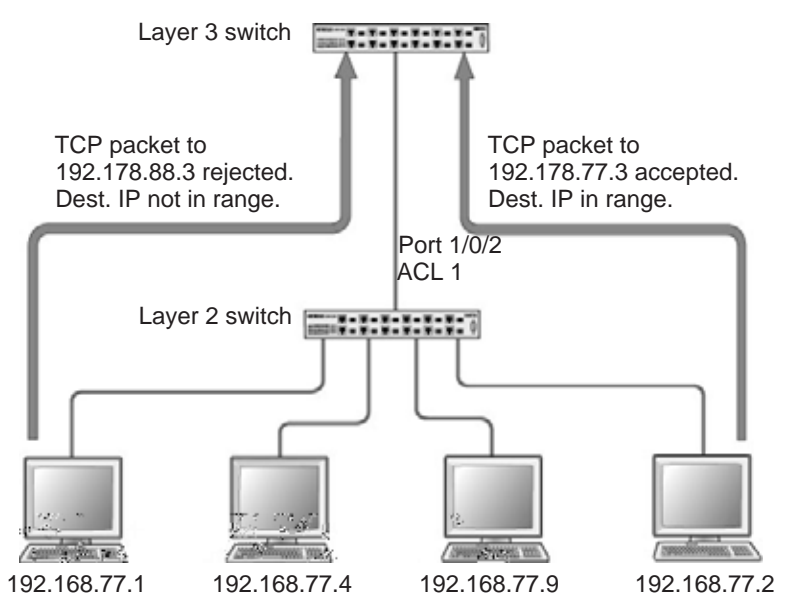

Figure 9. IP ACL with rules for TCP traffic and UDP traffic

#### CLI: Set Up an IP ACL with Two Rules

The following is an example of configuring ACL support on a 7000 Series Managed Switch.

Create ACL 101. Define the first rule: The ACL will permit packets that match the specified source IP address (after the mask has been applied), that are carrying TCP traffic, and that are sent to the specified destination IP address.

1. Enter these commands:

```
(Netgear Switch) #config
(Netgear Switch) (Config)#access-list 101 permit tcp 192.168.77.0 0.0.0.255
192.178.77.0 0.0.0.255
```

2. Define the second rule for ACL 101 to set conditions for UDP traffic similar to those for TCP traffic.

```
(Netgear Switch) (Config)#access-list 101 permit udp 192.168.77.0 0.0.0.255 192.178.77.0 0.0.0.255
```

3. Apply the rule to inbound traffic on port 1/0/2. Only traffic matching the criteria will be accepted.

(Netgear Switch) (Config)#interface 1/0/2 (Netgear Switch) (Interface 1/0/2)#ip access-group 101 in (Netgear Switch) (Interface 1/0/2)#exit (Netgear Switch) (Config)#exit

#### Web Interface: Set Up an IP ACL with Two Rules

- 1. Create IP ACL 101 on the switch.
  - a. Select Security > ACL > IP ACL.

A screen similar to the following displays.

| System          | Swite    | ching          | Routing        | QoS         | Security         | Monitoring | Maintenance | Help | Index |  |  |
|-----------------|----------|----------------|----------------|-------------|------------------|------------|-------------|------|-------|--|--|
| Management      | Security | Access         | Port Authentic | ation   Tra | fic Control   AC | Ļ          | 2           | 11   |       |  |  |
| MAC ACL         | 1        | IP ACL         |                |             |                  |            |             |      |       |  |  |
| IF ALL          |          | IP A           | CL             |             |                  |            | ٢           |      |       |  |  |
| IP Rules        |          | Current        | Number of ACL  | 0           |                  |            |             |      |       |  |  |
| IP Extended     | d Rules  | Maximu         | m ACL          | 100         |                  |            |             |      |       |  |  |
| Configuratio    | 00       |                |                |             |                  |            |             |      |       |  |  |
| » Binding Table | le       | IP A           | CL Table       |             |                  |            | 1           |      |       |  |  |
|                 |          | IP             | ACL ID         |             | Rules            | Туре       |             |      |       |  |  |
|                 |          | 10             | 11             | L.          |                  |            |             |      |       |  |  |
|                 |          | Second Descent | <u> </u>       |             |                  | <u>k</u>   | 11          |      |       |  |  |

- b. In the IP ACL ID field, enter 101.
- c. Click Add to create ACL 101.
- 2. Create a new rule associated with ACL 101.
  - a. Select Security > ACL > IP ACL > IP Extended Rules.

| System S                          | Switching   | R          | auting      | QoS             |                | Security            | Mo          | nîtorîng                | Moir                 | lenonce              | Help                      | Index                  |
|-----------------------------------|-------------|------------|-------------|-----------------|----------------|---------------------|-------------|-------------------------|----------------------|----------------------|---------------------------|------------------------|
| Management Secu                   | rity   Acce | en 1 Pe    | ort Authent | ication 1       | Troffic C      | ontrol   AC         | ļ           |                         |                      |                      |                           |                        |
| MAC ACL                           | IP E        | xten       | ded Ru      | les             |                |                     |             |                         |                      |                      |                           |                        |
| . IP ACL                          | 1           | P Exter    | nded Rul    | es              |                |                     |             |                         |                      |                      |                           |                        |
| > IP Rules                        | ACL         | ID         |             | 1               | 01 💌           |                     |             |                         |                      |                      |                           |                        |
| > IP Binding<br>Configuration     |             | xtende     | d ACL R     | ule Table       | U.             |                     |             |                         |                      |                      |                           | 0                      |
| <ul> <li>Dinding Table</li> </ul> | -           | Rule<br>ID | Action      | Assign<br>Queue | Match<br>Every | Protocol<br>Keyword | TCP<br>Flag | Source<br>IP<br>Address | Source<br>IP<br>Mask | Source<br>L4<br>Port | Destination<br>TP Address | Destination<br>IP Mask |

- b. For ACL ID, select 101.
- c. Click Add to create a new rule.
- 3. Create a new ACL rule and add it to ACL 101.
  - **a.** After you click the Add button in step 2.

| System Swit                                           | ching Routing GoS                    | Security Monitoring Maintenance Help Ind |  |  |  |  |  |  |
|-------------------------------------------------------|--------------------------------------|------------------------------------------|--|--|--|--|--|--|
| Monogement Security                                   | Access   Port Authentication   Traff | c Control ACL                            |  |  |  |  |  |  |
| MAC ACL                                               | Extended ACL Rule Configure          | tion(100-199)                            |  |  |  |  |  |  |
| IP ACL                                                | ACLID                                | 101                                      |  |  |  |  |  |  |
| + IP Rules                                            | Rule 10 (1 to 23)                    | 1                                        |  |  |  |  |  |  |
| · IF Estenden Rutes                                   | Action                               | @ Permit Egress Queue (0 to 6)           |  |  |  |  |  |  |
| <ul> <li>IF Binding</li> <li>Configuration</li> </ul> |                                      | C Deny                                   |  |  |  |  |  |  |
| > Binding Table                                       | Match Every                          | false 💌                                  |  |  |  |  |  |  |
|                                                       | Protocol Type                        | TCP - (0 to 255)                         |  |  |  |  |  |  |
|                                                       | TCP Flag                             | FIN Ignore - SYN Ignore - RST Ignore -   |  |  |  |  |  |  |
|                                                       |                                      | PSH Ignore · ACK Ignore · URG Ignore ·   |  |  |  |  |  |  |
|                                                       | Source IP Address                    | 192.168.77.0                             |  |  |  |  |  |  |
|                                                       | Source IP Mask                       | 0.0.0.255                                |  |  |  |  |  |  |
|                                                       | Source L4 Port                       | (0 to 65535)                             |  |  |  |  |  |  |
|                                                       | Destination IP Address               | 192.178.77.0                             |  |  |  |  |  |  |
|                                                       | Destination IP Hask                  | 0.0.255                                  |  |  |  |  |  |  |
|                                                       | Destination L4 Port                  | (0 to 65535)                             |  |  |  |  |  |  |
|                                                       | Service Type                         | ○ IF DSCP = (0 to 63)                    |  |  |  |  |  |  |

- **a.** In the Extended ACL Rule Configuration, enter the following information:
  - In the Rule ID (1 to 23) field, enter 1.
  - For Action, select the **Permit** radio button.
  - In the Protocol Type list, select TCP.
  - In the Source IP Address field, enter 192.168.77.0.
  - In the Source IP Mask field, enter 0.0.0.255.
  - In the Destination IP Address field, enter 192.178.77.0.
  - In the **Destination IP Mask** field, enter **0.0.0.255**.
- b. Click Apply to save the settings.
- 4. Create another ACL rule and add it to the ACL 101.
  - **a.** After you click the Add button in step 3, a screen similar to the following displays.

| System        | Swite      | hing     | Routing        | QoS          | Security              | Mor       | itoring  | Maint                 | enanci | e Help   | Index |  |
|---------------|------------|----------|----------------|--------------|-----------------------|-----------|----------|-----------------------|--------|----------|-------|--|
| Monogement S  | Security   | Access   | Port Authentic | otion   Traf | lic Control           | ACI       |          |                       |        |          |       |  |
| HAC ACL       |            | Extens   | ded ACL R      | ule Configu  | puration<br>ation(100 | -199)     |          |                       |        | Ţ        |       |  |
| > IP Rules    | Diles      | ACL ID   |                |              | 101                   |           |          |                       |        |          |       |  |
| + IF Binding  | a transfer | Rule 1D  | (1 to 21)      |              | 22                    |           |          |                       |        |          |       |  |
| Configuratio  | ne         | Action   |                |              | G P                   | ermit     |          | Egress Queue (0 to 6) |        |          |       |  |
| + Dinding Tab | ile:       |          |                |              | C Deny                |           |          |                       |        |          |       |  |
|               |            | Hatch E  | very           |              | False +               |           |          |                       |        |          |       |  |
|               |            | Protoco  | Type           |              | UDP                   |           | (0 to 25 | a 255)                |        |          |       |  |
|               |            | TCP Flag |                |              | FIN                   | Ignore 🖃  | SYN      | Ignore -              | RST    | Ignore - |       |  |
|               |            |          |                |              | PSH                   | Ignore -  | ACK      | Ignore -              | URG    | Ignore - |       |  |
|               |            | Source ) | (P Address     |              | 192.                  | 168.77.0  |          |                       |        |          |       |  |
|               |            | Source 2 | IP Mask        |              | 0.0.0                 | .255      |          |                       |        |          |       |  |
|               |            | Source I | L4 Port        |              | × (0 to               |           |          | 0 to 65533)           |        |          |       |  |
|               |            | Destina  | tion IP Addres |              | 192.178.77.0          |           |          |                       |        |          |       |  |
|               |            | Destina  | tion IP Mask   |              | 0.0.0                 | 0.0.0.255 |          |                       |        |          |       |  |

- **b.** Under Extended ACL Rule Configuration, enter the following information:
  - In the Rule ID (1 to 23) field, enter 22.
  - For Action, select the **Permit** radio button.
  - In the **Protocol Type** list, select **UDP**.
  - In the Source IP Address field, enter 192.168.77.0.
  - In the Source IP Mask field, enter 0.0.0.255.
  - In the Destination IP Address field, enter 192.178.77.0.
  - In the Destination IP Mask field, enter 0.0.0.255.
- c. Click Apply to save the settings.
- 5. Apply ACL 101 to port 2.
  - a. Select Security > ACL > IP ACL > IP Binding Configuration.

| System 5        | iwitching       | Routing       | QoS           | Security          | Monitoring     | Maintenance      | Help Ind |
|-----------------|-----------------|---------------|---------------|-------------------|----------------|------------------|----------|
| Monogement Secu | rity Access   I | fort Authenti | cation   Traf | lic Control   ACI |                |                  |          |
| MAC ACL         | IP Bindi        | ng Confi      | guration      |                   |                |                  |          |
| P ACL           | Bindin          | g Configur    | ation         |                   |                |                  | (7).     |
| = IP Rules      | ACL ID          |               | 101 -         | D                 | rection        | Inbound 💌        |          |
| IP Extended Ru  | les Seguence    | Number        | 1             | 0                 | to 4294967295) |                  |          |
| Carobourstore   | Port Selec      | tion Table    |               |                   |                |                  |          |
| * Binding Table | · Onit.         | b.            |               |                   |                |                  |          |
|                 | Port 1          | 2 3 4         | 5678          | 9 10 11 13        | 13 14 15 16 1  | 7 10 19 20 21 22 | 23 24    |
|                 | 25 1            | 6 27 28       |               |                   |                |                  |          |
|                 | 15              | PERMIT        |               |                   |                |                  | 12       |
|                 |                 |               |               |                   |                |                  |          |
|                 | Interf          | ice Bindin    | g Status      |                   | -              |                  | $w_{0}$  |
|                 | Interface       | Dire          | ction         | ACL Type          | ACL ID         | Sequence Num     | ber      |

- **b.** Under IP Binding Configuration, enter the following information:
  - In the ACL ID list, select 10.
  - In the **Sequence Number** field, enter **1**.
- c. Click Unit 1. The ports display.
- d. Click the gray box under port 2. A check mark displays in the box.
- e. Click Apply to save the settings.

## **One-Way Access Using a TCP Flag in an ACL**

This example shows how to set up one-way Web access using a TCP flag in an ACL. PC 1 can access FTP server 1 and FTP server 2, but PC 2 can access only FTP server 2.

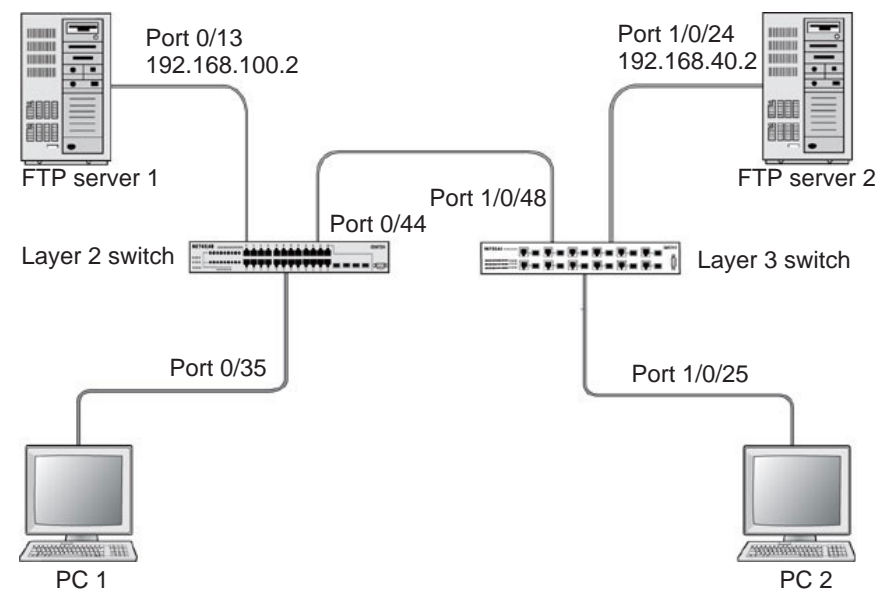

Figure 10. One-Way Web access using a TCP flag in an ACL

#### CLI: Configure One-Way Access Using a TCP Flag in an ACL

This configuration consists of two step:

- Step 1: Configure the Switch on page 85
- Step 2: Configure the GSM7352S on page 86

#### **Step 1: Configure the Switch**

1. Create VLAN 30 with port 0/35 and assign IP address 192.168.30.1/24.

```
(Netgear Switch) #vlan database
(Netgear Switch) (Vlan)#vlan 30
(Netgear Switch) (Vlan)#vlan routing 30
(Netgear Switch) (Vlan)#exit
(Netgear Switch) #config
(Netgear Switch) (Config)#interface 0/35
(Netgear Switch) (Interface 0/35)#vlan pvid 30
(Netgear Switch) (Interface 0/35)#vlan participation include 30
(Netgear Switch) (Interface 0/35)#exit
(Netgear Switch) (Interface 0/35)#exit
(Netgear Switch) (Config)#interface vlan 30
(Netgear Switch) (Interface-vlan 30)#routing
(Netgear Switch) (Interface-vlan 30)#ip address 192.168.30.1 255.255.255.0
(Netgear Switch) (Interface-vlan 30)#exit
(Netgear Switch) (Interface-vlan 30)#exit
```

2. Create VLAN 100 with port 0/13 and assign IP address 192.168.100.1/24.

| (Netgear | Switch) | #vlan database                                              |
|----------|---------|-------------------------------------------------------------|
| (Netgear | Switch) | (Vlan)#vlan 100                                             |
| (Netgear | Switch) | (Vlan)#vlan routing 100                                     |
| (Netgear | Switch) | (Vlan)#exit                                                 |
| (Netgear | Switch) | #configure                                                  |
| (Netgear | Switch) | (Config)#interface 0/13                                     |
| (Netgear | Switch) | (Interface 0/13)#vlan pvid 100                              |
| (Netgear | Switch) | (Interface 0/13)#vlan participation include 100             |
| (Netgear | Switch) | (Interface 0/13)#exit                                       |
| (Netgear | Switch) | (Config)#interface vlan 100                                 |
| (Netgear | Switch) | (Interface-vlan 100)#routing                                |
| (Netgear | Switch) | (Interface-vlan 100)#ip address 192.168.100.1 255.255.255.0 |
| (Netgear | Switch) | (Interface-vlan 100)#exit                                   |
| (Netgear | Switch) | (Config)#exit                                               |

3. Create VLAN 200 with port 0/44 and assign IP address 192.168.200.1/24.

```
(Netgear Switch) #vlan database
(Netgear Switch) (Vlan)#vlan 200
(Netgear Switch) (Vlan)#vlan routing 200
(Netgear Switch) (Vlan)#exit
(Netgear Switch) #configure
(Netgear Switch) (Config)#interface 0/44
(Netgear Switch) (Interface 0/44)#vlan pvid 200
(Netgear Switch) (Interface 0/44)#vlan participation include 200
(Netgear Switch) (Interface 0/44)#vlan participation include 200
(Netgear Switch) (Interface 0/44)#exit
(Netgear Switch) (Interface vlan 200
(Netgear Switch) (Interface-vlan 200)#routing
(Netgear Switch) (Interface-vlan 200)#ip address 192.168.200.1 255.255.255.0
(Netgear Switch) (Interface-vlan 200)#exit
```

 Add two static routes so that the switch forwards the packets for which the destinations are 192.168.40.0/24 and 192.168.50.0/24 to the correct next hops.

```
(Netgear Switch) (Config)#ip routing
(Netgear Switch) (Config)#ip route 192.168.40.0 255.255.255.0 192.168.200.2
(Netgear Switch) (Config)#ip route 192.168.50.0 255.255.255.0 192.168.200.2
```

5. Create an ACL that denies all the packets with TCP flags +syn-ack.

(Netgear Switch) (Config)#access-list 101 deny tcp any flag +syn -ack

6. Create an ACL that permits all the IP packets.

(Netgear Switch) (Config)#access-list 102 permit ip any

7. Apply ACLs 101 and 102 to port 0/44; the sequence of 101 is 1 and of 102 is 2.

#### Step 2: Configure the GSM7352S

1. Enter the following commands.

```
(Netgear Switch) (Config)#interface 0/44
(Netgear Switch) (Interface 0/44)#ip access-group 101 in 1
(Netgear Switch) (Interface 0/44)#ip access-group 102 in 2
(Netgear Switch) (Interface 0/44)#exit
```

```
86
```

2. Create VLAN 40 with port 1/0/24 and assign IP address 192.168.40.1/24.

| (Netgear Switch) | #vlan database                                            |
|------------------|-----------------------------------------------------------|
| (Netgear Switch) | (Vlan)#vlan 40                                            |
| (Netgear Switch) | (Vlan)#vlan routing 40                                    |
| (Netgear Switch) | #configure                                                |
| (Netgear Switch) | (Config)#interface 1/0/24                                 |
| (Netgear Switch) | (Interface 1/0/24)#vlan pvid 40                           |
| (Netgear Switch) | (Interface 1/0/24)#vlan participation include 40          |
| (Netgear Switch) | (Interface 1/0/24)#exit                                   |
| (Netgear Switch) | (Config)#interface vlan 40                                |
| (Netgear Switch) | (Interface-vlan 40)#routing                               |
| (Netgear Switch) | (Interface-vlan 40)#ip address 192.168.40.1 255.255.255.0 |
| (Netgear Switch) | (Interface-vlan 40)#exit                                  |

3. Create VLAN 50 with port 1/0/25 and assign IP address 192.168.50.1/24.

| (Netgear | Switch) | (Config)#exit                                             |
|----------|---------|-----------------------------------------------------------|
| (Netgear | Switch) | #vlan database                                            |
| (Netgear | Switch) | (Vlan)#vlan 50                                            |
| (Netgear | Switch) | (Vlan)#vlan routing 50                                    |
| (Netgear | Switch) | (Vlan)#exit                                               |
| (Netgear | Switch) | #configure                                                |
| (Netgear | Switch) | (Config)#interface 1/0/25                                 |
| (Netgear | Switch) | (Interface 1/0/25)#vlan pvid 50                           |
| (Netgear | Switch) | (Interface 1/0/25)#vlan participation include 50          |
| (Netgear | Switch) | (Interface 1/0/25)#exit                                   |
| (Netgear | Switch) | (Config)#interface vlan 50                                |
| (Netgear | Switch) | (Interface-vlan 50)#routing                               |
| (Netgear | Switch) | (Interface-vlan 50)#ip address 192.168.50.1 255.255.255.0 |
| (Netgear | Switch) | (Interface-vlan 50)#exit                                  |
| (Netgear | Switch) | (Config)#exit                                             |

4. Create VLAN 200 with port 1/0/48 and assign IP address 192.168.200.1/24.

| (Netgear Switch) | #vlan database                                              |
|------------------|-------------------------------------------------------------|
| (Netgear Switch) | (Vlan)#vlan 200                                             |
| (Netgear Switch) | (Vlan)#vlan routing 200                                     |
| (Netgear Switch) | (Config)#interface 1/0/48                                   |
| (Netgear Switch) | (Interface 1/0/48)#vlan pvid 200                            |
| (Netgear Switch) | (Interface 1/0/48)#vlan participation include 200           |
| (Netgear Switch) | (Interface 1/0/48)#exit                                     |
| (Netgear Switch) | #interface vlan 200                                         |
| (Netgear Switch) | (Interface-vlan 200)#routing                                |
| (Netgear Switch) | (Interface-vlan 200)#ip address 192.168.200.2 255.255.255.0 |
| (Netgear Switch) | (Interface-vlan 200)#exit                                   |

**5.** Add two static routes so that the switch forwards the packets with destinations 192.168.100.0/24 and 192.168.30.0/24 to the correct next hops.

```
(Netgear Switch) (Config)#ip routing
(Netgear Switch) (Config)#ip route 192.168.100.0 255.255.255.0 192.168.200.1
(Netgear Switch) (Config)#ip route 192.168.30.0 255.255.255.0 192.168.200.1
```

## Web Interface: Configure One-Way Access Using a TCP Flag in an ACL

This configuration consists of two steps:

- Configure the Switch on page 88
- Configure the GSM7342S Switch on page 96

#### **Configure the Switch**

- 1. Create VLAN 30 with IP address 192.168.30.1/24.
  - a. Select Routing > VLAN > VLAN Routing Wizard.

| System        | Swite    | hing  | T    | Ro    | utin  | g    |       | Q    | oS   |      | S    | ecuri | ty | Г    | Mo    | tinc | orin   | g  |    | Mo | int  | ena  | inc | e  |     | ł  | lelp | <b>,</b> |  |
|---------------|----------|-------|------|-------|-------|------|-------|------|------|------|------|-------|----|------|-------|------|--------|----|----|----|------|------|-----|----|-----|----|------|----------|--|
| Management S  | Security | Acces | 55   | Por   | Au    | hent | licat | ion  | T    | affi | c Co | ntrol | A  | CL   |       |      |        |    |    |    |      |      |     |    |     |    |      |          |  |
| MAC ACL       |          | IP B  | linc | ling  | C     | onf  | igu   | irat | tior | ı    |      |       |    |      |       |      |        |    |    |    |      |      |     |    |     |    |      |          |  |
| » IP ACL      |          | В     | indi | ing ( | Con   | figu | rat   | ion  |      |      |      |       |    |      |       |      |        |    |    |    |      |      |     |    |     |    | (?)  |          |  |
| » IP Rules    |          | ACL   | ID   |       |       |      |       | 101  | . 💌  |      |      |       |    | Dire | ectio | n    |        |    |    | Ir | nbou | Jund | -   |    |     |    |      |          |  |
| » IP Extended | d Rules  | Sequ  | Jenc | e Nu  | mbe   | er i |       | 1    |      |      |      |       |    | (11  | io 42 | 949  | 6729   | 5) |    |    |      |      |     |    |     |    |      |          |  |
| > IP Binding  | 00       | Port  | Sele | ctio  | n Tal | ble  |       |      |      |      |      |       |    |      |       |      |        |    |    |    |      |      |     |    |     |    |      |          |  |
| » Binding Tab | ole      | -     | Uni  | t 1   |       |      |       |      |      |      |      |       |    |      |       |      |        |    |    |    |      |      |     |    |     |    |      |          |  |
|               | 1        | Port  | 1    | 2     | 3     | 4    | 5     | 6    | 7    | 8    | 9    | 10    | 11 | 12   | 13    | 14   | 15     | 16 | 17 | 18 | 19   | 20   | 21  | 12 | 2 3 | 23 | 24   |          |  |
|               |          | -     | 25   | 26    | 27    | 28   |       |      |      |      |      |       |    | -    |       |      | 1-1-1- |    |    |    |      |      |     |    | 1.  | -  |      |          |  |
|               |          |       |      |       |       |      |       |      |      |      |      |       |    |      |       |      |        |    |    |    |      |      |     |    |     |    |      |          |  |
|               |          | : I   | nter | face  | Bi    | ndir | ng S  | stat | us   |      |      |       |    |      |       |      |        |    |    |    |      |      |     |    |     |    | (?)  |          |  |
|               |          | Inte  | erfa | ce    |       | Dire | ecti  | on   |      |      | ACI  | Тур   | e  |      | A     | CL   | ID     |    |    | S  | equ  | end  | ce  | Nu | mb  | er |      |          |  |

A screen similar to the following displays.n the VLAN Routing Wizard,

- b. In the VLAN Routing Wizard, enter the following information:
  - In the Vlan ID field, enter 30.
  - In the IP Address field, enter 192.168.30.1.
  - In the Network Mask field, enter 255.255.255.0.
- c. Click Unit 1. The ports display.
- d. Click the gray box under port 35 twice until U displays.

The U specifies that the egress packet is untagged for the port.

- e. Click Apply to save VLAN 30.
- 2. Create VLAN 100 with IP address 192.168.100.1/24.
  - a. Select Routing > VLAN > VLAN Routing Wizard.

|                                    |          |       |        | _   |              | _            |            |     |       |                 |          |       |       |    |               |            |           |            |       |         |         |         |         |        |             |        |
|------------------------------------|----------|-------|--------|-----|--------------|--------------|------------|-----|-------|-----------------|----------|-------|-------|----|---------------|------------|-----------|------------|-------|---------|---------|---------|---------|--------|-------------|--------|
| System                             | Swit     | ching |        | Re  | outin        | ŋg           |            | Q   | oS    |                 | S        | ecui  | ity   |    | N             | loni       | tori      | ng         | 1     | М       | lain    | tend    | ance    | 11     | 4           | Hel    |
| Routing Table                      | IP       | VLAN  | AR     | P   |              |              |            |     |       |                 |          |       |       |    |               |            |           |            |       |         |         |         |         |        |             |        |
| VLAN Routi<br>Wizard<br>VLAN Routi | ng<br>ng | VLA   | LAN    |     | utir<br>outi | ng \<br>ng \ | Wiz<br>Niz | ard | d     |                 |          |       |       |    |               |            |           |            |       |         |         |         |         |        |             | (2     |
|                                    |          | Vlan  | ID     |     |              |              |            | 10  | 0     |                 |          |       |       |    |               |            |           |            |       |         |         |         |         |        |             |        |
|                                    |          |       | 12.3.4 |     |              |              |            |     |       |                 |          |       |       | LP | IG EI         | nabli      | ed        |            |       | -9      |         |         |         |        |             |        |
|                                    |          | IP A  | ddre   | :55 |              |              |            | 19  | 2.16  | 68.10           | 00.1     |       |       | Ne | two           | rk M       | ask       | ý.         |       | _1      | 255     | .255    | .255    | i.0    |             |        |
|                                    |          | -     | Unit   | 1   |              |              |            |     |       |                 |          |       |       |    |               |            |           |            |       |         |         |         |         |        |             |        |
|                                    |          |       |        |     |              | 104.0        | 5          | 6   | 7     | 8               | 9        | 10    | 11    | 12 | 13            | 14         | 15        | 16         | 17    | 18      | 19      | 20      | 21      | 22     | 23          | 24     |
|                                    |          | Port  | 1      | 2   | 3            | 4            | a minist   |     | diam. | , in the second | Tornin ( | i nan | i nin |    | <b>Design</b> | o transfer | E NASSAGE | E training | 10000 | I NINDE | R Intel | a since | a Think | inist. | Contract of | i nini |

- **b.** Enter the following information:
  - In the Vlan ID field, enter 100.
  - In the IP Address field, enter 192.168.100.1.
  - In the Network Mask field, enter 255.255.255.0.
- c. Click Unit 1. The ports display.
- d. Click the gray box under port 13 twice until U displays.

The U specifies that the egress packet is untagged for the port.

- e. Click Apply to save VLAN 100.
- 3. Create VLAN 200 with IP address 192.168.200.1/24.
  - a. Select Routing > VLAN > VLAN Routing Wizard.

A screen similar to the following displays.

|                      |            |          |      |      |      | _    | 1   |            |      |       |      |      |     |    |      |       |       |    |    |      |      |       |     |      |     |
|----------------------|------------|----------|------|------|------|------|-----|------------|------|-------|------|------|-----|----|------|-------|-------|----|----|------|------|-------|-----|------|-----|
| System               | Swite      | hing     |      | Ro   | utir | ng   |     | Q          | oS   |       | S    | ecur | ity | ľ  | N    | loni  | torin | ng | 1  | Mo   | inte | nanc  | е   | Y i  | Hel |
| Routing Table        | a   IP   ℓ | VLAN     | AR   | P    |      |      |     |            |      |       |      |      |     |    |      |       |       |    |    |      |      |       |     |      |     |
| VLAN Routi<br>Wizard | ng         | VLA<br>V |      | l Ro | uti  | ng \ | Wiz | zar<br>ard | d    |       |      |      |     |    |      |       |       |    |    |      |      |       |     |      | (2  |
|                      | <b>9</b> 3 | Vlan     | ID   |      |      |      |     | 20         | 0    |       |      |      |     |    |      |       |       |    |    |      |      |       |     |      |     |
|                      |            | _        |      |      |      |      |     |            |      |       |      |      |     | LÆ | G E  | nable | ed    |    |    |      |      |       |     |      |     |
|                      |            | IP A     | ddre | -55  |      |      |     | 19         | 2.16 | 68.20 | 00.1 |      |     | Ne | etwo | rk M  | ask   |    |    | 2    | 55.2 | 55.25 | 5.0 |      |     |
|                      |            | -        | Uni  | t 1  |      |      |     |            |      |       |      |      |     |    |      |       |       |    |    |      |      |       |     |      |     |
|                      |            | Port     | 1    | 2    | 3    | 4    | 5   | 6          | 7    | 8     | 9    | 10   | 11  | 12 | 13   | 14    | 15    | 16 | 17 | 18   | 192  | 0 21  | 22  | 23   | 24  |
|                      |            |          |      |      |      |      |     | 14 (100)   |      |       |      | -    |     |    |      |       | 20    |    |    |      |      |       |     | 1000 | 11  |
|                      |            |          | 25   | 26   | 27   | 28   | 29  | 30         | 31   | 32    | 33   | 34   | 35  | 36 | 31   | 38    | 39    | 40 | 41 | 4Z - | 13 4 | 4 45  | 46  | 47   | 48  |

- **b.** Enter the following information:
  - In the Vian ID field, enter 200.
  - In the IP Address field, enter 192.168.200.1.
  - In the Network Mask field, enter 255.255.255.0.
- c. Click Unit 1. The ports display.
- d. Click the gray box under port 44 twice until U displays.

The U specifies that the egress packet is untagged for the port.

- e. Click Apply to save VLAN 200.
- 4. Enable IP routing.
  - a. Select Routing > IP > Basic > IP Configuration.

| System        | Switching        | Routing      | QoS 5           | ecurity    | Monitoring | Maintenance | Help | Index |
|---------------|------------------|--------------|-----------------|------------|------------|-------------|------|-------|
| Routing Table | 🕑   VIAN   AR    | P   RIP   OS | PF   Router Dis | covery   V | KRP        |             |      |       |
| Basis         | IP Conf          | iguration    |                 |            |            |             |      |       |
| Configuration | IP Cor           | ofiguration  |                 |            |            | 30          |      |       |
| Statistics    | Default Ti       | me to Live   | 30              |            |            |             |      |       |
| Advanced      | Routing M        | ode          | C Disable       | Enable     |            |             |      |       |
|               | <b>IP</b> Forwar | ding Mode    | C Disable       | (* Enable  |            |             |      |       |
|               | Maximum          | Next Boos    | 2               |            |            |             |      |       |

- **b.** Under IP Configuration, make the following selections:
  - For Routing Mode, select the **Enable** radio button.
  - For IP Forwarding Mode, select the **Enable** radio button.
- c. Click Apply to enable IP routing.
- 5. Add a static route with IP address 192.268.40.0/24:
  - a. Select Routing > Routing Table > Basic > Route Configuration.

| med with troover | an"       |                 |                 |               |                 |                | 48-Port Gige<br>Switz |
|------------------|-----------|-----------------|-----------------|---------------|-----------------|----------------|-----------------------|
| System           | Switching | Routing         | QoS Securit     | hy Monitoring | Mointenad       | ce Help        | Index                 |
| Routing Table    | IP   VLAN | ARP             |                 |               |                 |                |                       |
| Base             | Rou       | ite Configurat  | ion             |               |                 |                |                       |
| - America        |           | onfigure Routes |                 |               |                 |                | 80                    |
| Advanced         |           | Boute Type      | Network Address | Subnet mask   | Next Hop IP Add | ress Preferenc |                       |
|                  |           | Static 💼        | 192.168.40.0    | 255.255.255.0 | 192.168.200.2   |                |                       |

- **b.** Under Configure Routes, make the following selection and enter the following information:
  - In the Route Type list, select **Static**.
  - In the Network Address field, enter 192.168.40.0.
  - In the Subnet Mask field, enter 255.255.255.0.
  - In the Next Hop IP Address field, enter 192.168.200.2.
- c. Click Add.
- 6. Create a static route with IP address 192.168.50.0/24:
  - a. Select Routing > Routing Table > Basic > Route Configuration.

| System        | Swit | ching | Routing              | QoS      | Security  | Monitor       | ing Mai               | ntenance   | Help         | Index     |
|---------------|------|-------|----------------------|----------|-----------|---------------|-----------------------|------------|--------------|-----------|
| Routing Table | IP   | VIAN  | ARP                  |          |           |               |                       |            |              |           |
| Baste         |      | Rout  | te Configurat        | tion     |           |               |                       |            |              |           |
|               |      | C     | onfigure Routes      |          |           |               |                       |            |              |           |
| Advanced      |      |       | Route Type           | Network  | Address S | ubnet mask    | Next Hop              | IP Address | Preference   |           |
|               |      |       | Static 📃             | 192.168  | .50.0     | 255.255.255.0 | 192.168.              | 200.2      |              |           |
|               |      | Г     | Static               | 192.168. | 40.0 2    | 55.255.255.0  | 192.168.2             | 00.2       | 1            |           |
|               |      |       |                      |          |           |               |                       |            |              |           |
|               |      | Le    | arned Routes         |          |           |               |                       |            |              |           |
|               |      | Rout  | e Network<br>Address | Subn     | et mask 1 | Protocol      | Next Hop<br>Interface | Next Ho    | p IP Address | Preferenc |
|               |      | Dyna  | mic 192.168.10       | 0.0 255. | 255.255.0 | Local         | Vian 100              | 192.16     | .100.1       | 0         |

- **b.** Under Configure Routes, make the following selection and enter the following information:
  - In the Route Type list, select Static.
  - In the Network Address field, enter 192.168.50.0.
  - In the Subnet Mask field, enter 255.255.255.0.
  - In the Next Hop IP Address field, enter 192.168.200.2.
- c. Click Add.
- 7. Create an ACL with ID 101.
  - a. Select Security > ACL > Advanced > IP ACL.

| System Swi                    | tching Routing              | QoS Se            | curity     | Monitoring | Maintenance | Help |
|-------------------------------|-----------------------------|-------------------|------------|------------|-------------|------|
| Management Security           | Access   Port Authenticatio | on   Traffic Cont | trol   ACL |            |             |      |
| Basic                         | IP ACL                      |                   |            |            |             |      |
| . IP ACL                      | IP ACL                      |                   |            |            | 1           |      |
| > IP Rules                    | Current Number of ACL       | 0                 |            |            |             |      |
| > IP Extended Rules           | Maximum ACL                 | 100               |            |            |             |      |
| > IP Binding<br>Configuration |                             |                   |            |            |             |      |
| > Binding Table               | IP ACL Table                |                   |            |            | 0           |      |
|                               | IP ACL ID                   | R                 | tules      | Туре       |             |      |
|                               | 101                         |                   |            |            |             |      |
|                               | Array Because and           | _                 |            |            |             |      |

- b. In the IP ACL Table, in the IP ACL ID field, enter 101.
- c. Click Add.
- 8. Create an ACL with ID 102.
  - a. Select Security > ACL > Advanced > IP ACL.

| System                     | Swite   | hing    | Routing        | QoS           | Security       | Monitoring | Maintenance | Help |
|----------------------------|---------|---------|----------------|---------------|----------------|------------|-------------|------|
| Monogement S               | ecurity | Access  | Port Authentic | cation   Traf | fic Control AC | L          |             |      |
| Basic                      |         | IP AC   | L              |               |                |            |             |      |
| > IF ACL                   |         | IP /    | ACL            |               |                |            | 1           |      |
| » IP Rules                 | -       | Current | t Number of AC | L 1           |                |            |             |      |
| > IP Extended > IP Binding | Rules   | Maxim   | am ACL         | 100           |                | - N -      |             |      |
| Configuratio               | n       | 2257    |                |               |                |            |             |      |
| » Binding Tab              | e:      | IP /    | ACL Table      |               |                |            | (D)         |      |
|                            |         | 16      | P ACL ID       |               | Rules          | Туре       |             |      |
|                            |         | 1       | 02             |               |                |            |             |      |
|                            |         | F 10    | 1              |               | 0              | Extended   |             |      |

- b. In the IP ACL Table, in the IP ACL ID field, enter 102.
- c. Click Add.
- 9. Add and configure an IP extended rule that is associated with ACL 101.
  - a. Select Security > ACL > Advanced > IP Extended Rules.

| System        | Switchi  | ng Ro       | outing      | QoS             | Se             | scurity             | Mor         | itoring                 | Maint                | enance               | Help                      | Index                  | 100                    |
|---------------|----------|-------------|-------------|-----------------|----------------|---------------------|-------------|-------------------------|----------------------|----------------------|---------------------------|------------------------|------------------------|
| Monogement    | Security | Access   Po | rt Authonti | cotion   1      | Traffic Cor    | strol   ACL         |             |                         |                      |                      |                           |                        |                        |
| Basic         |          | IP Exten    | ded Ru      | les             |                |                     |             |                         |                      |                      |                           |                        |                        |
| > IP ACL      |          | IP Exter    | nded Rul    | es              |                |                     |             |                         |                      |                      |                           |                        |                        |
| > IP Rules    |          | ACL ID      |             | 1               | • 201          |                     |             |                         |                      |                      |                           |                        |                        |
| > IP Binding  |          |             |             |                 |                |                     |             |                         |                      |                      |                           |                        |                        |
| Configuratio  | n        | Extende     | d ACL R     | ule Table       |                |                     | _           |                         | _                    |                      |                           | -                      |                        |
| > Binding Tab | le       | Rule ID     | Action      | Assign<br>Queue | Match<br>Every | Protocol<br>Keyword | TCP<br>Flag | Source<br>IP<br>Address | Source<br>IP<br>Mask | Source<br>L4<br>Port | Destination<br>IP Address | Destination<br>IP Mask | Destination<br>L4 Port |

- b. Under IP Extended Rules, in the ACL ID list, select 10.
- c. Click Add.

The Extended ACL Rule Configuration screen displays.

| System                         | Swite   | hing     | Routing       | QoS           | Security     | Mor      | itoring    | Maint     | lenance   | Help     | Index |
|--------------------------------|---------|----------|---------------|---------------|--------------|----------|------------|-----------|-----------|----------|-------|
| Management S                   | ocurity | Access   | Port Authenti | ication   Tra | fic Control  | ACL      |            |           |           |          |       |
| Basic                          |         | Exten    | ded ACL F     | Rule Confi    | guration     |          |            |           |           |          |       |
| IP ACL                         |         | Exte     | ended ACL R   | ule Configu   | ration( 100- | 199)     |            |           |           | (7)      |       |
| IP Rules                       |         | ACLID    |               |               | 101          |          | -1         |           |           |          |       |
| IP Binding                     |         | Rule ID  | (1 to 24)     |               | 1            |          | 1          |           |           |          |       |
| Configuration<br>Binding Table | n<br>e  | Action   |               |               | CP           | ermit    |            | Egress Qu | eue (     | 0 to 7}  |       |
|                                | 60      |          |               |               | @ D          | eny      |            |           |           |          |       |
|                                |         | Match E  | very          |               | False        | •        |            |           |           |          |       |
|                                |         | Protoco  | l Type        |               | TCP          | -        | (0 to 255) | )         |           |          |       |
|                                |         | TCP Flag | 9             |               | FIN          | Ignore 💌 | SYN        | Set 🔹     | RST 1     | Ignore 💌 |       |
|                                |         | Founda   | ID Address    |               | PSH          | Ignore _ | ACK        | Clear •   | URG []    | Ignore • |       |
|                                |         | Source   | IP Mask       |               |              |          |            |           |           |          |       |
|                                |         | Source   | L4 Port       |               | <b></b>      |          | (0 to      | 65535)    |           |          |       |
|                                |         | Destina  | tion IP Addre | 55            | Ĩ.           |          |            |           |           |          |       |
|                                |         | Destina  | tion IP Mask  |               | 1            | 1.000    | 1          |           |           |          |       |
|                                |         | Destina  | tion L4 Port  |               | <b></b>      |          | (0 to      | 65535)    |           |          |       |
|                                |         | Femilee  | 10 mm         |               | C 10         | 0.000    |            |           | 0 4- 2.03 |          |       |

- **d.** Under Extended ACL Rule Configuration (100-199), enter the following information and make the following selections:
  - In the Rule ID field, enter 1.
  - For Action mode, select the **Deny** radio button.
  - In the Match Every field, select False.
  - In the Protocol Type list, select TCP.
  - For TCP Flag, in the SYN field, select Set, and in the ACK field, select Clear.
- e. Click Apply to save the settings.
- **10.** Add and configure an IP extended rule that is associated with ACL 102.
  - a. Select Security > ACL > Advanced > IP Extended Rules.

| System Swite                                               | hing   | Routing      | QoS             | S              | ecurity             | Mor         | itoring                 | Maint                | lenance              | Help                      | Index                  | 100                    |
|------------------------------------------------------------|--------|--------------|-----------------|----------------|---------------------|-------------|-------------------------|----------------------|----------------------|---------------------------|------------------------|------------------------|
| Management Security                                        | Access | Port Authent | ication         | Traffic Co     | ntrol   ACL         |             |                         |                      |                      |                           |                        |                        |
| Basic                                                      | IP Ext | ended Ru     | lles            |                |                     |             |                         |                      |                      |                           |                        |                        |
| > IP ACL                                                   | IP E   | tended Ru    | les             |                |                     |             |                         |                      |                      |                           |                        |                        |
| > IP Rules                                                 | ACL ID |              | [               | 102 •          |                     |             |                         |                      |                      |                           |                        |                        |
| <ul> <li>IP Extended Fullet</li> <li>IP Binding</li> </ul> |        |              |                 |                |                     |             |                         |                      |                      |                           |                        |                        |
| Configuration                                              | Exte   | nded ACL R   | tule Table      | e              | _                   | _           |                         | _                    |                      |                           |                        | _                      |
| > Binding Table                                            |        | le Action    | Assign<br>Queue | Match<br>Every | Protocol<br>Keyword | TCP<br>Flag | Source<br>IP<br>Address | Source<br>IP<br>Mask | Source<br>L4<br>Port | Destination<br>IP Address | Destination<br>IP Mask | Destination<br>L4 Port |

- b. Under IP Extended Rules, in the ACL ID list, select 102.
- c. Click Add.

The Extended ACL Rule Configuration screen displays.

| System Swite                                                                                                    | ching Routing G                                                                                        | loS Security                          | Monitoring             | Maintenance       | Help    | Index |
|----------------------------------------------------------------------------------------------------|----------------------------------------------------------------------------------------------------|---------------------------------------|------------------------|-------------------|---------|-------|
| Management Security                                                                                                  | Access Port Authentication                                                                             | Troffic Control   ACL                 | ŕ                      |                   |         |       |
| Basic<br>Advanced<br>> IP ACL                                                                                        | Extended ACL Rule                                                                                      | Configuration<br>onfiguration(100-199 | ))                     |                   | 0       |       |
| <ul> <li>IP Rules</li> <li>IP Extended Rules</li> <li>IP Binding<br/>Configuration</li> <li>Binding Table</li> </ul> | ACL ID<br>Rule ID (1 to 24)<br>Action                                                                  | 102<br>1<br>© Permi                   | t.                     | Egress Queue 🦲 (0 | ) to 7) |       |
|                                                                                                    | Natch Every<br>Protocol Type<br>TCP Flag                                                               | False •<br>IP •<br>FIN 10<br>PSH 10   | (0 to 255)<br>hore SYN | Ignore + RST I    | anore 💌 |       |
|                                                                                                    | Source IP Address<br>Source IP Mask<br>Source L4 Port<br>Destination IP Address<br>Destination IP Mask |                                       | ](0 to 65              | 5335)             |         |       |
|                                                                                                    | Destination L4 Port                                                                                    | C 18 05                               | (0 to 65               | 535)              |         |       |

- **d.** Under Extended ACL Rule Configuration (100-199), enter the following information and make the following selections:
  - In the Rule ID field, enter 1.
  - For Action, select the **Permit** radio button.
  - In the Match Every field, select False.
  - In the Protocol Type list, select IP.
- e. Click Apply to save the settings.

**11.** Apply ACL 101 to port 44.

a. Select Security > ACL > Advanced > IP Binding Configuration.

| Management    | Security | Acces | <b>a</b> 1 | Por  | 1 AL | thent | icat | ion  | 1 10 | offic | : Co   | ntrol |    | ACL    |      |      |     |      |     |     |      |     |      |     |     |       |  |
|---------------|----------|-------|------------|------|------|-------|------|------|------|-------|--------|-------|----|--------|------|------|-----|------|-----|-----|------|-----|------|-----|-----|-------|--|
| Basic         |          | IP B  | lind       | lin  | g C  | onf   | igı  | ıra  | tio  | n     |        |       |    |        |      |      |     |      |     |     |      |     |      |     |     |       |  |
| IP ACL        |          | В     | indi       | ing  | Cor  | nfigu | rat  | ion  |      |       |        |       |    |        |      |      |     |      |     |     |      |     |      |     |     | 0     |  |
| > IP Rules    |          | ACL   | ID         |      |      |       |      | 10   | 1 💌  |       |        |       |    | Dj     | rect | ion  |     |      |     |     | Inbo | und | •    |     |     |       |  |
| IP Extende    | d Rules  | Sequ  | Jenc       | ie N | umb  | er    |      | 1    |      |       |        |       |    | (1     | to 4 | 294  | 967 | 295) |     |     |      |     |      |     |     |       |  |
|               |          | Port  | Sele       | ctic | n Ta | able  |      |      |      |       |        |       |    |        |      |      |     |      |     |     |      |     |      |     |     |       |  |
| » Binding Tal | ble      | *     | Uni        | t I  |      |       |      |      |      |       |        |       |    |        |      |      |     |      |     |     |      |     |      |     |     |       |  |
|               |          | Port  | 1          | 2    | 3    | 4     | 5    | 6    | 7    | 8     | 9      | 10    | 11 | 12     | 13   | 14   | 15  | 16   | 17  | 18  | 19   | 20  | 21   | 22  | 23  | 24    |  |
|               |          |       | 25         | 26   | 27   | 28    | 29   | 30   | 31   | 32    | 33     | 34    | 35 | 36     | 37   | 38   | 39  | 40   | 41  | 42  | 43   | 44  | 45   | 46  | 47  | 48    |  |
|               |          |       |            |      |      |       | 113  | 100  |      |       |        |       |    | 1 25 1 |      |      |     |      | 110 | 111 |      | V   |      |     | 110 | 112.0 |  |
|               |          | I     | nter       | fac  | e B  | indir | 10 5 | Stat | us   |       |        |       |    |        |      |      |     |      |     |     |      |     |      |     |     | 0     |  |
|               |          | Inte  | rfa        | ce   | DI   | recti | ion  |      |      | A     | о с. т | VPE   |    |        | A    | CL 1 | D   |      |     | s   | equ  | enc | e Ni | umt | er  |       |  |

- **b.** Under Binding Configuration, specify the following:
  - In the ACL ID list, select 101.
  - In the **Sequence Number** field, enter **1**.

- c. Click Unit 1. The ports display.
- d. Click the gray box under port 44. A check mark displays in the box.
- e. Click Apply to save the settings.

**12.** Apply ACL 102 to port 44.

a. Select Security > ACL > Advanced > IP Binding Configuration.

A screen similar to the following displays.

| System                            | Switch | ing   | Т          | Ro    | utir | ng l  | Т     | Q    | oS   |        | S  | ocur  | ity | Т   | N        | loni | itori | ng   | Т   | Μ  | ainten | anc | e    |     | Help | Т |
|-----------------------------------|--------|-------|------------|-------|------|-------|-------|------|------|--------|----|-------|-----|-----|----------|------|-------|------|-----|----|--------|-----|------|-----|------|---|
| Management Sec                    | curity | Acces | <b>n</b> 1 | Po    | t Au | thent | icati | on   | T    | raffic | Co | ntrol | Ľ   | ACL | Ł        |      |       |      |     |    |        |     |      |     |      |   |
| lasic                             |        | IP B  | Bind       | din   | g C  | onf   | igu   | ira  | tio  | n      |    |       |     |     |          |      |       |      |     |    |        |     |      |     |      |   |
| IP ACL                            |        | B     | ind        | ing   | Con  | figu  | rat   | ion  |      |        |    |       |     |     |          |      |       |      |     |    |        |     |      |     | (1)  |   |
| IP Rules                          |        | ACL   | ID         |       |      |       |       | 10   | 2 .  |        |    |       |     | Di  | nect     | ion  |       |      |     |    | Inboun | d • |      |     |      |   |
| » IP Extended R                   | tules  | Sequ  | ueno       | se N  | umb  | er    |       | 2    |      |        |    |       |     | (1  | to 4     | 294  | 967   | 295) |     |    |        |     |      |     |      |   |
| F Binding                         |        | Port  | Sele       | ectio | n Ta | ble   |       |      |      |        |    |       |     |     |          |      |       |      |     |    |        |     |      |     |      |   |
| <ul> <li>Binding Table</li> </ul> |        |       | Uni        | é i   |      |       |       |      |      |        |    |       |     |     |          |      |       |      |     |    |        |     |      |     |      |   |
| Contrast ( Sector                 |        | Port  | 1          | 2     | 3    | 4     | \$    | 6    | 7    | 8      | 9  | 10    | 11  | 12  | 13       | 14   | 15    | 16   | 17  | 18 | 19 20  | 21  | 22   | 23  | 24   |   |
|                                   |        |       | 25         | 26    | 27   | 28    | 29    | 30   | 31   | 32     | 33 | 34    | 35  | 36  | 37       | 38   | 39    | 40   | 41  | 42 | 43 44  | 45  | 46   | 47  | 48   |   |
|                                   |        | -     | 10         |       |      |       | 23    | 115  | 127  |        | 1  |       |     |     |          |      |       |      | 111 |    | ~      |     |      | 253 |      |   |
|                                   |        |       |            |       |      |       |       |      |      |        |    |       |     |     |          |      |       |      |     |    |        |     |      |     |      |   |
|                                   |        | I     | nter       | fac   | e Bi | indi  | ng S  | stat | us   |        |    |       |     |     |          |      |       |      |     |    |        |     |      |     | 1    |   |
|                                   |        | Inte  | erfa       | ce    | Dir  | recti | on    |      | ACI  | Ту     | pe |       | A   | U I | <b>)</b> |      |       |      |     |    | Sequ   | enc | e Ni | imb | er   |   |
|                                   |        | 0/4   | 42         |       | Int  | oun   | d     | 1    | IP # | CL     |    |       | 10  | 1   |          |      |       |      |     |    | 1      |     |      |     |      |   |

- **b.** Under Binding Configuration, make the following selection and enter the following information:
  - In the ACL ID list, select 102.
  - In the Sequence Number field, enter 2.
- c. Click Unit 1. The ports display.
- d. Click the gray box under port 44.

A check mark displays in the box.

e. Click Apply to save the settings.

#### Configure the GSM7342S Switch

- 1. Create VLAN 40 with IP address 192.168.40.1/24.
  - a. Select Routing > VLAN > VLAN Routing Wizard.

| PF Router<br>zard<br>ard<br>40 | Disco             | overy                  | VR                                 | RP                                       |                                                |                                                            |                                                                  |                                                                        |                                                                              |                                                                                    |                                                                                          |                                                                                                |                                                                                                    | (7)                                                                                                    |
|--------------------------------|-------------------|------------------------|------------------------------------|------------------------------------------|------------------------------------------------|------------------------------------------------------------|------------------------------------------------------------------|------------------------------------------------------------------------|------------------------------------------------------------------------------|------------------------------------------------------------------------------------|------------------------------------------------------------------------------------------|------------------------------------------------------------------------------------------------|----------------------------------------------------------------------------------------------------|----------------------------------------------------------------------------------------------------|
| eard<br>ard<br>40              |                   |                        | 124                                |                                          | _                                              |                                                            |                                                                  |                                                                        |                                                                              |                                                                                    |                                                                                          |                                                                                                |                                                                                                    | ٢                                                                                                    |
| ard<br>40                      |                   |                        | ĽÀ                                 |                                          |                                                |                                                            |                                                                  |                                                                        |                                                                              |                                                                                    |                                                                                          |                                                                                                |                                                                                                    | 1                                                                                                    |
| 40                             |                   |                        | 14                                 |                                          |                                                |                                                            |                                                                  |                                                                        |                                                                              |                                                                                    |                                                                                          |                                                                                                |                                                                                                    |                                                                                                    |
|                                |                   |                        | 1 A                                |                                          |                                                |                                                            |                                                                  |                                                                        |                                                                              |                                                                                    |                                                                                          |                                                                                                |                                                                                                    |                                                                                                    |
|                                |                   |                        |                                    | NG EN                                    | abled                                          |                                                            |                                                                  |                                                                        |                                                                              |                                                                                    |                                                                                          |                                                                                                |                                                                                                    |                                                                                                    |
| 192.168.40                     | ).1               |                        | Ne                                 | two                                      | ik Mas                                         | ¢.                                                         |                                                                  |                                                                        | 255                                                                          | .255                                                                               | .255                                                                                     | 5.0                                                                                            | _                                                                                                    |                                                                                                    |
|                                |                   |                        |                                    |                                          |                                                |                                                            |                                                                  |                                                                        |                                                                              |                                                                                    |                                                                                          |                                                                                                |                                                                                                    |                                                                                                    |
| 678                            | 9 1               | 10 11                  | 12                                 | 13                                       | 14 1                                           | 5 16                                                       | 17                                                               | 18                                                                     | 19                                                                           | 20                                                                                 | 21                                                                                       | 22                                                                                             | 23                                                                                                   | 24                                                                                                    |
| 30 31 32                       | 33 3              | 34 35                  | 36                                 | 37                                       | 38 39                                          | 40                                                         | 41                                                               | 42                                                                     | 43                                                                           | 44                                                                                 | 45                                                                                       | 46                                                                                             | 47                                                                                                   | 48                                                                                                    |
|                                | 111115            |                        |                                    |                                          | 110                                            |                                                            |                                                                  |                                                                        |                                                                              | 1011                                                                               |                                                                                          | 1104                                                                                           | 3                                                                                                    |                                                                                                    |
|                                | 6 7 8<br>30 31 32 | 6 7 8 9<br>30 31 32 33 | 6 7 8 9 10 11<br>30 31 32 33 34 35 | 6 7 8 9 10 11 12<br>30 31 32 33 34 35 36 | 6 7 8 9 10 11 12 13<br>30 31 32 33 34 35 36 37 | 6 7 8 9 10 11 12 13 14 15<br>30 31 32 33 34 35 36 37 38 35 | 6 7 8 9 10 11 12 13 14 15 16<br>30 31 32 33 34 35 36 37 38 39 40 | 6 7 8 9 10 11 12 13 14 15 16 17<br>30 31 32 33 34 35 36 37 38 39 40 41 | 6 7 8 9 10 11 12 13 14 15 16 17 18<br>30 31 32 33 34 35 36 37 38 39 40 41 42 | 6 7 8 9 10 11 12 13 14 15 16 17 18 19<br>30 31 32 33 34 35 36 37 38 39 40 41 42 43 | 6 7 8 9 10 11 12 13 14 15 16 17 18 19 20<br>30 31 32 33 34 35 36 37 38 39 40 41 42 43 44 | 6 7 8 9 10 11 12 13 14 15 16 17 18 19 20 21<br>30 31 32 33 34 35 36 37 38 39 40 41 42 43 44 45 | 6 7 8 9 10 11 12 13 14 15 16 17 18 19 20 21 22<br>30 31 32 33 34 35 36 37 38 39 40 41 42 43 44 45 46 | 6 7 8 9 10 11 12 13 14 15 16 17 18 19 20 21 22 23<br>30 31 32 33 34 35 36 37 38 39 40 41 42 43 44 45 46 47 |

- **b.** Enter the following information:
  - In the Vlan ID field, enter 40.
  - In the IP Address field, enter 192.168.40.1.
  - In the Network Mask field, enter 255.255.255.0.
- c. Click Unit 1. The ports display.
- d. Click the gray box under port 24 twice until U displays.

The U specifies that the egress packet is untagged for the port.

- e. Click Apply to save VLAN 40.
- 2. Create VLAN 50 with IP address 192.168.50.1/24:
  - a. Select Routing > VLAN > VLAN Routing Wizard.

| System        | Swite | hing | ſ    | Ro  | outin | 9    |     | Q   | ٥5   |       | S    | scur | ity        |      | N    | loni | itori | ng |     | Ν   | ain | tend | ince | i  |    | Hel |
|---------------|-------|------|------|-----|-------|------|-----|-----|------|-------|------|------|------------|------|------|------|-------|----|-----|-----|-----|------|------|----|----|-----|
| Routing Table | IP    | VLAN | A    | RP  | RI    | P    | os  | PF  | R    | outer | Dise | ove  | <b>y</b> ⊥ | VR   | RP   |      |       |    |     |     |     |      |      |    |    |     |
| VLAN Routing  | 1     | VLA  | NI   | Roi | utin  | ıg \ | Wiz | are | d    |       |      |      |            |      |      |      |       |    |     |     |     |      |      |    |    |     |
| VLAN Routing  |       | V    | LAN  | NR  | outi  | ng \ | Niz | ard |      |       |      |      |            |      |      |      |       |    |     |     |     |      |      |    |    | Ē   |
|               |       | Vlan | ID   |     |       |      |     | 50  |      | [     |      |      |            |      |      |      |       |    |     |     |     |      |      |    |    |     |
|               |       |      |      |     |       |      |     |     |      |       |      |      |            | Ľ/   | IG E | nabl | ed    |    |     | E   |     |      |      |    |    |     |
|               |       | IP A | ıddr | 255 | 1     |      |     | 19  | 2.16 | 68.50 | 0.1  |      |            | Ne   | two  | nk M | lask  |    |     |     | 255 | .255 | .255 | .0 |    |     |
|               |       |      | Uni  | t 1 |       |      |     |     |      |       |      |      |            |      |      |      |       |    |     |     |     |      |      |    |    |     |
|               |       | Port | 1    | 2   | 3     | 4    | 5   | 6   | 7    | 8     | 9    | 10   | 11         | 12   | 13   | 14   | 15    | 16 | 17  | 18  | 19  | 20   | 21   | 22 | 23 | 24  |
|               |       |      | 25   | 26  | 27    | 28   | 29  | 30  | 31   | 32    | 33   | 34   | 35         | 36   | 37   | 38   | 39    | 40 | 41  | 42  | 43  | 44   | 45   | 46 | 47 | 48  |
|               |       |      | 49   | 50  | 51    | 52   | 1   |     |      |       |      | 1    |            | 1211 | 15   |      |       |    | 223 | 1.2 |     | 1203 | 1    |    | 13 | 1   |
|               |       |      |      |     |       | 111  |     |     |      |       |      |      |            |      |      |      |       |    |     |     |     |      |      |    |    |     |

- **b.** Enter the following information:
  - In the Vlan ID field, enter 50.
  - In the IP Address field, enter 192.168.50.1.
  - In the Network Mask field, enter 255.255.255.0.
- c. Click Unit 1. The ports display.

- d. Click the gray box under port 25 twice until U displays.The U specifies that the egress packet is untagged for the port.
- e. Click Apply to save VLAN 50.
- 3. Create VLAN 200 with IP address 192.168.200.2/24.
  - a. Select Routing > VLAN > VLAN Routing Wizard.

| OSPF<br>/izard<br>izard<br>200 |
|--------------------------------|
| izard<br>izard<br>200          |
| izard<br>200                   |
| 200                            |
|                                |
|                                |
| 192                            |
|                                |
| 6 7                            |
| 9 30 3                         |
|                                |
| 1                              |

- **b.** Enter the following information:
  - In the Vlan ID field, enter 200.
  - In the IP Address field, enter 192.168.200.2.
  - In the Network Mask field, enter 255.255.255.0.
- c. Click Unit 1. The ports display.
- d. Click the gray box under port 48 twice until U displays.

The U specifies that the egress packet is untagged for the port.

- e. Click Apply to save VLAN 200.
- 4. Create a static route with IP address 192.168.100.0/24:
  - a. Select Routing > Routing Table > Basic > Route Configuration.

| System        | Switching    | Routing                                     | QoS                | Security                | Monitoring                 | Maintenance                     | Help                                      | Index        |
|---------------|--------------|---------------------------------------------|--------------------|-------------------------|----------------------------|---------------------------------|-------------------------------------------|--------------|
| Routing Table | IP   VLAN    | ARP   RIP   C                               | SPF Rout           | er Discovery            | VRRP                       |                                 |                                           |              |
| Basic         | Rout         | te Configura                                | tion               |                         |                            |                                 |                                           |              |
|               | C            | onfigure Routes                             |                    |                         |                            |                                 |                                           |              |
| Advanced      |              | Route Type                                  | Netwo              | rk Address              | Subnetmask                 | Next Hop IP                     | Address                                   | Pref         |
|               |              | Static                                      | 192.1              | 68.100.0                | 255.255.255.0              | 192.168.200                     | .1                                        |              |
|               | Le           | arned Routes                                |                    |                         |                            | - 18                            | n=                                        |              |
|               | Rout         | e Network                                   |                    |                         |                            | Next Hop                        |                                           |              |
|               | Type         | Address                                     | Subr               | netmask                 | Protocol                   | Interface                       | Next Hop IP                               | Address      |
|               | Type         | Address<br>mic 192.168.4                    | 0.0 255            | 255.255.0               | Protocol                   | Interface<br>Vian 40            | Next Hop IP<br>192.168.40.                | Address      |
|               | Dyna<br>Dyna | Address<br>imic 192.168.4<br>imic 192.168.5 | 0.0 255<br>0.0 255 | 255.255.0<br>.255.255.0 | Protocol<br>Local<br>Local | Interface<br>Vlan 40<br>Vlan 50 | Next Hop IP<br>192.168.40.<br>192.168.50. | Address<br>1 |

- **b.** Under Configure Routes, make the following selections and enter the following information:
  - Select **Static** in the **Route Type** field.
  - In the Network Address field, enter 192.168.100.0.
  - In the Subnet Mask field, enter 255.255.255.0.
  - In the Next Hop IP Address field, enter 192.168.200.1.
- c. Click Add.
- 5. Create a static route with IP address 192.168.30.0/24:
  - a. Select Routing > Routing Table > Basic > Route Configuration.

| System        | Switching                                                                                                    | Routing G          | oS Security      | Monitoring    | Maintenance           | Help        | Index   |
|---------------|----------------------------------------------------------------------------------------------------|--------------------|------------------|---------------|-----------------------|-------------|---------|
| Routing Table | IP   VLAN   AR                                                                                                  | P   RIP   OSPF     | Router Discovery | VRRP          |                       |             |         |
| Desic         | Route 0                                                                                                    | Configuration      | (                |               |                       |             |         |
| Centigeration | Confi                                                                                                    | gure Routes        |                  |               |                       |             |         |
| Advanced      | The second second second second second second second second second second second second second second second se | toute Type         | Network Address  | Subnet mask   | Next Hop IP A         | ddress      | Prefe   |
|               |                                                                                                    | Static 💽           | 192.168.30.0     | 255.255.255.0 | 192.168.200           | 1           |         |
|               | E s                                                                                                    | itatic             | 192.168.100.0    | 255.255.255.0 | 192.168.200.          | 1           | 1       |
|               | Learn                                                                                                    | ed Routes          |                  |               |                       |             |         |
|               | Route<br>Type                                                                                                   | Network<br>Address | Subnet mask      | Protocol      | Next Hop<br>Interface | Next Hop II | Address |
|               | Dynamic                                                                                                    | 192.168.40.0       | 255.255.255.0    | Local         | Vlan 40               | 192.168.40  | 1       |
|               | Dynamic                                                                                                    | 192.168.50.0       | 255.255.255.0    | Local         | Vlan 50               | 192.168.50  | .1      |
|               | Dynamic                                                                                                    | 192.168.200.0      | 255.255.255.0    | Local         | Vlan 200              | 192.168.20  | 0.2     |

- **b.** Under Configure Routes, make the following selection and enter the following information:
  - In the Route Type field, select Static.
  - In the Network Address field, enter 192.168.30.0.
  - In the Subnet Mask field, enter 255.255.255.0.
  - In the Next Hop IP Address field, enter 192.168.200.1.
- c. Click Add.

#### Use ACLs to Configure Isolated VLANs on a Layer 3 Switch

This example shows how to isolate VLANs on a Layer 3 switch by using ACLs. In this example, PC 1 is in VLAN 24, PC 2 is in VLAN 48, and the server is in VLAN 38. PC 1 and PC 2 are isolated by an ACL but can both access the server. The example is shown as CLI commands and as a Web interface procedure.

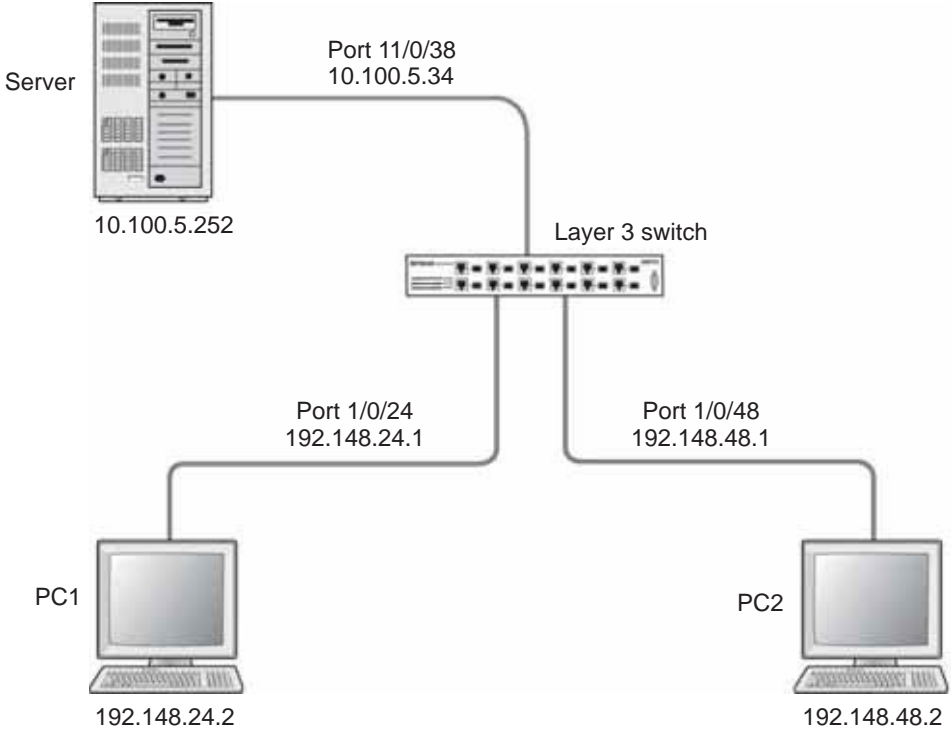

Figure 11. Using ACLs to isolate VLANs on a Layer 3 switch

#### CLI: Configure One-Way Access Using a TCP Flag in ACL Commands

1. Enter the following CLI commands.

```
(Netgear Switch) #vlan database
(Netgear Switch) (Vlan)#vlan 24
(Netgear Switch) (Vlan)#vlan routing 24
(Netgear Switch) (Vlan)#exit
(Netgear Switch) #config
(Netgear Switch) (Config)#interface 1/0/24
(Netgear Switch) (Interface 1/0/24)#vlan participation include 24
(Netgear Switch) (Interface 1/0/24)#vlan pvid 24
(Netgear Switch) (Interface 1/0/24)#exit
(Netgear Switch) (Interface 1/0/24)#exit
(Netgear Switch) (Config)#interface vlan 24
(Netgear Switch) (Interface-vlan 24)#routing
(Netgear Switch) (Interface-vlan 24)#ip address 192.168.24.1 255.255.255.0
(Netgear Switch) (Interface-vlan 24)#exit
(Netgear Switch) (Interface-vlan 24)#exit
```

2. Create VLAN 48, add port 1/0/48 to it, and assign IP address 192.168.48.1 to it.

```
(Netgear Switch) #vlan database
(Netgear Switch) (Vlan)#vlan 48
(Netgear Switch) (Vlan)#vlan routing 48
(Netgear Switch) (Vlan)#exit
(Netgear Switch) #config
(Netgear Switch) (Config)#interface 1/0/48
(Netgear Switch) (Interface 1/0/48)#vlan participation include 48
(Netgear Switch) (Interface 1/0/48)#vlan pvid 48
(Netgear Switch) (Interface 1/0/48)#vlan pvid 48
(Netgear Switch) (Interface 1/0/48)#exit
(Netgear Switch) (Interface -vlan 48)#routing
(Netgear Switch) (Interface-vlan 48)#ip address 192.168.48.1 255.255.255.0
(Netgear Switch) (Interface-vlan 48)#exit
(Netgear Switch) (Interface-vlan 48)#exit
(Netgear Switch) (Interface-vlan 48)#exit
(Netgear Switch) (Interface-vlan 48)#exit
```

3. Create VLAN 38, add port 1/0/38 to it, and assign IP address 10.100.5.34 to it.

```
(Netgear Switch) #vlan database
(Netgear Switch) (Vlan)#vlan 38
(Netgear Switch) (Vlan)#vlan routing
(Netgear Switch) (Vlan)#exit
(Netgear Switch) #config
(Netgear Switch) (Config)#interface 1/0/38
(Netgear Switch) (Interface 1/0/38)#vlan participation include 38
(Netgear Switch) (Interface 1/0/38)#vlan pvid 38
(Netgear Switch) (Interface 1/0/38)#vlan pvid 38
(Netgear Switch) (Interface 1/0/38)#exit
(Netgear Switch) (Config)#interface vlan 38
(Netgear Switch) (Interface-vlan 38)#routing
(Netgear Switch) (Interface-vlan 38)#ip address 10.100.5.34 255.255.255.0
(Netgear Switch) (Interface-vlan 38)#exit
```

4. Enable IP routing on the switch.

(Netgear Switch) (Config)#ip routing

**5.** Add a default route so that all the traffic without a destination is forwarded according to this default route.

(Netgear Switch) (Config) #ip route default 10.100.5.252

6. Create ACL 101 to deny all traffic that has the destination IP address 192.168.24.0/24.

(Netgear Switch) (Config)#access-list 101 deny ip any 192.168.24.0 0.0.0.255

7. Create ACL 102 to deny all traffic that has the destination IP address 192.168.48.0/24.

(Netgear Switch) (Config)#access-list 102 deny ip any 192.168.48.0 0.0.0.255

8. Create ACL 103 to permit all other traffic.

(Netgear Switch) (Config)#access-list 103 permit ip any any

9. Deny all traffic with the destination IP address 192.168.48.0/24, and permit all other traffic.

```
(Netgear Switch) (Config)#interface 1/0/24
(Netgear Switch) (Interface 1/0/24)#ip access-group 102 in 1
(Netgear Switch) (Interface 1/0/24)#ip access-group 103 in 2
(Netgear Switch) (Interface 1/0/24)#exit
```

10. Deny all traffic with the destination IP address 192.168.24.0/24, and permit all other traffic.

```
(Netgear Switch) (Config)#interface 1/0/48
(Netgear Switch) (Interface 1/0/48)#ip access-group 101 in 1
(Netgear Switch) (Interface 1/0/48)#ip access-group 103 in 2
(Netgear Switch) (Interface 1/0/48)#exit
```

# Web Interface: Configure One-Way Access Using a TCP Flag in an ACL

- 1. Create VLAN 24 with IP address 192.168.24.1.
  - a. Select Routing > VLAN > VLAN Routing Wizard.

A screen similar to the following displays.

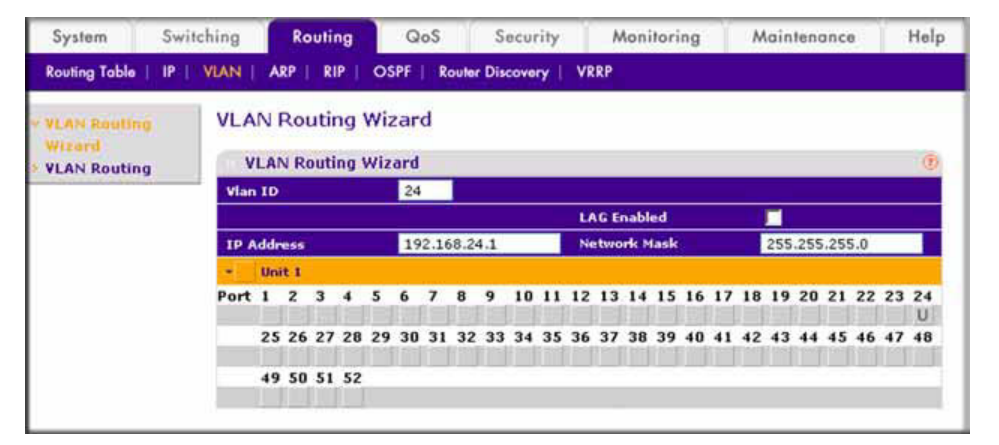

- **b.** Enter the following information:
  - In the Vlan ID field, enter 24.
  - In the IP Address field, enter 192.168.24.1.
  - In the Network Mask field, enter 255.255.255.0.
- c. Click Unit 1. The ports display.
- d. Click the gray box under port 24 twice until U displays.

The U specifies that the egress packet is untagged for the port.

- e. Click Apply to save VLAN 24.
- 2. Create VLAN 48 with IP address 192.168.48.1.

#### a. Select Routing > VLAN > VLAN Routing Wizard.

A screen similar to the following displays.

| System        | Swite    | hing | ſ   | Ro   | utir | g    |     | Q   | oS   |      | S   | ecu  | rity |    | N   | Noni  | tori | ng |    | N  | lain | tend | ince | 3   |    | Hel  |
|---------------|----------|------|-----|------|------|------|-----|-----|------|------|-----|------|------|----|-----|-------|------|----|----|----|------|------|------|-----|----|------|
| Routing Table | I IP I I | VLAN | A   | RP   | RI   | P    | os  | PF  | R    | oute | Dis | cove | ny I | VR | RP  |       |      |    |    |    |      |      |      |     |    |      |
| YLAN Routin   | 0        | VLA  | NI  | Roi  | utir | ŋ    | Wiz | ar  | d    |      |     |      |      |    |     |       |      |    |    |    |      |      |      |     |    |      |
| VLAN Routing  | a        | ۷    | LAN | N Ro | outi | ng ' | Wiz | ard |      |      |     |      |      |    |     |       |      |    |    |    |      |      |      |     |    | C    |
|               |          | Vlan | ID  |      |      |      |     | 48  |      |      |     |      |      |    |     |       |      |    |    |    |      |      |      |     |    |      |
|               |          |      |     |      |      |      |     |     |      |      |     |      |      | L/ | G E | nabl  | ed   |    |    |    |      |      |      |     |    |      |
|               |          | IP A | ddr | e55  |      |      |     | 19  | 2.16 | 8.4  | 8.1 |      | - 1  | Ne | two | irk M | lask |    |    |    | 255  | .255 | .255 | 5.0 |    |      |
|               |          | -    | Uni | t 1  |      |      |     |     |      |      |     |      |      |    |     |       |      |    |    |    |      |      |      |     |    |      |
|               |          | Port | 1   | 2    | 3    | 4    | 5   | 6   | 7    | 8    | 9   | 10   | 11   | 12 | 13  | 14    | 15   | 16 | 17 | 18 | 19   | 20   | 21   | 22  | 23 | 24   |
|               |          |      | 25  | 26   | 27   | 28   | 29  | 30  | 31   | 32   | 33  | 34   | 35   | 36 | 37  | 38    | 39   | 40 | 41 | 42 | 43   | 44   | 45   | 46  | 47 | 48   |
|               |          |      | 49  | 50   | 51   | 52   |     | _   | -    | -    | _   |      | _    | -  | _   | _     | -    |    |    | _  | _    | -    | _    | _   | _  | CH I |
|               |          |      |     |      |      |      |     |     |      |      |     |      |      |    |     |       |      |    |    |    |      |      |      |     |    |      |

- **b.** Enter the following information:
  - In the Vlan ID field, enter 48.
  - In the IP Address field, enter 192.168.48.1.
  - In the Network Mask field, enter 255.255.255.0.
- c. Click Unit 1. The ports display.
- d. Click the gray box under port 48 twice until U displays.

The U specifies that the egress packet is untagged for the port.

- e. Click Apply to save VLAN 48.
- 3. Create VLAN 38 with IP address 10.100.5.34.
  - a. Select Routing > VLAN > VLAN Routing Wizard.

| System        | Swite | ching | ſ   | Ro  | outin    | g    | Ľ   | Q   | ٥S   |       | S   | scur | ity |    | h   | loni  | tori | ng |    | Μ  | ain | tenc | ance | 2   |    | Help |
|---------------|-------|-------|-----|-----|----------|------|-----|-----|------|-------|-----|------|-----|----|-----|-------|------|----|----|----|-----|------|------|-----|----|------|
| Routing Table | IP. I | VIAN  | A   | RP  | RI       | PI   | os  | PF  | R    | outer | Dis | ove  | γI  | VR | RP  |       |      |    |    |    |     |      |      |     |    |      |
| VLAN Routing  | 6     | VLA   | NI  | Roi | utir     | ıg ' | Wiz | ar  | d    |       |     |      |     |    |     |       |      |    |    |    |     |      |      |     |    |      |
| VLAN Routing  |       | . V   | LAN | N R | outi     | ng \ | Wiz | ard |      |       |     |      |     |    |     |       |      |    |    |    |     |      |      |     |    | Ō    |
|               | M     | Vian  | ID  | 2   |          |      |     | 38  | 8    |       |     |      |     |    |     |       |      |    |    |    |     |      |      |     |    |      |
|               |       |       |     |     |          |      |     |     |      |       |     |      |     | LA | GE  | nabl  | ed   |    |    |    |     |      |      |     |    |      |
|               |       | IP A  | ddr | e55 |          |      | - 1 | 10  | .100 | ).5.3 | 4   |      |     | Ne | two | nik M | lask |    |    |    | 255 | .255 | .255 | 5.0 |    |      |
|               |       | ۰.    | Uni | t 1 |          |      |     |     |      |       |     |      |     |    |     |       |      |    |    |    |     |      |      |     |    |      |
|               |       | Port  | 1   | 2   | 3        | 4    | 5   | 6   | 7    | 8     | 9   | 10   | 11  | 12 | 13  | 14    | 15   | 16 | 17 | 18 | 19  | 20   | 21   | 22  | 23 | 24   |
|               |       |       | 25  | 26  | 27       | 28   | 29  | 30  | 31   | 32    | 33  | 34   | 35  | 36 | 37  | 38    | 39   | 40 | 41 | 42 | 43  | 44   | 45   | 46  | 47 | 48   |
|               |       |       | 49  | 50  | 51       | 52   |     |     | _    |       | -   | -    | -   | -  |     | 0     | -    | _  | -  |    | _   |      | -    | _   |    | _    |
|               |       |       |     |     | - ()<br> |      |     |     |      |       |     |      |     |    |     |       |      |    |    |    |     |      |      |     |    |      |

- **b.** Enter the following information in the VLAN Routing Wizard:
  - In the Vlan ID field, enter 38.
  - In the IP Address field, enter 10.100.5.34.

- In the Network Mask field, enter 255.255.255.0.
- c. Click Unit 1. The ports display.
- **d.** Click the gray box under port **38** twice until **U** displays.

The U specifies that the egress packet is untagged for the port.

- e. Click Apply to save VLAN 38.
- 4. Enable IP routing:
  - a. Select Routing > IP > Basic > IP Configuration.

A screen similar to the following displays.

| System        | Switching | Routing       | QoS          | Security          | Monitoring | Maintenance |
|---------------|-----------|---------------|--------------|-------------------|------------|-------------|
| Routing Table | 🕑   VLAN  | ARP   RIP   O | OSPF   Route | ar Discovery   VR | RP         |             |
| Basic         | attan     | IP Config     | guration     |                   |            |             |
| Statistics    | auon      | IP Conf       | figuration   |                   |            | ۲           |
| Advanced      |           | Default Tim   | e to Live    | 30                |            |             |
|               |           | Routing Mo    | de           | 🔿 Disable         | Enable     |             |
|               |           | IP Forward    | ing Mode     | O Disable         | Enable     |             |
|               |           | Maximum N     | lext Hops    | 2                 |            |             |

- **b.** Under IP Configuration, make the following selections:
  - For Routing Mode, select the **Enable** radio button.
  - For IP Forwarding Mode, select the **Enable** radio button.
- c. Click Apply to enable IP routing.
- 5. Create an ACL with ID 101.
  - a. Select Security > ACL > Advanced > IP ACL.

| System                                                                | Swite     | hing            | Routing                  | QoS         | Security         | Monitoring | Maintenance | Help |
|-----------------------------------------------------------------------|-----------|-----------------|--------------------------|-------------|------------------|------------|-------------|------|
| Management                                                            | Security  | Access          | Port Authentic           | ation   Tra | fic Control   AC | L          |             |      |
| Basic<br>Advanced                                                     |           | IP AC           |                          |             |                  |            | •           |      |
| <ul> <li>IP Rules</li> <li>IP Extender</li> <li>IP Binding</li> </ul> | d Rules   | Curren<br>Maxim | t Number of AC<br>um ACL | L 0         | )                |            |             |      |
| Configurati                                                           | on<br>sle | IP .            | ACL Table                |             |                  |            | 0           |      |
|                                                                       |           | 1               | P ACL ID                 |             | Rules            | Туре       |             |      |
|                                                                       |           |                 | P ACL ID                 |             | Rules            | Туре       |             |      |

- **b.** In the IP ACL Table, in the **IP ACL ID** field, enter **101**.
- c. Click Add.
- 6. Create an ACL with ID 102.
  - a. Select Security > ACL > Advanced > IP ACL.

| Management Security<br>Basic                                                | Access Port Auther | ntication   Tral | fic Control AC | L        |     |  |
|-----------------------------------------------------------------------------|--------------------|------------------|----------------|----------|-----|--|
| Basic                                                                       | IP ACL             |                  |                |          |     |  |
| a 1P ACL                                                                    | IP ACL             |                  |                |          | •   |  |
| > IP Rules                                                                  | Current Number of  | ACL 1            |                |          |     |  |
| <ul> <li>IP Extended Rules</li> <li>IP Binding<br/>Configuration</li> </ul> | Maximum ACL        | 100              | )              |          |     |  |
| » Binding Table                                                             | IP ACL Table       |                  |                |          | (1) |  |
|                                                                             | IP ACL ID          |                  | Rules          | Туре     |     |  |
|                                                                             | 102                |                  |                |          |     |  |
|                                                                             | F 101              |                  | 0              | Extended |     |  |

- b. In the IP ACL Table, in the IP ACL ID field, enter 102.
- c. Click Add.
- 7. Create an ACL with ID 103.
  - a. Select Security > ACL > Advanced > IP ACL.

| System       | Swite    | hing   | Routing          | QoS          | Security         | Monitoring | Maintenance |  |  |  |  |  |
|--------------|----------|--------|------------------|--------------|------------------|------------|-------------|--|--|--|--|--|
| Management   | Security | Access | Port Authentic   | ation   Traf | fic Control   AC | Ĺ          |             |  |  |  |  |  |
| MAC ACL      | 1        | IP ACL |                  |              |                  |            |             |  |  |  |  |  |
| IP ACL       |          | IP     |                  | 0            |                  |            |             |  |  |  |  |  |
| > IP Rules   |          | Curren | nt Number of ACI | L 2          |                  |            |             |  |  |  |  |  |
| > IP Extende | d Rules  | Maxim  | num ACL          | 100          | 1                |            |             |  |  |  |  |  |
| > IP Binding | 0.0      |        |                  |              |                  |            |             |  |  |  |  |  |
| » Binding Ta | ble      | IP     | ACL Table        |              |                  |            |             |  |  |  |  |  |
|              |          | 1      | P ACL ID         |              | Rules            | Туре       |             |  |  |  |  |  |
|              |          |        | 103              |              |                  |            |             |  |  |  |  |  |
|              |          | 101    |                  |              | 0                | Extended   |             |  |  |  |  |  |
|              |          |        | 02               |              | 0                | Extended   |             |  |  |  |  |  |

- b. In the IP ACL ID field of the IP ACL Table, enter 103.
- c. Click Add.
- 8. Add and configure an IP extended rule that is associated with ACL 101:
  - a. Select Security > ACL > Advanced > IP Extended Rules.

| System Swite        | hing  | Ro         | gnitud      | QoS             | S              | ecurity             | Mor         | itoring                 | Maint                | enance               | Help                      | Index                  | LOOD                   | sit )    |
|---------------------|-------|------------|-------------|-----------------|----------------|---------------------|-------------|-------------------------|----------------------|----------------------|---------------------------|------------------------|------------------------|----------|
| Management Security | Acces | s   Por    | rt Authenti | cation   1      | Iraffic Co     | introl ACL          | <u> </u>    |                         |                      |                      |                           |                        |                        |          |
| Basic               | IP E  | xten       | ded Ru      | les             |                |                     |             |                         |                      |                      |                           |                        |                        |          |
| > IP ACL            | н     | P Exter    | nded Rul    | es              |                |                     |             |                         |                      |                      |                           |                        |                        |          |
| > IP Rules          | ACL   | ID         |             | []              | .01 •          |                     |             |                         |                      |                      |                           |                        |                        |          |
| IP Extended Rules   |       |            |             |                 |                |                     |             |                         |                      |                      |                           |                        |                        |          |
| Configuration       | E     | xtende     | d ACL R     | ule Table       | 1              |                     |             |                         |                      |                      |                           |                        |                        |          |
| > Binding Table     | -     | Rule<br>ID | Action      | Assign<br>Queue | Match<br>Every | Protocol<br>Keyword | TCP<br>Flag | Source<br>IP<br>Address | Source<br>IP<br>Mask | Source<br>L4<br>Port | Destination<br>IP Address | Destination<br>IP Mask | Destination<br>L4 Port | Se<br>Ty |

- b. Under IP Extended Rules, in the ACL ID field, select 101.
- c. Click Add. The Extended ACL Rule Configuration screen displays.

| System Switch                                           | ing Routing QoS                      | Security Monitoring Maintenance Help Ind |
|---------------------------------------------------------|--------------------------------------|------------------------------------------|
| Management Security                                     | Access   Port Authentication   Traff | ic Control ACL                           |
| MAC ACL                                                 | Extended ACL Rul                     | e Configuration                          |
| > IP ACL                                                | Extended ACL Rule                    | Configuration(100-199)                   |
| <ul> <li>IP Rules</li> <li>IP Extended Rules</li> </ul> | ACL ID                               | 101                                      |
| IP Binding Configura                                    | tion Rule ID (1 to 23)               | 1                                        |
| » Binding Table                                         | Action                               | O Permit Egress Queue (0 to 6)           |
|                                                         |                                      | Deny                                     |
|                                                         | Match Every                          | False 💌                                  |
|                                                         | Protocol Type                        | IP 💉 (0 to 255)                          |
|                                                         | TCP Flag                             | FIN Ignore SYN Ignore RST Ignore         |
|                                                         |                                      | PSH Ignore 👻 ACK Ignore 👻 URG Ignore 👻   |
|                                                         | Source IP Address                    |                                          |
|                                                         | Source IP Mask                       |                                          |
|                                                         | Source L4 Port                       | (0 to 65535)                             |
|                                                         | Destination IP Address               | 192.168.24.0                             |
|                                                         | Destination IP Mask                  | 0.0.0.255                                |
|                                                         | Destination L4 Port                  | (0 to 65535)                             |
|                                                         | Service Type                         | O 18 DSCR (0 to 63)                      |

- **d.** Under Extended ACL Rule Configuration (100-199), enter the following information and make the following selections:
  - In the **Rule ID** field, enter **1**.
  - For Action, select the **Deny** radio button.
  - In the Match Every field, select False.
  - In the **Destination IP Address** field, enter **192.168.24.0**.
  - In the Destination IP Mask field, enter 0.0.0.255.
- e. Click Apply to save the settings.
- 9. Add and configure an IP extended rule that is associated with ACL 102.
  - a. Select Security > ACL > Advanced > IP Extended Rules.

| Management Security  | Acces             | e Po       | Authenti | cation          | Iroffic Co     | atrol ACL           |             |              |              |              |                           |                        |                       |
|----------------------|-------------------|------------|----------|-----------------|----------------|---------------------|-------------|--------------|--------------|--------------|---------------------------|------------------------|-----------------------|
|                      | TOF               |            | de d Du  | las             |                |                     |             |              |              |              |                           |                        |                       |
| Basic                | IP E              | xten       | aed Ru   | les             |                |                     |             |              |              |              |                           |                        |                       |
| * IP ACL             | IP Extended Rules |            |          |                 |                |                     |             |              |              |              |                           |                        |                       |
| > IP Rules           | ACL               | ID         |          | [1              | • 201          |                     |             |              |              |              |                           |                        |                       |
| - IF Extended Fulles | 1                 |            |          |                 |                |                     |             |              |              |              |                           |                        |                       |
| Configuration        | E                 | xtende     | d ACL R  | ule Table       |                |                     |             |              |              |              |                           |                        |                       |
| » Binding Table      |                   | Rule<br>ID | Action   | Assign<br>Queue | Match<br>Every | Protocol<br>Keyword | TCP<br>Flag | Source<br>IP | Source<br>IP | Source<br>L4 | Destination<br>IP Address | Destination<br>IP Mask | Destinatio<br>L4 Port |

- b. Under IP Extended Rules, in the ACL ID field, select 102.
- c. Click Add. The Extended ACL Rule Configuration screen displays.

| System       | Switching       | Routing QoS                              | Security         | Monitoring    | Maintenance  | Help Index       |  |  |  |  |  |  |
|--------------|-----------------|------------------------------------------|------------------|---------------|--------------|------------------|--|--|--|--|--|--|
| Management   | Security Access | Port Authentication   Tra                | fic Control   AC |               |              |                  |  |  |  |  |  |  |
| MAC ACL      |                 | Extended ACL Ru                          | le Configura     | tion          |              |                  |  |  |  |  |  |  |
| > IP ACL     |                 | Extended ACL Rule Configuration(100-199) |                  |               |              |                  |  |  |  |  |  |  |
| > IP Rules   | ed Bakes        | ACL ID                                   |                  | 102           |              |                  |  |  |  |  |  |  |
| > IP Binding | Configuration   | Rule ID (1 to 23)                        |                  | 1             |              |                  |  |  |  |  |  |  |
| > Binding T  | able            | Action                                   |                  | O Permit      | Egress Qu    | s Queue (0 to 6) |  |  |  |  |  |  |
|              |                 |                                          |                  | O Deny        |              |                  |  |  |  |  |  |  |
|              |                 | Match Every                              |                  | False 💌       |              |                  |  |  |  |  |  |  |
|              |                 | Protocol Type                            |                  | 1P (0 to 255) |              |                  |  |  |  |  |  |  |
|              |                 | TCP Flag                                 |                  | FIN Ignore    | SYN Ignore   | RST Ignore 🗸     |  |  |  |  |  |  |
|              |                 |                                          |                  | PSH Ignore    | ACK Ignore 😒 | URG Ignore 💚     |  |  |  |  |  |  |
|              |                 | Source IP Address                        |                  |               |              |                  |  |  |  |  |  |  |
|              |                 | Source IP Mask                           |                  |               |              |                  |  |  |  |  |  |  |
|              |                 | Source L4 Port                           |                  | ~             | (0 to 65535) |                  |  |  |  |  |  |  |
|              |                 | Destination IP Address                   |                  | 192.168.48.0  |              |                  |  |  |  |  |  |  |
|              |                 | Destination IP Mask                      |                  | 0.0.0.255     |              |                  |  |  |  |  |  |  |
|              |                 | <b>Destination L4 Port</b>               |                  | ~             | (0 to 65535) |                  |  |  |  |  |  |  |
|              |                 | Service Type                             |                  | O IP DSCP     |              | (0 to 63)        |  |  |  |  |  |  |

- **d.** Under Extended ACL Rule Configuration (100-199), enter the following information and make the following selections:
  - In the Rule ID field, enter 1.
  - For Action mode, select the **Deny** radio button.
  - In the Match Every field, select False.
  - In the Destination IP Address field, enter 192.168.48.0.
  - In the Destination IP Mask field, enter 0.0.0.255.
- e. Click Apply to save the settings.
- **10.** Add and configure an IP extended rule that is associated with ACL 103:
  - a. Select Security > ACL > Advanced > IP Extended Rules.
| System Switching             | ROUTI   | 18 1          | 305 5          | econity        | Monito              | ring        | Maini                   | enance               | rteip                | Index                     |                        | _                     |
|------------------------------|---------|---------------|----------------|----------------|---------------------|-------------|-------------------------|----------------------|----------------------|---------------------------|------------------------|-----------------------|
| Management Security   Access | Port Au | thentication  | n   Troffic Co | ntrol   Al     | cit.                |             |                         |                      |                      |                           |                        |                       |
| MAC ACL                      | IP E    | ktended       | l Rules        |                |                     |             |                         |                      |                      |                           |                        |                       |
| > IP ACL                     | IP      | Extende       | d Rules        |                |                     |             |                         |                      |                      |                           |                        |                       |
| > IP Rules                   | ACLI    | D             |                | 103 💌          |                     |             |                         |                      |                      |                           |                        |                       |
| > IP Binding Configuration   |         |               |                |                |                     |             |                         |                      |                      |                           |                        |                       |
| * Binding Table              | Ex      | tended A      | CL Rule Tab    | le             |                     |             |                         |                      |                      |                           |                        |                       |
|                              |         | Rule<br>ID Ac | tion Assign    | Match<br>Every | Protocol<br>Keyword | TCP<br>Flag | Source<br>IP<br>Address | Source<br>IP<br>Mask | Source<br>L4<br>Port | Destination<br>IP Address | Destination<br>IP Mask | Destinatio<br>L4 Port |

- b. Under IP Extended Rules, in the ACL ID field, select 103.
- c. Click Add. The Extended ACL Rule Configuration screen displays.

| System      | Switching       | Routing QoS                   | Security     | Monitoring   | Maintenance     | Help Inde     |
|-------------|-----------------|-------------------------------|--------------|--------------|-----------------|---------------|
| Managemen   | Security Access | Port Authentication   Traffic | Control   AC | i -          |                 |               |
| MAC ACL     |                 | Extended ACL Rule             | e Configura  | ition        |                 |               |
| > IP ACL    |                 | Extended ACL Rule             | Configuratio | (100-199)    |                 | (1)           |
| > IP Rules  | led Rules       | ACLID                         |              | 103          |                 |               |
| > IP Bindin | g Configuration | Rule ID (1 to 23)             |              | 1            |                 |               |
| > Binding T | able            | Action                        |              | O Permit     | Egress Qu       | ieue (0 to 6) |
|             |                 |                               |              | O Deny       |                 |               |
|             |                 | Match Every                   |              | False 💙      |                 |               |
|             |                 | Protocol Type                 |              | 1P 💌         | (0 to 255)      |               |
|             |                 | TCP Flag                      |              | FIN Ignore   | SYN Ignore 9    | RST Ignore    |
|             |                 |                               |              | PSH Ignore ~ | ACK Ignore 😒    | URG Ignore    |
|             |                 | Source IP Address             |              |              |                 |               |
|             |                 | Source IP Mask                |              |              |                 |               |
|             |                 | Source L4 Port                |              | ~            | (0 to 65535)    |               |
|             |                 | Destination IP Address        |              |              |                 |               |
|             |                 | Destination IP Mask           |              |              |                 |               |
|             |                 | Destination L4 Port           |              | ~            | (0 to 65535)    |               |
|             |                 | Service Type                  |              | O IP DSCP    | - International | (0 to 63)     |

- **d.** Under Extended ACL Rule Configuration (100-199), enter the following information and make the following selections:
  - In the Rule ID field, enter 1.
  - For Action mode, select the **Permit** radio button.
  - In the Match Every field, select False.
  - In the Protocol Type field, select IP.
- e. Click Apply to save the settings.
- 11. Apply ACL 102 to port 24:
  - a. Select Security > ACL > Advanced > IP Binding Configuration.

| System                                                | Swite    | hing  |      | Ro   | uting   |        | Q    | oS  |        | S    | ecur  | ity |     | ٨    | Aoni | itori | ng   |          | Ν  | ain   | ten  | anci | e   |     | Help |
|-------------------------------------------------------|----------|-------|------|------|---------|--------|------|-----|--------|------|-------|-----|-----|------|------|-------|------|----------|----|-------|------|------|-----|-----|------|
| Management                                            | Security | Acces | s I  | Por  | t Authe | ntical | ion  | 1   | roffic | Co   | ntrol | I.  | ACL |      |      |       |      |          |    |       |      |      |     |     |      |
| MAC ACL                                               |          | IP E  | Bind | ling | g Cor   | nfig   | ura  | tio | n      |      |       |     |     |      |      |       |      |          |    |       |      |      |     |     |      |
| IP ACL                                                |          | B     | indi | ng   | Config  | jura   | tion |     |        |      |       |     |     |      |      |       |      |          |    |       |      |      |     |     | 0    |
| IP Rules                                              |          | ACL   | ID   |      |         |        | 10   | 2 🔹 |        |      |       |     | Di  | nect | lion |       |      |          |    | Inb   | ound |      |     |     |      |
| > IP Extende                                          | d Rules  | Seq   | uenc | e N  | umber   |        | 1    |     |        |      |       |     | (1  | to   | 1294 | 967   | 295) | <u> </u> | _  |       |      |      |     |     |      |
| <ul> <li>IP Einding</li> <li>Configuration</li> </ul> |          | Port  | Sele | ctio | n Table |        |      |     |        |      |       |     |     |      |      |       |      |          |    |       |      |      |     |     |      |
| » Binding Tal                                         | ble      | *     | Uni  | t 1  |         |        |      |     |        |      |       |     |     |      |      |       |      |          |    |       |      |      |     |     |      |
|                                                       |          | Port  | 1    | 2    | 3 4     | 5      | 6    | 7   | 8      | 9    | 10    | 11  | 12  | 13   | 14   | 15    | 16   | 17       | 18 | 19    | 20   | 21   | 22  | 23  | 24   |
|                                                       |          |       | 25   | 26   | 27 28   | 29     | 30   | 31  | 32     | 33   | 34    | 35  | 36  | 37   | 38   | 39    | 40   | 41       | 42 | 43    | 44   | 45   | 46  | 47  | 48   |
|                                                       |          |       | 49   | 50   | 51 52   | 2      |      |     |        |      | -     |     |     |      |      | 11    |      | 1        |    | 1.000 |      |      |     |     | -    |
|                                                       |          |       |      |      |         |        |      |     |        |      |       |     |     |      |      |       |      |          |    |       |      |      |     |     |      |
|                                                       |          | I     | nter | fac  | e Binc  | ling   | Stat | tus |        |      |       |     |     |      |      |       |      |          |    |       |      |      |     |     | 0    |
|                                                       |          | Inte  | erfa | ce   | Dire    | tion   | h    |     | A      | CL T | уре   |     |     | A    | CL 1 | D     |      |          | 5  | equ   | ienc | e N  | uml | ber |      |

- **b.** Under Binding Configuration, make the following selection and enter the following information:
  - In the ACL ID field, select 102.
  - In the Sequence Number field, enter 1.
- c. Click Unit 1. The ports display.
- d. Click the gray box under port 24.

A check mark displays in the box.

- e. Click Apply to save the settings.
- **12.** Apply ACL 101 to port 48:
  - a. Select Security > ACL > Advanced > IP Binding Configuration.

| System       | Swite    | hing  | T    | Ro   | utin | 9      | í.    | QoS | E.    | S     | ecu   | rity | T    | N    | Non  | itori | ng   | Υ  | Μ  | ain  | ten  | anc  | 8  |     | Help |
|--------------|----------|-------|------|------|------|--------|-------|-----|-------|-------|-------|------|------|------|------|-------|------|----|----|------|------|------|----|-----|------|
| Management   | Security | Acces | us I | Por  | t Au | thenti | catio | n   | Troff | ic Co | ntrol | el M | ACL  | e.   |      |       |      |    |    |      |      |      |    |     |      |
| MAC ACL      |          | IP E  | Bind | ling | g C  | onfi   | igur  | ati | on    |       |       |      |      |      |      |       |      |    |    |      |      |      |    |     |      |
| IP ACL       |          | в     | indi | ng   | Con  | figu   | ratio | n   |       |       |       |      |      |      |      |       |      |    |    |      |      |      |    |     | Ð    |
| > IP Rules   |          | ACL   | ID   |      |      |        |       | 101 | -     |       |       |      | Di   | rect | ion  |       |      |    |    | Inbo | oune | •    |    |     |      |
| » IP Extende | d Rules  | Seq   | uenc | e Ni | umb  | er     |       | 1   |       |       |       |      | (1   | to - | 1294 | 967   | 295) |    |    |      |      |      |    |     |      |
| > IP Binding |          | Port  | Sele | ctio | n Ta | ble    |       |     |       |       |       |      |      |      |      |       |      |    |    |      |      |      |    |     |      |
| » Binding Ta | ble      |       | Unit | 11   |      |        |       |     |       |       |       |      |      |      |      |       |      |    |    |      |      |      |    |     |      |
|              |          | Port  | 1    | 2    | 3    | 4      | 5 6   | 7   | 8     | 9     | 10    | 11   | 12   | 13   | 14   | 15    | 16   | 17 | 18 | 19   | 20   | 21   | 22 | 23  | 24   |
|              |          |       | 25   | 26   | 27   | 28     | 29 3  | 0 3 | 1 33  | : 33  | 34    | 35   | 36   | 37   | 38   | 39    | 40   | 41 | 42 | 43   | 44   | 45   | 46 | 47  | 48   |
|              |          |       | 49   | 50   | 51   | 52     |       |     | _     |       |       |      |      | -    |      | -     | -    |    | -  |      |      |      |    |     | ~    |
|              |          |       |      |      | 100  |        |       |     |       |       |       |      |      |      |      |       |      |    |    |      |      |      |    |     |      |
|              |          | 1     | nter | fac  | e Bi | ndin   | ig St | atu | \$    |       |       |      |      |      |      |       |      |    |    |      |      |      |    |     | ٢    |
|              |          | Inte  | erfa | ce   | Dir  | ecti   | on    | A   | CL T  | pe    |       | AC   | L II | 6    |      |       |      |    |    | Se   | qu   | inci | N  | ımb | er   |
|              |          | 1/0   | /24  |      | Inb  | ound   | ł     | IP  | ACL   |       |       | 10   | 2    |      |      |       |      |    |    | 1    |      |      |    |     |      |

- **b.** Under Binding Configuration, make the following selection and enter the following information:
  - In he ACL ID field, select 101.
  - In the Sequence Number field, enter 1.
- c. Click Unit 1. The ports display.
- d. Click the gray box under port 48.

A check mark displays in the box.

- e. Click Apply to save the settings.
- **13.** Apply ACL 103 to port 24 and port 48:
  - a. Select Security > ACL > Advanced > IP Binding Configuration.

A screen similar to the following displays.

| System Swite        | hing  | T    | Ro    | outin      | ŋg   | Υ     | Q    | oS   |       | S    | ecui  | ity |      | N    | ١on  | itori | ng   | η  | Ν  | ain | ten  | anc  | 8    |     | Help |
|---------------------|-------|------|-------|------------|------|-------|------|------|-------|------|-------|-----|------|------|------|-------|------|----|----|-----|------|------|------|-----|------|
| Management Security | Acces | 8 I  | Po    | rt Au      | then | ticat | ion  | IT   | roffi | : Co | ntrol | 10  | ACL  |      |      |       |      |    |    |     |      |      |      |     |      |
| MAC ACL             | IP B  | Bind | din   | g C<br>Cor | on   | figu  | ira  | tio  | n     |      |       |     |      |      |      |       |      |    |    |     |      |      |      |     | (7)  |
| > IP Rules          | ACL   | ID   |       |            |      |       | 10   | 3•   | 1     |      |       |     | Di   | nect | ion  |       |      |    |    | Inb | ound | •    |      |     |      |
| > IP Extended Rules | Sequ  | Jeno | ce N  | umb        | er   |       | 2    |      | 2     |      |       |     | (1   | to 4 | 1294 | 967   | 295) |    |    | -   |      |      |      |     |      |
| Configuration       | Port  | Sele | ectio | n Ta       | ble  |       |      |      |       |      |       |     |      |      |      |       |      |    |    |     |      |      |      |     |      |
| > Binding Table     | •     | Uni  | it 1  |            |      |       |      |      |       |      |       |     |      |      |      |       |      |    |    |     |      |      |      |     |      |
|                     | Port  | 1    | 2     | 3          | 4    | 5     | 6    | 7    | 8     | 9    | 10    | 11  | 12   | 13   | 14   | 15    | 16   | 17 | 18 | 19  | 20   | 21   | 22   | 23  | 24   |
|                     |       | 25   | 26    | 27         | 28   | 29    | 30   | 31   | 32    | 33   | 34    | 35  | 36   | 37   | 38   | 39    | 40   | 41 | 42 | 43  | 44   | 45   | 46   | 47  | 48   |
|                     |       | 49   | 50    | 51         | 52   |       | -    |      |       |      |       |     |      |      |      |       | _    |    |    | _   |      | _    |      |     | V    |
|                     |       |      |       |            |      |       |      |      |       |      |       |     |      |      |      |       |      |    |    |     |      |      |      |     |      |
|                     | I     | nter | rfac  | e B        | indi | ing s | Stat | us   |       |      |       |     |      |      |      |       |      |    |    |     |      |      |      |     | 1    |
|                     | Inte  | rfa  | ce    | Di         | rect | ion   | Т    | ACI  | Ту    | pe   |       | A   | L II | 0    |      |       |      |    |    | Se  | que  | ence | e Ni | ımb | er   |
|                     | 1/0/  | 24   |       | Ini        | bour | hd    | 1    | IP / | CL    |      |       | 10  | 2    |      |      |       |      |    |    | 1   |      |      |      |     |      |
|                     | 1/0/  | 48   |       | Ini        | bour | nd    |      | IP A | CL    |      |       | 10  | 1    |      |      |       |      |    |    | 1   |      |      |      |     |      |

- **b.** Under Binding Configuration, make the following selection and enter the following information:
  - In the ACL ID field, select 103.
  - In the Sequence Number field, enter 2.
- c. Click Unit 1. The ports display.

Configure the following ports:

- Click the gray box under port 24. A check mark displays in the box.
- Click the gray box under port **48**. A check mark displays in the box.
- d. Click Apply to save the settings.

## Set up a MAC ACL with Two Rules

The example is shown as CLI commands and as a Web interface procedure.

#### CLI: Set up a MAC ACL with Two Rules

1. Create a new MAC ACL acl\_bpdu.

```
(Netgear Switch) #
(Netgear Switch) #config
(Netgear Switch) (Config)#mac access-list extended acl_bpdu
```

2. Deny all the traffic that has destination MAC 01:80:c2:xx:xx:xx.

```
(Netgear Switch) (Config-mac-access-list)#deny any 01:80:c2:00:00:
00:00:00:ff:ff:ff
```

**3.** Permit all the other traffic.

```
(Netgear Switch) (Config-mac-access-list)#permit any
(Netgear Switch) (Config-mac-access-list)#exit
```

4. Apply the MAC ACL acl\_bpdu to port 1/0/2.

```
(Netgear Switch) (Config)#interface 1/0/2
(Netgear Switch) (Interface 1/0/2)#mac access-group acl_bpdu in
```

#### Web Interface: Set up a MAC ACL with Two Rules

- 1. Create MAC ACL 101 on the switch.
  - a. Select Security > ACL > MAC ACL.

| System Sw                       | tching Routing (             | QoS Security              | Monitoring | Mointenance | Help | Index |
|---------------------------------|------------------------------|---------------------------|------------|-------------|------|-------|
| Management Security             | Access   Port Authentication | 1   Troffic Control   ACI |            |             |      |       |
| MAC AGE                         | MAC ACL                      |                           |            |             |      |       |
| . MAC Rules                     | MAC ACL                      |                           |            | 00          |      |       |
| MAC Binding                     | Current Number of ACL        | 0                         |            |             |      |       |
| Configuration<br>Disiding Table | Maximum ACL                  | 100                       |            |             |      |       |
| IP ACL                          |                              |                           |            |             |      |       |
| 10001040                        | MAC ACL Table                |                           |            | 0           |      |       |
|                                 | Name                         | Rules                     | Direction  |             |      |       |
|                                 | acl_bpdu                     |                           |            |             |      |       |

- **b.** In the **Name** field, enter **acl\_bpdu**.
- c. Click Add to create ACL acl\_bpdu.
- 2. Create a new rule associated with the ACL acl\_bpdu.
  - a. Select Security > ACL > MAC ACL > MAC Rules.

| System 5                                       | witching   | Rooting             | 405 5                 | ecurity        | Monit | oring Maintena    | nce Help                | Index |
|------------------------------------------------|------------|---------------------|-----------------------|----------------|-------|-------------------|-------------------------|-------|
| Management Secur                               | ity Access | Port Authentication | Traffic Co            | introl AC      | Ŀ     |                   |                         |       |
| MAC ACL                                        | MAC R      | ules                |                       |                |       |                   |                         |       |
| a MAC Roles                                    | Rule       | \$                  |                       |                |       | 10                |                         |       |
| MAC binding<br>Configuration     Binding Table | AELN       | ime acl_bpdu        | 1                     |                |       |                   |                         |       |
| IP ACL                                         | Rule       | Table               |                       |                |       | -                 |                         |       |
|                                                | 10         | Action              | Assign<br>Queue<br>Id | Match<br>Every | CoS   | Destination MAC   | Destination MAC<br>Mask | Eth   |
|                                                |            | Deny 3              |                       |                |       | 01:00:c2:00:00:00 | 00:00:00:#:#:#          |       |

- a. In the ACL Name field, select acl\_bpdu.
- **b.** In the **Action** field, select **Deny**.
- c. Enter the following information in the Rule Table.
  - In the ID field, enter 1.
  - In the **Destination MAC** field, enter **01:80:c2:00:00:00**.
  - In the Destination MAC Mask field, enter 00:00:00:ff:ff:ff.
- d. Click the Add button.
- 3. Create a another rule associated with the ACL acl\_bpdu.
  - a. Select Security > ACL > MAC ACL > MAC Rules.

| System Sw           | itching  | Re       | Q gnitur          | oS S                  | ecurity        | Monit | oring Maintena    | nce Help                | Index |
|---------------------|----------|----------|-------------------|-----------------------|----------------|-------|-------------------|-------------------------|-------|
| Monogement Security | y I Acce | na i Po  | rt Authentication | Troffic Co            | introl   ACL   |       |                   |                         | {     |
| MAC ACL             | MA       | C Rule   | s                 |                       |                |       |                   |                         |       |
| A MAC ALL           | 100      | tules    |                   |                       |                |       | 10                |                         |       |
| · MAC Binding       | A        | L. Name  | aci_bpdu •        |                       |                |       |                   |                         |       |
| Binding Table       |          |          |                   |                       |                |       |                   |                         |       |
| IP ACL              |          | Rule Tal | ale               |                       |                |       |                   |                         |       |
|                     |          | TD       | Action            | Assign<br>Queue<br>Id | Match<br>Every | CoS   | Destination MAC   | Destination NAC<br>Nask | Eth   |
|                     |          | 2        | Permit 👻          |                       | - 2            |       |                   |                         |       |
|                     |          | 1        | Deny              |                       | False          | -     | 01:80:C2:00:00:00 | 00:00:00:FF:FF:FF       |       |

- a. Select acl\_bpdu in the ACL Name field.
- **b.** Enter the following information in the Rule Table.
  - In the ID field, enter 2.
  - In he Action field, select the Permit.
- **c.** Click the **Add** button.
- **4.** Apply the ACL acl\_bpdu to port 2.
  - a. Select Security > ACL > MAC ACL > MAC Binding Configuration.

| System       | Swite     | hing  | 1     | Routi   | ng    | 6       | 05   |       | Se    | curity |      | Moi    | literi | °8         | N     | lainten | ance  | : 10  | Help |
|--------------|-----------|-------|-------|---------|-------|---------|------|-------|-------|--------|------|--------|--------|------------|-------|---------|-------|-------|------|
| Monogement 5 | iecurity: | Acces | 61    | Port A  | thent | ication | 1    | roffi | c Con | trol   | ACL  |        |        |            |       |         |       |       |      |
| HAL ACL      |           | MAC   | Bi    | nding   | Co    | nfigu   | rat  | ion   |       |        |      |        |        |            |       |         |       |       |      |
| * MAC Rules  |           | B     | indi  | ng Cor  | figu  | ration  |      |       |       |        |      |        |        |            |       |         |       |       | D.   |
| - HAC TINUE  |           | ACL   | ю     |         |       | ac      | j_bp | du 🔹  |       |        | Di   | metion |        |            |       | Inbound | *     |       |      |
| Currigerate  | 22        | Sequ  |       | Numb    | er.   | 1       |      |       |       |        | (I   | to 829 | 49672  | <b>15)</b> |       |         |       |       |      |
| IP ACL       | er.       | Port  | Selec | tion Ta | ble   |         |      |       |       |        |      |        |        |            |       |         |       |       |      |
| 105.004      |           | 1     | Unit  | 4       |       |         |      |       |       |        |      |        |        |            |       |         |       |       |      |
|              |           | Port  | 1     | 2 3     | -4    | 5 6     | 7    | 8     | 9     | 10 1   | 1 12 | 13 1   | 4 15   | 16 1       | 17 11 | 19 20   | 1 21  | 22 23 | 24   |
|              |           | 1     | 25    | 26 27   | 28    |         | -    |       |       | 1000   |      | 1000   |        |            |       | 1.000   |       | -     | 100  |
|              |           |       |       |         |       |         |      |       |       |        |      |        |        |            |       |         |       |       |      |
|              |           |       |       |         |       |         |      |       |       |        |      |        |        |            |       |         |       |       |      |
|              |           | I     | iteri | ace B   | indir | ng Sta  | tus  |       |       |        |      |        |        |            |       |         |       |       | 100  |
|              |           | Inte  | rfac  | e -     | Dire  | ection  |      |       | ACL   | Туре   |      | AC     | L 10   |            |       | Sequen  | ice N | umber |      |

- **b.** Enter the following information in the MAC Binding Configuration.
  - IN the ACL ID field, select acl\_bpdu.
  - In the Sequence Number field, enter 1.
- c. Click the Unit 1. The ports display.
- d. Click the gray box under port 2. A check mark displays in the box.
- e. Click Apply to save the settings.

## **ACL** Mirroring

This feature extends the existing port mirroring functionality by allowing you to mirror a designated traffic stream in an interface using ACL rules. Define an ACL rule matching the desired traffic with the option mirror to an interface. Any traffic matching this rule will be copied to the specified mirrored interface.

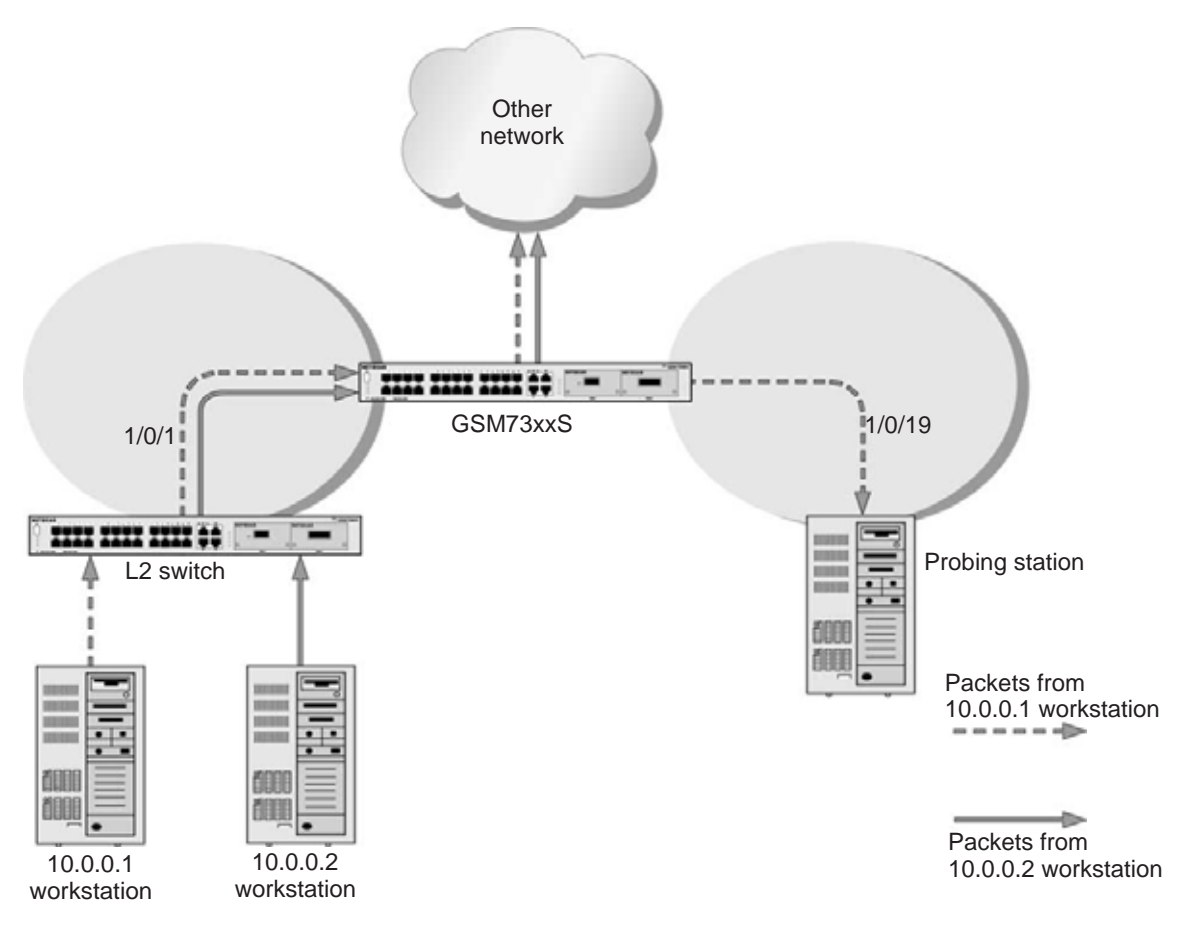

Figure 12. ACL mirroring

#### **CLI: Configure ACL Mirroring**

The script in this section shows how to mirror the traffic stream received from a host in an interface. These examples mirror the traffic from the host 10.0.0.1 connected to the interface 1/0/1.

1. Create an IP access control list with the name monitorHost.

```
(Netgear Switch) (Config)# ip access-list monitorHost
```

2. Define the rules to match host 10.0.0.1 and to permit all others.

```
(Netgear Switch) (Config-ipv4-acl)# permit ip 10.0.0.1 0.0.0.0 any mirror 1/0/19
(Netgear Switch) (Config-ipv4-acl)# permit every
```

#### 3. Bind the ACL with interface 1/0/1.

(Netgear Switch) (Interface 1/0/1)#ip access-group monitorHost in 1

#### 4. View the configuration.

```
(Netgear Switch) # show ip access-lists
Current number of ACLs: 1 Maximum number of ACLs: 100
ACL ID/Name
           Rules Direction
                        Interface(s)
                                    VLAN(s)
_____ ____
                        _____
                                     _____
monitorHost
           2
                inbound
                        1/0/1
(Netgear Switch) #show ip access-lists monitorHost
 ACL Name: monitorHost
 Inbound Interface(s): 1/0/1
 Rule Number: 1
 Action..... permit
 Match All..... FALSE
 Source IP Address..... 10.0.0.1
 Source IP Mask..... 0.0.0.0
 Mirror Interface..... 1/0/19
 Rule Number: 2
 Action..... permit
 Match All..... TRUE
```

#### Web Interface: Configure ACL Mirroring

- 1. Create an IP access control list with the name monitorHost on the switch.
  - a. Select Security > ACL > Advanced > IP ACL.

A screen similar to the following displays.

| System                                                                             | Switching       | Routing                       | QoS            | Security        | Monitoring | Maintenance | Help | Index |
|------------------------------------------------------------------------------------|-----------------|-------------------------------|----------------|-----------------|------------|-------------|------|-------|
| Management S                                                                       | Security Access | Port Authentic                | ation   Traffi | c Control   Cor | itrol ACL  |             |      |       |
| Basic<br>Advanced                                                                  | I               | P ACL                         | ation          |                 |            |             |      | 7     |
| <ul> <li>&gt; IP Rules</li> <li>&gt; IP Extended</li> <li>&gt; IPv6 ACL</li> </ul> | i Rules         | Current Number<br>Maximum ACL | of ACL         |                 | 0          |             |      |       |
| > IPv6 Rules<br>> IP Binding                                                       | 6               | IP ACL Tabl                   | e              |                 |            |             | (    | D     |
| Configuratio                                                                       | n l             | IP ACL                        |                | Rules           |            | Туре        |      |       |
| <ul> <li>Binding Tab</li> <li>Vlan Binding</li> </ul>                              | le<br>g Table   | monitorH                      | ost            |                 |            |             |      |       |

- b. In the IP ACL ID field, enter monitorHost.
- c. Click Add to create ACL monitorHost, and the following screen displays:

| System Swite                                                                    | hing Routing QoS                                                   | Security             | Monitoring | Maintenance | Help Index |
|---------------------------------------------------------------------------------|--------------------------------------------------------------------|----------------------|------------|-------------|------------|
| Management Security                                                             | Access   Port Authentication                                       | Traffic Control   Co | ntrol ACL  |             |            |
| Basic     Advanced     s IP ACL     IP Rules     IP Extended Rules     IP 6 ACL | IP ACL<br>IP Configuration<br>Current Number of ACL<br>Maximum ACL |                      | 100        |             | ۲          |
| » IPv6 Rules » IP Binding                                                       | IP ACL Table                                                       |                      | -6         |             | ۲          |
| Configuration<br>> Binding Table                                                | IP ACL                                                             | Rules                | Туре       |             |            |
| Vlan Binding Table                                                              | monitorHost                                                        | 0                    | Named I    | P ACL       |            |

- 2. Create a rule to match host 10.0.0.1 in the ACL monitorHost.
  - a. Select Security > ACL > Advanced > IP Extended Rules.

| System                                                               | Switchin   | ng l     | Routin     | 97 3        | QoS.           | Security           | Monitor             | ring N                | Aainteria      | nce l               | Help     | Index                  |
|----------------------------------------------------------------------|------------|----------|------------|-------------|----------------|--------------------|---------------------|-----------------------|----------------|---------------------|----------|------------------------|
| Monogement                                                           | Security / | locess ] | Port Aut   | hentication | . [. Traffic   | Control Co         | ntrol   ACL         |                       |                |                     |          |                        |
| Basic                                                                |            | Ext      | ende       | d ACL       | Rules          |                    |                     |                       |                |                     |          |                        |
| Advanced                                                             |            | 1        | IP Rule    | rs :        |                |                    |                     |                       |                |                     | (D)      |                        |
| + IP Rules                                                           |            | AC       | LID/N      | NHE         |                |                    | monitori            | fost +                |                |                     |          |                        |
| . IPv6 ACL                                                           | d Hoder.   | 6.0      | Extend     | ed ACL F    | Rule Table     |                    |                     |                       |                |                     |          |                        |
| <ul> <li>IPv6 Rules</li> <li>IP Binding<br/>Configuration</li> </ul> | on         |          | Rule<br>ID | Action      | Logging        | Assign<br>Queue ID | Mirror<br>Interface | Redirect<br>Interface | Match<br>Every | Protocol<br>Keyword | TCP Flag | Source<br>IP<br>Addres |
| > Binding Tat                                                        | ble        | No 22    | des have   | been config | ured for thu A | CL.                |                     |                       |                |                     |          |                        |

**b.** Click **Add**, and the Extended ACL Rule Configuration screen displays.

| System                        | Switching     | Routing                  | QoS        | Security     | Monitoring N | laintenance | Help     | Index      |
|-------------------------------|---------------|--------------------------|------------|--------------|--------------|-------------|----------|------------|
| Manogement                    | Security Acce | as   Port Authentication | m   Traffi | e Control Co | entrol   ACL |             |          |            |
| Basic<br>Advanced<br>> IP ACL |               | Extended ACL             | Rule Con   | onfiguratio  | n<br>00-199) |             |          |            |
| * IP Rules                    |               | ACL ID/Name              | monitorHe  | fac          |              |             |          |            |
| - IF extends                  | d Puler       | Rule ID                  | 1          |              | 1            |             |          |            |
| IFV6 ALL                      |               | Action                   | · Perm     | e            | Egress Queue | 0 • (0-6)   |          |            |
| IP Binding                    | i.            |                          | C Deny     |              |              |             |          |            |
| Configurati                   | on            | Logging                  | . Disab    | le           | Enable       |             |          |            |
| <b>Binding Tal</b>            | ble           | Hirror Interface         | 1/0/19     | -            |              |             |          |            |
| Vian Bindin                   | g Table       | Redirect Interface       |            | 2            |              |             |          |            |
|                               |               | Hatch Every              | False +    |              |              |             |          |            |
|                               |               | Protocol Type            | Other .    |              | (1 to 255)   |             |          |            |
|                               |               | TCP Flag                 | URG        |              | Ignore -     | ACK         | Igours - | PSH Innore |
|                               |               |                          | RST        |              | Janore -     | SYN         | Ignane - | FIN Ignore |
|                               |               | Sec IP Address           | 10.0.0.1   |              |              |             |          |            |
|                               |               | Sec IP Mask              | 0.0.0.0    |              |              |             |          |            |
|                               |               | Sec L4 Poet              | Other      | •            | (0 to 65535) |             |          |            |
|                               |               | Dst IP Address           |            |              |              |             |          |            |
|                               |               | Dst IP Mask              | L          |              |              |             |          |            |
|                               |               | Dat L4 Port              | Other      |              | (0 to 65535) |             |          |            |
|                               |               | Service Type             | IP DS      | CP           | other -      | (0-63)      |          |            |
|                               |               |                          | C IP Pro   | ecedence     | 0 = (0-7)    |             |          |            |
|                               |               |                          | C IP TO    | S            |              | (00-ff)     |          |            |

- c. In the Rule ID field, enter 1.
- d. For Action, select the **Permit** radio button.
- e. In the Mirror Interface list, select 1/0/19.
- f. In the Src IP Address field, enter 10.0.0.1.
- g. In the Src IP Mask field, enter 0.0.0.0.
- h. Click Apply.
- 3. Create a rule to match every other traffic.
  - a. Select Security > ACL > Advanced > IP Extended Rules.

| System S                                                             | witching  | Routin     |             | QoS 6       | Security           | Monito              | ring N                | laintena       | nce I               | felp     | Index                   |                |
|----------------------------------------------------------------------|-----------|------------|-------------|-------------|--------------------|---------------------|-----------------------|----------------|---------------------|----------|-------------------------|----------------|
| Management Securi                                                    | ty Access | Port Aut   | hentication | 1 Traffic ( | Control   Co       | ntrol   ACL         |                       |                |                     |          |                         |                |
| Basic                                                                | E         | tende      | d ACL I     | Rules       |                    |                     |                       |                |                     |          |                         |                |
| Advanced                                                             | 6         | IP Rule    | s           |             |                    |                     |                       |                |                     | 1        |                         |                |
| > IP Rules                                                           | ٨         | CL ID/NA   | ME          |             |                    | monitor             | Host +                |                |                     |          |                         |                |
| . IPv6 ACL                                                           |           | Extend     | ed ACL F    | Rule Table  |                    |                     |                       |                |                     |          |                         |                |
| <ul> <li>IPv6 Rules</li> <li>IP Binding<br/>Configuration</li> </ul> |           | Rule<br>ID | Action      | Logging     | Assign<br>Queue ID | Mirror<br>Interface | Redirect<br>Interface | Natch<br>Every | Protocol<br>Keyword | TCP Flag | Source<br>IP<br>Address | Source<br>Mask |
| > Binding Table                                                      | en E      | 1          | Permit      | Disable     | 0                  | 1/0/19              |                       | False          |                     |          | 10.0.0.1                | 0.0.0.0        |

b. Click Add, and a screen similar to the following displays.

| System        | Switching      | Routing             | QoS        | Security     | Monitoring   | Maintenance |
|---------------|----------------|---------------------|------------|--------------|--------------|-------------|
| Monogement    | Security Acces | Port Authentication | on Traffic | Control   Co | ACL          |             |
| Basic         |                | Extended ACL        | Rule Co    | nfiguratio   | n            |             |
| + IP ACL      |                | Extended ACL        | Rule Confi | guration(10  | 0-199)       |             |
| > 1P Rules    |                | ACL ID/Name         | monitorHos | ŧ            |              |             |
| A TRUCK A CL  | d Ruben        | Rule 1D             | 2          |              |              |             |
| > IPV6 Rules  |                | Action              | · Permit   |              | Egress Queue | 0 • (0-6)   |
| + IP Binding  |                |                     | Deny       |              |              |             |
| Configurati   | on             | Logging             | Disable    | t:           | C Enable     |             |
| * Binding Tal | ble            | Hirror Interface    | +          |              |              |             |
| Vien Bindin   | g Table        | Redirect Interface  |            |              |              |             |
|               |                | Match Every         | True +     |              |              |             |

- c. In the Rule ID field, enter 2.
- d. Select the Permit radio button.
- e. In the Match Every field, select True.
- f. Click Apply.

At the end of this configuration a screen similar to the following displays.

| System Switchi                                                          | ing I      | Routing    | Q          | oS        | Security           | Monitori             | ing Mi                | aintenar       | H H                 | elp l    | ndex                    |                  |
|-------------------------------------------------------------------------|------------|------------|------------|-----------|--------------------|----------------------|-----------------------|----------------|---------------------|----------|-------------------------|------------------|
| Management Security                                                     | Access   P | ort Auth   | entication | Traffic C | iontrol Cor        | Hol ACL              |                       |                |                     |          |                         |                  |
| Basic                                                                   | Exte       | ended      | ACL P      | ules      |                    |                      |                       |                |                     |          |                         |                  |
| Advanced                                                                |            | P Rules    |            |           |                    |                      |                       |                |                     | 171      |                         |                  |
| . IP Rules                                                              | ACL        | ID/NA      | 46         |           |                    | monitorH             | ost •                 |                |                     |          |                         |                  |
| > 19 Extended Roles                                                     |            |            |            |           |                    |                      |                       |                |                     |          |                         |                  |
| + IPv6 Rules                                                            | E          | xtende     | d ACL R    | ule Table |                    |                      |                       |                |                     | _        |                         |                  |
| <ul> <li>IP Binding<br/>Configuration</li> <li>Binding Table</li> </ul> |            | Rule<br>1D | Action     | Logging   | Assign<br>Queue ID | Nirrror<br>Interface | Redirect<br>Interface | Match<br>Every | Protocol<br>Keyword | TCP Flag | Source<br>IP<br>Address | Source I<br>Mask |
| + Vian Binding Table                                                    | B          | 4          | Permit     | Disable   | 0                  | 1/0/19               |                       | False          |                     | 1        | 10.0.0.1                | 0.0.0.0          |
|                                                                         |            | 2          | Permit     | Disable   | 0                  |                      |                       | True           |                     |          |                         |                  |

- 4. Bind the ACL with interface 1/0/1.
  - a. Select Security > ACL > Advanced > IP Binding Configuration.

| System                         | Switz    | hing   | R     | outing  |       | G     | loS  | 8    |       | Sec  | orit | ÿ  |       | Mo | nite  | ring |      | 1          | Aaini | lena | nce  |     | Н  | elp |   |
|--------------------------------|----------|--------|-------|---------|-------|-------|------|------|-------|------|------|----|-------|----|-------|------|------|------------|-------|------|------|-----|----|-----|---|
| Management                     | Security | Access | Po    | rt Auth | ontic | ation | Į.   | Traf | fic ( | Cont | rol  | G  | antro | U  | AC    | Ļ    |      |            |       |      |      |     |    |     |   |
| Basic                          |          | IJ     | P Bi  | ndin    | g C   | onfi  | igu  | ira  | tio   | n    |      |    |       |    |       |      |      |            |       |      |      |     |    |     |   |
| IP ACL                         |          | . 6    | B     | nding   | Cor   | nfigu | rati | ion  |       |      |      |    |       |    |       |      |      |            |       |      |      |     |    |     |   |
| IP Rules                       |          |        |       | D.      |       |       |      | mo   | nite  | rHo  | st 🔹 |    |       | D  | nect  | ion  |      |            |       | Inb  | ound | •   |    |     |   |
| <ul> <li>IP Extende</li> </ul> | d Rules  |        | iequ  | ence N  | umb   | er    |      | 1    |       |      | -    |    |       | ¢  | uto 4 | 294  | 9672 | <b>95)</b> |       |      |      |     |    |     |   |
| IPv6 ACL                       |          | P      | ort S | electi  | in Ta | able  |      |      |       |      |      |    |       |    |       |      |      |            |       |      |      |     |    |     |   |
| the kules                      |          |        | 100   | their 1 |       |       |      |      |       |      |      |    |       |    |       |      |      |            |       |      |      |     |    |     |   |
| Configurate                    |          | P      | ort   | 1 2     | 3     | 4     | 5    | 6    | 7     | 8    | 9    | 10 | 11    | 12 | 13    | 14   | 15   | 16         | 7 1   | 8 19 | 20   | 21  | 22 | 23  | 2 |
| Binding Tal                    | ble      |        | 1211  | 1       |       |       | 1    | 10   | 101   | 111  |      |    | 1     |    |       |      |      | 1          |       | 1    | 111  | 100 |    |     |   |
| a Man Bindin                   | n Table  |        | 10    | 25 26   | 27    | 28    | 29   | 30   | 31    | 32   | 33   | 34 | 35    | 36 | 37    | 38   | 39   | 40         | 11 43 | 2 43 | 44   | 45  | 46 | 47  | 4 |

- b. In the Sequence Number field, enter 1.
- c. In the Port Selection Table, click **Unit 1** to display all the ports for the device.
- d. Select the Port 1 check box.
- e. Click Apply.

|                         | a                           |                     |                |           |         |
|-------------------------|-----------------------------|---------------------|----------------|-----------|---------|
| Management Security   A | ccess   Port Authentication | Traffic Control   C | iontrol   ACL  |           |         |
| Basic                   | IP Binding Confi            | guration            |                |           |         |
| Advanced<br>+ IP ACL    | Binding Configu             | ration              |                |           |         |
| * IP Rules              | ACLID                       | monitorHost         | Direction      | Inbound - | F.      |
| » IP Extended Rules     | Sequence Number             | 0                   | (1 to 42949672 | 95)       |         |
| > IPv6 ACL              | Port Selection Table        |                     |                |           |         |
| - UP Continue           | + Unit 1                    |                     |                |           |         |
| Cashger stoph           |                             |                     |                |           |         |
| Binding Table           | Interface Bindin            | g Status            |                |           |         |
| e aven denning i adre   | Interface Direction         | on ACL Type         | ACL ID/Name    | Sequenc   | e Numbr |
|                         | 1/0/1 Inhound               | t IP ACL            | monitoittost   | 1         |         |

### **ACL Redirection**

This feature redirects a specified traffic stream to a specified interface.

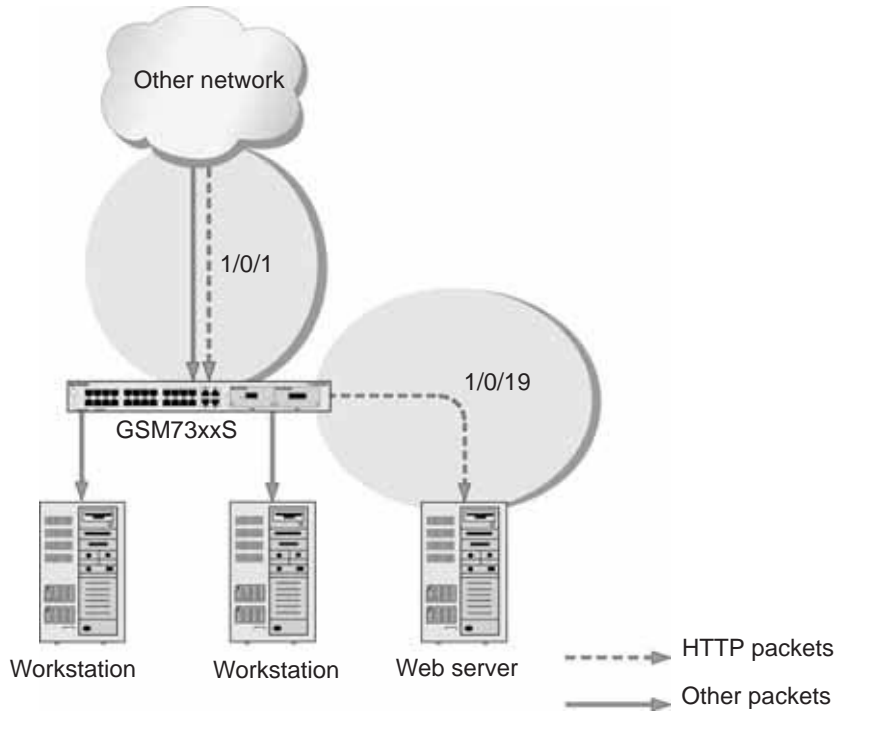

Figure 13. ACL Redirect

#### **CLI: Redirect a Traffic Stream**

The script in this section shows how to redirect an HTTP traffic stream received in an interface to the specified interface. This example redirects the HTTP traffic stream received in port 1/0/1 to port 1/0/19.

1. Create an IP access control list with the name redirectHTTP.

(Netgear Switch) (Config) #ip access-list redirectHTTP

2. Define a rule to match the HTTP stream and define a rule to permit all others.

(Netgear Switch) (Config-ipv4-acl)# permit tcp any any eq http redirect 1/0/19 (Netgear Switch) (Config-ipv4-acl)# permit every

#### 3. Bind the ACL with interface 1/0/1.

(Netgear Switch) (Interface 1/0/1)#ip access-group redirectHTTP in 1

#### 4. View the configuration.

| (Netgear Switch) # show ip  | access- | lists         |                         |         |
|-----------------------------|---------|---------------|-------------------------|---------|
| Current number of ACLs: 1   | Maximum | number of AC  | Ls: 100                 |         |
|                             |         |               |                         |         |
| ACL ID/Name                 | Rules   | Direction     | <pre>Interface(s)</pre> | VLAN(s) |
|                             |         |               |                         |         |
| redirectHTTP                | 2       | inbound       | 1/0/1                   |         |
|                             |         |               |                         |         |
| (Netgear Switch) #show ip   | access- | lists redirec | tHTTP                   |         |
|                             |         |               |                         |         |
| ACL Name: redirectHTTP      |         |               |                         |         |
| Indound Interface(s): 1/0/. | L       |               |                         |         |
| Pule Number: 1              |         |               |                         |         |
| Action                      |         |               | permit                  |         |
| Match All                   |         |               | FALSE                   |         |
| Protocol                    |         |               | 6(tcp)                  |         |
| Destination L4 Port Keyword | 1       |               | 80(www/http)            |         |
| Redirect Interface          |         |               | 1/0/19                  |         |
|                             |         |               |                         |         |
| Rule Number: 2              |         |               |                         |         |
| Action                      |         |               | permit                  |         |
| Match All                   |         |               | TRUE                    |         |

#### Web Interface: Redirect a Traffic Stream

This example redirects the HTTP traffic stream received in port 1/0/1 to port 1/0/19.

- 1. Create an IP access control list with the name redirectHTTP.
  - a. Select Security > ACL > Advanced > IP ACL.

A screen similar to the following displays.

| System                                              | Switching       | Routing       | QoS Securit              | y Monitoring  | Maintenance | Help |
|-----------------------------------------------------|-----------------|---------------|--------------------------|---------------|-------------|------|
| Management                                          | Security Access | Port Authenti | cation   Traffic Control | Control   ACL |             |      |
| Basic                                               | 1               | IP ACL        |                          |               |             |      |
| = IP ACL                                            |                 | IP Configu    | ration                   |               |             | - (  |
| > IP Rules                                          |                 | Current Numbe | r of ACL                 | 0             |             |      |
| > IP Extende                                        | d Rules         | Maximum ACL   |                          | 100           |             |      |
| > IPv6 Rules                                        |                 | IP ACL Tab    | ale                      |               |             | (    |
| Configurat                                          | ion             | IP ACL        | Rules                    |               | Туре        |      |
| <ul> <li>Binding Ta</li> <li>Vlan Bindir</li> </ul> | ble<br>ng Table | redirecti     | нттр                     |               |             |      |

- b. In the IP ACL field, enter redirectHTTP.
- c. Click Add to create the IP ACL redirectHTTP.

A screen similar to the following displays.

| System                                             | Switching      | Routing            | GoS                | Security      | Monitoring | Maintenance | Help |
|----------------------------------------------------|----------------|--------------------|--------------------|---------------|------------|-------------|------|
| Management Se                                      | curity Acce    | a   Port Authentic | cation   Traffic ( | Control   Con | nol ACL    |             |      |
| Basic                                              |                | IP ACL             |                    |               |            |             |      |
| A IP ACL                                           |                | IP Configur        | ation              |               |            |             | ()   |
| • IP Rules                                         | n de la        | Current Number     | of ACL             |               | 3          |             |      |
| + IPv6 ACL                                         | n unes         | Maximum ACL        |                    |               | 1997       |             |      |
| <ul> <li>IPv6 Rules</li> <li>IP Binding</li> </ul> |                | IP ACL Tab         | le                 |               |            |             |      |
| Configuration                                      | n              | IP ACL             |                    | Rules         | Туре       |             |      |
| Binding Table                                      | e and a second |                    |                    |               |            |             |      |
| * Vian Binding                                     | Table          | III redirecter     | CTP.               | 0             | Named I    | PACL        |      |

- 2. Create a rule to redirect HTTP traffic.
  - a. Select Security > ACL > Advanced > IP Extended Rules.

| System                                                               | Switching       |        | Routin     | g (         | QuS             | Security           | Monitor             | ring A                | laîntena       | nce I               | Help     | Index                |
|----------------------------------------------------------------------|-----------------|--------|------------|-------------|-----------------|--------------------|---------------------|-----------------------|----------------|---------------------|----------|----------------------|
| Management                                                           | Security   Acce | an   1 | Port Aut   | hentication | a   Troffic     | Control Co         | mtrol   ACL         |                       |                |                     |          |                      |
| Basic                                                                |                 | Ext    | ende       | d ACL       | Rules           |                    |                     |                       |                |                     |          |                      |
| Advanced                                                             |                 | 1      | P Rule     | 5           |                 |                    |                     |                       |                |                     | 1        |                      |
| » IP Rules                                                           |                 | ACI    | ID/NJ      | .HE         |                 |                    | redirecti           | HTTP +                |                |                     |          |                      |
| > IPV6 ACL                                                           | d Bules         |        | xtend      | ed ACL F    | Rule Table      |                    |                     |                       |                |                     |          |                      |
| <ul> <li>IPv6 Rules</li> <li>IP Binding<br/>Configuration</li> </ul> | an.             |        | Rule<br>1D | Action      | Logging         | Assign<br>Queue ID | Nirror<br>Interface | Redirect<br>Interface | Match<br>Every | Protocol<br>Keyword | TCP Flag | Sourc<br>IP<br>Addre |
| » Binding Tab                                                        | de              | Nom    | les have l | wen config  | used for this A | CL.                |                     |                       | -              |                     | _        |                      |

**b.** Click **Add**, and the Extended ACL Rule Configuration screen displays.

| System            | Switz      | hing Routing               | Qo5            | Security                                                                                                    | Monitoring   | Maintenance | Help     | Index      |
|-------------------|------------|----------------------------|----------------|----------------------------------------------------------------------------------------------------|--------------|-------------|----------|------------|
| Management        | Security   | Access   Port Authenticati | on   Traffic C | ontrol Co                                                                                                    | ntial ACL    |             |          |            |
| Basic<br>Advanced |            | Extended ACL               | Rule Con       | figuration                                                                                                    | n            |             |          |            |
| IP ACL            |            | Extended ACL               | Rule Config    | uration(10                                                                                                    | 00-199)      |             |          |            |
| IP Rules          |            | ACL ID/Name                | redirectHTTP   | 9                                                                                                    |              |             |          |            |
| TRUE ACT          | d. A Lifes | Rule ID                    | 1              |                                                                                                    |              |             |          |            |
| IPv6 Rules        |            | Action                     | Permit         |                                                                                                    | Egress Queue | 0 🖝 (0-6)   |          |            |
| IP Binding        |            |                            | O Deny         |                                                                                                    |              |             |          |            |
| Configurati       | ion        | Logging                    | @ Disable      |                                                                                                    | Enable       |             |          |            |
| Binding Tal       | ble        | Hirror Interface           |                |                                                                                                    |              |             |          |            |
| Vian Bindin       | ng Table   | Redirect Interface         | 1/0/19 -       |                                                                                                    |              |             |          |            |
|                   |            | Match Every                | False -        |                                                                                                    |              |             |          |            |
|                   |            | Protocol Type              | Other -        |                                                                                                    | (1 to 295)   |             |          |            |
|                   |            | TCP Flag                   | URG            |                                                                                                    | Ignore -     | ACK         | Ignore - | PSH Ignore |
|                   |            |                            | RST            |                                                                                                    | Ignore -     | SYN         | tanare - | FIN Ignore |
|                   |            | Sec IP Address             |                |                                                                                                    |              |             |          |            |
|                   |            | Sec IP Mask                |                |                                                                                                    |              |             |          |            |
|                   |            | Src L4 Port                | Other •        |                                                                                                    | (0 to 655    | 35)         |          |            |
|                   |            | Dst IP Address             | -              |                                                                                                    |              |             |          |            |
|                   |            | Dst IP Mask                | 1.11           | _                                                                                                    |              |             |          |            |
|                   |            | Dst L4 Port                | neto •         |                                                                                                    | [ [0 to 655] | 20)         |          |            |
|                   |            | Service Type               | · IP DSCP      | and the second second s | outer -      | (0-43)      |          |            |
|                   |            |                            | IP Prece       | dence                                                                                                    | 0 - (0.3)    | 14 mm       |          |            |
|                   |            |                            | IP TOS         |                                                                                                    |              | (08-#)      |          |            |

- c. In the Rule ID field, enter 1.
- d. For Action, select the Permit radio button.
- e. In the Redirect Interface list, select 1/0/19.
- f. In the Dst L4 Port list, select http.
- **g.** Click **Apply**. The Extended ACL Rules screen displays, as described in the next step in this procedure.
- 3. Create a rule to match every other traffic.
  - a. Select Security > ACL > Advanced > IP Extended Rules.

| System Switc                                                         | hing   | Routin     | g (         | QoS 6       | Security           | Monito              | ring A                | Aaintena       | ince i              | Help     | Index                   |                   |                      |                              |                        | (LUBOOW)           |
|----------------------------------------------------------------------|--------|------------|-------------|-------------|--------------------|---------------------|-----------------------|----------------|---------------------|----------|-------------------------|-------------------|----------------------|------------------------------|------------------------|--------------------|
| Management Security                                                  | Access | Port Aut   | hentication | 1   Traffic | Control Co         | ACL                 |                       |                |                     |          | -                       |                   |                      |                              |                        |                    |
| Basic                                                                | Ex     | tende      | d ACL       | Rules       |                    |                     |                       |                |                     |          |                         |                   |                      |                              |                        |                    |
| - Advanced                                                           | 63     | IP Rule    | IS.         |             |                    |                     |                       |                |                     | O        |                         |                   |                      |                              |                        |                    |
| > IP Rules                                                           | A      | L 10/N/    | INE         |             |                    | redirect            | нттр 🛨                |                |                     |          |                         |                   |                      |                              |                        |                    |
| <ul> <li>IP Foliatided hules</li> <li>IPv6 ACL</li> </ul>            | 0      | Extend     | ed ACL F    | Rule Table  |                    |                     |                       |                |                     |          |                         |                   |                      |                              |                        |                    |
| <ul> <li>IPv6 Rules</li> <li>IP Binding<br/>Configuration</li> </ul> | -      | Rule<br>ID | Action      | Logging     | Assign<br>Queue ID | Mirror<br>Interface | Redirect<br>Interface | Match<br>Every | Protocol<br>Keyword | TCP Flag | Source<br>IP<br>Address | Source IP<br>Mask | Source<br>L4<br>Port | Destination<br>IP<br>Address | Destination<br>IP Mask | Destina<br>L4 Port |
| <ul> <li>Binding Table</li> <li>Vlan Binding Table</li> </ul>        | E      | 1          | Permit      | Disable     | 0                  |                     | 1/0/19                | False          | 62 - B              | 7        | 0                       | <i>n</i>          | /// ·····            |                              | v                      | http               |

**b.** Click **Add**, and the Extended ACL Rule Configuration screen displays.

| System                        | Switching     | Routing                      | Qo5        | Security     | Monitoring /  | Aaintenance | Help     | Index        |
|-------------------------------|---------------|------------------------------|------------|--------------|---------------|-------------|----------|--------------|
| Management                    | Security Acce | as   Port Authenticatio      | an Troffic | Control   Co | entrol ACL    |             |          |              |
| Basic<br>Advanced<br>> IP ACL |               | Extended ACL<br>Extended ACL | Rule Co    | nfiguratio   | n<br>00-199)  |             |          |              |
| > IP Rules                    |               | ACL ID/Name                  | redirectHT | TP           |               |             |          |              |
| · P Echande                   | C. Pullen     | Rule ID                      | 2          |              | 1             |             |          |              |
| * IPv6 Rules                  | 1             | Action                       | Permit     |              | Egress Queue  | 0 • (0-6)   |          |              |
| + IP Binding                  |               |                              | Deny       |              |               |             |          |              |
| Configuration                 | on            | Logging                      | 💌 Disabl   | e            | 🗇 Enable      |             |          |              |
| » Binding Tab                 | ble Table 1   | Hirror Interface             | •          |              |               |             |          |              |
| * Vian bindin                 | d radie       | Redirect Interface           |            |              |               |             |          |              |
|                               |               | Match Every                  | True +     |              |               |             |          |              |
|                               |               | Protocol Type                | Other +    |              | (1 to 255)    |             |          |              |
|                               |               | TCP Flag                     | URG        |              | Johore -      | ACK         | Ignore + | PSH Ignore - |
|                               |               | 2.0222.222                   | RST        |              | [Ignore +]    | SYN         | Ignore + | FIN Ignore - |
|                               |               | Sec IP Address               |            |              |               |             |          |              |
|                               |               | Sec LA Bout                  | Zithar     |              | 1 (D to 65515 |             |          |              |
|                               |               | Ost IP Address               |            |              |               |             |          |              |
|                               |               | Dot IP Mask                  |            |              |               |             |          |              |
|                               |               | Dot L4 Port                  | Other -    |              | (0 to 65535   | ·           |          |              |
|                               |               | Service Type                 | IP DS      | CP           | other -       | (0-63)      |          |              |
|                               |               |                              | IP Pre     | cedence      | 0.7 (0.7)     |             |          |              |
|                               |               |                              | C IP TOS   | 5            |               | (00-#)      |          |              |

- c. In the Rule ID field, enter 2.
- d. For Action, select the **Permit** radio button.
- e. In the Match Every field, select True.
- f. Click Apply. A screen similar to the following displays.

| Management Security / A                       | Access   P | ort Auth   | entication | Troffic C | ontrol Con         | trol ACL             | ng m                  | unnenur        | ce a                | eth 1    | IDEX.                   |                   |                      |                              | -                      | (000)             |
|-----------------------------------------------|------------|------------|------------|-----------|--------------------|----------------------|-----------------------|----------------|---------------------|----------|-------------------------|-------------------|----------------------|------------------------------|------------------------|-------------------|
| > Basic<br>= Advanced                         | Exte       | ended      | ACL R      | ules      |                    |                      |                       |                |                     |          |                         |                   |                      |                              |                        |                   |
| . IP ACL                                      | - 1        | Rule       | \$2        |           |                    |                      |                       |                |                     | (0)      |                         |                   |                      |                              |                        |                   |
| * IP.Rules                                    | ACL        | ID/NA      | ME         |           |                    | redirectH            | TTP -                 |                |                     |          |                         |                   |                      |                              |                        |                   |
| + IPv6 ACL                                    | E          | xtende     | d ACL R    | ule Table |                    |                      |                       |                |                     |          |                         |                   | 1                    |                              |                        |                   |
| 1P Binding<br>Configuration     Binding Table |            | Rule<br>ID | Action     | Logging   | Assign<br>Queue ID | Mirrror<br>Interface | Redirect<br>Interface | Match<br>Every | Protocol<br>Keyword | TCP Flag | Source<br>IP<br>Address | Source IP<br>Mask | Source<br>L4<br>Port | Destination<br>IP<br>Address | Destination<br>IP Mask | Destin<br>L4 Port |
| + Vian Binding Table                          | 10         | 1          | Permit     | Disable   | 0                  |                      | 1/0/19                | False          |                     |          |                         |                   |                      |                              |                        | http              |
|                                               | 100        | 2          | Permit     | Disable   | 0                  |                      |                       | True           |                     |          |                         |                   |                      |                              |                        |                   |

- 4. Bind the ACL with interface 1/0/1.
  - a. Select Security > ACL > Advanced > IP Binding Configuration.

A screen similar to the following displays.

| System          | Switching       | Routing       | QoS           | Security       | Monitoring    | Maintenance | Help      |
|-----------------|-----------------|---------------|---------------|----------------|---------------|-------------|-----------|
| Management      | Security Acce   | as Port Auth  | entication [1 | roffic Control | Control   ACL |             |           |
| Basic           |                 | IP Bindin     | g Configu     | ration         |               |             |           |
| + IP ACL        |                 | Binding       | Configuratio  | n              |               |             |           |
| > IP Rules      |                 | ACL ID        |               | redirectHTTP - | Direction     | Inbound -   |           |
| > IP Extende    | d Rules         | Sequence N    | umber         | 0              | (1 to 4294967 | 295)        |           |
| > IPv6 ACL      |                 | Port Selectio | n Table       | 74             | 1991 - C      |             |           |
| · IP Funding    |                 | + Unit 1      |               |                |               |             |           |
| Cumperat        | om              |               |               |                |               |             |           |
| > Binding Tal   | ble<br>va Table | Interfac      | e Binding St  | tatus          |               |             |           |
| - There being a | 19 10010        | Interface     | Direction     | ACL Type       | ACL 1D/Name   | Sequen      | ce Number |
|                 |                 | 1/0/1         | Inbound       | IF ACL         | redirectHTTP  | 1           |           |

b. In the Sequence Number field, enter 1.

- c. In the Port Selection Table, click **Unit 1** to display all the ports.
- **d.** Select the check box below Port 1.
- e. Click Apply.

At the end of this configuration a screen similar to the following displays.

| System                           | Switching      | Routing       | GoS            | Security            | Monitoring     | Maintenance | Help      |
|----------------------------------|----------------|---------------|----------------|---------------------|----------------|-------------|-----------|
| Management S                     | curity   Acces | a Port Auth   | entication   1 | Iraflic Control   C | Control   ACL  |             |           |
| Basic                            |                | IP Bindin     | g Configur     | ration              |                |             |           |
| Advantant<br>> IP ACI            |                | Binding       | Configuratio   | on                  |                |             |           |
| > IP Rules                       |                | ALL 10        | 1              | redirectHTTP .      | Direction      | Inbound     | -         |
| > IP Extended                    | Rules          | Sequence N    | umber          | 0                   | (1 to 42949872 | •5)         |           |
| > IPv6 ACL                       |                | Port Selectio | in Table       |                     |                |             |           |
| > 1P Sinding                     |                | · Unit 1      |                |                     |                |             |           |
|                                  | 6 - C          |               |                |                     |                |             |           |
| > Binding Tabl                   | 0              | Interfac      | e Binding St   | tatus               |                |             |           |
| <ul> <li>Vian binding</li> </ul> | Table          | Interface     | Direction      | ALL Type            | ACL ID/Name    | Sequen      | ce Number |
|                                  |                | 100,204010    |                | 1000000000          |                |             |           |

## **Configure IPv6 ACLs**

This feature extends the existing IPv4 ACL by providing support for IPv6 packet classification. Each ACL is a set of up to 12 rules applied to inbound traffic. Each rule specifies whether the contents of a given field should be used to permit or deny access to the network, and can apply to one or more of the following fields within a packet:

- Source IPv6 prefix
- Destination IPv6 prefix
- Protocol number
- Source Layer 4 port
- Destination Layer 4 port
- DSCP value
- Flow label

Note that the order of the rules is important: When a packet matches multiple rules, the first rule takes precedence. Also, once you define an ACL for a given port, all traffic not specifically permitted by the ACL is denied access.

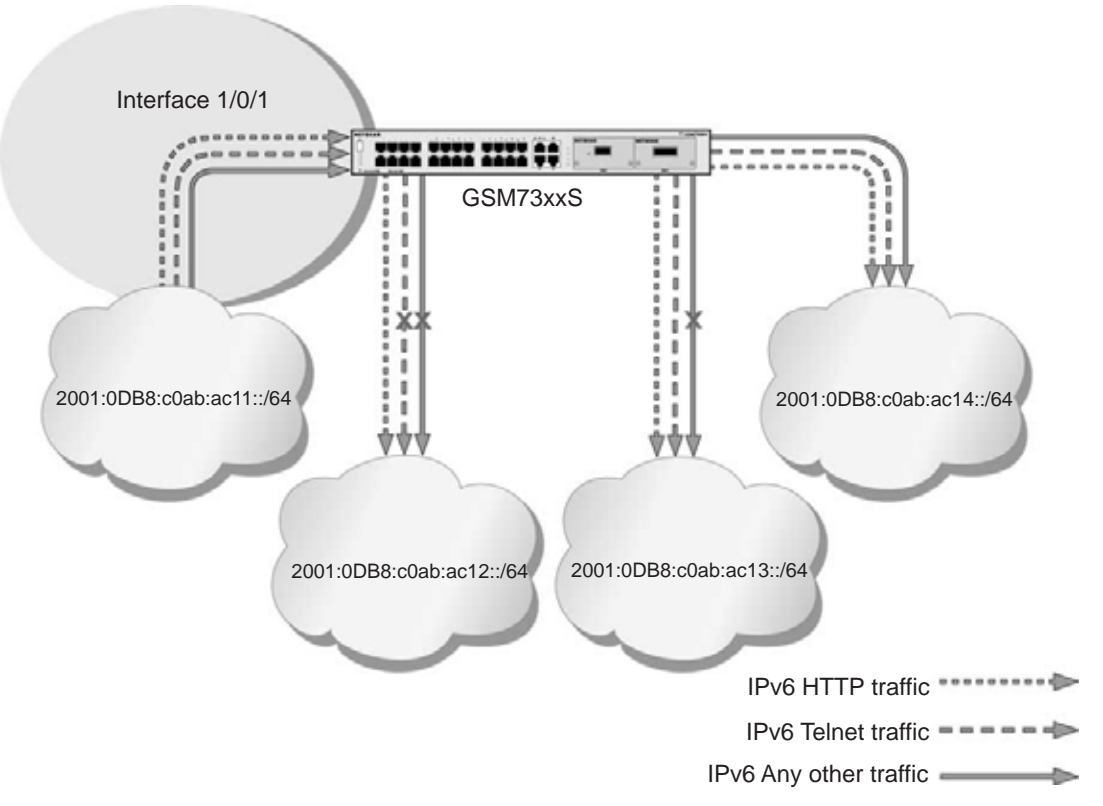

#### Figure 14. IPv6 ACLs

The script in this section shows you how to set up an IPv6 ACL with the following three rules:

- Rule-1. Permits every traffic to the destination network 2001:DB8:C0AB:AC14::/64.
- **Rule-2**. Permits IPv6 TELNET traffic to the destination network 2001:DB8:C0AB:AC13::/64.
- **Rule-3**. Permits IPv6 HTTP traffic to any destination.

#### CLI: Configure an IPv6 ACL

1. Create the access control list with the name ipv6-acl.

(Netgear Switch) (Config)# ipv6 access-list ipv6-acl

- 2. Define three rules to:
  - Permit *any* IPv6 traffic to the destination network 2001:DB8:C0AB:AC14::/64 from the source network 2001:DB8:C0AB:AC11::/64.
  - Permit IPv6 *Telnet* traffic to the destination network 2001:DB8:C0AB:AC13::/64 from the source network 2001:DB8:C0AB:AC11::/64.

• Permit IPv6 HTTP traffic to *any* destination network from the source network 2001:DB8:C0AB:AC11::/64.

```
(Netgear Switch) (Config-ipv6-acl)# permit ipv6 2001:DB8:COAB:AC11::/64
2001:DB8:COAB:AC14::/64
(Netgear Switch) (Config-ipv6-acl)# permit tcp 2001:DB8:COAB:AC11::/64
2001:DB8:COAB:AC13::/64 eq telnet
(Netgear Switch) (Config-ipv6-acl)# permit tcp 2001:DB8:COAB:AC11::/64 any eq http
```

3. Apply the rules to inbound traffic on port 1/0/1. Only traffic matching the criteria will be accepted.

(Netgear Switch) (Config)#interface 1/0/1 (Netgear Switch) (Interface 1/0/1)# ipv6 traffic-filter ipv6-acl in (Netgear Switch) (Interface 1/0/1)# exit (Netgear Switch) (Config)#exit

#### 4. View the configuration.

```
(Netgear Switch) #show ipv6 access-lists
Current number of all ACLs: 1 Maximum number of all ACLs: 100
IPv6 ACL Name
       Rules Direction Interface(s) VLAN(s)
----- -----
                     _____
                             _____
ipv6-acl
            3
              inbound
                      1/0/1
(Netgear Switch) #show ipv6 access-lists ipv6-acl
ACL Name: ipv6-acl
Inbound Interface(s): 1/0/1
Rule Number: 1
Action..... permit
Destination IP Address...... 2001:DB8:COAB:AC14::/64
Rule Number: 2
Action..... permit
Destination L4 Port Keyword..... 23(telnet)
```

```
Rule Number: 3Action.....Protocol......6(tcp)Source IP Address.....2001:DB8:C0AB:AC11::/64Destination L4 Port Keyword......80(www/http)
```

#### Web Interface: Configure an IPv6 ACL

- 1. Create the access control list with the name ipv6-acl
  - a. Select Security > ACL > Advanced > IPv6 ACL.
  - b. In the IPv6 ACL Table, in the IPv6 ACL field, enter ipv6-acl.

A screen similar to the following displays.

| System                                              | Swite           | hing   | Routing                       | QoS          | Security         | Monitoring | Maintenance | Help |
|-----------------------------------------------------|-----------------|--------|-------------------------------|--------------|------------------|------------|-------------|------|
| Monogement                                          | Security 1      | Access | Port Authentic                | cation   Tru | flic Control Cor | itiol ACL  |             |      |
| Basic                                               |                 | 1      | Pv6 ACL                       |              |                  |            |             |      |
| . IP ACL                                            |                 |        | IPv6 Config                   | guration     |                  |            |             | (Ø   |
| IP Rules     IP Extends                             | d Rules         |        | Current Number<br>taximum ACL | of ACL       |                  | 0<br>100   |             |      |
| + IPv6 Rules<br>+ IP Binding                        | 1               |        | IPV6 ACL T                    | able         |                  |            |             |      |
| Configurati                                         | ion             |        | IPv6 ACI                      |              | Rules            | Th<br>Th   | /p-g        |      |
| <ul> <li>Binding Ta</li> <li>Ulan Einder</li> </ul> | bie<br>In Table |        | ipv6-ad                       |              |                  | 1P         | V6 ACL      |      |

c. Click Add. A screen similar to the following displays.

| System Swit                            | ching  | Routing        | QoS        | Security          | Monitoring  | Maintenance | Help |
|----------------------------------------|--------|----------------|------------|-------------------|-------------|-------------|------|
| Management Security                    | Access | Port Authentia | cation Tra | flic Control   Co | ntrol   ACL |             |      |
| Basic                                  | IP     | V6 ACL         |            |                   |             |             |      |
| + IP ACL                               |        | IPv6 Confi     | guration   |                   |             |             | 0    |
| * IP Rules                             | 0      | urrent Numbe   | s of ACL   |                   | 11          |             |      |
| IP Extended Rules     Pro-ACL          | н      | aximum ACL     |            |                   | 100         | 2           |      |
| = IPv6 Rules<br>= IP Bindion           | 6      | IPv6 ACL T     | able       |                   |             |             | Ű    |
| Configuration                          |        | IPV6 AC        | E.         | Rules             |             | ype         |      |
| - Binding Table                        |        |                |            |                   | 1           | PV6 ACL     |      |
| <ul> <li>vian binding Table</li> </ul> |        | ipv6-ad        |            | 0                 | 13          | PV6 ACL     |      |

- 2. Define the first rule (1 of 3).
  - a. Select Security > ACL > Advanced > IPv6 Rules.

| System                                           | Switch   | ing    | Routing    | G          | 105            | Security           | Monitori             | ing Mi                | aintenan       | ice ł    | telp   |
|--------------------------------------------------|----------|--------|------------|------------|----------------|--------------------|----------------------|-----------------------|----------------|----------|--------|
| Management                                       | Security | Access | Port Auth  | entication | Traffic C      | ontrol Con         | erol   ACL           |                       |                |          |        |
| Basic<br>Advanced                                | 1        | IPv    | 6 Rul      | es         |                |                    |                      |                       |                |          |        |
| * IP ACL                                         |          | -1     | IPv6 Ru    | iles       |                |                    |                      |                       |                | 0        | 0      |
| + IP Rules                                       | 00.000   | AC     | Name       |            |                |                    | ipv6-acl +           |                       |                |          |        |
| <ul> <li>IP Extende</li> <li>IPv6 ACL</li> </ul> | d Rules  |        | IPv6 AC    | 1. Rule T  | able           | ò                  | e diversa e la       |                       |                |          |        |
| <ul> <li>IP Binding<br/>Configuration</li> </ul> | on       | -      | Rule<br>ID | Action     | Logging        | Assign<br>Queue ID | Mirrror<br>Interface | Redirect<br>Interface | Hatch<br>Every | Protocol | Source |
| <ul> <li>Vian Bindin</li> </ul>                  | g Table  | Nor    | des have b | en configu | ed for this Af | I                  |                      |                       |                |          |        |

- b. In the ACL Name list, select ipv6-acl.
- c. Click Add.
- d. In the Rule ID field, enter 1.
- e. For Action, select the Permit radio button.
- f. In the Source Prefix field, enter 2001:DB8:C0AB:AC11:..
- g. In the Source Prefix Length field, enter 64.
- h. In the Destination Prefix field, enter 2001:DB8:C0AB:AC14:..
- i. In the Destination Prefix Length field, enter 64.

| System Sw                                                                                                    | tching Routing QoS                                                                                                    | Security Monitoring                                                                                          | Maintenance Help Index                                                         |
|----------------------------------------------------------------------------------------------------|----------------------------------------------------------------------------------------------------|----------------------------------------------------------------------------------------------------|--------------------------------------------------------------------------------|
| Management Security                                                                                                    | Access   Port Authentication   Tra                                                                                                    | flic Control   Control   ACL                                                                                 |                                                                                |
| Basic     Advine od     FIP ACL                                                                                                    | IPv6 ACL Rule Config<br>IPv6 ACL Rule Config                                                                                                    | guration<br>uration                                                                                          | Ū                                                                              |
| P Rules     IP Rules     IP Extended Rules     IPv6 ACL     IPv6 ACL     IPv6 ACL     IPv6 Rules     IP Binding     Configuration     Binding Table     Vlan Binding Table | ACL Name<br>Rule ID<br>Action<br>Logging<br>Mirror Interface                                                                                                    | ipv6-ad<br>1<br>Permit<br>Deny<br>Disable                                                                    | Egress Queue (0-6)                                                             |
|                                                                                                    | Redirect Interface Match Every Protocol Type Source Prefix/PrefixLength Source L4 Port Destination Prefix/PrefixLe Destination L4 Port How Label IP DSCP Service | Disable     Other      Dool:DB8:C0AB:AC11::     Other     Conter     Cother     Cother     Cother     (0 the | © Enable<br>(1 to 255)<br>64<br>(0 to 65535)<br>64<br>(0 to 65535)<br>1048375) |

- j. Click Apply.
- 3. Add Rule 2.
  - a. In the Rule ID field, enter 2.
  - **b.** For Action, select the **Permit** radio button.
  - c. In the Protocol Type list, select TCP.
  - d. In the Source Prefix field, enter 2001:DB8:C0AB:AC11::.
  - e. In the Source Prefix Length field, enter 64.
  - f. In the Destination Prefix field, enter 2001:DB8:C0AB:AC13:..
  - g. In the Destination Prefix Length field, enter 64.
  - h. In the Destination L4 Port list, select telnet.

| System Switchin                                          | g Routing QoS                                       | Security Monitoring                      | Maintenance Help Index |
|----------------------------------------------------------|-----------------------------------------------------|------------------------------------------|------------------------|
| Monogement Security   A                                  | ccess   Port Authentication   Traffic C             | ontrol   Control   ACL                   |                        |
| Basic<br>Advanced<br>+ IF ACL                            | IPv6 ACL Rule Configur<br>IPv6 ACL Rule Configurati | ation                                    |                        |
| IP Rules     IP Extended Rules     IPv6.ACL              | ACL Name<br>Rule 10                                 | ipv6-ad<br>2                             |                        |
| + IP-Binding                                             | Action                                              | <ul> <li>Permit</li> <li>Deny</li> </ul> | Egress Queue • (0-6)   |
| Configuration<br>= Binding Table<br>= Vian Binding Table | Logging<br>Mirror Interface                         | Disable                                  | C Enable               |
|                                                          | Redirect Interface<br>Match Every                   | Disable                                  | © Enable               |
|                                                          | Source Prefix/PrefixLength                          | 2001:DB8:C0AB:AC11::                     | 64                     |
|                                                          | Destination Prefix/PrefixLength                     | 2001:D88:C0AB:AC13:                      | 64 (0 to 45528)        |
|                                                          | Flow Label                                          | (0.1a                                    | 1046373)               |

- i. Click Apply.
- 4. Add Rule 3.
  - a. In the Rule ID field, enter 3.
  - b. For Action, select the Permit radio button.
  - c. In the Protocol Type list, select TCP.
  - d. In the Source Prefix field, enter 2001:DB8:C0AB:AC11::.
  - e. In the Source Prefix Length field, enter 64.
  - f. In the Destination L4 Port list, select http.

A screen similar to the following displays.

| System Switc                      | hing Routing QoS                                 | Security Monitoring                       | g Maintenance | Help Index |
|-----------------------------------|--------------------------------------------------|-------------------------------------------|---------------|------------|
| Management Security               | Access   Port Authentication   Traffic           | Control   Control   ACL                   |               |            |
| Basic<br>Advanced<br>• IP ACL     | IPv6 ACL Rule Configu<br>IPv6 ACL Rule Configura | ration<br>tion                            |               | Q          |
| + IP Rules<br>+ IP Extended Rules | ACL Name<br>Rule ID                              | ipv6-ad<br>3                              |               |            |
| IP Binding                        | Action                                           | <ul> <li>Permit.</li> <li>Deny</li> </ul> | Egress Ques   | • (0-6)    |
| Configuration<br>• Binding Table  | Logging<br>Mirror Interface                      | Disable                                   | 🕑 Enable      |            |
| * vian binding racie              | Redirect Interface<br>Match Every                | Disable                                   | 🕤 Enable      |            |
|                                   | Protocol Type<br>Source Prefix/PrefixLength      | TCP -<br>2001:D68:C0AB:AC11::             | (1 to         | 255)       |
|                                   | Source L4 Port<br>Destination Prefix/PrefixLengt | http •                                    | 10            | to 65523)  |
|                                   | Destination L4 Port<br>Flow Label                | Other •                                   | 0 te 1048375) | to 65535)  |
|                                   | IP DSCP Service                                  |                                           |               |            |

- g. Click Apply.
- 5. Apply the rules to inbound traffic on port 1/0/1.

Only traffic matching the criteria will be accepted.

a. Select Security > ACL > Advanced > IP Binding Configuration.

- b. In the ACL ID list, select ipv6-acl.
- c. In the Sequence Number list, select 1.
- d. Click Unit 1.
- e. Select Port 1.

| System        | Switchin     | g 1       | Routin  | 9      |      | QoS  | È.  |       | Sec  | urit | Y I |     | Mo  | nitor  | ing   | E   | Mai | nten | ance |      | 1    | telp | g - |
|---------------|--------------|-----------|---------|--------|------|------|-----|-------|------|------|-----|-----|-----|--------|-------|-----|-----|------|------|------|------|------|-----|
| Management    | Security I A | ccesa   P | ort Aut | hentic | ofio | n 1  | Tro | fic C | iont | ol   | G   | nho | Ú.  | ACL    | -     |     |     |      |      |      |      |      |     |
| Basic         |              | IP E      | lindi   | ng C   | on   | fig  | ıra | tio   | n    |      |     |     |     |        |       |     |     |      |      |      |      |      |     |
| + IP ACL      |              | B         | inding  | Cor    | nfig | urat | ion |       |      | _    |     |     |     |        |       |     |     |      |      |      | _    |      |     |
| + IP Rules    | 1000         | ACL       | 10      |        |      |      | ipv | 6-8   | d •  |      |     |     | D   | rectio |       |     |     | 1    | nbou | sd . |      |      |     |
| + IP Extende  | d Rules      | Seq       | uence   | Numl   | HT   |      | 1   |       |      |      |     |     | (1  | to 47  | 94967 | 295 | 6   |      |      |      |      |      |     |
| + IPV6 ACL    |              | Port      | Select  | ion Ti | able | į N  | -   |       |      | -    | 1   |     |     |        |       |     |     |      |      |      |      |      |     |
| * IPvo Kules  |              |           | Unit I  |        |      |      |     |       |      |      |     |     |     |        |       |     |     |      |      |      |      |      |     |
| Cathorne      | 6m.          | Port      | 1 2     | з      | 4    | 5    | 6   | 7     | 8    | 9    | 10  | 11  | 12  | 13 1   | 4 15  | 16  | 17  | 18   | 19 2 | 0 21 | 1 22 | 23   | 2   |
| . Binding Tab | ale          | 1200      | 4       | 5.5    | 120  |      | 13  |       |      | 13   | 2   |     | 1.1 |        | 10.5  | 10  | 110 | 128  |      | 1.   | 振行   | 112  | 93  |
| + Vlan Bindin | g Table      | - C       | 25 2    | 6 27   | 28   | 29   | 30  | 31    | 32   | 33   | 34  | 35  | 36  | 37 1   | 18 39 | 40  | 41  | 42 / | 43 4 | 4 43 | 5 44 | 47   | - 4 |

#### f. Click Apply.

A screen similar to the following displays.

| System                                             | Switchin        | ng Routing        | QoS              | Security           | Monitoring     | Maintenance | Help    |
|----------------------------------------------------|-----------------|-------------------|------------------|--------------------|----------------|-------------|---------|
| Management                                         | Security   A    | ccess   Port Auth | intication   Tri | affic Control   Co | ntrol ACL      |             |         |
| Basic                                              | -               | IP Binding        | Configura        | ation              |                |             |         |
| • IP ACL                                           |                 | Binding           | Configuration    | 1                  |                |             |         |
| + 1P Rules                                         |                 | ACL ID            | ip               | w6-adl +           | Direction      | Inbound +   |         |
| <ul> <li>IP Extende</li> </ul>                     | d Rules         | Sequence N        | mber 0           |                    | (1 to 42949672 | 95)         |         |
| · IPV6 ACL                                         |                 | Port Selectio     | n Table          |                    |                |             |         |
| * IPV6 KUNES                                       |                 | · Dolt 5          |                  |                    |                |             |         |
|                                                    | -               |                   |                  |                    |                |             |         |
| <ul> <li>Binding Ta</li> <li>Vian Bindu</li> </ul> | ble<br>va Table | Interfac          | e Binding Sta    | tus                |                |             |         |
| - vient contain                                    | A LOUGH         | Interface         | Direction        | ACL Type           | ACL ID/Name    | Sequenc     | e Numbe |
|                                                    |                 | 1/0/1             | Inbound          | IPV6 ACL           | iov6-ad        | 1           |         |

6. View the binding table.

Select Security > ACL > Advanced > Binding Table.

| Management Secu   | rity Access | Port Authentication | n   Troffic Control | Control ACL |          |        |
|-------------------|-------------|---------------------|---------------------|-------------|----------|--------|
| Basic<br>Advanced | п           | P ACL Binding       | Table               |             |          |        |
| - IP ACL          |             | IP ACL Binding      | Table               |             | 200      |        |
| * IP Extended Ru  | les         | Interface           | Direction           | ACL Type    | ID/Name  | Number |
| + IPV6 ACL        |             | 1/0/1               | In Bound            | IPV6 ACL    | ipv6-acl | 10     |

# **CoS Queuing**

# 8

#### **Class of Service Queuing**

This chapter includes the following sections:

- QoS Queuing Concepts
- Show classofservice Trust
- Set classofservice Trust Mode
- Show classofservice IP-Precedence Mapping
- Configure Cos-queue Min-bandwidth and Strict Priority Scheduler Mode
- Set CoS Trust Mode for an Interface
- Configure Traffic Shaping

## **QoS Queuing Concepts**

This chapter describes Class of Service (CoS) queue mapping, CoS Configuration, and traffic shaping features. Each port has one or more queues for packet transmission. During configuration, you can determine the mapping and configuration of these queues.

Based on the service rate and other criteria you configure, queues provide preference to specified packets. If a delay is necessary, the system holds packets until the scheduler authorizes transmission. As queues become full, packets are dropped. Packet drop precedence indicates the packet's sensitivity to being dropped during queue congestion.

Select per interface configuration scheme:

You can configure CoS mapping, queue parameters, and queue management are configurable per interface.

Queue management is configurable per interface.

Some hardware implementations allow queue depth management using tail dropping or weighted random early discard (WRED).

Some hardware implementations allow queue depth management using tail dropping.

The operation of CoS queuing involves queue mapping and queue configuration.

#### **CoS Queue Mapping**

CoS queue mapping uses trusted and untrusted ports.

#### **Trusted Ports**

- The system takes at face value certain priority designations for arriving packets.
- Trust applies only to packets that have that trust information.
- There can be only one trust field at a time per port.
  - 802.1p user priority (This is the default trust mode and is managed through switching configuration.)
  - IP precedence
  - IP DiffServ Code Point (DSCP)

The system can assign the service level based upon the 802.1p priority field of the L2 header. You configure this by mapping the 802.1p priorities to one of three traffic class queues. These queues are:

- **Queue 2**. Minimum of 50 percent of available bandwidth
- Queue 1. Minimum of 33 percent of available bandwidth
- **Queue 0**. Lowest priority, minimum of 17 percent of available bandwidth

For untagged traffic, you can specify the default 802.1p priority on a per-port basis.

#### Untrusted Ports

- No incoming packet priority designation is trusted; therefore, the default priority value for the port is used.
- All ingress packets from untrusted ports, where the packet is classified by an ACL or a DiffServ policy, are directed to specific CoS queues on the appropriate egress port. That specific CoS queue is determined by either the default priority of the port or a DiffServ or ACL-assigned queue attribute.
- Used when trusted port mapping is unable to be honored for instance, when a non-IP DSCP packet arrives at a port configured to trust IP DSCP.

#### **CoS Queue Configuration**

CoS queue configuration involves port egress queue configuration and drop precedence configuration (per queue). The design of these on a per-queue, per-drop precedence basis allows you to create the service characteristics that you want for different types of traffic.

Port egress queue configuration:

- Scheduler type, strict vs. weighted
- Minimum guaranteed bandwidth
- Maximum allowed bandwidth per-queue shaping
- Queue management type, tail drop vs. WRED

Drop precedence configuration (per queue):

- WRED parameters
  - Minimum threshold
  - Maximum threshold
  - Drop probability
  - Scale factor
- Tail drop parameters, threshold

Per-interface basis:

• Queue management type, rail Drop vs. WRED

Only if per-queue configuration is not supported

- WRED decay exponent
- Traffic shaping for an entire interface

## Show classofservice Trust

The example is shown as CLI commands and as a Web interface procedure.

#### **CLI: Show classofservice Trust**

To use the CLI to show CoS trust mode, use these commands:

```
(Netgear Switch) #show classofservice trust?
<cr> Press Enter to execute the command.
(Netgear Switch) #show classofservice trust
Class of Service Trust Mode: DotlP
```

#### Web Interface: Show classofservice Trust

Select **QoS > CoS > Basic > CoS Configuration**. A screen similar to the following displays.

| System       | Switching | Routing    | QoS     | Security                | Monitoring  | Maintenance | Help | Index |
|--------------|-----------|------------|---------|-------------------------|-------------|-------------|------|-------|
| CoS   DiffSe | rv        |            |         |                         |             |             |      |       |
| * Basic      | CoS (     | Configura  | ation   |                         |             |             |      |       |
| Configuratio | m Co      | S Configur | ation   |                         |             |             |      |       |
| Advanced     | ି କ       | obal       | ALL 💌   | Global Trust<br>Mode    | trust dot1p |             |      |       |
|              | Ĉ In      | terface    | 1/0/1 💌 | Interface<br>Trust Mode | Untrusted   | <u>.</u>    |      |       |

### Set classofservice Trust Mode

The example is shown as CLI commands and as a Web interface procedure.

#### **CLI: Set classofservice Trust Mode**

| (Netgear Switch) | (Config)#classofservice?                              |
|------------------|-------------------------------------------------------|
| dot1p-mapping    | Configure dotlp priority mapping.                     |
| ip-dscp-mapping  | Maps an IP DSCP value to an internal traffic class.   |
| trust            | Sets the Class of Service Trust Mode of an Interface. |
| (Netgear Switch) | (Config)#classofservice trust?                        |
| dot1p            | Sets the Class of Service Trust Mode of an Interface  |
|                  | to 802.1p.                                            |
| ip-dscp          | Sets the Class of Service Trust Mode of an Interface  |
|                  | to IP DSCP.                                           |
| (Netgear Switch) | (Config)#classofservice trust dot1p?                  |
| <cr></cr>        | Press Enter to execute the command.                   |
| (Netgear Switch) | (Config)#classofservice trust dot1p                   |

#### Web Interface: Set classofservice Trust Mode

1. Select QoS > CoS > Basic > CoS Configuration.

A screen similar to the following displays.

| System        | Switching | Routing     | QoS     | Security                | Monitoring  | Maintenance | Help | Index |
|---------------|-----------|-------------|---------|-------------------------|-------------|-------------|------|-------|
| Cos   DiffSer | W (       |             |         |                         |             |             |      |       |
| - Daniel      | CoS       | Configura   | ation   |                         |             |             |      |       |
| Cambalanata   | Co        | S Configura | ation   |                         |             | 121         |      |       |
| Advanced      | @ G       | obal        | ALL .   | Global Trust<br>Mode    | trust dot1p | -           |      |       |
|               | C 10      | terface     | 1/0/1 - | Interface<br>Trust Mode | Untrusted   | -           |      |       |

- 2. Select the Global radio button.
- 3. In the Global Trust Mode list, select trust dot1p.
- 4. Click **Apply** to save the settings.

#### Show classofservice IP-Precedence Mapping

The example is shown as CLI commands and as a Web interface procedure.

#### **CLI: Show classofservice IP-Precedence Mapping**

| (Netgear Switch)<br>IP Precedence | #show classofservice ip-precedence-mapping<br>Traffic Class |
|-----------------------------------|-------------------------------------------------------------|
|                                   |                                                             |
| 0                                 | 1                                                           |
| 1                                 | 0                                                           |
| 2                                 | 0                                                           |
| 3                                 | 1                                                           |
| 4                                 | 2                                                           |
| 5                                 | 2                                                           |
| 6                                 | 3                                                           |
| 7                                 | 3                                                           |

#### Web Interface: Show classofservice ip-precedence Mapping

1. Select QoS > CoS > Advanced > IP Precedence Queue Mapping.

| System Sy                                         | vitching Rout    | ing       | QoS      | Sec    | urity - | Monito | ring | Mainte | nance | Help | Index |
|---------------------------------------------------|------------------|-----------|----------|--------|---------|--------|------|--------|-------|------|-------|
| Ce5 DiffServ                                      |                  |           | <u> </u> |        |         |        |      |        |       |      |       |
| Dasic                                             | IP Precede       | nce to    | Queue    | Mappir | ig      |        |      |        |       |      |       |
| CoS                                               | Interface        | Selectio  | n        |        |         |        |      |        | ġ     |      |       |
| Configuration                                     | Interface        | Al        |          |        |         |        |      |        |       |      |       |
| Mapping                                           |                  |           |          |        |         |        |      |        |       |      |       |
| EP Precedence                                     | IP Preced        | ence to l | Queue M  | apping |         |        |      |        | Q.    |      |       |
| IP DSCP Queue                                     | IP<br>Precedence |           | <b>x</b> | 2      | 2       | 4      | 5    |        | 2     |      |       |
| Mapping Cold Interface                            | Queue            | 1 -       | 0 +      | 0. 💌   | 1 -     | 2 3    | 2 2  | 3 -    | 3 💌   |      |       |
| Configuration<br>Interface Queue<br>Configuration |                  |           |          |        |         |        |      |        |       |      |       |

2. In the Interface list, select All.

The global IP precedence to queue mapping is displayed.

3. In the Interface list, select the specific interface (such as 1/0/1).

The IP precedence to queue mapping of the interface is displayed.

#### **Configure Cos-queue Min-bandwidth and Strict Priority Scheduler Mode**

The example is shown as CLI commands and as a Web interface procedure.

#### CLI: Configure Cos-queue Min-bandwidth and Strict Priority Scheduler Mode

| (Netgear Switch)      | (Config)#cos-queue min-bandwidth?                        |
|-----------------------|----------------------------------------------------------|
| <bw-0></bw-0>         | Enter the minimum bandwidth percentage for Queue 0.      |
| (Netgear Switch)      | (Config)#cos-queue min-bandwidth 15                      |
| Incorrect input!      | Use 'cos-queue min-bandwidth <bw-0><bw-7>.</bw-7></bw-0> |
| (Netgear Switch)      | (Config)#cos-queue min-bandwidth 15 25 10 5 5 20 10 10   |
| (Netgear Switch)      | (Config)#cos-queue strict?                               |
| <queue-id></queue-id> | Enter a Queue Id from 0 to 7.                            |
| (Netgear Switch)      | (Config)#cos-queue strict 1?                             |
| <cr></cr>             | Press Enter to execute the command.                      |
| <queue-id></queue-id> | Enter an additional Queue Id from 0 to 7.                |
| (Netgear Switch)      | (Config)#cos-queue strict 1                              |

#### Web Interface: Configure CoS-queue Min-bandwidth and Strict Priority Scheduler Mode

- 1. For Interface 1/0/2, set the minimum bandwidth to 15 for queue 0.
  - a. Select QoS > CoS > Advanced > Interface Queue Configuration.

A screen similar to the following displays.

| System                   | Switching  | Routin                           | 19          | QoS Se               | curity Mon        | itoring                    | Maintenance | Help | Index |  |  |  |
|--------------------------|------------|----------------------------------|-------------|----------------------|-------------------|----------------------------|-------------|------|-------|--|--|--|
| CoS DiffSer              | <b>W</b> I |                                  |             |                      |                   |                            |             |      |       |  |  |  |
| Basic                    | Int        | erface Qu                        | ieue Co     | onfiguration         | 12                |                            |             |      |       |  |  |  |
| · CoS                    | 177        | Interface Queue Configuration () |             |                      |                   |                            |             |      |       |  |  |  |
| Configuration            | •          | All                              |             | Go To In             | terface           | 00                         |             |      |       |  |  |  |
| Mapping<br>> IP Preceden | ce         | Interface                        | Queue<br>ID | Ninimum<br>Bandwidth | Scheduler<br>Type | Queue<br>Managemen<br>Type | t           |      |       |  |  |  |
| + IP DSCP Qu             | eue        | 1/0/2                            | 0 📃         | 15                   | Weighted -        | taildrop                   |             |      |       |  |  |  |
| Mapping                  |            | 1/0/1                            | 0           | 0                    | weighted          | taildrop                   |             |      |       |  |  |  |
| + CoS Interfai           | ce 🔽       | 1/0/2                            | 0           | 0                    | velobted          | taildrop                   |             |      |       |  |  |  |
| Configuartion            | ° –        | 1/0/3                            | 0           | 0                    | weighted          | taildrop                   |             |      |       |  |  |  |
| Configuration            | Г          | 1/0/4                            | 0           | 0                    | weighted          | taildrop                   |             |      |       |  |  |  |
|                          | - C        | 1/0/5                            | 0           | 0                    | weighted          | taildrop                   |             |      |       |  |  |  |

- b. In the Queue ID list, select 0.
- **c.** Under Interface Queue Configuration, scroll down and select the interface **1/0/2** check box.

Now 1/0/2 appears in the Interface field at the top.

- d. Enter the following information:
  - In the Minimum Bandwidth field, enter 15.
  - In the Scheduler Type list, select Weighted.
- e. Click Apply to save the settings.
- 2. For interface 1/0/2, set the minimum bandwidth 25 for queue 1, and set the scheduler type to strict.
  - a. Select QoS > CoS > Advanced > Interface Queue Configuration.

| System Swi                                               | tching | Routin      | 18          | GoS Se               | curity Mon        | itoring                    | Maintenance | Help | Index |
|----------------------------------------------------------|--------|-------------|-------------|----------------------|-------------------|----------------------------|-------------|------|-------|
| CoS DiffServ                                             |        |             |             | 100                  |                   |                            |             |      |       |
| Dasic                                                    | Int    | ertace Qu   | ieue Co     | onfiguration         | 0                 |                            |             |      |       |
| * CoS                                                    | 111    | interface Q | ueue Co     | nfiguration          |                   |                            | 1           |      |       |
| Configuration                                            | 3      | IA          |             | Go To Int            | orfaco            | 00                         |             |      |       |
| Mapping<br>• IP Precedence                               |        | Interface   | Queue<br>ID | Minimum<br>Bandwidth | Scheduler<br>Type | Queue<br>Managemer<br>Type | it.         |      |       |
| IP DSCP Queue                                            |        | 1/9/2       | 1 .         | 25                   | Strict 💌          | taildrop                   |             |      |       |
| Mapping                                                  |        | 1/0/1       | 1           | 0                    | veighted          | taildrop                   |             |      |       |
| <ul> <li>CoS Interface</li> <li>Configuration</li> </ul> | R      | 1/0/2       | 1           | 0                    | weighted          | talldrop                   |             |      |       |
|                                                          |        | 1/0/3       | 1           | 0                    | weighted          | taildrop                   |             |      |       |
| Configuration                                            |        | 1/0/4       | 1           | 0                    | reighted          | taildrop                   |             |      |       |
|                                                          |        | 1/0/5       | 1           | 0                    | weighted          | taildrop                   |             |      |       |

- b. In the Queue ID list, select 1.
- **c.** Under Interface Queue Configuration, scroll down and select the interface **1/0/2** check box.

Now 1/0/2 appears in the Interface field at the top.

- d. Enter the following information:
  - In the Minimum Bandwidth field, enter 25.
  - In the **Scheduler Type** list, select **Strict**.
- e. Click Apply to save the settings.

#### Set CoS Trust Mode for an Interface

The example is shown as CLI commands and as a Web interface procedure.

#### CLI: Set CoS Trust Mode for an Interface

| (Netgear  | Switch) | (Interface 1/0/3)#classofservice trust?              |
|-----------|---------|------------------------------------------------------|
| dot1p     |         | Sets the Class of Service Trust Mode of an Interface |
|           |         | to 802.1p.                                           |
| ip-dscp   |         | Sets the Class of Service Trust Mode of an Interface |
|           |         | to IP DSCP.                                          |
| (Netgear  | Switch) | (Interface 1/0/3)#classofservice trust dot1p?        |
| <cr></cr> |         | Press Enter to execute the command.                  |
| (Netgear  | Switch) | (Interface 1/0/3)#classofservice trust dot1p         |

**Note:** The traffic class value range is 0–-6 instead of 0–-7 because queue 7 is reserved in a stacking build for stack control, and therefore you cannot configure it.

#### Web Interface: Set CoS Trust Mode for an Interface

1. Select QoS > CoS > Advanced > CoS Configuration.

A screen similar to the following displays.

| System                        | Switching | Routing     | QoS     | Security                | Monitoring  | 11 | Maintenance | Help | index. |
|-------------------------------|-----------|-------------|---------|-------------------------|-------------|----|-------------|------|--------|
| CoS   DiffServ                | 6         |             |         |                         |             |    |             |      |        |
| Basic.                        | CoS       | Configura   | tion    |                         |             |    |             |      |        |
| + CaS                         | Co        | S Configura | ation   |                         |             | .0 |             |      |        |
| > 902.1p Queue                | 0.4       | ledo        | ALL -   | Global Trust<br>Hode    | Untrusted   | 4  |             |      |        |
| Mepping<br>> IP Precedence    | (i ta     | terface     | 1/0/3 💌 | Interface<br>Trust Hode | trust dottp |    |             |      |        |
| Queue Mappir<br>+ IP DSCP Que | ue.       |             |         |                         |             |    |             |      |        |
| Mepping<br>+ CoS Interface    |           |             |         |                         |             |    |             |      |        |
| Configuartion                 | 6         |             |         |                         |             |    |             |      |        |
| Configuration                 | oue.      |             |         |                         |             |    |             |      |        |

- 2. Under CoS Configuration, select the Interface radio button.
- 3. In the Interface list, select 1/0/3.
- 4. In the Interface Trust Mode list, select trust dot1p.
- 5. Click Apply to save the settings.

#### **Configure Traffic Shaping**

Traffic shaping controls the amount and volume of traffic transmitted through a network. This has the effect of smoothing temporary traffic bursts over time. Use the traffic-shape command to enable traffic shaping by specifying the maximum transmission bandwidth limit for all interfaces (Global Config) or for a single interface (Interface Config).

The <bw> value is a percentage that ranges from 0 to 100 in increments of 5. The default bandwidth value is 0, meaning no upper limit is enforced, which allows the interface to transmit up to its maximum line rate.

The bw value is independent of any per-queue maximum bandwidth values in effect for the interface and should be considered as a second-level transmission rate control mechanism that regulates the output of the entire interface regardless of which queues originate the outbound traffic.

#### CLI: Configure traffic-shape

| (Netgear  | Switch) | (Config)#traffic-shape?                                |
|-----------|---------|--------------------------------------------------------|
| <bw></bw> |         | Enter the shaping bandwidth percentage from 0 to $100$ |
|           |         | in increments of 5.                                    |
| (Netgear  | Switch) | (Config)#traffic-shape 70?                             |
| <cr></cr> |         | Press Enter to execute the command.                    |
| (Netgear  | Switch) | (Config)#traffic-shape 70                              |
| (Netgear  | Switch) | (Config)#                                              |

#### Web Interface: Configure Traffic Shaping

- 1. Set the shaping bandwidth percentage to 70 percent.
  - a. Select QoS > CoS > Advanced > CoS Interface Configuration.

A screen similar to the following displays.

| System 5                                                                                                    | witching   | Routin                      | GoS                      | Security Moni               | itoring   | Maintenance | Help | Index |  |
|----------------------------------------------------------------------------------------------------|------------|-----------------------------|--------------------------|-----------------------------|-----------|-------------|------|-------|--|
| CoS   DiffServ                                                                                                    |            |                             | AR MI                    |                             |           |             |      | Ξ.    |  |
| Basic     Advanced     Cos     Configuration     e02.1p Queue     Mapping     IP Precedence     Queue Mapping     IP DSCP Queue     Mapping     DSCP Queue     Mapping     DSCP Queue     Configuration     Configuration | Cof        | CoS Interface Configuration |                          |                             |           |             |      |       |  |
|                                                                                                    |            | CoS Interface Configuration |                          |                             |           |             |      |       |  |
|                                                                                                    | 3          | 01                          | Go To Interface          |                             | 00        |             |      |       |  |
|                                                                                                    |            | Interface                   | Interface Trust<br>Piode | Interface Shapin<br>to 100) | g Rate (O |             |      |       |  |
|                                                                                                    |            | 1/0/3                       | Dottp 🕑                  | 70                          |           |             |      |       |  |
|                                                                                                    | Г          | 1/0/1                       | Dotlp                    | 0                           |           | 1           |      |       |  |
|                                                                                                    | Г          | 1/0/2                       | Dotip                    | 0                           |           |             |      |       |  |
|                                                                                                    | 12         | 1/0/0                       | Dotto                    | 0                           |           |             |      |       |  |
|                                                                                                    | : <b>Г</b> | 1/0/4                       | Dotap                    | 0                           |           |             |      |       |  |
|                                                                                                    | Г          | 1/0/5                       | Dettp                    | 0                           |           |             |      |       |  |

**b.** Under CoS Interface Configuration, scroll down and select the interface **1/0/3** check box.

Now 1/0/3 appears in the Interface field at the top.

- c. In the Interface Shaping Rate (0 to 100) field, enter 70.
- d. Click Apply to save the settings.

## DiffServ

## **Differentiated Services**

This chapter includes the following sections:

- DiffServ Concepts
- Configure DiffServ
- DiffServ for VoIP
- Auto VoIP
- DiffServ for IPv6
- Color Conform Policy

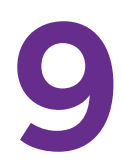

## **DiffServ Concepts**

Differentiated services (DiffServ) is one technique for implementing Quality of Service (QoS) policies. Using DiffServ in your network allows you to directly configure the relevant parameters on the switches and routers rather than using a resource reservation protocol. This section explains how to configure the ProSAFE M4100 Managed Switches to identify which traffic class a packet belongs to, and how it should be handled to provide the quality of service you want. As implemented on the M4100 Managed Switch, DiffServ allows you to control what traffic is accepted and what traffic is discarded.

How you configure DiffServ support on a M4100 Managed Switch varies depending on the role of the switch in your network:

- Edge device. An edge device handles ingress traffic, flowing toward the core of the network, and egress traffic, flowing away from the core. An edge device segregates inbound traffic into a small set of traffic classes, and is responsible for determining a packet's classification. Classification is based primarily on the contents of the Layer 3 and Layer 4 headers, and is recorded in the Differentiated Services Code Point (DSCP) added to a packet's IP header.
- Interior node. A switch in the core of the network is responsible for forwarding packets, rather than for classifying them. It decodes the DSCP code point in an incoming packet, and provides buffering and forwarding services using the appropriate queue management algorithms.

Before configuring DiffServ on a particular M4100 Managed Switch, you must determine the QoS requirements for the network as a whole. The requirements are expressed in terms of rules, which are used to classify inbound traffic on a particular interface. The switch software does not support DiffServ in the outbound direction.

Rules are defined in terms of classes, policies, and services:

- Class. A class consists of a set of rules that identify which packets belong to the class. Inbound traffic is separated into traffic classes based on Layer 3 and Layer 4 header data and the VLAN ID, and marked with a corresponding DSCP value. One type of class is supported: All, which specifies that every match criterion defined for the class must be true for a match to occur.
- **Policy**. Defines the QoS attributes for one or more traffic classes. An example of an attribute is the ability to mark a packet at ingress. The 7000 Series Managed Switch supports a traffic conditions policy. This type of policy is associated with an inbound traffic class and specifies the actions to be performed on packets meeting the class rules:
  - Marking the packet with a given DSCP code point, IP precedence, or CoS
  - Policing packets by dropping or re-marking those that exceed the class's assigned data rate
  - Counting the traffic within the class
- Service. Assigns a policy to an interface for inbound traffic.

## **Configure DiffServ**

This example shows how a network administrator can provide equal access to the Internet (or other external network) to different departments within a company. Each of four departments has its own Class B subnet that is allocated 25 percent of the available bandwidth on the port accessing the Internet.

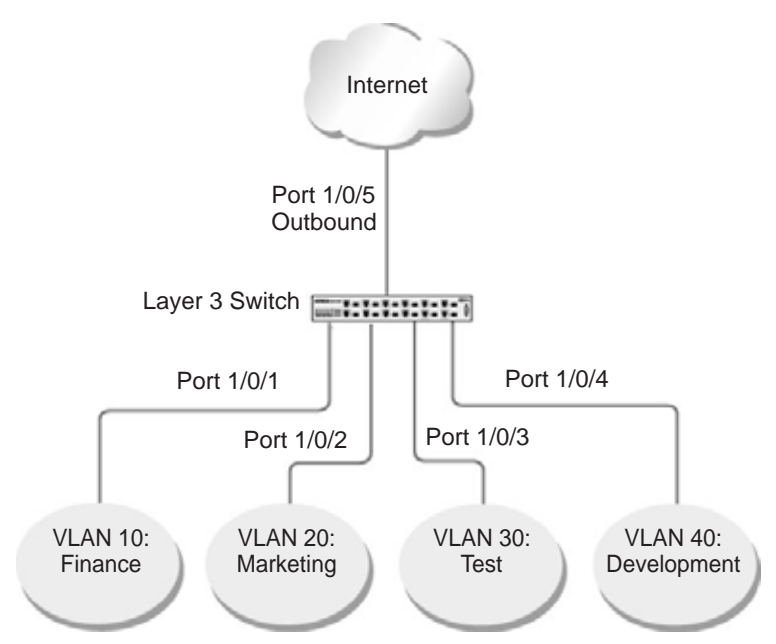

Figure 15. Class B subnet with differentiated services

The example is shown as CLI commands and as a Web interface procedure.

#### **CLI: Configure DiffServ**

1. Ensure that the DiffServ operation is enabled for the switch.

```
(Netgear Switch) #config
(Netgear Switch) (Config)#diffserv
```
Create a DiffServ class of type all for each of the departments, and name them. Define the match criteria of source IP address for the new classes.

```
(Netgear Switch) (Config)#class-map match-all finance_dept
(Netgear Switch) (Config class-map)#match srcip 172.16.10.0 255.255.255.0
(Netgear Switch) (Config class-map)#exit
(Netgear Switch) (Config class-map)#match srcip 172.16.20.0 255.255.255.0
(Netgear Switch) (Config class-map)#exit
(Netgear Switch) (Config class-map)#exit
(Netgear Switch) (Config class-map)#match srcip 172.16.30.0 255.255.255.0
(Netgear Switch) (Config class-map)#match srcip 172.16.30.0 255.255.255.0
(Netgear Switch) (Config class-map)#match srcip 172.16.30.0 255.255.255.0
(Netgear Switch) (Config class-map)#exit
(Netgear Switch) (Config class-map)#exit
```

3. Create a DiffServ policy for inbound traffic named 'internet\_access', adding the previously created department classes as instances within this policy.

This policy uses the assign-queue attribute to put each department's traffic on a different egress queue. This is how the DiffServ inbound policy connects to the CoS queue settings established in the following example.

```
(Netgear Switch) (Config)#policy-map internet_access in
(Netgear Switch) (Config policy-map)#class finance_dept
(Netgear Switch) (Config policy-class-map)#assign-queue 1
(Netgear Switch) (Config policy-class-map)#exit
(Netgear Switch) (Config policy-map)#class marketing_dept
(Netgear Switch) (Config policy-class-map)#assign-queue 2
(Netgear Switch) (Config policy-class-map)#exit
(Netgear Switch) (Config policy-map)#class test_dept
(Netgear Switch) (Config policy-class-map)#assign-queue 3
(Netgear Switch) (Config policy-class-map)#exit
(Netgear Switch) (Config policy-class-map)#exit
(Netgear Switch) (Config policy-class-map)#exit
(Netgear Switch) (Config policy-class-map)#exit
(Netgear Switch) (Config policy-class-map)#exit
(Netgear Switch) (Config policy-class-map)#assign-queue 4
(Netgear Switch) (Config policy-class-map)#exit
(Netgear Switch) (Config policy-class-map)#exit
(Netgear Switch) (Config policy-class-map)#exit
(Netgear Switch) (Config policy-class-map)#exit
```

4. Attach the defined policy to interfaces 1/0/1 through 1/0/4 in the inbound direction.

```
(Netgear Switch) (Config)#interface 1/0/1
(Netgear Switch) (Interface 1/0/1)#service-policy in internet_access
(Netgear Switch) (Interface 1/0/1)#exit
(Netgear Switch) (Config)#interface 1/0/2
(Netgear Switch) (Interface 1/0/2)#service-policy in internet_access
(Netgear Switch) (Interface 1/0/2)#exit
(Netgear Switch) (Config)#interface 1/0/3
(Netgear Switch) (Interface 1/0/3)#service-policy in internet_access
(Netgear Switch) (Interface 1/0/3)#service-policy in internet_access
(Netgear Switch) (Interface 1/0/3)#service-policy in internet_access
(Netgear Switch) (Config)#interface 1/0/4
(Netgear Switch) (Config)#interface 1/0/4
(Netgear Switch) (Interface 1/0/4)#service-policy in internet_access
(Netgear Switch) (Interface 1/0/4)#service-policy in internet_access
(Netgear Switch) (Interface 1/0/4)#service-policy in internet_access
```

5. Set the CoS queue configuration for the (presumed) egress interface 1/0/5 such that each of queues 1, 2, 3, and 4 gets a minimum guaranteed bandwidth of 25 percent. All queues for this interface use weighted round robin scheduling by default. The DiffServ inbound policy designates that these queues are to be used for the departmental traffic through the assign-queue attribute. It is presumed that the switch will forward this traffic to interface 1/0/5 based on a normal destination address lookup for Internet traffic.

```
(Netgear Switch) (Config)#interface 1/0/5
(Netgear Switch) (Interface 1/0/5)#cos-queue min-bandwidth 0 25 25 25 25 0 0 0
(Netgear Switch) (Interface 1/0/5)#exit
(Netgear Switch) (Config)#exit
```

### Web Interface: Configure DiffServ

- 1. Enable Diffserv.
  - a. Select QoS > DiffServ > Basic > DiffServ Configuration.

| System                      | Switching  | Routing       | QoS   | Se     | curity    | Monitoring | Maintenance | Help | Index |
|-----------------------------|------------|---------------|-------|--------|-----------|------------|-------------|------|-------|
| CoS   DiliSen               |            |               |       | -      |           |            |             |      |       |
| Diffserv Wize               | ard Diffse | erv configura | ation |        |           |            |             |      |       |
| * Diffuerx                  | Dif        | fServ Config  |       |        |           |            | 1           |      |       |
| Configuration<br>• Advanced | Diffse     | rv Admin Hode | Ć P   | isable | (F Enable |            |             |      |       |

- b. For Diffserv Admin Mode, select the Enable radio button.
- c. Click Apply to save the settings.

- 2. Create the class finance\_dept.
  - a. Select QoS > DiffServ > Advanced > Class Configuration.

| System Sw                                                            | itching | Routing                  | Go5 | Security       | Monitoring | Maintenance | Help | Index |
|----------------------------------------------------------------------|---------|--------------------------|-----|----------------|------------|-------------|------|-------|
| CoS   DillServ                                                       |         |                          |     |                |            |             |      |       |
| <ul> <li>Diffserv Wizard</li> <li>Basic</li> <li>Advanced</li> </ul> | Class   | Configurat               | ion |                |            | Ø.          |      |       |
| DiffServ     Configuration     Configuration                         |         | lass Name<br>inance_dept |     | Elass T<br>All | уре        |             |      |       |
| Configuration<br>* Policy<br>Configuration                           |         |                          |     |                |            |             |      |       |
| Service     Configuration     Service Statistics                     |         |                          |     |                |            |             |      |       |

- **b.** Enter the following information:
  - In the Class Name field, enter finance\_dept.
  - In the Class Type list, select All.
- c. Click Add to create a new class finance\_dept.
- d. Click the finance\_dept to configure this class.

| System Swit                                                                   | thing Routing                                                                                                    | QoS Security | Monitoring      | Maintenance            | Help | Index |
|-------------------------------------------------------------------------------|----------------------------------------------------------------------------------------------------|--------------|-----------------|------------------------|------|-------|
| CoS   DiffSerr                                                                |                                                                                                    |              |                 |                        |      |       |
| Diffsery Wizard                                                               | Class Information                                                                                                    |              |                 |                        | 00   |       |
| Basic<br>Advanced                                                             | Class Type                                                                                                    | finance_d    | ept             |                        |      |       |
| Configuration                                                                 | Diffserv Class Config                                                                                                    | uration      |                 |                        | Ð    |       |
| Configuration<br>> Policy<br>Configuration<br>> Service<br>Service Statistics | Match Every<br>Reference Class<br>Class of Service<br>VLAN<br>Ethernot Type<br>Source MAC<br>Source MAC<br>Source MAC Mask<br>Destination MAC<br>Destination MAC Mask |              | α.4<br>Σ        | 093)<br> (0600 - 1777) |      |       |
|                                                                               | Source IP Address                                                                                                    | 172.16.10    | .0 (0 + 255)    |                        |      |       |
|                                                                               | Source L4 Port<br>Destination IP Address                                                                                                    | 255.255.2    | <b>.</b> 0 (0.4 | 65535)                 |      |       |

- e. Under Diffserv Class Configuration, enter the following information:
  - In the Source IP Address field, enter 172.16.10.0.
  - In the Source Mask field, enter 255.255.255.0.
- f. Click Apply.
- **3.** Create the class marketing\_dept:
  - a. Select QoS > DiffServ > Advanced >Class Configuration.

| System Swi                                     | tching Routing             | QoS   | Security | Monitoring   | Mointenance | Help | Index |
|------------------------------------------------|----------------------------|-------|----------|--------------|-------------|------|-------|
| CoS DiffServ                                   |                            | - Sin |          |              |             |      |       |
| Diffserv Wizard<br>Basic<br>Advanced           | Class Configura            | ation |          | <sup>a</sup> |             |      |       |
| DiffServ     Configuration                     | Class Name<br>marketing_de | pt    | Class T  | ype          |             |      |       |
| Configuration<br>Policy<br>Configuration       | Finance_dept               |       | All      |              |             |      |       |
| Service<br>Configuration<br>Service Statistics |                            |       |          |              |             |      |       |

- **b.** Enter the following information:
  - In the Class Name field, enter marketing\_dept.
  - In the Class Type list, select All.
- c. Click Add to create a new class marketing\_dept.
- d. Click marketing\_dept to configure this class.

| System                               | Switching               | Routing                           | QoS          | Security        | Monitoring      | Maintenance                    | Help | Index |
|--------------------------------------|-------------------------|-----------------------------------|--------------|-----------------|-----------------|--------------------------------|------|-------|
| CoS   DillServ                       |                         |                                   |              |                 |                 |                                |      |       |
| Diffsery Wizar                       | d Cl                    | ass Informatio                    | n            |                 |                 |                                | 00   |       |
| Basic<br>Advanced                    | Class<br>Class          | Name<br>Туре                      |              | marketin<br>All | p_dept          |                                |      |       |
| Configuration                        | D                       | ffserv Class Co                   | onfiguration | 6               |                 |                                | 0    |       |
| Policy     Configuration     Service | Hatch<br>Refer<br>Class | Every<br>ence Class<br>of Service |              |                 |                 |                                |      |       |
| Configuration<br>+ Service Statis    | VLAN<br>Ethur           | net Type<br>• MAC                 |              |                 | 0-4             | 093)<br>(0600 - <b>19977</b> ) |      |       |
|                                      | Sourc                   | e MAC Mask                        |              |                 |                 |                                |      |       |
|                                      | Proto                   | nation MAC Hask<br>col Type       |              | -               | 0 (0 - 255)     |                                |      |       |
|                                      | Sourc                   | e IP Address<br>e Mask            |              | 255.255.2       | 1.0             |                                |      |       |
|                                      | Sourc                   | e L4 Port<br>nation IP Addres     |              |                 | <b>≥</b> 0 (0.4 | \$5533)                        |      |       |

- e. Under Diffserv Class Configuration, enter the following information:
  - In the Source IP Address field, enter 172.16.20.0.
  - In the Source Mask field, enter 255.255.255.0.
- f. Click Apply.
- 4. Create the class test\_dept:
  - a. Select QoS > DiffServ > Advanced >Class Configuration.

| System Swi                                                          | tebing     | Routing               | QoS | Security | Monitoring | Maintenance | Help | Index |
|---------------------------------------------------------------------|------------|-----------------------|-----|----------|------------|-------------|------|-------|
| CoS DiffServ                                                        |            | - 1                   |     |          |            |             |      |       |
| Diffserv Wizard<br>Basic<br>Advanced                                | Class C    | Configurat<br>i Table | ion |          |            | 0.          |      |       |
| > DiffServ                                                          | Class Name |                       |     | Class T  | ype)       |             |      |       |
| Configuration                                                       | Te:        | test_dept             |     |          |            |             |      |       |
| Currenter attent                                                    | T fina     | nce_dept              |     | All      |            | - 20        |      |       |
| > Policy                                                            | E ma       | electing_dept         |     | 15A      |            |             |      |       |
| Configuration<br>> Service<br>Configuration<br>> Service Statistics |            |                       |     |          |            |             |      |       |

- **b.** Enter the following information:
  - In the Class Name field, enter test\_dept.
  - In the Class Type list, select All.
- c. Click Add to create a new class test\_dept.
- d. Click test\_dept to configure this class.

| System 5                                                                                        | witching                                                                                                    | Routing                                                                 | GoS          | Security         | Monitor   | ing Mo      | aintenance | Help | Index |
|-------------------------------------------------------------------------------------------------|----------------------------------------------------------------------------------------------------|-------------------------------------------------------------------------|--------------|------------------|-----------|-------------|------------|------|-------|
| Co5   DiffServ                                                                                  |                                                                                                    |                                                                         |              |                  |           |             |            |      |       |
| Diffsory Wizard                                                                                 | ci                                                                                                    | ass Informatio                                                          | n            |                  |           |             |            | 0    |       |
| Basic<br>Advanced                                                                               | Class                                                                                                    | Name<br>Type                                                            |              | test_dept<br>All |           |             | 3          |      |       |
| Configuration                                                                                   | Di                                                                                                    | ffserv Class Co                                                         | onfiguration |                  |           |             |            | ۲    |       |
| Configuration<br>• Policy<br>Configuration<br>• Service<br>Configuration<br>• Service Statistic | Configuration<br>Service<br>Configuration<br>Service<br>Service<br>Service<br>Service | Every<br>ence (lass<br>of service<br>net Type<br>e MAC                  |              |                  | J<br>J    | (1 - 4093)  | 1777)      |      |       |
|                                                                                                 | Destin<br>Destin<br>Proto<br>Sourc                                                                                                    | e HAL Haar<br>nation HAC<br>nation NAC Mask<br>col Type<br>e IP Address |              | 172-16-30        | 0 (0<br>0 | - 255)      |            |      |       |
|                                                                                                 | Sourc                                                                                                    | n Mask<br>n L4 Port                                                     |              | 255.255.25       | • 0       | (0 - 65535) |            |      |       |
|                                                                                                 | Destin                                                                                                    | nation IP Addres                                                        |              |                  |           |             |            |      |       |

- e. Under Diffserv Class Configuration, enter the following information:
  - In the Source IP Address field, enter 172.16.30.0.
  - In the Source Mask field, enter 255.255.255.0.
- f. Click Apply.
- 5. Create class development\_dept.
  - a. Select QoS > DiffServ > Advanced > Class Configuration.

| System Swi                                         | tching     | Routing                      | QoS | Security | Monitoring | Maintenance | Help | Index |
|----------------------------------------------------|------------|------------------------------|-----|----------|------------|-------------|------|-------|
| CoS   Diffânry                                     |            |                              |     |          | і <u> </u> |             |      |       |
| Diffserv Wizard<br>Basic<br>Advanced<br>> DiffServ | Clar       | ss Configurat<br>Class Table | ion |          |            | 0)          |      |       |
| <ul> <li>DiffServ</li> </ul>                       | Class Name |                              |     | Class T  | YPE.       |             |      |       |
| Configuration                                      |            | development                  |     | Al W     |            |             |      |       |
| Confrigue alson                                    | <b>r</b>   | finance_dept                 |     | All      |            |             |      |       |
| Policy                                             | Γ.         | marketing_dept               |     | IIA.     |            | 1           |      |       |
| Configuration                                      | <b>r</b>   | test_dept                    |     | All      |            |             |      |       |
| Configuration                                      |            |                              |     |          |            |             |      |       |

- **b.** Enter the following information:
  - In the Class Name field, enter development\_dept.
  - In the Class Type list, select All.
- c. Click the Add to create a new class development\_dept.
- d. Click development\_dept to configure this class.

| System Swit                                                                                      | ching                                                                                | Routing                                                                      | QoS         | Security        | Monitoring       | Maintenance                              | Help | Index |
|--------------------------------------------------------------------------------------------------|--------------------------------------------------------------------------------------|------------------------------------------------------------------------------|-------------|-----------------|------------------|------------------------------------------|------|-------|
| CoS   DIRSorv                                                                                    |                                                                                      | -                                                                            |             |                 |                  | G                                        |      | - 1   |
| Diffserv Wizard                                                                                  | Cla                                                                                  | ss Informatio                                                                | 0           |                 |                  |                                          | 0    |       |
| Basic<br>Advanced<br>> DiffServ                                                                  | Class N<br>Class T                                                                   | ame<br>Ype                                                                   |             | developm<br>All | ent []]          |                                          |      |       |
| Configuration                                                                                    | Dif                                                                                  | fserv Class Co                                                               | ofiguration |                 |                  |                                          | (O)  |       |
| Configuration<br>> Policy<br>Configuration<br>> Service<br>Configuration<br>> Service Statistics | Hatch<br>Refere<br>Class o<br>VLAN<br>Ethern<br>Source<br>Source<br>Destin<br>Destin | Every<br>nce Class<br>F Service<br>NAE<br>NAE Hask<br>atton NAC<br>atton NAC |             | 3               | 2<br>2           | 093)<br>(0600 - <b>7777</b> )            |      |       |
|                                                                                                  | Protoc                                                                               | ol Type                                                                      |             | 172.16.40       | 0 (0 - 255)      |                                          |      |       |
|                                                                                                  | Source                                                                               | Mask<br>L4 Port                                                              |             | 255.255.2       | 55.0<br>+ 0 00-0 | 02223                                    |      |       |
|                                                                                                  | Destin                                                                               | ation IP Address                                                             |             |                 |                  | an an an an an an an an an an an an an a |      |       |

- e. Under Diffserv Class Configuration, enter the following information:
  - In the Source IP Address field, enter 172.16.40.0.
  - In the Source Mask field, enter 255.255.255.0.
- f. Click Apply.
- 6. Create a policy named internet\_access and add the class finance\_dept to it.
  - a. Select QoS > DiffServ > Advanced > Policy Configuration.

| System Swit                                    | tching Routing    | QoS          | Socurity       | Monitoring   | Maintenance | Help | Index |
|------------------------------------------------|-------------------|--------------|----------------|--------------|-------------|------|-------|
| CoS   DiffServ                                 |                   |              |                |              |             |      |       |
| Diffserv Wizard<br>Hasic<br>Advanced           | Policy Configurat | tion<br>tion |                |              | 2)          |      |       |
| DiffServ<br>Configuration                      | Policy Selector   | 8            | Policy<br>Type | Member Class |             |      |       |
| Class<br>Configuration                         | internet_access   | n.           |                | finance_dept |             |      |       |
| Service<br>Configuration<br>Service Statistics |                   |              |                |              |             |      |       |

- **b.** Enter the following information:
  - In the **Policy Selector** field, enter **internet\_access**.
  - In the Member Class list, select the finance\_dept.
- c. Click Add to create a new policy internet\_access.
- 7. Add the class marketing\_dept into the policy internet\_access.
  - a. Select QoS > DiffServ > Advanced > Policy Configuration.

| System 5                                                                      | witching | Routing         | GoS          | Security       | Monitoring    | Maintenance | Help | Index |  |
|-------------------------------------------------------------------------------|----------|-----------------|--------------|----------------|---------------|-------------|------|-------|--|
| CoS   DiffSory                                                                |          |                 |              |                |               |             |      |       |  |
| Diffserv Wizard<br>Basic<br>Advanced                                          | Policy   | y Configura     | tion<br>tion |                |               | 0           |      |       |  |
| DiffServ<br>Configuration                                                     |          | olicy Selector  |              | Policy<br>Type | Nember Class  |             |      |       |  |
| <ul> <li>Class</li> <li>Configuration</li> </ul>                              |          | internet_access | 12           | In             | marketing_del |             |      |       |  |
| Configuration                                                                 | 2        | iternet access  |              | în             | finance_slept |             |      |       |  |
| <ul> <li>Service</li> <li>Configuration</li> <li>Service Statistic</li> </ul> | \$       |                 |              |                |               |             |      |       |  |

- **b.** Under Policy Configuration, scroll down and select the **internet\_access** check box. internet\_access now appears in the Policy Selector field at the top.
- c. In the Member Class list, select marketing\_dept.
- d. Click Apply to add the class marketing\_dept to the policy internet\_access.
- 8. Add the class test\_dept into the policy internet\_access.
  - a. Select QoS > DiffServ > Advanced >Policy Configuration.

| System Swi                                       | tching | Routing           | QoS  | Security       | Monitoring     | Maintenance | Help. | Index |
|--------------------------------------------------|--------|-------------------|------|----------------|----------------|-------------|-------|-------|
| CoS   DiffServ                                   |        |                   |      |                |                |             |       |       |
| Diffserv Wizard                                  | Pol    | icy Configurat    | tion |                |                |             |       |       |
| Basic<br>Advanced                                | 199    | Policy Configurat | tion |                |                | 2)          |       |       |
| DiffServ     Configuration                       |        | Policy Selector   | ł    | Policy<br>Type | Member Class   |             |       |       |
| Class     Configuration                          |        | internet_access   |      | In             | test_dept.     | 1           |       |       |
| A Palezz                                         | E      | internet_access   |      | In             | finance_dept   |             |       |       |
| Configuration                                    | 12     | Interest_Atress   |      | to             | marketing_dept |             |       |       |
| Service     Configuration     Service Statistics |        |                   |      |                |                |             |       |       |

- **b.** Under Policy Configuration, scroll down and select the **internet\_access** check box. Internet\_access now appears in the Policy Selector field at the top.
- c. In the Member Class list, select test\_dept.
- d. Click Apply to add the class test\_dept to the policy internet\_access.
- 9. Add the class development\_dept into the policy internet\_access.
  - a. Select QoS > DiffServ > Advanced > Policy Configuration.

A screen similar to the following displays.

| System S                                         | witching | Routing         | QoS  | Security       | Monitoring     | Maintenance | Help | Index |
|--------------------------------------------------|----------|-----------------|------|----------------|----------------|-------------|------|-------|
| CoS   DiffServ                                   |          |                 |      |                |                |             |      |       |
| Diffserv Wizard<br>Basic<br>Advanced             | Polic    | y Configura     | tion |                |                | D)          |      |       |
| * DiffServ<br>Configuration                      |          | Policy Selector |      | Policy<br>Type | Member Class   |             |      |       |
| <ul> <li>Class</li> <li>Configuration</li> </ul> |          | internet_access | П.,  | In             | development .  | 1           |      |       |
| s tuicz                                          | E 1      | nternet_access  |      | In             | finance_dept   |             |      |       |
| Configuration.                                   | F 4      | nternet_access  |      | tn             | marketing_dept | 2           |      |       |
| Service     Configuration     Service Statistic  | ×        | nternet_access  |      | In             | test_dept      |             |      |       |

- **b.** Under Policy Configuration, scroll down and select the **internet\_access** check box. Now internet\_access appears in the Policy Selector field at the top.
- c. In the Member Class list, select development\_dept.
- d. Click Apply to add the class development\_dept to the policy internet\_access.

**10.** Assign queue 1 to finance\_dept.

a. Select QoS > DiffServ > Advanced > Policy Configuration.

| System Swi                                          | ching           | Routing          | QoS  | Security       | Monitoring     | Maintenance | Help | Index |
|-----------------------------------------------------|-----------------|------------------|------|----------------|----------------|-------------|------|-------|
| CoS   DiffServ                                      |                 |                  |      |                |                |             |      |       |
| Diffserv Wizard                                     | Pol             | icy Configura    | tion |                |                |             |      |       |
| Basic<br>Advanced                                   | 128             | Policy Configura | tion |                |                | 13          |      |       |
| <ul> <li>DiffServ</li> <li>Configuration</li> </ul> | Policy Selector |                  |      | Policy<br>Type | Member Class   |             |      |       |
| * Class                                             |                 |                  |      |                | finance_dept 🔄 | 1           |      |       |
| Configuration                                       |                 | internet_access  |      | In             | finance_dept   |             |      |       |
| Configuration                                       | Γ.              | internet_access  |      | In             | marketing_dept |             |      |       |
| » Service                                           | E               | internet_access  |      | In             | test_dept      |             |      |       |
| Configuration<br>• Service Statistics               | 1               | Internet_access  |      | 10             | development    | 1           |      |       |

**b.** Click the  $internet\_access$  check box for the member class finance\\_dept.

| System                                                | Switching                | Routing                                    | QoS                                                      | Security                     | Monitoring     | Mainfenance | Help | Index |
|-------------------------------------------------------|--------------------------|--------------------------------------------|----------------------------------------------------------|------------------------------|----------------|-------------|------|-------|
| CoS   DiffServ                                        |                          |                                            |                                                          |                              |                |             |      |       |
| Diffserv Wizar<br>Basic                               | d Polic                  | y Class Con<br>ass Informatio              | figuration                                               |                              |                |             | æ    |       |
| DiffServ<br>Configuration     Class     Configuration | Palicy<br>Policy<br>Hemb | Name<br>Type<br>er Class Name              |                                                          | internet_<br>In<br>finance_s | access<br>lept |             |      |       |
| Configuration                                         | Policy                   | licy Attribute<br>n Queue 1.<br>Abvibute C | Drop                                                     |                              |                |             | 0    |       |
| * service statut                                      | 5.5.1                    | с<br>с<br>с                                | Mark COS<br>Mark IP Proc<br>Mark IP DSC<br>Police Simple | odonce 0<br>p af             | 9<br>11 9      |             |      |       |
|                                                       |                          | · ·                                        | Calar No<br>Calar No<br>Calar Ca                         | de Ci<br>nform Class 🗍       | oloralind 💽    |             |      |       |
|                                                       |                          |                                            | Committ                                                  | ed Rate                      |                |             |      |       |

- c. In the Assign Queue list, select 1.
- d. Click Apply.
- **11.** Assign queue 2 to marketing\_dept.
  - a. Select QoS > DiffServ > Advanced > Policy Configuration.

| System Swi                            | tching | Routing         | QoS  | Security       | Monitoring     | Maintenance | Help | Index |
|---------------------------------------|--------|-----------------|------|----------------|----------------|-------------|------|-------|
| CoS   DillServ                        |        |                 |      |                |                |             |      |       |
| Diffserv Wizard                       | Polic  | y Configura     | tion |                |                |             |      |       |
| Basic                                 | P      | alicy Configura | tion |                | .0             | 0           |      |       |
| > DiffServ<br>Configuration           |        | Policy Selector |      | Policy<br>Type | Member Class   |             |      |       |
| a Class                               |        |                 |      |                | finance_dept 💌 | 1           |      |       |
| Configuration                         |        | internet_access |      | In             | finance_dept   |             |      |       |
| Configuration                         | Γ.     | internet_access |      | In             | marketing_dept |             |      |       |
| » Service                             | E      | internet_access |      | In             | test_dept      |             |      |       |
| Configuration<br>* Service Statistics | r i    | internet_access |      | In .           | development    | 1           |      |       |

**b.** Click the **internet\_access** check box for marketing\_dept.

A screen similar to the following displays.

| System Swit                                                                  | ching                                | Routing                         | QoS                                          | Security                      | Monitoring       | Maintenance | Help | Index |
|------------------------------------------------------------------------------|--------------------------------------|---------------------------------|----------------------------------------------|-------------------------------|------------------|-------------|------|-------|
| CoS   DiRServ                                                                |                                      |                                 |                                              |                               |                  |             |      |       |
| Diffserv Wizard<br>Basic                                                     | Policy C                             | æ                               |                                              |                               |                  |             |      |       |
| DiffServ     Configuration     Class     Crafterentian                       | Policy Nan<br>Policy Typ<br>Member C | ne<br>e<br>Lass Name            |                                              | internet_i<br>In<br>marketing | access<br>a_dept |             |      |       |
| Configuration<br>• Tonss<br>Configuration<br>• Service<br>Service Statistics | Policy<br>Assign Qu<br>Policy Abr    | Attribute<br>eue 2 2<br>mbute C | )<br>Drop<br>Hark COS                        | 0                             | a.               |             | C D  |       |
|                                                                              |                                      | с<br>с<br>с                     | Hark IP Pres<br>Hark IP DSC<br>Police Simple | odence 0<br>p af:             |                  | 1           |      |       |
|                                                                              |                                      |                                 | Color Ho<br>Color Car<br>Color Car           | de Co<br>nform Class          | lorBlind 🖻       |             |      |       |

- c. In the Assign Queue list, select 2.
- d. Click Apply.

**12.** Assign queue 3 to test\_dept.

a. Select QoS > DiffServ > Advanced > Policy Configuration.

| System Swil                 | iching.  | Routing         | QoS  | Security       | Monitoring     | Maintenance. | Help | Index |
|-----------------------------|----------|-----------------|------|----------------|----------------|--------------|------|-------|
| CoS   DiffServ              |          |                 |      |                |                |              |      |       |
| Diffserv Wizard             | Poli     | cy Configura    | tion |                |                |              |      |       |
| Basic                       | p        | olicy Configura | tion |                | .9             | 9            |      |       |
| > DiffServ<br>Configuration |          | Policy Selector | 8    | Policy<br>Type | Member Class   |              |      |       |
| . Class                     |          |                 |      |                | finance_dept 💌 | 1            |      |       |
| Configuration               |          | internet_access |      | In             | finance_dept   |              |      |       |
| Configuration               | <b>C</b> | internet_access |      | In             | marketing_dept |              |      |       |
| - Service                   | E        | internet_access |      | In             | test_dept      |              |      |       |
| Configuration               | Г        | internet_access |      | 1h             | development    | l.           |      |       |

b. Click the internet\_access check mark for test\_dept.

A screen similar to the following displays.

| System                                                                                                    | Switching              | Routing                                                  | QoS                                                    | Security           | Monitoring          | Maintenance | Help | Index |  |  |
|----------------------------------------------------------------------------------------------------|------------------------|----------------------------------------------------------|--------------------------------------------------------|--------------------|---------------------|-------------|------|-------|--|--|
| CoS   DiffServ                                                                                                    |                        |                                                          |                                                        | Ŧ                  |                     |             |      |       |  |  |
| Diffserv Wizard<br>Basic<br>Advanced<br>> DiffServ<br>Configuration<br>• Class<br>Configuration<br>• Class<br>Configuration<br>• Class<br>Configuration<br>• Service<br>Configuration<br>• Service Statistics | 4 Policy<br>Cla        | Policy Class Configuration Class Information Policy Name |                                                        |                    |                     |             |      |       |  |  |
|                                                                                                    | Policy                 | Policy Type In<br>Hernber Class Name test_dept           |                                                        |                    |                     |             |      |       |  |  |
|                                                                                                    | P0<br>Assign<br>Policy | Policy Attribute<br>Policy Attribute<br>C Drop           |                                                        |                    |                     |             |      |       |  |  |
|                                                                                                    |                        | 0000                                                     | Mark COS<br>Mark IP Pro<br>Mark IP DSC<br>Police Simpl | codence 0<br>p af: | 9<br>11<br>11<br>12 | 1           |      |       |  |  |
|                                                                                                    |                        |                                                          | Color Me<br>Color Co<br>Color Co                       | nform Class        | ilorBlind 💽         |             |      |       |  |  |
|                                                                                                    |                        |                                                          | Commit                                                 | ted Rate           |                     | 1           |      |       |  |  |

- c. In the Assign Queue list, select 3.
- d. Click Apply.

**13.** Assign queue 4 to development\_dept.

a. Select QoS > DiffServ > Advanced > Policy Configuration.

| System Swi                                          | tching   | Routing          | QoS  | Security       | Monitoring     | Maintenance | Help | Index |
|-----------------------------------------------------|----------|------------------|------|----------------|----------------|-------------|------|-------|
| CoS   DiffServ                                      |          |                  |      |                |                |             |      |       |
| Diffserv Wizard                                     | Pol      | icy Configura    | tion |                |                |             |      |       |
| Basic                                               |          | Policy Configura | tion |                | .0             | 8           |      |       |
| <ul> <li>DiffServ</li> <li>Configuration</li> </ul> |          | Policy Selector  | 8    | Policy<br>Type | Member Class   |             |      |       |
| a Class                                             |          |                  |      |                | finance_dept 💌 | 1           |      |       |
| Configuration                                       |          | internet_access  |      | In             | finance_dept   |             |      |       |
| Configuration                                       | <b>C</b> | internet_access  |      | In             | marketing_dept |             |      |       |
| » Service                                           | E        | internet_access  |      | In             | test_dept      |             |      |       |
| Configuration<br>• Service Statistics               | 1        | Internet_access  |      | 10             | development    | E.          |      |       |

**b.** Click the **internet\_access** check mark for development\_dept.

| System Swi                                                                                                    | tching                           | Routing                 | QoS                                                       | Security            | Monitoring | Maintenance | Help | Index |
|----------------------------------------------------------------------------------------------------|----------------------------------|-------------------------|-----------------------------------------------------------|---------------------|------------|-------------|------|-------|
| CoS   DillServ                                                                                                    |                                  |                         |                                                           |                     |            |             |      |       |
| Diffserv Wizerd<br>Basic<br>Advanced<br>> DiffServ<br>Configuration<br>> Class<br>Configuration<br>> Service<br>Configuration<br>> Service | Policy<br>Class                  |                         |                                                           |                     |            |             |      |       |
|                                                                                                    | Policy No<br>Policy Ty<br>Hember |                         |                                                           |                     |            |             |      |       |
|                                                                                                    | Polic<br>Assign Q<br>Policy At   | y Attribute<br>Juenne 4 | ]<br>Drop                                                 |                     |            |             | (T)  |       |
|                                                                                                    |                                  | 0000                    | Mark COS<br>Mark IP Prec<br>Mark IP DSCI<br>Police Simple | edence 0<br>e af:   | 1 .        | 1           |      |       |
|                                                                                                    |                                  |                         | Color Mon<br>Color Cor<br>Color Cor                       | le Co<br>form Class | lorBind 🔳  |             |      |       |

- c. In the Assign Queue list, select 4.
- d. Click Apply.
- **14.** Attach the defined policy to interfaces 1/0/1 through 1/0/4 in the inbound direction.
  - a. Select QoS > DiffServ > Advanced > Service Configuration.

| System Swit                          | ching | Routing   | GoS S                         | ecurity   | Monitoring            | Maintenance | Help | Index |
|--------------------------------------|-------|-----------|-------------------------------|-----------|-----------------------|-------------|------|-------|
| CoS   DiffSore                       |       |           |                               |           |                       |             |      |       |
| Diffserv Wizard<br>Basic<br>Advanced | Diff  | Serv Serv | ice Configuration<br>e Config | n         |                       | 2           |      |       |
| DiffServ                             |       | All       | Go To Int                     | erfoce    |                       |             |      |       |
| > Class                              |       | Interface | Policy In                     | Direction | Operational<br>Status |             |      |       |
| * Policy                             |       | -         | internet_access               |           |                       |             |      |       |
| Configuration                        | P     | 1/0/1     |                               | 1         |                       |             |      |       |
|                                      | 9     | 1/0/2     |                               |           |                       |             |      |       |
| Service Statistics                   | ×.    | 1/0/3     |                               |           |                       |             |      |       |
| Service States                       | 9     | 1/0/4     |                               |           |                       |             |      |       |
|                                      | 1     | 1/0/5     |                               |           |                       |             |      |       |

- b. Scroll down and select the check boxes for interfaces 1/0/1, 1/0/2, 1/0/3, and 1/0/4.
- c. In the Policy In list, select internet\_access.
- d. Click Apply.
- **15.** Set the CoS queue 1 configuration for interface 1/0/5.
  - a. Select QoS > CoS > Advanced > Interface Queue Configuration.

A screen similar to the following displays.

| System                                                                   | Switching | Routin    | 19.         | QoS Se               | curity Mon        | illoring                   | Maintenance | Help | Index |
|--------------------------------------------------------------------------|-----------|-----------|-------------|----------------------|-------------------|----------------------------|-------------|------|-------|
| CoS   DiffServ                                                           | ¢         |           | - 10        |                      |                   | e e                        |             |      |       |
| Dasic<br>Advanced                                                        | Int       | erface Qu | ieue Co     | onfiguration         | 1                 | 8                          | ñ           |      |       |
| Configuration                                                            | 1         | All       |             | Go To Int            | erface            | 60                         |             |      |       |
| <ul> <li>902.1p Queue</li> <li>Mapping</li> <li>IP Precedence</li> </ul> |           | Interface | Queue<br>1D | Minimum<br>Bandwidth | Scheduler<br>Type | Queue<br>Managemen<br>Type |             |      |       |
| IP DSCP Que                                                              | 10        | 1/0/5     | 1           | 25                   | Weighted -        | taildrop                   |             |      |       |
| Mapping                                                                  | E         | 1/0/1     | 0           | 0                    | weighted.         | taildrop                   |             |      |       |
| CoS Interface                                                            | <b>_</b>  | 1/0/2     | 0           | 0                    | veighted          | taildrop.                  |             |      |       |
| Configuartion                                                            | C         | 1/0/3     | 0           | 0                    | weighted          | talldrop                   |             |      |       |
| Cathgaratan                                                              | C         | 1/0/4     | 0           | 0                    | weighted          | taddrop                    |             |      |       |
|                                                                          | P         | 3/0/5     | 0           | 9                    | valohted          | talidrop                   |             |      |       |

b. Scroll down and select the Interface 1/0/5 check box.

Now 1/0/5 appears in the Interface field at the top.

- c. In the Queue ID list, select 1.
- d. In the Minimum Bandwidth field, enter 25.
- e. Click Apply.
- **16.** Set the CoS queue 2 configuration for interface 1/0/5.
  - a. Select QoS > CoS > Advanced > Interface Queue Configuration.

| System Swit                                                              | ching    | Routin      | 19          | QoS Se               | curity Mon        | itoring                    | Maintenance | Help | Index |
|--------------------------------------------------------------------------|----------|-------------|-------------|----------------------|-------------------|----------------------------|-------------|------|-------|
| CoS   DiffServ                                                           |          |             |             |                      |                   |                            |             |      |       |
| Basic                                                                    | Int      | erface Qu   | ieue Co     | onfiguration         | E.                |                            |             |      |       |
| * CoS                                                                    | 103      | Interface Q | ueue Co     | figuration           |                   |                            | D           |      |       |
| Configuration                                                            | ×.       | All         |             | Ge To Int            | erface            | 00                         | 0           |      |       |
| <ul> <li>802.1p Qumue</li> <li>Mapping</li> <li>IP Precedence</li> </ul> |          | Interface   | Queue<br>ID | Ninimum<br>Bandwidth | Scheduler<br>Type | Queue<br>Managemen<br>Type | it.         |      |       |
| Queue Mapping     IP DSCP Queue                                          |          | 1/0/5       | 2           | 25                   | Weighted 💌        | taildrop                   |             |      |       |
| Mapping                                                                  | E        | 1/0/1       | 1           | 0                    | weighted          | taildrop                   |             |      |       |
| » CoS Interface                                                          | <b>C</b> | 1/0/2       | 1           | 0                    | weighted          | talldrop                   |             |      |       |
| Configuation                                                             |          | 1/0/0       | 1           | 0                    | weighted          | taildrop                   |             |      |       |
| Configurations                                                           | 1        | 1/0/4       | 1           | 0                    | weighted          | taildrop                   |             |      |       |
|                                                                          | 1        | 1/0/5       | 4           | 23                   | veighted          | taildrop                   |             |      |       |

**b.** Under Interface Queue Configuration, scroll down and select the interface **1/0/5** check box.

Now 1/0/5 appears in the Interface field at the top.

- c. In the Queue ID list, select 2.
- d. In the Minimum Bandwidth field, enter 25.
- e. Click Apply.
- **17.** Set the CoS queue 3 configuration for interface 1/0/5.
  - a. Select QoS > CoS > Advanced > Interface Queue Configuration.

A screen similar to the following displays.

| System                                                                   | Switching | Routin                   | 1g.         | QoS Se                      | curity Mon        | itoring                    | Maintenance | Help | Index |
|--------------------------------------------------------------------------|-----------|--------------------------|-------------|-----------------------------|-------------------|----------------------------|-------------|------|-------|
| CoS   DiffServ                                                           |           |                          | 90          |                             |                   |                            |             |      |       |
| Basic<br>Advanced<br>+ CoS                                               | Int       | erface Qu<br>Interface Q | ieue Ca     | onfiguration<br>afiguration | <b>1</b>          | 1                          | 8           |      |       |
| Configuration                                                            | × .       | All                      |             | Go To Int                   | erface            | 90                         | 3           |      |       |
| <ul> <li>902.1p Queue</li> <li>Mapping</li> <li>IP Precedence</li> </ul> |           | Interface                | Queue<br>ID | Minimum<br>Bandwidth        | Scheduler<br>Type | Queue<br>Managemen<br>Type | <b>it</b>   |      |       |
| <ul> <li>IP DSCP Queu</li> </ul>                                         |           | 1/0/5                    | 3 .         | 25                          | Weighted -        | taildrop                   |             |      |       |
| Mapping                                                                  | C         | 1/0/1                    | 2           | 0                           | weighted          | taildrop                   |             |      |       |
| * CoS Interface                                                          | <b>F</b>  | 1/0/2                    | 2           | 0                           | veighted          | taildrop                   |             |      |       |
| Configuation                                                             |           | 1/0/3                    | 2           | 0                           | weighted          | taildrop                   |             |      |       |
| Configuration                                                            | E .       | 1/0/4                    | 4           | 0                           | weighted .        | taildrop                   |             |      |       |
|                                                                          | R         | 1/0/8                    | 2           | 28                          | veighted          | talideop                   |             |      |       |
|                                                                          | <b></b>   | 1/0/6                    | 2           | 0                           | weighted          | taildrop                   |             |      |       |
|                                                                          | <b>C</b>  | 1/0/7                    | 2           | 0                           | weighted          | taildrop                   |             |      |       |

**b.** Under Interface Queue Configuration, scroll down and select the interface **1/0/5** check box.

Now 1/0/5 appears in the Interface field at the top.

c. In the Queue ID list, select 3.

- d. In the Minimum Bandwidth field, enter 25.
- e. Click Apply.
- **18.** Set the CoS queue 4 configuration for interface 1/0/5.
  - a. Select QoS > CoS > Advanced > Interface Queue Configuration.

| System                                                                   | Switching | Routir                   | 10          | QoS Se               | curity Mon        | itoring                   | Maintenance | Help | Index |
|--------------------------------------------------------------------------|-----------|--------------------------|-------------|----------------------|-------------------|---------------------------|-------------|------|-------|
| CoS DiffServ                                                             |           |                          |             |                      |                   |                           |             |      |       |
| Rasic<br>Advanced<br>> CoS                                               | Int       | erface Qu<br>Interface Q | ieue Co     | onfiguration         | 6                 |                           | D           |      |       |
| Configuration                                                            |           | -                        |             | Go To Int            | erface            | 00                        |             |      |       |
| <ul> <li>B02.1p Queue</li> <li>Mapping</li> <li>IP Precedence</li> </ul> |           | Interface                | Queue<br>ID | Minimum<br>Bandwidth | Scheduler<br>Type | Queue<br>Manageme<br>Type | nt          |      |       |
| <ul> <li>IP DSCP Queu</li> </ul>                                         |           | 1/0/5                    | 4 💌         | 25                   | Weighted 🕥        | taildrop                  |             |      |       |
| Mapping                                                                  | E         | 1/0/1                    | э           | 0                    | weighted          | -taildrop                 |             |      |       |
| CoS Interface                                                            | -         | 1/0/2                    | 3.          | ٥                    | weighted          | talldrop                  |             |      |       |
| Configuartion                                                            | - C       | 1/0/3                    | 3           | 0                    | weighted          | taildrop                  |             |      |       |
|                                                                          | -         | 1/0/4                    | 9           | 0                    | weighted          | taildrop                  |             |      |       |
|                                                                          | 1         | 1/0/3                    | a           | 25                   | weighted          | talldrop                  |             |      |       |
|                                                                          | <b></b>   | 1/0/6                    | 3           | 0                    | weighted          | taildrop                  |             |      |       |
|                                                                          | <b>C</b>  | 1/0/7                    | 3           | 0                    | weighted          | taildrop                  |             |      |       |

**b.** Under Interface Queue Configuration, scroll down and select the Interface **1/0/5** check box.

Now 1/0/5 appears in the Interface field at the top.

- c. In the Queue ID list, select 4.
- d. In the Minimum Bandwidth field, enter 25.
- e. Click Apply.

# **DiffServ for VolP**

One of the most valuable uses of DiffServ is to support Voice over IP (VoIP). VoIP traffic is inherently time sensitive: For a network to provide acceptable service, a guaranteed transmission rate is vital. This example shows one way to provide the necessary quality of service: how to set up a class for UDP traffic, have that traffic marked on the inbound side, and then expedite the traffic on the outbound side. The configuration script is for Router 1 in the accompanying diagram: A similar script should be applied to Router 2.

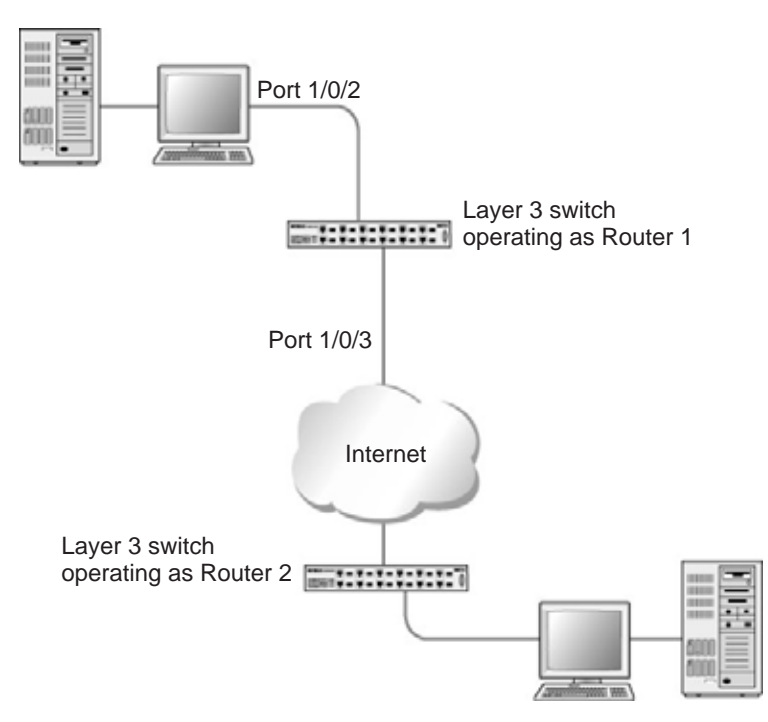

Figure 16. Diffserv for VoIP in Router 1

The example is shown as CLI commands and as a Web interface procedure.

### **CLI: Configure DiffServ for VolP**

1. Enter Global configuration mode. Set queue 5 on all ports to use strict priority mode. This queue will be used for all VoIP packets. Activate DiffServ for the switch.

```
(Netgear Switch) #config
(Netgear Switch) (Config)#cos-queue strict 5
(Netgear Switch) (Config)#diffserv
```

2. Create a DiffServ classifier named class\_voip and define a single match criterion to detect UDP packets. The class type match-all indicates that all match criteria defined for the class must be satisfied in order for a packet to be considered a match.

```
(Netgear Switch) (Config)#class-map match-all class_voip
(Netgear Switch) (Config class-map)#match protocol udp
(Netgear Switch) (Config class-map)#exit
```

3. Create a second DiffServ classifier named class\_ef and define a single match criterion to detect a DiffServ code point (DSCP) of EF (expedited forwarding). This handles incoming traffic that was previously marked as expedited somewhere in the network.

```
(Netgear Switch) (Config)#class-map match-all class_ef
(Netgear Switch) (Config class-map)#match ip dscp ef
(Netgear Switch) (Config class-map)#exit
```

4. Create a DiffServ policy for inbound traffic named pol\_voip, then add the previously created classes class\_ef and class\_voip as instances within this policy.

This policy handles incoming packets already marked with a DSCP value of **EF** (according to the **class\_ef** definition), or marks UDP packets according to the **class\_voip** definition) with a DSCP value of **EF**. In each case, the matching packets are assigned internally to use queue 5 of the egress port to which they are forwarded.

```
(Netgear Switch) (Config)#policy-map pol_voip in
(Netgear Switch) (Config policy-map)#class class_ef
(Netgear Switch) (Config policy-class-map)#assign-queue 5
(Netgear Switch) (Config policy-class-map)#exit
(Netgear Switch) (Config policy-map)#class class_voip
(Netgear Switch) (Config policy-class-map)#mark ip-dscp ef
(Netgear Switch) (Config policy-class-map)#assign-queue 5
(Netgear Switch) (Config policy-class-map)#exit
(Netgear Switch) (Config policy-class-map)#exit
```

5. Attach the defined policy to an inbound service interface.

```
(Netgear Switch) (Config)#interface 1/0/2
(Netgear Switch) (Interface 1/0/2)#service-policy in pol_voip
(Netgear Switch) (Interface 1/0/2)#exit
(Netgear Switch) (Config)#exit
```

### Web Interface: Diffserv for VoIP

- 1. Set queue 5 on all interfaces to use strict mode.
  - a. Select QoS > CoS > Advanced > CoS Interface Configuration.

| System 5                   | witching | Routin      | 18          | GoS Se               | curity Mor        | itoring                    | Maintenance | Help | Index |
|----------------------------|----------|-------------|-------------|----------------------|-------------------|----------------------------|-------------|------|-------|
| CoS*  DiffServ             |          |             |             |                      |                   |                            |             |      |       |
| Dasic                      | Int      | erlace Qu   | ieue Co     | onfiguration         | e.                |                            |             |      |       |
| + CoS                      | 100      | Interface Q | ueue Co     | figuration           |                   |                            |             |      |       |
| Configuration              | 1        | All         |             | Go To Int            | erface            | 00                         |             |      |       |
| Mapping<br>+ IP Precedence |          | Interface   | Queue<br>ID | Minimum<br>Bandwidth | Scheduler<br>Type | Queue<br>Managemen<br>Type | t.          |      |       |
| IP DSCP Queue              |          | 1/0/2       | 5 .         | 0                    | Strict .          | taildrop                   |             |      |       |
| Mapping                    |          | 1/0/1       | 0           | 0                    | veighted          | taildrop                   |             |      |       |
| > CoS Interface            | 57       | 1/0/2       | 0           | 0                    | weighted          | talldrop                   |             |      |       |
| Configuartion              | Г        | 1/0/3       | 0           | 0                    | weighted          | taildrop                   |             |      |       |
| Configuration              | <b>_</b> | 1/0/4       | 0           | o                    | veighted          | taildrop                   |             |      |       |

- b. Under Interface Queue Configuration, select all the interfaces.
- c. In the Queue ID list, select 5.
- d. In the Scheduler Type list, select Strict.
- e. Click Apply to save the settings.
- 2. Enable DiffServ.
  - a. Select QoS > DiffServ > Basic > DiffServ Configuration.

A screen similar to the following displays.

| System Swi                   | tching Routing      | QoS    | Security    | Monitoring | Mointenonce | Help | Index |
|------------------------------|---------------------|--------|-------------|------------|-------------|------|-------|
| CoS DiffServ                 |                     |        |             |            |             | 6    |       |
| Diffserv Wizard              | Diffserv configur   | ation  |             |            |             |      |       |
| * Diffsore                   | DiffServ Config     |        |             |            | 00          |      |       |
| •Configuration<br>> Advanced | Diffsery Admin Mode | C Disa | ble 🕜 Enabl |            |             |      |       |

- b. For Diffserv Admin Mode, select the Enable radio button.
- c. Click Apply to save the settings.
- **3.** Create a class class\_voip.
  - a. Select QoS > DiffServ > Advanced > DiffServ Configuration.

| System 5w                                                                | tching | Routing                | GoS | Security          | Monitoring | Maintenance | Help | Index |
|--------------------------------------------------------------------------|--------|------------------------|-----|-------------------|------------|-------------|------|-------|
| CoS   DIESON                                                             |        | 8                      |     | 12                |            |             |      |       |
| <ul> <li>Diffserv Wizard</li> <li>Basic</li> <li>Advanced</li> </ul>     | Class  | Configurat             | ion |                   |            | 2           |      |       |
| DiffServ     Configuration     Class     Configuration                   |        | lass Name<br>dass_voip |     | Class T<br>All In | ype        |             |      |       |
| Policy     Configuration     Service     Configuration     Configuration |        |                        |     |                   |            |             |      |       |

- b. In the Class Name field, enter class\_voip.
- c. In the Class Type list, select All.
- d. Click Add to create a new class.
- e. Click class\_voip.

| System Sw                                                                                        | tching                                       | Routing                                      | QoS          | Security         | Monitoring  | Maintenance                    | Help | Index |
|--------------------------------------------------------------------------------------------------|----------------------------------------------|----------------------------------------------|--------------|------------------|-------------|--------------------------------|------|-------|
| CoS   DiffServ                                                                                   |                                              |                                              |              |                  |             |                                |      |       |
| Diffserv Wizard                                                                                  | Cla                                          | ss Informatio                                | n            |                  |             |                                | .0   |       |
| Basic<br>Advanced<br>> DiffServ                                                                  | Class 7                                      | iame<br>ype                                  |              | class_voi<br>All | •           |                                |      |       |
| Configuration .                                                                                  | Dif                                          | fserv Class Co                               | onfiguration | ř.               |             |                                | 1.00 |       |
| Configuration<br>• Policy<br>Configuration<br>• Service<br>Configuration<br>• Service Statistics | Match<br>Refere<br>Class o<br>VLAN<br>Ethern | Every<br>nice Class<br>of Service<br>et Type |              |                  | (1-4<br>2   | 293)<br>(0600 - <b>17777</b> ) |      |       |
|                                                                                                  | Source<br>Destin                             | MAC Mask<br>MAC Mask<br>ation MAC            |              |                  |             |                                |      |       |
|                                                                                                  | Protoc                                       | ol Type                                      |              | UDP .            | 0 (0 - 255) |                                |      |       |

- f. In the Protocol Type list, select UDP.
- g. Click Apply to create a new class.
- 4. Create a class class\_ef:
  - a. Select QoS > DiffServ > Advanced > DiffServ Configuration.

| System Swi                                | tching Routing | QoS   | Security | Monitoring | Maintenance | Help | Index |
|-------------------------------------------|----------------|-------|----------|------------|-------------|------|-------|
| CoS   DiffServ                            |                |       |          |            |             |      |       |
| Diffserv Wizard<br>Basic<br>Advanced      | Class Configur | ation |          |            | 2           |      |       |
| DiffServ     Configuration                | Class Name     |       | Class T  | Abs.       |             |      |       |
| Configuration                             | C class_voip   |       | All      |            |             |      |       |
| Configuration<br>Service<br>Configuration |                |       |          |            |             |      |       |
| > Service Statistics                      |                |       |          |            |             |      |       |

- b. In the Class Name field, enter class\_ef.
- c. In the Class Type list, select All.
- d. Click Add to create a new class.
- e. Click class\_ef.

| System 5wit                                                                                                    | ching Routing QoS                                                                                                    | Security Monitoring Maintenance Help Inc | dex |
|----------------------------------------------------------------------------------------------------|----------------------------------------------------------------------------------------------------|------------------------------------------|-----|
| CoS DiffServ                                                                                                    |                                                                                                    |                                          |     |
| Diffserv Wizard<br>Basic<br>Advanced<br>• DiffServ<br>Configuration<br>• Clear<br>Configuration<br>• Policy<br>Configuration | Diffserv Class Configurat<br>Match Every<br>Reference Class<br>Class of Service<br>VLAN<br>Ethemot Type<br>Source MAC | ion (1 - 4093)                           |     |
| <ul> <li>Service</li> <li>Configuration</li> <li>Service Statistics</li> </ul>                                               | Source MAC Hask<br>Destination MAC<br>Destination MAC Hask<br>Protocol Type<br>Source IP Address<br>Source Mask       | (0 - 355)                                |     |
|                                                                                                    | Source L4 Port<br>Destination TP Address<br>Destination Hask                                                          | · 0 (0 - 65535)                          |     |
|                                                                                                    | Destination L4 Port<br>IP DSCP                                                                                        |                                          |     |

- f. In the IP DSCP list, select ef.
- g. Click Apply to create a new class.
- 5. Create a policy pol\_voip. and add class\_voip to this policy.
  - a. Select QoS > DiffServ > Advanced > Policy Configuration.

| System Swi                                                       | tching | Routing        | GoS          | Security       | Monitoring      | Maintenance | Help | Index |
|------------------------------------------------------------------|--------|----------------|--------------|----------------|-----------------|-------------|------|-------|
| CoS   DillServ                                                   |        |                |              |                |                 |             |      |       |
| Diffserv Wizard<br>Basic                                         | Policy | Configurat     | tion<br>tion |                | 3               | D.          |      |       |
| > DiffServ<br>Configuration                                      | P      | olicy Selector | 8            | Policy<br>Type | Member<br>Class |             |      |       |
| Class     Configuration     Policy     Configuration     Service |        | ail_vois       |              |                | class_voip_     | 2           |      |       |
| Configuration  Service Statistics                                |        |                |              |                |                 |             |      |       |

- **b.** In the **Policy Selector** field, enter **pol\_voip**.
- c. In the Member Class list, select class\_voip.
- d. Click Add to create a new policy.
- e. Click the pol\_voip whose class member is class\_voip.

| ang koona       | 0 000                                                                                                    | Security                                                                                                    | Monitoring                                                                                                    | Maintenance                                                                                                    | Help                                                                                                    | Index             |
|-----------------|----------------------------------------------------------------------------------------------------|----------------------------------------------------------------------------------------------------|----------------------------------------------------------------------------------------------------|----------------------------------------------------------------------------------------------------|----------------------------------------------------------------------------------------------------|-------------------|
|                 |                                                                                                    |                                                                                                    |                                                                                                    |                                                                                                    |                                                                                                    |                   |
| Class Inform    | nation                                                                                                    |                                                                                                    |                                                                                                    |                                                                                                    | 0                                                                                                    |                   |
| Policy Name     |                                                                                                    | pol_voip                                                                                                    |                                                                                                    |                                                                                                    |                                                                                                    |                   |
| Policy Type     |                                                                                                    | In                                                                                                    | 1                                                                                                    |                                                                                                    |                                                                                                    |                   |
| Member Class Na | me                                                                                                    | class_voir                                                                                                    | p                                                                                                    |                                                                                                    |                                                                                                    |                   |
| Policy Attrib   | ute                                                                                                    |                                                                                                    |                                                                                                    |                                                                                                    | 49                                                                                                    |                   |
| Assign Queue    | 5 -                                                                                                    |                                                                                                    |                                                                                                    |                                                                                                    |                                                                                                    |                   |
| Policy Atmbute  | C Drop                                                                                                    |                                                                                                    |                                                                                                    |                                                                                                    |                                                                                                    |                   |
|                 | C Mark COS                                                                                                    | 0                                                                                                    | -1                                                                                                    |                                                                                                    |                                                                                                    |                   |
|                 | C Hart 10 Dance                                                                                                    | adapter 0                                                                                                    | 1                                                                                                    |                                                                                                    |                                                                                                    |                   |
|                 | C much in pres                                                                                                    |                                                                                                    |                                                                                                    | 1                                                                                                    |                                                                                                    |                   |
|                 | nank IP DSLP                                                                                                    | Lar.                                                                                                    | . 21                                                                                                    |                                                                                                    |                                                                                                    |                   |
|                 | Class Inform<br>Policy Name<br>Policy Type<br>Mamber Class Na<br>Policy Attrib<br>Assign Queue<br>Policy Attribute | Class Information Policy Name Policy Type Mamber Class Name Policy Attribute Assign Queue 5 Policy Attribute C Drop C Mark COS C Mark IP Proc C Mark IP DSCS C Police Simple | Policy Name         Policy Type       In         Mamber Class Name       class_voir         Policy Attribute       class_voir         Policy Attribute       C         Policy Attribute       C         Policy Attribute       C         Policy Attribute       C         Policy Attribute       C         Policy Attribute       C         C       Mark COS         C       Mark IP Decedence         C       Mark IP DECP         C       Police Simple | Class Information         Policy Name       pol_voip         Policy Type       In         Mamber Class Name       class_voip         Policy Attribute       class_voip         Policy Attribute       5 | Class Information         Policy Name       pol_voip         Policy Type       In         Mamber Class Name       dass_voip         Policy Attribute       dass_voip         Policy Attribute       Drop         C       Hark EOS       0 =         C       Hark IP Precedence       0 =         C       Mark IP DSCP       at11 # | Class Information |

- f. In the Assign Queue list, select 5.
- g. For Policy Attribute, select the Mark IP DSCP radio button, and select ef.
- h. Click Apply to create a new policy.
- 6. Add class\_ef to the policy pol\_voip.
  - a. Select QoS > DiffServ > Advanced > Policy Configuration.

| System S                                        | witching | Routing         | QoS          | Security       | Monitoring      | Maintenance | Help | Index |
|-------------------------------------------------|----------|-----------------|--------------|----------------|-----------------|-------------|------|-------|
| CoS   DiffServ                                  |          |                 |              | 90-<br>        |                 |             |      | _     |
| Diffserv Wizard<br>Basic                        | Polic    | y Configura     | tion<br>tion |                |                 | 0           |      |       |
| DiffServ     Configuration                      | 1        | Policy Selector |              | Policy<br>Type | Hember<br>Class |             |      |       |
| » Class                                         |          | pol_voip        |              | 10             | class_ef        | 2           |      |       |
| Configuration                                   | ÷.,      | and_write       |              | In             | class_wnip      |             |      |       |
| Configuration                                   |          |                 |              |                |                 |             |      |       |
| Service     Configuration     Service Statistic |          |                 |              |                |                 |             |      |       |

- b. Under Policy Configuration, scroll down and select the pol\_voip check box.
   Pol\_voip now appears in the Policy Selector field at the top.
- c. In the Member Class list, select class\_ef in.
- d. Click Apply to add the class class\_ef to the policy pol\_voip.
- e. Click the pol\_voip whose class member is class\_ef.

| System Swit        | ching Routing    | Qo5            | Security | Monitoring | Maintenance | Help | Index |
|--------------------|------------------|----------------|----------|------------|-------------|------|-------|
| CoS   DiffServ     |                  |                |          |            |             |      |       |
| Diffserv Wizard    | Policy Class C   | onfiguration   |          |            |             |      |       |
| Basic              | Class Informa    | stion          |          |            |             | (1)  |       |
| > DiffServ         | Policy Name      |                | pol_voip |            |             |      |       |
| Configuration      | Policy Type      |                | In       |            |             |      |       |
| Configuration      | Hember Class Nam |                | dass_ef  | 14         |             |      |       |
| · Faller           | Policy Attribu   | te             |          |            |             | C    |       |
| Configuration      | Assign Queue     | 5 🛞            |          |            |             |      |       |
| Configuration      | Policy Atmibute  | C Drup         |          |            |             |      |       |
| Service Statistics | 0                | Mark EDS       | 0        | -          |             |      |       |
|                    |                  | C Mark IP Prec | edence 0 |            |             |      |       |
|                    |                  | Mark IP DSC    | e lef    | 1.         | t           |      |       |

- f. In the Assign Queue list, select 5.
- g. Click Apply to create a new policy.
- 7. Attach the defined policy to interface 1/0/2 in the inbound direction.
  - a. Select QoS > DiffServ > Advanced > Service Configuration.

A screen similar to the following displays.

| System Switt             | ching                     | Routing     | QoS          | Security  | Monitoring            | Maintenance | Help | Index |  |  |
|--------------------------|---------------------------|-------------|--------------|-----------|-----------------------|-------------|------|-------|--|--|
| CoS DiffServ             |                           |             |              |           |                       |             |      |       |  |  |
| Diffserv Wizard          | Diff                      | Serv Servic | e Configurat | ion       |                       |             |      |       |  |  |
| Basic                    | Policy Service Config (2) |             |              |           |                       |             |      |       |  |  |
| DiffServ                 |                           | A           | Go To        | Interface | 00                    |             |      |       |  |  |
| Class<br>Configuration   |                           | Interface   | Policy In    | Direction | Operational<br>Status |             |      |       |  |  |
| Policy                   |                           | 1/0/2       | pol_voip     |           |                       |             |      |       |  |  |
| Configuration            | Γ.                        | 1/0/1       |              |           |                       |             |      |       |  |  |
| Carrier.                 | 12                        | 1/0/2       |              |           |                       |             |      |       |  |  |
| Service Statistics       | Γ.                        | 1/0/3       |              |           |                       |             |      |       |  |  |
| North Contraction of the |                           | 1/0/4       |              |           |                       |             |      |       |  |  |

**b.** Scroll down and select the Interface **1/0/2** check box.

Now 1/0/2 appears in the Interface field at the top.

- c. In the Policy In list, select pol\_voip.
- d. Click Apply to create a new policy.

# **Auto VolP**

The Auto-VoIP feature makes it easy to set up VoIP for IP phones on a switch. This functionality copies VoIP signaling packets to the CPU to get the source and destination IP address and Layer 4 port of the current session. Based on these parameters a filter is installed to assign the highest priority to VOIP data packets. As soon as the call ends, the filters are removed.

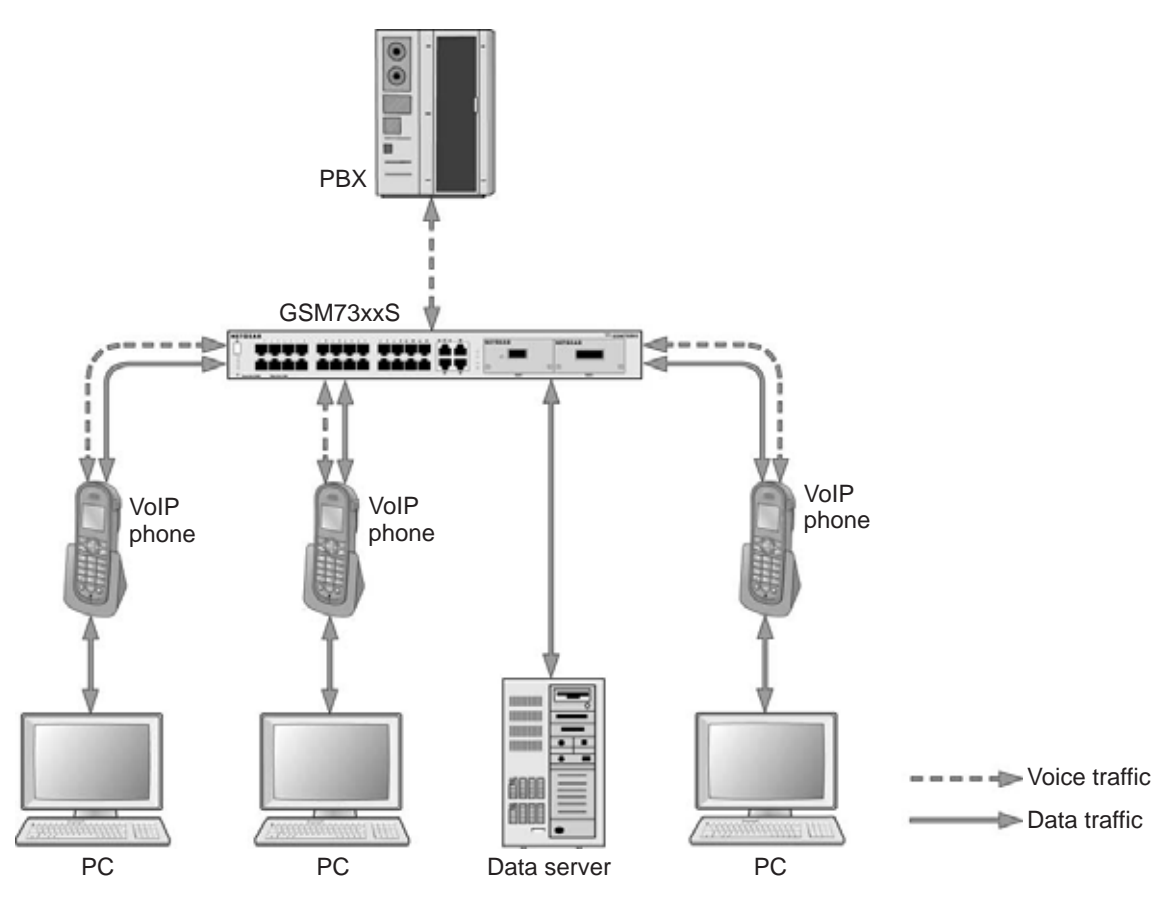

#### Figure 17. Auto VoIP

The example is shown as CLI commands and as a Web interface procedure.

### **CLI: Configure Auto VoIP**

This script in this section shows how to set up auto VoIP system-wide.

1. Enable auto VoIP on all the interfaces in the device.

```
(Netgear Switch) (Config)# auto-voip all
```

#### 2. View the auto VoIP information:

| (Netgear | Switch) # | show auto-voip | interface all |
|----------|-----------|----------------|---------------|
|          | Interface | Auto VoIP Mode | Traffic Class |
|          | 1/0/1     | Enabled        | 6             |
|          | 1/0/2     | Enabled        | 6             |
|          | 1/0/3     | Enabled        | 6             |
|          | 1/0/4     | Enabled        | 6             |
|          | 1/0/5     | Enabled        | 6             |
|          | 1/0/6     | Enabled        | 6             |
|          | 1/0/7     | Enabled        | 6             |
|          | 1/0/8     | Enabled        | 6             |
|          | 1/0/9     | Enabled        | 6             |
|          | 1/0/10    | Enabled        | 6             |
|          | 1/0/11    | Enabled        | 6             |
|          | 1/0/12    | Enabled        | б             |
|          | 1/0/13    | Enabled        | 6             |
|          | 1/0/14    | Enabled        | 6             |
|          | 1/0/15    | Enabled        | 6             |
|          | 1/0/16    | Enabled        | б             |
|          | 1/0/17    | Enabled        | 6             |
|          | 1/0/18    | Enabled        | 6             |
|          | 1/0/19    | Enabled        | 6             |
|          | 1/0/20    | Enabled        | б             |
|          | More o    | r (q)uit       |               |
|          | Interface | Auto VoIP Mode | Traffic Class |
|          | 1/0/21    | Enabled        | 6             |
|          | 1/0/22    | Enabled        | 6             |
|          | 1/0/23    | Enabled        | 6             |
|          | 1/0/24    | Enabled        | 6             |
|          | 1/0/25    | Enabled        | 6             |
|          | 1/0/26    | Enabled        | 6             |
|          | 1/0/27    | Enabled        | 6             |
|          | 1/0/28    | Enabled        | 6             |

Auto VoIP classifies and prioritizes the packets and places only the packets in the higher-priority queue. In the previous example, the packets are placed in queue 6. You can override the egress queue setting using the cos-queue strict or cos-queue min-bandwidth command.

### Web Interface: Configure Auto-VoIP

- 1. Enable auto VoIP for all the interfaces in the device.
  - a. Select QoS > DiffServ > Auto VoIP.

A screen similar to the following displays.

| System Sy       | witching | Routing                 | QoS        | Security           | Monitoring      | Maintenance   | Help |  |  |  |  |
|-----------------|----------|-------------------------|------------|--------------------|-----------------|---------------|------|--|--|--|--|
| Co5 DiffSory    |          |                         |            |                    | <u>а</u> А      |               |      |  |  |  |  |
| Diffserv Wizard | 1        | Auto VoIP Configuration |            |                    |                 |               |      |  |  |  |  |
| Basic           | -        | Auto VoIP Co            | nfiguratio | n<br>Co To Interfa | Go To Interface |               |      |  |  |  |  |
| Advanced        |          | Interface               | Auto       | OIP Mode           |                 | Traffic Class |      |  |  |  |  |
|                 |          |                         |            |                    |                 |               |      |  |  |  |  |
|                 |          | 1/0/1                   | Disable    | £                  |                 | 6             |      |  |  |  |  |
|                 |          | 1/0/2                   | Disable    |                    |                 | 6             |      |  |  |  |  |

- **b.** Select the check box in the first row to select all the interfaces.
- c. In the Auto VoIP Mode field, select Enable.

A screen similar to the following displays.

| System Switch   | ing Kouting   | Gos Security Monito     | iring Maintenance Help                                                                                                    |  |  |  |  |  |  |  |
|-----------------|---------------|-------------------------|----------------------------------------------------------------------------------------------------|--|--|--|--|--|--|--|
| CoS DillServ    |               |                         |                                                                                                    |  |  |  |  |  |  |  |
| Diffsery Wizard | Auto VoIP Cor | nfiguration             |                                                                                                    |  |  |  |  |  |  |  |
| Auto Volt       | Auto VolP Co  | Auto VoIP Configuration |                                                                                                    |  |  |  |  |  |  |  |
| Advanced        |               |                         | 10000                                                                                                    |  |  |  |  |  |  |  |
|                 | Au            | Le le Interface         |                                                                                                    |  |  |  |  |  |  |  |
|                 | Interface     | Auto VoIP Mode          | Traffic Class                                                                                                    |  |  |  |  |  |  |  |
|                 | 12            | Enable +                |                                                                                                    |  |  |  |  |  |  |  |
|                 | 2 1/0/1       | Disable                 | 6                                                                                                    |  |  |  |  |  |  |  |
|                 | 1/0/2         | Disable                 | 6.                                                                                                    |  |  |  |  |  |  |  |
|                 | 1/0/3         | Disable                 | 6                                                                                                    |  |  |  |  |  |  |  |
|                 | 9 1/0/4       | Disable                 | 6                                                                                                    |  |  |  |  |  |  |  |
|                 | 2 1/0/5       | Disable                 |                                                                                                    |  |  |  |  |  |  |  |
|                 | 1/0/6         | Disable                 | 1. The second second se |  |  |  |  |  |  |  |
|                 | 2 1/0/7       | Disable                 | 6                                                                                                    |  |  |  |  |  |  |  |
|                 | 1/0/8         | Disable                 | 6                                                                                                    |  |  |  |  |  |  |  |
|                 | 2 1/0/9       | Disable                 |                                                                                                    |  |  |  |  |  |  |  |
|                 | 2 1/0/10      | Disable                 |                                                                                                    |  |  |  |  |  |  |  |
|                 | 97 1/0/11     | Disable                 | 6                                                                                                    |  |  |  |  |  |  |  |
|                 | 07 1/0/12     | Disable                 | 6.                                                                                                    |  |  |  |  |  |  |  |
|                 | 0 1/0/13      | Disable                 | <b>6</b>                                                                                                    |  |  |  |  |  |  |  |
|                 | 9 1/0/14      | Disable                 | 6                                                                                                    |  |  |  |  |  |  |  |
|                 | 9 1/0/15      | Disable                 | 6                                                                                                    |  |  |  |  |  |  |  |
|                 | 1/0/16        | Disable                 | 6                                                                                                    |  |  |  |  |  |  |  |
|                 | 1/0/17        | Disable                 | 6                                                                                                    |  |  |  |  |  |  |  |
|                 | 1/0/18        | Disable:                | 6                                                                                                    |  |  |  |  |  |  |  |
|                 | 1/0/19        | Disable                 | 6                                                                                                    |  |  |  |  |  |  |  |
|                 | 2 1/0/20      | Disable                 | 6                                                                                                    |  |  |  |  |  |  |  |

d. Click Apply.

| System      | Switching | Routing                 | QoS      | Security        | Monitoring | Maintenance   | Help |  |  |
|-------------|-----------|-------------------------|----------|-----------------|------------|---------------|------|--|--|
| CoS Dillis  | brv       |                         |          |                 |            |               | j    |  |  |
| Diffserv Wi | zard      | Auto VoIP Co            | onfigura | tion            |            |               |      |  |  |
| Basic       |           | Auto VoIP Configuration |          |                 |            |               |      |  |  |
| Advanced    |           | I All                   |          | Go To Interface |            |               |      |  |  |
|             |           | Interface               | Auto     | VoIP Mode       |            | Traffic Class | 3    |  |  |
|             |           |                         |          |                 |            |               |      |  |  |
|             |           | 2/0/1                   | Enab     | 19              |            | 6             |      |  |  |

# **DiffServ for IPv6**

This feature extends the existing QoS ACL and DiffServ functionality by providing support for IPv6 packet classification.

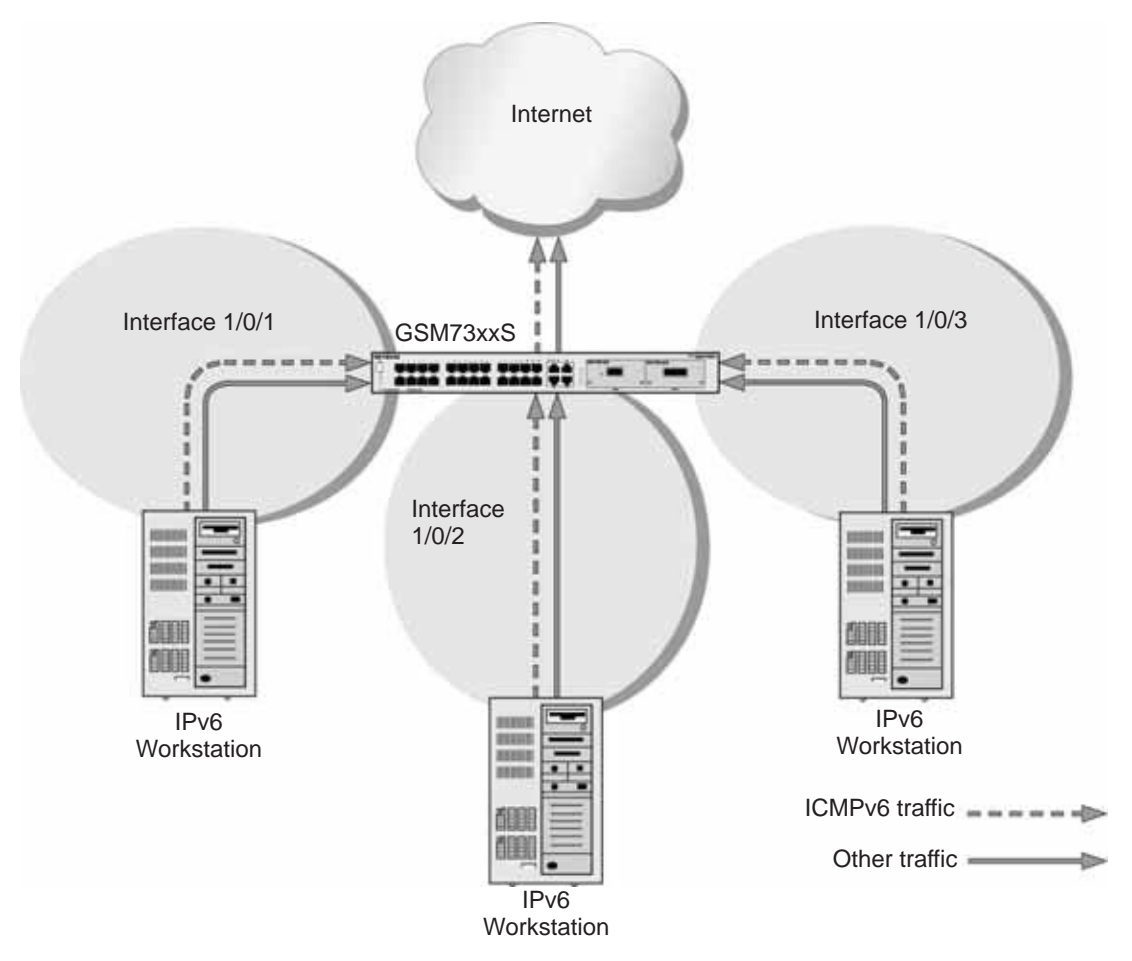

#### Figure 18. DiffServ for IPv6

The example is shown as CLI commands and as a web interface procedure.

# **CLI: Configure DiffServ for IPv6**

The script in this section shows how to prioritize ICMPv6 traffic over other IPv6 traffic.

1. Create the IPv6 class classicmpv6.

```
(Netgear Switch) (Config)# class-map match-all classicmpv6 ipv6
```

#### 2. Define matching criteria as protocol ICMPv6.

```
(Netgear Switch) (Config-classmap) # match protocol 58
(Netgear Switch) (Config-classmap) # exit
```

#### 3. Create the policy policyicmpv6.

(Netgear Switch) (Config)# policy-map policyicmpv6 in

#### 4. Associate the previously created class classicmpv6.

(Netgear Switch) (Config-policy-map)# class classicmpv6

#### 5. Set the attribute as assign queue 6.

(Netgear Switch) (Config-policy-classmap)# assign-queue 6
(Netgear Switch) (Config-policy-map)# exit

#### 6. Attach the policy policy\_icmpv6 to interfaces 1/0/1,1/0/2 and 1/0/3:

```
(Netgear Switch) (Config)# interface 1/0/1
(Netgear Switch) (Interface 1/0/1)# service-policy in policyicmpv6
(Netgear Switch) (Interface 1/0/1)# exit
(Netgear Switch) (Config)# interface 1/0/2
(Netgear Switch) (Interface 1/0/2)# service-policy in policyicmpv6
(Netgear Switch) (Interface 1/0/2)# exit
(Netgear Switch) (Config)# interface 1/0/3
(Netgear Switch) (Interface 1/0/3)# service-policy in policyicmpv6
(Netgear Switch) (Interface 1/0/3)# service-policy in policyicmpv6
(Netgear Switch) (Interface 1/0/3)# service-policy in policyicmpv6
```

# Web Interface: Configure DiffServ for IPv6

- 1. Create the IPv6 class classicmpv6.
  - a. Select QoS > DiffServ > Advanced > IPv6 Class Configuration.

A screen similar to the following displays.

| System Swite                 | ching Routing | QoS    | Security   | Monitoring | Maintenance | Help    |  |
|------------------------------|---------------|--------|------------|------------|-------------|---------|--|
| CoS DiffSorv                 |               | - 14 . |            |            |             | o 1960. |  |
| Diffserv Wizard<br>Auto VoIP | IPv6 Clas     | s Name |            |            |             |         |  |
| Advanced                     | Class?        | lame   | Class Type |            |             |         |  |
| * DiffServ                   |               |        |            | •          |             |         |  |
| Configuration                |               |        | 100        |            |             |         |  |
| > Class<br>Configuration     |               |        |            |            |             |         |  |
| + JPr4 Class                 |               |        |            |            |             |         |  |
| * Policy<br>Configuration    |               |        |            |            |             |         |  |

- b. In the Class Name field, enter classicmpv6.
- c. In the Class Type list, select All.

A screen similar to the following displays.

| System                    | Switching | Routing         | QoS        | Security | Monitoring | Maintenance | Help |  |  |  |  |
|---------------------------|-----------|-----------------|------------|----------|------------|-------------|------|--|--|--|--|
| CoS   Diffs               | erv       | 1               |            |          |            |             |      |  |  |  |  |
| Diffserv Wi               | zard      | IPv6 Class      | Name       |          |            |             |      |  |  |  |  |
| Auto VoIP<br>Basic        |           | IPv6 Class Name |            |          |            |             |      |  |  |  |  |
| Advanced                  |           | Class Na        | tlass Type |          |            |             |      |  |  |  |  |
| > DiffServ<br>Configurati | ion       | Classicm        | pv6        |          | All 👻      |             |      |  |  |  |  |
| > Class                   |           |                 |            |          |            |             |      |  |  |  |  |
| Configurati               | ion       |                 |            |          |            |             |      |  |  |  |  |
|                           |           |                 |            |          |            |             |      |  |  |  |  |
| a Policy                  |           |                 |            |          |            |             |      |  |  |  |  |

d. Click Add to create the IPv6 class.

| System                                              | Switching | Routing    | QoS      | Security | Monitoring | Maintenance | Help |  |  |
|-----------------------------------------------------|-----------|------------|----------|----------|------------|-------------|------|--|--|
| CoS   DiffSen                                       |           |            |          |          |            |             |      |  |  |
| Diffserv Wize<br>Auto VoIP                          | urd       | IPv6 Class | Name     |          |            |             |      |  |  |
| Basic                                               |           | Class Name |          |          |            |             |      |  |  |
| Advanced                                            |           | Class Na   | me Class | Туре     |            |             |      |  |  |
| <ul> <li>DiffServ</li> <li>Configuration</li> </ul> | i i       |            |          |          |            |             |      |  |  |
| » Class                                             | 2         | Classionp  | IIA BY   | 3        |            |             |      |  |  |
| Configuration                                       | Ř.        |            |          |          |            |             |      |  |  |
| · If you Chees                                      |           |            |          |          |            |             |      |  |  |
| a Polica                                            |           |            |          |          |            |             |      |  |  |

- 2. Define matching criteria as protocol ICMPv6.
  - a. Select QoS > DiffServ > Advanced > IPv6 Class Configuration.

| System Sv                                                                 | itching | Routing                   | QoS      | Security | Monitoring | Maintenance | Help |
|---------------------------------------------------------------------------|---------|---------------------------|----------|----------|------------|-------------|------|
| CoS   DiffServ                                                            |         |                           |          |          |            |             |      |
| Diffserv Wizard<br>Auto VoIP<br>Basic                                     | I       | Pv6 Class N<br>Class Name | ame      |          |            |             |      |
| * DiffServ                                                                |         | Class Nan                 | ne Class | Туре     |            |             |      |
| Class     Configuration     Pre-Class     Configuration     Configuration |         | C classionay              | E All    |          |            |             |      |

b. Click the class classicmpv6.

A screen similar to the following displays.

| System                                                                  | Switching | Routing                                                 | GoS                    | Security | Monitoring            | g Maintenance | Help |  |  |  |  |
|-------------------------------------------------------------------------|-----------|---------------------------------------------------------|------------------------|----------|-----------------------|---------------|------|--|--|--|--|
| CoS   DillSen                                                           | £         |                                                         |                        |          |                       | 100           |      |  |  |  |  |
| Diffserv Wize<br>Auto VoIP                                              | ard       | IPv6 Class Configuration IPv6 Class Information         |                        |          |                       |               |      |  |  |  |  |
| Advanced<br>> DiffServ<br>Configuration                                 | 1         | Class Name<br>Class Type                                | rit                    |          |                       |               |      |  |  |  |  |
| <ul> <li>Class</li> <li>Configuration</li> </ul>                        | 6)<br>17  | IPv6 DiffServ Class Configuration                       |                        |          |                       |               |      |  |  |  |  |
| <ul> <li>Origination</li> <li>Carifiquentian</li> <li>Policy</li> </ul> |           | Match Every     Reference (                             | lass<br>1ass           |          | Any •                 |               |      |  |  |  |  |
| Configuration<br>• Service Inter<br>Configuration                       | face      | <ul> <li>Source Pref</li> <li>Source L4 P</li> </ul>    | ix/Length<br>ort       | de       | domain + (0 to 65535) |               |      |  |  |  |  |
| > Service Stati                                                         | stics     | <ul> <li>Destination</li> <li>Destination</li> </ul>    | Prefix/Long<br>L4 Port | ete 🗌    | domain + (0 to 63538) |               |      |  |  |  |  |
|                                                                         |           | Flow Label     (6 to 1048375)     (9 DSCP     (0 to 63) |                        |          |                       |               |      |  |  |  |  |

c. Select the Protocol Type radio button, select Other, and enter 58.A screen similar to the following displays.

| System Switchi                                             | ng Routing QoS                                              | Security M        | onitoring l   | Maintenance | Help | Index       |   |  |  |
|------------------------------------------------------------|-------------------------------------------------------------|-------------------|---------------|-------------|------|-------------|---|--|--|
| CoS DillServ                                               |                                                             |                   |               |             |      |             |   |  |  |
| Diffserv Wizard                                            | Class Configuration                                         |                   |               |             |      |             |   |  |  |
| Basic                                                      | Class Information                                           | Class Information |               |             |      |             |   |  |  |
| Advanced     DiffServ     Configuration                    | Class Name<br>Class Type                                    |                   |               | All +       |      |             |   |  |  |
| Class     Configuration                                    | DiffServ Class Configuration                                |                   |               |             |      |             |   |  |  |
| · Dres Chart                                               | Match Every                                                 | Any -             |               |             |      |             |   |  |  |
| Policy     Configuration     Saturday Interface            | Reference class     Protocol Type     Supera Prefer (Japath | Other •           | -             | 58          |      | 0 to 255)   |   |  |  |
| Service Interface     Configuration     Service Statistics | Source L4 Port                                              | domain 🚽          |               |             | 10   | 0 to 65525) |   |  |  |
|                                                            | <ul> <li>Destination L4 Port</li> <li>Flow Label</li> </ul> | domain ~          | (8 to 104857  |             | (    | 0 to 65535) | 1 |  |  |
|                                                            | TP DSCP                                                     | + 106             | Tribul proofs |             |      | (0 to 63)   |   |  |  |

d. Click Apply.

| System                                                                                             | Switching                             | Routing                                                                                                    | QoS                                                           | Security       | Monitoring                        | Maintenance                                                                              | Help |  |  |  |
|----------------------------------------------------------------------------------------------------|---------------------------------------|----------------------------------------------------------------------------------------------------|---------------------------------------------------------------|----------------|-----------------------------------|------------------------------------------------------------------------------------------|------|--|--|--|
| CoS   Diffs                                                                                        | iv:                                   |                                                                                                    |                                                               |                |                                   |                                                                                          |      |  |  |  |
| Diffserv Wi                                                                                        | zard                                  | IPv6 Class                                                                                                    | Configura                                                     | ition          |                                   |                                                                                          |      |  |  |  |
| Auto VoIP                                                                                          | a la cara                             | IPv6 Class                                                                                                    | Informatio                                                    | n              |                                   |                                                                                          | ۷    |  |  |  |
| * Advanced<br>> DiffServ<br>Configurate                                                            | 00                                    | Class Name<br>Class Type                                                                                                    |                                                               |                |                                   |                                                                                          |      |  |  |  |
| Class                                                                                              |                                       | IPv6 DiffServ Class Configuration                                                                                                    |                                                               |                |                                   |                                                                                          |      |  |  |  |
| Service Interface     Configuration     Service Interface     Configuration     Service Statistics | on<br>on<br>ierface<br>on<br>atistics | <ul> <li>Natch Every</li> <li>Reference 0</li> <li>Protocol Tyy</li> <li>Source Preficience</li> <li>Source L4 P</li> <li>Destination</li> <li>Destination</li> <li>Flow Label</li> <li>1P DSEP</li> </ul> | r<br>Jass<br>je<br>ix/Langth<br>ort<br>Prefix/Lang<br>L4 Port | An<br>IC<br>do | ÿ +<br> <br>main +  <br> <br>11 + | (0 to 255)<br>(0 to 45535)<br>(0 to 45535)<br>(0 to 45535)<br>(0 to 1048575)<br>0 to 51) |      |  |  |  |

- 3. Create the policy policyicmpv6, and associate the previously created class classicmpv6.
  - a. Select QoS > DiffServ > Advanced > Policy Configuration.

A screen similar to the following displays.

| System Switch                                                                                                    | hing Routing                 | QoS      | Security    | Monitoring     | Maintenance | Help          |  |  |  |
|----------------------------------------------------------------------------------------------------|------------------------------|----------|-------------|----------------|-------------|---------------|--|--|--|
| CoS   DiffSerr                                                                                                    |                              |          |             |                |             | 840 - 308<br> |  |  |  |
| Diffserv Wizard<br>Auto YoIP                                                                                                    | Policy Confie<br>Policy Conf | guration |             |                |             |               |  |  |  |
| Basic Policy                                                                                                    |                              | me       | Policy Type | e Member Class |             |               |  |  |  |
| Differv<br>Configuration     Class<br>Configuration     Prv6 Class<br>Configuration     Class<br>Configuration     Service Interface     Service Interface |                              |          |             |                |             |               |  |  |  |

- b. In the Policy Name field, enter policyicmpv6.
- c. In the Policy Type list, select In.
- d. In the Member Class list, select classicmpv6.

A screen similar to the following displays.

| System                        | Switching | Routing     | QoS       | Security    | Monitoring | Maintenance   | Help |  |  |
|-------------------------------|-----------|-------------|-----------|-------------|------------|---------------|------|--|--|
| CoS   DiffSer                 | e.        |             |           |             |            |               |      |  |  |
| Diffserv Wize                 | ard P     | olicy Confi | guration  |             |            |               |      |  |  |
| Auto VoIP<br>Basic            | 1         | Policy Conf | iguration |             |            |               |      |  |  |
| * Advalued                    |           | Policy No   | me        | Policy Type |            | Nember Class  |      |  |  |
| > DiffServ<br>Configuration   |           | policyicm   | ipiv6     | In 🝝        |            | classicmpvé 💌 |      |  |  |
| + Class                       |           |             |           |             | 196-       |               |      |  |  |
| Configuration                 | P.        |             |           |             |            |               |      |  |  |
| * IPvo Class<br>Configuration |           |             |           |             |            |               |      |  |  |
| a sping (                     |           |             |           |             |            |               |      |  |  |
| Califyratio                   |           |             |           |             |            |               |      |  |  |
| > Service Inter               | rface     |             |           |             |            |               |      |  |  |

e. Click Add.

- 4. Set the attribute as assign queue 6.
  - a. Select QoS > DiffServ > Advanced > Policy Configuration.

| Systum Swite                  | hing Routing | QoS        | Security    | Monitoring | Maintenance  | Help |  |  |  |
|-------------------------------|--------------|------------|-------------|------------|--------------|------|--|--|--|
| CoS   DillSere                |              |            |             |            |              |      |  |  |  |
| Diffserv Wizard               | Policy Confi | guration   |             |            |              |      |  |  |  |
| Auto YoIP<br>Basic            | Policy Con   | figuration |             |            |              |      |  |  |  |
| Advanced                      | Policy N     | ame        | Policy Type |            | Member Class |      |  |  |  |
| Configuration                 |              |            | •           |            | *            |      |  |  |  |
| » Class                       | E selicyion  | ave        | In          |            | tassicmpvil  |      |  |  |  |
| Configuration<br>+ IPv6 Class |              |            |             |            |              |      |  |  |  |
| Configuration                 |              |            |             |            |              |      |  |  |  |
| a Palicy                      |              |            |             |            |              |      |  |  |  |
| * Service Interface           |              |            |             |            |              |      |  |  |  |
| Configuration                 |              |            |             |            |              |      |  |  |  |

**b.** Click the policy **policyicmpv6**.

| Systum Switch               | ing Routing | g QoS         | Security    | Monitoring | Maintenance  | Help |
|-----------------------------|-------------|---------------|-------------|------------|--------------|------|
| CoS DillServ                |             |               |             |            |              |      |
| Diffserv Wizard             | Policy Co   | nfiguration   |             |            |              |      |
| Auto YoIP<br>Basic          | Palicy      | Configuration |             |            |              |      |
| Advanced                    | Polic       | y Name        | Policy Type |            | lember Class |      |
| > DiffServ<br>Configuration |             |               | •           |            | *            |      |
| » Class                     | E policy    | icmové        | In          | 1          | assicmpy#    |      |
| Configuration               |             |               |             |            |              |      |
| Configuration               |             |               |             |            |              |      |
| e Paler                     |             |               |             |            |              |      |
| * Service Interface         |             |               |             |            |              |      |
| Configuration               |             |               |             |            |              |      |

c. In the Assign Queue list, select 6.

| Diffserv Wizard<br>Auto YoIP<br>Basic                                                                     | Policy Class                                                  | c f                                                                                             |                                                      |                                                                                              |                          |  |
|----------------------------------------------------------------------------------------------------|---------------------------------------------------------------|-------------------------------------------------------------------------------------------------|------------------------------------------------------|----------------------------------------------------------------------------------------------|--------------------------|--|
| Diffserv Wizard<br>Auto YoIP<br>Basic<br>Advanced<br>+ Diffserv<br>Configuration<br>+ Class               | Class Inform<br>Policy Name<br>Policy Type<br>Member Class Na | nation                                                                                          |                                                      | Eviliationa(6                                                                                |                          |  |
| Class     Configuration     TRv6 Class                                                                    | Policy Attrit                                                 | oute                                                                                            |                                                      |                                                                                              |                          |  |
| Configuration<br>• Palar<br>Configuration<br>• Service Interface<br>Configuration<br>• Service Statistics | Policy Atrybute                                               | Assign Queue     Drop     Mark IP COS     Mark IP Precedence     Mark IP DSCP     Simple Policy | 6 •<br>0 •<br>af11 -<br>Color Hode<br>Consitted Rate | Color Blind                                                                                  |                          |  |
|                                                                                                    |                                                               |                                                                                                 | Conform Action                                       | <ul> <li>G send</li> <li>C Drop</li> <li>C Mark Cos</li> <li>C Mark LP Precedence</li> </ul> | <u>D =</u><br><u>D =</u> |  |
|                                                                                                    |                                                               |                                                                                                 | Violate Action                                       | C Mark IP DSCP<br>C Send<br>C Drop<br>C Mark CoS<br>C Mark IP Precedence                     | [0] + [10]               |  |

- d. Click Apply.
- 5. Attach the policy policyicmpv6 to interfaces 1/0/1,1/0/2 and 1/0/3.
  - a. Select QoS > DiffServ > Advanced > Service Interface Configuration.

| System Sw            | itching | Routing     | QoS        | Security       | Monitoring | Mointenance   | Help   |
|----------------------|---------|-------------|------------|----------------|------------|---------------|--------|
| CoS   DillServ       |         |             |            |                |            |               |        |
| Diffserv Wizard      | s       | ervice Inte | erface Co  | nfiguration    |            |               |        |
| Auto VoIP            | 1.5     | Service Int | erface Con | figuration     |            |               |        |
| Advanced             | 1.1     | All         |            | Go To Interfac | •          | 00            |        |
| > DiffServ           |         | Interface   |            | Policy Name    | Directio   | n Operational | Status |
| Configuration        |         | 1           |            |                | -          |               |        |
| Configuration        |         | 1/0/1       |            |                | In         |               |        |
| + IPv6 Class         | 12      | 1/0/2       |            |                | In         |               |        |
| Configuration        | 1       | 1/0/3       |            |                | In         |               |        |
| * Policy             | 12      | 1/0/4       |            |                | In         |               |        |
| Configuration        | 1       | 1/0/5       |            |                | in         |               |        |
|                      | 1       | 1/0/6       |            |                | In         |               |        |
| » Service Statistics | 1       | 1/0/7       |            |                | In         |               |        |
|                      | - 1     | 1/0/8       |            |                | In         |               |        |

- b. In the Policy Name list, select policyicmpv6.
- c. Select the Interface 1/0/1, 1/0/2, and 1/0/3 check boxes.

| System                   | Switching | R     | outing     | QoS        | Security    | Monit | toring    | Maintenance | Help   |
|--------------------------|-----------|-------|------------|------------|-------------|-------|-----------|-------------|--------|
| CoS   DillSer            | 6         |       |            |            |             |       | 98 AU     |             |        |
| Diffserv Wiza            | und       | Serv  | ice Inter  | face Cor   | nfiguration |       |           |             |        |
| Auto VoIP<br>Basic       |           | Se    | rvice Inte | rface Conf | iguration   |       |           |             |        |
| * DiffServ               | All       |       | 0          |            |             |       |           |             |        |
| Configuration            | (         |       | Interface  | 8          | Policy Nam  | e l   | Direction | Operational | Status |
| * Class<br>Confiduration |           |       | -          |            | policyicmpy | 6 •   |           | i i         |        |
| * IPv6 Class             |           |       | 1/0/1      |            |             |       | In        |             |        |
| Configuration            | >         | -     | 1/0/2      |            |             |       | In        |             |        |
| Configuration            |           | -     | 1/0/3      |            |             |       | In        |             |        |
|                          | face:     | 121   | 1/0/4      |            |             |       | In        |             |        |
| · Service Stati          | stics     | 12    | 1/0/5      |            |             |       | In        |             |        |
|                          |           | 10000 | a lan ba   |            |             |       |           |             |        |

#### d. Click Apply.

A screen similar to the following displays.

| System Sw                                        | itching | Routing     | QoS        | Security     | Monitoring | Maintenance      | Help   |
|--------------------------------------------------|---------|-------------|------------|--------------|------------|------------------|--------|
| CoS   DiliServ                                   |         |             |            |              |            |                  |        |
| Diffserv Wizard                                  | Se      | rvice Inte  | rface Co   | nfiguration  |            |                  |        |
| Auto VoIP<br>Basic                               | 100     | Service Int | erface Com | figuration   |            |                  |        |
| * DiffServ                                       |         | All         |            | Go To Inter  | rface 👘    | 00               |        |
| Configuration                                    |         | Interface   |            | Policy Nam   | e Direct   | tion Operational | Status |
| <ul> <li>Class</li> <li>Configuration</li> </ul> |         |             |            |              | -          |                  |        |
| > IPv6 Class                                     | E       | 1/0/1       |            | policyicmpvt | 5 In       | Up               |        |
| Configuration                                    | 35      | 1/0/2       |            | policyicmpv6 | i In       | Up .             |        |
| Configuration                                    | 1       | 1/0/3       |            | policyicmpvé | 5 In       | Up               |        |
| · Service Interfece                              | 12      | 1/0/4       |            |              | In         |                  |        |
| · Service Statistics                             | R.      | 1/0/5       |            |              | En         |                  |        |
| TRANSPORT OF TRANSPORT                           | - 12    | 1/0/6       |            |              | In         |                  |        |

# **Color Conform Policy**

This example shows how to create a policy to police the traffic to a committed rate. The packets with IP precedence value of 7 are colored green to ensure that these packets are the last to be dropped when there is congestion. The example is shown as CLI commands and as a web interface procedure.

### **CLI: Configure a Color Conform Policy**

1. Create a VLAN 5 and configure ports 1/0/13 and 1/0/25 as its members.

```
(Netgear Switch) #vlan database
(Netgear Switch) (Vlan)#vlan 5
(Netgear Switch) (Vlan)#exit
(Netgear Switch) #config
(Netgear Switch) (Config)#interface 1/0/13
(Netgear Switch) (Interface 1/0/13)#vlan participation include 5
(Netgear Switch) (Interface 1/0/13)#vlan tagging 5
(Netgear Switch) (Interface 1/0/13)#exit
(Netgear Switch) (Interface 1/0/25)
(Netgear Switch) (Interface 1/0/25)#vlan participation include 5
(Netgear Switch) (Interface 1/0/25)#vlan tagging 5
(Netgear Switch) (Interface 1/0/25)#vlan tagging 5
(Netgear Switch) (Interface 1/0/25)#vlan tagging 5
```

2. Create classes class\_vlan and class\_color.

Note: DiffServ service is enabled by default.

```
(Netgear Switch) (Config)#class-map match-all class_vlan
(Netgear Switch) (Config-classmap)#match vlan 5
(Netgear Switch) (Config-classmap)#exit
(Netgear Switch) (Config)#class-map match-all class_color
(Netgear Switch) (Config-classmap)#match ip precedence 7
(Netgear Switch) (Config-classmap)#exit
```

3. Create a policy to police the traffic to a rate of 1000 kbps with an allowed burst size of 64 KB. Furthermore, the packets with IP precedence value of 7 will be colored green. That means these packets will be the last packets to be dropped in the event of congestion beyond the policed rate.

| (Netgear             | Switch)             | (Config)#policy-map policy_vlan in                                        |
|----------------------|---------------------|---------------------------------------------------------------------------|
| (Netgear             | Switch)             | (Config-policy-map)#class class_vlan                                      |
| (Netgear<br>transmit | Switch)<br>violate- | (Config-policy-classmap)#police-simple 1000 64 conform-action action drop |
| (Netgear             | Switch)             | (Config-policy-classmap)#conform-color class_color                        |
| (Netgear             | Switch)             | (Config-policy-classmap)#exit                                             |
| (Netgear             | Switch)             | (Config-policy-map)#exit                                                  |

4. Apply this policy to port 1/0/13.

```
(Netgear Switch) (Config)#interface 1/0/13
(Netgear Switch) (Interface 1/0/13)#service-policy in policy_vlan
(Netgear Switch) (Interface 1/0/13)#exit
(Netgear Switch) (Config)#exit
```

### Web Interface: Configure a Color Conform Policy

- 1. Create a VLAN.
  - a. Select Switching > VLAN > Basic > VLAN Configuration.

A screen similar to the following displays.

| System           | Switching | Routin        | g QoS          | Security | Monitoring | Maintenance | Help | Index |
|------------------|-----------|---------------|----------------|----------|------------|-------------|------|-------|
| VLAN   STP       | Multicost | Address Toble | Ports   LAG    | 8        |            |             |      |       |
| Basic            | VLA       | N Config      | uration        |          |            |             |      |       |
| > VLAN           | R         | eset          |                |          |            |             | (2)  |       |
| Advanced         | Rese      | et Configurat | ion            |          |            |             |      |       |
| 10.0007-005-0.00 | (C 1)     | oternal VI 4  | N Configuratio | D        |            |             | (7)  |       |
|                  | Inte      | mal VLAN A    | location Base  |          | 4093       | ×.          |      |       |
|                  | Inte      | mal VLAN Al   | Descending     |          |            |             |      |       |
|                  | v         | LAN Config    | uration        |          |            |             | 1    |       |
|                  |           | VLAN ID       | LAN Name       | v        | LAN Type   | Make Static |      |       |
|                  |           | 5             |                |          |            | Disable 💌   |      |       |
|                  |           | 1 1           | Default        | D        | efault     | Disable     |      |       |

- b. In the VLAN ID field, enter 5.
- c. Click Add.
- 2. Add ports 1/0/13 and 1/0/25 to VLAN 5.
  - a. Select Switching > VLAN > Advanced > VLAN Membership.

A screen similar to the following displays.

| System Swi         | tching   |      | Re   | outin | ng   |      | Qo | s   | 1  | S  | ecur | ity | T) | N  | loni | tori  | ng   |      | Mo   | int | end  | ance | 3  |    | Help |  |
|--------------------|----------|------|------|-------|------|------|----|-----|----|----|------|-----|----|----|------|-------|------|------|------|-----|------|------|----|----|------|--|
| VLAN   STP   Mul   | ticost ( | Add  | ress | Tabl  | •    | Port | s  | LAG | G  |    |      |     |    |    |      |       |      |      |      |     |      |      |    |    |      |  |
| Basic              | VLA      | NN   | /ler | nb    | ers  | nip  |    |     |    |    |      |     |    |    |      |       |      |      |      |     |      |      |    |    |      |  |
| Advanced<br>» VLAN | v        | LAN  | I Me | mb    | erst | ip   |    |     |    |    |      |     |    |    |      |       |      |      |      |     |      |      |    |    | 1    |  |
| Configuration      | VLA      | NID  | i.   |       |      | 5 🔻  |    |     |    |    |      |     |    |    | Gre  | oup ( | Oper | atio | n    | ι   | Inta | g Al | I  | -  |      |  |
| » VLAN Membership  | VLA      | N Na | me   |       | Ţ    |      |    |     |    |    |      |     |    |    | U    | NTAC  | GEE  | POP  | T ME | MBE | RS   | l    |    |    |      |  |
| » VLAN Status      | VLA      | N Ty | pe.  |       |      | Stat | ic |     |    |    |      |     |    |    |      | TAG   | GED  | POR  | MEN  | BER | s    | 1    |    |    |      |  |
| Configuration      |          | Unit | t 1  |       | -    |      |    |     |    |    |      |     |    |    |      |       |      |      |      |     |      |      |    |    |      |  |
| » MAC Based VLAN   | Port     | 1    | 2    | 3     | 4    | 5    | 6  | 7   | 8  | 9  | 10   | 11  | 12 | 13 | 14   | 15    | 16   | 17   | 18   | 19  | 20   | 21   | 22 | 23 | 24   |  |
| » IP Subnet Based  |          |      |      |       |      |      |    |     |    |    |      |     |    | Т  |      |       |      |      |      |     |      |      |    |    |      |  |
| VLAN               |          | 25   | 26   | 27    | 28   | 29   | 30 | 31  | 32 | 33 | 34   | 35  | 36 | 37 | 38   | 39    | 40   | 41   | 42   | 43  | 44   | 45   | 46 | 47 | 48   |  |
| » Port DVLAN       |          | 1    |      |       |      |      |    |     |    |    |      | 122 |    |    |      |       |      |      |      |     |      |      |    |    |      |  |
| Configuration      |          | 49   | 50   | 51    | 52   |      |    |     |    |    |      |     |    |    |      |       |      |      |      |     |      |      |    |    |      |  |
| » Protocol Based   | 10       | 121  |      |       |      |      |    |     |    |    |      |     |    | _  |      |       |      |      |      |     |      |      |    |    | -    |  |

b. In the VLAN ID list, select 5.

- c. Click Unit 1. The ports display.
- d. Click the gray boxes under ports 13 and 25 until T displays.The T specifies that the egress packet is tagged for the port.
- e. Click Apply.
- 3. Create a class class\_vlan:
  - a. Select QoS > DiffServ > Advanced > Class Configuration.

| System                                                                                                    | Switching      | Routing                                    | QoS   | Security       | Monitoring | Maintenance | Help | Index |
|----------------------------------------------------------------------------------------------------|----------------|--------------------------------------------|-------|----------------|------------|-------------|------|-------|
| CoS   DiffSer                                                                                                    | e.             |                                            | G L 2 |                |            |             |      |       |
| <ul> <li>Diffserv Wiza</li> <li>Auto VoIP</li> <li>Basic</li> <li>Advanced</li> <li>DiffServ<br/>Configuration</li> <li>Cless<br/>Configuration</li> <li>IPv6 Class<br/>Configuration</li> <li>Policy<br/>Configuration</li> <li>Service Intel<br/>Configuration</li> </ul> | Class<br>Class | Name<br>Iss Name<br>Iass Name<br>dass_vlan |       | Class T<br>All | уре        |             | •    |       |

- **b.** Enter the following information:
  - In the Class Name field, enter class\_vlan.
  - In the Class Type list, select All.
- c. Click Add to create a new class class\_vlan.

| System                    | Switching | Routing    | QoS | Security | Monitoring | Maintenance | Help | Index |  |
|---------------------------|-----------|------------|-----|----------|------------|-------------|------|-------|--|
| CoS   DiffServ            | 1         |            |     |          |            |             |      |       |  |
| Diffserv Wizar            | d Class   | Class Name |     |          |            |             |      |       |  |
| Auto VoIP                 | Cla       | Class Name |     |          |            |             | ۲    |       |  |
| Basic                     |           | Class Name |     |          | Class Type |             |      |       |  |
| » DiffServ                |           |            |     |          |            |             |      |       |  |
| Configuration             |           | Class vlan |     |          | All        |             |      |       |  |
| Configuration             |           |            |     |          |            |             |      |       |  |
| » IPv6 Class              |           |            |     |          |            |             |      |       |  |
| Configuration             |           |            |     |          |            |             |      |       |  |
| * Policy<br>Configuration |           |            |     |          |            |             |      |       |  |
| » Service Interfa         | ice       |            |     |          |            |             |      |       |  |
| Configuration             |           |            |     |          |            |             |      |       |  |
| » Service Statist         | ics       |            |     |          |            |             |      |       |  |

d. Click class\_vlan to configure this class.
| System                                                                      | Switching                                             | Routing                                                      | QoS                           | Security | Monitoring      | Maintenance | Help | Index |
|-----------------------------------------------------------------------------|-------------------------------------------------------|--------------------------------------------------------------|-------------------------------|----------|-----------------|-------------|------|-------|
| CoS   DiffSo                                                                | rv _                                                  |                                                              | 61 D-                         |          |                 |             |      |       |
| Diffserv Wiz                                                                | ard Class                                             | Configurat                                                   | ion                           |          |                 |             |      |       |
| Auto VoIP                                                                   | Cla                                                   | ss Informatio                                                | n                             |          |                 |             | (7)  |       |
| Advanced                                                                    | Class                                                 | Name                                                         |                               |          | class_vlan      |             |      |       |
| » DiffServ                                                                  | Class                                                 | Туре                                                         |                               |          | All             |             |      |       |
| Configuratio                                                                | on Dif                                                | fServ Class Co                                               | onfiguration                  |          |                 |             | (7)  |       |
| Configuration<br>> IPv6 Class<br>Configuration<br>> Policy<br>Configuration | C Mat<br>C Ref<br>C Clas<br>C Clas<br>C Clas<br>C Eth | ch Every<br>erence Class<br>IS Of Service<br>IN<br>emet Type | Any<br>O<br>S (0<br>Annietali | to 4095) | ( 600 to ffff b | evi         |      |       |
| <ul> <li>Service Inte<br/>Configuration</li> </ul>                          | erface<br>on C Sou                                    | rce MAC                                                      | Address                       |          | Mask            | 50)         |      |       |
| » Service Sta                                                               | tistics C Des                                         | tination MAC                                                 | Address                       |          | Mask            |             |      |       |

- e. Under Diffserv Class Configuration, in the VLAN field, enter 5.
- f. Click Apply.
- 4. Create a class class\_color.
  - a. Select QoS > DiffServ > Advanced > Class Configuration.

| System                                                                                    | Switching     | Routing    | QoS | Security | Monitoring | Maintenance | Help | Index |
|-------------------------------------------------------------------------------------------|---------------|------------|-----|----------|------------|-------------|------|-------|
| CoS   DiffSe                                                                              | arv           | 111        |     |          |            |             |      |       |
| Diffserv Wi<br>Auto VoIP                                                                  | zard Class    | s Name     |     |          |            |             | 0    |       |
| Basic<br>Advanced<br>» DiffServ<br>Configurati                                            | on E d        | class Name |     | Class T  | ype        |             |      |       |
| <ul> <li>Class</li> <li>Configurati</li> <li>IPv6 Class</li> <li>Configurati</li> </ul>   | on            |            |     |          |            |             |      |       |
| <ul> <li>Policy</li> <li>Configurati</li> <li>Service Int</li> <li>Configurati</li> </ul> | on<br>terface |            |     |          |            |             |      |       |
| » Service Sta                                                                             | atistics      |            |     |          |            |             |      |       |

- **b.** Enter the following information:
  - In the Class Name field, enter class\_color.
  - In the Class Type list, select All.

c. Click Add to create a new class class\_color.

| System                                                                                  | Switc | hing           | Routing         | QoS | Security | Monitoring | Maintenance | Help | Index |
|-----------------------------------------------------------------------------------------|-------|----------------|-----------------|-----|----------|------------|-------------|------|-------|
| CoS   DiffSe                                                                            | ary . |                |                 |     |          |            |             |      |       |
| Diffserv Wi<br>Auto VoIP                                                                | zard  | Class<br>Class | Name<br>ss Name |     |          |            |             | ۲    |       |
| Advanced<br>> DiffServ                                                                  |       | CI             | ass Name        |     | Class T  | ype        |             |      |       |
| Configurati                                                                             | on    |                | ass vlan        |     | All      |            |             |      |       |
| <ul> <li>Class</li> <li>Configurati</li> <li>IPv6 Class</li> <li>Configurati</li> </ul> | on    |                | ass color       |     | All      |            |             |      |       |

d. Click class\_color to configure this class.

| System                                                                                                    | Switching                                                                                                    | Routing                                                                                                    | QoS                                                                                                    | Security | Monitoring                                                                                             | Maintenance | Help   | Index |
|----------------------------------------------------------------------------------------------------|----------------------------------------------------------------------------------------------------|----------------------------------------------------------------------------------------------------|----------------------------------------------------------------------------------------------------|----------|----------------------------------------------------------------------------------------------------|-------------|--------|-------|
| CoS   DiffSer                                                                                                    | V                                                                                                    |                                                                                                    |                                                                                                    |          |                                                                                                    | N.          | 11 II. |       |
| <ul> <li>Diffserv Wiz</li> <li>Auto VoIP</li> </ul>                                                                                                    | ard Class                                                                                                    | Name<br>Type                                                                                                    |                                                                                                    |          |                                                                                                    |             |        |       |
| > Basic                                                                                                    | Di                                                                                                    | ffServ Class Co                                                                                                    |                                                                                                    | ۲        |                                                                                                    |             |        |       |
| <ul> <li>» DiffServ<br/>Configuratio</li> <li>» Class<br/>Configuratio</li> <li>» IPv6 Class<br/>Configuratio</li> <li>» Policy<br/>Configuratio</li> <li>» Service Inte<br/>Configuratio</li> <li>» Service Stat</li> </ul> | n C Ma<br>C Cla<br>n C VL<br>C Eth<br>n C Sou<br>rface C Pro<br>n C Sou<br>istics C Sou<br>C De<br>C De<br>C De<br>C De | tch Every<br>ference Class<br>ss Df Service<br>AN<br>memet Type<br>urce MAC<br>stination MAC<br>otocol Type<br>urce IP<br>urce L4 Port<br>stination IP<br>stination L4 Port<br>DSCP<br>scedence Value | Any v<br>class_vlar<br>0 v<br>(0 v<br>Appletalk<br>Address<br>Address<br>ICMP v<br>Address<br>domain<br>afi1 v<br>7 v (0 t | n 💌      | ( 600 to ffff h<br>Mask<br>Mask<br>0 to 255)<br>Mask<br>(0 to 65535)<br>Mask<br>(0 to 65535)<br>to 63) | ex)         |        |       |
|                                                                                                    | C 1P                                                                                                    | ToS                                                                                                    | Bit Value                                                                                                    |          | Bit Mask                                                                                               |             |        |       |

- e. Under Diffserv Class Configuration, in the Precedence Value list, select 7.
- f. Click Apply.
- 5. Create a policy policy\_vlan.
  - a. Select QoS > DiffServ > Advanced > Policy Configuration.

| System                                         | Switching  | Routing         | QoS | Security | Monitoring | Maintenance | Help | Index |
|------------------------------------------------|------------|-----------------|-----|----------|------------|-------------|------|-------|
| CoS   DiffS                                    | 9FY        |                 |     |          |            |             |      |       |
| Diffserv Wi                                    | zard Polic | y Configurat    | ion |          |            |             |      |       |
| Auto VoIP                                      | Po         | licy Configurat | ion |          |            |             | (2)  |       |
| Basic                                          | 1          | olicy Name      | Pol | ісу Туре | Memb       | er Class    |      |       |
| » DiffServ                                     |            | policy_vlan     | In  |          |            |             |      |       |
| Configurati                                    | ion        |                 |     |          |            |             |      |       |
| <ul> <li>Class</li> <li>Configurati</li> </ul> | ion        |                 |     |          |            |             |      |       |
| » IPv6 Class                                   |            |                 |     |          |            |             |      |       |
| Configurati                                    | ion        |                 |     |          |            |             |      |       |
| Confidurati                                    | on         |                 |     |          |            |             |      |       |
| » Service Int                                  | terface    |                 |     |          |            |             |      |       |
| Configurati                                    | ion        |                 |     |          |            |             |      |       |
| » Service St                                   | atistics   |                 |     |          |            |             |      |       |

- b. In the Policy Name field, enter policy\_vlan.
- c. In the Policy Type list, select In.
- d. Click Add.
- 6. Associate policy\_vlan with class\_vlan.
  - a. Select QoS > DiffServ > Advanced > Policy Configuration.

| System         | Switching | Routing         | QoS  | Security | Monitoring | Maintenance | Help | Index |
|----------------|-----------|-----------------|------|----------|------------|-------------|------|-------|
| CoS   DiffSor  | N.        |                 |      |          |            | й.<br>-     |      |       |
| Diffserv Wiz   | ard Polic | y Configura     | tion |          |            |             |      |       |
| Auto VoIP      | P         | olicy Configura | tion |          |            |             | (?)  |       |
| Advanced       |           | Policy Name     | Pol  | ісу Туре | Membo      | er Class    |      |       |
| » DiffServ     |           | policy_vlan     | In   |          | class      | vlan 💌      |      |       |
| Configuratio   | n 🔽       | policy vlan     | In   |          |            |             |      |       |
| » Class        |           |                 |      |          |            |             |      |       |
| Configuratio   | 'n        |                 |      |          |            |             |      |       |
| > IPv6 Class   | D.        |                 |      |          |            |             |      |       |
| > Policy       |           |                 |      |          |            |             |      |       |
| Configuratio   | n.        |                 |      |          |            |             |      |       |
| » Service Inte | rface     |                 |      |          |            |             |      |       |
| Configuratio   | n         |                 |      |          |            |             |      |       |
| > Service Stat | tistics   |                 |      |          |            |             |      |       |

- **b.** Under Policy Configuration, scroll down and select the **policy\_vlan** check box.
- c. In the Member Class field, enter class\_vlan.
- d. Click Apply.
- 7. Configure policy\_vlan.
  - a. Select QoS > DiffServ > Advanced > Policy Configuration.
  - b. Click policy\_vlan.

| System Switch                                                                                                    | ing Routing                                                                             | QoS                                                                               | Security Mon                                                                                    | itoring Mainten                                               | ance He    | lp Index      |   |
|----------------------------------------------------------------------------------------------------|-----------------------------------------------------------------------------------------|-----------------------------------------------------------------------------------|-------------------------------------------------------------------------------------------------|---------------------------------------------------------------|------------|---------------|---|
| CoS   DiffServ                                                                                                    |                                                                                         |                                                                                   |                                                                                                 | 2                                                             |            |               |   |
| <ul> <li>Diffserv Wizard</li> <li>Auto VoIP</li> <li>Paste</li> </ul>                                                                       | Policy Class Con<br>Class Informatio                                                    | figuration<br>n                                                                   |                                                                                                 |                                                               |            |               | 0 |
| <ul> <li>Basic</li> <li>Advanced</li> <li>DiffServ</li> <li>Configuration</li> <li>Class</li> </ul>                                         | Policy Name<br>Policy Type<br>Member Class Name                                         |                                                                                   |                                                                                                 | policy_vlan<br>In<br>class_vlan                               |            |               |   |
| Configuration<br>> IPv6 Class<br>Configuration<br>= Policy<br>Configuration<br>> Service Interface<br>Configuration<br>> Service Statistics | Policy Attribute C As<br>Policy Attribute C As<br>C Dr<br>C Ma<br>C Ma<br>C Ma<br>G Sir | sign Queue<br>op<br>urk IP COS<br>urk IP Precedence<br>urk IP DSCP<br>nple Policy | 0<br>0<br>af11<br>Color Conform Class<br>Comitted Rate<br>Comitted Burst Size<br>Conform Action | class_color v<br>1000<br>64<br>© Send<br>© Drop<br>© Mark CoS | Color Mode | Color Aware 💌 | 0 |

- c. Select the **Simple Policy** radio button.
- d. In the Color Mode list, select Color Aware.
- e. In the Color Conform Class list, select class\_color.
- f. In the Committed Rates field, enter 1000.
- g. In the Committed Burst Size field, enter 64.
- h. For Conform Action, select the Send radio button.
- i. For Violate Action, select the **Drop** radio button.
- j. Click Apply.
- 8. Apply policy\_vlan to interface 1/0/13.
  - a. Select QoS > DiffServ > Advanced > Service Interface Configuration.

| System                     | Switching | Routing                         | QoS | Security        | Monitoring | Maintenance        | Help | Index |  |  |
|----------------------------|-----------|---------------------------------|-----|-----------------|------------|--------------------|------|-------|--|--|
| CoS   DiffServ             | ĸ         |                                 |     |                 |            |                    |      |       |  |  |
| Diffserv Wiza<br>Auto VoIP | rd Sei    | Service Interface Configuration |     |                 |            |                    |      |       |  |  |
| Basic                      | 1         | All                             |     | Go To Interface | - 6        | GO                 |      |       |  |  |
| > DiffServ                 |           | Interface                       | Po  | licy Name       | Direction  | Operational Status |      |       |  |  |
| Configuration              |           | 1/0/13                          | P   | olicy_vlan 💌    | In         |                    |      |       |  |  |
| * Class                    |           | 1/0/1                           |     | -               | In         |                    |      |       |  |  |
| > IPv6 Class               |           | 1/0/2                           |     |                 | In         |                    |      |       |  |  |
| Configuration              |           | 1/0/3                           |     |                 | In         |                    |      |       |  |  |
| » Policy                   |           | 1/0/4                           |     |                 | In         |                    |      |       |  |  |
| Configuration              |           | 1/0/5                           |     |                 | In         |                    |      |       |  |  |
|                            | tace []   | 1/0/6                           |     |                 | In         |                    |      |       |  |  |
| » Service Stati-           | stics     | 1/0/7                           |     |                 | In         |                    |      |       |  |  |
|                            |           | 1/0/8                           |     |                 | In         |                    |      |       |  |  |
|                            |           | 1/0/9                           |     |                 | In         |                    |      |       |  |  |
|                            |           | 1/0/10                          |     |                 | In         |                    |      |       |  |  |
|                            |           | 1/0/11                          |     |                 | In         |                    |      |       |  |  |
|                            | Г         | 1/0/12                          |     |                 | In         |                    | _    |       |  |  |
|                            |           | 1/0/13                          |     |                 | In         |                    |      |       |  |  |

- **b.** Under Service Interface Configuration, scroll down and select the Interface **1/0/13** check box.
- c. In the Policy Name list, select policy\_vlan.
- d. Click Apply to save the settings.

## **IGMP Snooping and Querier**

# Internet Group Management Protocol features

10

This chapter includes the following sections:

- Internet Group Management Protocol Concepts
- IGMP Snooping
- Show igmpsnooping
- Show mac-address-table igmpsnooping
- External Multicast Router
- Multicast Router Using VLAN
- IGMP Querier
- Enable IGMP Querier
- Show IGMP Querier Status

#### Internet Group Management Protocol Concepts

NETGEAR implements Internet Group Management Protocol (IGMP) in the following way:

- IGMP uses version 1, version 2, or version 3.
- IGMP includes snooping.
- You can enable IGMP snooping on a per-VLAN basis.

#### **IGMP Snooping**

The following are examples of the commands used in the IGMP snooping feature.

#### CLI: Enable IGMP Snooping

The following example shows how to enable IGMP snooping.

```
(Netgear Switch) #config
(Netgear Switch) (Config)#set igmp
(Netgear Switch) (Config)# set igmp unknown-multicast filter
(Netgear Switch) (Config)#exit
```

#### Web Interface: Enable IGMP Snooping

Configure IGMP snooping:

1. Select Switching > Multicast > IGMP Snooping Configuration.

| System Sv                                                   | vitching          | Routing          | QoS             | Security      | Monitoring | Maintenance | Help | Index            |
|-------------------------------------------------------------|-------------------|------------------|-----------------|---------------|------------|-------------|------|------------------|
| VLAN   STP   M                                              | ulticast   A      | ddress Table   1 | Ports   LAG     |               |            |             |      |                  |
| MEDB                                                        |                   | IGMP Sno         | oping Co        | nfiguration   |            |             |      |                  |
| IGMP Sneeping                                               |                   | IGMP Sn          | ooping Con      | figuration    |            |             |      | .str             |
| a Interface Config                                          | unation           | Admin Mode       |                 |               | C Disable  | Enable      |      |                  |
| > IGMP VLAN Cont                                            | figuration        | Unknown Hul      | ticast Filterin | ng .          | C Disable  | Enable      |      |                  |
| Multicest Router                                            | arteste arteste a | Multicast Con    | trol Frame C    | ount          | 11         |             |      |                  |
| Configuration                                               | 100.000           | Interfaces E     | nabled for IG   | MP Snooping   |            |             |      |                  |
| <ul> <li>Multicast Router</li> <li>Configuration</li> </ul> | VLAN              | Data Frames      | Forwarded b     | y the CPU     | Ø          |             |      |                  |
| > Querier Configu                                           | ration            |                  |                 |               |            |             |      | -                |
| > Querier VLAN                                              |                   | VLAN ID          | s Enabled to    | or IGMP Shoop | ing        |             |      | (1992)<br>(1992) |
| Configuration<br>MLD Snooping                               |                   |                  |                 |               |            |             |      |                  |

- 2. For Admin Mode select the Enable radio button.
- 3. For Unknown Multicast Filtering, select the **Enable** radio button.
- 4. Click Apply.

#### Show igmpsnooping

The example is shown as CLI commands and as a Web interface procedure.

#### **CLI: Show igmpsnooping**

| (Netgear Switch) #show igmpsnooping  |         |
|--------------------------------------|---------|
| Admin Mode                           | Disable |
| Unknown Multicast Filtering          | Disable |
| Multicast Control Frame Count        | 0       |
| Interfaces Enabled for IGMP Snooping | None    |
| VLANs enabled for IGMP snooping      | None    |

#### Web Interface: Show igmpsnooping

Select **Switching > Multicast > IGMP Snooping Configuration**. A screen similar to the following displays.

| System Switchi                                              | ng Routing    | QoS              | Security      | Monitoring | Maintenance | Help | Index |
|-------------------------------------------------------------|---------------|------------------|---------------|------------|-------------|------|-------|
| VLAN   STP   Multicon                                       | Address Table | Ports   LAG      |               |            |             |      |       |
| MFDB                                                        | IGMP Sno      | ooping Co        | nfiguration   |            |             |      |       |
| · tortP Sneeping                                            | IGMP St       | nooping Con      | figuration    |            |             |      | 3     |
| > Interface Configuratio                                    | Admin Hode    | N                |               | C Disable  | Enable      |      |       |
| IGMP VLAN Configuration                                     | unknown Hu    | liticast Filteri | -9            | C Disable  | 🐨 Enable    |      |       |
| Multicast Router                                            | Multicast Co  | ntrol Frame C    | ount          | 11         |             |      |       |
| Configuration                                               | Interfaces (  | nabled for 10    | MP Snooping   | 0/1        |             |      |       |
| <ul> <li>Multicast Router VLAN<br/>Configuration</li> </ul> | Data Frame    | s Forwarded I    | by the CPU    | 0          |             |      |       |
| Querier Configuration     Ouerier VLAN                      | VLAN ID       | s Enabled f      | or IGMP Snoop | ing        |             |      | (1)   |
| Configuration                                               | 1             |                  |               | 999        |             |      |       |
| MLD Snooping                                                |               |                  |               |            |             |      |       |

#### Show mac-address-table igmpsnooping

The example is shown as CLI commands and as a Web interface procedure.

#### CLI: Show mac-address-table igmpsnooping

| (Netgear Switch) #show mac                    | -address-ta | able igmpsnooping ? |             |  |  |  |  |  |
|-----------------------------------------------|-------------|---------------------|-------------|--|--|--|--|--|
| <cr> Press Enter to execute the command.</cr> |             |                     |             |  |  |  |  |  |
| (Netgear Switch) #show mac                    | -address-ta | able igmpsnooping   |             |  |  |  |  |  |
|                                               | Туре        | Description         | Interfaces  |  |  |  |  |  |
|                                               |             |                     |             |  |  |  |  |  |
| 00:01:01:00:5E:00:01:16                       | Dynamic     | Network Assist      | Fwd: 1/0/47 |  |  |  |  |  |
| 00:01:01:00:5E:00:01:18                       | Dynamic     | Network Assist      | Fwd: 1/0/47 |  |  |  |  |  |
| 00:01:01:00:5E:37:96:D0                       | Dynamic     | Network Assist      | Fwd: 1/0/47 |  |  |  |  |  |
| 00:01:01:00:5E:7F:FF:FA                       | Dynamic     | Network Assist      | Fwd: 1/0/47 |  |  |  |  |  |
| 00:01:01:00:5E:7F:FF:FE                       | Dynamic     | Network Assist      | Fwd: 1/0/47 |  |  |  |  |  |

#### Web Interface: Show mac-address-table igmpsnooping

Select Switching > Multicast > IGMP Snooping Table.

| System                       | Switching   | Routing Qos               | 5 Se | curity M | onitoring | Mointenance    | Help                     |  |  |  |  |
|------------------------------|-------------|---------------------------|------|----------|-----------|----------------|--------------------------|--|--|--|--|
| VIAN   STP                   | Multicast A | ddress Table   Ports      | AG   |          |           |                |                          |  |  |  |  |
| NEDA                         |             | MFDB Table                |      |          |           |                |                          |  |  |  |  |
| · MEDB Table                 |             | MFD8 Table 🛞              |      |          |           |                |                          |  |  |  |  |
| Statistics                   |             | Search By MAC Addre       |      |          | 60        |                |                          |  |  |  |  |
| IGMP Snoopin<br>MLD Snooping | 3           | MAC Address VLAN Componen |      |          | Туре      | Description    | Forwarding<br>Interfaces |  |  |  |  |
|                              |             | 01:00:5#:01:02:03         | 999  | IGMP     | DYNAMIC   | Network Assist | 0/1                      |  |  |  |  |

#### **External Multicast Router**

The example is shown as CLI commands and as a Web interface procedure.

#### CLI: Configure the Switch with an External Multicast Router

This example configures the interface as the one the multicast router is attached to. All IGMP packets snooped by the switch is forwarded to the multicast router reachable from this interface.

```
(Netgear Switch)(Interface 1/0/3)# set igmp mrouter interface
```

# Web Interface: Configure the Switch with an External Multicast Router

1. Select Switching > Multicast > Multicast Router Configuration.

| MFDB                                                                                     | IG      | MP Shoop                              | ing Interfa   | ce Configurat                         | ion                        |                                     |                                |  |  |  |
|------------------------------------------------------------------------------------------|---------|---------------------------------------|---------------|---------------------------------------|----------------------------|-------------------------------------|--------------------------------|--|--|--|
| LEMP Snooping                                                                            | 63      | IGMP Snooping Interface Configuration |               |                                       |                            |                                     |                                |  |  |  |
| <ul> <li>Configuration</li> <li>Interface Configuration</li> </ul>                       | 4       | 3 All                                 |               | Go To Interfac                        | •                          | 00                                  |                                |  |  |  |
| IGMP VLAN Configuration     Multicast Router     Configuration     Multicast Router VLAN |         | Interface                             | Admin<br>Mode | Group<br>Membership<br>Interval(secs) | Max Response<br>Time(secs) | Present<br>Expiration<br>Time(secs) | Fast<br>Leave<br>Admin<br>Mode |  |  |  |
| Configuration                                                                            |         | 1/0/3                                 | Enable 💌      | 260                                   | 10                         | 0                                   | Disable -                      |  |  |  |
| Querier Configuration                                                                    | 17      | 1/0/1                                 | Disable       | 260                                   | 10                         | 0                                   | Disable                        |  |  |  |
| Configuration                                                                            |         | 1/0/2                                 | Disable       | 260                                   | 10                         | 0                                   | Disable                        |  |  |  |
| MLD Snooping                                                                             | R       | 1/0/3                                 | Disable       | 260                                   | 10                         | 0                                   | Disable                        |  |  |  |
|                                                                                          | <b></b> | 1/0/4                                 | Disable       | 260                                   | 10                         | 0                                   | Disable                        |  |  |  |
|                                                                                          | <b></b> | 1/0/5                                 | Disable       | 260                                   | 10                         | 0                                   | Disable                        |  |  |  |

- Under Multicast Router Configuration, scroll down and select the Interface 1/0/3 check box. Now 1/0/3 appears in the Interface field at the top.
- 3. In the Admin Mode field, select Enable.
- 4. Click Apply.

#### Multicast Router Using VLAN

The example is shown as CLI commands and as a Web interface procedure.

#### CLI: Configure the Switch with a Multicast Router Using VLAN

This example configures the interface to forward only the snooped IGMP packets that come from VLAN ID (<VLAN Id>) to the multicast router attached to this interface.

```
(Netgear Switch)(Interface 1/0/3)# set igmp mrouter 2
```

#### Web Interface: Configure the Switch with a Multicast Router Using VLAN

1. Select Switching > Multicast > Multicast Router VLAN Configuration.

| System Switching                             | Routing                             | QoS Security                        | Monitoring | Maintenance | Help Index |  |  |  |  |  |
|----------------------------------------------|-------------------------------------|-------------------------------------|------------|-------------|------------|--|--|--|--|--|
| VLAN   STP   Multicost                       | Address Toble   Port                | LAG                                 |            |             |            |  |  |  |  |  |
| MFDB                                         | Multicast Ro                        | Multicast Router VLAN Configuration |            |             |            |  |  |  |  |  |
| Title Support                                | Multicast Router VLAN Configuration |                                     |            |             |            |  |  |  |  |  |
| > Configuration<br>> Interface Configuration | Interface                           |                                     | 1/0/3 .    |             |            |  |  |  |  |  |
| IGMP VLAN Configuration     Multicast Router | Multicast Router VLAN Configuration |                                     |            |             |            |  |  |  |  |  |
| Configuration                                | VLAN ID Multicast Router            |                                     |            |             |            |  |  |  |  |  |
| Canfidur share                               | Enable -                            |                                     |            |             |            |  |  |  |  |  |
| > Querier Configuration                      |                                     |                                     |            |             |            |  |  |  |  |  |
| > Querier VLAN                               |                                     |                                     |            |             |            |  |  |  |  |  |
| Configuration                                |                                     |                                     |            |             |            |  |  |  |  |  |
| MLD Snooping                                 |                                     |                                     |            |             |            |  |  |  |  |  |

- 2. Under Multicast Router VLAN Configuration, scroll down and select the Interface 1/0/3 check box.
- 3. Enter the following information in the Multicast Router VLAN Configuration.
  - In the VLAN ID field, enter 2.
  - In the Multicast Router field, select Enable.
- 4. Click Apply.

#### **IGMP Querier**

When the switch is used in network applications where video services such as IPTV, video streaming, and gaming are deployed, the video traffic is normally flooded to all connected ports because such traffic packets usually have multicast Ethernet addresses. IGMP snooping can be enabled to create a multicast group to direct that traffic only to those users that require it.

However, the IGMP snooping operation usually requires an extra network device—usually a router—that can generate an IGMP membership query and solicit interested nodes to respond. With the built-in IGMP querier feature inside the switch, such an external device is no longer needed.

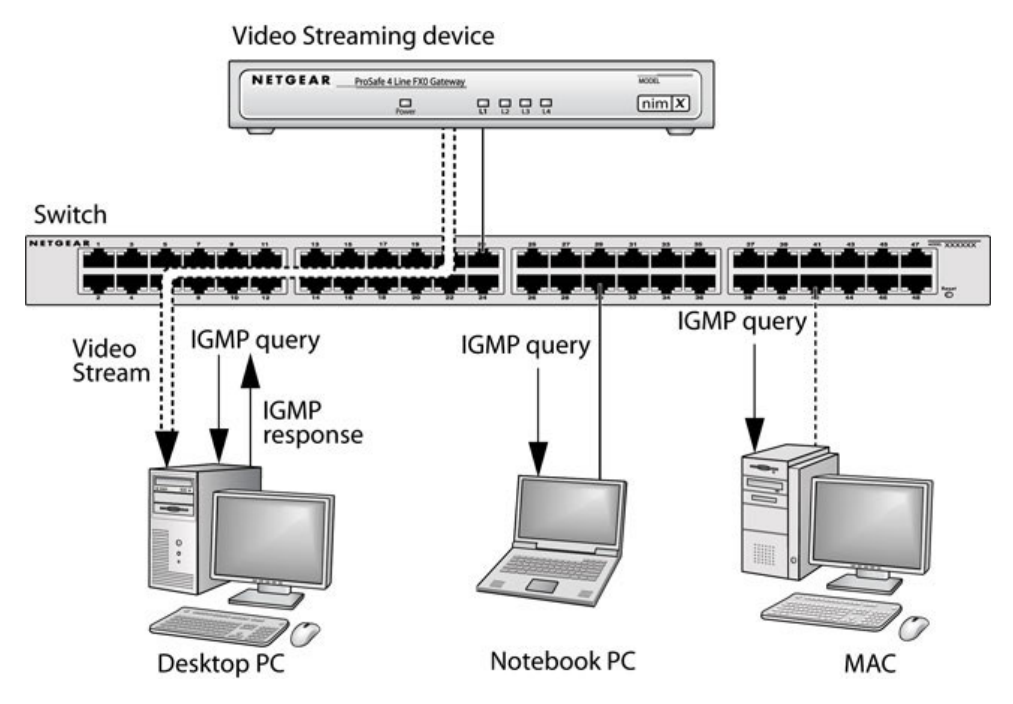

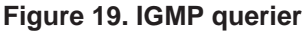

Since the IGMP querier is designed to work with IGMP snooping, it is necessary to enable IGMP snooping when using it. The following figure shows a network application for video streaming service using the IGMP querier feature.

#### **Enable IGMP Querier**

The example is shown as CLI commands and as a Web interface procedure.

#### **CLI: Enable IGMP Querier**

Use the following CLI commands to set up the switch to generate an IGMP querier packet for a designated VLAN. The IGMP packet will be transmitted to every port on the VLAN. The following example enables the querier for VLAN 1 and uses 10.10.10.1 as the source IP address in querier packets. See the *Command Line Reference* for more details about other IGMP querier command options.

```
(Netgear switch) #vlan database
(Netgear switch) (vlan)#set igmp 1
(Netgear switch) (vlan)#set igmp querier 1
(Netgear switch) (vlan)#exit
(Netgear switch) #config
(Netgear switch) (config)#set igmp querier
(Netgear switch) (config)#set igmp querier address 10.10.10.1
(Netgear switch) (config)#exit
```

#### Web Interface: Enable IGMP Querier

1. Select Switching > Multicast > IGMP VLAN Configuration.

| System                                            | Switching | Routing             | QoS          | Security | Monitoring         | Maintenance | Help |
|---------------------------------------------------|-----------|---------------------|--------------|----------|--------------------|-------------|------|
| VLAN   STP                                        | Multicast | Address Table   F   | Ports   LAG  |          |                    | lu.         |      |
| MFDB                                              | IGM       | IP Snooping (       | Configura    | ition    |                    |             |      |
| <ul> <li>IGMP Snoop</li> </ul>                    | ping E I  | GMP Snooping (      | Configuratio | on       |                    |             | (1)  |
| <ul> <li>Contigurat</li> <li>Totorface</li> </ul> | Adn       | nin Mode            |              |          | C Disable 💽 Enab   | le          |      |
| Configurati                                       | ion Unk   | nown Multicast Filt | tering       |          | O Disable C Enable | ole         |      |
| * IGMP VLAN                                       | V Mult    | icast Control Fram  | e Count      |          | 0                  |             |      |
| Configurati                                       | ion Inte  | rfaces Enabled for  | r IGMP Snoop | ping     |                    |             |      |
| » Multicast R<br>Configuration                    | outer Dat | a Frames Forward    | ed by the CP | U        | 0                  |             |      |
| » Multicast R<br>VLAN                             | outer     | LAN IDs Enable      | d for IGMP   | Snooping |                    |             | 0    |
| Configurati                                       | ion       |                     |              |          |                    |             |      |

- 2. Enable IGMP snooping on VLAN 1.
  - a. Select Switching > Multicast > IGMP Snooping > IGMP VLAN Configuration.

| System                                                                          | Switching | Routi                   | ing Q         | oS Sec                         | urity Moni                      | toring Maint             | enance Help                     |  |  |  |
|---------------------------------------------------------------------------------|-----------|-------------------------|---------------|--------------------------------|---------------------------------|--------------------------|---------------------------------|--|--|--|
| VLAN   STP                                                                      | Multicast | Address Tob             | ole   Ports   | LAG                            |                                 |                          |                                 |  |  |  |
| MFDB                                                                            | IGM       | IP VLAN                 | Configur      | ation                          |                                 |                          |                                 |  |  |  |
| * IGMP Snoopi                                                                   | ng 🗍 🗄 I  | IGMP VLAN Configuration |               |                                |                                 |                          |                                 |  |  |  |
| Configuration     Interface     Configuration     IGMP VLAN                     | 1         | VLAN ID                 | Admin<br>Mode | Fast<br>Leave<br>Admin<br>Mode | Group<br>Membership<br>Interval | Maximum<br>Response Time | Multicast Router<br>Expiry Time |  |  |  |
| <ul> <li>Configuration</li> <li>Multicast Rou</li> <li>Configuration</li> </ul> | uter      | 1                       | Enable        |                                |                                 |                          |                                 |  |  |  |

- **b.** Enter the following information:
  - In the VLAN ID field, enter 1.
  - In the Admin Mode field, select Enable.
- c. Click Add.
- 3. Enable the IGMP snooping querier globally.
  - a. Select Switching > Multicast > IGMP Snooping > IGMP VLAN Configuration.

| System                                               | Switching   | Routing                                    | QoS         | Security     | Monitoring       | Maintenance | Help |  |  |
|------------------------------------------------------|-------------|--------------------------------------------|-------------|--------------|------------------|-------------|------|--|--|
| VLAN   STP                                           | Multicost   | Address Table   F                          | Ports   LAG | 8<br>8       | 44.5.<br>        | A1          |      |  |  |
| > MFDB                                               | IG          | MP Snooping                                | Querier (   | Configuratio | n                |             |      |  |  |
| * IGMP Snoop                                         | ing (E)     | IGMP Snooping Querier Configuration        |             |              |                  |             |      |  |  |
| <ul> <li>Configuration</li> <li>Interface</li> </ul> | on Qu       | ierier Admin Mode                          |             |              | C Disable 🖲 Enal | ble         |      |  |  |
| Configuratio                                         | on Qu       | erier IP Address                           |             |              | 10.10.10.1       |             |      |  |  |
| > IGMP VLAN                                          | 16          | MP Version                                 |             |              | 2                |             |      |  |  |
| Configuratio                                         | on Qu       | ery Interval(secs)                         |             |              | 60               | (1 to 1800) |      |  |  |
| > Multicast Ro                                       | outer Qu    | ierier Expiry Interva                      | al(secs)    |              | 60               | (60 to 300) |      |  |  |
| > Multicast Ro<br>VLAN<br>Configuratio               | on<br>outer | VLAN Ids Enabled for IGMP Snooping Querier |             |              |                  |             |      |  |  |
| <ul> <li>Querier</li> <li>Configuration</li> </ul>   | an.         |                                            |             |              |                  |             |      |  |  |

- **b.** Enter the following information:
  - For Querier Admin Mode, select the **Enable** radio button.
  - In the Querier IP Address field, enter 10.10.10.1.
- c. Click Apply.
- 4. Enable the IGMP snooping querier on VLAN 1.
  - a. Select Switching > Multicast > IGMP Snooping Querier VLAN Configuration.

| System                                                                                                    | Switching | Rout        | ing Go5                                    | 5 Security              | Monitori             | ng Main                | tenance                    | Help                       | Todex                                  |
|----------------------------------------------------------------------------------------------------|-----------|-------------|--------------------------------------------|-------------------------|----------------------|------------------------|----------------------------|----------------------------|----------------------------------------|
| VLAN   STP                                                                                                    | Malticont | Address Tob | de   Ports   L                             | AG                      |                      |                        |                            |                            |                                        |
| MEDB                                                                                                    | IG        | MP Snoo     | ping Querie                                | r VLAN Conf             | iguration            |                        |                            |                            |                                        |
| These Balancests                                                                                                    | 1 12      | IGMP Snoo   | ping Querier                               | VLAN Configure          | tion                 |                        |                            |                            |                                        |
| <ul> <li>Configuration</li> <li>Interface</li> <li>Configuration</li> <li>IGMP VLAN</li> </ul>                                |           | VLAN ID     | Querier<br>Election<br>Participate<br>Mode | Querier VLAN<br>Address | Operational<br>State | Operational<br>Version | Last<br>Querier<br>Address | Last<br>Querier<br>Version | Operational<br>Nax<br>Response<br>Time |
| Configuration<br>• Multicast Rout<br>Configuration<br>• Multicast Rout<br>VLAN<br>Configuration<br>• Querier<br>Configuration | er 🔳      | 1           | 2                                          |                         |                      |                        |                            |                            |                                        |

- b. In the VLAN ID field, enter 1.
- 5. Click Add.

#### **Show IGMP Querier Status**

The example is shown as CLI commands and as a Web interface procedure.

#### **CLI: Show IGMP Querier Status**

To see the IGMP querier status, use the following command.

```
(Netgear Switch) #show igmpsnooping querier vlan 1
VLAN 1 : IGMP Snooping querier status
------
IGMP Snooping Querier VLAN Mode..... Enable
Querier Election Participate Mode..... Disable
Querier VLAN Address..... 0.0.0.0
Operational State.... Disabled
Operational version..... 2
```

The command shows that the IGMP admin mode is Active. The mode is controlled by the **set igmp** command. If the mode is inactive, no query packet is sent.

#### Web Interface: Show IGMP Querier Status

1. Select Switching > Multicast > IGMP Snooping Configuration.

| System Sv                         | vitching      | Routing QoS                   | Security Monitoring | Maintenance | Help | Index       | lippoir  |
|-----------------------------------|---------------|-------------------------------|---------------------|-------------|------|-------------|----------|
| YIAN   STP   M                    | ulticast.   / | Addrese Table   Ports   LACI  |                     |             |      |             |          |
| ICHI Incoming                     | IGM           | P Snooping Configural         | ion                 |             |      |             |          |
| IGMP Snooping                     | 10            | MP Snooping Configuration     | i -                 |             | 0    |             |          |
| Interface<br>Configuration        | Admi          | in Made                       | Obsat               | ie 💿 Enable |      |             |          |
| IGHP Snooping                     | Unkn          | own Multicast Filtering       | 🛞 Disab             | ie O Enable |      |             |          |
| MFD8 Table                        | Quer          | ier IP Address                | 10.10.10            | .1          |      |             |          |
| GMRP Table                        | Multi         | cast Control Frame Count      | 0                   |             |      |             |          |
| MFD8 Statistics                   | Inter         | faces Enabled for IGHP Snoopi | ng (176/10)         |             |      |             |          |
| Configuration                     | Data          | Frames Forwarded by the CPU   | ·                   |             |      |             |          |
| <b>Multicast Router</b>           | 1             |                               |                     |             | _    |             |          |
| Configuration<br>Hulticast Router | V             | LAN Ids Enabled for IGMP 5    | mooping             |             | 140  |             |          |
| VLAN                              |               | - N.                          |                     |             |      |             |          |
| Configuration                     |               |                               |                     |             |      |             |          |
|                                   | V             | LAN Ids Enabled for IGMP 5    | incoping Querier    |             | 0    |             |          |
|                                   |               |                               |                     |             |      | tioning and | T. There |
|                                   |               |                               |                     |             |      | STREEP CANE | AL APPLY |

2. Click Refresh.

#### MVR

#### **Multicast VLAN Registration**

11

This chapter includes the following sections:

- MVR Concepts
- Configure MVR in Compatible Mode
- Configure MVR in Dynamic Mode

#### **MVR Concepts**

The IGMP Layer 3 protocol is widely used for IPv4 network multicasting. In Layer 2 networks, the IGMP protocol uses resources inefficiently. For example, a Layer 2 switch multicast traffic to all ports even if there are receivers connected to only a few ports.

To address this problem, the IGMP Snooping protocol was developed. But the problem reappears when receivers are in different VLANs. Multicast VLAN registration (MVR) is intended to solve the problem of receivers in different VLANs. It uses a dedicated manually configured VLAN, called the multicast VLAN, to forward multicast traffic over Layer 2 network in conjunction with IGMP snooping.

MVR, like the IGMP Snooping protocol, allows a Layer 2 switch to snoop on the IGMP control protocol. Both protocols operate independently of each other. Both protocols can be enabled on the switch interfaces at the same time. In such a case, MVR listens to the join and report messages only for groups configured statically. All other groups are managed by IGMP snooping.

There are two types of MVR ports: source and receiver.

- The source port is the port to which the multicast traffic flows using the multicast VLAN.
- The receiver port is the port where a listening host is connected to the switch. It can utilize any (or no) VLAN, except the multicast VLAN. This implies that the MVR switch performs VLAN tag substitution from the multicast VLAN source port to the VLAN tag used by the receiver port.

The Multicast VLAN is the VLAN that is configured in the specific network for MVR purposes. It has to be manually specified by the operator for all source ports in the network. It is a VLAN that is used to transfer multicast traffic over the network to avoid duplication of multicast streams for clients in different VLANs. A diagram of a network configured for MVR is shown in the following illustration. SP is the source port and RP is the receiver port.

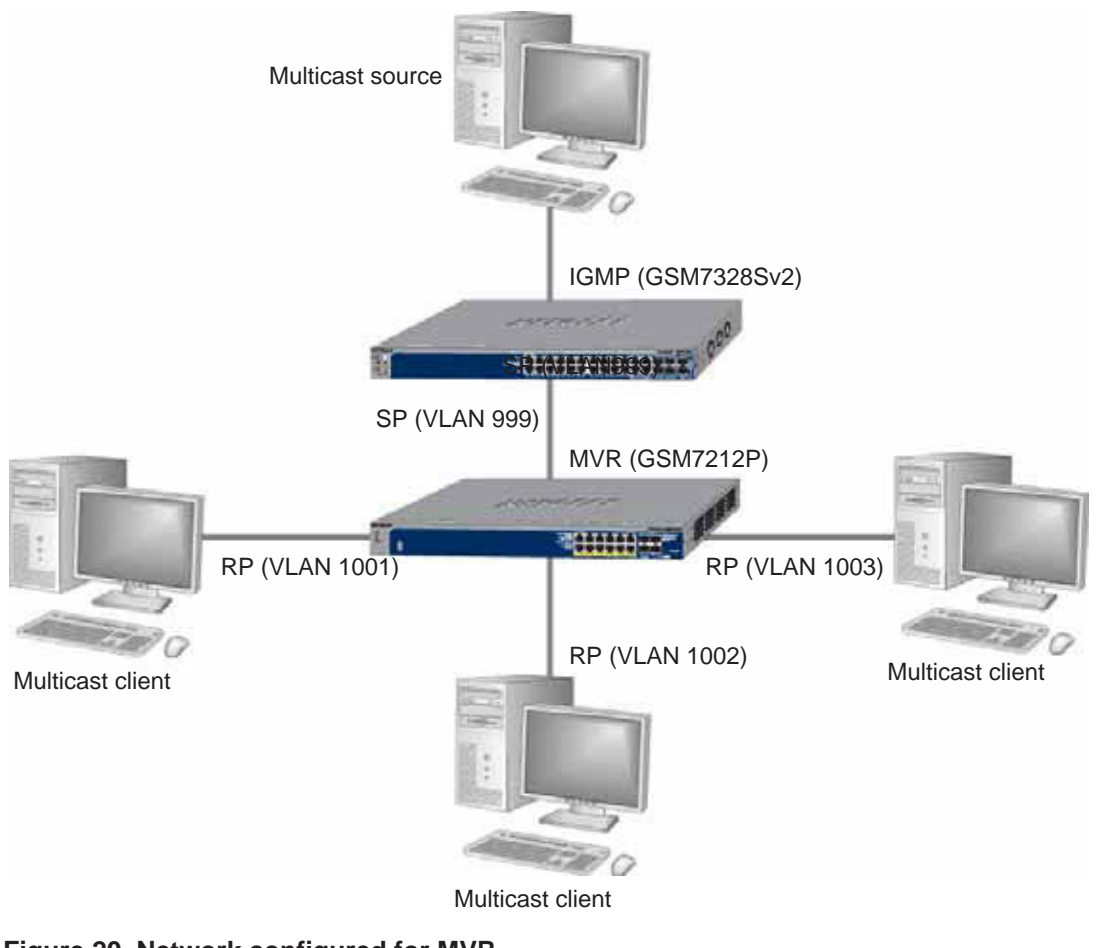

Figure 20. Network configured for MVR

**Note:** The following examples show how to configure the MVR on the MVR switch (GSM7212P in this case).

#### **Configure MVR in Compatible Mode**

In compatible mode, the MVR switch does not learn multicast groups; the groups have to be configured by the operator as the MVR does not forward IGMP reports from the hosts (RP port) to the IGMP router (SP port). To operate in this mode, the IGMP router has to be statically configured to transmit all required multicast streams to the MVR switch.

#### **CLI: Configure MVR in Compatible Mode**

1. Create mVlan, VLAN1, VLAN2, and VLAN3.

```
(Netgear Switch) #vlan database
(Netgear Switch) (Vlan)#vlan 999,1001, 1002, 1003
(Netgear Switch) (Vlan)#vlan name 999 mVlan
(Netgear Switch) (Vlan)#vlan name 1001 Vlan1
(Netgear Switch) (Vlan)#vlan name 1002 Vlan2
(Netgear Switch) (Vlan)#vlan name 1003 Vlan3
(Netgear Switch) (Vlan)#exit
```

2. Enable MVR, configure VLAN 999 as a multicast VLAN, and add group 224.1.2.3 to MVR.

```
(Netgear Switch) #config
(Netgear Switch) (Config)#mvr
(Netgear Switch) (Config)#mvr vlan 999
(Netgear Switch) (Config)#mvr group 224.1.2.3
```

3. Configure multicast VLAN on the source port.

```
(Netgear Switch) (Config)#interface 0/9
(Netgear Switch) (Interface 0/9)#vlan participation include 999
(Netgear Switch) (Interface 0/9)#vlan tagging 999
(Netgear Switch) (Interface 0/9)#mvr
(Netgear Switch) (Interface 0/9)#mvr type source
(Netgear Switch) (Interface 0/9)#exit
```

4. Configure the receive ports.

Note: The receive port can participate in only one VLAN.

```
(Netgear Switch) (Config)#interface 0/1
(Netgear Switch) (Interface 0/1)#vlan participation include 1001
(Netgear Switch) (Interface 0/1) #vlan pvid 1001
(Netgear Switch) (Interface 0/1) #vlan participation exclude 1
(Netgear Switch) (Interface 0/1)#mvr
(Netgear Switch) (Interface 0/1)#mvr type receiver
(Netgear Switch) (Interface 0/1)#mvr vlan 999 group 224.1.2.3
(Netgear Switch) (Interface 0/1)#exit
(Netgear Switch) (Config)#interface 0/5
(Netgear Switch) (Interface 0/5)#vlan participation include 1002
(Netgear Switch) (Interface 0/5)#vlan pvid 1002
(Netgear Switch) (Interface 0/5) #vlan participation exclude 1
(Netgear Switch) (Interface 0/5)#mvr
(Netgear Switch) (Interface 0/5)#mvr stype receiver
(Netgear Switch) (Interface 0/5)#mvr vlan 999 group 224.1.2.3
(Netgear Switch) (Interface 0/5)#exit
(Netgear Switch) (Config)#interface 0/7
(Netgear Switch) (Interface 0/7)#vlan participation include1003
(Netgear Switch) (Interface 0/7)#vlan pvid 1003
(Netgear Switch) (Interface 0/7) #vlan participation exclude 1
(Netgear Switch) (Interface 0/7)#mvr
(Netgear Switch) (Interface 0/7)#mvr type receiver
(Netgear Switch) (Interface 0/7)#mvr vlan 999 group 224.1.2.3
(Netgear Switch) (Interface 0/7)#exit
```

#### 5. Show mvr status.

```
(Netgear Switch) #show mvr
MVR Running..... TRUE
MVR multicast VLAN..... 999
MVR Max Multicast Groups..... 256
MVR Current multicast groups..... 1
MVR Global query response time.... 5 (tenths of sec)
MVR Mode..... compatible
(Netgear Switch) #show mvr interface
Port
          Type
                     Status
                                         Immediate Leave
                               _____
_____
           _____
_____
0/1
        RECEIVER
                       ACTIVE/InVLAN
                                        DISABLED
0/5
        RECEIVER
                       ACTIVE/InVLAN
                                        DISABLED
0/7
        RECEIVER
                       ACTIVE/InVLAN
                                         DISABLED
0/9
        SOURCE
                       ACTIVE/InVLAN
                                        DISABLED
```

#### Web Interface: Configure MVR in Compatible Mode

- 1. Create MVLAN 999, VLAN1 1001, VLAN2 1002 and VLAN3 1003.
  - a. Select Switching > VLAN > Basic > VLAN Configuration.

A screen similar to the following displays:

| System Switch    | ing Routing     | QoS Security        | Manitoring | Maintenance | Help Index |  |  |  |
|------------------|-----------------|---------------------|------------|-------------|------------|--|--|--|
| MAN STP Multicon | A MVE Address   | Table Ports LAG     |            |             |            |  |  |  |
| CANE.            | VLAN Config     | puration            |            |             |            |  |  |  |
| Conference and   | Reset           | Reset               |            |             |            |  |  |  |
| Advanced         | Reset Configure | Reset Configuration |            |             |            |  |  |  |
|                  | VLAN Confi      | guration            |            |             |            |  |  |  |
|                  | VLAN ID         | VLAN Name           | YLAN TYPE  | Make Sta    | tic        |  |  |  |
|                  | 999             | miVian              |            | Disable     |            |  |  |  |
|                  | F 1             | default             | Default    | Disable     |            |  |  |  |

- b. In the VLAN ID field, enter 999, and in the VLAN Name field, enter mVlan.
- c. Click Add.
- d. Repeat step b and c to create VLAN1 1001, VLAN2 1002, and VLAN3 1003.
- 2. Add port 9 into MVLAN 999 with tagged mode.
  - a. Select Switching > VLAN > Advanced > VLAN Membership.

| System Switching                           | Routing               | QoS Security                            | Monitoria | ng Maintenance       | Help Inde   |
|--------------------------------------------|-----------------------|-----------------------------------------|-----------|----------------------|-------------|
| VLAN   STP   Multicost                     | MVR Address           | Table Ports LAG                         |           |                      |             |
| Basic<br>Advanced                          | VLAN Memb             | ership                                  |           |                      |             |
| VLAN Configuration                         | VLAN Memb             | ership                                  |           |                      |             |
| A PLACE PLANNING                           | VLAN TO               | 999 💌                                   |           | Group Operation U    | intag All 📃 |
| * VLAN Status                              | VLAN Nome             | mVian                                   |           | UNTAGGED FORT MEMAL  | 11.         |
| = Port PVID Configuration                  | VLAN Type             | Static                                  |           | I TADGED POST MEMBER | 15          |
| · Protocol Based VLAN                      | · DOM: 1              | - 10 - 10 - 10 - 10 - 10 - 10 - 10 - 10 |           |                      |             |
| Group Configuration                        | Port 1 2              | 3 4 5                                   | 6 7 8     | 9 10 11 12           |             |
| + Protocol Based VLAN                      | and the second second |                                         |           |                      |             |
| Group Membership<br>= IP Subpet Based VLAN | * TEAG                |                                         |           |                      |             |

- b. In the VLAN ID list, select 999.
- c. Click Unit 1. The ports display.
- **d.** Click the gray box under port 9 until T displays. The T specifies that the egress packet is tagged for the ports.
- e. Click Apply to save the settings.
- f. Repeat steps from b to e, add port 0/1 to VLAN1 1001, add port 0/5 to VLAN2 1002, and add port 0/7 to VLAN3 1003.
- 3. Enable MVR and multicast VLAN.

a. Select Switching > MVR > Basic > MVR Configuration. A screen similar to the following displays:

| System Switching                                          | Routing QoS Security                                       | Manitoring Maintenance P    | ielp Index |  |
|-----------------------------------------------------------|------------------------------------------------------------|-----------------------------|------------|--|
| Baser<br>a Wel Carlanaum                                  | MVR Configuration                                          |                             |            |  |
| MVR Group Comparation     MVR Interface     Configuration | HVR Running<br>HVR Hullscast Vian                          | Enable 💌<br>999 (2 to 4094) |            |  |
| Advanced                                                  | HVR. Hax Hulticast Groups<br>HVR. Corrent Hulticast Groups | 256<br>0                    |            |  |
|                                                           | NVR Global query response time<br>NVR Node                 | 5 (1 to 100)                |            |  |

- b. For MVR Running, select Enable.
- c. In the MVR Multicast VLAN field, enter 999.
- d. Click Apply.
- 4. Add multicast group 224.1.2.3 to MVR.
  - a. Select Switching > MVR > Basic > MVR Group Configuration. A screen similar to the following displays:

| System        | Switching | Routi                   | ng QoS        | 5       | ecurity | Manitoring | Mainh  | nonce   | Help | Index |
|---------------|-----------|-------------------------|---------------|---------|---------|------------|--------|---------|------|-------|
| VLAN STP      | Multicost | MVE                     | Address Table | Porte   | MG      |            |        |         |      |       |
| Multi Confu   | nuration  | MVR                     | Group Confi   | igurati | ion     |            |        |         |      |       |
|               |           | MVR Group Configuration |               |         |         |            |        |         |      |       |
| + HVR Interf  | ace       | HVR Group 1P            |               |         |         |            | Status | Members |      |       |
| Configuration | ion .     |                         | 24.1.2.3      |         |         |            |        | =       |      |       |
| Advanced      |           |                         |               |         |         |            |        |         |      |       |

- b. In the MVR Group IP field, enter 224.1.2.3.
- c. Click Add.
- 5. Configure a receiver on interface 0/1, 0/5, and 0/7.
  - a. Select Switching > MVR > Basic > MVR Interface Configuration. A screen similar to the following displays:

| System Switching<br>VLAN   STP   Multicent                                                                                                    | Routing<br>MVE Addr | QoS Security        | Monitoring | Maintenance     | Help Index      |
|----------------------------------------------------------------------------------------------------|---------------------|---------------------|------------|-----------------|-----------------|
| HVR Configuration     HVR Configuration                                                                                                    | MVR Inte            | rface Configuration |            |                 | 1               |
| a Helt Lanathian                                                                                                    | I All               | Go To Ini           | terface    |                 |                 |
| Sector and the sector of the sector of the s | Interfa             | ace Admin Mode      | Туре       | Immediate Leave | Status          |
| Advances                                                                                                    |                     | Enable -            | receiver + |                 |                 |
|                                                                                                    | P 0/1               | Disable             | none       | Disable         | ACTIVE/InVLAN   |
|                                                                                                    | F 0/2               | Disable             | none       | Disable         | INACTIVE/InVLAN |
|                                                                                                    | E 0/3               | Disable             | none       | Disable         | INACTIVE/InVLAN |
|                                                                                                    | F 0,4               | Disable             | none       | Disable         | INACTIVE/InVLAN |
|                                                                                                    | 🔛 0/5               | Disable             | none       | Disable         | ACTIVE/INVLAN   |
|                                                                                                    | F 0/6               | Disable             | none       | Disable         | INACTIVE/InVLAN |
|                                                                                                    | R 0/7               | Disable             | none       | Disable         | ACTIVE/INVLAN   |
|                                                                                                    | F 0/0               | Disable             | none       | Disable         | INACTIVE/InVLAN |
|                                                                                                    | F 0/9               | Disable             | 0004       | Disable         | ACTIVE/InVLAN   |
|                                                                                                    | F 0/10              | Disable             | none       | Disable         | INACTIVE/INVLAN |
|                                                                                                    | F 0/11              | Disable             | none       | Disable         | INACTIVE/InVLAN |
|                                                                                                    | F 0/12              | Disable             | hone       | Disable         | ACTIVE/INVLAN   |
|                                                                                                    | I All               | Ge To Int           | leeface    | 00              |                 |

- b. Under MVR Interface Configuration, scroll down and select the Interface 0/1, 0/5 and 0/7 check boxes.
- c. Enter the following information:
  - In the Admin Mode list, select **Enable**.
  - In the Type list, select **Receiver**.
- d. Click Apply to save the settings.
- 6. Configure source interface.
  - a. Select Switching > MVR > Basic > MVR Interface Configuration. A screen similar to the following displays:

| System Switching                        | Routing  | QoS Security        | Manitoring | Maintenance     | Help Index      |
|-----------------------------------------|----------|---------------------|------------|-----------------|-----------------|
| MVR Configuration     MVR Configuration | MVR Inte | rface Configuration |            |                 | 0               |
| A Hys brieflage                         | I All    | Go To I             | interface  | 00              |                 |
| Contract of the second                  | Interf   | ace Admin No        | de Type    | Immediate Leave | Status          |
| Advanced                                | 0/9      | Enable :            | source .   | Disable .       | ACTIVE/INVLAN   |
|                                         | □ 0/1    | Enable              | receiver   | Disable         | ACTIVE/InVLAN   |
|                                         | F 0/2    | Disable             | none       | Disable         | INACTIVE/INVLAN |
|                                         | E 0/3    | Disable             | none       | Disable         | INACTIVE/INVLAN |
|                                         | F 0/4    | Disable             | hone       | Disable         | INACTIVE/INVLAN |
|                                         | F 0/5    | Enable              | receiver   | Disable         | ACTIVE/InVLAN   |
|                                         | F 0/6    | Disable             | none       | Disable         | INACTIVE/INVLAN |
|                                         | E 0/7    | Enable              | receiver   | Disable         | ACTIVE/InVLAN   |
|                                         | F 0/0    | Disable             | none       | Disable         | INACTIVE/INVLAN |
|                                         | P 0/9    | Disable             | nome       | Disable         | ACTIVE/INVLAN   |
|                                         | F 0/10   | Disable             | none       | Disable         | INACTIVE/INVLAN |
|                                         | F 0/11   | Disable             | none       | Disable         | INACTIVE/InVLAN |
|                                         | F 0/12   | Disable             | hone       | Disable         | ACTIVE/InVLAN   |
|                                         | II.A.I   | Go To I             | Interface  | 00              |                 |

- **b.** Under MVR Interface Configuration, scroll down and select the Interface **0/9** check box.
- c. Enter the following information:
  - In the Admin Mode list, select **Enable**.
  - In the Type list, select **source**.
- d. Click Apply to save the settings.
- 7. Configure MVR Group Membership.
  - a. Select Switching > VLAN > Advanced > VLAN Membership. A screen similar to the following displays:

| System                 | Switching | Rout                 | ing   | Q       | oS        | S     | scurity | 6 | Mor  | itorin | 9     | Ma | intenan | ce | Help | Inde |
|------------------------|-----------|----------------------|-------|---------|-----------|-------|---------|---|------|--------|-------|----|---------|----|------|------|
| VLAN STP               | Multicost | MYR                  | Addr  | ess Tab | <b>le</b> | Ports | LAG     |   |      |        |       |    |         |    |      |      |
| Basic                  |           | MVR                  | Grou  | p Me    | mb        | ershi | p       |   |      |        |       |    |         |    |      |      |
| Advanced<br>MVR Group: |           | MVR Group Membership |       |         |           |       |         |   |      | Ð      |       |    |         |    |      |      |
| Hunbership             | ÷ .       | Group                | IP.   |         |           | 224.1 | 2.3 *   |   |      |        |       |    |         |    |      |      |
| * MVR Statisti         | 25        | - 1                  | mit 1 |         |           |       |         |   |      |        |       |    |         |    |      |      |
|                        |           | Port                 | 1     | 2       | 3         | - 4   | 5       | 6 | 7    | 8      | 9     | 10 | 11      | 12 |      |      |
|                        |           |                      | 17.00 |         |           |       | 1.225   |   | 1200 |        | - C.F |    |         |    |      |      |

- b. In the Group IP list, select 224.1.2.3.
- c. Click Unit 1. The ports display.

- **d.** Click the gray boxes under ports **1**, **5**, and **7**. (Port 9 is already in MVR group 224.1.2.3 because it is configured as the source port.)
- e. Click Apply to save the settings.

#### **Configure MVR in Dynamic Mode**

#### **CLI: Configure MVR in Dynamic Mode**

In dynamic mode, the MVR switch learns existing multicast groups by snooping the IGMP queries from router on source ports and forwarding the IGMP reports from the hosts to the IGMP router on the Multicast VLAN (with appropriate translation of the VLAN ID).

1. Create MVLAN, VLAN1, VLAN2, and VLAN3.

```
(Netgear Switch) #vlan database
(Netgear Switch) (Vlan)#vlan 999,1001, 1002, 1003
(Netgear Switch) (Vlan)#vlan name 999 mVlan
(Netgear Switch) (Vlan)#vlan name 1001 Vlan1
(Netgear Switch) (Vlan)#vlan name 1002 Vlan2
(Netgear Switch) (Vlan)#vlan name 1003 Vlan3
(Netgear Switch) (Vlan)#exit
```

2. Enable MVR, configure VLAN 999 as a multicast VLAN, and add group 224.1.2.3 to MVR.

```
(Netgear Switch) #config
(Netgear Switch) (Config)#mvr
(Netgear Switch) (Config)#mvr vlan 999
(Netgear Switch) (Config)#mvr group 224.1.2.3
```

3. Configure MVR in dynamic mode.

(Netgear Switch) (Config) #mvr mode dynamic

4. Configure multicast VLAN on the source port.

```
(Netgear Switch) (Config)#interface 0/9
(Netgear Switch) (Interface 0/9)#vlan participation include 999
(Netgear Switch) (Interface 0/9)#vlan tagging 999
(Netgear Switch) (Interface 0/9)#mvr
(Netgear Switch) (Interface 0/9)#mvr type source
(Netgear Switch) (Interface 0/9)#exit
```

5. Configure the receive ports.

Note: A receive port can participate in only one VLAN.

```
(Netgear Switch) (Config)#interface 0/1
(Netgear Switch) (Interface 0/1)#vlan participation include 1001
(Netgear Switch) (Interface 0/1)#vlan pvid 1001
(Netgear Switch) (Interface 0/1) #vlan participation exclude 1
(Netgear Switch) (Interface 0/5)#mvr
(Netgear Switch) (Interface 0/1)#mvr type receiver
(Netgear Switch) (Interface 0/1)#exit
(Netgear Switch) (Config)#interface 0/5
(Netgear Switch) (Interface 0/5)#vlan participation include 1002
(Netgear Switch) (Interface 0/5)#vlan pvid 1002
(Netgear Switch) (Interface 0/5) #vlan participation exclude 1
(Netgear Switch) (Interface 0/5)#mvr
(Netgear Switch) (Interface 0/5)#mvr stype receiver
(Netgear Switch) (Interface 0/5)#exit
(Netgear Switch) (Config)#interface 0/7
(Netgear Switch) (Interface 0/7)#vlan participation include1003
(Netgear Switch) (Interface 0/7) #vlan pvid 1003
(Netgear Switch) (Interface 0/7)#vlan participation exclude 1
(Netgear Switch) (Interface 0/7)#mvr
(Netgear Switch) (Interface 0/7)#mvr type receiver
(Netgear Switch) (Interface 0/7)#exit
```

#### 6. Show the MVR status.

```
(Netgear Switch) #show mvr
MVR Running..... TRUE
MVR Max Multicast Groups..... 256
MVR Current multicast groups..... 1
MVR Global query response time.... 5 (tenths of sec)
MVR Mode..... compatible
(Netgear Switch) #show mvr interface
                  Status
         Туре
Port
                                       Immediate Leave
_____
           _____
                             _____
_____
        RECEIVER
                     ACTIVE/InVLAN
0/1
                                      DISABLED
0/5
       RECEIVER
                     ACTIVE/InVLAN
                                      DISABLED
0/7
        RECEIVER
                     ACTIVE/InVLAN
                                      DISABLED
0/9
       SOURCE
                     ACTIVE/InVLAN
                                      DISABLED
```

```
206
```

7. After port 0/1 receive IGMP report for Multicast Group 224.1.2.3, it will be added to the MVR Group 224.1.2.3.

| (Netgear Switch) #s | show mvr members |         |
|---------------------|------------------|---------|
| MVR Group IP        | Status           | Members |
|                     |                  |         |
| 224.1.2.3           | ACTIVE           | 0/1(d)  |

#### Web Interface: Configure MVR in Dynamic Mode

- 1. Create MVLAN 999, VLAN1 1001, VLAN2 1002, and VLAN3 1003.
  - a. Select Switching > VLAN > Basic > VLAN Configuration. A screen similar to the following displays:

| System Switching                       | Routing        | QoS Security | Manitoring | Maintenance Hel | p Index |
|----------------------------------------|----------------|--------------|------------|-----------------|---------|
| Education in the local division of the | VLAN Confi     | guration     |            |                 |         |
|                                        | Reset          |              |            |                 | -00-    |
| Advanced                               | Reset Configur | ation        | E          |                 |         |
|                                        | VLAN Conf      | iguration    |            |                 |         |
|                                        | VLAN ID        | VLAN Name    | YLAN Type  | Make Static     |         |
|                                        | 999            | million      |            | Disable -       |         |
|                                        | F 1            | default      | Default    | Disable         | -       |

- b. In the VLAN ID field, enter 999, and in the VLAN Name field, enter mVlan.
- c. Click Add.
- d. Repeat step b and c to create VLAN1 1001, VLAN2 1002, and VLAN3 1003.
- e. Add port 9 into MVLAN 999 with tagged mode.
- f. Select Switching > VLAN > Advanced > VLAN Membership. A screen similar to the following displays:

| System Switching        | Routing         | QoS      | Security | Ma  | nitoring | Maint        | snance    | Help     | Inde |
|-------------------------|-----------------|----------|----------|-----|----------|--------------|-----------|----------|------|
| IAN   STP   Multicent   | MVR Address     | Table Pr | m LAG    | )   |          |              |           |          |      |
| Basic<br>Advanced       | VLAN Memb       | ership   |          |     |          |              |           |          |      |
| VLAN Configuration      | VLAN Mem        | pership  | _        |     | _        |              |           |          | 100  |
|                         | VLAN ID         | 999 -    | k        |     | 64       | rup Operatio | in Unta   | ig All 💽 |      |
| VLAN Status             | VLAN Name       | million  |          |     |          | NTAGGED PD   | T MEMALET |          |      |
| Port PVID Configuration | VLAN Type       | Static   |          |     |          | TADGED NOT   | MEMBERS   |          |      |
| Protocol Based VLAN     | · DINK &        |          |          |     |          |              |           |          |      |
| Group Configuration     | Port 1          | 2 3      | 4 5      | 6 7 | 8 9      | 10 1         | 1 12      |          |      |
| Fratocol Based VLAN     | 100000000000000 |          |          |     | 10000    | and is the   | 12.45     |          |      |
| Group Membership        | * LAG           |          |          |     |          |              |           |          |      |

- g. In the VLAN ID list, select 999.
- h. Click Unit 1. The ports display.
- i. Click the gray boxes under port **9** until T displays. The T specifies that the egress packet is tagged for the ports.
- j. Click Apply to save the settings.

- **k.** Repeat steps from b to e, add port 0/1 to VLAN1 1001, add port 0/5 to VLAN2 1002, and add port 0/7 to VLAN3 1003.
- 2. Enable MVR and multicast VLAN.
  - a. Select Switching > MVR > Basic > MVR Configuration. A screen similar to the following displays:

| System Switching                          | Routing QoS Security           | Monitoring Maintenance | Help Index |
|-------------------------------------------|--------------------------------|------------------------|------------|
| daan<br>- Nak Contaction                  | MVR Configuration              |                        | -          |
| MVR Group Configuration     MVR Interface | HYR Running                    | Enable 💌               |            |
| Configuration                             | NVR Hulbcast Vian              | 999 (1 to 4073)        |            |
| Advanced                                  | HVR Hax Hulticast Groups       | 256                    |            |
|                                           | HVR Current Hubbcast Groups    | 1                      |            |
|                                           | MYR Global quary response time | 5 (1.to 107)           |            |
|                                           | NVR Node                       | dynamic -              |            |

- **b.** From the MVR Running list, select **Enable**.
- c. In the MVR Multicast Vlan field, enter 999.
- d. From the MVR mode list, select dynamic.
- e. Click Apply.
- 3. Add multicast group 224.1.2.3 to the MVR.
  - a. Select Switching > MVR > Basic > MVR Group Configuration. A screen similar to the following displays:

| System                    | Switching | Rout | ing G       | 105                    | Security  | Manitoring | Mainte | nonce | Help    | Index |
|---------------------------|-----------|------|-------------|------------------------|-----------|------------|--------|-------|---------|-------|
| VLAN STP                  | Multicost | MVE  | Address Tob | de   Porte             | I LAG     |            |        |       |         |       |
| + MVR Config              | uration   | MVR  | Group Co    | enfigura<br>Infigurati | tion<br>m |            |        |       |         | 0     |
| + HVR Interfa             | 108       | 2    | WR Group 1  | P .                    |           | 1          | status | Nemi  | ierii — |       |
| Configuration<br>Advanced | 1         |      | 224 1 2 3   |                        |           |            |        |       |         |       |

- **b.** In the MVR Group IP field, enter **224.1.2.3**.
- c. Click Add.
- 4. Configure a receiver on interface 0/1, 0/5 and 0/7.

a. Select Switching > MVR > Basic > MVR Interface Configuration. A screen similar to the following displays:

| System         | Switching                | Re       | outing  | QoS      | Security     | Monitoring | Maintenance     | Help Inde       |
|----------------|--------------------------|----------|---------|----------|--------------|------------|-----------------|-----------------|
| VLAN   STP     | Multicent                | MVE      | Adda    | nn Toble | Ports   LAG  |            |                 |                 |
| • HVR Config   | uration<br>Configuration | MV       | R Inter | face Co  | onfiguration |            |                 | 4               |
| a Hot, Laborer | 1.1                      | 1        | All     |          | Go To Intr   | erface     | 00              |                 |
| Advanced       |                          |          | Interfa | ce       | Admin Mode   | Туре       | Immediate Leave | Status          |
| HUVHOLEN       |                          |          |         |          | Enable -     | receiver   |                 |                 |
|                |                          | 12       | 0/1     |          | Disable      | 000e       | Disable         | ACTIVE/INVLAN   |
|                |                          | <b>r</b> | 0/2     |          | Disable      | none       | Disable         | INACTIVE/InVLAN |
|                |                          | 1        | 0/3     |          | Disable      | none       | Disable         | INACTIVE/InVLAN |
|                |                          | 1        | 0,44    |          | Disable      | none       | Disable         | INACTIVE/InVLAN |
|                |                          | 1        | 0/5     |          | Disable      | none       | Disable         | ACTIVE/INVLAN   |
|                |                          | Γ.       | 0/6     |          | Disable      | none       | Disable         | INACTIVE/InVLAN |
|                |                          | 12       | 0/7     |          | Disable      | none       | Disable         | ACTIVE/INVLAN   |
|                |                          | -        | 9/0     |          | Disable      | none       | Disable         | INACTIVE/InVLAN |
|                |                          | 17       | 0/19    |          | Disable      | 0004       | Disable         | ACTIVE/InVLAN   |
|                |                          | 1        | 0/10    |          | Disable      | none       | Disable         | INACTIVE/INVLAN |
|                |                          |          | 0/11    |          | Disable      | none.      | Disable         | INACTIVE/InVLAN |
|                |                          | 1        | 10/12   |          | Disable      | none       | Disable         | ACTIVE/INVLAN   |
|                |                          | 10       | All     |          | Ge To Inte   | orface .   | 00              |                 |

- Under MVR Interface Configuration, scroll down and select the Interface 0/1, 0/5 and 0/7 check boxes
- c. Enter the following information:
  - In the Admin Mode list, select **Enable**.
  - In the Type list, select Receiver.
- d. Click Apply to save the settings.
- 5. Configure a source interface.
  - a. Select Switching > MVR > Basic > MVR Interface Configuration. A screen similar to the following displays:

| System       | Switching                | Ro       | gnitud  | QoS       | Security                    | Maniloring | Maintenance     | Help Ind        |
|--------------|--------------------------|----------|---------|-----------|-----------------------------|------------|-----------------|-----------------|
| YLAN   STP   | Multicent                | MYR      | Adde    | ess Table | Ports   LAG                 |            |                 |                 |
| - HVR Config | uration<br>Configuration | MV       | R Inte  | rface Co  | onfiguration<br>nfiguration |            |                 | - 0             |
| A HUR DISATI | 1.1                      | 1        | A11     |           | Go To Inb                   | erface     | 00              |                 |
| Advanced     |                          |          | Interfa | ce        | Admin Node                  | Туре       | Immediate Leave | Status          |
| NUVINCEU     |                          |          | 0/9     |           | Enable 💌                    | source .   | Disable .       | ACTIVE/INVLAN   |
|              |                          | 17       | 0/1     |           | Enable                      | receiver   | Disable         | ACTIVE/InVLAN   |
|              |                          | 1        | 0/2     |           | Disable                     | none       | Disable         | INACTIVE/InVLA  |
|              |                          | [1]      | 0/3     |           | Disable                     | none       | Disable         | INACTIVE/INVLAN |
|              |                          | <b></b>  | 0/4     |           | Disable                     | hone       | Disable         | INACTIVE/INVLAT |
|              |                          | 17       | 0/5     |           | Enable                      | receiver   | Disable         | ACTIVE/InVLAN   |
|              |                          | <b></b>  | 9/6     |           | Disable                     | none       | Disable         | INACTIVE/INVLAN |
|              |                          | 17       | 0/7     |           | Enable                      | receiver   | Disable         | ACTIVE/InVLAN   |
|              |                          | <b>F</b> | 0/6     |           | Disable                     | none       | Disable         | INACTIVE/INVLAT |
|              |                          | P        | 0/9     |           | Overable                    | none       | Disable         | ACTIVE/INVLAN   |
|              |                          | 5        | 0/10    |           | Disable                     | none       | Disable         | DIACTIVE/INVLAT |
|              |                          | Γ.       | 0/11    |           | Disable                     | none       | Disable         | INACTIVE/INVLAN |
|              |                          | 1        | 0/12    |           | Disable                     | hone       | Disable         | ACTIVE/InVLAN   |
|              |                          |          | All     |           | Go To Inte                  | orface     | 1.90            |                 |

**b.** Under MVR Interface Configuration, scroll down and select the Interface **0/9** check box.

- **c.** Enter the following information:
  - In the Admin Mode list, select **Enable**.
  - In the Type list, select **source**.
- d. Click Apply to save the settings.
- 6. After port 1 receives an IGMP report for multicast group 224.1.2.3, it is added into MVR group 224.1.2.3.
  - a. Select Switching > MVR > Advanced > MVR Group Membership. A screen similar to the following displays:

| System            | Switching | Rout | ing     | QoS   | 5      | ecurit | Y. | Mor | itorin |   | Mai | inteno | ince | Help | Inde |
|-------------------|-----------|------|---------|-------|--------|--------|----|-----|--------|---|-----|--------|------|------|------|
| YLAN STP          | Multicost | MYR  | Address | Table | Porte  | LAG    |    |     |        |   |     |        |      |      |      |
| Basic<br>Advanced |           | MVR  | Group   | Mem   | bershi | P      |    |     |        |   |     |        |      |      | _    |
|                   | 3         | MV   | R Group | Memb  | ership |        | _  |     |        |   |     |        |      |      |      |
| + MVR Statistic   | s .       | - 0  | hait 1  |       |        | 1.52   | -  |     |        |   |     |        |      |      | _    |
|                   |           | Port | 1       | 2 3   |        | 5      | 6  | 7   | 8      | 9 | 10  | 11     | 12   |      |      |

### **Security Management**

#### Port security features

This chapter includes the following sections:

- Port Security
- Set the Dynamic and Static Limit on Port 1/0/1
- Convert the Dynamic Address Learned from 1/0/1 to a Static Address

12

- Create a Static Address
- Protected Ports
- 802.1x Port Security
- Create a Guest VLAN
- Assign VLANs Using RADIUS
- Dynamic ARP Inspection
- Static Mapping
- DHCP Snooping
- Enter Static Binding into the Binding Database
- Maximum Rate of DHCP Messages
- IP Source Guard

211

#### **Port Security**

Port Security helps secure the network by preventing unknown devices from forwarding packets. When a link goes down, all dynamically locked addresses are freed. The port security feature offers the following benefits:

- You can limit the number of MAC addresses on a given port. Packets that have a matching MAC address (secure packets) are forwarded; all other packets (unsecure packets) are restricted.
- You can enable port security on a per port basis.

Port security implements two traffic filtering methods, dynamic locking and static locking. These methods can be used concurrently.

• **Dynamic locking**. You can specify the maximum number of MAC addresses that can be learned on a port. The maximum number of MAC addresses is platform dependent and is given in the software Release Notes. After the limit is reached, additional MAC addresses are not learned. Only frames with an allowable source MAC addresses are forwarded.

**Note:** If you want to set a specific MAC address for a port, set the dynamic entries to 0, then allow only packets with a MAC address matching the MAC address in the static list.

Dynamically locked addresses can be converted to statically locked addresses. Dynamically locked MAC addresses are aged out if another packet with that address is not seen within the age-out time. You can set the time out value. Dynamically locked MAC addresses are eligible to be learned by another port. Static MAC addresses are not eligible for aging.

• **Static locking**. You can manually specify a list of static MAC addresses for a port. Dynamically locked addresses can be converted to statically locked addresses.

#### Set the Dynamic and Static Limit on Port 1/0/1

The example is shown as CLI commands and as a Web interface procedure.

#### CLI: Set the Dynamic and Static Limit on Port 1/0/1

| (Netgear Switch) | (Config)#po   | rt-security       |                   |           |
|------------------|---------------|-------------------|-------------------|-----------|
| Enable port-secu | urity globall | У                 |                   |           |
| (Netgear Switch) | (Config)#in   | terface 1/0/1     |                   |           |
| (Netgear Switch) | (Interface    | 1/0/1)#port-secur | ity               |           |
| Enable port-secu | arity on port | 1/0/1             |                   |           |
| (Netgear Switch) | (Interface    | 1/0/1)#port-secur | ity max-dynamic 1 | 0         |
| Set the dynamic  | limit to 10   |                   |                   |           |
| (Netgear Switch) | (Interface    | 1/0/1)#port-secur | ity max-static 3  |           |
| Set the static l | imit to 3     |                   |                   |           |
| (Netgear Switch) | (Interface    | 1/0/1)#ex         |                   |           |
| (Netgear Switch) | (Config)#ex   |                   |                   |           |
| (Netgear Switch) | #show port-   | security 1/0/1    |                   |           |
| Adn              | nin           | Dynamic           | Static            | Violation |
| Intf Mod         | le            | Limit             | Limit             | Trap Mode |
|                  |               |                   |                   |           |
| 1/0/1 Disa       | abled         | 10                | 3                 | Disabled  |

#### Web Interface: Set the Dynamic and Static Limit on Port 1/0/1

1. Select Security > Traffic Control > Port Security >Port Administrator.

| System Swi                                                                  | tching Ro    | outing QoS              | Security           | Monitoring | Maintenance | Help | Index |
|-----------------------------------------------------------------------------|--------------|-------------------------|--------------------|------------|-------------|------|-------|
| Monogement Security                                                         | Access Po    | rt Authentication   Tra | file Control   ACL |            |             |      |       |
| MAC Filter                                                                  | Port Secu    | rity Configurati        | on                 |            |             |      |       |
| - Port Sectority                                                            | Port Sec     | urity Settings          |                    |            | 0           |      |       |
| Adminutration                                                               | Part Securit | y Mode C (              | Disable 🕅 Enable   |            |             |      |       |
| Configuration                                                               | Port Sec     | urity Violations        |                    |            | (1)         |      |       |
| <ul> <li>Dynamic MAC<br/>Address</li> <li>Static MAC<br/>Address</li> </ul> | Port         | Lest Violation          | HAC                | VLAN ID    |             |      |       |
| Protected Port                                                              |              |                         |                    |            |             |      |       |

- **b.** Under Port Security Configuration, next to Port Security Mode, select the **Enable** radio button.
- c. Click Apply to save the settings.
- 2. Set the dynamic and static limit on the port 1/0/1:
  - a. Select Security > Traffic Control > Port Security > Interface Configuration.

| System Swi                                                                                            | tching                                | Ro       | uting QoS      | Security                   | Monitoring                              | Maintenance Help       | Index |  |  |  |
|----------------------------------------------------------------------------------------------------|---------------------------------------|----------|----------------|----------------------------|-----------------------------------------|------------------------|-------|--|--|--|
| Management Security                                                                                   | I Acce                                | ss   Por | Authentication | Traffic Control   A        | ci.                                     |                        |       |  |  |  |
| MAC Filter                                                                                            | Port Security Interface Configuration |          |                |                            |                                         |                        |       |  |  |  |
| Storm Control                                                                                         | Interface Configuration (9)           |          |                |                            |                                         |                        |       |  |  |  |
| Port                                                                                                  | 1 AI                                  |          |                | Go To Interface            |                                         |                        |       |  |  |  |
| Bidenieux     Configue anno     Dynamic MAC     Address     Static MAC     Address     Protected Part |                                       | Port     | Port Security  | Max Allowed<br>Dynamically | Max Allowed<br>Statically<br>Locked NAC | Enable Violation Traps |       |  |  |  |
|                                                                                                    |                                       | 1/0/1    | Enable 💌       | 10                         | 3                                       | No 💌                   |       |  |  |  |
|                                                                                                    | P                                     | 1/0/1    | Disable        | 600                        | 48                                      | He .                   |       |  |  |  |
|                                                                                                    | 1                                     | 1/0/2    | Dirable        | 600                        | 40                                      | No                     |       |  |  |  |
|                                                                                                    | E .                                   | 1/0/3    | Disable        | 600                        | 45                                      | Ne                     |       |  |  |  |

- b. Scroll down and select the Interface 1/0/1 check box.
   Now 1/0/1 appears in the Interface field at the top.
- c. Enter the following information:
  - In the Port Security field, select Enable.
  - In the Max Allowed Dynamically Learned MAC field, enter 10.
  - In the Max Allowed Statically Locked MAC field, enter 3.
- d. Click Apply to save the settings.

# Convert the Dynamic Address Learned from 1/0/1 to a Static Address

The example is shown as CLI commands and as a Web interface procedure.

# CLI: Convert the Dynamic Address Learned from 1/0/1 to the Static Address

# Web Interface: Convert the Dynamic Address Learned from 1/0/1 to the Static Address

1. Select Security > Traffic Control > Port Security > Dynamic MAC Address.

A screen similar to the following displays.

| System 5                              | witching 1      | Routing                      | QoS                       | Security                  | Monitoring | Maintenance | Help | Index |
|---------------------------------------|-----------------|------------------------------|---------------------------|---------------------------|------------|-------------|------|-------|
| Monogement Securi                     | ity Access   P  | Port Authentic               | ation   Tra               | ffic Control AC           |            |             |      |       |
| MAC Filter                            | Dynamie         | MAC Ad                       | dress T                   | able                      |            |             |      |       |
| Storm Control                         | Port S          | ecurity Set                  | (1)                       |                           |            |             |      |       |
| Port     Administration     Interface | Conver<br>Numbe | rt Dynamic A<br>ar of Dynami | ddress to 5<br>c MAC Addr | itatic<br>resses Learned: | 5          |             |      |       |
| Configuration                         | Dynam           | ic MAC Ad                    | iress Tabl                | <b>G</b> 1                |            |             |      |       |
| · Dynamic HAC                         | Port List       |                              | 1/                        | 0/1                       |            |             |      |       |
| > Static MAC                          | VLAN ID         |                              | MA                        | C Address                 |            |             |      |       |
| Address                               | 1               |                              | 00:                       | 0e:45:30:15:f3            |            |             |      |       |
| Protected Port                        | 1               |                              | :00                       | 13146:ec:2f:62            |            |             |      |       |
|                                       | 1               |                              | 80                        | 19:5b:e9:51:20            |            |             |      |       |
|                                       | 1               |                              | 00                        | 19:5b:e9:51:45            |            |             |      |       |
|                                       | 1               |                              | 00:                       | 1b:2fib3:15:89            |            |             |      |       |

- 2. Under Port Security Configuration, in the Port List field, select 1/0/1.
- 3. Select the Convert Dynamic Address to Static check box.
- 4. Click **Apply** to save the settings.

#### **Create a Static Address**

The example is shown as CLI commands and as a Web interface procedure.

#### CLI: Create a Static Address

(Netgear Switch) (Interface 1/0/1) #port-security mac-address 00:13:00:01:02:03

#### Web Interface: Create a Static Address

1. Select Security > Traffic Control > Port Security > Static MAC address.

A screen similar to the following displays.

| System 5        | Switching   | Routing             | Qo5          | Security        | Monitoring | Maintenance | Help | Index |
|-----------------|-------------|---------------------|--------------|-----------------|------------|-------------|------|-------|
| Monogement Secu | rity Access | Port Authentic      | ation   Traf | le Control   AC | i          |             |      |       |
| MAC Filter      | Static      | MAC Addro           | ess Confi    | iguration       |            |             |      |       |
| Part Security   | Port        | List                |              |                 |            | TD-         |      |       |
| * Port          | Interfac    | e 1/0/1             | -            |                 |            |             |      |       |
| Administration  |             |                     |              |                 |            |             |      |       |
| Configuration   | Stati       | Static MAC Address  |              |                 |            |             |      |       |
| Dynamic MAC     | St          | Static MAC Address  |              |                 | Vian ID    |             |      |       |
| Address Mac     |             | 00:13:00:01:02:03   |              |                 | 3 💌        |             |      |       |
| Address         | F 00        | 00:0E:45:30:15:F3   |              |                 |            |             |      |       |
| Protected Port  | F 00        | 00113146:EC12F162   |              |                 | 1          |             |      |       |
|                 | E 00        | D 00:14:6C:E0:01:20 |              |                 |            |             |      |       |

- 2. Under Port List, in the Interface list, select 1/0/1.
- 3. In the Static MAC Address section of the screen, enter the following information:
  - In the Static MAC Address field, enter 00:13:00:01:02:03.
  - In the Vlan ID list, select 3.
- 4. Click Add.

#### **Protected Ports**

This section describes how to set up protected ports on the switch. Some situations might require that traffic is prevented from being forwarded between any ports at Layer 2 so that one user cannot see the traffic of another user on the same switch. Protected ports can:

- Prevent traffic from being forwarded between protected ports.
- Allow traffic to be forwarded between a protected port and a non-protected port.

In following example, PC 1 and PC 2 can access the Internet as usual, but PC 1 cannot see the traffic that is generated by PC 2, that is, no traffic is forwarded between PC 1 and PC 2.
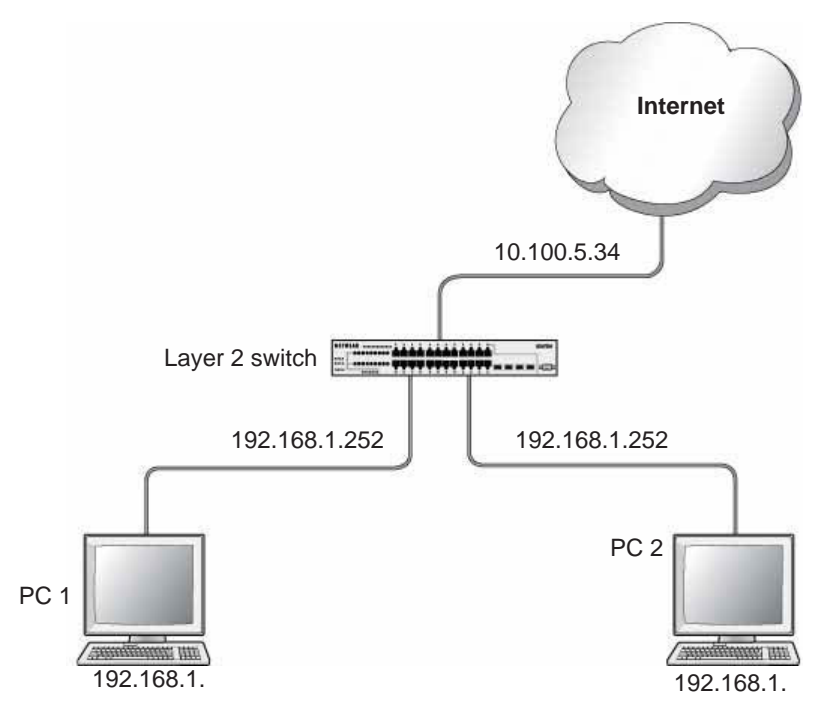

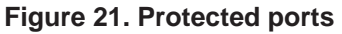

### CLI: Configure a Protected Port to Isolate Ports on the Switch

1. Create one VLAN 192 including PC 1 and PC 2.

| (Netgear | Switch) | #vlan database                                              |
|----------|---------|-------------------------------------------------------------|
| (Netgear | Switch) | #vlan 192                                                   |
| (Netgear | Switch) | #vlan routing 192                                           |
| (Netgear | Switch) | #exit                                                       |
| (Netgear | Switch) | #configure                                                  |
| (Netgear | Switch) | (Config)#interface 1/0/23                                   |
| (Netgear | Switch) | (Interface 1/0/23)#vlan pvid 192                            |
| (Netgear | Switch) | (Interface 1/0/23)#vlan participation include 192           |
| (Netgear | Switch) | (Interface 1/0/23)#exit                                     |
| (Netgear | Switch) | (Config)#interface 1/0/24                                   |
| (Netgear | Switch) | (Interface 1/0/24)#vlan pvid 192                            |
| (Netgear | Switch) | (Interface 1/0/24)#vlan participation include 192           |
| (Netgear | Switch) | (Interface 1/0/24)#exit                                     |
| (Netgear | Switch) | (Interface-vlan 192)#interface vlan 192                     |
| (Netgear | Switch) | (Interface-vlan 192)#routing                                |
| (Netgear | Switch) | (Interface-vlan 192)#ip address 192.168.1.254 255.255.255.0 |
| (Netgear | Switch) | (Interface-vlan 192)#exit                                   |

2. Create one VLAN 202 connected to the Internet.

```
(Netgear Switch) #vlan database
(Netgear Switch) (Vlan)#vlan 202
(Netgear Switch) (Vlan)#vlan routing 202
(Netgear Switch) (Vlan)#exit
(Netgear Switch) #configure
(Netgear Switch) (Config)#interface 1/0/48
(Netgear Switch) (Interface 1/0/48)#vlan pvid 202
(Netgear Switch) (Interface 1/0/48)#vlan participation include 202
(Netgear Switch) (Interface 1/0/48)#exit
(Netgear Switch) (Interface 1/0/48)#exit
(Netgear Switch) (Interface vlan 202
(Netgear Switch) (Interface-vlan 202)#routing
(Netgear Switch) (Interface-vlan 202)ip address 10.100.5.34 255.255.255.0
(Netgear Switch) (Interface-vlan 202)#exit
```

3. Create a DHCP pool to allocated IP addresses to PCs.

```
(Netgear Switch) (config)#service dhcp
(Netgear Switch) (config)#ip dhcp pool pool-a
(Netgear Switch) (Config-dhcp-pool)#dns-server 12.7.210.170
(Netgear Switch) (Config-dhcp-pool)#default-router 192.168.1.254
(Netgear Switch) (Config-dhcp-pool)#network 192.168.1.0 255.255.255.0
(Netgear Switch) (Config-dhcp-pool)#exit
```

#### 4. Enable IP routing and configure a default route.

```
(Netgear Switch)(config)#ip routing
(Netgear Switch)(config)#ip route 0.0.0.0 0.0.0.0 10.100.5.252
```

#### 5. Enable a protected port on 1/0/23 and 1/0/24.

```
(Netgear Switch) (Config)#interface 1/0/23
(Netgear Switch) (Interface 1/0/23)#switchport protected
(Netgear Switch) (Interface 1/0/23)#exit
(Netgear Switch) (Config)#interface 1/0/24
(Netgear Switch) (Interface 1/0/24)#switchport protected
(Netgear Switch) (Interface 1/0/24)#exit
```

# Web Interface: Configure a Protected Port to Isolate Ports on the Switch

1. Create a DHCP pool:

**Note:** This example assumes that the DHCP service is enabled. For information about how to enable the DHCP service, see the Web interface procedure in *Configure a DHCP Server in Dynamic Mode* on page 305.

a. Select System > Services > DHCP Server > DHCP Server Configuration.

| System                                                                                                    | Switching                            | Routing                                                                                                    | QoS                                                                       | Security           | Monitoring                                          | Maintenance                              |
|----------------------------------------------------------------------------------------------------|--------------------------------------|----------------------------------------------------------------------------------------------------|---------------------------------------------------------------------------|--------------------|-----------------------------------------------------|------------------------------------------|
| Management                                                                                                    | Device View                          | Services   Star                                                                                                    | king   SN/                                                                | MP                 |                                                     |                                          |
| <ul> <li>DHCP Serve</li> <li>DHCP Serve</li> <li>Configurati</li> <li>DHCP Pool</li> <li>DHCP Pool</li> </ul>                                          | er<br>on<br>Configuration<br>Options | DHCP Po<br>DHCP F<br>Pool Name                                                                                                    | ol Config<br>Iool Config                                                  | uration<br>uration | pool_a V                                            | Ð                                        |
| <ul> <li>&gt; DHCP Serv</li> <li>&gt; DHCP Bind<br/>Information</li> <li>&gt; DHCP Conline</li> <li>&gt; DHCP Relay</li> <li>&gt; UDP Relay</li> </ul> | er Statistics<br>ings<br>ilicts<br>i | Pool Name<br>Type of Bin<br>Network Nu<br>Network Ma<br>Network Ma<br>Client Name<br>Hardware A<br>Client ID<br>Host Numbe<br>Host Numbe | ding<br>Imber<br>Isk<br>efix Length<br>I<br>uddress<br>Uddress Type<br>er |                    | Dynamic<br>192.168.1.0<br>255.255.255.0<br>ethernet | (0-32)                                   |
|                                                                                                    |                                      | Lease Time<br>Days<br>Hours<br>Minutes                                                                                                   |                                                                           |                    | Specified Duration 💌<br>1<br>0<br>0                 | (0 to 59)<br>(0 to 1439)<br>(0 to 86399) |
|                                                                                                    |                                      | - Default                                                                                                    | Router Addi                                                               | esses              | 192.168.1.254                                       |                                          |
|                                                                                                    |                                      | - DNS Ser                                                                                                    | ver Address                                                               | es                 |                                                     | 4                                        |
|                                                                                                    |                                      |                                                                                                    |                                                                           |                    | 12.7.210.170                                        |                                          |

- **b.** Under DHCP Pool Configuration, enter the following information:
  - In the **Pool Name** field, select **Create**.
  - In the **Pool Name** field, enter **pool-a**.
  - In the **Type of Binding** field, select **Dynamic**.

- In the Network Number field, enter 192.168.1.0.
- In the Network Mask field, enter 255.255.255.0.
- In the **Days** field, enter **1**.
- Click **Default Router Addresses**. The DNS server address fields display. In the first **Router Address** field, enter **192.168.1.254**.
- Click DNS Server Addresses. The router address fields display. In the first DNS Server Address field, enter 12.7.210.170.
- c. Click Add.
- 2. Configure a VLAN and include ports 1/0/23 and 1/0/24 in the VLAN:
  - a. Select Routing > VLAN > VLAN Routing Wizard.

| System        | Switching   |      | Re   | outir | g    | Т   | Q   | ٥S   | 1     | S   | ecur | ity | Π     | N   | lon    | itori | ng | T  | Ν  | lain | tend | ance |     |         | Hel |
|---------------|-------------|------|------|-------|------|-----|-----|------|-------|-----|------|-----|-------|-----|--------|-------|----|----|----|------|------|------|-----|---------|-----|
| Routing Table | I IP I VLAN | 4    | RP.  | RI    | P    | os  | PF  | R    | outer | Dis | cove | ry  | VR    | RP  |        |       |    |    |    |      |      |      |     |         |     |
| VLAN Routin   | a VL        |      | Ro   | utir  | ıg   | Wiz | ar  | d    |       |     |      |     |       |     |        |       |    |    |    |      |      |      |     |         |     |
| VLAN Routin   | a 🗐         | VLA  | NR   | outi  | ng 1 | Wiz | ard |      |       |     |      |     |       |     |        |       |    |    |    |      |      |      |     |         | 0   |
|               | VI.         | n ID |      |       |      |     | 19  | 2    |       |     |      |     |       |     |        |       |    |    |    |      |      |      |     |         |     |
|               |             |      |      |       |      |     |     |      |       |     |      |     | - 1.4 | G E | nabl   | ed    |    |    |    |      |      |      |     |         |     |
|               | IP          | Addr | ess  | ł.    |      |     | 19  | 2.16 | 8.1   | 254 |      | - 7 | Ne    | two | eric M | lask  |    |    |    | 255  | .255 | .255 | 0.0 |         |     |
|               | -           | Uni  | it t |       |      |     |     |      |       |     |      |     |       |     |        |       |    |    |    |      |      |      |     |         |     |
|               | Por         | t 1  | 2    | 3     | 4    | 5   | 6   | 7    | 8     | 9   | 10   | 11  | 12    | 13  | 14     | 15    | 16 | 17 | 18 | 19   | 20   | 21   | 22  | 23<br>U | 24  |
|               |             | 25   | 26   | 27    | 28   | 29  | 30  | 31   | 32    | 33  | 34   | 35  | 36    | 37  | 38     | 39    | 40 | 41 | 42 | 43   | 44   | 45   | 46  | 47      | 48  |
|               |             | 49   | 50   | 51    | 52   |     | -   |      |       | _   |      |     |       | -   | _      |       | _  |    | -  | -    |      |      | _   | 1000    | _   |
|               |             | 9    | 111  |       |      |     |     |      |       |     |      |     |       |     |        |       |    |    |    |      |      |      |     |         |     |

- **b.** Enter the following information:
  - In the Vlan ID field, enter 192.
  - In the IP Address field, enter 192.168.1.254.
  - In the Network Mask field, enter 255.255.255.0.
- c. Click Unit 1. The ports display:
  - Click the gray box under port 23 twice until U displays.
  - Click the gray box under port 24 twice until U displays.

The U specifies that the egress packet is untagged for the port.

- d. Click Apply to save the VLAN that includes ports 23 and 24.
- 3. Configure a VLAN and include port 1/0/48 in the VLAN:
  - a. Select Routing > VLAN > VLAN Routing Wizard.

| System        | Swit | ching |     | Ro          | utin | ng | T   | Q   | oS   |       | S    | ocur | ity |    | N    | ۱oni  | itori | ng  |        | N  | lain | fenc | nce  | 1    |    | Hel |
|---------------|------|-------|-----|-------------|------|----|-----|-----|------|-------|------|------|-----|----|------|-------|-------|-----|--------|----|------|------|------|------|----|-----|
| Routing Table | IP   | VLAN  | A   | RP          | RI   | P  | os  | PF  | R    | outer | Dise | cove | y I | VR | RP   |       |       |     |        |    |      |      |      |      |    |     |
| VLAN Routing  |      | VLA   | NI  | Rou         | utir | ng | Wiz | ar  | d    |       |      |      |     |    |      |       |       |     |        |    |      |      |      |      |    |     |
| VLAN Routing  | r    | V     | LA  | NRO         | outi | ng | Wiz | ard |      |       |      |      |     |    |      |       |       |     |        |    |      |      |      |      |    | Q   |
|               |      | Vlan  | ID  |             |      |    |     | 20  | 2    |       |      |      |     |    |      |       |       |     |        |    |      |      |      |      |    |     |
|               |      |       |     |             |      |    |     |     |      |       |      |      |     | U  | IG E | nabl  | ed    |     |        |    |      |      |      |      |    |     |
|               |      | IP A  | ddr | <b>e</b> 55 |      |    |     | 10  | .100 | ).5.3 | 4    |      |     | N  | two  | ark N | task  | ð – |        |    | 255  | 255  | ,255 | 0,0  |    |     |
|               |      | *     | Uni | it I        |      |    |     |     |      |       |      |      |     |    |      |       |       |     |        |    |      |      |      |      |    |     |
|               |      | Port  | 1   | 2           | 3    | 4  | 5   | 6   | 7    | 8     | 9    | 10   | 11  | 12 | 13   | 14    | 15    | 16  | 17     | 18 | 19   | 20   | 21   | 22   | 23 | 24  |
|               |      |       | 25  | 26          | 27   | 28 | 29  | 30  | 31   | 32    | 33   | 34   | 35  | 36 | 37   | 38    | 39    | 40  | 41     | 42 | 43   | 44   | 45   | 46   | 47 | 48  |
|               |      |       | 49  | 50          | 51   | 52 | -   | 4   |      | 12-1  |      | (10) |     |    |      | 1.923 | (     | 1   | 1 1121 | 1  | 100  | -    |      | 1993 | 1  | U   |
|               |      |       | E   | 1200        | E    |    |     |     |      |       |      |      |     |    |      |       |       |     |        |    |      |      |      |      |    |     |

- **b.** Enter the following information:
  - In the Vian ID field, enter 202.
  - In the IP Address field, enter 10.100.5.34.
  - In the Network Mask field, enter 255.255.255.0.
- c. Click Unit 1. The ports display:
- **d.** Click the gray box under port **48** twice until **U** displays. The U specifies that the egress packet is untagged for the port.
- e. Click Apply to save the VLAN that includes port 48.
- 4. Enable IP routing:

#### a. Select Routing > IP > Basic > IP Configuration.

| System        | Switch   | ing Routing    | QoS          | Security          | Monitoring | Maintenance |
|---------------|----------|----------------|--------------|-------------------|------------|-------------|
| Routing Table | (P)   VI | AN   ARP   RIP | OSPF   Route | ar Discovery   VR | RP         |             |
| Basic         | shap     | IP Confi       | guration     |                   |            |             |
| Statistics    |          | IP Con         | figuration   |                   |            | ۲           |
| Advanced      |          | Default Tin    | ne to Live   | 30                |            |             |
|               |          | Routing Mo     | de           | 🔿 Disable         | Enable     |             |
|               |          | IP Forward     | ling Mode    | O Disable         | Enable     |             |
|               |          | Maximum M      | Next Hops    | 2                 |            |             |

- **b.** Under IP Configuration, make the following selections:
  - For Routing Mode, select the **Enable** radio button.
  - For IP Forwarding Mode, select the **Enable** radio button.
- c. Click Apply to enable IP routing.
- 5. Configure default route for VLAN 202:
  - a. Select Routing > Routing Table > Basic > Route Configuration.

|                    |          |                 |                 |               |                     |            | 48-Port Gigs<br>Switz |
|--------------------|----------|-----------------|-----------------|---------------|---------------------|------------|-----------------------|
| System Se          | vitching | Routing         | QoS Securit     | y Monitoring  | Maintenance         | Help       | Index                 |
| Routing Table   1P | VIAN I   | ARP             |                 |               |                     |            |                       |
| Basir              | Rout     | te Configurati  | on              |               |                     |            |                       |
| Cardiperson        | C        | onfigure Routes |                 |               |                     |            |                       |
| Advanced           |          | Route Type      | Network Address | Subnotmask    | Sext Hop 1P Address | Proference | 1                     |
|                    |          | Static 🛌        | 192.168.40.0    | 255.255.255.0 | 192.168.200.2       |            |                       |

- **b.** Under Configure Routes, in the **Route Type** list, select **Default Route**.
- c. In the Next Hop IP Address field, enter 10.100.5.252.
- **d.** Click **Add** to add the route that is associated to VLAN 202 to the Learned Routes table.
- 6. Configure port 23 and port 24 as protected ports:
  - a. Select Security > Traffic Control > Protected Port.

A screen similar to the following displays.

| System                                                | Swite    | hing  | Υ        | Ro   | outir | g     | Υ      | Q   | 50   | T     | S   | scur  | ity | Т     | N  | loni | torin | 9    | N    | lain | tenc | ince |      |    | Help |
|-------------------------------------------------------|----------|-------|----------|------|-------|-------|--------|-----|------|-------|-----|-------|-----|-------|----|------|-------|------|------|------|------|------|------|----|------|
| Management                                            | Security | Acces | <b>s</b> | Por  | rt Au | thent | licati | ion | Ţ    | offic | Co  | ntrol | 17  | ACL   |    |      |       |      |      |      |      |      |      |    |      |
| MAC Filter                                            |          | Prot  | tec      | teo  | d Pe  | orts  | s M    | len | nbe  | ers   | hip |       |     |       |    |      |       |      |      |      |      |      |      |    |      |
| <ul> <li>Storm Conti</li> <li>Port Securit</li> </ul> | rol<br>Y | P     | rot      | ecte | ed P  | ort   | Mei    | mbe | rsh  | ip    |     |       |     |       |    |      |       |      |      |      |      |      |      |    | ۲    |
| · Protected P                                         | ort      |       | Uni      | t 1  |       |       |        |     |      |       |     |       |     |       |    |      |       |      |      |      |      |      |      |    |      |
|                                                       |          | Port  | 1        | 2    | 3     | 4     | 5      | 6   | 7    | 8     | 9   | 10    | 11  | 12    | 13 | 14   | 15    | 16 1 | 7 18 | 19   | 20   | 21   | 22   | 23 | 24   |
|                                                       |          |       |          |      |       |       |        |     |      |       |     |       |     |       |    |      |       |      |      |      |      |      |      | 1  | 1    |
|                                                       |          | 1     | 25       | 26   | 27    | 28    | 29     | 30  | 31   | 32    | 33  | 34    | 35  | 36    | 37 | 38   | 39    | 40 4 | 42   | 43   | 44   | 45   | 46   | 47 | 48   |
|                                                       |          |       | 49       | 50   | 51    | 52    |        |     | 1123 |       |     | 1201  |     | 1.023 |    |      | 1000  |      |      | 1999 |      |      | 1128 |    | 1000 |
|                                                       |          |       |          |      |       |       |        |     |      |       |     |       |     |       |    |      |       |      |      |      |      |      |      |    |      |

- **b.** Under Protected Ports Configuration, click **Unit 1**. The ports display.
  - Click the gray box under port 23. A check mark displays in the box.
  - Click the gray box under port 24. A check mark displays in the box.
- c. Click Apply to activate ports 23 and 24 as protected ports.

# 802.1x Port Security

This section describes how to configure the 802.1x port security feature on a switch port. IEEE 802.1x authentication prevents unauthorized clients from connecting to a VLAN unless these clients are authorized by the server. 802.1x port security prevent unauthorized clients from connecting to a VLAN. It can be configured on a per-port basis.

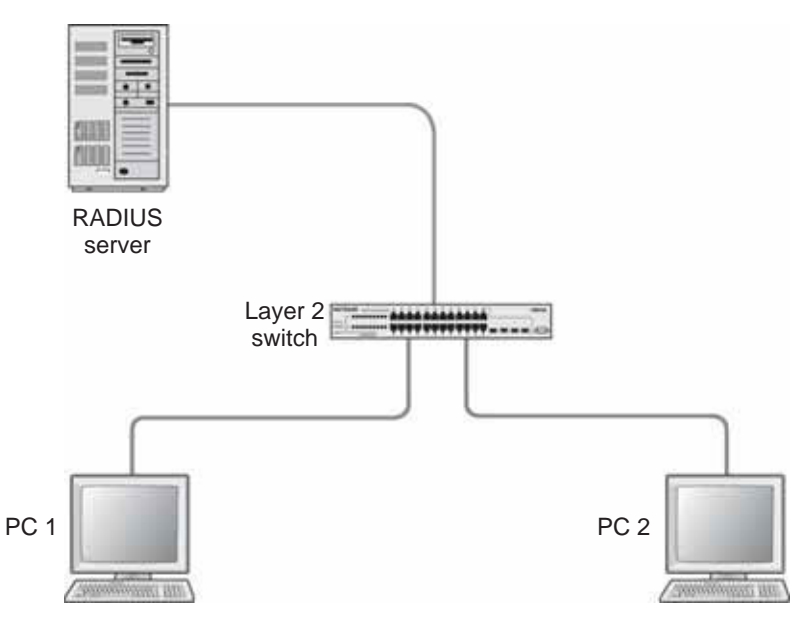

Figure 22. Using 802.1x port security

The following example shows how to authenticate the dot1x users by a RADIUS server. The management IP address is 10.100.5.33/24. The example is shown as CLI commands and as a Web interface procedure.

### CLI: Authenticating dot1x Users by a RADIUS Server

1. Assign an IP address to 1/0/19, and set force authorized mode to this port, and create a user name list dot1xList.

```
(Netgear Switch) #config
(Netgear Switch) (Config)#ip routing
(Netgear Switch) (Config)#interface 1/0/1
(Netgear Switch) (Interface 1/0/1)#routing
(Netgear Switch) (Interface 1/0/1)#ip address 192.168.1.1 255.255.255.0
(Netgear Switch) (Config)#dot1x system-auth-control
(Netgear Switch) (Config)#interface 1/0/19
(Netgear Switch) (Interface 1/0/19)#routing
(Netgear Switch) (Interface 1/0/19)#ip address 10.100.5.33 255.255.0
(Netgear Switch) (Interface 1/0/19)#dot1x port-control force-authorized
```

#### 2. Use RADIUS to authenticate the dot1x users.

(Netgear Switch) (Config)#aaa authentication dot1x default radius

#### 3. Configure a RADIUS authentication server.

(Netgear Switch) (Config) #radius server host auth 10.100.5.17

#### 4. Configure the shared secret between the RADIUS client and the server.

```
Netgear Switch) (Config)#radius server key auth 10.100.5.17
Enter secret (16 characters max):123456
Re-enter secret:123456
```

#### 5. Set the RADIUS server as a primary server.

```
(Netgear Switch) (Config)#radius server msgauth 10.100.5.17
(Netgear Switch) (Config)# radius server primary 10.100.5.17
```

#### 6. Configure an accounting server.

```
(Netgear Switch) (Config)#radius accounting mode
(Netgear Switch) (Config)#radius server host acct 10.100.5.17
```

7. Configure the shared secret between the accounting server and the client.

```
(Netgear Switch) (Config)#radius server key acct 10.100.5.17
Enter secret (16 characters max):123456
Re-enter secret:123456
```

### Web Interface: Authenticating dot1x Users by a RADIUS Server

- **1.** Enable routing for the switch.
  - a. Select Routing > Basic > IP Configuration.

| System                     | Switching                           | Routing                                                    | QoS Sno                           | surity.              | Monitoring | Maintenance | Help | Index |
|----------------------------|-------------------------------------|------------------------------------------------------------|-----------------------------------|----------------------|------------|-------------|------|-------|
| Routing Table (            | IP   VLAN                           | ARP   RIP   C                                              | DSPF   Router Disco               | wery I VR            | RP ()      |             |      |       |
| • Basic<br>• IP Continuent | IP Co                               | onfiguration<br>Configuration                              |                                   |                      |            | 0           |      |       |
| Advanced                   | Defaul<br>Routin<br>IP For<br>Maxim | lt Time to Live<br>19 Mode<br>warding Mode<br>14 Next Nops | 30<br>C Diseble<br>C Diseble<br>2 | @ Enable<br>@ Enable |            |             |      |       |

- **b.** For Routing Mode, select the **Enable** radio button.
- c. Click Apply to save the settings.

- 2. Assign IP address 192.168.1.1/24 to the interface 1/0/1.
  - a. Select Routing > Advanced > IP Interface Configuration.

| System 3          | Switchin | Routi        | ng QoS           | Security     | Monitorin   | g Maintenance   | Help            | Index                  |
|-------------------|----------|--------------|------------------|--------------|-------------|-----------------|-----------------|------------------------|
| Routing Table     | P I VV   | NI ARP R     | IP   OSPF   Rout | er Discovery | VRRP        |                 |                 |                        |
| Basic             | I        | P Interface  | Configuration    | 0            |             |                 |                 |                        |
| » IP Configuratio | 40 1     | Configuratio | n                |              |             |                 |                 |                        |
| » Statistics      | 1        |              |                  |              |             | Gn To Interface | 60              |                        |
| • Secondary IP    |          | Interface    | Description      | VLAN<br>ID   | IP Address  | Subnet Mask     | Routing<br>Mode | Administrative<br>Hode |
|                   | Ē        | 1/0/1        |                  |              | 192.168.1.1 | 255.255.255.0   | Enable i.       | Enable 💽               |
|                   |          | 1/0/1        |                  |              | 0.0.0.0     | 0.0.0.0         | Disable         | Enable                 |

**b.** Under IP Interface Configuration, scroll down and select the Interface **1/0/1** check box.

Now 1/0/1 appears in the Interface field at the top.

- **c.** Enter the following information:
  - In the IP Address field, enter 192.168.1.1.
  - In the Subnet Mask field, enter 255.255.255.0.
  - In the Routing Mode field, select Enable.
- d. Click Apply to save the settings.
- 3. Assign IP address 10.100.5.33/24 to interface 1/0/19:
  - a. Select Routing > Advanced > IP Interface Configuration.

A screen similar to the following displays.

| System S                         | witching | Routin       | 0 Qo5         | Security    | Monitorin   | g Maintenance   | Help            | Index                  |
|----------------------------------|----------|--------------|---------------|-------------|-------------|-----------------|-----------------|------------------------|
| Routing Table   1                | VEAN     | ARP   RU     | OSPF   Route  | r Discovery | VRRP        |                 |                 |                        |
| a Basic                          | IP       | Interface    | Configuration |             |             |                 |                 |                        |
| + IP Configuration               |          | Configuratio | n             |             |             |                 |                 |                        |
| <ul> <li>Statistics</li> </ul>   |          | All          |               |             |             | Go To Interface | 00              |                        |
| <ul> <li>Secondary IP</li> </ul> |          | Interface    | Description   | VLAN<br>10  | IP Address  | Subnet Mask     | Routing<br>Mode | Administrative<br>Mode |
|                                  |          | 1/0/19       |               |             | 10,100.5.33 | 255.255.255.0   | Enable 🖻        | Enable -               |
|                                  | E        | 1/0/1        |               |             | 0.0.0.0     | 0.0.0.0         | Disable         | Enable                 |

**b.** Scroll down and select the interface **1/0/19** check box.

Now 1/0/19 appears in the Interface field at the top.

- c. Enter the following information:
  - In the IP Address field, enter 10.100.5.33.
  - In the Subnet Mask field, enter 255.255.255.0.
  - In the Routing Mode field, select Enable.
- d. Click Apply to save the settings.

- 4. Create an authentication name list.
  - a. Select Security > Management Security > Login > Authentication List.

| System                                    | Switching   | Routing        | QoS         | Security         | Monitoring  | Maintenance | Help | Index |
|-------------------------------------------|-------------|----------------|-------------|------------------|-------------|-------------|------|-------|
| Management Seco                           | ally Access | Port Authentic | ation   Tra | fic Control   AC | í.          |             |      |       |
| Dier<br>Configuration<br>H Dier           | Autho       | Intication Li  | st          |                  |             |             | ŵ    |       |
| Hanagement                                |             | ist Name       | 1           |                  | 2           | а           |      |       |
| RADIUS<br>TACACS+                         |             | dot1xList      | R           | adius 💌          | Undefined 3 | Undefin     | ed 🔄 |       |
| Login                                     | E 4         | lefaultList    | Lo          | cal              | Undefined   | Undefine    | d.   |       |
| » Authenticatio<br>List<br>» Login Sessio | ns          |                |             |                  |             |             |      |       |

- **b.** Select the check box before **dot1xList**.
- c. In the 1 list, select Radius.
- d. Click Apply.
- 5. Set port 1/0/19 to force authorized mode. (In this case, the RADIUS server is connected to this interface.)
  - a. Select Security > Port Authentication > Advanced > Port Authentication.

| System Sw                                                                                                    | itching | Rout      | ing Qos      | 5 Secu         | rity            | Monitoring         | Moint                 | snance            | Help                | Index                        |
|----------------------------------------------------------------------------------------------------|---------|-----------|--------------|----------------|-----------------|--------------------|-----------------------|-------------------|---------------------|------------------------------|
| Monogement Security                                                                                              | Acces   | 1 Port A  | offention    | Traffic Contro | ACL             |                    |                       |                   |                     |                              |
| Basic                                                                                                    | Port    | Authen    | tication     |                |                 |                    |                       |                   |                     |                              |
| * 802.18                                                                                                    | Pu      | rt Auther | itication    |                |                 |                    |                       |                   |                     |                              |
| Configuration                                                                                                    |         |           |              |                |                 |                    |                       |                   |                     | Ge                           |
| > Port Summary                                                                                                   |         | ort       | Control Mo   | de             | Quiet<br>Period | Transmit<br>Period | Supplicant<br>Timeout | Server<br>Timeout | Naximum<br>Requests | Periodic<br>Reauthentication |
| and the second second second second second second second second second second second second second second second |         | 1/0/19    | Force Author | e bezne        | 60              | 30                 | 30                    | 30                | 2                   | Disable 💽                    |
|                                                                                                    | E 1     | /0/1      | Auto         |                | 60.             | 39                 | 30                    | 30                | 2                   | Disable                      |
|                                                                                                    | Γ :     | /0/2      | Auto         |                | 60              | 30                 | 10                    | 30                | 2                   | Disable                      |

- **b.** Scroll down and select the Interface **1/0/19** check box. Now 1/0/19 appears in the Interface field at the top.
- c. In the Control Mode list, select Force Authorized.
- d. Click Apply to save the settings.
- 6. Enable dot1x on the switch.
  - a. Select Security > Port Authentication > Server Configuration.

| System 51         | vitching                 | Routing                   | QoS Security              | Monitoring | Maintenance | Help | Index |
|-------------------|--------------------------|---------------------------|---------------------------|------------|-------------|------|-------|
| Monogement Securi | ly Access                | Port Authenticatio        | an:   Troffic Control   A | ci         |             |      |       |
| Ranit             | 802.1X                   | Configurati               | on                        |            |             |      |       |
| Cilifiguration    | Mode                     |                           |                           | 4          |             |      |       |
| Advanced          | Administra<br>VLAN Assis | ative Mode<br>gnment Mode | ale<br>ale                |            |             |      |       |
|                   | 802.1                    | X Configuratio            | 0                         | 0          | D.          |      |       |
|                   | Users                    | Non-config                | ured use                  |            |             |      |       |
|                   | Login                    | dottxLest                 | -                         |            |             |      |       |

- **b.** For Administrative Mode, select the **Enable** radio button.
- c. In the Login list, select dot1xList.
- d. Click Apply to save settings.
- 7. Configure the RADIUS authentication server.
  - a. Select Security > Management Security > Server Configuration.

| System St              | witching          | Routing               | QeS                | Security                 | Manito            | ring              | Maintenance          | e Help                           | index                | 10801                 |
|------------------------|-------------------|-----------------------|--------------------|--------------------------|-------------------|-------------------|----------------------|----------------------------------|----------------------|-----------------------|
| Monogement Securi      | ly Access         | Port Autho            | nticotion          | Traffic Control   Al     | ck                |                   |                      |                                  |                      |                       |
| User                   | Server            | Configu               | ration             |                          |                   |                   |                      |                                  |                      |                       |
| - RADTUS               | Serve             | r Configu             | ration             |                          |                   |                   |                      |                                  |                      |                       |
| * Redus                |                   | erver Ad              | Idress             | Por                      | t Se              | cret Confi        | gured Se             | ecret                            | P                    | imary Server          |
| Configuration          |                   | 10,100.5,1            | 7                  | 10                       | 12 1              | 5 🔺               |                      |                                  |                      | es                    |
| Accounting             | Statis            | lics                  |                    |                          |                   | 0                 |                      |                                  |                      |                       |
| Configuration<br>Login | Server<br>Address | Round<br>Trip<br>Time | Access<br>Requests | Access<br>Retransmission | Access<br>Accepts | Access<br>Rejects | Access<br>Challenges | Malformed<br>Access<br>Responses | Bad<br>Authenticator | s Pending<br>Requests |

- b. In the Server Address field, enter 10.100.5.17.
- c. In the Secret Configured field, select Yes.
- d. In the Secret field, enter 123456.
- e. In the Primary Server field, select Yes.
- f. In the Message Authenticator field, select Enable.
- g. Click Add.
- 8. Enable accounting.
  - a. Select Security > Management Security > RADIUS > Radius Configuration.

| System S                                | witching Routing Qo                                                     | S Security            | Monitoring             | Maintenance | Help | Index |
|-----------------------------------------|-------------------------------------------------------------------------|-----------------------|------------------------|-------------|------|-------|
| Monogement Secur                        | Ity Access   Port Authentication                                        | Traffic Control   ACL |                        |             |      |       |
| User<br>Configuration                   | Radius Configuration<br>Radius Configuration                            |                       |                        | Ū           |      |       |
| • Radims<br>Configuration               | Current Server Address<br>Number of Configured Servers                  | 10.100.5.17<br>1      |                        |             |      |       |
| Configuration<br>- Accounting<br>Server | Max Number of Retransmits<br>Timeout Duration (secs)<br>Accounting Mode | 4<br>5<br>Enable      | (1 to 15)<br>(1 to 30) |             |      |       |
| Configuration                           | RADIUS Attribute 4                                                      | @ Disable C Enable    |                        |             |      |       |

- b. In the Server Address field, enter 10.100.5.17.
- c. In the Accounting Mode field, select Enable.
- d. Click Apply.
- 9. Configure the accounting server.
  - a. Select Security > Management Security > RADIUS > Radius Accounting Server Configuration.

A screen similar to the following displays.

| System 5w             | itching Routing Q                | oS Security          | Monitoring | Maintenance | Help | Index |
|-----------------------|----------------------------------|----------------------|------------|-------------|------|-------|
| Management Security   | y   Access   Port Authentication | Truffic Control   AC | 1          |             |      |       |
| User<br>Configuration | Accounting Server Co             | onfiguration         |            |             |      |       |
| RADIUS                | Accounting Server Con            | figuration           | 0          | 0           |      |       |
| * Radius              | Accounting Server Address        | 10.100.5.17          |            |             |      |       |
| Configuration         | Port                             | 1813                 |            |             |      |       |
| Configuration         | Secret Configured                | Yes                  | •          |             |      |       |
| a Accounting          | Secret                           | *******              |            |             |      |       |
| Server                | Accounting Hode                  | Enable               |            |             |      |       |

- b. In the Accounting Server Address field, enter 10.100.5.17.
- c. In the Accounting Mode field, select Enable.
- d. Click Apply.

### **Create a Guest VLAN**

The guest VLAN feature allows a switch to provide a distinguished service to dot1x unaware clients (not rogue users who fail authentication). This feature provides a mechanism to allow visitors and contractors to have network access to reach an external network with no ability to surf the internal LAN.

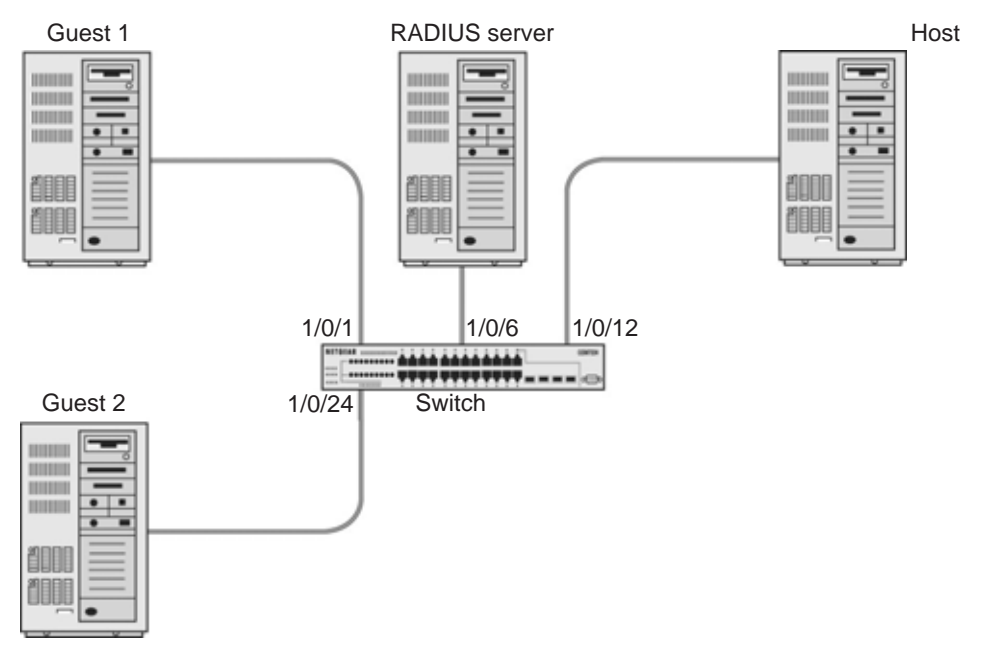

Figure 23. Guest VLAN

If a port is in port-based mode, and a client that does not support 802.1X is connected to an unauthorized port that has 802.1X enabled, the client does not respond to the 802.1X requests from the switch. The port remains in the unauthorized state, and the client is not granted access to the network. If the guest VLAN is configured for that port, then the port is placed in the configured guest VLAN and the port is moved to the authorized state, allowing access to the client after a certain amount of time (determined by the guest VLAN period). If the client attached is 802.1x aware, then this allows the client to respond to 802.1X requests from the switch.

For a port in MAC-based mode, if traffic from a unauthenticated client is noticed on a port then, if guest VLAN has been configured on the port, the guest VLAN timer is started for that client. If the client is 802.1x unaware and does not respond to any 802.1x requests, when the guest VLAN timer expires, the client is authenticated and associated with the guest VLAN. This ensures that traffic from the client is accepted and switched through the guest VLAN.

In this example, dot1x is enabled on all the ports so that all the hosts that are authorized are assigned to VLAN 1. On ports 1/0/1 and 1/0/24, guest VLAN is enabled. If guests connect to the port, they are assigned to VLAN 2000, so that guests cannot access the internal VLAN, but can access each other in the guest VLAN.

### **CLI: Create a Guest VLAN**

#### 1. Enter the following commands:

```
(Netgear Switch) #vlan database
(Netgear Switch) (Vlan)#vlan 2000
(Netgear Switch) (Vlan)#exit
(Netgear Switch) (Config)#interface 1/0/1
(Netgear Switch) (Interface 1/0/1)#vlan participation include 2000
(Netgear Switch) (Interface 1/0/1)#exit
(Netgear Switch) (Config)#interface 1/0/24
(Netgear Switch) (Interface 1/0/24)#vlan participation include 2000
(Netgear Switch) (Interface 1/0/24)#exit
```

2. Create VLAN 2000, and have 1/0/1 and 1/0/24 as members of VLAN 2000.

| (Netgear  | Switch)  | (Config)#aaa authentication dot1x default radius       |
|-----------|----------|--------------------------------------------------------|
| (Netgear  | Switch)  | (Config)#dot1x system-auth-control                     |
| (Netgear  | Switch)  | (Config)#radius server host auth 192.168.0.1           |
| (Netgear  | Switch)  | (Config)#radius server key auth 192.168.0.1            |
| Enter sea | cret (16 | characters max):12345                                  |
| Re-enter  | secret:1 | 2345                                                   |
| (Netgear  | Switch)  | (Config)#interface 1/0/6                               |
| (Netgear  | Switch)  | (Interface 1/0/6)#dot1x port-control force-authorized  |
| (Netgear  | Switch)  | (Interface 1/0/6)#exit                                 |
| (Netgear  | Switch)  | (Config)#interface 1/0/12                              |
| (Netgear  | Switch)  | (Interface 1/0/12)#dot1x port-control force-authorized |
| (Netgear  | Switch)  | (Interface 1/0/12)#exit                                |

#### 3. Enable dot1x and RADIUS on the switch.

```
(Netgear Switch) (Config)#interface 1/0/1
(Netgear Switch) (Interface 1/0/1)#dot1x guest-vlan 2000
(Netgear Switch) (Interface 1/0/1)#exit
(Netgear Switch) (Config)#interface 1/0/24
(Netgear Switch) (Interface 1/0/24)#dot1x guest-vlan 2000
(Netgear Switch) (Interface 1/0/24)#exit
```

4. Enable the guest VLAN on ports 1/0/1 and 1/0/24.

| (Netgear Switch) #show dot1x detail 1/0/1 |               |
|-------------------------------------------|---------------|
| Protocol Version                          | 1             |
| PAE Capabilities                          | Authenticator |
| Control Mode                              | auto          |
| Authenticator PAE State                   | Authenticated |
| Backend Authentication State              | Idle          |
| Quiet Period (secs)                       | 60            |
| Transmit Period (secs)                    | 30            |
| Guest VLAN ID                             | 2000          |
| Guest VLAN Period (secs)                  | 90            |
| Supplicant Timeout (secs)                 | 30            |
| Server Timeout (secs)                     | 30            |
| Maximum Requests                          | 2             |
| VLAN Id                                   | 2000          |
| VLAN Assigned Reason                      | Guest         |
| Reauthentication Period (secs)            | 3600          |
| Reauthentication Enabled                  | FALSE         |
| Key Transmission Enabled                  | FALSE         |
| Control Direction                         | both          |
| Maximum Users                             | 16            |
| Unauthenticated VLAN ID                   | 0             |
| Session Timeout                           | 0             |
| Session Termination Action                | Default       |

### Web Interface: Create a Guest VLAN

- 1. Create VLAN 2000.
  - a. Select Switching > VLAN > Basic > VLAN Configuration.

A screen similar to the following displays.

| System                                          | Switching | Routing          | QoS          | Security | Monitoring | Maintenance         | Help | Index |
|-------------------------------------------------|-----------|------------------|--------------|----------|------------|---------------------|------|-------|
| VLAN   STP                                      | Multicost | Address Table    | Ports   LAG  |          |            |                     |      |       |
| • Basic                                         | VLA       | N Configurat     | tion         |          |            |                     |      |       |
| <ul> <li>VLAN</li> <li>Configuration</li> </ul> | R         | eset             |              |          |            |                     | ۲    |       |
| Advanced                                        | Rese      | et Configuration |              |          |            |                     |      |       |
|                                                 | Ir        | nternal VLAN C   | onfiguration | 1        |            |                     | (1)  |       |
|                                                 | Inte      | mal VLAN Allocat | ion Base     |          | 4093       |                     |      |       |
|                                                 | Inte      | mal VLAN Allocat | ion Policy   |          | C Asce     | ending 🖲 Descending |      |       |
|                                                 | v         | LAN Configurat   | tion         |          |            |                     | ۲    |       |
|                                                 |           | VLAN ID          | <b>VLA</b>   | N Name   | v          | LAN Type            |      |       |
|                                                 |           | 2000             |              |          |            | *                   |      |       |
|                                                 |           | 1                | Defa         | ult      | D          | efault              |      |       |

b. In the VLAN ID field, enter 2000.

- c. In the VLAN Type field, select Static.
- d. Click Add.
- 2. Add ports to VLAN 2000.
  - a. Select Switching > VLAN > Advanced > VLAN Membership.

| System                                                             | Switchi  | ng              | ſ    | Ro  | utir | ng   |        | QoS |    | S  | ecur | îty     |    | Mo   | nitor | ing  | Y     | Μ     | aint  | ena  | ince | 8  |          | Hel | lp     | Ind |
|--------------------------------------------------------------------|----------|-----------------|------|-----|------|------|--------|-----|----|----|------|---------|----|------|-------|------|-------|-------|-------|------|------|----|----------|-----|--------|-----|
| VLAN   STP                                                         | Multicas | 117             | Addr | ess | Tabl | •    | Ports  | ΙL  | AG |    |      |         |    |      |       |      |       |       |       |      |      |    |          |     |        |     |
| Basic                                                              | ٧        | VLAN Membership |      |     |      |      |        |     |    |    |      |         |    |      |       |      |       |       |       |      |      |    |          |     |        |     |
| > VLAN                                                             | 1        | VL              | AN   | Me  | mb   | ersh | ip     |     |    |    |      |         |    |      |       |      |       |       |       |      |      |    |          | 1   |        |     |
| Configuration                                                      | 9 I      | VLAN            | ID   |     |      |      | 2000   | -   |    |    |      |         |    | į    | Group | Ope  | ratio | a     | U     | Inta | g Al | 1  | <b>F</b> |     |        |     |
| VLAN Membe                                                         | rship    | VLAN            | Nar  | ne  |      |      |        |     |    |    |      |         |    |      | UNTA  | GGE  | D POI | IM TS | EMBER | RS   | ľ.   |    |          | T   |        |     |
| Port PVID                                                          |          | VLAN            | Typ  | e   |      |      | Statio |     |    |    |      |         |    |      | TA    | GGED | POR   | T ME  | MBER  | 5    | l.   |    |          |     |        |     |
| Configuration                                                      |          | •               | Unit | 1   |      |      |        |     |    |    |      |         |    |      |       |      |       |       |       |      |      |    |          |     |        |     |
| MAC Based V                                                        | LAN P    | ort             | 1    | 2   | 3    | 4    | 56     | 7   | 8  | 9  | 10   | 11      | 12 | 13 1 | 4 15  | 5 16 | 17    | 18    | 19    | 20   | 21   | 22 | 23       | 24  |        |     |
| <ul> <li>IP Subnet Ba</li> <li>VLAN</li> <li>Port DVIan</li> </ul> | sed      |                 | 25   | 26  | 27   | 28   |        |     |    | 13 |      | 3 - 31. |    |      | IJ    |      |       |       |       |      |      |    | 81       | U   | l<br>E |     |

- b. In the VLAN ID list, select 2000.
- c. Click Unit 1. The ports display.
- d. Click the gray boxes under ports 1 and 24 until U displays.

The U specifies that the egress packet is untagged for the port.

- e. Click Apply.
- 3. Set force authorized mode on ports 1/0/6 and 1/0/12.
  - a. Select Security > Port Authentication > Advanced > Port Authentication.

| System                               | Swite    | hing | Ro       | outing        | QoS           | Security        | Monitoring         | Maintena         | nce Help             | Index                      |
|--------------------------------------|----------|------|----------|---------------|---------------|-----------------|--------------------|------------------|----------------------|----------------------------|
| Management                           | Security | Acce | ss   Por | rt Authentica | tion   Traffi | Control   Con   | trol   ACL         |                  | 6.ML                 |                            |
| Basic                                | 1        | Port | Auth     | enticatio     | on            |                 |                    |                  |                      |                            |
| Advanced<br>> 802.1X                 |          | р    | ort Auti | henticatio    | n             |                 |                    |                  |                      |                            |
| Configurati                          | on       | I A  | 1        |               |               |                 |                    |                  |                      |                            |
| * Port<br>Authenticat<br>* Port Summ | ton      |      | Port     | Control       | Mode          | Quiet<br>Period | Transmit<br>Period | Guest ¥LAN<br>ID | Guest ¥LAN<br>Period | Unauthenticated<br>VLAN ID |
| » Client Sum                         | mary     |      | 1/0/6    | Force A       | uthorized     | • 60            | 30                 | 0                | 90                   | 0                          |
|                                      |          | Г    | 1/0/1    | Auto          |               | 60              | 30                 | 2000             | 90                   | 0                          |
|                                      |          | Г    | 1/0/2    | Auto          |               | 60              | 30                 | 0                | 90                   | 0                          |
|                                      |          | Г    | 1/0/3    | Auto          |               | 60              | 30                 | 0                | 90                   | 0                          |
|                                      |          | Г    | 1/0/4    | Auto          |               | 60              | 30                 | 0                | 90                   | 0                          |
|                                      |          |      | 1/0/5    | Auto          |               | 60              | 30                 | 0                | 90                   | 0                          |
|                                      |          | V    | 1/0/6    | Auto          |               | 60              | 30                 | 0                | 90                   | 0                          |

- b. Scroll down and select the Interface 1/0/6 and 1/0/12, check boxes.
- c. In the Control Mode list, select Force Authorized.
- d. Click Apply to save settings.
- **4.** Enable dot1x on the switch.

Make sure that 1/0/12 and 1/0/6 are configured as force authorized before you do this step; otherwise you cannot access the switch through the Web Interface.

a. Select Security > Port Authentication > Basic > 802.1x Configuration.

A screen similar to the following displays.

| System     | Switching       | Routing        | QoS          | Security         | Monitoring  | Maintenance | Help | Index |
|------------|-----------------|----------------|--------------|------------------|-------------|-------------|------|-------|
| Management | Security Access | Port Authenti  | cation   Tra | fic Control   Co | ntrol   ACL |             | 100  |       |
| Basic      | 802.1           | LX Configur    | ation        |                  |             |             |      |       |
| Configurat | ion 803         | 2.1X Configur  | ation        |                  |             |             | (7)  |       |
| Advanced   | Admin           | istrative Mode |              |                  | C Disabl    | e 🖲 Enable  |      |       |
|            | VLAN .          | Assignment Mod | ie           |                  | Disabl      | e C Enable  |      |       |
|            | Users           |                |              |                  | admin       |             |      |       |
|            | Login           |                |              |                  | defaultLis  | tt +        |      |       |
|            | Authe           | ntication List |              |                  | defaultList |             |      |       |

- **b.** For Administrative Mode, select the **Enable** radio button.
- c. Click Apply to save settings.
- 5. Configure the dot1x authentication list.
  - a. Select Security > Management Security > Authentication List > Dot1x Authentication List.

| System                                               | Switching    | Routing           | QoS Security              | Monitoring   | Maintenance | Help | Index |
|------------------------------------------------------|--------------|-------------------|---------------------------|--------------|-------------|------|-------|
| Management Sec                                       | urity Access | Port Authenticati | on   Traffic Control   Co | ontrol   ACL |             |      |       |
| Local User                                           | Dot1         | x Authenticat     | ion List                  |              |             |      |       |
| TACACS+                                              | Do           | t1x Authenticatio | in List                   |              |             | (7)  |       |
| Authentication                                       | 1   T        | List Name         | 1                         | 2            | 3           |      |       |
| List<br>» Login                                      | ম            | defaultList       | RADIUS 💌                  | LOCAL 💌      | LOCAL 💽     |      |       |
| Authentication<br>List<br>» Enable<br>Authentication | on           |                   |                           |              |             |      |       |
| List<br>» Dot1x<br>Authenticatio                     | on           |                   |                           |              |             |      |       |

- b. Select the defaultList check box.
- c. In the 1 list, select RADIUS.
- d. Click Add.
- 6. Configure the RADIUS authentication server.
  - a. Select Security > Management Security > Radius > Server Configuration.

| System                                                    | Switching    | Routin                      | g Qos              | 5 Security                | Monit                     | loring            | Maintenan            | ce Help                           | Index                 |                |
|-----------------------------------------------------------|--------------|-----------------------------|--------------------|---------------------------|---------------------------|-------------------|----------------------|-----------------------------------|-----------------------|----------------|
| Monogement Secu                                           | rity Acces   | Port Aut                    | hentication        | Traffic Control   Co      | ntrol   AC                | 1                 |                      |                                   |                       |                |
| Local User                                                | Serv         | e <mark>r Confi</mark> g    | juration           |                           |                           |                   |                      |                                   |                       |                |
| » Radius                                                  | Se           | rver Confi                  | guration           |                           |                           |                   |                      |                                   |                       |                |
| Configuration                                             |              | Radius Ser<br>Address       | ver IP             | Radius Server             | Radius Server Name Curren |                   | Port                 | Secret<br>Configu <del>re</del> d | Secret                |                |
| <ul> <li>Configuration</li> <li>Accounting Ser</li> </ul> | ver 🔲        | 192.168.0.                  | 1                  |                           |                           |                   |                      | Yes 💌                             | ****                  |                |
| Configuration                                             | St           | atistics                    |                    |                           |                           |                   |                      |                                   |                       |                |
| Authentication<br>List<br>» Login                         | Radi<br>Serv | rs Round<br>Er Trip<br>Time | Access<br>Requests | Access<br>Retransmissions | Access<br>Accepts         | Access<br>Rejects | Access<br>Challenges | Malformed<br>Access<br>Responses  | Bad<br>Authenticators | Pendi<br>Reque |

- b. In the Radius Server IP Address field, enter 192.168.0.1.
- c. In the Secret Configured field, select Yes.
- d. In the Secret field, enter 12345.
- e. Click Add.
- 7. Configure the guest VLAN.
  - a. Select Security > Port Authentication > Advanced > Port Authentication.
     A screen similar to the following displays.

| System                     | Swit         | ching | Ro       | uting         | QoS          | Security         | Monitoring         | Maintenar                                   | nce Help             | Index                      |
|----------------------------|--------------|-------|----------|---------------|--------------|------------------|--------------------|---------------------------------------------|----------------------|----------------------------|
| Management                 | Security     | Acce  | ss   Por | t Authenticat | lion   Troff | ic Control   Cor | ntrol   ACL        |                                             | (240)<br>            |                            |
| Basic                      |              | Port  | Auth     | enticatio     | 'n           |                  |                    |                                             |                      |                            |
| * 802.1X                   |              | P     | ort Aut  | nentication   | 1            |                  |                    |                                             |                      |                            |
| Configurati                | ion          | 1 A   | u        |               |              |                  |                    | Transmit Guest YLAN Guest YLAN Unauthentica |                      |                            |
| Authenticat<br>» Port Summ | tion<br>hary |       | Port     | Control N     | tode         | Quiet<br>Period  | Transmit<br>Period | Guest ¥LAN<br>ID                            | Guest VLAN<br>Period | Unauthenticated<br>VLAN ID |
| » Client Sum               | mary         |       | []       |               |              | •                |                    | 2000                                        |                      |                            |
|                            |              |       | 1/0/1    | Auto          |              | 60               | 30                 | 0                                           | 90                   | 0                          |
|                            |              | Г     | 1/0/2    | Auto          |              | 60               | 30                 | 0                                           | 90                   | 0                          |

- **b.** Scroll down and select the port 1/0/1 and 1/0/24 check boxes.
- c. In the Guest VLAN ID field, enter 2000.
- d. Click Apply to save your settings.

# Assign VLANs Using RADIUS

This feature allows the client to connect from any port and be assigned to the appropriate VLAN assigned by the RADIUS server. This gives flexibility for the clients to move around the network without requiring the administrator to do static VLAN configuration. When multiple hosts are connected to the switch on the same port, only one host uses authentication. If any VLAN information is applied on the port based on the authenticated host, the VLAN applies that information to all the hosts that are connected to that port.

- After a port is in an authorized state, if any client initiates dot1x authentication, the port clears authenticated clients' states, and in the process clears the VLAN assigned to the port (if any). Then the port continues with the new client authentication and authorization process.
- When a client authenticates itself initially on the network, the switch acts as the authenticator to the clients on the network and forwards the authentication request to the RADIUS server in the network.

For use in VLAN assignment, the following tunnel attributes are used:

- Tunnel-Type = VLAN (13)
- Tunnel-Medium-Type = 802
- Tunnel-Private-Group-ID = VLANID where VLANID is 12 bits, with a value between 1 and 4094.

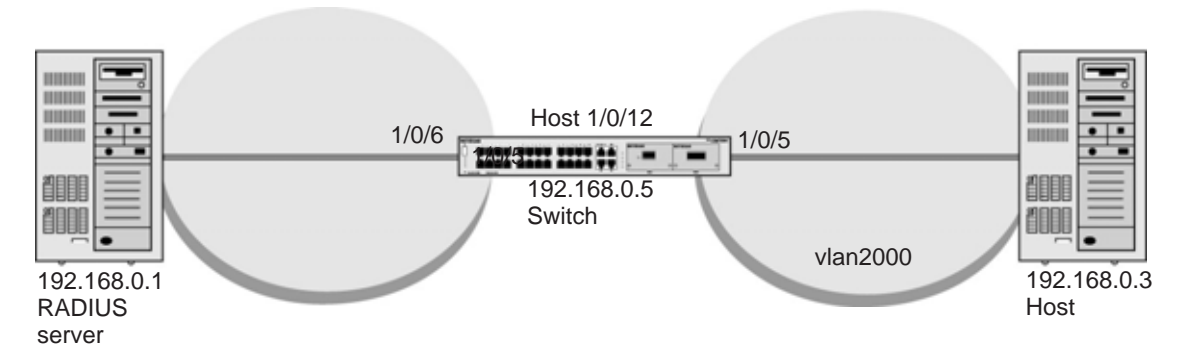

Figure 24. VLAN assignment using RADIUS

In the previous figure, the switch has placed the host in the VLAN (vlan2000) based on the user details of the clients.

The configuration on a RADIUS server for a user logged in as admin is:

- Tunnel-Type = VLAN (13)
- Tunnel-Medium-Type = 802
- Tunnel-Private-Group-ID = 2000

### **CLI: Assign VLANS Using RADIUS**

1. Create VLAN 2000.

```
(Netgear Switch) #network protocol none
Changing protocol mode will reset ip configuration.
Are you sure you want to continue? (y/n) y
(Netgear Switch) #network parms 192.168.0.5 255.255.255.0
(Netgear Switch) #vlan database
(Netgear Switch) (Vlan)#vlan 2000
(Netgear Switch) #exit
```

2. Enable dot1x authentication on the switch

(Netgear Switch) (Config)#dot1x system-auth-control

3. Use the RADIUS as the authenticator.

(Netgear Switch) (Config)#aaa authentication dot1x default radius

4. Enable the switch to accept VLAN assignment by the RADIUS server.

(Netgear Switch) (Config) #authorization network radius

#### 5. Set the RADIUS server IP address.

(Netgear Switch) (Config) #radius server host auth 192.168.0.1

#### 6. Set the NAS-IP address for the RADIUS server.

```
(Netgear Switch) (Config)#radius server key auth 192.168.0.1
Enter secret (16 characters max):12345
Re-enter secret:12345
Set the radius server key.
(Netgear Switch) (Config)#radius server attribute 4 192.168.0.1
```

#### 7. Force 1/0/6 to be authorized for it to connect to the RADIUS server.

(Netgear Switch) (Config)#interface 1/0/6 (Netgear Switch) (Interface 1/0/6)#dot1x port-control force-authorized (Netgear Switch) (Interface 1/0/6)#exit 8. Show the dot1x detail for 1/0/5.

| (Netgear Switch) #show dot1x detail 1/0/5 |               |
|-------------------------------------------|---------------|
| Port                                      | 1/0/5         |
| Protocol Version                          | 1             |
| PAE Capabilities                          | Authenticator |
| Control Mode                              | auto          |
| Authenticator PAE State                   | Authenticated |
| Backend Authentication State              | Idle          |
| Quiet Period (secs)                       | 60            |
| Transmit Period (secs)                    | 30            |
| Guest VLAN ID                             | 0             |
| Guest VLAN Period (secs)                  | 90            |
| Supplicant Timeout (secs)                 | 30            |
| Server Timeout (secs)                     | 30            |
| Maximum Requests                          | 2             |
| VLAN Id                                   | 2000          |
| VLAN Assigned Reason                      | RADIUS        |
| Reauthentication Period (secs)            | 3600          |
| Reauthentication Enabled                  | FALSE         |
| Key Transmission Enabled                  | FALSE         |
| Control Direction                         | both          |
| Maximum Users                             | 16            |
| Unauthenticated VLAN ID                   | 0             |
| Session Timeout                           | 0             |
| Session Termination Action                | Default       |

### Web Interface: Assign VLANS Using RADIUS

- 1. Assign the IP address for the Web Management Interface.
  - a. Select System > Management > Network Interface > IPv4 Network Configuration.

| System Sw             | itching R        | Routing QoS            | Security       | Monitoring | Maintenance  | Help        | Index |
|-----------------------|------------------|------------------------|----------------|------------|--------------|-------------|-------|
| Management Dev        | vice View   Serv | rices   Stacking   S   | NMP   LLDP   I | SDP        | 10           | 4) <b>.</b> |       |
| System<br>Information | IPv4 Net         | work Interface         | e Configuratio | n          |              |             |       |
| Switch Statistics     | IPv4 Ne          | etwork Interface (     | Configuration  |            |              | ۲           |       |
| System Resource       | IP Address       |                        |                | 192.168.0  | .5           |             |       |
| Slot Information      | Subnet Mas       | k                      |                | 255.255.2  | 55.0         |             |       |
| Loopback              | Default Gat      | teway                  |                |            |              |             |       |
| Interface             | Burned In M      | AC Address             |                | 00:1E:2A:  | D9:24:99     |             |       |
| Interface             | Locally Adm      | ninistered MAC Addre   | 55             | 00:00:00:  | 00:00:00     |             |       |
| * IPv4 Network        | MAC Addres       | ss Type                |                | @ Burned   | In           |             |       |
| Configuration         |                  |                        |                | C Locally  | Administered |             |       |
| » IPv6 Network        | Current Net      | twork Configuration P  | rotocol        | € None (   | Bootp C DHCP |             |       |
| Configuration         | DHCP Vende       | or Class Identifier    |                | Disable    | C Enable     |             |       |
| Neighbor              | DHCP Vend        | or Class Identifier St | ring           |            |              |             |       |
| Time                  | Managemer        | nt VLAN ID             |                | 1          |              |             |       |

- b. For Current Network Configuration Protocol, select the None radio button.
- c. In the IP Address field, enter 192.168.0.5.
- d. In the Subnet Mask field, enter 255.255.255.0.
- e. Click Apply.
- 2. Create VLAN 2000.
  - a. Select Switching > VLAN > Basic > VLAN Configuration.

| System                                          | Switching | Routing           | QoS          | Security | Monitoring | Maintenance         | Help | Index |
|-------------------------------------------------|-----------|-------------------|--------------|----------|------------|---------------------|------|-------|
| VLAN   STP                                      | Multicost | Address Table   1 | Ports   LAG  |          |            |                     |      |       |
| Basic                                           | VLA       | N Configurat      | tion         |          |            |                     |      |       |
| <ul> <li>VLAN</li> <li>Configuration</li> </ul> | R         | eset              |              |          |            |                     | (1)  |       |
| Advanced                                        | Rese      | et Configuration  |              |          |            |                     |      |       |
|                                                 | . 1       | nternal VLAN Co   | onfiguration | I.       |            |                     | (1)  |       |
|                                                 | Inte      | mal VLAN Allocat  | ion Base     |          | 4093       |                     |      |       |
|                                                 | Inte      | mal VLAN Allocat  | ion Policy   |          | O Asc      | ending 🖲 Descending |      |       |
|                                                 | v         | LAN Configurat    | ion          |          |            |                     | ۲    |       |
|                                                 |           | VLAN ID           | ¥LA          | N Name   | v          | LAN Type            |      |       |
|                                                 |           | 2000              |              |          |            |                     |      |       |
|                                                 |           | 1                 | Defa         | ult      | C          | efault              |      |       |

- b. In the VLAN ID field, enter 2000.
- c. In the VLAN Type field, select Static.
- d. Click Add.
- 3. Set force authorized mode on ports 1/0/6 and 1/0/12.
  - a. Select Security > Port Authentication > Advanced > Port Authentication.

| System                    | Swit          | ching | Ro       | outing QoS                | Security        | Monitoring         | Maintenar        | ice Help             | Index                      |  |  |
|---------------------------|---------------|-------|----------|---------------------------|-----------------|--------------------|------------------|----------------------|----------------------------|--|--|
| Management                | Security      | Acce  | ss   Por | t Authentication   Traffi | c Control   Con | trol   ACL         |                  | -236                 |                            |  |  |
| Basic<br>Advanced         |               | Port  | Auth     | entication                |                 |                    |                  |                      |                            |  |  |
| ≥ 802.1X                  |               | - P   | ort Auti | hentication               |                 |                    |                  |                      |                            |  |  |
| Configurat                | ion           | 1 All |          |                           |                 |                    |                  |                      |                            |  |  |
| Authentica<br>» Port Sumn | tion<br>harv: |       | Port     | Control Mode              | Quiet<br>Period | Transmit<br>Period | Guest ¥LAN<br>ID | Guest VLAN<br>Period | Unauthenticated<br>VLAN ID |  |  |
| » Client Sum              | mary          |       | 1/0/6    | Force Authorized          | • 60            | 30                 | 0                | 90                   | 0                          |  |  |
|                           |               | П     | 1/0/1    | Auto                      | 60              | 30                 | 2000             | 90                   | 0                          |  |  |
|                           |               | Г     | 1/0/2    | Auto                      | 60              | 30                 | 0                | 90                   | 0                          |  |  |
|                           |               | Г     | 1/0/3    | Auto                      | 60              | 30                 | 0                | 90                   | 0                          |  |  |
|                           |               | Г     | 1/0/4    | Auto                      | 60              | 30                 | 0                | 90                   | 0                          |  |  |
|                           |               |       | 1/0/5    | Auto                      | 60              | 30                 | 0                | 90                   | 0                          |  |  |
|                           |               | V     | 1/0/6    | Auto                      | 60              | 30                 | 0                | 90                   | 0                          |  |  |

- **b.** Under Port Authentication, scroll down and select the 1/0/6 and 1/0/12 check boxes.
- c. In the Control Mode list, select Force Authorized.
- d. Click Apply to save settings.
- **4.** Enable dot1x on the switch.

Make sure that 1/0/12 and 1/0/6 are configured as force authorized before you do this step; otherwise, you cannot access the switch through the Web Management Interface.

#### a. Select Security > Port Authentication > Basic > 802.1x Configuration.

| System              | Switching       | Routing                         | QoS       | Security          | Monitoring  | Maintenance              | Help | Index |
|---------------------|-----------------|---------------------------------|-----------|-------------------|-------------|--------------------------|------|-------|
| Management          | Security Access | Port Authentic                  | ation Tro | ffic Control   Co | ntrol ACL   | Hr.                      |      |       |
| * Basic<br>* 802.1X | 802.1           | X Configur                      | ation     |                   |             |                          |      |       |
| Configurati         | on 802          | 1X Configura                    | ation     |                   | <u> </u>    | 6                        | (7)  |       |
| Auvanceu            | VLAN A          | strative Mode<br>Assignment Mod | e         |                   | C Disabl    | e 🤨 Enable<br>e 🖸 Enable |      |       |
|                     | Users           |                                 |           |                   | admin       |                          |      |       |
|                     | Login           |                                 |           |                   | defaultLis  | * *                      |      |       |
|                     | Auther          | tication List                   |           |                   | defaultList |                          |      |       |

- b. For Administrative Mode, select the Enable radio button.
- c. For VLAN Assignment Mode, select the Enable radio button.
- d. Click Apply to save settings.
- 5. Configure the dot1x authentication list.
  - a. Select Security > Management Security > Authentication List > Dot1x Authentication List.

| System                                                                     | Swite                   | hing   | Routing          | QoS Security          | Monitoring    | Maintenance | Help | Index |
|----------------------------------------------------------------------------|-------------------------|--------|------------------|-----------------------|---------------|-------------|------|-------|
| Management                                                                 | Security                | Access | Port Authenticat | ion   Troffic Control | Control   ACL |             |      |       |
| Local User                                                                 |                         | Dot1x  | Authenticat      | ion List              |               |             |      |       |
| TACACS+                                                                    |                         | Dot    | Lx Authenticati  | on List               |               |             | (7)  |       |
| Authentica                                                                 | tion                    |        | List Name        | 1                     | 2             | 3           |      |       |
| List                                                                       |                         | V      | defaultList      | RADIUS 💌              | LOCAL 💽       | LOCAL 💽     |      |       |
| Authentic<br>List<br>» Enable<br>Authentic<br>List<br>» Dot1x<br>Authentic | ation<br>ation<br>ation |        |                  |                       |               |             |      |       |

- **b.** Select the **defaultList** check box.
- c. In the 1 list, select RADIUS.
- d. Click Add.
- 6. Configure the RADIUS authentication server.
  - a. Select Security > Management Security > Radius > Server Configuration.

A screen similar to the following displays.

| System                         | Switz    | ching            | Routing               | g QoS              | Security                  | Monit             | loring            | Maintenan            | ce Help                          | Index                 |                 |
|--------------------------------|----------|------------------|-----------------------|--------------------|---------------------------|-------------------|-------------------|----------------------|----------------------------------|-----------------------|-----------------|
| Monogement                     | Security | Access           | Port Aut              | entication         | Traffic Control   Co      | ntrol   AC        | 1                 |                      |                                  |                       |                 |
| Local User                     | 2        | Server           | Config                | uration            |                           |                   |                   |                      |                                  |                       |                 |
| » Radius                       |          | Serve            | er Config             | juration           |                           |                   |                   |                      |                                  |                       |                 |
| Configurat                     | on       | Ra<br>Ad         | dius Ser<br>dress     | ver IP             | Radius Server             | Name              | Current           | Port                 | Secret<br>Configured             | Secret                |                 |
| <ul> <li>Accounting</li> </ul> | Server   | 19               | 2.168.0.1             |                    |                           |                   |                   |                      | Yes 💌                            | ****                  |                 |
| Configurat                     | on       | Statis           | stics                 |                    |                           |                   |                   |                      |                                  |                       |                 |
| Authentica<br>List<br>> Login  | tion     | Radius<br>Server | Round<br>Trip<br>Time | Access<br>Requests | Access<br>Retransmissions | Access<br>Accepts | Access<br>Rejects | Access<br>Challenges | Malformed<br>Access<br>Responses | Bad<br>Authenticators | Pendii<br>Reque |

- b. In the Radius Server IP Address field, enter 192.168.0.1.
- c. In the Secret Configured field, select Yes.
- d. In the Secret field, enter 12345.
- e. Click Add.

# **Dynamic ARP Inspection**

Dynamic ARP inspection (DAI) is a security feature that rejects invalid and malicious ARP packets. The feature prevents a class of man-in-the-middle attacks, where an unfriendly station intercepts traffic for other stations by poisoning the ARP caches of its unsuspecting neighbors. The miscreant sends ARP requests or responses mapping another station's IP address to its own MAC address.

DAI relies on DHCP snooping. DHCP snooping listens to DHCP message exchanges and builds a bindings database of valid tuples (MAC address, IP address, VLAN interface).

When DAI is enabled, the switch drops ARP packet if the sender MAC address and sender IP address do not match an entry in the DHCP snooping bindings database. However, it can be overcome through static mappings. Static mappings are useful when hosts configure static IP addresses, DHCP snooping cannot be run, or other switches in the network do not run dynamic ARP inspection. A static mapping associates an IP address to a MAC address on a VLAN.

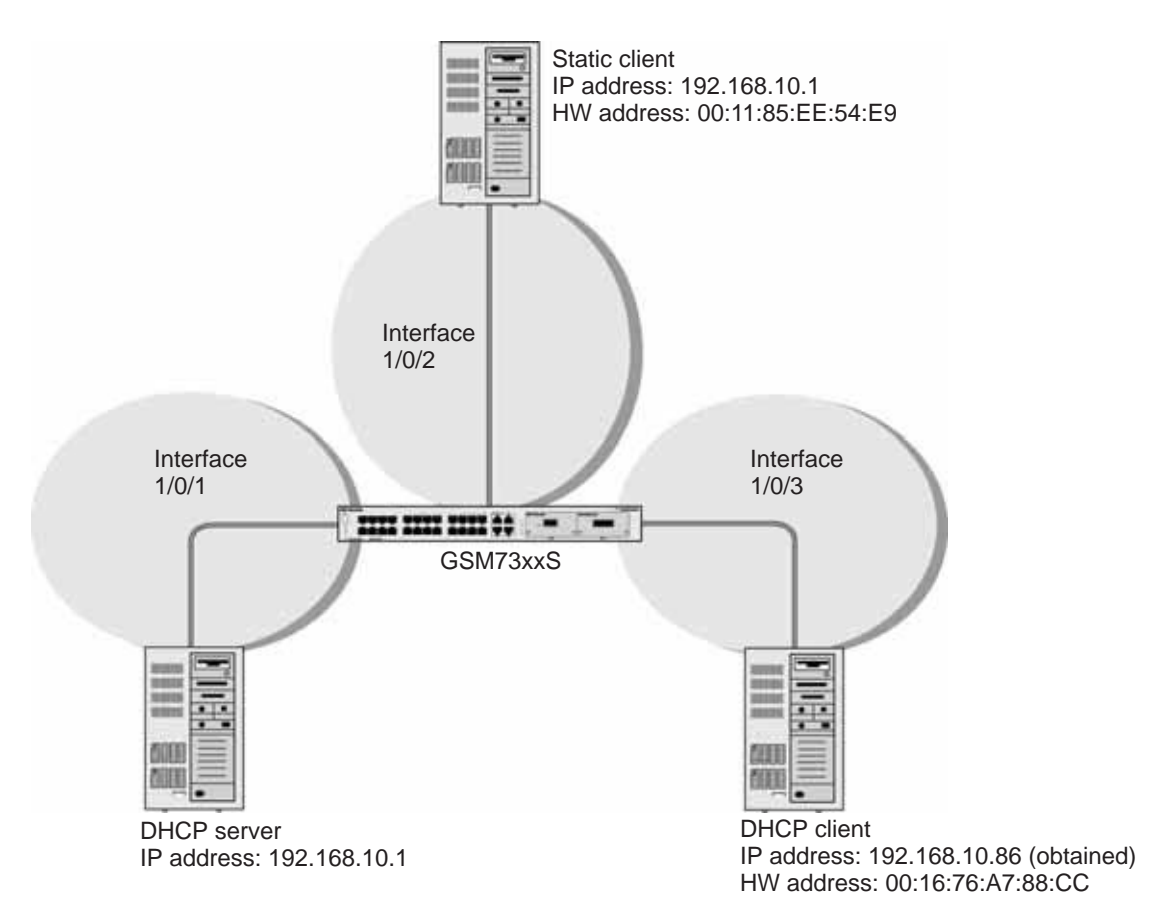

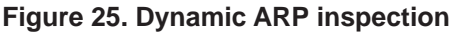

# CLI: Configure Dynamic ARP Inspection

1. Enable DHCP snooping globally.

(Netgear Switch) (Config)# ip dhcp snooping

2. Enable DHCP snooping in a VLAN.

(Netgear Switch) (Config)# ip dhcp snooping vlan 1

3. Configure the port through which the DHCP server is reached as trusted.

```
(Netgear Switch) (Config)# interface 1/0/1
(Netgear Switch) (Interface 1/0/1)# ip dhcp snooping trust
```

4. View the DHCP Snooping Binding table.

5. Enable ARP inspection in VLAN 1.

```
(Netgear Switch) (Config)# ip arp inspection vlan 1
```

Now all ARP packets received on ports that are members of the VLAN are copied to the CPU for ARP inspection. If there are trusted ports, you can configure them as trusted in the next step. ARP packets received on trusted ports are not copied to the CPU.

6. Configure port 1/0/1 as trusted.

```
(Netgear Switch) (Config)# interface 1/0/1
(Netgear Switch) (Interface 1/0/1)# ip arp inspection trust
```

Now ARP packets from the DHCP client go through because there is a DHCP snooping entry; however ARP packets from the static client are dropped. It can be overcome by static configuration as described in *Static Mapping* on page 246.

### Web Interface: Configure Dynamic ARP Inspection

- 1. Enable DHCP snooping globally.
  - a. Select Security > Control > DHCP Snooping Global Configuration.

| System                                                | Switching       | Routing             | QoS Security         | Monitoring  | Maintenance | Help | Index |
|-------------------------------------------------------|-----------------|---------------------|----------------------|-------------|-------------|------|-------|
| Monogement                                            | Security Access | Port Authentication | Traffic Control   Co | ntrol ACL   |             |      |       |
| DHEP Shoup                                            | -               | DHCP Snooping       | Global Configura     | ition       |             |      |       |
| + Clobal                                              |                 | DHCP Snooping       | Global Configuration | 6           |             | ġ    |       |
| * Interface                                           |                 | DHCP Snooping Mod   | •                    | 🧧 Disable 🔘 | ) Enable    |      |       |
| Configuratio                                          | an a            | HAC Address Valida  | tion                 | 🕤 Disable 🦉 | Enable      |      |       |
| Configuratio                                          |                 | VLAN Configure      | ation                |             |             | đ    | 6     |
| <ul> <li>Persistent</li> <li>Configuration</li> </ul> | an              | VLAN ID             | DHCP Snoo            | ping Mode   |             |      |       |
| > Statistics                                          |                 |                     |                      | 01490       |             |      |       |

- **b.** For DHCP Snooping Mode, select the **Enable** radio button.
- c. Click Apply.
- 2. Enable DHCP snooping in a VLAN.
  - a. Select Security > Control > DHCP Snooping Global Configuration.

A screen similar to the following displays.

| System                                                | Switching        | Routing             | QoS          | Security          | Monitoring  | Maintenance | Help | Index |
|-------------------------------------------------------|------------------|---------------------|--------------|-------------------|-------------|-------------|------|-------|
| Management                                            | Security Acc     | ess   Port Authenti | cation   Tra | ffic Control   Co | ind ( ACL   |             | 10   |       |
| DHEP Sucop                                            | 100              | DHCP Snoo           | ping Glob    | al Configura      | tion        |             |      |       |
| Configuration                                         | in Cine          | DHCP Snot           | ping Globa   | Configuration     |             |             |      | 0     |
| > Interface                                           |                  | DHCP Snooping       | Mode         |                   | Oisable     | Enable      |      |       |
| Contiguration                                         | on               | MAC Address V       | alidation    |                   | 🗇 Disable 🍯 | Enable      |      |       |
| Configuratio                                          | on               | ULAN Conf           | louration    |                   |             |             |      |       |
| <ul> <li>Persistent</li> <li>Configuration</li> </ul> | on.              | VEAN COM            | DUCD Sec     | oping blode       |             |             |      | -     |
| » Statistics                                          | Region<br>Region |                     | Chickette    | apping mode.      |             |             |      |       |
| IP Source G                                           | uard             |                     |              |                   |             |             |      |       |
| Dynamic AR                                            | UP (             |                     |              |                   |             |             |      |       |
| Captive Por                                           | tal              |                     |              |                   |             |             |      |       |

- b. In the VLAN ID field, enter 1.
- c. In the DHCP Snooping Mode field, select Enable.

| System Switch                  | ing Routing QoS                   | Security           | Monitoring  | Maintenance | Help | Index |
|--------------------------------|-----------------------------------|--------------------|-------------|-------------|------|-------|
| Monogement Security            | Access   Port Authentication   Tr | affic Control   Co | ACL         |             |      |       |
| · DHEP Severging               | DHCP Snooping Glo                 | bal Configura      | tion        |             |      |       |
| Carifiguration                 | DHCP Snooping Glot                | al Configuration   |             |             | 1.3  |       |
| > Interface                    | DHCP Snooping Mode                |                    | 🕤 Disable 🕯 | Enable      |      |       |
| Configuration<br>> Binding     | MAT Address Validation            |                    | 🗇 Disable 🔮 | Enable      |      |       |
| <ul> <li>Persistent</li> </ul> | VLAN Configuration                |                    |             |             | 3.0  |       |
| Configuration                  | VLAN ID DHCP St                   | ooping Node        |             |             |      |       |
| » Statistics                   |                                   | •                  |             |             |      |       |
| IP Source Guard                | 117 . Enable                      |                    |             |             | _    |       |
| Inspection                     | El a Enable                       |                    |             |             |      |       |

- Configure the port through which the DHCP server is reached as trusted. Here interface 1/0/1 is trusted.
  - a. Select Security > Control > DHCP Snooping Interface Configuration.

| System Swit                                           | ching  | Routing        | QoS               | Security                      | Monitoring   | Maintenance     | Help       | Index |  |
|-------------------------------------------------------|--------|----------------|-------------------|-------------------------------|--------------|-----------------|------------|-------|--|
| Monogement Security                                   | Access | Port Authentic | ation   Traffic C | ontrol Control                | ACE          |                 |            |       |  |
| DITEP Seconing                                        | DH     | ICP Snoop      | ing Interfa       | ce Configura                  | ation        |                 |            |       |  |
| Global DHCP Snooping Interface Configuration          |        |                |                   |                               |              |                 |            |       |  |
| * Interface                                           | 1      | Z All          |                   | Go To Interface               |              | 60              |            |       |  |
| Configuration     Configuration                       |        | Interface      | Trust Mode        | Logging<br>Invalid<br>Packets | Rate Limit(p | ps) Burst Inter | rval(secs) |       |  |
| <ul> <li>Persistent</li> <li>Configuration</li> </ul> |        |                |                   |                               |              |                 |            |       |  |
| > Statistics                                          |        | 1/0/1          | Disable           | Disable                       | 15           | 1               |            |       |  |

- **b.** Select the check box for Interface **1/0/1**.
- c. For Interface 1/0/1, set the Trust Mode as Enable.
- d. Click Apply. A screen similar to the following displays.

| System                                               | Switching       | Routi  | ng QoS                    | Security               | Monitoring        | Maintenance Help        |
|------------------------------------------------------|-----------------|--------|---------------------------|------------------------|-------------------|-------------------------|
| Monogement                                           | Security Access | Port A | nhentication   Tra        | fic Control   Cont     | rel   ACL         |                         |
| - DHLP Same                                          | ping            | DHCP S | nooping Inte              | rface Configu          | iration           |                         |
| <ul> <li>Global</li> <li>Configurati</li> </ul>      | ion             | DHCP   | Snooping Inter            | face Configurati       | on                |                         |
| <ul> <li>Interface</li> <li>Certifiquesti</li> </ul> | 201             | -      |                           | Go To Inter            | face 🦳 🕼          |                         |
| <ul> <li>Binding<br/>Configuration</li> </ul>        | ion             | Int    | erface Trust M            | Logging<br>ode Invalid | Rate Limit(pp     | a) Burst Interval(secs) |
| > Persistent                                         | on.             |        | The set of the set of the | Packets                | 200000 0000000000 |                         |
| * Statistics                                         | 1991)           |        |                           | -                      | •                 |                         |
| IP Source (                                          | Guard           | 1/0    | 1 Enable                  | Disable                | 15                | 1                       |
| Dynamic Al                                           | RP.             | -      | in alasti                 | - Alexandre            |                   |                         |

- 4. View the DHCP Snooping Binding table.
  - a. Select Security > Control > DHCP Snooping Binding Configuration.

| System                                                              | Swite    | hing   | Routing       | QoS          | Security         | Monitor     | ing   | Maintenar | nce Help   |     |
|---------------------------------------------------------------------|----------|--------|---------------|--------------|------------------|-------------|-------|-----------|------------|-----|
| Management                                                          | Security | Access | Port Authenti | cotion   Tra | ffic Control   🥵 | ntrol   ACL |       |           |            |     |
| OHCP Snoop     Slobal     Configurati                               | ping     | D      | HCP Snoo      | ping Bind    | ing Configur     | ation       |       |           |            | (7) |
| <ul> <li>Interface</li> <li>Configurati</li> <li>Einding</li> </ul> | on       |        | Interfac      | e MAC Ad     | dress            | VL/         | AN ID | IP Addres | 5          |     |
| Configuration > Persistent                                          | ón<br>To | 1      | Dynamic B     | inding Conf  | iguration        |             |       |           |            |     |
| Configuration                                                       | on       | 1      | nterface      | MAC Addr     | ess              | VLAN ID     | IP A  | ddress    | Lease Time |     |
| > IP Source 0                                                       | iuard    | 1      | /0/2          | 00:18:8B:5   | 56:FD:35         | 1           | 192.  | 168.10.94 | 86394      |     |

- 5. Enable ARP Inspection in VLAN 1.
  - a. Select Security > Control > Dynamic ARP Inspection > DAI VLAN Configuration.

| System S                                                | Switching   | Routing         | GoS                          | Security                      | Monitoring  | Maintenance | Help           | Index |
|---------------------------------------------------------|-------------|-----------------|------------------------------|-------------------------------|-------------|-------------|----------------|-------|
| Monogement Secu                                         | rity Access | Port Auth       | entication   Tra             | flic Control   Gar            | HOL ACL     |             |                |       |
| DHCP Snooping<br>IP Source Guar                         | d Di        | namic<br>VLAN C | ARP Inspect                  | tion Configu                  | ration      |             | 4              | D.    |
| DAI Configurati     CAI (CAN)                           | ion:        | VLAN<br>ID      | Dynamic<br>ARP<br>Inspection | Logging<br>Invalid<br>Packets | ARP ACL Nam | •           | Static<br>Flag |       |
| > DAI Interface                                         | -           |                 |                              | ·                             |             |             | •              |       |
| * DAI ACL<br>Configuration                              |             |                 |                              |                               |             |             |                |       |
| <ul> <li>DAI ACL Rule</li> <li>Configuration</li> </ul> |             |                 |                              |                               |             |             |                |       |
| DAI Statistics     Captive Portal                       |             |                 |                              |                               |             |             |                |       |

- b. In the VLAN ID field, enter 1.
- c. In the Dynamic ARP Inspection field, select Enable.

A screen similar to the following displays.

| System Swi                                                                                                    | itching | Routing    | QoS                          | Security                      | Monitoring  | Maintenance | Help       | Index |
|----------------------------------------------------------------------------------------------------|---------|------------|------------------------------|-------------------------------|-------------|-------------|------------|-------|
| Management Security                                                                                                    | Access  | Port Auth  | entication   Tra             | file Control   Co             | abol ACL    |             |            |       |
| DHCP Snooping                                                                                                    | D       | ynamic     | ARP Inspe                    | ction Configu                 | uration     |             |            |       |
| 1P Source Guard                                                                                                    | 6       | VLAN C     | onfiguration                 |                               |             |             |            | 1     |
| > DAI Configuration                                                                                                    |         | VLAN<br>ID | Dynamic<br>ARP<br>Inspection | Logging<br>Invalid<br>Packets | ARP AEL Nam | e Fl        | atic<br>ag |       |
| Configuration                                                                                                    | C (     | 1 -        | Enable 👻                     |                               |             |             | •          |       |
| DAI Interface<br>Configuration     DAI ACL<br>Configuration     DAI ACL Rule<br>Configuration     DAI ACL Rule     Configuration     DAI Statistics     Captive Portal |         |            |                              |                               |             |             |            |       |

d. Click Apply.

A screen similar to the following displays.

| System                    | Swite         | hing   | Routing    | QoS                          | Security                      | Monitoring N | laintenance Help |
|---------------------------|---------------|--------|------------|------------------------------|-------------------------------|--------------|------------------|
| Management                | Security      | Access | Port Auth  | entication   Tra             | fic Control   Con             | HILL ACL     |                  |
| DHCP Snoop<br>IP Source C | ping<br>iuard | Dy     |            | ARP Inspect                  | tion Configu                  | ration       |                  |
| > DAI Config              | uration       |        | VLAN<br>ID | Dynamic<br>ARP<br>Inspection | Logging<br>Invalid<br>Packets | ARP ACL Name | Static<br>Flag   |
| > DAI Interfe             | ice           | C      | -          | Enable                       | Enable                        |              | Disable          |

Now all the ARP packets received on the ports that are member of the VLAN are copied to the CPU for ARP inspection. If there are trusted ports, you can configure them as trusted in the next step. ARP packets received on the trusted ports are not copied to the CPU.

**Note:** Make sure the administrator PC has a DHCP snooping entry or can access the device through the trusted port for ARP. Otherwise, you might get disconnected from the device.

- 6. Configure port 1/0/1 as trusted.
  - a. Select Security > Control > Dynamic ARP Inspection > DAI Interface Configuration.
  - b. Select the Interface 1/0/1 check box.
  - c. For the Trust Mode, select Enable.
  - d. Click Apply.

A screen similar to the following displays.

| System          | Switch        | ing    | Routing         | GoS Se             | curity Monitorin     | g Maintenance Help   |
|-----------------|---------------|--------|-----------------|--------------------|----------------------|----------------------|
| Monogement      | Security      | Access | Port Authentica | tion   Traffic Con | trol   Control   ACL |                      |
| DHCP Snoo       | ping<br>juard | Dy     | namic ARF       | P Inspection       | Interface Configu    | ration               |
| Dynamic Al      |               | 8.0    | DAI Interfac    | e Configuration    | ł.                   |                      |
| > DAI Config    | uration :     | 4      | All             |                    | Go To Interface      | 00                   |
| B DAI VLAN      | 124           |        | Interface       | Trust Mode         | Rate Limit(pps)      | Burst Interval(secs) |
| + DAL Universit | on            |        |                 |                    |                      |                      |
| Configuratio    | der i         |        | 1/0/1           | Enable             | 15                   | 1                    |
| > DAI ACL       |               | 1024   | 10000           | Disable            | - Areas              |                      |

Now ARP packets from the DHCP client will go through; however ARP packets from the static client are dropped, since it does have a DHCP snooping entry. It can be overcome by static configuration as described in the following section, *Static Mapping* on page 246.

# **Static Mapping**

The example is shown as CLI commands and as a Web interface procedure.

### **CLI: Configure Static Mapping**

1. Create an ARP ACL.

(Netgear Switch) (Config)# arp access-list ArpFilter

2. Configure the rule to allow the static client.

```
(Netgear Switch) (Config-arp-access-list)# permit ip host 192.168.10.2
  mac host 00:11:85:ee:54:e9
```

3. Configure ARP ACL used for VLAN 1.

```
(Netgear Switch) (Config)# ip arp inspection filter ArpFilter vlan 1
```

4. Now the ARP packets from the static client will go through since it has an entry in the ARP. ACL ARP packets from the DHCP client is also through since it has a DHCP snooping entry.

This command can include the optional static keyword. If the static keyword is given, packets that do not match a permit statement are dropped without consulting the DHCP snooping bindings. In this example, ARP packets from the DHCP client are dropped since it does not have a matching rule, though it has a DHCP snooping entry.

### Web Interface: Configure Static Mapping

- 1. Create an ARP ACL.
  - a. Select Security > Control > Dynamic ARP Inspection > DAI ACL Configuration.
  - b. In the Name field, enter ArpFilter.
  - c. Click Add.

| System                                                                                            | Switching     | Routing        | Qo5             | Security        | Monitoring  | Maintenance | Help |
|---------------------------------------------------------------------------------------------------|---------------|----------------|-----------------|-----------------|-------------|-------------|------|
| Management Secu                                                                                   | rity   Access | Port Authentic | cation   Traffi | e Control   Car | HIGH   ACL  |             |      |
| DHCP Snooping     IP Source Guar     Densmin APP                                                  | a             | ynamic AP      | Inspect         | tion ACL Co     | nfiguration |             | .0   |
| DAI Configurat     DAI VLAN                                                                       | ion           |                | Name            | 1               |             |             |      |
| Configuration<br>> DAI Interface<br>Configuration<br>< CAI ACL<br>Configuration<br>> DAI ACL Rule |               |                | AraFilter       |                 |             |             |      |

- 2. Configure a rule to allow the static client.
  - a. Select Security > Control > Dynamic ARP Inspection > DAI ACL Rule Configuration.
  - b. In the ACL Name list, select ArpFilter.
  - c. In the Source IP Address field, enter 192.168.10.2.
  - d. In the Source MAC Address field, enter 00:11:85:EE:54:E9.
  - e. Click Add.

| System                       | Switching      | Routing        | QoS         | Security         | Monitoring     | Maintenance | Help |
|------------------------------|----------------|----------------|-------------|------------------|----------------|-------------|------|
| Monogement S                 | ecurity Access | Port Authentic | ation Traff | lic Control   Co | and ACL        |             |      |
| DHCP Snoop                   | ing C          | ynamic AR      | P Inspec    | tion ACL Ru      | les Configurat | tion        |      |
| IP Source Gu                 | Jard           | Rules          |             |                  |                |             |      |
| Inspection                   | -              | ACL Name       |             |                  | ArpFilter +    |             |      |
| DAI VLAN                     | ration         | DAI Rule Te    | ible        |                  |                |             |      |
| > DAI Interfac               | *              | Source I       | P Address   | Source MA        | C Address      |             |      |
| Configuratio                 | n:             |                |             |                  |                |             |      |
| Configuratio                 | n              | 192.168.1      | 0.2         | 00:11:85:EF      | ::54:E9        |             |      |
| · DALACLEIA<br>Configuration | e.<br>6        |                |             |                  |                |             |      |
| * DAI Statistic              | 5              |                |             |                  |                |             |      |

- 3. Configure the ARP ACL used for VLAN 1.
  - a. Select Security > Control > Dynamic ARP Inspection > DAI VLAN Configuration.
  - b. In the ARP ACL Name field, enter ArpFilter.
  - c. Click Apply.

A screen similar to the following displays.

| System                                           | Switch   | ing        | Couting    | Qo5                          | Security                      | Monitoring  | Maintenance | Help         |
|--------------------------------------------------|----------|------------|------------|------------------------------|-------------------------------|-------------|-------------|--------------|
| Management                                       | Security | Access   F | ort Auther | ntication   Traff            | ic Control   Con              | nol ACL     |             |              |
| DHCP Snoo                                        | ping     | Dyn        | amic A     | RP Inspec                    | tion Configu                  | ration      |             |              |
| Dynamic Al                                       | uaru.    | V          | LAN Cor    | figuration                   |                               |             |             |              |
| <ul> <li>DAI Config</li> <li>DAI VLAN</li> </ul> | puration |            | VLAN<br>ID | Dynamic<br>ARP<br>Inspection | Logging<br>Invalid<br>Packets | ARP ACL Nam | •           | latic<br>lag |
| DAI Interf                                       | ace      |            |            |                              |                               |             |             |              |
| Configurat                                       | ion      | 10         | 1          | Enable                       | Enable                        | ArpFilter   | D           | sable        |

# **DHCP Snooping**

DHCP snooping is a security feature that monitors DHCP messages between a DHCP client and DHCP server to filter harmful DHCP message and to build a bindings database of (MAC address, IP address, VLAN ID, port) tuples that are considered authorized. The network administrator enables DHCP snooping globally and on specific VLANs and configures ports within the VLAN to be trusted or untrusted. DHCP servers must be reached through trusted ports.

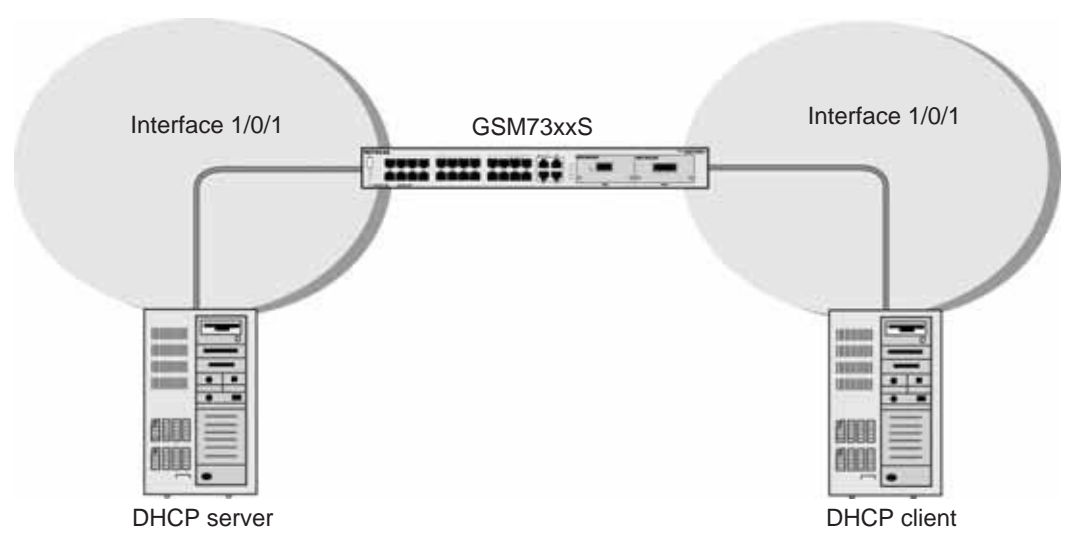

Figure 26. DHCP Snooping

The example is shown as CLI commands and as a Web interface procedure.

### **CLI: Configure DHCP Snooping**

1. Enable DHCP snooping globally.

(Netgear Switch) (Config)# ip dhcp snooping

2. Enable DHCP snooping in a VLAN.

(Netgear Switch) (Config)# ip dhcp snooping vlan 1

3. Configure the port through which the DHCP server is reached as trusted.

```
(Netgear Switch) (Config)# interface 1/0/1
(Netgear Switch) (Interface 1/0/1)# ip dhcp snooping trust
```

#### 4. View the DHCP Snooping Binding table.

```
(GSM7328S) #show ip dhcp snooping binding
Total number of bindings: 1
MAC Address
                IP Address
                              VLAN Interface
                                               Туре
                                                      Lease (Secs)
                _____
                                    _____
-----
                               ____
                                               _____
                                                      _____
00:16:76:A7:88:CC 192.168.10.89
                               1
                                    1/0/2
                                               DYNAMIC 86400
```

# Web Interface: Configure DHCP Snooping

- 1. Enable DHCP snooping globally:
  - a. Select Security > Control > DHCP Snooping Global Configuration.

A screen similar to the following displays.

| System                                             | Switching       | Routing          | QoS             | Security         | Monitoring  | Maintenance | Help | Index |
|----------------------------------------------------|-----------------|------------------|-----------------|------------------|-------------|-------------|------|-------|
| Monogement                                         | Security Access | Port Authentical | tion   Trail    | ic Control   Cor | nol ACL     |             |      |       |
| -                                                  | ning (          | HCP Snoopi       | ng Globa        | al Configura     | tion        |             |      |       |
| * Clobal                                           |                 | DHCP Snoop       | ing Global      | Configuration    |             |             | ġ.   |       |
| * Interface                                        |                 | DHCP Snooping M  | ode             |                  | 😐 Disable 🐔 | Enable      |      |       |
| Configurati                                        | on              | HAC Address Vab  | dation          |                  | 🕙 Disable 🧐 | Enable      |      |       |
| <ul> <li>Binding</li> <li>Configuration</li> </ul> | on              | VLAN Config      | uration         |                  |             |             | đ    | 6     |
| Configurati                                        | on              | VLAN ID          | CONCERCISION OF | DHCP Snoop       | ing Mode    |             |      |       |
| > Statistics                                       |                 |                  | _               |                  |             |             |      |       |

- **b.** For DHCP Snooping Mode, select **Enable**.
- c. Click Apply.

A screen similar to the following displays:.

| System S                                              | witching  | Routing                         | QoS               | Security          | Monitoring                                   | Maintenance      | Help | Index    |
|-------------------------------------------------------|-----------|---------------------------------|-------------------|-------------------|----------------------------------------------|------------------|------|----------|
| Monogement Securi                                     | ty Access | Port Authentic                  | ation Tra         | ffic Control   Co | Hol ACL                                      |                  |      |          |
| · DHCP Security                                       | D         | HCP Snoot                       | oing Glob         | al Configura      | tion                                         |                  |      |          |
| Configuration                                         | 1         | DHCP Snoo                       | ping Globa        | al Configuration  | 1                                            | 7 (ANRA) (A      | (    | <u>1</u> |
| <ul> <li>Interface</li> <li>Configuration</li> </ul>  |           | DHCP Snooping<br>HAC Address Vi | Mode<br>alidation |                   | <ul> <li>Disable</li> <li>Disable</li> </ul> | Enable<br>Enable |      |          |
| <ul> <li>Binding<br/>Configuration</li> </ul>         |           | VLAN Confi                      | guration          |                   |                                              |                  |      | 6        |
| <ul> <li>Persistent</li> <li>Configuration</li> </ul> |           | VLAN ID                         | 1                 | DHCP Snoot        | oing Mode                                    |                  |      |          |
| > Statistics                                          |           |                                 |                   |                   |                                              |                  |      |          |

- 2. Enable DHCP snooping in a VLAN.
  - a. Select Security > Control > DHCP Snooping Global Configuration.

| System        | Switchi    | ng Routing                  | QoS Security             | Monitoring  | Maintenance | Help | Index |
|---------------|------------|-----------------------------|--------------------------|-------------|-------------|------|-------|
| Monogement :  | Security / | Access   Port Authenticatio | n   Traffic Control   Co | ntrol   ACL |             |      |       |
| · DHCF Snoup  | ing.       | DHCP Snoopine               | g Global Configura       | tion        |             |      |       |
| + Ciccal      |            | DHCP Snoopin                | g Global Configuration   |             |             | ğ    |       |
| * Interface   |            | DHCP Snooping Mod           | le i                     | 🤒 Disable 🔘 | Enable      |      |       |
| Configuration | an a       | HAC Address Valida          | tion                     | 🕙 Disable 🧐 | Enable      |      |       |
| Configuratio  | 80         | VLAN Configur               | ation                    |             |             | đ    | 6     |
| Configuratio  | an         | VLAN ID                     | DHCP Snoop               | ning Mode   |             |      | 1     |
| Statistics    |            |                             | •                        |             |             |      |       |

- b. In the VLAN ID list, select 1.
- c. For DHCP Snooping Mode, select the **Enable** radio button.

| System                     | Switching        | Routing             | 2o5 Security         | Monitoring  | Maintenance | Help | Index |
|----------------------------|------------------|---------------------|----------------------|-------------|-------------|------|-------|
| Monogement                 | Security   Acces | Port Authentication | Traffic Control      | ACL         |             |      |       |
| DHCP finans                | pine .           | DHCP Snooping       | Global Configura     | ition       |             |      |       |
| Cardigurate                |                  | DHCP Snooping       | Global Configuration | i           |             | 00   | 8     |
| » Interface                |                  | DHCP Snooping Mode  | •                    | 🔿 Disable 🔹 | Enable      |      |       |
| > Binding                  | on .             | MAC Address Validat | ion                  | 🗇 Disable 🕯 | Enable      |      |       |
| Configuration Persistent   | ion              | VLAN Configure      | tion                 |             |             |      | 2     |
| Configuratio               | ion              | VLAN ID DH          | CP Snooping Mode     |             |             |      |       |
| Statistics     IP Source G | hand             |                     | •                    |             |             |      |       |
| Dynamic AF                 | RP               | 🗐 1 En              | ble                  |             |             |      | 3     |

- d. Click Apply.
- 3. Configure the port through which DHCP server is reached as trusted.
  - a. Select Security > Control > DHCP Snooping Interface Configuration.

A screen similar to the following displays.

| System                                                | Switching      | Routing                               | QoS               | Security                      | Monitoring    | Maintenance    | Help      | Index |  |
|-------------------------------------------------------|----------------|---------------------------------------|-------------------|-------------------------------|---------------|----------------|-----------|-------|--|
| Monogement S                                          | ecurity Access | Port Authentic                        | ation   Traffic C | Control   Control             | ACE           |                |           |       |  |
| - DHEP Smoopl                                         | mg C           | HCP Snoop                             | oing Interfa      | ce Configura                  | ation         |                |           |       |  |
| <ul> <li>Global</li> <li>Configuration</li> </ul>     |                | DHCP Snooping Interface Configuration |                   |                               |               |                |           |       |  |
| * Interface                                           |                | Z All                                 |                   | Go To Interface               | 10            | 60             |           | 1     |  |
| * Binding<br>Configuration                            | n.)            | Interface                             | Trust Mode        | Logging<br>Invalid<br>Packets | Rate Limit(pp | s) Burst Inter | val(secs) |       |  |
| <ul> <li>Persistent</li> <li>Configuration</li> </ul> |                |                                       |                   | •                             |               |                |           |       |  |
| > Statistics                                          | 2/1 1          | 1/0/1                                 | Disable           | Disable                       | 15            | 1              |           |       |  |

- **b.** Select the Interface **1/0/1** check box.
- c. For Interface 1/01/, in the Trust Mode field, select Enable.
- d. Click Apply.

A screen similar to the following displays.

| System                                                          | Switching                                   | Routing        | QoS S              | iecurity                      | Monitoring A    | Aaintenance Help     |  |
|-----------------------------------------------------------------|---------------------------------------------|----------------|--------------------|-------------------------------|-----------------|----------------------|--|
| Monogement                                                      | Security Acces                              | Port Authentic | ation   Traffic Co | ontrol   Contro               | ACL             |                      |  |
| DHLP Same                                                       | ping                                        | DHCP Snoot     | oing Interfac      | e Configur                    | ation           |                      |  |
| <ul> <li>Global</li> <li>Configurati</li> </ul>                 | Iobal DHCP Snooping Interface Configuration |                |                    |                               |                 |                      |  |
| e Interface<br>Certifiqueste                                    | All Go To Interface                         |                |                    |                               |                 | 2                    |  |
| <ul> <li>Binding<br/>Configurati</li> <li>Persistent</li> </ul> | on                                          | Interfact      | e Trust Mode       | Logging<br>Invalid<br>Packets | Rate Limit(pps) | Burst Interval(secs) |  |
| Configuration                                                   | on                                          |                | -                  |                               |                 |                      |  |
| IP Source G                                                     | luard                                       | 1/0/1          | Enable             | Disable                       | 15              | 1                    |  |
| Dynamic AF                                                      | en en en en en en en en en en en en en e    | 1/0/2          | Disable            | Disable                       | 15              | 14                   |  |

4. Select Security > Control > DHCP Snooping Binding Configuration.

| System                       | Switching      | Routing        | QoS Security            | Monitoria     | ng Maintena   | ince Help  |  |
|------------------------------|----------------|----------------|-------------------------|---------------|---------------|------------|--|
| Management S                 | ecurity Access | Port Authentic | otion   Traffic Control | Control   ACL |               |            |  |
| DHCP Snoop<br>» Global       | ng C           | HCP Snoop      | oing Binding Config     | uration       |               |            |  |
| Configuration<br>> Interface |                | Static Bindi   | MAC address             | VI AL         | 10 10 Address |            |  |
| Configuration                |                |                |                         | -             |               |            |  |
| Configuratio<br>» Persistent | •              | Dynamic Bi     | nding Configuration     |               |               |            |  |
| Configuration                |                | Interface      | MAC Address             | VLAN ID       | IP Address    | Lease Time |  |
| > Statistics<br>IP Source Gi | lard           | 1/0/2          | 00:18:8B:56:FD:35       | 1             | 192.168.10.94 | 86394      |  |

# **Enter Static Binding into the Binding Database**

You can also enter the static binding into the binding database.

### CLI: Enter Static Binding into the Binding Database

1. Enter the DHCP snooping static binding.

(Netgear Switch) (Config)# ip dhcp snooping binding 00:11:11:11:11:11
vlan 1 192.168.10 .1 interface 1/0/2

2. Check to make sure the binding database has the static entry.
#### Web Interface: Enter Static Binding into the Binding Database

1. Select Security > Control > DHCP Snooping > Binding Configuration.

A screen similar to the following displays.

| Monogement Security                               | Access   Port Auther | ticotion   Troffic Co | ntrol Control | 11.00     |            |            |
|---------------------------------------------------|----------------------|-----------------------|---------------|-----------|------------|------------|
|                                                   |                      |                       |               | ACL       |            |            |
| OHEP Second                                       | DHCP Sno             | oping Binding (       | Configurat    | ion       |            |            |
| <ul> <li>Global</li> <li>Configuration</li> </ul> | Static Bin           | ding Configuration    | n             |           |            |            |
| * Interface                                       | Interfe              | ce MAC Address        | 60            | VLAN ID   | IP Addres  | ś.         |
| Configuration                                     | 1/0/2                | . 00:11:11:11:        | 11:11         | 1 -       | 192.168.10 | 1.1        |
| Configuration                                     | 10 - 10              |                       | 10            |           |            |            |
| » Persistent                                      | Dynamic              | Binding Configura     | ition         |           |            |            |
| Configuration                                     | Interface            | MAC Address           | VI.           | LAN ID IP | Address    | Lease Time |
| P Source Guard                                    | 1/0/2                | 00:18:88:56:FD:       | :35 1         | 193       | 168.10.94  | 86394      |

- 2. Fill in the fields for the static binding and click **Apply**.
- **3.** Check to make sure that the binding database shows the entry in the Static Binding Configuration table.

| System                                                | Swite       | hing   | Routing       | Qo\$          | Security        | Monitori  | ng    | Maintenan    | ce Help    |
|-------------------------------------------------------|-------------|--------|---------------|---------------|-----------------|-----------|-------|--------------|------------|
| Management                                            | Security    | Access | Port Authenti | cation   Traf | lic Control   🔞 | steel ACL |       |              |            |
| DHCP Search                                           | ang.        | DH     | ICP Snoo      | ping Bindi    | ng Configu      | ration    |       |              |            |
| <ul> <li>Global</li> <li>Configuration</li> </ul>     | on          | 5      | Static Bind   | ing Configu   | ration          |           |       |              |            |
| > Interface                                           | 5775<br>952 |        | Interfac      | e MAC Ad      | Iress           | VLA       | N 10  | IP Address   |            |
| Configurati                                           | on          |        |               | •             | opcover a       |           |       |              |            |
| Curringen                                             | ok.         | E      | 1/0/2         | 00:11:11      | 11/11/11        | 1         |       | 192.168.10.3 | 1          |
| <ul> <li>Persistent</li> <li>Configuration</li> </ul> | on          | C      | Dynamic B     | inding Confi  | guration        |           |       |              |            |
| IP Source (                                           | uard        | In     | terface       | MAC Addr      | 055             | VLAN ID   | IP A  | ddress       | Lease Time |
| Dynamic Al<br>Inspection                              | 4P          | 1/     | 0/2           | 00:18:8B:5    | 6:FD:35         | 1         | 192.1 | 68.10.94     | 86210      |

#### Maximum Rate of DHCP Messages

To prevent DHCP packets being used as DoS attachments when DHCP snooping is enabled, the snooping application enforces a rate limit for DHCP packets received on untrusted interfaces. DHCP snooping monitors the receive rate on each interface separately. If the receive rate exceeds the configured limit, DHCP snooping brings down the interface. The user must specify "no shutdown" on this interface to further work with that port.

#### CLI: Configure the Maximum Rate of DHCP Messages

1. Control the maximum rate of DHCP messages.

```
(Netgear Switch) (Interface 1/0/2)# ip dhcp snooping limit rate 5
```

**2.** View the rate configured.

| (GSM7328S) | #show ip dhcp sno | ooping interfaces   | s 1/0/2                     |
|------------|-------------------|---------------------|-----------------------------|
| Interface  | Trust State       | Rate Limit<br>(pps) | Burst Interval<br>(seconds) |
|            |                   |                     |                             |
| 1/0/2      | No                | 5                   | 1                           |

#### Web Interface: Configure the Maximum Rate of DHCP Messages

1. Select Security > Control > DHCP Snooping > Interface Configuration.

A screen similar to the following displays:

| System                                                          | Swite    | hing   | Routing         | Qo5              | security                      | Monitoring    | Maintenance He       | lρ. |
|-----------------------------------------------------------------|----------|--------|-----------------|------------------|-------------------------------|---------------|----------------------|-----|
| Monogement                                                      | Security | Access | Port Authentica | tion   Traffic C | ontrol   Contr                | ACL           |                      |     |
| DHEP Sname                                                      | ping     | DH     | CP Snoopi       | ng Interfac      | e Configu                     | ration        |                      |     |
| <ul> <li>Global</li> <li>Configurati</li> </ul>                 | 00       |        | HCP Snoop       | ing Interface    | Configuratio                  | n             |                      |     |
| Configurate                                                     |          | . *    | All             |                  | Go To Interf                  | ACE 0         |                      |     |
| <ul> <li>Binding<br/>Configurati</li> <li>Persistent</li> </ul> | on       |        | Interface       | Trust Mode       | Logging<br>Invalid<br>Packets | Rate Limit(pp | s) Burst Interval(se | cs) |
| <ul> <li>Configuration</li> <li>Statistics</li> </ul>           | on       |        | 1/0/2           | Disable -        | Disable -                     | 5             | 1                    |     |
| IP Source G                                                     | iuard    | 13     | 1/0/1           | Enable           | Disable                       | 15            | 1                    |     |
| Dynamic Al                                                      | UP ::    | 2      | 1/0/2           | Disable          | Disable                       | 15            | 4                    |     |
| Captive Por                                                     | tal      |        | 1/0/3           | Disable          | Disable                       | 15            | 1                    |     |

2. Select the interface, fill in the **Rate Limit (pps)** field, and then click **Apply**. The screen shows the new rate limit for the interface.

| System                                                | Switching    | N .  | Routing         | QoS S             | ecurity            | Monitoring M    | aintenance Help      |
|-------------------------------------------------------|--------------|------|-----------------|-------------------|--------------------|-----------------|----------------------|
| Management Se                                         | curity   Acc | 1058 | Port Authentica | tion   Traffic Co | introl   Contro    | ACL             |                      |
| Ditt.P Sanapin                                        | G            | DH   | CP Snoopi       | ng Interfac       | e Configur         | ation           |                      |
| <ul> <li>Global<br/>Configuration</li> </ul>          | 6            | -    | DHCP Snoop      | ing Interface     | Configuration      | n               | 14                   |
| · Interface<br>Configuration                          |              | 1    | All             |                   | Go To Interfa      | Ke 00           |                      |
| <ul> <li>Binding<br/>Configuration</li> </ul>         | E.           |      | Interface       | Trust Mode        | Logging<br>Invalid | Rate Limit(pps) | Burst Interval(secs) |
| <ul> <li>Persistent</li> <li>Configuration</li> </ul> | e.           | _    |                 |                   | Packets            |                 |                      |
| . Statistics                                          |              |      |                 |                   |                    |                 |                      |
| IP Source Gu                                          | ard          | 13   | 1/0/1           | Enable            | Disable            | 15              | 1                    |
| Dynamic ARP                                           | 10 C         | 1000 | 1 10 10         | Dirable           | minute             |                 | 1.63                 |

#### **IP Source Guard**

IP Source Guard uses the DHCP snooping bindings database. When IP Source Guard is enabled, the switch drops incoming packets that do not match a binding in the bindings database. IP Source Guard can be configured to enforce just the source IP address or both the source IP address and source MAC address.

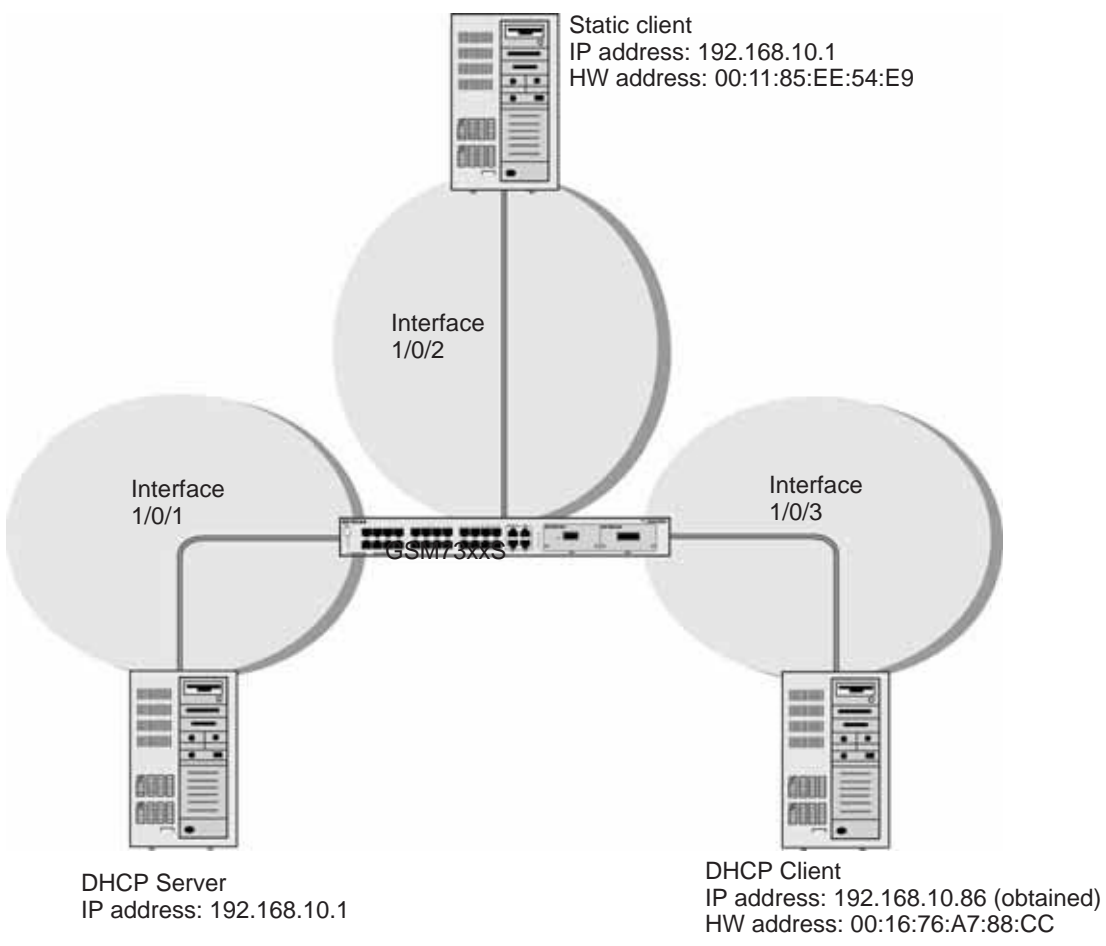

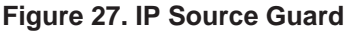

The example is shown as CLI commands and as a Web interface procedure.

#### **CLI: Configure Dynamic ARP Inspection**

1. Enable DHCP snooping globally.

(Netgear Switch) (Config) # ip dhcp snooping

2. Enable DHCP snooping in a VLAN.

(Netgear Switch) (Config)# ip dhcp snooping vlan 1

3. Configure the port through which the DHCP server is reached as trusted.

```
(Netgear Switch) (Config)# interface 1/0/1
(Netgear Switch) (Interface 1/0/1)# ip dhcp snooping trust
```

4. View the DHCP Snooping Binding table.

If the entry does not exist in the DHCP Snooping Binding table, you can add it statically through the **ip verify binding** mac-address **vlan** vlan id ip address **interface** interface id command in global configuration mode.

5. Enable IP Source Guard in interface 1/0/2.

(GSM7352Sv2) (Interface 1/0/2)#ip verify source port-security

With this configuration, the device verifies both the source IP address and the source MAC address. If the port-security option is skipped, the device verifies only the source IP address.

#### Web Interface: Configure Dynamic ARP Inspection

- 1. Enable DHCP snooping globally.
  - a. Select Security > Control > DHCP Snooping Global Configuration.

| System                                             | Switching    | Routing Qe                | oS Security          | Monitoring  | Maintenance | Help | Index |
|----------------------------------------------------|--------------|---------------------------|----------------------|-------------|-------------|------|-------|
| Monogement :                                       | Security Aco | ess   Port Authentication | Traffic Control      | the ACL     |             |      |       |
| · DHE F Snoup                                      | -            | DHCP Snooping             | Global Configura     | tion        |             |      |       |
| * Clobal                                           |              | DHCP Snooping (           | Global Configuration |             |             | (    | 2     |
| * Interface                                        |              | DHCP Snooping Hode        |                      | 🧧 Disable 🔮 | Enable      |      |       |
| Configuratio                                       | ań           | MAC Address Validatio     | n                    | 🕙 Disable 🦉 | Enable      |      |       |
| <ul> <li>Binding</li> <li>Configuration</li> </ul> | 20           | VI AN Configurati         | ion                  |             |             |      | 8     |
| > Persistent                                       |              | YLAN ID                   | DHCP Snool           | ning Mode   |             |      |       |
| > Statistics                                       | an .         |                           |                      | 1966        |             |      |       |

- **b.** For DHCP Snooping Mode, select the **Enable** radio button.
- c. Click Apply.
- **2.** Enable DHCP snooping in a VLAN.
  - a. Select Security > Control > DHCP Snooping Global Configuration.

| System              | Switching      | Routing        | QoS         | Security          | Monitoring  | Maintenance | Help | Index |
|---------------------|----------------|----------------|-------------|-------------------|-------------|-------------|------|-------|
| Monogement S        | Security Acces | Port Authentic | ation   Tro | ffic Control   Co | HILL ACT    |             |      |       |
| DHEP Shoop          | 100            | DHCP Snoot     | oing Glob   | al Configura      | tion        |             |      |       |
| Configuration       | ni:            | DHCP Snoo      | ping Globa  | Configuration     |             |             |      | 5     |
| > Interface         |                | DHCP Snooping  | Mode        |                   | Oisable     | Enable      |      |       |
| Configuration       | on             | HAC Address V  | alidation   |                   | 🗇 Disable 🏾 | Enable      |      |       |
| Configuratio        | on.            |                |             |                   |             |             |      | 3     |
| » Persistent        |                | VLAN Confi     | guration    |                   |             |             | 12   | 1     |
| Configuratio        | pn (           | VLAN ID        | DHCP Sec    | oping Node        |             |             |      |       |
| P Statistics        | 1000           |                | 5           | -                 |             |             |      |       |
| Dynamic AR          | P              |                |             |                   |             |             |      |       |
| Inspection          |                |                |             |                   |             |             |      |       |
| <b>Captive</b> Port | tal            |                |             |                   |             |             |      |       |

- **b.** In the VLAN Configuration table, in the **VLAN ID** list, select **1**.
- c. In the DHCP Snooping Mode field, select Enable.

A screen similar to the following displays.

| System                                              | Switching         | Routing        | Qo5          | Security                 | Monitoring  | Maintenance | Help | Index |
|-----------------------------------------------------|-------------------|----------------|--------------|--------------------------|-------------|-------------|------|-------|
| Monogement                                          | Security   Access | Port Authentic | otion Troffi | e Control   Co           | dial ACL    |             |      |       |
| * DHEP Sinuag                                       | ini) i i          | DHCP Snoop     | ing Globa    | l Configu <del>r</del> a | tion        |             |      |       |
| Cardigurate                                         | 6n)               | DHCP Snoo      | ping Global  | Configuration            |             |             | 10   |       |
| » Interface                                         |                   | DHCP Snooping  | Node         |                          | 🕤 Disable 🕯 | Enable      |      |       |
| > Binding                                           | on.:              | MAC Address Va | lidation     |                          | 🗇 Disable 🕯 | Enable      |      |       |
| Configuration                                       | on                | VLAN Confi     | guration     |                          |             |             |      |       |
| Configuration                                       | on                | VLAN ID        | DHCP Shoe    | ping Mode                |             |             |      |       |
| <ul> <li>Statistics</li> <li>IP Source G</li> </ul> | uard              |                | •            |                          |             |             |      |       |
| Dynamic AP                                          | 1P                | 四 1            | Enable       |                          |             |             |      |       |

#### d. Click Apply.

| System                                                | Switching       | Routing             | QoS                                   | Security        | Monitoring  | Maintenance | Help | Index |
|-------------------------------------------------------|-----------------|---------------------|---------------------------------------|-----------------|-------------|-------------|------|-------|
| Monogement                                            | Security   Acce | is   Port Authentic | cation   Traf                         | fic Control Go  | diol ACL    |             |      |       |
| Y DHEP Same                                           | pinds -         | DHCP Snoot          | ping Glob                             | al Configura    | tion        |             |      |       |
| · Circled                                             | Sent C          | DHCP Snot           | ping Globa                            | I Configuration |             |             |      |       |
| » Interface                                           |                 | DHCP Snooping       | Mode                                  |                 | 🔘 Disable 🕯 | Enable      |      |       |
| Configurati                                           | ion             | MAC Address V       | alidation                             |                 | 🗇 Disable 🤘 | Enable      |      |       |
| * Binding<br>Configurat                               | ion             | VLAN Confi          | iguration                             |                 |             |             |      | DE .  |
| <ul> <li>Persistent</li> <li>Configuration</li> </ul> | 00              | VLAN ID             | · · · · · · · · · · · · · · · · · · · | DHCP Snoop      | ing Mode    |             |      |       |
| » Statistics                                          |                 | 1                   |                                       | Enable •        |             |             |      |       |
| IP Source (                                           | Juard           | 12 12               |                                       |                 |             |             |      | 1.1   |

- **3.** Configure the port through which the DHCP server is reached as trusted. Here interface 1/0/1 is trusted.
  - a. Select Security > Control > DHCP Snooping Interface Configuration.

| System                                            | Switching    | Routing        | QoS               | Security                      | Monitoring   | Maintenance      | Help       | Index |
|---------------------------------------------------|--------------|----------------|-------------------|-------------------------------|--------------|------------------|------------|-------|
| Monogement Sec                                    | urity Access | Port Authentic | ation   Traffic C | Control   Control             | ACE          |                  |            |       |
| DILP Superior                                     | DI           | ICP Snoop      | ing Interfa       | ce Configura                  | ation        |                  |            |       |
| <ul> <li>Global</li> <li>Configuration</li> </ul> |              | DHCP Snoo      | ping Interface    | Configuration                 |              |                  | Q          |       |
| * Interface                                       | 1            | 2 All          |                   | Go To Interface               |              | 60               |            |       |
| Binding     Configuration                         | 2            | Interface      | Trust Mode        | Logging<br>Invalid<br>Packets | Rate Limit(p | pps) Burst Inter | rval(secs) |       |
| » Persistent                                      |              |                |                   |                               |              |                  |            |       |
| Chaburber                                         | - E          | 1/0/1          | Disable           | Disable                       | 15           | 1                |            |       |

- **b.** Select Interface **1/0/1** check box.
- c. For interface 1/0/1, in the Trust Mode field, select Enable.
- d. Click Apply.

A screen similar to the following displays.

| System                                                                 | Switching      | Routing        | QoS S              | iecurity           | Monitoring    | Maintenance    | Help      |
|------------------------------------------------------------------------|----------------|----------------|--------------------|--------------------|---------------|----------------|-----------|
| Management S                                                           | ecurity Access | Port Authentic | ation   Traffic Co | ontrol   Contro    | ACL           |                |           |
| - DHLP Sanapi                                                          |                | HCP Snoot      | oing Interfac      | e Configur         | ation         |                |           |
| <ul> <li>Global</li> <li>Configuration</li> </ul>                      | n (            | DHCP Snoo      | ping Interface     | Configuratio       | n             |                |           |
| Carfiguration                                                          |                | I AII          |                    | Go To Interf       | ace (9        | 2              |           |
| <ul> <li>Binding</li> <li>Configuration</li> <li>Persistent</li> </ul> | n              | Interface      | Trust Mode         | Logging<br>Invalid | Rate Limit(pp | s) Burst Inter | val(secs) |
| Configuratio                                                           | R. S           | 200            |                    | Packets            |               |                |           |
| <ul> <li>Statistics</li> <li>IP Source Gu</li> </ul>                   | ard            | 1/0/1          | Enable             | Disable            | 15            |                |           |
| Dynamic ARI                                                            | 2              | 1/0/2          | Disable            | Disable            | 15            | 12             |           |

4. View the DHCP Snooping Binding table.

Select Security > Control > DHCP Snooping Binding Configuration.

| System                      | Switching     | Routing             | QoS            | Security       | Monitoring  | Maintena      | ance Help  |
|-----------------------------|---------------|---------------------|----------------|----------------|-------------|---------------|------------|
| Monogement                  | Security   Ac | cess   Port Authent | ication   Traf | ic Control   🥵 | ntrol   ACL |               |            |
| • OHCP Shop                 | ping          | DHCP Snoo           | ping Bindi     | ng Configur    | ation       |               |            |
| Configurat                  | ion           | Static Bind         | ling Configu   | ration         |             |               | (1)        |
| > Interface                 |               | Interfa             | e MAC Ad       | Iress          | VLAN I      | D IP Addres   | 55         |
| Configurat                  | ion           |                     | •              |                | -           |               |            |
| Configurat                  | ion           | Dynamic P           | Linding Confi  | guration       |             |               | - 0        |
| Configurat                  | ion           | Interface           | MAC Addr       | gardaon        | VI AN TO    | IP Address    | Lease Time |
| » Statistics<br>IP Source ( | Guard         | 1/0/2               | 00:18:8B:5     | 6:FD:35        | 1 1         | 192.168.10.94 | 86394      |

- 5. Enable IP source guard in the interface 1/0/2.
  - a. Select Security > Control > IP Source Guard > Interface Configuration.
  - **b.** Select the Interface **1/0/2** check box.
  - c. For the IPSG mode, select Enable.
  - d. Click Apply.

| System Swit                 | ching 1    | Routing        | Qo5 Sec               | urity Monitori     | ing Maintenance | Help |
|-----------------------------|------------|----------------|-----------------------|--------------------|-----------------|------|
| Management Security         | Access   F | ort Authentico | tion   Traffic Contro | al   Control   ACL |                 |      |
| DHCP Snooping               | IP S       | Source Gu      | ard Interface         | Configuration      |                 |      |
| + Distarf eta               |            | P Source Gu    | and Interface Co      | nfiguration        |                 |      |
| <ul> <li>Binding</li> </ul> | 4          | All            | 6                     | o To Interface     | 60.0            |      |
| Configuration               |            | Interface      | IPSG Mode             | IPSG P             | ort Security    |      |
| Inspection                  |            |                |                       |                    | •               |      |
| Captive Portal              | 10         | 1/0/1          | Disable               | Disable            |                 | -    |

- 6. Set up IP source guard static binding.
  - a. Select Security > Control > IP Source Guard > Binding Configuration.
  - **b.** Select the Interface **1/0/2** check box.
  - c. In the MAC Address field, enter 00:05:05:05:05:05.
  - d. In the VLAN ID field, enter 1.
  - e. In the IP Address field, enter 192.168.10.80.
  - f. Click Add. A screen similar to the following displays.

| System                    | Switch     | ing F    | gnituo        | QoS Security                | Monitor       | ing Maintena  | nce Help    |
|---------------------------|------------|----------|---------------|-----------------------------|---------------|---------------|-------------|
| Management                | Security 1 | Access P | ort Authentic | ation   Traffic Control   ( | Control   ACL |               |             |
| DHCP Snoo                 | ping       | IP S     | ource G       | uard Binding Config         | juration      |               |             |
| > Interface               | 111940 A   | 5        | tatic Bindi   | ng Configuration            |               |               |             |
| Configurati               | on         |          | Interface     | MAC Address                 | VLAN ID       | IP Address    | Filter Type |
|                           | an.        |          | · · · · ·     |                             |               |               |             |
| Dynamic Al                | uP.        | 四        | 1/0/2         | 00:05:05:05:05:05           | 1             | 192.168.10.80 | ip          |
| Inspection<br>Captive Por | tal        | D        | ynamic Bi     | nding Configuration         |               |               |             |
|                           |            | Inte     | rface         | MAC Address                 | VLAN ID       | IP Address    | Filter Type |
|                           |            | 1/0/     | 2             | 00:18:88:56:FD:35           | 65536         | 192.168.10.94 | (p          |

## **SNTP**

### Simple Network Time Protocol

This chapter includes the following sections:

- SNTP Concepts
- Show SNTP
- Configure SNTP
- Set the Time Zone
- Set the Named SNTP Server

# 13

#### **SNTP Concepts**

Simple Network Time Protocol (SNTP) can provide the following benefits:

- It can be used to synchronize network resources and for adaptation of NTP.
- SNTP provides synchronized network timestamp.
- It can be used in broadcast or unicast mode.
- It supports SNTP client implemented over UDP, which listens on port 123.

#### **Show SNTP**

The following are examples of the commands used in the SNTP feature. These examples are provided for thew CLI only.

#### show sntp

```
(Netgear Switch Routing) #show sntp?
<cr> Press Enter to execute the command.
client Display SNTP Client Information.
server Display SNTP Server Information.
```

#### show sntp client

```
(Netgear Switch Routing) #show sntp client
Client Supported Modes: unicast broadcast
SNTP Version: 4
Port: 123
Client Mode: unicast
Unicast Poll Interval: 6
Poll Timeout (seconds): 5
Poll Retry: 1
```

#### show sntp server

```
(Netgear Switch Routing) #show sntp server
                         81.169.155.234
Server IP Address:
Server Type:
                          ipv4
Server Stratum:
                          З
Server Reference Id:
                         NTP Srv: 212.186.110.32
Server Mode:
                          Server
Server Maximum Entries:
                         3
Server Current Entries:
                          1
SNTP Servers
_____
                          81.169.155.234
IP Address:
Address Type:
                          TPV4
Priority:
                           1
Version:
                           4
Port:
                           123
Last Update Time:
                         MAY 18 04:59:13 2005
Last Attempt Time:
                          MAY 18 11:59:33 2005
                          Other
Last Update Status:
Total Unicast Requests:
                          1111
Failed Unicast Requests:
                           361
```

#### **Configure SNTP**

The example is shown as CLI commands and as a Web interface procedure.

#### **CLI: Configure SNTP**

NETGEAR switches do not have a built-in real-time clock. However, it is possible to use SNTP to get the time from a public SNTP/NTP server over the Internet. You may need permission from those public time servers. The following steps configure SNTP on the switch:

1. Configure the SNTP server IP address. The IP address can be either from the public NTP server or your own. You can search the Internet to locate the public server. The servers available could be listed in domain-name format instead of address format. In that case, use the ping command on the PC to find the server's IP address. The following example configures the SNTP server IP address to 208.14.208.19.

(Netgear Switch) (Config)#sntp server 208.14.208.19

2. After configuring the IP address, enable SNTP client mode. The client mode can be either broadcast mode or unicast mode. If the NTP server is not your own, you must use unicast mode.

(Netgear Switch) (Config)#sntp client mode unicast

3. Once SNTP client mode is enabled, the client waits for the polling interval to send the query to the server. The default value is approximately 1 minute. After this period, issue the **show** command to confirm that the time has been received. The time will be used in all logging messages.

| (Netgear Switch) #show sntp server |                       |
|------------------------------------|-----------------------|
| Server IP Address:                 | 208.14.208.19         |
| Server Type:                       | ipv4                  |
| Server Stratum:                    | 4                     |
| Server Reference Id:               | NTP Srv: 208.14.208.3 |
| Server Mode:                       | Server                |
| Server Maximum Entries:            | 3                     |
| Server Current Entries:            | 1                     |
| SNTP Servers                       |                       |
|                                    |                       |
|                                    |                       |
| IP Address: 208.14.208.19          |                       |
| Address Type: IPV4                 |                       |
| Priority: 1                        |                       |
| Version: 4                         |                       |
| Port: 123                          |                       |
| Last Update Time: Mar 26 03:36:09  | 2006                  |
| Last Attempt Time: Mar 26 03:36:09 | 2006                  |
| Last Update Status: Success        |                       |
| Total Unicast Requests: 2          |                       |
| Failed Unicast Requests: 0         |                       |

#### Web Interface: Configure SNTP

- 1. Configure the SNTP server.
  - a. Select System > Management > Time > SNTP Server Configuration.

| System                           | Switchi  | ing  | Routing        | GoS                    | 5                         | ecurity                   | Monitor  | ring               | Maintenance | Help | Index |
|----------------------------------|----------|------|----------------|------------------------|---------------------------|---------------------------|----------|--------------------|-------------|------|-------|
| Monogement   C                   | levice V | lew  | Services 5     | tocking                | SNMP                      |                           |          |                    |             |      |       |
| System                           | 1        | SNT  | P. Server C    | onfigura               | ation                     |                           |          |                    |             |      |       |
| witch Statistic                  | 8        | 52   | NTP Server C   | onfigurat              | ion                       |                           |          | 10                 | h.          |      |       |
| System Resour<br>IP Configuratio | ce<br>n  |      | Server<br>Type | ddress                 |                           | Port                      | Priority | Version            |             |      |       |
| ilot Informatio                  | 0        |      | IPV4 ·         | 200.14:200             | 19                        | 123                       | 1        | 4                  |             |      |       |
| SNTP Global<br>Configuration     |          | П    | DNS 0          | me-d.netg              | ar.com                    | 129                       | 1        | •                  |             |      |       |
| Configurabile                    |          | S    | NTP Server S   | tatus                  |                           |                           |          | -9                 | 8           |      |       |
| DNS Configurat                   | bon      | Adde | ***            | Last<br>Update<br>Time | Last<br>Attempt<br>Time   | t Attempt<br>Statue       | Requests | Failed<br>Requests |             |      |       |
|                                  |          | time | -d.netgear.com | 6                      | JAN 01<br>00:00:0<br>1970 | Request<br>0 Timed<br>Out | 0        | 70                 |             |      |       |

- **b.** Enter the following information:
  - In the Server Type field, select IPV4.
  - In the Address field, enter 208.14.208.19.
  - In the **Port** field, enter **123**.
  - In the **Priority** field, enter **1**.
  - In the Version field, enter 4.
- c. Click Add.
- 2. Configure SNTP globally.
  - a. Select System > Management > Time > SNTP Global Configuration.

| System Sw                              | itching Routing                | QoS Sec   | urity M      | gnitoring    | Maintenance | Help | Index |
|----------------------------------------|--------------------------------|-----------|--------------|--------------|-------------|------|-------|
| Monogement   Dev                       | ice View   Services   Stocking | g SNMP    |              |              |             |      |       |
| System<br>Information                  | SNTP Global Config             | uration   |              |              |             |      |       |
| Switch Statistics                      | SNTP Global Config             | uration   |              | 1            | 0           |      |       |
| System Resource                        | Client Hode                    | C Disable | @ Unicast    | C Broadcast  |             |      |       |
| IP Configuration                       | Port                           | 123       | (1 to 65535) |              |             |      |       |
| Slot Information                       | Unicast Poll Interval          | 6         | (6 to 10 and | 10 10 16204) |             |      |       |
| A CITD Control                         | Broadcast Poll Interval        | 6         | (6 to 10.and | 16 to 16284) |             |      |       |
| Canbour Atom                           | Unicast Poll Timeout           | 5         | (1 to 30)    |              |             |      |       |
| ⇒ SNTP Server                          | Unicast Poll Retry             | 1         | (0 to 10)    |              |             |      |       |
| Configuration                          | Time Zone Name                 | PST       |              |              |             |      |       |
| DNS                                    | Offset Hours                   | -8        | (-24 to 24)  |              |             |      |       |
| <ul> <li>Host Configuration</li> </ul> | Offset Minutes                 | 0         | (9 to 39)    |              |             |      |       |

- **b.** Enter the following information:
  - For Client Mode, Select the **Unicast** radio button.
  - In the Time Zone Name field, enter PST.
  - In the Offset Hours field, enter -8.
- c. Click Apply.

#### Set the Time Zone

This example is provided for the CLI only.

The SNTP/NTP server is set to Coordinated Universal Time (UTC) by default. The following example shows how to set the time zone to Pacific Standard Time (PST), which is 8 hours behind GMT/UTC.

```
(Netgear switch)(config)#clock timezone PST -8
```

#### Set the Named SNTP Server

The example is shown as CLI commands and as a Web interface procedure.

#### CLI: Set the Named SNTP Server

NETGEAR provides SNTP servers accessible by NETGEAR devices. Because NETGEAR might change IP addresses assigned to its time servers, it is best to access an SNTP server by DNS name instead of using a hard-coded IP address. The public time servers available are time-a, time-b, and time-c.

Enable a DNS name server and access a time server with the following commands:

```
(Netgear switch) (config)#ip domain-lookup
(Netgear switch) (config)#ip name-server 192.168.1.1
(Netgear switch) (config)#sntp server time-a.netgear.com
```

where 192.168.1.1 is the public network gateway IP address for your device.

This method of setting DNS name look-up can be used for any other applications that require a public IP address, for example, a RADIUS server.

#### Web Interface: Set the Named SNTP Server

- 1. Configure the SNTP server.
  - a. Select System > Management > Time > SNTP Server Configuration.

| System 5                                                    | witching   | Routin         | ig Gos         | 5 5-6           | curity                    | Monitor  | ring              | Maintenance | Help | Index |
|-------------------------------------------------------------|------------|----------------|----------------|-----------------|---------------------------|----------|-------------------|-------------|------|-------|
| Management    D                                             | evice View | Services       | Stocking       | SNMP            |                           |          |                   |             |      |       |
| System<br>Information<br>Switch Statistic                   | SN         | IP Server      | r Configura    | ation           |                           |          |                   | R           |      |       |
| System Resource<br>IP Configuration                         | n          | Server<br>Type | Address        | 1               | Port                      | Priority | Version           |             |      |       |
| Slot Informatio                                             | •          | DNS .          | time-f.netic   | ear.cor         | 123                       | 1        | 4                 |             |      |       |
| SNTP Global                                                 |            | DNS            | time-d.netg    | sar.com 3       | 127                       | 1.       | 4                 |             |      |       |
| Configuration                                               | 5          | 1PV4           | 208.14.208     | 19 1            | 173                       | 1        | +                 |             |      |       |
| DNS                                                         | 1.53       | SNTP Serve     | r Status       |                 |                           |          |                   | Z)          |      |       |
| <ul> <li>DNS Configurat</li> <li>Host Configurat</li> </ul> | ion Ad     | dress          | Last<br>Update | Last<br>Attempt | Last<br>Attempt<br>Status | Requests | Failed<br>Request |             |      |       |

- **b.** Enter the following information:
  - In the Server Type list, select DNS.
  - In the Address field, enter time-f.netgear.com
  - In the **Port** field, enter **123**.
  - In the **Priority** field, enter **1**.
  - In the Version field, enter 4.
- c. Click Add.
- **2.** Configure the DNS server.
  - a. Select System > Management > DNS > DNS Configuration.

| System Swit                                                        | ching Routing                                      | QoS        | Security    | Monitoring | Maintenance | Help | Index |
|--------------------------------------------------------------------|----------------------------------------------------|------------|-------------|------------|-------------|------|-------|
| Management   Devic                                                 | e View   Services   Stor                           | king   SNA | AP          |            |             |      |       |
| • System                                                           | DNS Configuratio                                   | on         |             |            |             |      |       |
| • Switch Statistics                                                | DNS Configuratio                                   | in         |             |            | 00          |      |       |
| System Resource     IP Configuration     Slot Information     Time | DNS Status<br>DNS Default Name (0 t<br>characters) | w 255      | C Disable @ | Enable     |             |      |       |
| * SNTP Global<br>Configuration                                     | DNS Server Conf                                    | iguration  |             |            | 2           |      |       |
| SNTP Server                                                        | Serial No                                          |            | DN5 Ser     | ver        |             |      |       |
| - Dris                                                             |                                                    |            | 192.168     | 4.4        |             |      |       |
| Host Configuration                                                 |                                                    |            |             |            |             |      |       |

- **b.** Enter the following information:
  - For DNS Status, select the **Enable** radio button
  - In the DNS Server field, enter 192.168.1.1.
- c. Click Add.

## Tools

# 14

# Tools to manage, monitor, and personalize the switch and network

This chapter includes the following sections:

- Traceroute
- Configuration Scripting
- Pre-Login Banner
- Port Mirroring
- Dual Image
- Outbound Telnet

#### Traceroute

This section describes the traceroute feature. Use traceroute to discover routes that packets take when traveling on a hop-by-hop basis to their destination through the network.

- Traceroute maps network routes by sending packets with small time-to-live (TTL) values and watches the ICMP time-out announcements.
- The traceroute command displays all L3 devices.
- It can be used to detect issues on the network.
- Traceroute tracks up to 20 hops.
- The default UPD port is used 33343 unless you specify otherwise in the traceroute command.

The following shows an example of using the traceroute command to determine how many hops there are to the destination. The command output shows each IP address the packet passes through and how long it takes to get there. In this example, the packet takes 16 hops to reach its destination.

#### **CLI: Traceroute**

```
(Netgear Switch) #traceroute?
<ipaddr>
             Enter IP address.
(Netgear Switch) #traceroute 216.109.118.74 ?
<cr>
       Press Enter to execute the command.
<port>
             Enter port no.
(Netgear Switch) #traceroute 216.109.118.74
tracing route over a maximum of 20 hops
1 10.254.24.1
                     40 ms
                                  9 ms
                                            10 ms
2 10.254.253.1
                      30 ms
                                 49 ms
                                             21 ms
3 63.237.23.33
                      29 ms
                                 10 ms
                                             10 ms
4 63.144.4.1
                      39 ms
                                  63 ms
                                             67 ms
5 63.144.1.141
                      70 ms
                                 50 ms
                                             50 ms
6 205.171.21.89
                      39 ms
                                  70 ms
                                             50 ms
7 205.171.8.154
                      70 ms
                                  50 ms
                                             70 ms
8 205.171.8.222
                      70 ms
                                  50 ms
                                             80 ms
9 205.171.251.34
                      60 ms
                                  90 ms
                                             50 ms
10 209.244.219.181
                      60 ms
                                  70 ms
                                             70 ms
11 209.244.11.9
                       60 ms
                                  60 ms
                                             50 ms
12 4.68.121.146
                      50 ms
                                  70 ms
                                             60 ms
13 4.79.228.2
                      60 ms
                                  60 ms
                                             60 ms
14 216.115.96.185
                                             70 ms
                     110 ms
                                  59 ms
                      70 ms
15 216.109.120.203
                                  66 ms
                                             95 ms
16 216.109.118.74
                      78 ms
                                 121 ms
                                             69 ms
```

#### Web Interface: Traceroute

1. Select Maintenance > Troubleshooting > Traceroute.

A screen similar to the following displays.

| System         | Switz | hing    | Routing  | QoS        | Security       | Monitoring | Maintenance | Help  | Index | 1000 |
|----------------|-------|---------|----------|------------|----------------|------------|-------------|-------|-------|------|
| Save Config    | Reset | Upload  | Download | File Manag | mart   Troubl  | mbooring)  |             | 3<br> |       |      |
| Ping           |       | Tracel  | Route    |            |                |            |             |       |       |      |
| Concernation . |       | Tra     | etoute   |            |                |            | 100         |       |       |      |
|                |       | trac    | crouce   |            |                |            |             |       |       |      |
|                |       | () 3P A | abdenna  | 1          | 216.109.110.74 | 10         |             |       |       |      |
|                |       | OW      |          | 1          |                |            |             |       |       |      |
|                |       |         |          |            |                |            |             |       |       |      |
|                |       |         |          |            |                |            |             |       |       |      |
|                |       | Rest    | ults     |            |                |            | 14          |       |       |      |
|                |       | 1       |          |            | *              |            |             |       |       |      |
|                |       | 2       | 14       | •          | *              | •          |             |       |       |      |
|                |       | 3       | 1        |            | *              |            |             |       |       |      |
|                |       | (4)     |          |            |                | *          |             |       |       |      |
|                |       | 5       | 1        |            | ×.             | *          |             |       |       |      |
|                |       | 4       |          | -          |                |            |             |       |       |      |
|                |       | 7       |          |            |                |            |             |       |       |      |
|                |       | 4       |          |            |                | •          |             |       |       |      |
|                |       | 9       |          |            |                | *          |             |       |       |      |
|                |       | 10      |          |            |                |            |             |       |       |      |
|                |       |         |          |            |                |            |             |       |       |      |

Use this screen to tell the switch to discover the routes that packets actually take when traveling to their destination through the network on a hop-by-hop basis. Once you click the Apply button, the switch will send three traceroute packets each hop, and the results will be displayed in the result table.

- 2. In the IP Address field, enter 216.109.118.74.
- 3. Click Apply.

#### **Configuration Scripting**

This section provides the following examples:

- script on page 270
- script list and script delete on page 270
- script apply running-config.scr on page 271
- Create a Configuration Script on page 271
- Upload a Configuration Script on page 271

#### Configuration scripting:

- Allows you to generate text-formatted files.
- Provides scripts that can be uploaded and downloaded to the system.
- Provides flexibility to create command configuration scripts.
- Can be applied to several switches.
- Can save up to 10 scripts or 500 K of memory.
- Provides script format of one CLI command per line.

Here are some considerations:

- The total number of scripts stored is limited by the NVRAM/FLASH size.
- Application of scripts is partial if a script fails. For example, if the script executes 5 of 10 commands and the script fails, the script stops at 5.
- Scripts cannot be modified or deleted while being applied.
- Validation of scripts checks for syntax errors only. It does not validate that the script will run successfully.

#### script

| (Netgear S | Switch) #script ?                                           |
|------------|-------------------------------------------------------------|
| apply      | Applies configuration script to the switch.                 |
| delete     | Deletes a configuration script file from the switch.        |
| list       | Lists all configuration script files present on the switch. |
| show       | Displays the contents of configuration script.              |
| validate   | Validate the commands of configuration script.              |

#### script list and script delete

#### script apply running-config.scr

(Netgear Switch) #script apply running-config.scr Are you sure you want to apply the configuration script? (y/n) y The system has unsaved changes. Would you like to save them now? (y/n) y Configuration Saved!

#### Create a Configuration Script

```
(Netgear Switch) #show running-config running-config.scr
Config script created successfully.
(Netgear Switch) #script list
Configuration Script Name Size(Bytes)
------
running-config.scr 3201
1 configuration script(s) found.
1020799 bytes free.
```

#### **Upload a Configuration Script**

```
(Netgear Switch) #copy nvram: script running-config.scr
tftp://192.168.77.52/running-config.scr
Mode....
                             TFTP
Set TFTP Server IP.....
                             192.168.77.52
TFTP Path....
                             ./
TFTP Filename.....
                             running-config.scr
Data Type....
                            Config Script
Source Filename.....
                             running-config.scr
Are you sure you want to start? (y/n) y
File transfer operation completed successfully.
```

#### **Pre-Login Banner**

Pre-login banner:

- Allows you to create message screens that display when a user logs in to the CLI.
- By default, no banner file exists.
- You can upload or download.
- File size cannot be larger than 2 K.

The Pre-Login Banner feature is only for the CLI interface.

#### Create a Pre-Login Banner

This command is provided for the CLI only.

1. On your PC, using Notepad create a banner.txt file that contains the banner to be displayed.

Login Banner - Unauthorized access is punishable by law.

2. Transfer the file from the PC to the switch using TFTP.

Note: The no clibanner command removes the banner from the switch.

#### **Port Mirroring**

The port mirroring feature:

- Allows you to monitor network traffic with an external network analyzer.
- Forwards a copy of each incoming and outgoing packet to a specific port.
- Is used as a diagnostic tool, debugging feature, or means of fending off attacks.
- Assigns a specific port to copy all packets to.
- Allows inbound or outbound packets to switch to their destination and to be copied to the mirrored port.

The example is shown as CLI commands and as a Web interface procedure.

## CLI: Specify the Source (Mirrored) Ports and Destination (Probe)

| (Netgear Switch)#config                                                |
|------------------------------------------------------------------------|
| (Netgear Switch)(Config)#monitor session 1 mode                        |
| Enable mirror                                                          |
| (Netgear Switch)(Config)#monitor session 1 source interface 1/0/2      |
| Specify the source interface.                                          |
| (Netgear Switch)(Config)#monitor session 1 destination interface 1/0/3 |
| Specify the destination interface.                                     |
| (Netgear Switch)(Config)#exit                                          |
| (Netgear Switch)#show monitor session 1                                |
| Session ID Admin Mode Probe Port Mirrored Port                         |
|                                                                        |
| 1 Enable 1/0/3 1/0/2                                                   |

## Web Interface: Specify the Source (Mirrored) Ports and Destination (Probe)

1. Select Monitoring > Mirroring > Port Mirroring.

| System         | Swi   | tching | Routing        | QoS Securi       | y Moni          | toring            | Maintenance | Help | Index |
|----------------|-------|--------|----------------|------------------|-----------------|-------------------|-------------|------|-------|
| Porte   Loge   | 1 Min | oring  |                |                  |                 |                   |             |      |       |
| - Part Streama | 9     | Mul    | tiple Port Mir | roring           |                 |                   |             |      |       |
|                |       |        | Status Table   |                  |                 |                   |             |      |       |
|                |       | 1      | AB             | Go To Interfac   |                 |                   |             |      |       |
|                |       |        | Source Port    | Destination Port | Session<br>Hode | Mirroring<br>Port |             |      |       |
|                |       |        | 1/0/2          | 1/0/3            | Enable 💽        |                   |             |      |       |
|                |       | 1      | 1/0/1          |                  | Disable         |                   |             |      |       |
|                |       | 2      | 1/0/2          |                  | Disable         |                   |             |      |       |
|                |       | -      | 1/0/3          |                  | Disable         |                   |             |      |       |

- 2. Scroll down and select the Source Port 1/0/2 check box. The value 1/0/2 now appears in the Interface field at the top.
- 3. Enter the following information:
  - In the **Destination Port** field, enter 1/0/3.
  - In the Session Mode field, select Enable.
- 4. Click Apply.

#### **Dual Image**

Traditionally switches contain a single image in the permanent storage. This image is loaded into memory every time there is a reboot. The dual image feature allows switches to have two images in permanent storage. You can denote one of these images as an active image that will be loaded in subsequent reboots and the other image as a backup image. This feature provides for reduced down time for the switches, when the firmware is being upgraded or downgraded.

The images are stored in the file system with the file names image1 and image2. These names are used in the CLI, Web, and SNMP interfaces. Each of the images can be associated with a textual description. The switch provides commands to associate and retrieve the text description for an image. A switch also provides commands to activate the backup image such that it is loaded in subsequent reboots. This activation command makes the current active image as the backup image for subsequent reboots.

On three successive errors executing the **active-image**, the switch attempts to execute the **backup-image**. If there are errors executing the **backup-image** as well, the bootloader will invoke the boot menu.

The Dual Image feature works seamlessly with the stacking feature. All members in the stack must be uniform in their support for the dual Image feature. The Dual Image feature works in the following way in a Stack.

- When an image is activated, the Management node notifies all the participating nodes. All nodes activate the specified image.
- When any node is unable to execute the **active-image** successfully, it attempts to execute the **backup-image**, as mentioned in the section above. Such cases will require user intervention to correct the problem, by using appropriate stacking commands.

#### CLI: Download a Back up an Image and Make It Active

```
(Netgear Switch) #copy tftp://192.168.0.1/gsm73xxseps.stk image2
Mode..... TFTP
Set Server IP..... 192.168.0.1
Path...../
Filename..... gsm73xxseps.stk
Data Type..... Code
Destination Filename..... image2
Management access will be blocked for the duration of the transfer Are you sure you
want to start? (y/n) y
TFTP code transfer starting
101888 bytes transferred...277504 bytes transferred...410112 bytes
transferred....628224 bytes transferred....803328 bytes transferred....978944 bytes
transferred...1154560 bytes transferred...1330176 bytes transferred...1505280 bytes
transferred...1680896 bytes transferred...1861632 bytes transferred...2040320 bytes
transferred...2215936 bytes transferred...2391040 bytes transferred...2566656 bytes
transferred...2741760 bytes transferred...2916864 bytes transferred...3092992 bytes
transferred....3268096 bytes transferred....3443712 bytes transferred....3619328 bytes
transferred...3794432 bytes transferred...3970048 bytes transferred...4145152 bytes
transferred...4320768 bytes transferred...4496384 bytes transferred...4669952 bytes
transferred...4849152 bytes transferred...5027840 bytes transferred...5202944 bytes
transferred...5378560 bytes transferred...5554176 bytes transferred...5729280 bytes
transferred...5904896 bytes transferred...6078976 bytes transferred...6255616 bytes
transferred...6423040 bytes transferred...6606336 bytes transferred...6781952 bytes
transferred...6957056 bytes transferred...7111168 bytes transferred...7307776 bytes
transferred...7483392 bytes transferred...7658496 bytes transferred...
Verifying CRC of file in Flash File System
Distributing the code to the members of the stack!
File transfer operation completed successfully.
(Netgear Switch) #
(Netgear Switch) #show bootvar
Image Descriptions
 image1 : default image
 image2 :
 Images currently available on Flash
```

|          | image     | <br>1 image2   | current-active | next-active               |
|----------|-----------|----------------|----------------|---------------------------|
|          |           |                |                |                           |
| 1 5.11   | .2.51     | 8.0.0.2        | imagel         | image1                    |
| (Netgear | Switch)   | #boot system i | lmage2         |                           |
| Activati | ng image  | image2         |                |                           |
| (Netgear | Switch)   | #show bootvar  |                |                           |
| Image De | scription | ns             |                |                           |
| imagel : | default   | image          |                |                           |
| image2 : |           |                |                |                           |
| Images c | urrently  | available on H | flash          |                           |
|          |           |                |                |                           |
| unit     | imagel    | image2         | current-active | next-active               |
|          |           |                | · · ·          |                           |
| 1 5.11   | .2.51     | 8.0.0.2        | image1         | image2                    |
|          |           |                | Image2 will k  | be executed after reboot. |

#### Web Interface: Download a Backup Image and Make It Active

- 1. Download a backup image using tftp.
  - a. Select Maintenance > Download > File Download.

| System         | Switch | ning     | Routing      | QoS        | Security       | Monitoring        | Maintenance | Help | Index |
|----------------|--------|----------|--------------|------------|----------------|-------------------|-------------|------|-------|
| Save Config    | Reset  | Upload   | Download     | File Manag | ement Trouble: | shooting          | 7 <b>6</b>  | A    |       |
| v File Downloa | ađ     | File Do  | wnload       |            |                |                   |             |      |       |
| Download       |        | File     | Download     |            |                |                   |             | 1    |       |
|                |        | File Typ | e            |            |                | Archive           |             |      |       |
|                |        | Image    | Name         |            | 1              | mage2 💌           |             |      |       |
|                |        | Transfe  | r Mode       |            |                | TFTP              |             |      |       |
|                |        | Server   | Address Type |            |                | Pv4 -             |             |      |       |
|                |        | Server   | Address      |            | 1              | 0.100.5.17        |             |      |       |
|                |        | Remote   | File Name    |            | n              | 73xxse-r8v0m0b3.s | tk          |      |       |

- b. In the File Type list, select Archive.
- c. In the Image Name list, select image2.
- d. In the Transfer Mode list, select TFTP.
- e. In the Server Address Type list, select IPv4.
- f. In the Server Address field, enter 10.100.5.17(tftp server IP address).
- g. In the Remote File Name, enter gsm73xxse-r8v0m0b3.stk.
- h. Click Apply.
- **2.** Activate image2.
  - a. Select Maintenance > File Management > Dual Image Configuration.

| System       | Swite | ching                    | R      | louting       | QoS             | Security     | Monitoring | Mair    | ntenance           | Help | Index |
|--------------|-------|--------------------------|--------|---------------|-----------------|--------------|------------|---------|--------------------|------|-------|
| Save Config  | Reset | Uplo                     | od   [ | Download      | File Manager    | nent Trouble | shooting   |         |                    |      |       |
| Сору         |       | Dua                      | Ima    | ige Confi     | iguration       |              |            |         |                    |      |       |
| Eonfiguratio | n     | Dual Image Configuration |        |               |                 |              |            |         | (7)                |      |       |
|              |       |                          | Unit   | Image<br>Name | Active<br>Image | Descri       | ption      | Version | Update Boo<br>Code | t    |       |
|              |       |                          | 1      | image2        | TRUE            |              |            | 8.0.0.3 | Disable 💌          |      |       |
|              |       |                          | 1      | image1        | TRUE            | default      | image      | 8.0.0.4 | Disable            |      |       |
|              |       | V                        | 1      | image2        | FALSE           |              | <u>ji</u>  | 8.0.0.3 | Disable            |      |       |

- **b.** Under Dual Image Configuration, scroll down and select the **Image 2** check box. The image2 now appears in the Image name field at the top.
- c. In the Active Image field, select TRUE.
- d. Click Apply.

#### **Outbound Telnet**

In this section, the following examples are provided:

- CLI: show network on page 278
- CLI: transport output telnet on page 279
- Web Interface: Configure Telnet on page 279
- CLI: Configure the session-limit and session-timeout on page 280
- Web Interface: Configure the Session Timeout on page 280

Outbound Telnet:

- Establishes an outbound Telnet connection between a device and a remote host.
- A Telnet connection is initiated, each side of the connection is assumed to originate and terminate at a network virtual terminal (NVT).
- Server and user hosts do not maintain information about the characteristics of each other's terminals and terminal handling conventions.
- Must use a valid IP address.

#### **CLI: show network**

```
(Netgear Switch Routing) >telnet 192.168.77.151
Trying 192.168.77.151...
(Netgear Switch Routing)
User:admin
Password:
(Netgear Switch Routing)
                  >en
Password:
(Netgear Switch Routing)
                  #show network
IP Address..... 192.168.77.151
Subnet Mask..... 255.255.255.0
Default Gateway...... 192.168.77.127
Locally Administered MAC Address..... 00:00:00:00:00:00
MAC Address Type..... Burned In
Network Configuration Protocol Current... DHCP
Management VLAN ID..... 1
Web Mode..... Enable
Java Mode ..... Disable
```

#### **CLI: show telnet**

(Netgear Switch Routing)#show telnet Outbound Telnet Login Timeout (minutes)...... 5 Maximum Number of Outbound Telnet Sessions..... 5 Allow New Outbound Telnet Sessions...... Yes

#### CLI: transport output telnet

| (Netgear  | Switch | Routing) | (Config)#lineconfig ?                                               |
|-----------|--------|----------|---------------------------------------------------------------------|
| <cr></cr> |        |          | Press Enter to execute the command.                                 |
| (Netgear  | Switch | Routing) | (Config)#lineconfig                                                 |
| (Netgear  | Switch | Routing) | (Line)#transport ?                                                  |
| input     |        |          | Displays the protocols to use to connect to a                       |
| output    |        |          | Displays the protocols to use for outgoing connections from a line. |
| (Netgear  | Switch | Routing) | (Line)#transport output ?                                           |
| telnet    |        |          | Allow or disallow new telnet sessions.                              |
| (Netgear  | Switch | Routing) | (Line)#transport output telnet ?                                    |
| <cr></cr> |        |          | Press Enter to execute the command.                                 |
| (Netgear  | Switch | Routing) | (Line)#transport output telnet                                      |
| (Netgear  | Switch | Routing) | (Line)#                                                             |

#### Web Interface: Configure Telnet

1. Select Security > Access > Telnet.

| System                        | Switching                       | Routing Qe                                                                              | S Security                        | Monitoring | Maintenance | Help | Index       | 1000/     |
|-------------------------------|---------------------------------|-----------------------------------------------------------------------------------------|-----------------------------------|------------|-------------|------|-------------|-----------|
| Monogement Sec                | willy   Acces                   | E   Port Authentication                                                                 | Treffic Control   AC              |            |             |      |             |           |
| HTTP<br>HTTPS<br>SSH          | TEL                             | NET Configuration                                                                       | n                                 |            | 0           |      |             |           |
| aon<br>Felant<br>Console Port | Alley<br>Sessi<br>Haxi<br>Curre | v new talket sessions<br>ion Timeout<br>mum number of session<br>ent number of sessions | O Disable S Enable<br>S<br>S<br>S | •<br>      |             |      |             |           |
|                               | 0                               | utbound Teinet                                                                          |                                   |            | (1)         |      |             |           |
|                               | Adm<br>Seas<br>Maxi<br>Curre    | in Mode<br>ion Timeout<br>mum number of session<br>ent number of sessions               | C Disable © Enable<br>5<br>5      | minutes    |             |      |             |           |
| -                             |                                 |                                                                                         |                                   |            |             |      | REFRESH CON | CEL APPLY |

- 2. Under Outbound Telnet, for Admin Mode, select the Enable radio button.
- 3. Click Apply.

#### CLI: Configure the session-limit and session-timeout

```
(Netgear Switch Routing) (Line)#session-limit ?
<0-5> Configure the maximum number of outbound telnet sessions
allowed.
(Netgear Switch Routing) (Line)#session-limit 5
(Netgear Switch Routing) (Line)#session-timeout ?
<1-160> Enter time in minutes.
(Netgear Switch Routing) (Line)#session-timeout 15
```

#### Web Interface: Configure the Session Timeout

1. Select Security > Access > Telnet.

| System                                                                                                    | 5witching                       | Routing G                                                             | 205 5                 | iocurity    | Monitoring | Maintenance | Help | Index     | Lineur.) |
|----------------------------------------------------------------------------------------------------|---------------------------------|-----------------------------------------------------------------------|-----------------------|-------------|------------|-------------|------|-----------|----------|
| Management Se                                                                                                    | certly   Access                 | Port Authentication                                                   | Troffic Co            | introl ACI  |            |             |      |           |          |
| HTTP<br>HTTPS<br>SSH                                                                                                    | TELM                            | IET Configuratio                                                      | ж                     |             |            | (III)       |      |           |          |
| Allow new tehet sessions<br>Console Port<br>Kassion Timeout<br>Haximum number of sessions<br>Current number of sessions |                                 | 5<br>5                                                                | le 🛞 Enable           | minutes .   |            |             |      |           |          |
|                                                                                                    | 0                               | atbound Telnet                                                        |                       |             |            | 10          |      |           |          |
|                                                                                                    | Admi<br>Sessi<br>Maxir<br>Curre | n Mode<br>on Timeaut<br>num number of sessio<br>nt number of sessions | © Disəb<br>15<br>ms 5 | ie 🛞 Enable |            |             |      |           |          |
|                                                                                                    |                                 |                                                                       |                       |             |            |             | l    | MHEM CORE | U. APPO  |

- 2. Enter the following information:
  - In the Session Timeout field, enter 15.
  - In the Maximum number of sessions field, enter 5.
- 3. Click Apply.

## Syslog

#### System logging

This chapter includes the following sections:

- Syslog Concepts
- Show Logging
- Show Logging Buffered
- Show Logging Traplogs
- Show Logging Hosts
- Configure Logging for a Port
- Email Alerting

# 15

#### Syslog Concepts

The syslog feature:

- Allows you to store system messages and errors.
- Can store to local files on the switch or a remote server running a syslog daemon.
- Provides a method of collecting message logs from many systems.

The following illustration explains how to interpret log files.

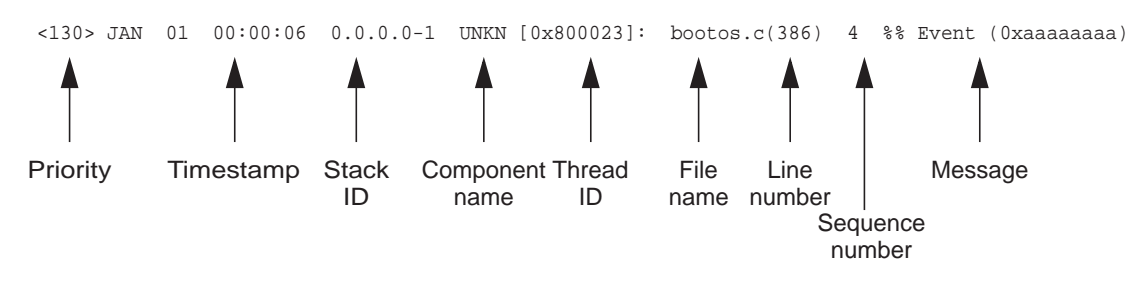

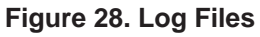

### Show Logging

The example is shown as CLI commands and as a Web interface procedure.

#### **CLI: Show Logging**

| (Netgear Switch Routing) #show  | loggi | ng       |
|---------------------------------|-------|----------|
| Logging Client Local Port       | :     | 514      |
| CLI Command Logging             | :     | disabled |
| Console Logging                 | :     | disabled |
| Console Logging Severity Filter | :     | alert    |
| Buffered Logging                | :     | enabled  |
| Syslog Logging                  | :     | enabled  |
| Log Messages Received           | :     | 66       |
| Log Messages Dropped            | :     | 0        |
| Log Messages Relayed            | :     | 0        |
| Log Messages Ignored            | :     | 0        |

#### Web Interface: Show Logging

- **1.** Configure the syslog.
  - a. From the main menu, select **Monitoring > Logs > Sys Log Configuration**.

| Buffered Logs<br>Command Log | Syslog Configurat                    | ion<br>on |                   |                 | a |  |
|------------------------------|--------------------------------------|-----------|-------------------|-----------------|---|--|
| Console Log<br>Configuration | Admin Status<br>Local UDP Part       | O Disable | (1.10 43333)      |                 |   |  |
| Trap Logs<br>Event Logs      | Hessages Ralayed<br>Hessages Ignored | 0         | 3                 |                 |   |  |
|                              | Hest Configuration                   | i i       |                   |                 |   |  |
|                              | Heat Address                         | Status    | Port (1 to 65535) | Severity Filter |   |  |
|                              |                                      |           |                   |                 | ~ |  |
|                              |                                      |           |                   |                 |   |  |
|                              |                                      |           |                   |                 |   |  |

- **b.** In the Syslog Configuration, next to the Admin Status, select the **Enable** radio button.
- c. Click Apply.
- 2. Configure the command log.
  - a. Select Monitoring > Logs > Command Log.

| Ports   Logs   Mir                                                                    | todag kouning |                 | Maintenance | Help Index | Theory |
|---------------------------------------------------------------------------------------|---------------|-----------------|-------------|------------|--------|
| Buffered Logs                                                                         | Command Log   | Configuration   | -0          |            |        |
| Console Log<br>Configuration<br>Style Log<br>Configuration<br>Trap Logs<br>Event Logs | Admin         | ⊙Daable ⊙trable |             |            |        |
|                                                                                       |               |                 |             |            | n amr  |

- **b.** Under Command Log, for Admin Status, select the **Disable** radio button.
- c. Click Apply.

- **3.** Configure the console log.
  - a. Select Monitoring > Logs > Console Log.

| System Sw                                                            | itching Routing                 | QoS Security      | Monitoring | Maintenance | Help. | Index Lopour |
|----------------------------------------------------------------------|---------------------------------|-------------------|------------|-------------|-------|--------------|
| Ports   Logs   Mir                                                   | roring :                        |                   |            | 17          |       |              |
| Buffered Logs<br>Command Log                                         | Console Log Con                 | figuration        |            | 0           |       |              |
| Configuration<br>Sys Log<br>Configuration<br>Trap Logs<br>Event Logs | Admin Status<br>Severity Filter | C Daable C Enable |            |             |       |              |
|                                                                      |                                 |                   | _          |             | _     | CANCEL APPLE |

- **b.** Under Console Log Configuration, for Admin Status, select the **Disable** radio button.
- c. Click Apply.
- 4. Configure the buffer logs.
  - a. Select Monitoring > Logs > Buffer Logs.

| System Swi                                                                          | tching Routing G                                         | loS Security                                  | Monitoring                                | Maintenance | Help  | Index     | Luisiou  |
|-------------------------------------------------------------------------------------|----------------------------------------------------------|-----------------------------------------------|-------------------------------------------|-------------|-------|-----------|----------|
| Ports   Logi   Min                                                                  | roring                                                   |                                               | -                                         |             |       |           |          |
| Buffered Logs                                                                       | Buffered Logs                                            |                                               |                                           |             |       |           |          |
| Command Log                                                                         | Buffered Logs                                            |                                               | 1.07                                      |             |       |           |          |
| Console Log<br>Configuration<br>Sys Log<br>Configuration<br>Trap Logs<br>Event Logs | Admin Status<br>Rehavior                                 | O Disable 🛞 Eriet<br>Wrep 🔗                   | fe.                                       |             |       |           |          |
|                                                                                     | Message Log                                              |                                               |                                           |             |       |           |          |
|                                                                                     | Total number of Hessages                                 | 369 (displaying only                          | the last 128 messa                        | (jes)       |       |           |          |
|                                                                                     | Description                                              |                                               |                                           |             |       |           |          |
|                                                                                     | <14> 3an 1 02:14:37 0.0.0<br>371 Ne% DNS Client: Config  | 0-1 UtxX[774669480]<br>ured DNS server 192.16 | dra_client_tors.c()<br>8.10.1 unreachable | (58         |       |           |          |
|                                                                                     | <34> Jan 1 02:13:26 0.0.0<br>370 %% DNS Clant: Carfig    | 0-1 UNKN(774669480)<br>ured DNS server 192.16 | dna_client_turc.e()<br>0.10.1 unreachable | 88)         |       |           |          |
|                                                                                     | 414> Jan 1 02:12:15 0.0.0<br>369 Yefs DRS Client: Config | 0-1 UNKN(774669400)<br>ured DND server 192-16 | dna_client_ture.c[1<br>8.10.1 unreachable | 95)         |       |           |          |
|                                                                                     | -4> Jan 1 02-11-04 0.0.0.1                               | -1 UNIN(774669400)-                           | dra_allant_tors.a(2)                      | a)          |       |           |          |
|                                                                                     |                                                          |                                               |                                           |             | CILAL | MUNER CAN | CD APPLY |

- b. Under Buffer Logs, for Admin Status, select the Enable radio button.
- c. Click Apply.

#### **Show Logging Buffered**

The example is shown as CLI commands and as a Web interface procedure.

#### **CLI: Show Logging Buffered**

```
(Netgear Switch Routing) #show logging buffered ?
        Press Enter to execute the command.
<cr>
(Netgear Switch Routing) #show logging buffered
Buffered (In-Memory) Logging
                                     :
                                           enabled
Buffered Logging Wrapping Behavior
                                           On
                                   :
Buffered Log Count
                                      :
                                           66
<1> JAN 01 00:00:02 0.0.0.0-0 UNKN[268434944]: usmdb_sim.c(1205) 1 %% Error 0 (0x0)
<2> JAN 01 00:00:09 0.0.0.0-1 UNKN[268434944]: bootos.c(487) 2 %% Event
(Oxaaaaaaaa)
<6> JAN 01 00:00:09 0.0.0.0-1 UNKN[268434944]: bootos.c(531) 3 %% Starting code...
<6> JAN 01 00:00:16 0.0.0.0-3 UNKN[251627904]: cda_cnfgr.c(383) 4 %% CDA: Creating
new STK file.
<6> JAN 01 00:00:39 0.0.0.0-3 UNKN[233025712]: edb.c(360) 5 %% EDB Callback: Unit
Join: 3.
<6> JAN 01 00:00:40 0.0.0.0-3 UNKN[251627904]: sysapi.c(1864) 6 %% File
user_mgr_cfg: same version (6) but the sizes (2312->7988) differ
```

#### Web Interface: Show Logging Buffered

Select Monitoring > Logs > Buffer Logs. A screen similar to the following displays.

| System Sw                                                                                      | itching Routing Q                                         | a5 Security                                   | Monitoring                              | Maintenance | Help  | Index          | looevt |
|------------------------------------------------------------------------------------------------|-----------------------------------------------------------|-----------------------------------------------|-----------------------------------------|-------------|-------|----------------|--------|
| Porte   Logie   Mil                                                                            | roring                                                    | تعسكته                                        |                                         |             |       |                |        |
| · Buffered Logs                                                                                | Buffered Logs                                             |                                               |                                         |             |       |                |        |
| Command Log                                                                                    | Buffered Logs                                             |                                               |                                         | . (8)       |       |                |        |
| <ul> <li>Console Log</li> <li>Configuration</li> <li>Sys Log</li> <li>Configuration</li> </ul> | Admin Status<br>Behavior                                  | O Disable 🛞 Enab                              | he i                                    |             |       |                |        |
| * Trap Logs<br>* Event Logs                                                                    | Message Log                                               |                                               |                                         | an-         |       |                |        |
|                                                                                                | Total number of Hessages                                  | 369 (displaying only                          | the last 120 messa                      | ges)        |       |                |        |
|                                                                                                | Description                                               |                                               |                                         |             |       |                |        |
|                                                                                                | <14> Jan 1 02:14:37 0.0.0.<br>371 %% DNS Client: Config.  | 0-1 UNKN[774669480]<br>ired DNS server 192.16 | dis_dient_txx.c(1<br>8.10.1 unreachable | 95)         |       |                |        |
|                                                                                                | <14> Jan 1 02:13:26 0.0.0.<br>370 Yels DNB Client: Canfig | 0-1 LINKN(774669480)<br>red DNR server 192.16 | ez)                                     |             |       |                |        |
|                                                                                                | <14> Jan 1 02:12:15 0.0.0<br>369 544 DBS Client: Config   | 0-1 UNKN(774669480))<br>red DNS server 192-16 | 93)                                     |             |       |                |        |
|                                                                                                | 44> 3an 1 02:11:04 0.0.0.0                                | 1 UNKN[774669400]1                            | dna_cliant_tons.c(19                    | 5)          |       |                |        |
|                                                                                                |                                                           |                                               |                                         |             | CIEAR | REFERENCE CANE | APPLY  |

#### Show Logging Traplogs

The example is shown as CLI commands and as a Web interface procedure.

#### **CLI: Show Logging Traplogs**

| (Netgear Switch Routing)                |                                         | #show logging  | traplogs     | ? |  |  |  |  |
|-----------------------------------------|-----------------------------------------|----------------|--------------|---|--|--|--|--|
| <pre><cr> Press Enter to exe</cr></pre> | cute the command.                       |                |              |   |  |  |  |  |
| (Netgear Switch Routing)                |                                         | #show logging  | traplogs     |   |  |  |  |  |
| Number of Traps Since Last              | Reset                                   | 6              |              |   |  |  |  |  |
| Trap Log Capacity                       |                                         |                |              |   |  |  |  |  |
| Number of Traps Since Log               | Number of Traps Since Log Last Viewed 6 |                |              |   |  |  |  |  |
|                                         |                                         |                |              |   |  |  |  |  |
| Log System Up Time                      | Trap                                    |                |              |   |  |  |  |  |
|                                         |                                         |                |              |   |  |  |  |  |
| 0 0 days 00:00:46                       | Link Up: Unit: 3                        | Slot: 0 Port:  | 2            |   |  |  |  |  |
| 1 0 days 00:01:01                       | Cold Start: Unit:                       | 0              |              |   |  |  |  |  |
| 2 0 days 00:21:33                       | Failed User Login                       | : Unit: 1 User | ID: admin    |   |  |  |  |  |
| 3 0 days 18:33:31                       | Failed User Login                       | : Unit: 1 User | ID: \        |   |  |  |  |  |
| 4 0 days 19:27:05                       | Multiple Users: U                       | nit: 0 Slo     | t: 3 Port: 1 |   |  |  |  |  |
| 5 0 days 19:29:57                       | Multiple Users: U                       | nit: 0 Slo     | t: 3 Port: 1 |   |  |  |  |  |

#### Web Interface: Show Logging Trap Logs

#### Select Monitoring > Logs > Trap Logs.

| System Swi                                                                                                    | tching             | Routing C                                                           | 265 Security Monitorin                                                                                          | Mointenance | Help | Index | 100001 |
|----------------------------------------------------------------------------------------------------|--------------------|---------------------------------------------------------------------|----------------------------------------------------------------------------------------------------|-------------|------|-------|--------|
| Ports   Logs   Mir                                                                                                    | roring             |                                                                     |                                                                                                    |             |      |       |        |
| Buffered Logs<br>Command Log<br>Configuration<br>Console Log<br>Configuration<br>Sys Log<br>Configuration<br>Two Logs | Tra                | p Logs                                                              |                                                                                                    |             |      |       |        |
|                                                                                                    | 1                  | rap Logs                                                            |                                                                                                    | 0           |      |       |        |
|                                                                                                    | Num<br>Trap<br>Num | ber of Trape Since Last<br>Log Capacity<br>ber of Trape Since Log I | Reat 23<br>256<br>Last Viewed 55                                                                                |             |      |       |        |
|                                                                                                    | Trap Logs          |                                                                     |                                                                                                    |             |      |       |        |
|                                                                                                    | Log                | System Up Time                                                      | Тгар                                                                                                    |             |      |       |        |
|                                                                                                    | 0                  | 0.days 01:33:44                                                     | Link Up: Unit: 0 Slot: 2 Port: 1                                                                                |             |      |       |        |
|                                                                                                    | 1                  | 0 days 01:31:56                                                     | Link Up: Unit: 1 Slat: 0 Port: 7                                                                                |             |      |       |        |
|                                                                                                    | 2                  | 0.days 01:31:54                                                     | Link Up: Unit: I Slot: 0 Port: I                                                                                |             |      |       |        |
|                                                                                                    | 3                  | 0 days 01:31:49                                                     | Last or default VLAN deleted: VLAN                                                                              | 1.3         |      |       |        |
|                                                                                                    | 4                  | 0 days 01:31:49                                                     | Last or default VLAN deleted: VLAN                                                                              | 11          |      |       |        |
|                                                                                                    | 5                  | 0 days 01/31/48                                                     | Link Dawn: Unit: 1 Slot: 0 Port: 7                                                                              |             |      |       |        |
|                                                                                                    |                    |                                                                     | the second second second second second second second second second second second second second second second se |             |      |       |        |

#### Show Logging Hosts

The example is shown as CLI commands and as a Web interface procedure.

#### **CLI: Show Logging Hosts**

| (Netgea   | r Switch Routing) | #show loggin | g host | s ?               |
|-----------|-------------------|--------------|--------|-------------------|
| <cr></cr> |                   | Press Enter  | to exe | cute the command. |
| (Netgea   | r Switch Routing) | #show loggin | g host | S                 |
| Index     | IP Address        | Severity     | Port   | Status            |
|           |                   |              |        |                   |
| 1         | 192.168.21.253    | critical     | 514    | Active            |

#### Web Interface: Show Logging Hosts

Select Monitoring > Logs > Sys Log Configuration.

| Buffered Logs                                 | Syslog Configuratio  | 0/2     |                   |                 |    |  |
|-----------------------------------------------|----------------------|---------|-------------------|-----------------|----|--|
| Configuration<br>Console Log<br>Configuration | Syslog Configuration |         | D                 |                 |    |  |
|                                               | Admie Status         | ODisabi | e 💿 Inable        |                 |    |  |
|                                               | Local UDP Port       | 514     | (1 to 65325       | 0               |    |  |
| Configuration                                 | Messages Relayed     | 0       |                   |                 |    |  |
| Trap Logs<br>Event Logs                       | Messages Ignored     | 0       |                   |                 |    |  |
|                                               | Host Configuration   |         |                   |                 | 30 |  |
|                                               | Host Address         | Status  | Port (1 to 65535) | Severity Filter |    |  |
|                                               |                      |         |                   | Critical        | 2  |  |
|                                               | 192.168.31.533       | Addivie | 514               | Official        |    |  |

### Configure Logging for a Port

The example is shown as CLI commands and as a Web interface procedure.

#### **CLI: Configure Logging for the Port**

| (Netgear Switch             | Routing) #config                                |
|-----------------------------|-------------------------------------------------|
| (Netgear Switch             | Routing) (Config)#logging ?                     |
| buffered                    | Buffered (In-Memory) Logging Configuration.     |
| cli-command                 | CLI Command Logging Configuration.              |
| console                     | Console Logging Configuration.                  |
| host                        | Enter IP Address for Logging Host               |
| syslog                      | Syslog Configuration.                           |
|                             |                                                 |
| (Netgear Switch             | Routing) (Config)#logging host ?                |
| <hostaddress></hostaddress> | Enter Logging Host IP Address                   |
| reconfigure                 | Logging Host Reconfiguration                    |
| remove                      | Logging Host Removal                            |
| (Netgear Switch             | Routing) (Config)#logging host 192.168.21.253 ? |
|                             |                                                 |
| <cr></cr>                   | Press Enter to execute the command.             |
| <port></port>               | Enter Port Id                                   |

```
(Netgear Switch Routing) (Config) #logging host 192.168.21.253 4 ?
               Press Enter to execute the command.
<cr>
<severitylevel> Enter Logging Severity Level (emergency|0, alert|1, critical|2,
error 3, warning 4, notice 5, info 6, debug 7).
(Netgear Switch Routing) (Config) #logging host 192.168.21.253 4 1 ?
               Press Enter to execute the command.
<cr>
(Netgear Switch Routing) (Config)#logging host 192.168.21.253 4 1
(Netgear Switch Routing) #show logging hosts
Index
       IP Address
                       Severity Port
                                         Status
     _____ ____
1
      192.168.21.253
                     alert
                                  4 Active
```
#### Web Interface: Configure Logging for the Port

1. Select Monitoring > Logs > Sys Log Configuration.

A screen similar to the following displays.

| Norte         Logs         Minoring           Buffered Logs         Syslog Configuration           Command Log         Syslog Configuration |                                 |              |     |  |  |  |  |  |
|----------------------------------------------------------------------------------------------------|---------------------------------|--------------|-----|--|--|--|--|--|
| Buffered Logs<br>Command Log<br>Configuration<br>Syslog Configuration                                                                       |                                 |              |     |  |  |  |  |  |
|                                                                                                    |                                 |              | (0) |  |  |  |  |  |
| Configuration Local UDP Port Set Log Messages Relayed Trap Logs Messages Ignored Event Logs                                                 | C Disable 🛞 Briable<br>514<br>0 | (1 ta 68533) |     |  |  |  |  |  |
| Host Configuration                                                                                                    | Host Configuration              |              |     |  |  |  |  |  |
| Host Address Status                                                                                                    | Port (1 b                       | Alert        |     |  |  |  |  |  |
| 192.160.21.250 Active                                                                                                    | +                               | Alert        |     |  |  |  |  |  |

- 2. Enter the following information:
  - In the Host Address field, enter your host address 192.168.21.253.
  - In the **Port** field, enter **4**.
  - In the Severity Filter list, select Alert.
- 3. Click Add.

#### **Email Alerting**

Email Alerting is an extension of the logging system. The logging system allows you to configure a set of destinations for log messages. This feature adds the email configuration, through which the log message are sent to a configured SMTP server such that an administrator may receive the log in an email account of their choice.

This feature is enabled globally. When email alerting is enabled, selected log messages are sent to an SMTP server. Log messages are divided into three groups by severity level: urgent, non-urgent, and never.

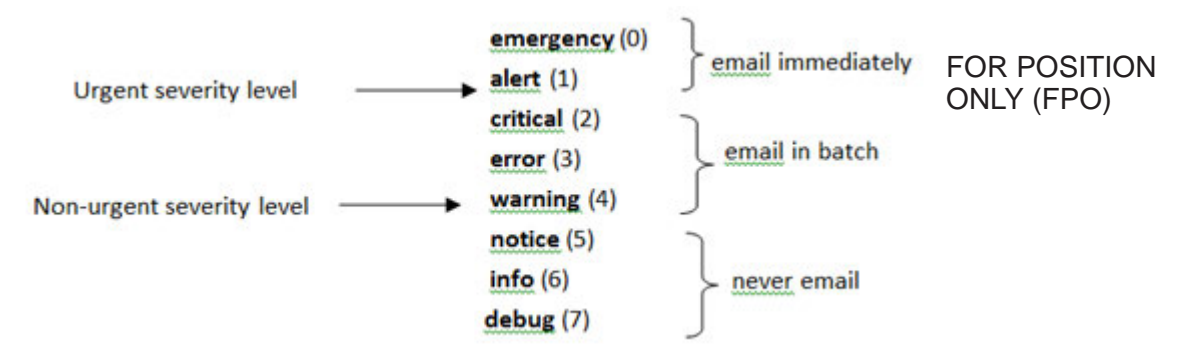

#### Figure 29. Log message severity levels

The network administrator can adjust the urgent and non-urgent severity levels. These levels are global and apply to all destination email addresses. Log messages in the urgent group are sent immediately to the SMTP server with each log message in a separate mail. Log messages in the non-urgent group are batched into a single email message and after a configurable delay.

Email alerting also provides a configuration option that allows the network administrator to specify the severity level at which SNMP traps are logged. Using this option, the administrator can put traps in the urgent group, the non-urgent group, or the never group for emailing. Traps are not emailed by default. For traps to be emailed, the network administrator has to either increase the severity at which traps are logged, or lower the severity level of log messages that are emailed.

The network administrator can configure multiple destination email addresses, and for each email address, specify whether to deliver urgent log messages, non-urgent log messages, or both.

There is an exception to the sending of the messages periodically to the SMTP server. When the log buffer is completely full before the expiry of the periodic timer sending of the log messages to the SMTP server does not until the expiry of the timer. When the log buffer is full, a connection is opened immediately with the SMTP server, and all the messages that have not previously been emailed are sent to it.

# CLI: Send Log Messages to admin@switch.com Using Account aaaa@netgear.com

1. Configure an SMTP server, for example, smtp.netgear.com. Before you configure the SMTP server, you need to have an account on SMTP server.

```
(Netgear Switch) (Config)#mail-server "smtp.netgear.com" port 465
(Netgear Switch) (Mail-Server)#security tlsv1
(Netgear Switch) (Mail-Server)# username aaaa
(Netgear Switch) (Mail-Server)# password xxxxxx
(Netgear Switch) (Mail-Server)#exit
```

2. Configure logging mail. From-addr is the source address of email and to-addr is the destination address of email.

(Netgear Switch) (Config)#logging email (Netgear Switch) (Config)#logging email from-addr aaaa@netgear.com (Netgear Switch) (Config)#logging email message-type urgent to-addr admin@switch.com (Netgear Switch) (Config)#logging email message-type non-urgent to-addr admin@switch.com

3. Increase the severity of traps to 3 (error). By default, it is 6 (informational).

(Netgear Switch) (Config)#logging traps 3

## **SNMP**

### Simple Network Management Protocol

16

This chapter includes the following sections:

- Add a New Community
- Enable SNMP Trap
- SNMPv3
- sFlow
- Time-Based Sampling of Counters with sFlow

## Add a New Community

The example is shown as CLI commands and as a Web interface procedure.

#### CLI: Add a New Community

```
(Netgear switch) #config
(Netgear switch) (Config)#snmp-server community rw public@4
```

#### Web Interface: Add a New Community

1. Select System > SNMP > SNMP V1/V2 > Community Configuration. A screen similar to the following displays.

| System S                                        | witching   | Routing (                         | 20S Security   | Monitoring     | Maintenan      | ce Help  | Inde |  |  |  |  |
|-------------------------------------------------|------------|-----------------------------------|----------------|----------------|----------------|----------|------|--|--|--|--|
| Monogement   D                                  | evice View | View   Services   Stacking   SNMP |                |                |                |          |      |  |  |  |  |
| soore V1/V2<br>* Convenientler<br>Configuration | Co         | Community Configuration           |                |                |                |          |      |  |  |  |  |
| Trap Configurat     Trap Flags                  | ion        | Community Name                    | Client Address | Client IP Mask | Access<br>Mode | Status   |      |  |  |  |  |
| · Sopported MIES                                |            | public@4                          | 0.0.0.0        | 0.0.0.0        | Read/Vite 💌    | Enable 💌 |      |  |  |  |  |
| South An                                        | - 6        | public                            | 0.0.0.0        | 0.0.0.0        | ReadOnly       | Enable   |      |  |  |  |  |
|                                                 | E.         | private                           | 0.0.0.0        | 0.0.0.0        | ReadWrite      | Enable   |      |  |  |  |  |
|                                                 |            | public@1                          | 0.0.0.0        | 0.0.0.0        | ReadOnly       | tnable   |      |  |  |  |  |
|                                                 |            | public@2                          | 0.0.0          | 0.0.6.6        | ReadOnly       | Enable   |      |  |  |  |  |
|                                                 |            | publicgra                         | 0.0.0.0        | 0.0.0.0        | ReadOnly       | Enable   |      |  |  |  |  |

- 2. In the Community Name field, enter public@4.
- 3. In the Client Address field, enter 0.0.0.0.
- 4. In the Client IP Mask field, enter 0.0.0.0.
- 5. In the Access Mode field, select Read/Write.
- 6. In the Status field, select Enable.
- 7. Click Add.

#### **Enable SNMP Trap**

The example is shown as CLI commands and as a Web interface procedure.

#### **CLI: Enable SNMP Trap**

This example shows how to send SNMP trap to the SNMP server.

#### Web Interface: Enable SNMP Trap

- 1. Enable SNMP trap for the server 10.100.5.17.
  - a. Select System > SNMP > SNMP V1/V2 > Trap Configuration. A screen similar to the following displays.

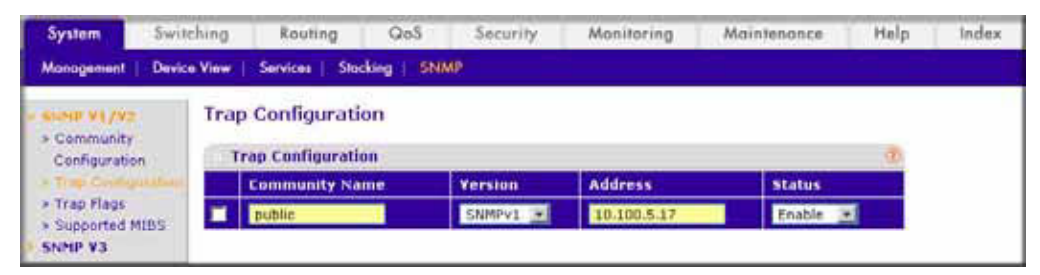

- b. In the Community Name field, enter public.
- c. In the Version list, select SNMPv1.
- d. In the Address field, enter 10.100.5.17.
- e. In the Status field, select Enable.
- f. Click the Add button.
- 2. Set the Link Up/Down flag.

a. Select System > SNMP > SNMP V1/V2 > Trap Flags. A screen similar to the following displays.

| System Swi                  | tching Routing            | Qo5 Se       | curity        | Monitoring | Maintenance | Help | Index |
|-----------------------------|---------------------------|--------------|---------------|------------|-------------|------|-------|
| Monogement Devi             | ce View   / Services   5k | cking   SNMP |               |            |             |      |       |
| SHIP V1/V2-                 | Trap Flags                |              |               |            |             |      |       |
| Configuration               | Trap Flags                |              |               |            | 3           |      |       |
| Trap Configuration          | Authentication            | C Disable    | (R Enable     |            |             |      |       |
| a Train Plaga               | Link Up/Down              | C Disable    | Enable Enable |            |             |      |       |
| > Supported MIBS<br>SNNP V3 | Hultiple Users            | C Disable    | & Enable      |            |             |      |       |
|                             | Spanning Tree             | C Disable    | € Enable      |            |             |      |       |
|                             | OSPF Trape                | ( Disable    | C Enable      |            |             |      |       |

- **b.** For Link Up/Down, select the **Enable** radio button.
- c. Click Apply.

#### SNMPv3

The example is shown as CLI commands and as a Web interface procedure.

#### **CLI: Configure SNMPv3**

```
(Netgear Switch) #config
(Netgear Switch) (Config)#users passwd admin
Enter old password:
Enter new password:12345678
Confirm new password:12345678
Password Changed!
change the password to "12345678"
(Netgear Switch) (Config)#users snmpv3 authentication admin md5
Set the authentication mode to md5
(Netgear Switch) (Config)#users snmpv3 encryption admin des 12345678
Set the encryption mode to des and the key is "12345678"
```

#### Web Interface: Configure SNMPv3

1. Change the user password.

If you set the authentication mode to MD5, you must make the length of password longer than 8 characters.

a. Select Security > Management Security > User Configuration > User Management. A screen similar to the following displays.

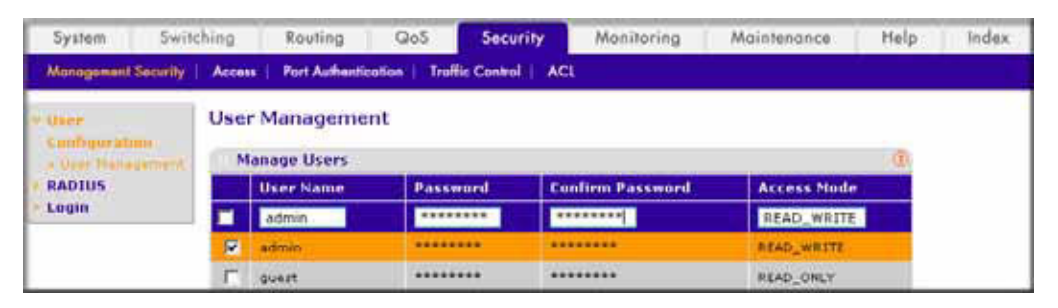

- **b.** Under User Management, scroll down and select the User Name **admin** check box. Now admin appears in the User Name field at the top.
- c. In the Password field, enter 12345678.
- d. In the Confirm Password field, enter 12345678.
- e. Click Apply to save the settings.
- **2.** Configure the SNMP V3 user.
  - a. Select System > Management > User Configuration. A screen similar to the following displays.

| System 5w<br>Management Dev                                                 | itching Routing C<br>Ice View Services   Stocking                                       | DoS Security                               | Monitoring | Maintenance | Help | Index |
|-----------------------------------------------------------------------------|-----------------------------------------------------------------------------------------|--------------------------------------------|------------|-------------|------|-------|
| <ul> <li>SNHP V1/V2</li> <li>SNHP V3</li> <li>User Carificantion</li> </ul> | SNMP V3 User Confi<br>User<br>User Name admin •                                         | iguration                                  |            | 2           |      |       |
|                                                                             | SNMP v3 Access Mode<br>Authentication Protocol<br>Encryption Protocol<br>Encryption Key | Read/Write<br>C None @ MDS<br>C None @ DES | () SHA     |             |      |       |

- b. In the User Name field, select the admin.
- c. For Authentication Protocol, select the MD5 radio button.
- **d.** For Encryption Protocol, select the **DES** radio button.
- e. In the Encryption Key field, enter 12345678.
- f. Click Apply to save the settings.

#### **sFlow**

sFlow is the standard for monitoring high-speed switched and routed networks. sFlow technology is built into network equipment and gives complete visibility into network activity, enabling effective management and control of network resources.

The sFlow monitoring system consists of an sFlow agent (embedded in a switch or router or in a standalone probe) and a central sFlow collector. The sFlow agent uses sampling

technology to capture traffic statistics from the device it is monitoring. The sFlow datagrams are used to immediately forward the sampled traffic statistics to an sFlow collector for analysis.

The sFlow agent uses two forms of sampling: statistical packet-based sampling of switched or routed packet flows, and time-based sampling of counters.

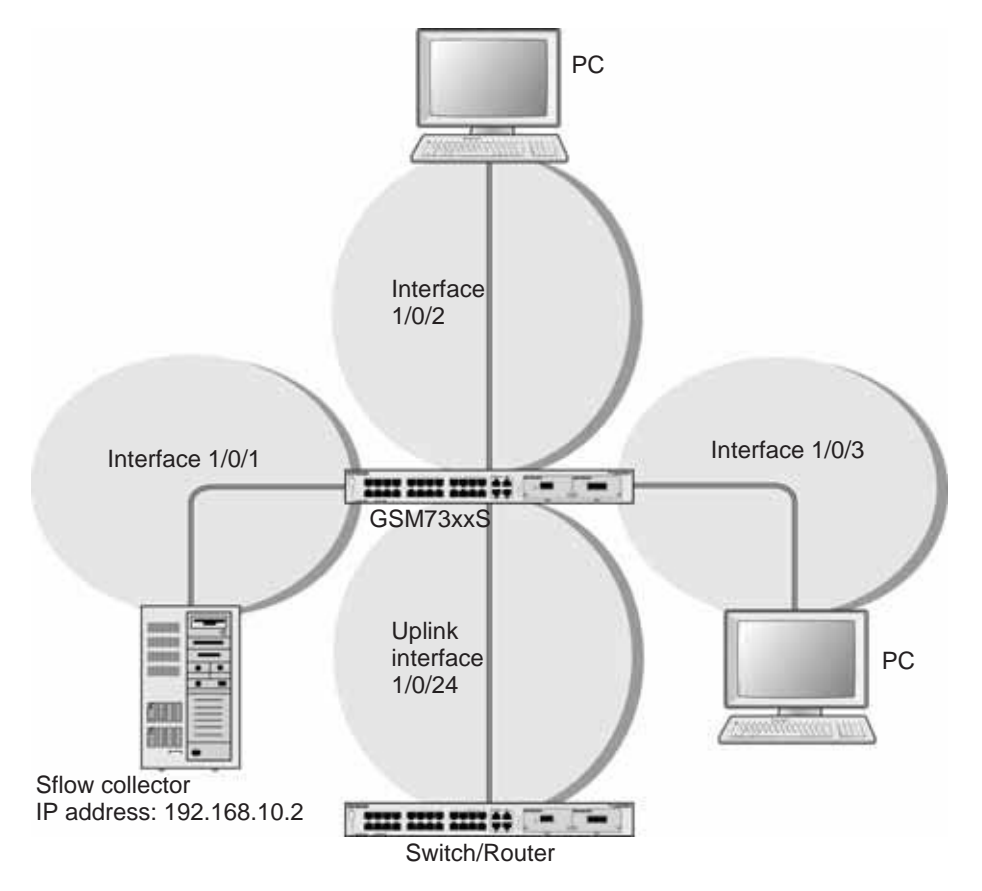

Figure 30. sFlow

#### CLI: Configure Statistical Packet-Based Sampling of Packet Flows with sFlow

1. Configure the sFlow receiver (sFlow collector) IP address. In this example, sFlow samples will be sent to the destination address 192.168.10.2.

(Netgear Switch) (Config)# sflow receiver 1 ip 192.168.10.2

**2.** Configure the sFlow receiver timeout. Here sFlow samples will be sent to this receiver for the duration of 31536000 seconds. That is approximately 1 year.

(Netgear Switch) (Config) # sflow receiver 1 owner NetMonitor timeout 31536000

3. Here the default maximum datagram size is 1400. It can be modified to a value between 200 and 9116 using the command sflow receiver 1 maxdatagram <size>.

```
(GSM7328S) #show sflow receivers
Receiver Owner Time out Max Datagram Port IP Address
Index String
                     Size
_____ ____
           NetMonit 31535988 1400
                                   6343 192.168.10.2
     1
                                 63430.0.0.063430.0.0.063430.0.0.063430.0.0.0
     2
                 0
                        1400
                         1400
1400
1400
1400
1400
1400
                  0
     3
     4
                  0
     5
                  0
                                   63430.0.0.063430.0.0.0
                  0
     6
     7
                  0
                  0
                                   6343 0.0.0.0
     8
(GSM7328S) #
```

4. Configure the sampling port sFlow receiver index, sampling rate, and sampling maximum header size. You need to repeat these for all the ports to be sampled.

```
(Netgear Switch) (Config)# interface 1/0/1
(Netgear Switch) (Interface 1/0/1)# sflow sampler 1
(Netgear Switch) (Interface 1/0/1)# sflow sampler rate 1024
(Netgear Switch) (Interface 1/0/1)# sflow sampler maxheadersize 64
```

#### 5. View the sampling port configurations.

| (GSM7328S) #show s | flow samplers |               |            |
|--------------------|---------------|---------------|------------|
| Sampler            | Receiver      | Packet        | Max Header |
| Data Source        | Index         | Sampling Rate | Size       |
|                    |               |               |            |
| 1/0/1              | 1             | 1024          | 64         |

# Web Interface: Configure Statistical Packet-based Sampling with sFlow

- 1. Configure the sFlow receiver IP address.
  - a. Select Monitoring > sFlow > Advanced > sFlow Receiver Configuration.
  - b. Select the 1 check box.
  - c. In the Receiver Owner field, enter NetMonitor.
  - d. In the Receiver Timeout field, enter 31536000.

e. In the **Receiver Address** field, enter **192.168.10.2**. A screen similar to the following displays.

| System 5                                              | witching  | Routi                        | ng            | QoS Secur       | ity Monitoring | Maintenance H            | elp Index           |               |                     |  |  |  |
|-------------------------------------------------------|-----------|------------------------------|---------------|-----------------|----------------|--------------------------|---------------------|---------------|---------------------|--|--|--|
| Ports   Logs   A                                      | Nirroring | sflow                        |               |                 |                |                          |                     |               |                     |  |  |  |
| Basic                                                 |           | sFlow F                      | teceiv        | er Configuratio | n              |                          |                     |               |                     |  |  |  |
| + sFlow Agent                                         |           | sFlow Receiver Configuration |               |                 |                |                          |                     |               |                     |  |  |  |
| • sitter Galarier<br>Geofesitetier                    |           | Rei                          | ceiver<br>lex | Receiver Owner  | Receiver       | Maximum<br>Datagram Size | Receiver<br>Address | Receiver Port | Datagram<br>Version |  |  |  |
| <ul> <li>sFlow Interface<br/>Configuration</li> </ul> |           | 1                            |               | NetMonitor      | 31536000       | 1400                     | 192.168.10.2        | 6545          | 5                   |  |  |  |
|                                                       | _         | 12 1                         |               |                 | 0              | 1400                     | 0.0.0.0             | 6343          | 5                   |  |  |  |
|                                                       |           | F 2                          |               |                 | 0              | 1400                     | 0.0.0.0             | 6343          | 5                   |  |  |  |

f. Click Apply. A screen similar to the following displays.

| System                                                    | Switching | 1    | Routing           | QoS Securi        | ty Monitoring | Maintenance              | Help Index          |               |                     |
|-----------------------------------------------------------|-----------|------|-------------------|-------------------|---------------|--------------------------|---------------------|---------------|---------------------|
| Ports   Logs                                              | Mirroring | sHow |                   |                   |               |                          |                     |               |                     |
| Basic                                                     |           | sFlo | w Receiv          | ver Configuration | 1             |                          |                     |               |                     |
| = sFlow Agent                                             |           | 5    | Flow Recei        | ver Configuration |               |                          |                     |               | Q                   |
| Conformation                                              |           |      | Receiver<br>Index | Receiver Owner    | Receiver      | Haximum<br>Datagram Size | Receiver<br>Address | Receiver Port | Datagram<br>Version |
| <ul> <li>show Interfact</li> <li>Configuration</li> </ul> |           |      |                   |                   |               |                          |                     |               |                     |
|                                                           | -         | - E1 | 1                 | NetMonitor        | 31535999      | 1400                     | 192.168.10.2        | 6343          | 5                   |
|                                                           |           | 門    | 2                 |                   | 0             | 1400                     | 0.0.0.0             | 6343          | 5                   |

- 2. Configure the sampling ports sFlow receiver index, sampling rate, and sampling maximum header size.
  - a. Select **Monitoring > sFlow > Advanced > sFlow Interface Configuration**. A screen similar to the following displays.

| System Swite                                                                     | thing     | Routing      | Qo5 Secu          | rity Monitoring    | Maintenance h     | telp Index       |                        |
|----------------------------------------------------------------------------------|-----------|--------------|-------------------|--------------------|-------------------|------------------|------------------------|
| Ports   Logs   Mirro                                                             | ring sHow | í –          |                   |                    |                   |                  |                        |
| Basic                                                                            | sFl       | ow Interfa   | ice Configurati   | ion                |                   |                  |                        |
| Advisored<br>• sFlow Agent<br>• sFlow Receiver<br>Configuration<br>Configuration |           | sFlow Interf | ace Configuration |                    |                   |                  |                        |
|                                                                                  | 1         | All          |                   | 6                  | o To Interface    | 00               |                        |
|                                                                                  |           |              |                   | Poller             |                   | Sampler          |                        |
|                                                                                  | 1         | Interface    | Receiver<br>Index | Poller<br>Interval | Receiver<br>Index | Sampling<br>Rate | Maximum<br>Header Size |
|                                                                                  |           | 1/0/1        | 0                 | 0                  | 1                 | 1024             | 64                     |
|                                                                                  | 10        | 1/0/1        | 0                 | 0                  | 0                 | G                | 128                    |
|                                                                                  |           |              |                   |                    |                   |                  |                        |

- **b.** Select the Interface **1/0/1** check box.
- c. In the Sampling Rate field, enter 1024.
- d. In the Maximum Header Size field, enter 64.
- e. Click Apply. A screen similar to the following displays.

| System Swite                                                       | hing J | Routing                   | QoS Security      | Monitoring         | Maintenance H     | ielp Index       |                        |
|--------------------------------------------------------------------|--------|---------------------------|-------------------|--------------------|-------------------|------------------|------------------------|
| Ports Logs Mirroring Basic Advanced + sFlow Agent + sFlow Receiver | sFlo   | w Interfa<br>Flow Interfa | ce Configuration  | 6                  | o To Interface    | 1 (co.)          |                        |
| - office provides                                                  | 1      |                           |                   | Poller             |                   | 1                |                        |
| Configuration                                                      |        | Interface                 | Receiver<br>Index | Poller<br>Interval | Receiver<br>Index | Sampling<br>Rate | Haximum<br>Header Size |
|                                                                    |        |                           |                   |                    |                   |                  |                        |

### Time-Based Sampling of Counters with sFlow

#### **CLI: Configure Time-Based Sampling of Counters with sFlow**

1. Configure the sampling port sFlow receiver index, and polling interval. You need to repeat this for all the ports to be polled.

(Netgear Switch) (Config)# interface 1/0/1 (Netgear Switch) (Interface 1/0/1)# sflow poller 1 (Netgear Switch) (Interface 1/0/1)# sflow poller interval 300

2. View the polling port configurations.

| (GSM7328S) #show | sflow pollers |          |
|------------------|---------------|----------|
| Poller           | Receiver      | Poller   |
| Data Source      | Index         | Interval |
|                  |               |          |
| 1/0/1            | 1             | 300      |

# Web Interface: Configure Time-Based Sampling of Counters with sFlow

Configure the sampling ports sFlow receiver index, and polling interval:

- 3. Select Monitoring > sFlow > Advanced > sFlow Interface Configuration.
- 4. Select the Interface 1/0/1 check box.
- 5. In the Poller Interval field, enter 300.

A screen similar to the following displays.

| System                                                    | Switching | , P  | louting     | QoS Secu          | mity Monitoring    | Maintenance     | Help Index       |                        |  |  |  |
|-----------------------------------------------------------|-----------|------|-------------|-------------------|--------------------|-----------------|------------------|------------------------|--|--|--|
| Ports   Logs                                              | Mirroring | sRow |             |                   |                    |                 |                  |                        |  |  |  |
| Basic                                                     | 1         | sFlo | w Interfa   | ce Configurat     | ion                |                 |                  |                        |  |  |  |
| sFlow Agent                                               |           | : 51 | How Interfa | ce Configuration  | 6                  |                 |                  |                        |  |  |  |
| <ul> <li>sflow Receiver</li> <li>Configuration</li> </ul> | n .       |      | All         |                   |                    | Go To Interface |                  |                        |  |  |  |
| - pillow Scientise                                        |           |      |             |                   | Poller             |                 | Sampler          |                        |  |  |  |
| Cantigoration                                             |           |      | Interface   | Receiver<br>Index | Poller<br>Interval | Receiver        | Sampling<br>Rate | Maximum<br>Header Size |  |  |  |
|                                                           |           |      |             | 1                 |                    |                 |                  |                        |  |  |  |
|                                                           |           | 0    | 1/0/1       | 1                 | 300                | 1               | 1024             | 64                     |  |  |  |
|                                                           |           | 121  | 1/0/2       | 0                 | 0                  | 0               | 0                | 128                    |  |  |  |

6. Click Apply.

## DNS

#### Domain Name System

This chapter includes the following sections:

- DNS Concepts
- Specify Two DNS Servers
- Manually Add a Host Name and an IP Address

17

#### **DNS Concepts**

This section describes the Domain Name System (DNS) feature. The DNS protocol maps a host name to an IP address, allowing you to replace the IP address with the host name for IP commands such as a ping and a traceroute, and for features such as RADIUS, DHCP relay, SNTP, SNMP, TFTP, SYSLOG, and UDP relay.

You can obtain the DNS server IP address from your ISP or public DNS server list. DNS is used to resolve the host's IP address. It enables a static host name entry to be used to resolve the IP address. The following are examples of how the DNS feature is used.

#### **Specify Two DNS Servers**

The following example shows how to specify two DNS servers (that is, two IP addresses for DNS servers) and to resolve an IP address using the DNS server. The example is shown as CLI commands and as a Web interface procedure.

#### **CLI: Specify Two DNS Servers**

```
(Netgear Switch)#config
(Netgear Switch) (Config)#ip name-server 12.7.210.170 219.141.140.10
(Netgear Switch) (Config)#ip domain-lookup
(Netgear Switch) (Config)#exit
(Netgear Switch)#ping www.netgear.com
Send count=3, Receive count=3 from 206.82.202.46
```

#### Web Interface: Specify Two DNS Servers

1. Select System > Management > DNS > DNS Configuration.

A screen similar to the following displays.

| System Sv                                                                                                 | vitching                 | Routing                               | QoS       | Security    | Monitoring | Maintenance | Help   | Index     | 100001 |
|----------------------------------------------------------------------------------------------------|--------------------------|---------------------------------------|-----------|-------------|------------|-------------|--------|-----------|--------|
| Management De                                                                                             | vice View                | Services Sto                          | cking SN/ | MP          |            |             |        |           |        |
| System<br>Information<br>Switch Statistics                                                                | DNS                      | Configuration                         | n         |             |            | 2)          |        |           |        |
| <ul> <li>System<br/>Resource</li> <li>IP Configuration</li> <li>Slot Information</li> <li>Time</li> </ul> | DNS S<br>DNS D<br>charae | tatus<br>lefault Name (0 to<br>cters) | 255       | O Disable 🕥 |            |             |        |           |        |
| Y DNS                                                                                                    | DN                       | IS Server Confi                       | guration  |             |            | 0           |        |           |        |
| Configuration                                                                                             |                          | Serial No                             |           | DNS Ser     | /er        |             |        |           |        |
| Configuration                                                                                             |                          | 1                                     |           | 12.7.210.   | 170        |             |        |           |        |
|                                                                                                    |                          | 2                                     |           | 219.141.1   | 40.10      |             |        |           |        |
|                                                                                                    | <                        |                                       |           |             |            |             |        |           | 18     |
|                                                                                                    |                          |                                       |           |             |            | 5_A         | DD DEU | TE CANCEL | APPLY  |

- 2. Under DNS Server Configuration, in the DNS Server field, enter 12.7.210.170.
- 3. Click Add.
- 4. In the DNS Server field, enter 219.141.140.10.
- 5. Click Add.

Both DNS servers now show in the DNS Server Configuration table.

#### Manually Add a Host Name and an IP Address

The following example shows commands to add a static host name entry to the switch so that you can use this entry to resolve the IP address. The example is shown as CLI commands and as a Web interface procedure.

#### CLI: Manually Add a Host Name and an IP Address

```
(Netgear Switch)#config
(Netgear Switch) (Config)#ip host www.netgear.com 206.82.202.46
(Netgear Switch) (Config)#ip domain-lookup
(Netgear Switch) (Config)#ping www.netgear.com
Send count=3, Receive count=3 from 206.82.202.46
```

#### Web Interface: Manually Add a Host Name and an IP Address

1. Select System > Management > DNS > Host Configuration.

A screen similar to the following displays.

| System                       | Switching   | Routing        | QoS          | Security    | Monitoring    | Maintenanc |
|------------------------------|-------------|----------------|--------------|-------------|---------------|------------|
| Monogement                   | Device View | Services   Sta | cking   SNN  | AP          |               |            |
| System                       | 1           | DNS Hos        | st Configu   | ration      |               |            |
| Information<br>Switch Statis | stics       | DNS H          | ost Configur | ration      |               | (7)        |
| System                       | April 6     | Host           | Name (1-158  | characters) | IP Address    |            |
| Resource<br>IP Configura     | tion        |                |              |             |               |            |
| Slot Informa                 | ition       | - www.         | netgear.com  |             | 206.82.202.46 |            |
| Time<br>DNS                  |             |                |              |             |               |            |
| DNS                          |             | Dynam          | ic Host Map  | ping        |               | 0          |
| Configuratio                 | n           | Host Tota      | al Elapsed   |             | Туре          | Addresses  |
| # Host                       |             |                |              |             |               |            |

- 2. Under DNS Host Configuration, enter the following information:
  - In the Host Name field, enter www.netgear.com.
  - In the IP Address field, enter 206.82.202.46.
- 3. Click Add.

The host name and IP address now show in the DNS Host Configuration table.

## **DHCP Server**

# Dynamic Host Configuration Protocol Server

18

This chapter includes the following sections:

- DHCP Server Concepts
- Configure a DHCP Server in Dynamic Mode
- Configure a DHCP Server that Assigns a Fixed IP Address

#### **DHCP Server Concepts**

When a client sends a request to a DHCP server, the DHCP server assigns the IP address from address pools that are specified on the switch. The network in the DHCP pool must belong to the same subnet.

DHCP server allows the switch to dynamically assign an IP address to a DHCP client that is attached to the switch. It also enables the IP address to be assigned based on the client's MAC address. The following are examples of how the DHCP Server feature is used.

#### **Configure a DHCP Server in Dynamic Mode**

The following example shows how to create a DHCP server with a dynamic pool. The example is shown as CLI commands and as a Web interface procedure.

#### CLI: Configure a DHCP Server in Dynamic Mode

| (Netgear | Switch) | #vlan database                                              |
|----------|---------|-------------------------------------------------------------|
| (Netgear | Switch) | (Vlan)#vlan 200                                             |
| (Netgear | Switch) | (Vlan)#vlan routing 200                                     |
| (Netgear | Switch) | (Vlan)#exit                                                 |
| (Netgear | Switch) | (Config)#interface 1/0/1                                    |
| (Netgear | Switch) | (Interface 1/0/1)#vlan participation include 200            |
| (Netgear | Switch) | (Interface 1/0/1)#vlan pvid 200                             |
| (Netgear | Switch) | (Interface 1/0/1)#exit                                      |
| (Netgear | Switch) | (Config)#interface vlan 200                                 |
| (Netgear | Switch) | (Interface-vlan 200)#routing                                |
| (Netgear | Switch) | (Interface-vlan 200)#ip address 192.168.100.1 255.255.255.0 |
| (Netgear | Switch) | #config                                                     |
| (Netgear | Switch) | (Config)#service dhcp                                       |
| (Netgear | Switch) | (Config)#ip dhcp pool pool_dynamic                          |
| (Netgear | Switch) | (Config)#network 192.168.100.0 255.255.255.0                |

**Note:** If there is no DHCP L3 relay between client PC and DHCP server, there must be an active route whose subnet is the same as the DHCP dynamic pool's subnet.

#### Web Interface: Configure a DHCP Server in Dynamic Mode

- 1. Create VLAN 200.
  - a. Select Switching > VLAN > Basic > VLAN Configuration.

A screen similar to the following displays.

| System     | Switching      | Routing        | QoS          | Security | Monitoring      | Maintenance | Help | Inde |
|------------|----------------|----------------|--------------|----------|-----------------|-------------|------|------|
| VUAN   STP | Melticost   Ac | Idress Toble   | Ports   LAG  |          |                 |             |      |      |
| - Dash     | VLAN           | Configura      | tion         |          |                 |             |      |      |
| TIDAN      | Res            | et             |              |          |                 |             | 10   |      |
| Advanced   | Reset          | Configuration  |              |          | E               |             |      |      |
|            | Inte           | ernal VLAN C   | onfiguration |          |                 |             | (9)  |      |
|            | Intern         | al VLAN Alloca | Son Vare     |          | 4093            |             |      |      |
|            | Intern         | al VLAN Alloca | tion Policy  |          | C Ascending @ D | escending   |      |      |
|            | VU             | AN Configura   | tion         |          |                 |             | (1)  |      |
|            | v              | LAN ID YEAP    | N Name       |          | LAN Type        | Make Static |      |      |
|            |                | 00             |              |          |                 | Disable 👱   | ,    |      |
|            | F 1            | Defa           | ult          | D        | efault          | Disable     |      |      |

- b. Under VLAN Configuration, in the VLAN ID field, enter 200.
- c. Click Add.
- 2. Add port 1/0/1 to VLAN 200.
  - a. Select Switching > VLAN >Advanced > VLAN Membership.

A screen similar to the following displays.

| System Sy                   | witching |      | Ro       | outin  | g     | 8      | QoS  | 1  | S  | ecui | rity |    | N  | loni | tori  | ng    |      | Mo   | inten | anc  | е    |    | Help |
|-----------------------------|----------|------|----------|--------|-------|--------|------|----|----|------|------|----|----|------|-------|-------|------|------|-------|------|------|----|------|
| TAN   STP   M               | ulticast | Add  | ress     | Table  |       | Ports  | L    | ١G |    |      |      |    |    |      |       |       |      |      |       |      |      |    |      |
| isic                        | VLA      | NN   | /ler     | nbe    | ersh  | ip     |      |    |    |      |      |    |    |      |       |       |      |      |       |      |      |    |      |
| dvanced<br>VLAN             | v        | LAN  | I Me     | mbe    | ershi | p      |      |    |    |      |      |    |    |      |       |       |      |      |       |      |      |    | ۲    |
| Configuration               | VLA      | N ID | <u>.</u> |        | 2     | 00     | -    |    |    |      |      |    |    | Gro  | oup ( | Jper  | atio | n    | Unt   | ag A | H) — | -  |      |
| VLAN Membershi              | VLA      | N Na | me       |        |       |        |      |    |    |      |      |    |    | U    | NTAG  | GED   | POR  | T ME | ABERS |      |      |    |      |
| VLAN Status                 | VLA      | N Ty | pe       |        | 5     | Statio | Ċ.   |    |    |      |      |    |    |      | TAG   | GED F | PORT | MEM  | BERS  |      |      |    |      |
| Configuration               | *        | Unit | E 1      |        |       |        |      |    |    |      |      |    |    |      |       |       |      |      |       |      |      |    |      |
| MAC Based VLAN              | Port     | 1    | 2        | 3      | 4 !   | 56     | 57   | 8  | 9  | 10   | 11   | 12 | 13 | 14   | 15    | 16    | 17   | 18   | 19 20 | 21   | 22   | 23 | 24   |
| IP Subnet Based             |          | U    |          |        |       |        |      |    |    |      |      |    |    |      |       |       |      |      |       |      |      |    |      |
| VLAN                        | -        | 25   | 26       | 27     | 28 2  | 29 3   | 30 3 | 32 | 33 | 34   | 35   | 36 | 37 | 38   | 39    | 40    | 41   | 42   | 13 44 | 45   | 46   | 47 | 48   |
| Port DVLAN<br>Configuration |          | 49   | 50       | 51     | 52    |        | _    |    |    |      |      |    |    |      |       |       |      |      | 11.5  |      |      |    |      |
| Protocol Bacad              |          |      |          | · ···· |       |        |      |    |    |      |      |    |    |      |       |       |      |      |       |      |      |    | 7    |

- b. In the VLAN ID field, select 200.
- c. Click Unit 1. The ports display.
- d. Click the gray boxes under ports 1 and 24 until U displays.

The U specifies that the egress packet is untagged for the port.

- e. Click Apply.
- 3. Assign PVID to the VLAN 200.
  - a. Select Switching > VLAN> Advanced > Port PVID Configuration.

A screen similar to the following displays.

| System S                                                   | witching    | Routi       | ng (     | QoS Security              | Monitoring           | Maintenance | Help | Index |
|------------------------------------------------------------|-------------|-------------|----------|---------------------------|----------------------|-------------|------|-------|
| VLAN   STP   A                                             | Aulticast 🕴 | Address Tab | le Ports | LAG                       |                      |             |      |       |
| Basic                                                      | Por         | t PVID C    | onfigura | ation                     |                      |             |      |       |
| Advanced                                                   | (1)         | VID Config  | juration |                           |                      |             | 1    |       |
| » VLAN<br>Configuration                                    | 1           | All         |          | Go To Interface           | GO                   |             |      |       |
| <ul> <li>» VLAN Membersh</li> <li>» VLAN Status</li> </ul> | ip          | Interface   | PVID     | Acceptable Frame<br>Types | Ingress<br>Filtering | Port Priori | ty   |       |
| > Port PVID                                                |             | 1/0/1       | 200      | Admit All                 | Disable 💌            | 0           |      |       |
| Configuration                                              |             | 1/0/1       | 1        | Admit All                 | Disable              | 0           |      |       |
| » IP Subnet Based                                          |             | 1/0/2       | 1        | Admit All                 | Disable              | 0           |      |       |
| VLAN                                                       |             | 1/0/3       | 1        | Admit All                 | Disable              | 0           |      |       |
| » Port DVLAN                                               |             | 1/0/4       | 1        | Admit All                 | Disable              | 0           |      |       |
| Configuration                                              |             | 1/0/5       | 1        | Admit All                 | Disable              | 0           |      |       |

- **b.** Under Port PVID Configuration, scroll down and select the **1/0/1** check box.
- c. In the PVID (1 to 4093) field, enter 200.
- d. Click Apply to save the settings.
- 4. Create a new DHCP pool.
  - a. Select System > Services > DHCP Server > DHCP Server Configuration.

A screen similar to the following displays.

| System S                    | witching    | Routing         | QoS         | Security      | Monitoring       | Maintenance  | Help | Index |
|-----------------------------|-------------|-----------------|-------------|---------------|------------------|--------------|------|-------|
| Management   D              | evice View  | Services   Stac | king   SN/  | AP   LLDP   I | SDP              |              |      |       |
| · DHEP Server               | DHCP        | Server Co       | nfiguratio  | on            |                  |              |      |       |
| » DHCP Server               | DH          | CP Server Co    | nfiguration |               |                  |              | (7)  |       |
| » DHCP Pool                 | Admin       | Mode            |             |               | O Disable 🕑 Enab | le           |      |       |
| Configuration               | Ping P      | acket Count     |             |               | 2                | (0, 2 to 10) |      |       |
| » DHCP Pool Optic           | ons Conflic | t Logging Mode  |             |               | C Disable 🖲 Enab | le           |      |       |
| » DHCP Server<br>Statistics | Bootp       | Automatic Mode  | B           |               | Oisable C Enable | le           |      |       |
| » DHCP Bindings             | Exc         | luded Addres    | s           |               |                  |              | 1    |       |
| » DHCP Conflicts            | 10          | PRange From     | IP          | Range To      |                  |              |      |       |
| Information                 |             |                 |             |               |                  |              |      |       |

- **b.** For Admin Mode, select the **Enable** radio button.
- c. Click Apply to enable the DHCP service.
- d. Select System > Services > DHCP Server > DHCP Pool Configuration.

A screen similar to the following displays.

| System Swit         | ching Routing QoS                | Security         | Monitoring | Maintenance           | Help     | Index |
|---------------------|----------------------------------|------------------|------------|-----------------------|----------|-------|
| Management   Devic  | e View   Services   Stacking   S | NMP   LLDP   ISD | P          | 10                    |          |       |
| DHCP Server         | DHCP Pool Configuration          | on               |            |                       |          |       |
| » DHCP Server       | DHCP Pool Configuration          |                  |            |                       | (7)      |       |
| > DHCP Pool         | Pool Name                        | Create 💌         | 1          |                       |          |       |
| Configuration       | Pool Name                        | pool_dyna        | mic (1 t   | o 31 Alphanumeric Cha | racters) |       |
| » DHCP Pool Options | Type of Binding                  | Dynamic          |            |                       |          |       |
| » DHCP Server       | Network Address                  | 192.168.10       | 0.0        |                       |          |       |
| Statistics          | Network Mask                     | 255.255.25       | 5.0        |                       |          |       |
| » DHCP Bindings     | Network Prefix Length            |                  | (0 t       | o 32)                 |          |       |
| » DHCP Conflicts    | Client Name                      |                  |            |                       |          |       |
| Information         | Hardware Address                 | 00:00:00:0       | 00:00:00   |                       |          |       |
| DHCP Relay          | Hardware Address Type            | Ethernet         | *          |                       |          |       |
| DHCP L2 Relay       | Client ID                        |                  |            |                       |          |       |
| UDP Relay           | Host Number                      | 0.0.0.0          |            |                       |          |       |
| DHCPv6 Server       | Host Mask                        | 0.0.0.0          |            |                       |          |       |
| DHLPV6 Relay        | Host Prefix Length               |                  | (8 t       | o 32)                 |          |       |

- e. Under DHCP Pool Configuration, enter the following information:
  - In the **Pool Name** list, select **Create**.
  - In the **Pool Name** field, enter **pool\_dynamic**.
  - In the Type of Binding list, select Dynamic.
  - In the Network Number field, enter 192.168.100.0.
  - In the Network Mask field, enter 255.255.255.0. As an alternate, you can enter 24 in the Network Prefix Length field. Do not fill in both the Network Mask field and Network Prefix Length fields.
  - In the **Days** field, enter **1**.
- f. Click Add.

The pool\_dynamic name is now added to the Pool Name drop-down list.

#### Configure a DHCP Server that Assigns a Fixed IP Address

The following example shows how to set up a DHCP server with an IP address pool and let the DHCP server assign a fixed IP address based on a MAC address. The example is shown as CLI commands and as a Web interface procedure.

#### **CLI: Configure a DHCP Server that a Assigns Fixed IP Address**

| (Netgear | Switch) | tconfig                                         |
|----------|---------|-------------------------------------------------|
| (Netgear | Switch) | (Config)#service dhcp                           |
| (Netgear | Switch) | (Config)#ip dhcp pool pool_manual               |
| (Netgear | Switch) | (Config)#client-name dhcpclient                 |
| (Netgear | Switch) | (Config)#hardware-address 00:01:02:03:04:05     |
| (Netgear | Switch) | (Config)#host 192.168.200.1 255.255.255.0       |
| (Netgear | Switch) | (Config)#client-identifier 01:00:01:02:03:04:05 |

**Note:** The unique identifier is a concatenation of the media type and MAC addresses. For example, the Microsoft client identifier for Ethernet address c8:19:24:88:f1:77 is 01:c8:19:24:88:f1:77, where 01 represents the Ethernet media type. For more information, see the "Address Resolution Protocol Parameters" section of RFC 1700.

# Web Interface: Configure a DHCP Server that Assigns a Fixed IP Address

1. Select System > Services > DHCP Server > DHCP Server Configuration.

A screen similar to the following displays.

| Switching                                                          | Routing                                                                                               | QoS                                                                                                    | Security                                                                                                    | Monitor                                                                                                    | ring N                                                                                                    | laintenanc                                                                                                    |
|--------------------------------------------------------------------|----------------------------------------------------------------------------------------------------|----------------------------------------------------------------------------------------------------|----------------------------------------------------------------------------------------------------|----------------------------------------------------------------------------------------------------|----------------------------------------------------------------------------------------------------|----------------------------------------------------------------------------------------------------|
| Device View                                                        | Services   Stackin                                                                                    | g SNMP                                                                                                    |                                                                                                    |                                                                                                    |                                                                                                    |                                                                                                    |
| er<br>ver                                                          | DHCP Serv                                                                                             | er Config<br>ver Configu                                                                                                    | uration<br>ration                                                                                                    |                                                                                                    |                                                                                                    | ۲                                                                                                    |
| Configuration<br>Options<br>ver Statistics<br>lings<br>n<br>flicts | Admin Mode<br>Ping Packet Co<br>Conflict Loggir<br>Bootp Automa                                       | ount<br>ng Mode<br>ntic Mode                                                                                                    | <ul> <li>○ Disable</li> <li>2</li> <li>○ Disable</li> <li>③ Disable</li> </ul>                                                                                                    | ⊙ Enable<br>⊙ Enable<br>○ Enable                                                                                                    | (0, 2 to 10)                                                                                                    |                                                                                                    |
| n                                                                  | Excluded                                                                                              | Addresses<br>e From                                                                                                    |                                                                                                    | IP Range T                                                                                                    | 0                                                                                                    | (3)                                                                                                    |
|                                                                    | Switching<br>Dovice View  <br>Configuration<br>Options<br>ver Statistics<br>lings<br>n<br>flicts<br>n | Switching Routing Device View Services Stockin DHCP Services DHCP Services DHCP Servic | Switching     Routing     QoS       Dovice View     Services     Stocking     SNMP       DHCP Server Config     DHCP Server Config       Options     DHCP Server Config       Ver Statistics     DHCP Server Config       Ings     DHCP Server Config       Dhcp Server Config     DHCP Server Config       Statistics     DHCP Server Config       Dhcp Server Config     DHCP Server Config       Description     Statistics       Dhcp Server Config     DHCP Server Config       Dhcp Server Config     DHCP Server Config       Dhcp Server Config     DHCP Server Config       Description     Statistics       Dhcp Server Config     DHCP Server Config       Description     Statistics       Description     Statistics       Description     Statistics       Description     Statistics       Description     Statistics       Description     Statistics       Description     Statistics       Description     Statistics       Description     Statistics       Description     Statistics       Description     Statistics       Description     Statistics       Description     Statistics       Description     Statistics | Switching     Routing     QoS     Security       Device View     Services     Stocking     SNMP       DHCP Server Configuration     DHCP Server Configuration       Configuration     DHCP Server Configuration       Options     DHCP Server Configuration       Admin Mode     Disable       Ping Packet Count     2       Conflict Logging Mode     Disable       Bootp Automatic Mode     Disable       Excluded Addresses     1P Range From | Switching     Routing     QoS     Security     Monitor       Dovice View     Services     Stacking     SNMP       DHCP Server Configuration     DHCP Server Configuration       Configuration     DHCP Server Configuration       Options     Admin Mode     Disable       Ping Packet Count     2       Conflict Logging Mode     Disable     Enable       Bootp Automatic Mode     Disable     Enable       IP Range From     IP Range T | Switching     Routing     QoS     Security     Monitoring     N       Device View     Services     Stocking     SNMP       DHCP Server Configuration     DHCP Server Configuration       Configuration     DHCP Server Configuration       Options     DHCP Server Configuration       Image: Statistics     Object       Image: Statistics     Object       Image: Statistics     Disable       Image: Statistics     Disable       Im |

- 2. For Admin Mode, select the Enable radio button.
- 3. Click Apply to enable the DHCP service.
- 4. Select System > Services > DHCP Server > DHCP Pool Configuration.

A screen similar to the following displays.

| System                                                                                                    | Switching                           | Routing                                 | QoS                   | Security           | Monitoring                      | Maintenance              |
|----------------------------------------------------------------------------------------------------|-------------------------------------|-----------------------------------------|-----------------------|--------------------|---------------------------------|--------------------------|
| Management                                                                                                | Device View                         | Services   Stat                         | king   SNA            | AP                 |                                 |                          |
| DHCP Serve<br>» DHCP Serve<br>Configurati                                                                 | er<br>on                            | DHCP Po                                 | ol Config             | uration<br>uration |                                 | 0                        |
| > DHCP Pool<br>> DHCP Pool                                                                                | Configuration<br>Options            | Pool Name<br>Pool Name                  |                       |                    | pool_manual 💌                   |                          |
| <ul> <li>» DHCP Serv</li> <li>» DHCP Bind<br/>Information</li> <li>» DHCP Conf<br/>Information</li> </ul> | er Statistics<br>ings<br>i<br>licts | Type of Bin<br>Network Nu<br>Network Ma | ding<br>mber<br>isk   |                    | Manual 💌                        | ]                        |
| DHCP Relay<br>UDP Relay                                                                                   |                                     | Client Name<br>Hardware A               | enx cengur<br>address |                    | dhcpclient<br>00:01:02:03:04:05 | ]                        |
|                                                                                                    |                                     | Hardware A<br>Client ID                 | ddress Type           |                    | ethernet 🔽                      | 1                        |
|                                                                                                    |                                     | Host Numbe<br>Host Mask                 | ar                    |                    | 192.168.200.1<br>255.255.255.0  |                          |
|                                                                                                    |                                     | Host Prefix<br>Lease Time               | Length                |                    | Specified Duration 💌            | (0-32)                   |
|                                                                                                    |                                     | Days<br>Hours                           |                       |                    | 1                               | (0 to 59)<br>(0 to 1439) |
|                                                                                                    |                                     | Minutes                                 |                       |                    | 0                               | (0 to 86399)             |

- **5.** Under DHCP Pool Configuration, enter the following information:
  - In the **Pool Name** list, select **Create**.
  - In the **Pool Name** field, enter **pool\_manual**.
  - In the Type of Binding list, select Manual.
  - In the Client Name field, enter dhcpclient.
  - In the Hardware Address field, enter 00:01:02:03:04:05.
  - In the Hardware Type list, select ethernet.
  - In the Host Number field, enter 192.168.200.1.
  - In the **Network Mask** field, enter **255.255.0**. As an alternate, you can enter **24** in the **Network Prefix Length** field.
  - In the **Days** field, enter **1**.
- 6. Click Add. The pool\_manual name is now added to the Pool Name drop-down list.

## **DVLANs and Private VLANs**

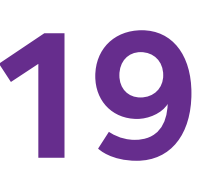

### Double VLANS and private VLAN groups

This chapter includes the following sections:

- Double VLANs
- Private VLAN Groups on page 316

#### **Double VLANs**

This section describes how to enable the double DVLAN feature. Double VLANs pass traffic from one customer domain to another through the metro core. Custom VLAN IDs are preserved and a provider service VLAN ID is added to the traffic so the traffic can pass the metro core in a simple and cost-effective manner. You can use VLANs to specify customer ports and a service provider port. In this example, the switches have the same configuration.

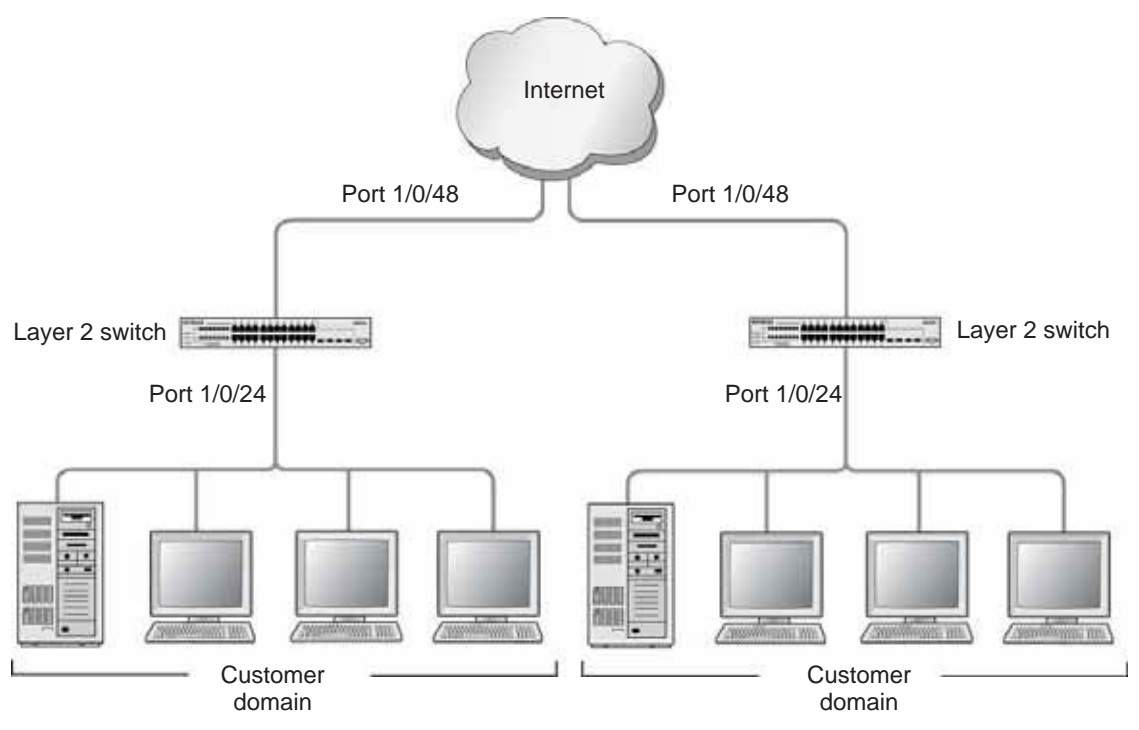

Figure 31. Double VLANS

The following example shows how to configure the NETGEAR switch shown in the preceding figure to add a double VLAN tag for traffic going from the subnet domain connected to port 1/0/24. This example assumes there is a Layer 2 switch connecting all these devices in your domain. The Layer 2 switch tags the packet going to the NETGEAR switch port 1/0/24. The example is shown as CLI commands and as a Web interface procedure.

#### **CLI: Enable a Double VLAN**

```
Create a VLAN 200.
(Netgear Switch) #vlan database
(Netgear Switch) (Vlan)#vlan 200
(Netgear Switch) (Vlan)#exit
Add interface 1/0/24 to VLAN 200, add pvid 200 to port.
(Netgear Switch) #config
(Netgear Switch) (Config)#interface 1/0/24
(Netgear Switch) (Interface 1/0/24) #vlan pvid 200
(Netgear Switch) (Interface 1/0/24)#vlan participation include 200
(Netgear Switch) (Interface 1/0/24)#exit
Add interface 1/0/48 to the VLAN 200 in a tagging mode.
(Netgear Switch) (Config)#interface 1/0/48
(Netgear Switch) (Interface 1/0/48)#vlan participation include 200
(Netgear Switch) (Interface 1/0/48)#vlan tagging 200
(Netgear Switch) (Interface 1/0/48)#exit
Select interface 1/0/48 as the provider port.
(Netgear Switch) (Config)#
(Netgear Switch) (Config)#interface 1/0/48
(Netgear Switch) (Interface 1/0/48)#mode dvlan-tunnel
(Netgear Switch) (Interface 1/0/48)#exit
```

#### Web Interface: Enable a Double VLAN

- 1. Create static VLAN 200:
  - Select Switching > VLAN > Basic > VLAN Configuration. A screen similar to the following displays.

| Switching     | Routing                     | QoS                                                                                                    | Security                                                                                                    | Monitoring                                                                                                    | Maintenance                                                                                                    |
|---------------|-----------------------------|----------------------------------------------------------------------------------------------------|----------------------------------------------------------------------------------------------------|----------------------------------------------------------------------------------------------------|----------------------------------------------------------------------------------------------------|
| Multicost   A | ddress Table   F            | orts   LAG                                                                                                    |                                                                                                    |                                                                                                    |                                                                                                    |
|               | VLAN Co                     | nfiguratio                                                                                                    | on                                                                                                    |                                                                                                    |                                                                                                    |
|               | Reset                       |                                                                                                    |                                                                                                    |                                                                                                    | Û                                                                                                    |
|               | Reset Confi                 | guration                                                                                                    |                                                                                                    |                                                                                                    |                                                                                                    |
|               | 1                           |                                                                                                    |                                                                                                    |                                                                                                    | 4.                                                                                                    |
|               | VLAN C                      | onfiguratio                                                                                                    | n                                                                                                    |                                                                                                    |                                                                                                    |
|               | VLAN                        | ID                                                                                                    | VLAN Name                                                                                                    |                                                                                                    | VLAN Type                                                                                                    |
|               | 200                         |                                                                                                    | vlan200                                                                                                    |                                                                                                    | Static 🔽                                                                                                    |
|               | 1                           |                                                                                                    | Default                                                                                                    |                                                                                                    | Default                                                                                                    |
|               | 100                         |                                                                                                    |                                                                                                    |                                                                                                    | Static                                                                                                    |
|               | Switching<br>Multicost   Ar | Switching Routing<br>Multicost   Address Toble   P<br>VLAN Co<br>Reset<br>Reset Confi<br>VLAN C<br>VLAN C<br>VLAN C<br>1<br>200<br>1 | Switching Routing QoS<br>Multicost   Address Table   Ports   LAG<br>VLAN Configuration<br>Reset<br>Reset Configuration<br>VLAN Configuration<br>VLAN 1D<br>200<br>1<br>1 | Switching     Routing     QoS     Security       Multicost     Address Table     Ports     LAG       VLAN Configuration     Reset     Reset       Reset Configuration     VLAN Configuration       VLAN Configuration     VLAN Name       200     VIAN Name       1     Default | Switching     Routing     QoS     Security     Monitoring       Multicost     Address Table     Ports     LAG       VLAN Configuration     Reset     Reset       VLAN Configuration     Image: Configuration     Image: Configuration       VLAN Configuration     Image: Configuration     Image: Configuration       VLAN 1D     VLAN Name     Image: Configuration       Image: Configuration     Image: Configuration     Image: Configuration       Image: Configuration     Image: Configuration     Image: Configuration       Image: Configuration     Image: Configuration     Image: Configuration       Image: Configuration     Image: Configuration     Image: Configuration       Image: Configuration     Image: Configuration     Image: Configuration       Image: Configuration     Image: Configuration     Image: Configuration       Image: Configuration     Image: Configuration     Image: Configuration       Image: Configuration     Image: Configuration     Image: Configuration       Image: Configuration     Image: Configuration     Image: Configuration       Image: Configuration     Image: Configuration     Image: Configuration       Image: Configuration     Image: Configuration     Image: Configuration |

- **b.** Under VLAN Configuration, enter the following information:
  - In the VLAN ID field, enter 200.
  - In the VLAN Name field, enter vlan200.
  - In the VLAN Type field, select Static.
- c. Click Add.
- 2. Add ports 24 and 48 to VLAN 200.
  - a. Select Switching > VLAN > Advanced > VLAN Membership. A screen similar to the following displays.

| System                                  | Switc    | hing    |      | Ro   | uti | ng   | T           | Q    | oS | Υ  | S  | ocur | ity | T  | N  | Noni | tori | ng   | Ĩ   | Ν    | lain | ten  | ance | ġ  |    | Help |
|-----------------------------------------|----------|---------|------|------|-----|------|-------------|------|----|----|----|------|-----|----|----|------|------|------|-----|------|------|------|------|----|----|------|
| VLAN   STP                              | Multic   | ast   . | Add  | ross | Tob |      | Por         | ts   | LA | G  |    |      |     |    |    |      |      |      |     |      |      |      |      |    |    |      |
| Basic<br>Advanced                       |          | VLA     | NI   | Me   | eml | bers | ship<br>hip | >    |    |    |    |      |     |    |    |      |      |      |     |      |      |      |      |    |    | Ð    |
| Configuratio                            | on       | VLA     | N 10 | )    |     |      | 20          | 0    |    |    |    |      |     |    |    | Gr   | oup  | Oper | ati | on ( |      | Unta | ag A | 1  | ·  |      |
| VLAN Memb                               | renship. | VLA     | N Na | ime  | į.  |      | vla         | n20  | 0  |    |    |      |     |    |    | U    | NTA  | GGED | PO  | RT M | EMB  | ERS  |      |    |    |      |
| VLAN Statu                              | 5        | VLA     | N Ty | pe   |     |      | St          | atic |    |    |    |      |     |    |    |      | TAG  | GED  | POR | TME  | MBE  | RS   |      |    |    |      |
| Port PVID                               | VLAN     | -       | Uni  | t I  |     |      |             |      |    |    |    |      |     |    |    |      |      |      |     |      |      |      |      |    |    |      |
| Configuratio                            | on       | Port    | 1    | 2    | 3   | 4    | 5           | 6    | 7  | 8  | 9  | 10   | 11  | 12 | 13 | 14   | 15   | 16   | 17  | 18   | 19   | 20   | 21   | 22 | 23 | 24   |
| Port DVLAN<br>Configuratio              | i<br>on  |         | 25   | 26   | 27  | 28   | 29          | 30   | 31 | 32 | 33 | 34   | 35  | 36 | 37 | 38   | 39   | 40   | 41  | 42   | 43   | 44   | 45   | 46 | 47 | 48   |
| Protocol Ba<br>VLAN Group               | sed      |         | 49   | 50   | 51  | 52   |             |      |    |    |    |      |     |    |    |      |      |      |     |      |      |      |      |    |    | 1    |
| Protocol Ba<br>VLAN Group<br>Membership | sed      |         |      |      |     |      |             |      |    |    |    |      |     |    |    |      |      |      |     |      |      |      |      |    |    |      |
| GARP Switc<br>Configuratio              | h<br>on  |         |      |      |     |      |             |      |    |    |    |      |     |    |    |      |      |      |     |      |      |      |      |    |    |      |
| GARP Port<br>Configuratio               | on       |         |      |      |     |      |             |      |    |    |    |      |     |    |    |      |      |      |     |      |      |      |      |    |    |      |

- b. Under VLAN Membership, in the VLAN ID field, select 200.
- c. Click Unit 1. The ports display:
  - Click the gray box under port **24** twice until **U** displays. The U specifies that the egress packet is untagged for the port.
  - Click the gray box under port **48** once until **T** displays. The T specifies that the egress packet is tagged for the port.
- d. Click Apply to save the settings.
- 3. Change the port VLAN ID (PVID) of port 24 to 200:
  - a. Select Switching > VLAN > Advanced > Port PVID Configuration. A screen similar to the following displays.

| Basic                          | Port       | VLAN Id Co      | nfiguration         |                           |                      |                              |
|--------------------------------|------------|-----------------|---------------------|---------------------------|----------------------|------------------------------|
| Advanced                       | C. NEW CO. |                 |                     |                           |                      |                              |
| > VLAN                         | P          | VID Configurati | on                  |                           |                      | (P                           |
| Configuration                  |            | All             |                     | Go To Inter               | face GO              |                              |
| VLAN Status     MAC Based VLAN |            | Interface       | PVID (1 to<br>4093) | Acceptable Frame<br>Types | Ingress<br>Filtering | Port<br>Priority (0<br>to 7) |
| Configuration                  |            | 1/0/24          | 200                 | Admit All 💌               | Disable 💌            | 0                            |
| > Port DVLAN                   |            | 1/0/1           | 100                 | Admit All                 | Disable              | 0                            |
| Configuration                  |            | 1/0/2           | 1                   | Admit All                 | Disable              | 0                            |
| VI AN Group                    |            | 1/0/3           | 1                   | Admit All                 | Disable              | 0                            |
| Configuration                  |            | 1/0/4           | 1                   | Admit All                 | Disable              | 0                            |
| Protocol Based                 |            | 1/0/5           | 1                   | Admit All                 | Disable              | 0                            |
| VLAN Group                     |            | 1/0/6           | 1                   | Admit All                 | Disable              | 0                            |
| > GARP Switch                  |            | 1/0/7           | 1                   | Admit All                 | Disable              | 0                            |
| Configuration                  |            | 1/0/8           | 1                   | Admit All                 | Disable              | 0                            |
| GARP Port                      |            | 1/0/9           | 1                   | Admit All                 | Disable              | 0                            |
| Configuration                  |            | 1/0/10          | 1                   | Admit All                 | Disable              | 0                            |
|                                |            | 1/0/11          | 1                   | Admit All                 | Disable              | 0                            |
|                                |            | 1/0/12          | 1                   | Admit All                 | Disable              | 0                            |
|                                |            | 1/0/13          | 1                   | Admit All                 | Disable              | 0                            |
|                                |            | 1/0/14          | 1                   | Admit All                 | Disable              | 0                            |
|                                |            | 1/0/15          | 1                   | Admit All                 | Disable              | 0                            |
|                                |            | 1/0/16          | 1                   | Admit All                 | Disable              | 0                            |

- **b.** Scroll down and select the Interface **1/0/24** check box. Now 1/0/24 appears in the Interface field at the top.
- c. In the PVID (1 to 4093) field, enter 200.
- d. Click Apply to save the settings.
- 4. Configure port 48 as the provider service port:
  - a. Select Switching > VLAN > Advanced > Port DVLAN Configuration. A screen similar to the following displays.

| System                         | Switching     | Routing                            | QoS Security | Monitoring      | Maintenance | Help |
|--------------------------------|---------------|------------------------------------|--------------|-----------------|-------------|------|
| VLAN   STP                     | Multicost   A | ddress Table   Port                | LAG          |                 |             |      |
| Basic<br>Advanced<br>> VLAN    | Port          | DVLAN Config<br>/LAN Configuration | guration     |                 |             | ۲    |
| Configuration                  | 100           | All                                |              | Go To Interface | GO          |      |
| > VLAN Member<br>> VLAN Status | ship          | Interface                          | Admin Mode   | EtherType       | Custom Va   | ue   |
| » MAC Based VI                 | LAN 📃         | 1/0/48                             | Enable 💌     | 802.1Q Tag      |             |      |
| > Port PVID                    | 0             | 1/0/1                              | Disable      | 802.1Q Tag      |             |      |
| # Port DVLAN                   | Г             | 1/0/2                              | Disable      | 802.1Q Tag      |             |      |
| Configuration                  | E             | 1/0/3                              | Disable      | 802.1Q Tag      |             |      |
| » Protocol Baser<br>VLAN Group | ۵<br>۲        | 1/0/4                              | Disable      | 802.1Q Tag      |             |      |
| Configuration                  | E             | 1/0/5                              | Disable      | 802.1Q Tag      |             |      |
| Protocol Baser<br>VLAN Group   | d F           | 1/0/6                              | Disable      | 802.1Q Tag      |             |      |
| Membership                     | E .           | 1/0/7                              | Disable      | 802.1Q Tag      |             |      |
| > GARP Switch                  | Г             | 1/0/8                              | Disable      | 802.1Q Tag      |             |      |
| > GARP Port                    | E             | 1/0/9                              | Disable      | 802.1Q Tag      |             |      |
| Configuration                  | - F           | 1/0/10                             | Disable      | 802.1Q Tag      |             |      |
|                                | Ē             | 1/0/11                             | Disable      | 802.10 Tag      |             |      |

- **b.** Scroll down and select the Interface **1/0/48** check box. Now 1/0/48 appears in the Interface field at the top.
- c. In the Admin Mode field, select Enable.
- d. Click Apply to save the settings.

### **Private VLAN Groups**

The private VLAN group allows you to create groups of users within a VLAN that cannot communicate with members in different groups but only within the same group. There are two modes for the private group. The mode can be either isolated or community. When in isolated mode, the member port in the group cannot forward its egress traffic to any other members in the same group. the default mode is community, in which each member port can forward traffic to other members in the same group, but not to members in other groups. The following examples shows how to create a private group.

The following example creates two groups. Group 1 is in community mode, and Group 2 is in isolated mode.

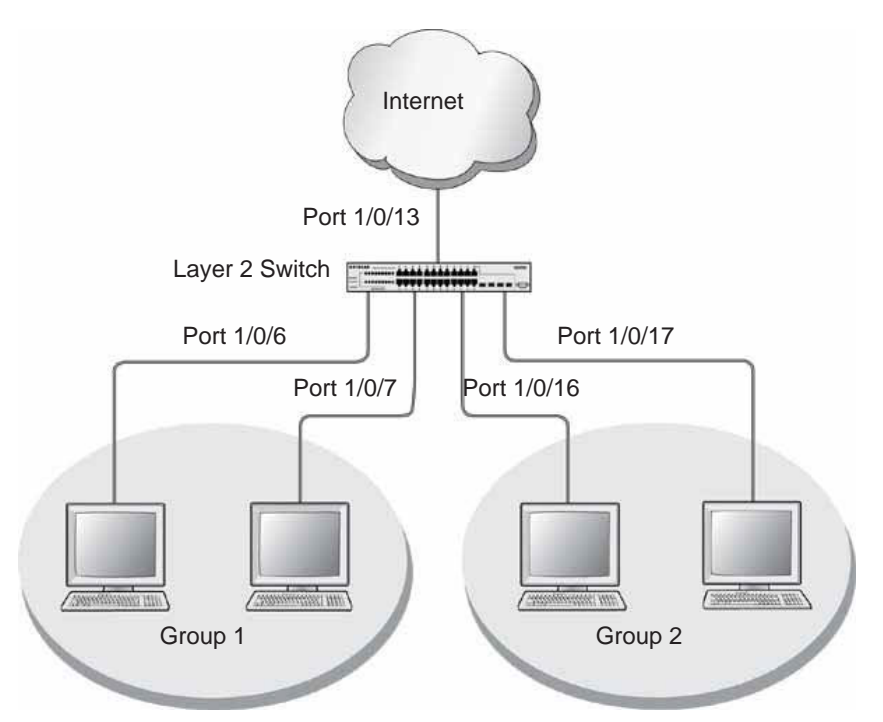

Figure 32. Private VLAN groups in community mode and isolated mode

#### CLI: Create a Private VLAN Group

#### 1. Enter the following commands.

```
(Netgear Switch) #
(Netgear Switch) #vlan data
(Netgear Switch) (Vlan)#vlan 200
(Netgear Switch) (Vlan)#exit
(Netgear Switch) #config
(Netgear Switch) (Config)#interface 1/0/6
(Netgear Switch) (Interface 1/0/6)#vlan participation include 200
(Netgear Switch) (Interface 1/0/6)#vlan pvid 200
(Netgear Switch) (Interface 1/0/6)#exit
(Netgear Switch) (Config)#interface 1/0/7
(Netgear Switch) (Interface 1/0/7)#vlan participation include 200
(Netgear Switch) (Interface 1/0/7)#vlan pvid 200
(Netgear Switch) (Interface 1/0/7)#exit
(Netgear Switch) (Config)#interface 1/0/16
(Netgear Switch) (Interface 1/0/16)#vlan participation include 200
(Netgear Switch) (Interface 1/0/16)#vlan participation pvid 200
(Netgear Switch) (Interface 1/0/16)#exit
(Netgear Switch) (Config)#interface 1/0/17
(Netgear Switch) (Interface 1/0/17)#vlan participation include 200
(Netgear Switch) (Interface 1/0/17)#vlan pvid 200
(Netgear Switch) (Interface 1/0/17) #exit
```

#### 2. Create a VLAN 200 and include 1/0/6,1/0/7, 1/0/16, and 1/0/17.

(Netgear Switch) (Config)#
(Netgear Switch) (Config)#private-group name group1 1 mode community

#### 3. Create a private group in community mode.

(Netgear Switch) (Config) #private-group name group2 2 mode isolated

#### 4. Create a private group in isolated mode.

```
(Netgear Switch) (Config)#interface range 1/0/6-1/0/7
(Netgear Switch) (conf-if-range-1/0/6-1/0/7)#switchport private-group 1
(Netgear Switch) (conf-if-range-1/0/6-1/0/7)#exit
```

5. Add 1/0/16 and 1/0/7 to the private group 1.

```
(Netgear Switch) (Config)#interface range 1/0/16-1/0/17
(Netgear Switch) (conf-if-range-1/0/16-1/0/17)#switchport private-group 2
```

6. Add 1/0/16 and 1/0/7 to the private group 2.

```
(Netgear Switch) (conf-if-range-1/0/16-1/0/17)#exit
```

#### Web Interface: Create a Private VLAN Group

- 1. Create VLAN 200.
  - a. Select Switching > VLAN > Basic > VLAN Configuration. A screen similar to the following displays.

| System      | Switching Routi         | ng QoS        | Security | Monitoring | Maintenance | Help | Index |
|-------------|-------------------------|---------------|----------|------------|-------------|------|-------|
| VIAN   STP  | Multicost   Address Tob | e Forts   LAG |          |            |             |      |       |
| Basse       | VLAN Config             | uration       |          |            |             |      |       |
| Cilificiani | Reset                   |               |          |            | (U)         |      |       |
| Advanced    | Reset Configura         | tion          |          |            |             |      |       |
|             |                         |               |          |            |             |      |       |
|             | VLAN Confi              | guration      |          |            | 00          |      |       |
|             | VLAN ID                 | WEAN Nam      |          | VLAN TY    | pe          |      |       |
|             | 200                     | VLAN200       |          | Static     |             |      |       |
|             | [] 1                    | Default       |          | Default    |             |      |       |

- **b.** Enter the following information:
  - In the VLAN ID field, enter 200.
  - In the VLAN Name field, enter VLAN200.
  - In the VLAN Type field, select Static.
- c. Click Add.
- **2.** Add ports 1/0/6, 1/0/7, 1/0/16, and 1/0/17 to VLAN 200.
  - a. Select Switching > VLAN > Advanced > VLAN Membership. A screen similar to the following displays.

| System                                         | Switchin  | D     | R           | outir | 9    | 0      | o\$ | \$  | ecurity | /    | Mo  | nitorin  | 0        | Mai    | nteno  | nce   | 10   | Help | Index |
|------------------------------------------------|-----------|-------|-------------|-------|------|--------|-----|-----|---------|------|-----|----------|----------|--------|--------|-------|------|------|-------|
| VIAN   STP                                     | Melficest | A     | Idres       | Tabl  | (I.) | Ports  | LAG |     |         |      |     |          |          |        |        |       |      |      |       |
| * Basic                                        | V         | AN    | Me          | mb    | ers  | hip    |     |     |         |      |     |          |          |        |        |       |      |      |       |
| + VLAN                                         | 1         | VLA   | IN M        | lemb  | erst | ip .   |     |     |         |      |     |          |          |        |        |       |      | 22   |       |
| Configuration                                  |           | LAN   | ID .        |       | 4    | 200 -  |     |     |         |      | _5  | Group C  | iperatis | an 🛛   | Unte   | g All | 1    |      |       |
| <ul> <li>VLAN Member</li> </ul>                | 1998      | LAND  | Same        |       |      | VLAN2  | 00  |     |         |      | - 1 | UNTAD    | GED PO   | ET MEN | HERS   |       |      |      |       |
| > VLAN Status                                  | 4.14      | LAN   | <b>V</b> PH | ļ.    |      | Static |     |     |         |      | 1   | TADO     | SED POR  | T MEMI | ER3    |       |      |      |       |
| > Port PVID                                    | 1778 C    | . 0   | -           |       |      |        |     |     |         |      |     |          |          |        |        |       |      |      |       |
| Configuration                                  | Po        | ort 1 | 2           | э     | 4    | 56     | 7 ( | 0 9 | 10 1    | 1 12 | 13  | 14 15    | 16 17    | 10 1   | 9 20   | 21 2  | 2 23 | 24   |       |
| Port DVLAN     Configuration     Protocol Base |           | 2     | 5 Z         | 6 27  | 28   | U      | U   |     |         |      |     | 1.11.121 | 0 0      |        | -x-1-3 |       |      |      |       |

- **b.** Under VLAN Membership, in the **VLAN ID** list, select **200**.
- c. Click Unit 1. The ports display.
- **d.** Click the gray boxes under ports **6**, **7**, **16** and **17** until **U** displays. The U specifies that the egress packet is untagged for the port.
- e. Click Apply.
- 3. Specify the PVID on ports 1/0/6, 1/0/7, 1/0/16, and 1/0/17.
  - a. Select Switching > VLAN > Advanced > Port PVID Configuration. A screen similar to the following displays.

| System System System Stream                      | witching<br>Witcost | Routing<br>Address Table   P    | GioS S<br>orth   LAG | ecurity Monitori          | ng Mainter           | nonce Help                   | Index |
|--------------------------------------------------|---------------------|---------------------------------|----------------------|---------------------------|----------------------|------------------------------|-------|
| • Basic<br>• Advanced<br>• VLAN                  | Por                 | t VLAN Id Co<br>VID Configurati | nfiguration<br>on    |                           |                      | đ                            |       |
| Configuration                                    |                     | AR                              |                      | Go To Interf              | ace 00               | 1                            |       |
| VLAN Membersh     VLAN Status     MAC Based VLAN | 4                   | Interface                       | PVID (1 to<br>4093)  | Acceptable Frame<br>Types | Ingress<br>Filtering | Port<br>Priority (0<br>to 7) |       |
| Configuration                                    |                     |                                 | 200                  | <u> </u>                  |                      |                              |       |
| * Port DVLAN                                     |                     | 1/0/1                           | 1.                   | Admit All                 | Disable              | 0                            |       |
| Configuration                                    | <b>C</b>            | 1/0/2                           | 1                    | Admit All                 | Disable              | Ø                            |       |
| * Protocol Based                                 | 17                  | 1/0/3                           | 1                    | Admit All                 | Disable              | 0                            |       |
| Configuration                                    | Г                   | 1/0/4                           | 1                    | Admit All                 | Disable              | 0                            |       |
| + Protocol Based                                 |                     | 1/0/5                           | 1                    | Admit All                 | Disable              | 0                            |       |
| VLAN Group                                       | 1                   | 1/0/6                           | 1                    | Admit All                 | Disable              | 0                            |       |
| Membership                                       | P                   | 1/0/7                           | 1                    | Admit All                 | Disable              | 0                            |       |

- **b.** Under PVID Configuration, scroll down and select the Interface **1/0/6**,**1/0/7**,**1/0/16**, and **1/0/17** check boxes.
- c. In the PVID (1 to 4093) field, enter 200.
- d. In the Acceptable Frame Type list, select Admit All.
- e. Click Apply to save the settings.
- 4. Create a private group, group1.
  - a. Select Security > Traffic Control > Private Group VLAN > Private Group VLAN > Private Group Configuration. A screen similar to the following displays.

| System S                                                                                        | witching Routing G                           | loS Security          | Monitoring | Maintenance | Help | Index |
|-------------------------------------------------------------------------------------------------|----------------------------------------------|-----------------------|------------|-------------|------|-------|
| Monogement Secur                                                                                | ity Access Port Authentication               | Traffic Control   ACL |            |             |      | Ī     |
| MAC Filter<br>Port Security                                                                     | Private Group Config<br>Private Group Config | juration<br>aration   | 3          | 8           |      |       |
| T Privana Group                                                                                 | Group Name                                   | Group 10              | Group Mode |             |      |       |
| <ul> <li>Private Group<br/>Membership</li> <li>Storm Control</li> <li>Protected Port</li> </ul> | a capa                                       |                       |            |             |      |       |

- b. In the Group Name field, enter group1.
- c. In the Group ID field, enter 1.
- d. In the Group Mode list, select community.

- e. Click Add.
- 5. Add port 6 and 7 to group1.
  - a. Select Security > Traffic Control > Private Group VLAN >Private Group Membership. A screen similar to the following displays.

| System                                        | Switching   | 8                | Re        | nifua | 8:      | 0        | 205   |          | 5  | scurit | y.   | 1     | Aonit | lorin | 9:   | N     | ainte | nond | e.   | 111  | Help | In | dex |
|-----------------------------------------------|-------------|------------------|-----------|-------|---------|----------|-------|----------|----|--------|------|-------|-------|-------|------|-------|-------|------|------|------|------|----|-----|
| Management Sec                                | urity   Acc | 055              | Po        | et Au | heni    | cation   | i n   | ntiic    | Co | strol. | AC   | i.    |       |       |      |       |       |      |      |      |      |    |     |
| MAC Filter<br>Port Security                   | Pri         | vate             | e G       | Gree  | p M     | lemb     | ershi | hip<br>P | •  |        |      |       |       |       |      |       |       |      |      |      | 11   |    |     |
| * Private Group                               | 64<br>64    | oup 1<br>oup M   | n<br>Iode |       |         | 1<br>con | nmun  | ity      |    | 1      | Gran | gr Na | ne.   | _     | _    | grout | 4     |      |      |      |      |    |     |
| firrer Group     formberong     Storm Control | Par         | Ues<br>t 1<br>25 | 2         | 3     | 4<br>28 | 5 6      | 1     | 8        | 9  | 10 1   |      | 2 13  | 14    | 15    | 16 1 | 7 18  | 19 2  | 0 2  | 1 22 | 2 23 | 24   |    |     |

- b. In the Group ID list, select 1.
- c. Click Unit 1. The ports display.
- d. Click the gray boxes under ports 6 and 7. A check mark displays in each box.
- e. Click Apply.
- 6. Create a private group, group2.
  - a. Select Security > Traffic Control > Private Group VLAN > Private Group Configuration. A screen similar to the following displays.

| System                                                                                          | Switching   | Routing                         | QoS          | Security          | Monitoring | Maintenance | Help | Index |
|-------------------------------------------------------------------------------------------------|-------------|---------------------------------|--------------|-------------------|------------|-------------|------|-------|
| Manugement Sec                                                                                  | urity Acces | Port Authentic                  | otion   Tra  | fic Gentrel   ACI | i .        |             |      |       |
| MAC Filter<br>Port Security                                                                     | Prive       | ate Group Co<br>rivate Group Co | onfiguration | ion               |            | æ           |      |       |
| YLAN                                                                                            |             | Group Name                      |              | Group ID          | Group Mode |             |      |       |
| Surfaced at the                                                                                 |             | group2                          |              | . 2               | isplated   |             |      |       |
| <ul> <li>Private Group<br/>Membership</li> <li>Storm Control</li> <li>Protected Port</li> </ul> |             | group1                          |              | 1                 | community  |             |      |       |

- b. In the Group Name field, enter group2.
- c. In the Group ID field, enter 2.
- d. In the Group Mode field, select isolated.
- e. Click Add.
- 7. Add ports 16 and 17 to group2.

a. Select Security > Traffic Control > Private Group VLAN > Private Group VLAN > Private Group Membership. A screen similar to the following displays.

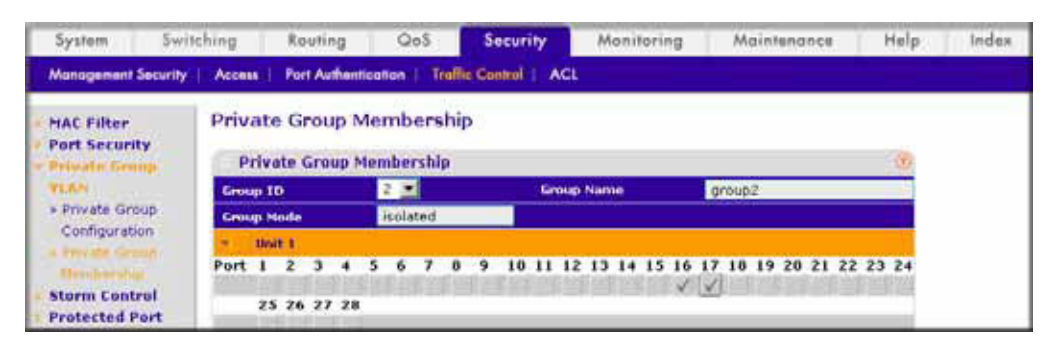

- b. In the Group ID list, select 2.
- c. Click Unit 2. The ports display.
- d. Click the gray boxes under ports 16 and 17, and a check mark displays in each box.
- e. Click Apply.

## STP

## Spanning Tree Protocol

20

This chapter includes the following sections:

- SPT Concepts
- Configure Classic STP (802.1d)
- Configure Rapid STP (802.1w)
- Configure Multiple STP (802.1s)

#### **SPT Concepts**

The purpose of Spanning Tree is to eliminate loops in the switch system. There are three STPs: Classic STP (802.1d), Rapid STP (RSTP, 802.1w), and Multiple STP (MSTP, 802.1s).

While STP can take 30 to 50 seconds to respond to a topology change, RSTP is typically able to respond to changes within a few seconds. RSTP can revert back to 802.1d in order to interoperate with legacy bridges on a per-port basis. This drops the benefits it introduces.

In Multiple Spanning Tree Protocol (MSTP), each Spanning Tree instance can contain several VLANs. Each Spanning Tree instance is independent of other instances. This approach provides multiple forwarding paths for data traffic, enabling load balancing, and reducing the number of Spanning Tree instances required to support a large number of VLANs.

#### Configure Classic STP (802.1d)

The example is shown as CLI commands and as a Web interface procedure.

#### CLI: Configure Classic STP (802.1d)

(Netgear Switch) (Config)# spanning-tree (Netgear Switch) (Config)# spanning-tree forceversion 802.1d (Netgear switch) (Interface 1/0/3)# spanning-tree port mode

#### Web Interface: Configure Classic STP (802.1d)

- 1. Enable 802.1d on the switch.
  - a. Select Switching > STP > STP Configuration.

A screen similar to the following displays.

| TTP Carlingson | STP Configuration                                           |                                              |                              |  |
|----------------|-------------------------------------------------------------|----------------------------------------------|------------------------------|--|
| Idvanced       | STP Configuration                                           |                                              |                              |  |
|                | Spanning Tree Admin Hode<br>Force Protocol Version          | O Disable () Enable<br>() IEEE 802.1d () IEE | e<br>E 802.1w () 1555 802.1s |  |
|                | Configuration Name<br>Configuration Revision Level          | 00-14-6C-53-62-8E                            | (2 14 62228)                 |  |
|                | Forward BPOU while STP Disabled<br>Configuration Digest Key | Disable     O Enable     Oxar3617/930283e646 | e<br>83821.69x6266x62        |  |
|                | STP States                                                  |                                              |                              |  |
|                | PIST 10 V10                                                 | 1 110                                        |                              |  |

- **b.** Enter the following information:
  - For Spanning Tree Admin Mode, select the **Enable** radio button.
  - For Force Protocol Version, select the IEEE 802.1d radio button.
- c. Click Apply.
- 2. Configure the CST port.
  - a. Select Switching > STP > CST Port Configuration.

A screen similar to the following displays.

| ad<br>Information<br>Information       | G  | Port Co<br>ST Pert Co<br>LADS | nfique al<br>atique ati<br>ati | -                     |                   | As to interferen                                                                                                    |                   |                            |                                                                                                    |           |            |                             |  |
|----------------------------------------|----|-------------------------------|--------------------------------|-----------------------|-------------------|----------------------------------------------------------------------------------------------------|-------------------|----------------------------|----------------------------------------------------------------------------------------------------|-----------|------------|-----------------------------|--|
| art Danse<br>Schaperation<br>art Danse |    | Intertaire                    | Part .                         | Admin<br>Dige<br>Dige | Pert Park<br>Cont | Auto<br>Calculated<br>Part Park<br>Cost                                                                                                    | ***               | Caternal Part<br>Path Cost | Auto<br>Calculated<br>External<br>Fort<br>Fath<br>Cost                                                                                                    | 241<br>11 | Part Harts | Part<br>Particular<br>Basta |  |
|                                        |    | 100/0                         | 1.210                          | -                     | 1                 | and the second second s | No Carry press    | 1                          | Conceptual de la conceptual de la concep | -         | maire in   | The setting                 |  |
|                                        | 13 | 1/01                          | 1.00                           | 144                   | . 8               | India                                                                                                    | Box Configuration | al -                       | Statial .                                                                                                    | 41749     | Buelle     | TAKEN                       |  |
|                                        | 11 | 4103                          | 1.09                           | 240                   |                   | Brallin                                                                                                    | Ad Defigured      | 81                         | Average                                                                                                    | 70170     | Bustin     | Distance                    |  |
|                                        | 1  | AND -                         | 129                            | 110                   | 1                 | 2mailte -                                                                                                    | the Configuration | 1114                       | Distant .                                                                                                    | 10.171    |            | Distanting                  |  |
|                                        | 0  | 104                           | 129                            | 114                   |                   | theire 7                                                                                                    | Sectored.         | 8                          | Bratine                                                                                                    | 34714     | Branks.    | Dantest 1.5                 |  |
|                                        | 10 | 6/6/8                         | 128                            | 1944                  | 1.8               | diam'r                                                                                                    | Set Configuration | *                          | Anativad                                                                                                    | 34778     | Stable     | Disting                     |  |
|                                        | 0  | 1.04                          | 128                            | 740                   |                   | bratte.                                                                                                    | Sil Delgord       | 4                          | Brailing.                                                                                                    | 32774     | Brance .   | Bastreet                    |  |
|                                        | 63 | 6/67                          | 108                            | 1944                  | 14                | biette                                                                                                    | No Contactor      | 4                          | 8-stilled                                                                                                    | 34778     | Brable     | During                      |  |
|                                        | 03 | 1.04                          | 128                            | Tree                  |                   | Date 1                                                                                                    | All Deligent      | 4                          | bratilar                                                                                                    | 32776     | Prairs     | Basives :                   |  |
|                                        | E3 | LU18                          | 128                            | this .                | 14                | State:                                                                                                    | no Contgood       | 4                          | <b>Analised</b>                                                                                                    | 22717     | Evalte     | Desired                     |  |
|                                        | 0  | 1999                          | 128 -                          | The .                 |                   | Diale .                                                                                                    | Ad Delgard        |                            | brutter.                                                                                                    | 12179     | Sec.       | Bastrad                     |  |
|                                        | E3 | 6/0196                        | 100                            | 51.4                  | 14                | diverse                                                                                                    | ne limbural       | 4                          | anatived                                                                                                    | 10119     | Statta     | Destront                    |  |
|                                        | 0  | 10012                         | 125 -                          | See                   |                   | diama.                                                                                                    | Ad Grippet        | *                          | States.                                                                                                    | 12740     | E-salia    | Daawad                      |  |
|                                        | 24 | A MARK -                      | 1.04                           | 51.0                  | 14                | i databia                                                                                                    | And Distances     | (a.)                       | Revenue.                                                                                                    | denais.   | Distant.   | Reading.                    |  |

- **b.** Under CST Port Configuration, scroll down and select the Interface **1/0/3** check box. Now 1/0/3 appears in the Interface field at the top.
- c. In the Port Mode field, select Enable.
- d. Click Apply.

#### Configure Rapid STP (802.1w)

The example is shown as CLI commands and as a Web interface procedure.

#### CLI: Configure Rapid STP (802.1w)

```
(Netgear switch) (Config)# spanning-tree
(Netgear switch) (Config)# spanning-tree forceversion 802.1w
(Netgear switch) (Interface 1/0/3)# spanning-tree port mode
```

#### Web Interface: Configure Rapid STP (802.1w)

- 1. Enable 802.1w on the switch:
  - a. Select Switching > STP > STP Configuration.
| System                  | Switching      | Routing                  | GoS                          | Security | Monitoring           | Mainten                        | ance Help                 | Ind      |
|-------------------------|----------------|--------------------------|------------------------------|----------|----------------------|--------------------------------|---------------------------|----------|
| YIAN   STP              | Multicost   Ad | dress Toble              | Porte   LAG                  | i.       |                      |                                |                           |          |
| Notes<br>• 217 Contagos | -              | STP Con                  | figuration                   |          |                      |                                |                           |          |
| Advanced                |                | STP C                    | onfiguration                 |          |                      |                                |                           | 0        |
|                         |                | Spanning T<br>Force Prot | ree Admin Mo<br>ocal Version | de       | 01                   | Disable 🛞 Eria<br>EEE 802.1d 💽 | ible<br>IEEE 002.1w 🔿 IEE | E 802.1s |
|                         |                | Configurat               | ton Name                     |          | 00                   | 14-6C-53-62-8                  | E                         |          |
|                         |                | Configurat               | ion Revision L               | evel     | 0                    |                                | (0 Sp 65538)              |          |
|                         |                | Forward Bi               | PDU while STP                | Disabled | 01                   | Disable 💿 Ena                  | ible                      |          |
|                         |                | Configurat               | iun Digest Ke                | e        | 0 H B                | 36177/5028366                  | 14683821d8a626de          | 62       |
|                         |                | STP St                   | atus                         |          |                      |                                |                           |          |
|                         |                | MST ID                   |                              | VID      |                      | FID                            |                           |          |
|                         |                | CIT                      |                              | 123      | 4 10 20 90 40 50 100 | 111 1.23                       | 8 4 10 20 30 40 50 100    | 111      |

- **b.** Enter the following information:
  - For Spanning Tree Admin Mode, select the **Enable** radio button.
  - For Force Protocol Version, select the **IEEE 802.1w** radio button.
- c. Click Apply.
- **2.** Configure the CST port.

### a. Select Switching > STP > CST Port Configuration.

| dette:                                                                                        | CST | Port Co    | nfigurat          | ion                    |                   |                                         |                   |                            |                                                        |             |            |                               |
|-----------------------------------------------------------------------------------------------|-----|------------|-------------------|------------------------|-------------------|-----------------------------------------|-------------------|----------------------------|--------------------------------------------------------|-------------|------------|-------------------------------|
| STE Configuration                                                                             | -   | ST Purt Ca | eligeratio        | -                      |                   |                                         |                   |                            |                                                        |             |            |                               |
| CET Configuration                                                                             |     | LASE       |                   |                        |                   |                                         | Sin Te da         | narface (                  | 1.00                                                   |             |            |                               |
| CET for Solution<br>CET Fort Solution<br>HST Fort Status<br>HST Fort Status<br>STP Statustics |     | Interface  | Port.<br>Priority | Admin<br>Trige<br>Port | Port Path<br>Cost | Auto<br>Colculated<br>Port Path<br>Cost | Madla<br>Tinter   | External Port<br>Path Cost | Auto<br>Colcolated<br>External<br>Part<br>Path<br>Cost | <b>1</b> 91 | Port Hode  | Port<br>Porsearching<br>State |
|                                                                                               |     | 1/1/1      | 428               | ×                      | 8                 | Illegate                                | Not Configured    | 1                          | (Deskind)                                              | 10771       | Anatia (M. | Distanting                    |
|                                                                                               | 13  | 1/8/3      | 128               | The                    | 4                 | Inable                                  | Not Carrigonal    |                            | tratial .                                              | 32769       | Double .   | Disabled .                    |
|                                                                                               |     | APRCE.     | 125               | 714                    |                   | Stalla                                  | Ref Configured    |                            | Habled .                                               | 82778       | Brail/a    | Disabled                      |
|                                                                                               |     | 1.02       | 529               | 250                    |                   | Dance                                   | Ant Carefigured   | 1                          | Saured.                                                | 82778       | Brane .    | Describer                     |
|                                                                                               | 0   | 134        | 138               | Test.                  | *                 | Tratia                                  | Not Carligand     | *                          | Enabled :                                              | 82772       | Brable     | Desitied                      |
|                                                                                               | 0   | 1/6/9      | 600               | 714                    |                   | biable                                  | Not Configured    |                            | Stabled                                                | 34773       | Brable     | Destied                       |
|                                                                                               | 11  | 1/3/6      | 1.2.0             | 210                    | 4.7               | Brable                                  | the Configured    | #C                         | braklad .                                              | \$2774      | brable     | Disabled                      |
|                                                                                               | 13  | 1/9/7      | 125               | The                    |                   | Statis                                  | Int Caringwed     |                            | trains!                                                | 31778       | trate      | Disabled .                    |
|                                                                                               | 10  | 1004       | 128               | 250                    | 4                 | Braile                                  | Aut Cardigured    | *                          | Statist .                                              | 32776       | Braile     | Destind                       |
|                                                                                               | 63  | 1/2/8      | 138               | The                    |                   | Instin                                  | Not Cardiguest    |                            | Enabled .                                              | 32779       | Stable .   | Disabled :                    |
|                                                                                               | 0   | 101/18     | 133               | 240                    |                   | Draffe                                  | Not Configurad    | *                          | Diabled 1                                              | 84778       | E-able .   | Deskind                       |
|                                                                                               | 0   | 1/8/11     | 124               | 1140                   |                   | 6nable                                  | that Configured   |                            | tradied.                                               | 82778       | (making    | Dashied                       |
|                                                                                               | 115 | 1/1/18     | 124               | True                   |                   | Stalia .                                | Inte Configurated | P.7                        | Statist.                                               | 22790       | Bratin     | Destind                       |

- b. Under CST Port Configuration, scroll down and select the Interface 1/0/3 check box.
   Now 1/0/3 appears in the Interface field at the top.
- c. In the Port Mode field, select Enable.
- d. Click Apply.

# Configure Multiple STP (802.1s)

The example is shown as CLI commands and as a Web interface procedure.

# CLI: Configure Multiple STP (802.1s)

```
(Netgear switch) (Config) # spanning-tree
(Netgear switch) (Config) # spanning-tree forceversion 802.1s
(Netgear switch) (Config) # spanning-tree mst instance 1
Create a mst instance 1
(Netgear switch) (Config) # spanning-tree mst priority 1 4096
(Netgear switch) (Config) # spanning-tree mst vlan 1 2
(Netgear switch) (Config) # spanning-tree mst vlan 1 3
Associate the mst instance 1 with the VLAN 2 and 3
(Netgear switch) (Config) # spanning-tree mst instance 2
Create a mst instance 2
(Netgear switch) (Config) # spanning-tree mst priority 2 4096
(Netgear switch) (Config) # spanning-tree mst vlan 2 11
(Netgear switch) (Config) # spanning-tree mst vlan 2 12
Associate the mst instance 2 with the VLAN 11 and 12
(Netgear switch) (Interface 1/0/3)# spanning-tree mst 1 port-priority 128
(Netgear switch) (Interface 1/0/3)# spanning-tree mst 1 cost 0
```

# Web Interface: Configure Multiple STP (802.1s)

- 1. Enable 802.1s on the switch.
  - a. Select Switching > STP > STP Configuration.

| System Swite<br>VIAN STP Awbs                                                                                                    | thing Routing                                                                                                    | CoS<br>Acris 1AG                                | Security         | Monitoring                                                                      | Maintenance                                                                              | Halp     | Index        | (special  |
|----------------------------------------------------------------------------------------------------|----------------------------------------------------------------------------------------------------|-------------------------------------------------|------------------|---------------------------------------------------------------------------------|------------------------------------------------------------------------------------------|----------|--------------|-----------|
| * Basic<br>* Advanced<br>- 111* Configuration                                                                                                   | STP Configurat                                                                                                    | ion                                             |                  |                                                                                 |                                                                                          | æ        |              | _         |
| Configuration     Configuration     COT Port     Configuration     COT Port Status     HOT Configuration     HOT Port Status     STP Statustors | Spanning Tree Admin<br>Force Protocol Versis<br>Configuration Name<br>Configuration Revisis<br>Forward BPDU while<br>Configuration Digest | : Hode<br>on<br>In Level<br>STP On abled<br>Key |                  | ○ Disable ④<br>○ 1855 802.1d<br>00-14-6C-53-63<br>0<br>④ Disable ◎<br>Disable ◎ | Inable<br>0 1888 802,1w @ 188<br>0 188<br>(12 10 02233)<br>Inable<br>0x01734/f6a12/f7494 | € 802.1s |              |           |
|                                                                                                    | STP Status                                                                                                    |                                                 |                  |                                                                                 |                                                                                          | đ        |              |           |
|                                                                                                    | HST TD<br>CST<br>1<br>2                                                                                                    |                                                 | 1<br>23<br>11.12 |                                                                                 | 10<br>13<br>1122                                                                         |          |              |           |
|                                                                                                    |                                                                                                    |                                                 |                  |                                                                                 |                                                                                          | i i i    | CANCE   HITH | LEN APPLY |

- **b.** Enter the following information:
  - For Spanning Tree Admin Mode, select the **Enable** radio button.
  - For Force Protocol Version, select the IEEE 802.1s radio button.
- c. Click Apply.
- 2. Configure MST.
  - a. Select Switching > STP > MST Configuration.

| Advanced<br>• STE Configuration                                      | MO | MST Com   | ofiguration |            |                                                    |                                                      |                             |                    |                  |
|----------------------------------------------------------------------|----|-----------|-------------|------------|----------------------------------------------------|------------------------------------------------------|-----------------------------|--------------------|------------------|
| CST Configuration     CST Port     Configuration     CST Port Status |    | MST<br>ID | Priority    | Vian<br>Id | Oridge Identifier                                  | Time<br>Since<br>Topology<br>Change                  | Topology<br>Change<br>Count | Topology<br>Change | Designated Roo   |
| + HST Part Status                                                    |    |           |             | 1          |                                                    |                                                      |                             |                    |                  |
| - STF Statistics                                                     | -  | 2         | 4096        | 2, 3       | 10-01-00-14-5c:51-62-8+<br>10-02-00:14-6c:53-62-8+ | 0 day 2 hr 45 min 35 sec<br>0 day 2 hr 45 min 35 sec | 0                           | Palee<br>Palee     | 10102100114-6c15 |
|                                                                      |    |           |             |            |                                                    |                                                      |                             |                    |                  |
|                                                                      |    |           |             |            |                                                    |                                                      |                             |                    |                  |

- **b.** Configure MST ID 1.
  - In the **MST ID** field, enter **1**.
  - In the **Priority** field, enter **4096**.
  - In the VLAN Id field, enter 2.
  - Click Add.
  - In the VLAN Id field, enter 3.
  - Click Apply.
- c. Configure MST ID 2.
  - In the **MST ID** field, enter 2.
  - In the **Priority** field, enter **4096**.
  - In the VLAN Id field, enter 11.
  - Click Add.
  - In the VLAN Id field, enter 12.
  - Click Apply.
- 3. Configure the MST port.
  - a. Select Switching > STP > MST Port Status.

| A | screen | similar | to | the | following | displays. |
|---|--------|---------|----|-----|-----------|-----------|
|---|--------|---------|----|-----|-----------|-----------|

|                                                                                          |   | -         |                  |                   |                                            |             |                                                      | with the second |                             |            |      |
|------------------------------------------------------------------------------------------|---|-----------|------------------|-------------------|--------------------------------------------|-------------|------------------------------------------------------|-----------------|-----------------------------|------------|------|
| Basic<br>STP Configuration<br>CST Configuration<br>CST Fast<br>Configuration<br>CST Fast |   | Interface | Port<br>Priority | Port Path<br>Cost | Auto<br>Calculated<br>Port<br>Path<br>Cost | Port-<br>TD | Port<br>Uplime<br>Since<br>Last<br>Clear<br>Counters | Port<br>Hode    | Port<br>Forwarding<br>State | Port Role  | Des  |
| - CGT Port Status                                                                        |   | 1/0/3     | 128              | 0                 | traffe                                     | ann         | O'day Ohr 3 min 14 set:                              | Enabled         | Disabled                    | Disabled   | -    |
| MST Configuration                                                                        |   | 1/0/1     | 128              | 200000            | trable                                     | 32769       | G day 0 hr 3 min 13 sec                              | trabled         | Forwarding                  | Designated | 10/1 |
| . STP Statistics                                                                         |   | 1/0/2     | 178              | 0                 | Enable                                     | 32770       | 0 day 0 hr 3 min 14 sec                              | Enabled         | Duabled                     | Disabled   | 80-0 |
|                                                                                          | 2 | 1/0/3     | 128              | •                 | Enable                                     | 32771       | Gidey II for 3 min 14 eec                            | Institut        | Deabled                     | Destind    |      |
|                                                                                          |   | 1/6/4     | 128              | 8                 | Enable                                     | 32772       | 0 day 0 hr 3 min 14 sec                              | Enabled         | Disabled                    | Disabled   | 40-  |
|                                                                                          |   | 1/0/5     | 128              | 0                 | Knable                                     | 32773       | 0 day 0 hr 3 min 15 sec                              | Enabled         | Disabled                    | Disabled   | 80.0 |
|                                                                                          |   | 1/0/6     | 128              | 8                 | Enable                                     | 32774       | 0 day 0 hr 3 min 15 sec                              | Enabled         | Disabled                    | Disabled   | 801  |
|                                                                                          |   | 1/8/7     | 128              | 200000            | Inable                                     | 32775       | Q day Q hr 3 min 24 and                              | Enabled         | Forwarding                  | Designated | 1.01 |
|                                                                                          |   | 1/9/8     | 128              | 0                 | Enable                                     | 32776       | G day 0 to 3 min 13 sec                              | snabled         | Duabled                     | Disabled   | 801  |
|                                                                                          | 0 | 1/0/9     | 128              | \$                | Broable .                                  | 32777       | 0 day 0 hr 3 min 15 sec.                             | Enabled.        | Disabled                    | Disabled   | 80.0 |

- Under MST Port Configuration, scroll down and select the Interface 1/0/3 check box. Now 1/0/3 appears in the Interface field at the top.
- **5.** Enter the following information:
  - In the **Port Priority** field, enter **128**.
  - In the **Port Path Cost** field, enter **0**.
- 6. Click Apply.

# DHCP L2 Relay and L3 Relay

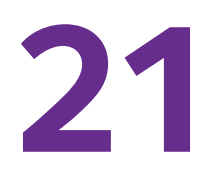

# Dynamic Host Configuration Protocol Relays

This chapter includes the following sections:

- DHCP L2 Relay
- DHCP L3 Relay

# **DHCP L2 Relay**

DHCP relay agents eliminate the need to have a DHCP server on each physical network. Relay agents populate the giaddr field and also append the Relay Agent Information option to the DHCP messages. DHCP servers use this option for IP addresses and other parameter assignment policies. These DHCP relay agents are typically IP routing-aware devices and are referred to as Layer 3 relay agents.

In some network configurations, there is a need for Layer 2 devices to append the relay agent Information option as they are closer to the end hosts.

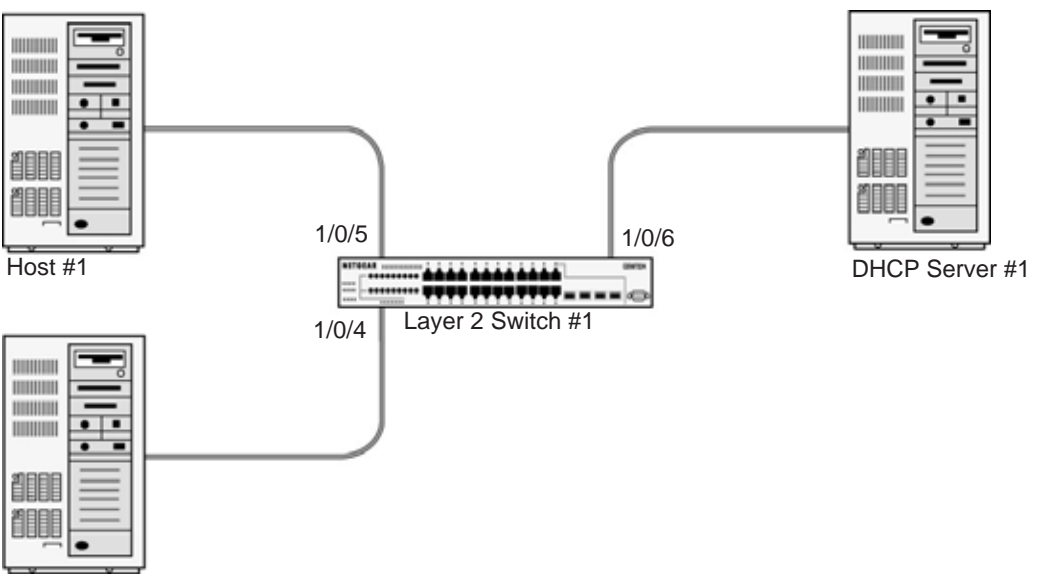

Host #2

### Figure 33. DHCP L2 Relay

These Layer 2 devices typically operate only as bridges for the network and might not have an IPv4 address on the network. Lacking a valid IPv4 source address, they cannot relay packets directly to a DHCP server located on another network. These Layer 2 devices append the Relay agent information option and broadcast the DHCP message. This section provides information about where a Layer 2 relay agent fits in and how it is used.

# **CLI: Enable DHCP L2 Relay**

1. Enter the following commands:

```
(Netgear Switch)#vlan database
(Netgear Switch)(Vlan)#vlan 200
(Netgear Switch)(Vlan)#exit
```

#### 2. Enable the DHCP L2 relay on the switch.

```
(Netgear Switch) (Config)#dhcp l2relay
(Netgear Switch) (Config)#dhcp l2relay vlan 200
```

#### 3. Enable the Option 82 Circuit ID field.

(Netgear Switch) (Config)#dhcp l2relay circuit-id vlan 200

### 4. Enable the Option 82 Remote ID field.

(Netgear Switch) (Config)#dhcp l2relay remote-id rem\_id vlan 200

#### 5. Enable DHCP L2 relay on port 1/0/4.

(Netgear Switch) (Config)#interface 1/0/4 (Netgear Switch) (Interface 1/0/4)# dhcp 12relay

```
(Netgear Switch) (Interface 1/0/4)# vlan pvid 200
(Netgear Switch) (Interface 1/0/4)# vlan participation include 200
(Netgear Switch) (Interface 1/0/4)# exit
```

#### 6. Enable DHCP L2 relay on port 1/0/5.

```
(Netgear Switch) (Config)#interface 1/0/5
(Netgear Switch) (Interface 1/0/5)# dhcp l2relay
(Netgear Switch) (Interface 1/0/5)# vlan pvid 200
(Netgear Switch) (Interface 1/0/5)# vlan participation include 200
(Netgear Switch) (Interface 1/0/5)# exit
```

### 7. Enable DHCP L2 relay on port 1/0/6.

(Netgear Switch) (Config)#interface 1/0/6 (Netgear Switch) (Interface 1/0/6)# dhcp 12relay

#### 8. Trust packets with option 82 received on port 1/0/6.

```
(Netgear Switch) (Interface 1/0/6)# dhcp l2relay trust
(Netgear Switch) (Interface 1/0/6)# vlan pvid 200
(Netgear Switch) (Interface 1/0/6)# vlan participation include 200
(Netgear Switch) (Interface 1/0/6)# exit
```

# Web Interface: Enable DHCP L2 Relay

- 1. Create VLAN 200.
  - a. Select Switching > VLAN > Basic > VLAN Configuration.

A screen similar to the following displays.

| System        | Switching | Routing           | QoS          | Security | Monitoring | Maintenance        | Help | Index |
|---------------|-----------|-------------------|--------------|----------|------------|--------------------|------|-------|
| VLAN   STP    | Multicost | Address Table   P | Ports   LAG  |          |            |                    |      | Î     |
| v Basic       | VLA       | N Configurat      | tion         |          |            |                    |      |       |
| Configuration | R         | eset              |              |          |            |                    | 1    |       |
| Advanced      | Rese      | et Configuration  |              |          | Γ          |                    |      |       |
|               | I         | nternal VLAN Co   | onfiguration | 1        |            |                    | (?)  |       |
|               | Inte      | mal VLAN Allocati | ion Base     |          | 4093       |                    |      |       |
|               | Inte      | mal VLAN Allocati | ion Policy   |          | C Asce     | nding 🖲 Descending |      |       |
|               | v         | LAN Configurati   | ion          |          |            |                    | 1    |       |
|               |           | VLAN ID           | VLA          | N Name   | ×          | LAN Type           |      |       |
|               |           | 200               |              | 1        |            |                    |      |       |
|               | П         | 1                 | Defa         | ult      | D          | efault             |      |       |

- b. In the VLAN ID field, enter 200.
- c. In the VLAN Type field, select Static.
- d. Click Add.
- 2. Add ports to VLAN 200.
  - a. Select Switching > VLAN > Advanced > VLAN Membership.

A screen similar to the following displays.

| System                    | Switching | Re      | auting | Qu     | s     | Security | Monito     | aring       | Maintenan  | ce      | Help | Index |
|---------------------------|-----------|---------|--------|--------|-------|----------|------------|-------------|------------|---------|------|-------|
| VEAN   STP                | Multicost | Address | Table  | Ports. | LAG   |          |            |             |            |         |      |       |
| Basic                     | VLA       | N Mei   | nber   | ship   |       |          |            |             |            |         |      |       |
| * VLAN                    | VI        | AN MI   | mber   | ship   |       |          |            |             |            |         | :20  |       |
| Configuration             | VLA       | TD      |        | 200 💌  |       |          | Gros       | ip Operatio | untag      | All 📃   |      |       |
| - Vide Methods            | VLA       | Name    |        | -      |       |          | UN         | TAGGED POR  | T MEMBERS  |         |      |       |
| VLAN Status     Port PUID | VLA       | Type    |        | Static |       |          |            | AGGED PORT  | MEMBERS    |         |      |       |
| Configuration             |           | Unit 1  |        |        |       |          |            |             |            |         |      |       |
| > MAC Based VL            | AN Port   | 1 2     | 3 4    | 56     | 7 0 1 | 9 10 11  | 12 13 14 1 | 15 16 17    | 18 19 20 2 | 1 22 23 | 24   |       |
| > IP Subnet Base<br>VLAN  | ed        | 25 26   | 27 21  | 100    | 2433  | 9999     | 59353531   | -12313      |            |         |      |       |

- b. In the VLAN ID field, select 200.
- c. Click Unit 1. The ports display.
- d. Click the gray boxes under ports 4, 5, and 6 until U displays.

The U specifies that the egress packet is untagged for the port.

- e. Click Apply.
- 3. Specify the PVID on ports 1/0/4, 1/0/5 and 1/0/6.
  - a. Select Switching > VLAN > Advanced > Port PVID Configuration.

| System Swit                     | ching | Routin        | g QaS               | Security N                | anitoring            | Maintenance            | Help | Index |
|---------------------------------|-------|---------------|---------------------|---------------------------|----------------------|------------------------|------|-------|
| VLAN STP Mult                   | cost  | Address Table | Ports   LA          | <b>5</b>                  |                      |                        |      |       |
| Dasic                           | Port  | PVID Co       | nfiguration         |                           |                      |                        |      |       |
| VLAN                            | P     | VID Configu   | aration             |                           |                      |                        | 100  |       |
| Configuration                   | 1 A   | н             |                     | Go To Interface           | 60                   |                        |      |       |
| VLAN Membership     VLAN Status |       | Interface     | PVID (1 to<br>4093) | Acceptable Frame<br>Types | Ingress<br>Filtering | Part Priority<br>to 7) | (0   |       |
| Configuration                   |       |               | 200                 |                           |                      |                        |      |       |
| HAC Based VLAN                  | E     | 1/0/1         | 1                   | AdmitAll                  | Disable              | 0                      |      |       |
| VLAN                            | Г     | 1/0/2         | 1                   | AdmitAll                  | Disable              | 0                      |      |       |
| Port DVIan                      | 5     | 1/0/3         | 1                   | AdmitAll                  | Disable              | 0                      |      |       |
| Configuration                   | F     | 1/0/4         | 1                   | AdmitAll                  | Disable              | 0                      |      |       |
| Protocol Based<br>VLAN Group    | F     | 1/0/5         | 1                   | AdmitAll                  | Disable              | 0                      |      |       |
| Configuration                   | F     | 1/0/6         | 1                   | AdmitAll                  | Disable              | 0                      |      |       |

- b. Scroll down and select the Interface 1/0/4, 1/0/5, and 1/0/6 check boxes.
- c. In the PVID (1 to 4093) field, enter 200.
- d. Click Apply to save the settings.
- 4. Enable DHCP L2 relay on VLAN 200.
  - a. Select System > Services > DHCP L2 Relay > DHCP L2 Relay Configuration.

| System                       | Switching     | Routing                          | Qo5              | Security    | Monitoring | Maintenance      | Help | Index |
|------------------------------|---------------|----------------------------------|------------------|-------------|------------|------------------|------|-------|
| Management                   | Device View   | Services   ;                     | Stocking SNMP    | LLDP   ISDP |            |                  |      |       |
| DHCP Server                  | DH            | CP L2 Rela                       | y Configurati    | on          |            |                  |      |       |
| DHCP LT Pete                 | × 100         | DHCP L2 Rela                     | y Global Configu | uration     |            |                  | .97  |       |
| A DHCHLERAD                  | Ad            | min Mode                         |                  |             | C Disal    | ble 🗭 Enable     |      |       |
| Clobel                       | Land Contract | a productiva de la               |                  |             |            |                  | _    |       |
| Cutifi jur diete             | V 24          | DHCP L2 Relay VLAN Configuration |                  |             |            |                  |      |       |
| > DHCP L2 Reli               | NX I          | VLAN ID                          | Admin Mode       | Circuit II  | Hode       | Remote ID String |      |       |
| Configuration                |               | 200                              | Enable 🖃         | Enable      | •          | rmt_id           |      |       |
| > DHCP L2 Rel                | ay [          | 1                                | Disable          | Disable     |            |                  |      |       |
| Interface Sta                | tistics 🔽     | 200                              | Disable          | Desable     |            |                  |      |       |
| DHCPv6 Serve<br>DHCPv6 Relay | er            |                                  |                  |             |            |                  |      |       |

- **b.** For Admin Mode, select the **Enable** radio button.
- c. Scroll down and select the VLAN ID 200 check box.
- **d.** Enter the following information:
  - In the Admin Mode field, select Enable.
  - In the Circuit ID Mode field, select Enable.
  - In the Remote ID String field, enter rmt\_id.
- e. Click Apply to save the settings.
- 5. Enable DHCP L2 Relay on interfaces 1/0/4,1/0/5, and 1/0/6.
  - a. Select System > Services > DHCP L2 Relay > DHCP L2 Relay Interface Configuration.

| System :              | Switching   | Routing        | QoS Security       | Monitoring    | Maintenance | Help | Index |
|-----------------------|-------------|----------------|--------------------|---------------|-------------|------|-------|
| Management   0        | Device View | Services Stor  | king   SNMP   LLDP | ISOP          |             |      |       |
| DHCP Server           | DHO         | CP L2 Relay C  | onfiguration       |               |             |      |       |
| DHCP Relay            |             | HCP L2 Relay C | onfiguration       |               |             | 1    |       |
| · OHCP L2 Relay       | 1 4         | .11            | Go To Interfa      | KB 00         |             |      |       |
| Configuration         |             | Interface      | Admin Mode         | 82 Option Tru | ist Mode    |      |       |
|                       |             |                | Enable 💌           |               |             |      |       |
| and the second second | Г           | 1/0/1          | Disable            | Disable       |             |      |       |
| · DHCF L2 Relay       | Г           | 1/0/2          | Disable            | Disable       |             |      |       |
| Interface             | E           | 1/0/3          | Disable            | Disable       |             |      |       |
| Statistics            | 1           | 1/0/4          | Disable            | Disable       |             |      |       |
| DHCPv6 Server         |             | 1/0/5          | Disable            | Disable       |             |      |       |
| DHCPv6 Relay          | P           | 1/0/6          | Disable            | Disable       |             |      |       |

- b. Scroll down and select the 1/0/4, 1/0/5, and 1/0/6 check boxes.
- c. In the Admin Mode field, select Enable.
- d. Click Apply to save the settings.
- 6. Enable DHCP L2 relay trust on interface 1/0/6.
  - a. Select System > Services > DHCP L2 Relay > DHCP L2 Relay Interface Configuration.

| System         | Switching   | Routing         | Qu5 Security       | Monitoring    | Maintenance | Help | Index |
|----------------|-------------|-----------------|--------------------|---------------|-------------|------|-------|
| Monogement     | Device View | Services   Stoc | king   SNMP   LLDP | ISDP          |             |      |       |
| DHCP Server    | DHO         | CP L2 Relay C   | onfiguration       |               |             |      |       |
| DHCP Relay     |             | HCP L2 Relay C  | onfiguration       |               |             | 0    |       |
| + DHCP L2 Rela | 1 1 1       |                 | Go To Inter        | lace 00       |             |      |       |
| Configuration  |             | Interface       | Admin Mode         | 82 Option Tri | ist Node    |      |       |
| · DHEP LEAND   |             | 1/0/6           | Enable 🖃           | Enable -      |             |      |       |
| Interface.     |             | 1/0/1           | Disable            | Disable       |             | 1    |       |
| + DHCP L2 Rela | γ <b>Γ</b>  | 1/0/2           | Disable            | Disable       |             |      |       |
| Interface      |             | 1/0/3           | Disable            | Disable       |             |      |       |
| Statistics.    | F           | 1/0/4           | Enable             | Disable       |             |      |       |
| DHCPv6 Serve   | e E         | 1/0/5           | Enable             | Disable       |             |      |       |
| DHCPv6 Relay   | 9           | 1/0/6           | Enable             | Disable       |             |      |       |

- **b.** Under DHCP L2 Relay Configuration, scroll down and select the Interface **1/0/6** check box.
- c. In the 82 Option Trust Mode field, select Enable.
- d. Click Apply to save the settings.

# **DHCP L3 Relay**

This case has two steps, DHCP server configuration and DHCP L3 relay configuration. This example shows how to configure a DHCP L3 relay on a NETGEAR switch and how to configure DHCP pool to assign IP addresses to DHCP clients using DHCP L3 relay.

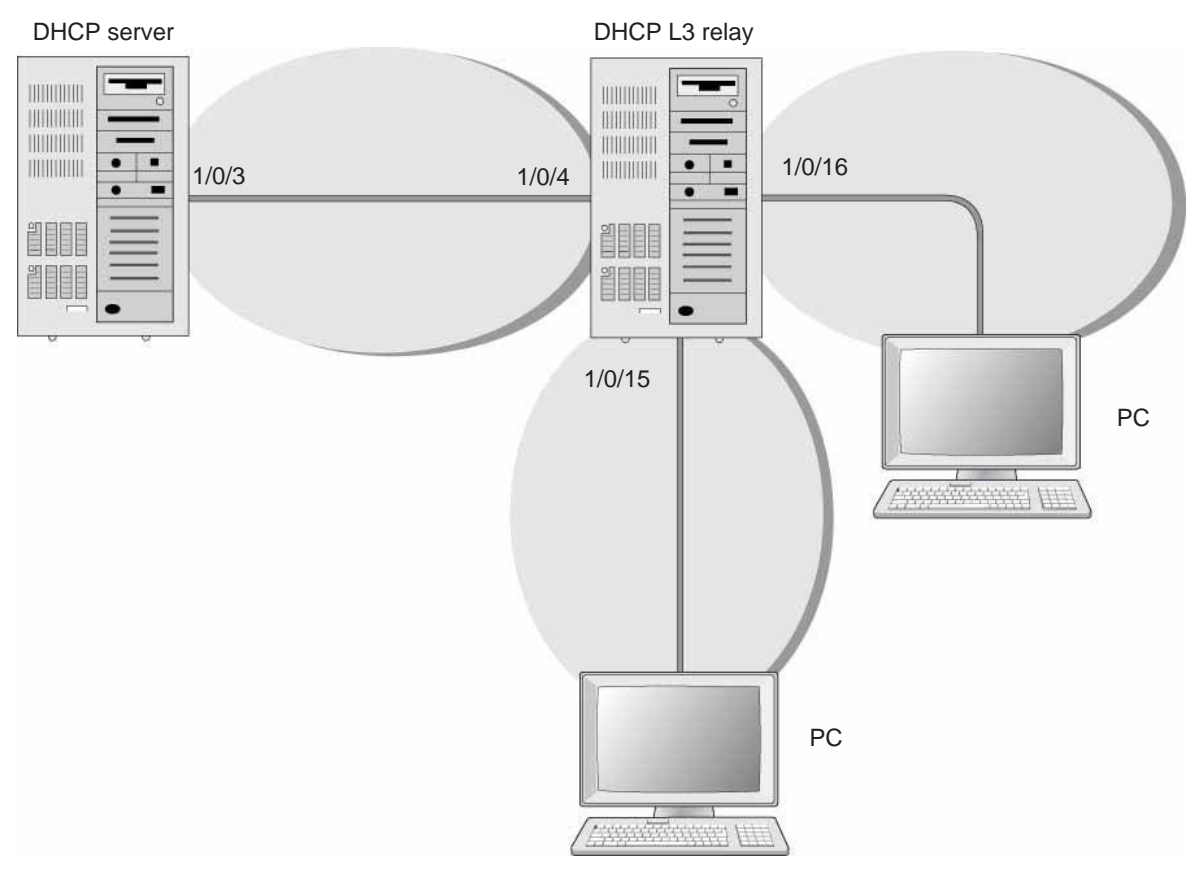

Figure 34. DHCP L3 relay

# **Configure the DHCP Server Switch**

### **CLI: Configure a DHCP Server**

**1.** Enable routing on the switch.

(Netgear Switch) #config (Netgear Switch) (Config)#ip routing (Netgear Switch) (Config)# 2. Create a routing interface and enable RIP on it so that the DHCP server learns the route 10.200.1.0/24 from the DHCP L3 relay.

```
(Netgear Switch) (Config)#interface 1/0/3
(Netgear Switch) (Interface 1/0/3)#routing
(Netgear Switch) (Interface 1/0/3)#ip address 10.100.1.1 255.255.255.0
(Netgear Switch) (Interface 1/0/3)#ip rip
(Netgear Switch) (Interface 1/0/3)#exit
```

### **3.** Create a DHCP pool.

| (Netgear | Switch) | (Config)#ip dhcp pool dhcp_server                   |
|----------|---------|-----------------------------------------------------|
| (Netgear | Switch) | (Config-dhcp-pool)#network 10.200.1.0 255.255.255.0 |
| (Netgear | Switch) | (Config-dhcp-pool)#exit                             |
| (Netgear | Switch) | (Config)#ip dhcp pool dhcp_server_second            |
| (Netgear | Switch) | (Config-dhcp-pool)#network 10.200.2.0 255.255.255.0 |
| (Netgear | Switch) | (Config-dhcp-pool)#exit                             |
| (Netgear | Switch) | (Config)#service dhcp                               |
| (Netgear | Switch) | (Config)#exit                                       |

4. Exclude the IP address 10.200.1.1 and 10.200.2.1 from the DHCP pool because it has been used on the DHCP L3 relay.

```
(Netgear Switch) (Config)#ip dhcp excluded-address 10.200.1.1
(Netgear Switch) (Config)#ip dhcp excluded-address 10.200.2.1
```

### Web Interface: Configure a DHCP Server

- 1. Enable routing mode on the switch.
  - a. Select Routing > IP > Basic > IP Configuration.

| System             | Switching | Routing          | QoS      | Security    | Monitoring       | Maintenance      | Help           | Index |
|--------------------|-----------|------------------|----------|-------------|------------------|------------------|----------------|-------|
| Routing Table      | IP   IPv6 | VLAN   ARP       | RIP   OS | PF   OSPFv3 | Router Discovery | VRRP   Multicost | IPv6 Multicast |       |
| w Basic            | IP Co     | nfiguration      |          |             |                  |                  |                |       |
| * IP Configuration | IP IP     | Configuration    |          |             |                  |                  | (7)            |       |
| Advanced           | Defau     | It Time to Live  |          |             | 64               |                  |                |       |
| - Havancea         | Routin    | g Mode           |          |             | 🕑 Enable 🔿 Disa  | ble              |                |       |
|                    | ICMP      | Echo Replies     |          |             | € Enable C Disa  | ble              |                |       |
|                    | ICMP      | Redirects        |          |             | € Enable C Disa  | ble              |                |       |
|                    | ICMP      | Rate Limit Inter | val      |             | 1000             | (0 to 21474836   | 47 ms)         |       |
|                    | ICMP      | Rate Limit Burst | Size     |             | 100              | (1 to 200)       |                |       |
|                    | Maxim     | um Next Hops     |          |             | 4                |                  |                |       |

- **b.** For Routing Mode, select the **Enable** radio button.
- c. Click Apply.

- 2. Create a routing interface and assign 10.100.1.1/24 to it.
  - a. Select Routing > IP > Advanced > IP Interface Configuration.

| System Sw                                                                     | ritching | R                          | outing | QoS      | Se         | curity       | Monitoring       | Ma       | intenance     | Help        | Index                |                       | 10000                                   |  |
|-------------------------------------------------------------------------------|----------|----------------------------|--------|----------|------------|--------------|------------------|----------|---------------|-------------|----------------------|-----------------------|-----------------------------------------|--|
| Routing Table   IP                                                            | I IPv6   | VLAN                       | ARP    | RIP O    | SPF   C    | DSPFv3   1   | Router Discovery | VRRP     | Multicost     | IPv6 Multic | ast                  |                       |                                         |  |
| Basic                                                                         | IP       | Interf                     | ace Co | nfigurat | ion        |              |                  |          |               |             |                      |                       |                                         |  |
| Advanced                                                                      | 103      | IP Interface Configuration |        |          |            |              |                  |          |               |             |                      |                       |                                         |  |
| <ul> <li>&gt; IP Configuration</li> <li>&gt; Statistics</li> </ul>            | 4        | I All Go To Interface      |        |          |            |              |                  |          |               |             |                      |                       |                                         |  |
| <ul> <li>IP Interface</li> <li>Configuration</li> <li>Secondary IP</li> </ul> |          | Port                       | Descri | ption    | VLAN<br>ID | IP<br>Addres | s Masi           | iet<br>( | Routi<br>Mode | ng Ad<br>Ma | lministrative<br>ode | OSPF<br>Admin<br>Mode | Forward<br>Net<br>Directed<br>Broadcast |  |
|                                                                               |          | 1/0/3                      |        |          |            | 10.100.      | 1.1 255.         | 255.255. | 0 Enat        | le 🔹 E      | nable 💽              | Disable               | Disable 💌                               |  |
|                                                                               |          | 1/0/1                      | 1      | 2        |            | 0.0.0.0      | 0.0.0            | .0       | Disabl        | e En        | able                 | Disable               | Disable                                 |  |
|                                                                               | Г        | 1/0/2                      |        |          |            | 0.0.0.0      | 0.0.0            | .0       | Disabl        | e En        | able                 | Disable               | Disable                                 |  |
|                                                                               | V        | 1/0/3                      |        |          |            | 0.0.0.0      | 0.0.0            | .0       | Disabl        | e En        | able                 | Disable               | Disable                                 |  |

- **b.** Scroll down and select the **1/0/3** check box.
- c. In the IP Address field, enter 10.100.1.1.
- d. In the Subnet Mask field, enter 255.255.255.0.
- e. In the Routing Mode field, select Enable.
- f. Click Apply to save the settings.
- **3.** Enable RIP on interface 1/0/3.
  - a. Select Routing > RIP > Advanced > Interface Configuration.

| System                                                   | Switching | Routing        | QoS       | Security    | Monitoring       | Maintenance      | Help           | Index |
|----------------------------------------------------------|-----------|----------------|-----------|-------------|------------------|------------------|----------------|-------|
| Routing Table                                            | IP   IPv6 | VLAN   ARP     | RIP   OSI | PF   OSPFv3 | Router Discovery | VRRP   Multicost | IPv6 Multicast |       |
| Basic                                                    | Inter     | face Config    | guration  |             |                  |                  |                |       |
| • Advanced                                               | Int       | erface Config  | juration  |             |                  |                  | (              | D     |
| <ul> <li>» RIP Configura</li> <li>» Interface</li> </ul> | Interf    | ace            |           |             | 1/0/3 🔹          |                  |                |       |
| Configuration                                            | Send V    | ersion         |           |             | RIP-2 ·          |                  |                |       |
| » Route                                                  | Receiv    | e Version      |           |             | RIP-2 ·          |                  |                |       |
| Redistribution                                           | RIP A     | dmin Mode      |           |             | O Disable 🙆      | Enable           |                |       |
|                                                          | Authe     | ntication Type |           |             | None             | 2                |                |       |

- b. In the Interface field, select 1/0/3.
- c. For RIP Admin Mode, select the Enable radio button.
- d. Click Apply to save the settings.
- 4. Set up the DHCP global configuration.
  - a. Select System > Services > DHCP Server > DHCP Server Configuration.

| System Sv                   | witching   | Routing          | QoS        | Security       | Monitoring       | Maintenance                             | Help | Index |
|-----------------------------|------------|------------------|------------|----------------|------------------|-----------------------------------------|------|-------|
| Management   De             | vice View  | Services   Stack | king   SNA | AP   LLDP   IS | DP               |                                         |      |       |
| DHCP Server                 | DHCP       | Server Cor       | ofiguratio | on             |                  |                                         |      |       |
| > DHCP Server               | DHO        | P Server Con     | figuration |                |                  |                                         | (?)  |       |
| » DHCP Pool                 | Admin      | Mode             |            |                | C Disable 🖲 Enab | le                                      |      |       |
| Configuration               | Ping Pa    | icket Count      |            |                | 2                | (0, 2 to 10)                            |      |       |
| » DHCP Pool Optio           | ns Conflic | t Logging Mode   |            |                | C Disable 🖲 Enab | le                                      |      |       |
| » DHCP Server<br>Statistics | Bootp      | Automatic Mode   |            |                |                  | le                                      |      |       |
| » DHCP Bindings             | Exc        | luded Address    |            |                |                  |                                         | 1    |       |
| » DHCP Conflicts            | IP         | Range From       | IP         | Range To       |                  |                                         |      |       |
| Information<br>DHCP Relay   | 1          | 0.200.1.1        | 10         | .200,1,1       | P                | 11-11-11-11-11-11-11-11-11-11-11-11-11- |      |       |

- **b.** For Admin Mode, select the **Enable** radio button.
- c. In the IP Range From field, enter 10.200.1.1.
- d. In the IP Range To field, enter 10.200.1.1.
- e. Click Add.
- 5. Exclude 10.200.2.1 from the DHCP pool.
  - a. Select System > Services > DHCP Server > DHCP Server Configuration.

| System                     | Switching     | Routing         | QoS          | Security | Manitoring   | Maintenance | Help | Index |
|----------------------------|---------------|-----------------|--------------|----------|--------------|-------------|------|-------|
| Monogement                 | Device View   | License   Senio | III Stocking | I SNMP   | LLDP I ISDP  |             |      |       |
| UNCP Serve                 |               | DHCP Serv       | er Config    | uration  |              |             |      |       |
| - Dech Sale                |               | DHCP Ser        | ver Configu  | iration  |              |             |      | (0)   |
| + DHCP Pool                | Continuation  | Admin Hode      |              |          | (F Disable ( | C Enable    |      |       |
| + DHCP Pool                | Options       | Ping Packet G   |              |          | 2            | (0, 2 m     | 3.03 |       |
| + DHCP Serv                | er Statistics | Conflict Loggin | g Hode       |          | C Disable (  | F Enable    |      |       |
| * DHCP Bind<br>Information | nos           | Booty Automa    | Nic Mode     |          | ( Disable )  | C Enable    |      |       |
| DHCP Conf<br>Information   | licts         | Excluded        | Address      |          | 1001         |             |      | 0     |
| <b>DHCP Relay</b>          |               | IP Range        | From         | TP Rang  | e To         |             |      |       |
| DHCP LZ Re                 | lay           | 10.200.2        | 1            | 10.200.  | 2.1          |             |      |       |
| UDP Relay<br>DHCPv6 Ser    | ver           | L0.200.1        | i            | 10.200.1 | 1            |             |      |       |

- b. In the IP Range From field, enter 10.200.2.1.
- c. In the IP Range To field, enter 10.200.2.1.
- d. Click Add.
- 6. Create a DHCP pool named dhcp\_server.
  - a. Select System > Services > DHCP Server > DHCP Pool Configuration.

| System Switc        | hing Routing QoS                | Security Monito   | ring Maintenance         | Help      | Index |  |  |  |  |
|---------------------|---------------------------------|-------------------|--------------------------|-----------|-------|--|--|--|--|
| Management   Device | View   Services   Stacking   St | NMP   LLDP   ISDP |                          |           |       |  |  |  |  |
| DHCP Server         | DHCP Pool Configuratio          | n                 |                          |           |       |  |  |  |  |
| » DHCP Server       | DHCP Pool Configuration         |                   |                          |           |       |  |  |  |  |
| > DHCP Pool         | Pool Name                       | Create 💌          |                          |           |       |  |  |  |  |
| Configuration       | Pool Name                       | dhcp_server       | (1 to 31 Alphanumeric Ch | aracters) |       |  |  |  |  |
| » DHCP Pool Options | Type of Binding                 | Dynamic 💌         |                          |           |       |  |  |  |  |
| » DHCP Server       | Network Address                 | 10.200.1.1        |                          |           |       |  |  |  |  |
| Statistics          | Network Mask                    | 255.255.255.0     |                          |           |       |  |  |  |  |
| » DHCP Bindings     | Network Prefix Length           |                   | (0 to 32)                |           |       |  |  |  |  |
| » DHCP Conflicts    | Client Name                     |                   |                          |           |       |  |  |  |  |
| Information         | Hardware Address                | 00:00:00:00:00:00 |                          |           |       |  |  |  |  |
| DHCP Relay          | Hardware Address Type           | Ethernet 💌        |                          |           |       |  |  |  |  |
| DHCP L2 Relay       | Client ID                       |                   |                          |           |       |  |  |  |  |
| UDP Relay           | Host Number                     | 0.0.0             |                          |           |       |  |  |  |  |
| DHCPv6 Server       | Host Mask                       | 0.0.0             |                          |           |       |  |  |  |  |
| price to Kelay      |                                 | 1                 | The second second        |           |       |  |  |  |  |

- **b.** Under DHCP Pool Configuration, enter the following information:
  - In the **Pool Name** list, select **Create**.
  - In the **Pool Name** field, enter **dhcp\_server**.
  - In the Type of Binding list, select Dynamic.
  - In the Network Number field, enter 10.200.1.0.
  - In the Network Mask field, enter 255.255.255.0. As an alternate, you can enter 24 in the Network Prefix Length field.

**Note:** Do not fill in the Network Mask field and Network Prefix Length field at the same time.

- c. Click Add. The pool\_dynamic name is now added to the Pool Name drop-down list.
- 7. Create a DHCP pool named dhcp\_server\_second.
  - a. Select System > Services > DHCP Server > DHCP Pool Configuration.

| System        | Switching      | Routing         | QoS            | Security | Ma       | gnitotin   | Maintenance       | Help            | Index |
|---------------|----------------|-----------------|----------------|----------|----------|------------|-------------------|-----------------|-------|
| Monogement    | Device Year    | License   Sinis | ces   Stocking | SNMP     | LLDP     | ISDP       |                   |                 |       |
| MILE Arrest   | -              | DHCP Poo        | l Configura    | tion     |          |            |                   |                 |       |
| + DHCP Serv   | er.            | DHCP Po         | ol Configurat  | ion      |          |            |                   |                 | (2)   |
| Configuratio  | Conditionation | Pool Name       |                | 1        | Create   | -          |                   |                 |       |
| + DHCP Pool   | Options        | Pool Name       |                | 1        | dhcp_ser | ver_second | Ek to 11 alphanur | neric character | 10    |
| + DHCP Serv   | er Statistics  | Type of Binds   |                |          | Dynamic  |            |                   |                 |       |
| + DHCP bind   | nge            | Network Add     | lemon .        | 1        | 10 200 2 | .0         |                   |                 |       |
| Information   | 2017           | Network Has     | A              | 1        | 255-255  | 255.0      |                   |                 |       |
| Information   | ices.          | Network Pret    | fix Length     | 1        |          |            | (0 to 22)         |                 |       |
| DHCP Relay    |                | Client Name     |                | I        |          |            |                   |                 |       |
| DHCP L2 Rel   | lay            | Hardmare Ad     | dream          | 1        | 00:00:00 | 00:00:00   |                   |                 |       |
| UDP Relay     |                | Hardstare Ad    | dress Type     | 1        | Ethernet | 14         |                   |                 |       |
| DHEPV6 Ser    | ver            | (Sent ID        |                | 1        |          |            |                   |                 |       |
| DUICE VS 1021 | ey:            | Host Number     |                | 1        | 0.0.0.0  |            |                   |                 |       |
|               |                | Host Hask       |                | 1        | 0.0.0.0  |            |                   |                 |       |
|               |                | Hest Prefix L   | ength          | 1        |          |            | [# 10 22]         |                 |       |

- **b.** Under DHCP Pool Configuration, enter the following information:
  - In the Pool Name list, select Create.
  - In the Pool Name field, enter **dhcp\_server\_second**.
  - In the Type of Binding list, select **Dynamic**.
  - In the Network Number field, enter 10.200.2.0.
  - In the Network Mask field, enter **255.255.255.0**. As an alternate, you can enter **24** in the Network Prefix Length field.
- c. Click Add. The dhcp\_server\_second name is now added to the Pool Name drop-down list.

# **Configure a DHCP L3 Switch**

### CLI: Configure a DHCP L3 Relay

1. Enable routing on the switch.

(Netgear Switch) #config (Netgear Switch) (Config)#ip routing (Netgear Switch) (Config)#

2. Create a routing interface and enable RIP on it.

```
(Netgear Switch) (Config)#
(Netgear Switch) (Config)#interface 1/0/4
(Netgear Switch) (Interface 1/0/4)#routing
(Netgear Switch) (Interface 1/0/4)#ip address 10.100.1.2 255.255.255.0
(Netgear Switch) (Interface 1/0/4)#ip rip
(Netgear Switch) (Interface 1/0/4)#exit
```

#### 3. Create a routing interface connecting to the client.

```
(Netgear Switch) (Config)#
(Netgear Switch) (Config)#interface 1/0/16
(Netgear Switch) (Interface 1/0/16)#routing
(Netgear Switch) (Interface 1/0/16)#ip address 10.200.2.1 255.255.0
(Netgear Switch) (Interface 1/0/16)#exit
```

### 4. Configure the DHCP Server IP address and enable the DHCP L3 relay.

```
(Netgear Switch) (Config)#ip helper-address 10.100.1.1 dhcp
(Netgear Switch) (Config)#ip helper enable
```

5. Redistribute 10.200.1.0/24 and 10.200.2.0/24 to the RIP such that RIP advertises this route to the DHCP server.

(Netgear Switch) (Config)# (Netgear Switch) (Config)#router rip (Netgear Switch) (Config-router)#redistribute connected (Netgear Switch) (Config-router)#exit

### Web Interface: Configure a DHCP L3 Relay

- 1. Enable routing mode on the switch.
  - a. Select Routing > IP > Basic > IP Configuration.

A screen similar to the following displays.

| System S              | witching Routing         | QoS      | Security    | Monitoring       | Maintenance      | Help           | Index |  |  |
|-----------------------|--------------------------|----------|-------------|------------------|------------------|----------------|-------|--|--|
| Routing Table         | IPv6   VLAN   ARP        | RIP   OS | PF   OSPFv3 | Router Discovery | VRRP   Multicast | IPvó Multicast |       |  |  |
| * Basic               | IP Configuration         | n        |             |                  |                  |                |       |  |  |
| * IP Configuration    | IP Configuration         | i.       |             |                  |                  | (1)            |       |  |  |
| » Statistics Advanced | Default Time to Live     |          |             | 64               |                  |                |       |  |  |
|                       | Routing Mode             |          |             | 💽 Enable 🔿 Disa  | ble              |                |       |  |  |
|                       | <b>ICMP Echo Replies</b> |          |             | € Enable C Disa  | ble              |                |       |  |  |
|                       | ICMP Redirects           |          |             | € Enable C Disa  | ble              |                |       |  |  |
|                       | ICMP Rate Limit Inter    | rval     |             | 1000             | (0 to 21474836   | 47 ms)         |       |  |  |
|                       | ICMP Rate Limit Burs     | t Size   |             | 100 (1 to 200)   |                  |                |       |  |  |
|                       | Maximum Next Hops        |          |             | 4                |                  |                |       |  |  |

- **b.** For Routing Mode, select the **Enable** radio button.
- c. Click Apply.
- 2. Create a routing interface and assign 10.100.1.2/24 to it.
  - a. Select Routing > IP > Advanced > IP Interface Configuration.

| System Sw                                                                                                    | itching | R                          | outing Qo    | S Se       | curity Mo        | nitoring Main       | tenance          | Help Index             |                       | LOGO                                   |  |  |  |  |
|----------------------------------------------------------------------------------------------------|---------|----------------------------|--------------|------------|------------------|---------------------|------------------|------------------------|-----------------------|----------------------------------------|--|--|--|--|
| Routing Table   IP                                                                                                    | IPv6    | VLAN                       | ARP   RIP    | OSPF   O   | SPFv3   Router D | iscovery   VRRP   A | Aulticast   IPv6 | Multicost              |                       |                                        |  |  |  |  |
| Basic                                                                                                    | IP      | Interf                     | ace Configur | ation      |                  |                     |                  |                        |                       | 1                                      |  |  |  |  |
| Advanced                                                                                                    | (ER     | IP Interface Configuration |              |            |                  |                     |                  |                        |                       |                                        |  |  |  |  |
| <ul> <li>IP Configuration</li> <li>Statistics</li> <li>DF Interface</li> <li>Configuration</li> <li>Secondary IP</li> </ul> | 1       | 1 All Go To Interface      |              |            |                  |                     |                  |                        |                       |                                        |  |  |  |  |
|                                                                                                    |         | Port                       | Description  | VLAN<br>ID | IP<br>Address    | Subnet<br>Mask      | Routing<br>Mode  | Administrative<br>Mode | OSPF<br>Admin<br>Mode | Forward<br>Net<br>Directed<br>Broadcas |  |  |  |  |
|                                                                                                    |         | 1/0/4                      |              |            | 10.100.1.2       | 255,255,255.0       | Enable .         | Enable 💌               | Disable               | Disable                                |  |  |  |  |
|                                                                                                    |         | 1/0/1                      |              |            | 0.0.0            | 0.0.0               | Disable          | Enable                 | Disable               | Disable                                |  |  |  |  |
|                                                                                                    | Г       | 1/0/2                      |              |            | 0.0.0            | 0.0.0               | Disable          | Enable                 | Disable               | Disable                                |  |  |  |  |
|                                                                                                    | Г       | 1/0/3                      |              |            | 0.0.0.0          | 0.0.0               | Disable          | Enable                 | Disable               | Disable                                |  |  |  |  |
|                                                                                                    | R       | 1/0/4                      |              |            | 0.0.0            | 0.0.0               | Disable          | Enable                 | Disable               | Disable                                |  |  |  |  |
|                                                                                                    |         | 1/0/5                      |              |            | 0.0.0.0          | 0.0.0.0             | Disable          | Enable                 | Disable               | Disable                                |  |  |  |  |

- b. Scroll down and select the Port 1/0/4 check box.
- c. In the IP Address field, enter 10.100.1.2.
- d. In the Subnet Mask field, enter 255.255.255.0.

- e. In the Routing Mode field, select Enable.
- f. Click Apply to save the settings.
- **3.** Enable RIP on interface 1/0/4.
  - a. Select Routing > RIP > Advanced > Interface Configuration.

| System                                                  | Switching | Routing        | QoS       | Security    | Monitoring       | Maintenance      | Help           | Index |
|---------------------------------------------------------|-----------|----------------|-----------|-------------|------------------|------------------|----------------|-------|
| Routing Table                                           | P   IPv6  | VLAN   ARP     | RIP   OSF | PF   OSPFv3 | Router Discovery | VRRP   Multicast | IPv6 Multicast |       |
| > Basic                                                 | Inter     | face Config    | uration   |             |                  |                  |                |       |
| <ul> <li>Advanced</li> <li>DID Configuration</li> </ul> | Int       | erface Config  | uration   |             |                  |                  | (              | D     |
| > Interface                                             | Interf    | ace            |           |             | 1/0/4 💽          |                  |                |       |
| Configuration                                           | Send V    | ersion         |           |             | RIP-2 ·          |                  |                |       |
| » Route                                                 | Receiv    | ve Version     |           |             | RIP-2 -          |                  |                |       |
| Redistribution                                          | RIP A     | dmin Mode      |           |             | O Disable 💽      | Enable           |                |       |
| -                                                       | Authe     | ntication Type |           |             | None -           | 1                |                |       |

- b. In the Interface list, select 1/0/4.
- c. For RIP Admin Mode, select the Enable radio button.
- d. Click Apply to save the settings.
- 4. Create a routing interface and assign 10.200.1.1/24 to it.
  - a. Select Routing > IP > Advanced > IP Interface Configuration.

| Rooting Table 1 (Pr. 1946                                                                                                    | T VLAN                                                                           | T AIP        | BIP COSH | 004-3 | Rooter Decovery | VEP   Hote | - Pristant    |            |             |            |                                       |   |                  |          |                        |                       |
|----------------------------------------------------------------------------------------------------|----------------------------------------------------------------------------------|--------------|----------|-------|-----------------|------------|---------------|------------|-------------|------------|---------------------------------------|---|------------------|----------|------------------------|-----------------------|
| and the second second s | IP Interface Configuration IP Interface Configuration IP Interface Configuration |              |          |       |                 |            |               |            |             |            |                                       |   |                  |          |                        |                       |
| + Thefacture                                                                                                    | 1.0                                                                              | I 2 YLANS AR |          |       |                 |            |               |            |             |            |                                       |   |                  |          |                        |                       |
| California<br>California<br>Secondary IP                                                                                                    |                                                                                  | P == 1       | P == 1   | Pai1  | Pair            | P == 1     | Pair          | Pre-1      | Description | NLAN<br>SP | IF Address<br>Configuration<br>Pathod | 5 | Nobeet .<br>Hash | Realing: | Administrative<br>Nude | Link Spreid Data Rate |
|                                                                                                    |                                                                                  | 1/5/15       |          |       | Mahual y        | 14,299 1.5 | 255.255.255.8 | Readly (w) | triable in  | Dekeption  |                                       |   |                  |          |                        |                       |
|                                                                                                    | E                                                                                | 1/9/1        |          |       | None            | 9.0.0.0    | 0.0.0.0       | Disable    | Bheble      | Unknown    |                                       |   |                  |          |                        |                       |
|                                                                                                    | 1                                                                                | 1.00         |          |       | Store .         | 8.8.8.6    | 1000          | Disable    | Enable      | Linksoner. |                                       |   |                  |          |                        |                       |
|                                                                                                    | FT                                                                               | 1/9/7        |          |       | Rene            | 9.8.6.6    | 43.8.8        | Positie    | Brieble .   | Spansee    |                                       |   |                  |          |                        |                       |
|                                                                                                    | 1                                                                                | 1.64         |          |       | Henn            | 0.0.0.0    | 8.0.0.0       | Disalife   | diventa .   | 100 mprox  |                                       |   |                  |          |                        |                       |
|                                                                                                    | 10                                                                               | 1/9/5        |          |       | None            | 0.0.0.0    | 0.0.0.0       | Detable    | Enable      | Unknown    |                                       |   |                  |          |                        |                       |
|                                                                                                    | 100                                                                              | 1.0.9        |          |       | here            | 3.8.4.8    | 3333          | Disable    | Englise .   | Abdroom .  |                                       |   |                  |          |                        |                       |
|                                                                                                    | 1                                                                                | \$/9/7       |          |       | time            | 3.8.6.0    | 14444         | Double     | E146/e      | 10kium     |                                       |   |                  |          |                        |                       |
|                                                                                                    | 10                                                                               | 1.0/9        |          |       | None            | 0.0.6.0    | 6.0.0.0       | Disable    | dinable     | Websont    |                                       |   |                  |          |                        |                       |
|                                                                                                    | - F                                                                              | 1.000        |          |       | #1111           |            |               | Publishing | Raikia      | Niel State |                                       |   |                  |          |                        |                       |

- **b.** Under IP Interface Configuration, scroll down and select the Port **1/0/15** check box.
- c. In the IP Address Configuration Method field, enter Manual.
- d. In the IP Address field, enter 10.200.1.1.
- e. In the Subnet Mask field, enter 255.255.255.0.
- f. In the Routing Mode field, select Enable.
- g. Click Apply to save the settings.
- 5. Create a routing interface and assign 10.200.2.1/24 to it.
  - a. Select Routing > IP > Advanced > IP Interface Configuration.

| System                                              | Switching | Re   | outing        | QoS           | Security   | Monitoring                            | Maistenano       | e Help         | Index           |                        |                      |  |  |  |  |
|-----------------------------------------------------|-----------|------|---------------|---------------|------------|---------------------------------------|------------------|----------------|-----------------|------------------------|----------------------|--|--|--|--|
| Routing Table                                       | P   ING   | VLAN | AIP           | RP   OSPF     | OSHV3      | Router Discovery                      | VERP   Multicest | Pv6 Multicent  |                 |                        |                      |  |  |  |  |
| Basic                                               |           | IP.  | Interfa       | ce Configur   | ation      |                                       |                  |                |                 |                        |                      |  |  |  |  |
| Advanced                                            |           | 100  | IP Interf     | ace Coofigura | tien       |                                       |                  |                |                 |                        |                      |  |  |  |  |
| <ul> <li>IP Configur</li> <li>Statistics</li> </ul> | rbion.    | 1    | 1 2 VIANS All |               |            |                                       |                  |                |                 |                        |                      |  |  |  |  |
| • IP Interface<br>Configuration<br>• Secondary II   |           |      | Port          | Description   | YLAN<br>10 | IP Address<br>Configuration<br>Nethod | sp<br>Address    | Subset<br>Nask | Routing<br>Hode | Administrative<br>Hode | Link Speed Data Rate |  |  |  |  |
|                                                     |           |      | 1/0/24        |               |            | Hatual in                             | 10.200.2.3       | 285.255.255.0  | Enable in       | Enable (#              | Unknown              |  |  |  |  |
|                                                     |           |      | 1/9/1         |               | 1          | None                                  | 0.0.0.0          | 0.0.0.0        | Dinable         | Enable                 | Unknown              |  |  |  |  |
|                                                     |           | 101  | 1/6/2         |               |            | None                                  | 0.0.0.0          | 0.0.0.0        | Disable         | Enable                 | Unknown              |  |  |  |  |
|                                                     |           | E    | 1/5/3         |               |            | None                                  | 0.0.0.0          | 0.0.0.0        | Disable         | Enable                 | Unknown              |  |  |  |  |
|                                                     |           | 10   | 1/0/4         |               |            | None                                  | 0.8.0.0          | 0.0.0.0        | Disable         | Enable                 | Unknown              |  |  |  |  |
|                                                     |           | C    | 1/0/5         |               |            | Note                                  | 0.0.0.0          | 0.0.0.0        | Disable         | Enable                 | Unknown              |  |  |  |  |
|                                                     |           | 10   | 1/0/5         |               |            | None                                  | 0.0.0.0          | 0.0.0.0        | Disable         | Enable                 | Unknown              |  |  |  |  |
|                                                     |           | C    | 1/6/7         |               |            | None                                  | 0.0.0.0          | 0.0.0.0        | Disable         | Enable                 | Unknown              |  |  |  |  |
|                                                     |           | 10   | 1/5/9         |               |            | None                                  | 0.0.0.0          | 0.0.0.0        | Disable         | Enable                 | Unknown              |  |  |  |  |
|                                                     |           | E    | 1/6/9         |               |            | None                                  | 0.0.0.0          | 0.0.0.0        | Disable         | Enable                 | Unknown              |  |  |  |  |

- **b.** Under IP Interface Configuration, scroll down and select the Port **1/0/16** check box.
- c. In the IP Address Configuration Method field, enter Manual.
- d. In the IP Address field, enter 10.200.2.1.
- e. In the Subnet Mask field, enter 255.255.255.0.
- f. In the Routing Mode field, select Enable.
- g. Click Apply to save the settings.
- 6. Redistribute the connected routes to RIP.
  - a. Select Routing > RIP > Advanced > Route Redistribution.

| System Swit         | ching  | Routing     | QoS        | Security | Monitoring       | Maintena    | ince       | Help      | Index       | LOGOUT      |
|---------------------|--------|-------------|------------|----------|------------------|-------------|------------|-----------|-------------|-------------|
| Routing Table   IP  | IPv6   | VLAN   ARP  | RIP   OSPF | OSPFv3   | Router Discovery | VRRP Multie | ast   IPv6 | Multicast |             |             |
| Basic               | Rout   | e Redistrib | ution      |          |                  |             |            |           |             |             |
| » RIP Configuration | Co     | nfiguration |            |          |                  |             |            |           |             |             |
| > Interface         | Source | e           |            |          |                  |             |            |           | Connected - |             |
| Configuration       | Redist | bibute Mode |            |          |                  |             |            |           | Enable 💌    |             |
| > Route .           | Metric |             |            |          |                  |             |            |           | 0           | (0 to 15, 0 |
| Redistribution      | Distri | bute List   |            |          |                  |             |            |           | 0           | (0 to 199,  |

- **b.** In the **Source** field, select **Connected**.
- c. In the Redistribute Mode field, select Enable.
- d. Click Apply to save the settings.
- 7. Enable DHCP L3 relay.
  - a. Select System > Services > DHCP Relay.

| System                      | Switching   | Routing          | QoS         | Security      | Monitoring       | Maintenance | Help | Index |  |  |  |  |  |  |
|-----------------------------|-------------|------------------|-------------|---------------|------------------|-------------|------|-------|--|--|--|--|--|--|
| Management                  | Device View | Services   Star  | cking   SN/ | AP   LLDP   I | SDP              |             |      |       |  |  |  |  |  |  |
| DHCP Server                 | DHCF        | DHCP Relay       |             |               |                  |             |      |       |  |  |  |  |  |  |
| DHCP Relay<br>DHCP L2 Relay | DH          | DHCP Relay       |             |               |                  |             |      |       |  |  |  |  |  |  |
|                             | Maxim       | num Hop Count    |             |               | 4                | (1 to 16)   |      |       |  |  |  |  |  |  |
| DHCPv6 Serve                | r Admir     | n Mode           |             |               | O Disable 🕑 Enat |             |      |       |  |  |  |  |  |  |
| DHCPv6 Relay                | Minim       | um Wait Time (s  | ecs)        |               | 0                | (0 to 100)  |      |       |  |  |  |  |  |  |
|                             | Circuit     | t ID Option Mode | •           |               | Oisable C Enable |             |      |       |  |  |  |  |  |  |
|                             | DH          | CP Status        |             |               |                  |             | ۲    |       |  |  |  |  |  |  |
|                             | Reque       | sts Received     |             |               | 364              |             |      |       |  |  |  |  |  |  |
|                             | Reque       | sts Relayed      |             |               | 8                |             |      |       |  |  |  |  |  |  |
|                             | Packe       | ts Discarded     |             |               | 0                |             |      |       |  |  |  |  |  |  |

- **b.** For Admin Mode, select the **Enable** radio button.
- c. Click Apply to save the settings.
- 8. Configure the DHCP server IP address.
  - a. Select System > Services > UDP Relay.

| System                          | Switching                                      | Routing                        | QoS         | Security       | Monitoring              | Maintenance | Help         | Inde |  |  |  |  |  |
|---------------------------------|------------------------------------------------|--------------------------------|-------------|----------------|-------------------------|-------------|--------------|------|--|--|--|--|--|
| Management                      | Device View                                    | Services   Stac                | king   SNA  | AP   LLDP   IS | DP                      |             |              |      |  |  |  |  |  |
| DHCP Server                     | UDF                                            | Relay                          |             |                |                         |             |              |      |  |  |  |  |  |
| DHCP Relay                      | 100                                            | IDP Relay Confi                | guration    |                |                         |             | (2)          |      |  |  |  |  |  |
| UDP Relay                       | y<br>Adn                                       | Admin Mode C Disable  © Enable |             |                |                         |             |              |      |  |  |  |  |  |
| > UDP Relay Gi<br>Configuration | iobal<br>I I I I I I I I I I I I I I I I I I I | IDP Relay Globa                | l Configura | ition          |                         |             | 0            |      |  |  |  |  |  |
| » UDP Relay<br>Interface        |                                                | Server<br>Address              | UD          | P Port         | UDP Port<br>Other Value |             | Hit<br>Count |      |  |  |  |  |  |
| Configuration                   |                                                | 10.100.1.1                     | (d          | ncp 💽          | 67                      |             |              |      |  |  |  |  |  |
| DHCPv6 Relay                    | <b>/</b>                                       |                                |             |                |                         |             |              |      |  |  |  |  |  |

- b. In the Server Address field, enter 10.100.1.1.
- c. In the UDP Port field, enter dhcp.
- d. Click Add to save the settings.

# **MLD Snooping**

# **Multicast Listener Discovery**

22

This chapter includes the following sections:

- Multicast Listener Discovery Concepts
- MLD Snooping Concepts
- CLI: Configure MLD Snooping
- Web Interface: Configure MLD Snooping

# Multicast Listener Discovery Concepts

Multicast Listener Discovery (MLD) protocol enables IPv6 routers to discover multicast listeners, the nodes that are configured to receive multicast data packets, on its directly attached interfaces. The protocol specifically discovers which multicast addresses are of interest to its neighboring nodes and provides this information to the active multicast routing protocol that makes decisions on the flow of multicast data packets.

Periodically, the multicast router sends general queries requesting multicast address listener information from systems on an attached networks. These queries are used to build and refresh the multicast address listener state on the attached networks. In response to the queries, multicast listeners reply with membership reports. These membership reports specify their multicast addresses listener state and their desired set of sources with current-state multicast address records.

The multicast router also processes unsolicited filter- mode-change records and source-list-change records from systems that want to indicate interest in receiving or not receiving traffic from particular sources.

# **MLD Snooping Concepts**

In IPv4, Layer 2 switches can use IGMP snooping to limit the flooding of multicast traffic by dynamically configuring Layer 2 interfaces so that multicast traffic is forwarded to only those interfaces associated with IP multicast address. In IPv6, MLD snooping performs a similar function. With MLD snooping, IPv6 multicast data is selectively forwarded to a list of ports that want to receive the data, instead of being flooded to all ports in a VLAN. This list is constructed by snooping IPv6 multicast control packets.

MLD is a protocol used by IPv6 multicast routers to discover the presence of multicast listeners (nodes configured to receive IPv6 multicast packets) on its directly attached links and to discover which multicast packets are of interest to neighboring nodes. MLD is derived from IGMP; MLD version 1 (MLDv1) is equivalent to IGMPv2, and MLD version 2 (MLDv2) is equivalent to IGMPv3. MLD is a subprotocol of Internet Control Message Protocol version 6 (ICMPv6), and MLD messages are a subset of ICMPv6 messages, identified in IPv6 packets by a preceding Next Header value of 58.

The switch can snoop on both MLDv1 and MLDv2 protocol packets and bridge IPv6 multicast data based on destination IPv6 multicast MAC addresses. The switch can be configured to perform MLD snooping and IGMP snooping simultaneously.

# **CLI: Configure MLD Snooping**

1. Enter the following commands.

```
(Netgear Switch) #vlan da
(Netgear Switch) (Vlan)#vlan 300
(Netgear Switch) (Vlan)#exit
(Netgear Switch) #config
(Netgear Switch) (Config)#interface 1/0/1
(Netgear Switch) (Interface 1/0/1)#vlan participation include 300
(Netgear Switch) (Interface 1/0/1)#vlan pvid 300
(Netgear Switch) (Interface 1/0/1)#exit
(Netgear Switch) (Config)#interface 1/0/24
(Netgear Switch) (Interface 1/0/24)#vlan participation include 300
(Netgear Switch) (Interface 1/0/24) #vlan pvid 300
(Netgear Switch) (Interface 1/0/24)#exit
(Netgear Switch) (Config)#exit
(Netgear Switch) (Config) #set mld
(Netgear Switch) (Config)#exit
(Netgear Switch) #vlan database
(Netgear Switch) (Vlan)#set mld 300
(Netgear Switch) (Vlan)#exit
```

### 2. Enable MLD snooping on VLAN 300.

```
(Netgear Switch) #show mldsnooping
Admin Mode..... Enable
Multicast Control Frame Count..... 0
Interfaces Enabled for MLD Snooping..... None
VLANs enabled for MLD snooping..... 300
(Netgear Switch) #
```

# Web Interface: Configure MLD Snooping

- 1. Create VLAN 300.
  - a. Select Switching > VLAN > Basic > VLAN Configuration.

| System                  | Switching   | Routing            | QoS          | Security | Monitoring       | Maintenance | Help | Index |  |  |  |  |  |
|-------------------------|-------------|--------------------|--------------|----------|------------------|-------------|------|-------|--|--|--|--|--|
| VLAN   STP              | Multicast A | ddress Table       | Ports   LAG  | N.       |                  | - 10        | 40   |       |  |  |  |  |  |
| Basic                   | VLAN        | VLAN Configuration |              |          |                  |             |      |       |  |  |  |  |  |
| * VLAN<br>Configuration | Res         | et                 |              |          |                  |             | ۲    |       |  |  |  |  |  |
| Advanced                | Reset       | Configuration      |              |          |                  |             |      |       |  |  |  |  |  |
|                         | Inte        | ernal VLAN C       | onfiguration |          |                  |             | 1    |       |  |  |  |  |  |
|                         | Intern      | al VLAN Allocat    | ion Base     |          | 4093             |             |      |       |  |  |  |  |  |
|                         | Intern      | al VLAN Allocat    | ion Policy   |          | C Ascending 🖲 De | escending   |      |       |  |  |  |  |  |
|                         | VLA         | N Configurat       | ion          |          |                  |             | (1)  |       |  |  |  |  |  |
|                         |             | LAN ID VLA         | N Name       |          | VLAN TY          | pe          |      |       |  |  |  |  |  |
|                         |             | 300                |              |          |                  | · ·         |      |       |  |  |  |  |  |
|                         | L 1         | Defa               | ult          |          | Default          |             |      |       |  |  |  |  |  |

- b. In the VLAN ID field, enter 300.
- c. Click Add.
- 2. Assign all of the ports to VLAN 300.
  - a. Select Switching > VLAN > Advanced > VLAN Membership.

A screen similar to the following displays.

| System        | Switch  | hing            |       | Ro   | outir | g    | 12    | Qo | 5   |   | S | ecu | rity                      |    | N  | oni | lori | ng  |     | N    | ainter | ance | e  | T   | Hel | Р | In | de |
|---------------|---------|-----------------|-------|------|-------|------|-------|----|-----|---|---|-----|---------------------------|----|----|-----|------|-----|-----|------|--------|------|----|-----|-----|---|----|----|
| VLAN   STP    | Multico | ast             | Add   | ress | Tabl  | e    | Ports | j. | LAC | G |   |     |                           |    |    |     |      |     |     |      |        |      |    |     |     |   |    |    |
| Basic         | 1       | VLA             | NN    | 1er  | nbe   | ersl | nip   |    |     |   |   |     |                           |    |    |     |      |     |     |      |        |      |    |     |     |   |    |    |
| » VLAN        |         | VLAN Membership |       |      |       |      |       |    |     |   |   |     |                           |    |    |     |      |     |     | ۲    | li -   |      |    |     |     |   |    |    |
| Configuratio  | on      | VLAN ID         |       |      |       |      | 300 💌 |    |     |   |   |     | Group Operation Untag All |    |    |     |      |     |     |      |        |      |    |     |     |   |    |    |
| * VLAN Monst  | bership | VLAN Name       |       |      |       |      | 1     |    |     |   |   |     | UNTAGGED PORT MEMBERS     |    |    |     |      |     |     |      |        |      |    |     |     |   |    |    |
| > VLAN Statu  | s       | VLA             | N Tyj | pe   |       |      | Stati | c  |     |   |   |     |                           |    |    |     | TAG  | GED | POR | T ME | MBERS  |      |    |     |     |   |    |    |
| Configuratio  | on      | -               | Unit  | : 1  |       |      |       |    |     |   |   |     |                           |    |    |     |      |     |     |      |        |      |    |     |     |   |    |    |
| » MAC Based   | VLAN    | Port            | 1     | 2    | 3     | 4    | 5 (   | 5  | 7   | 8 | 9 | 10  | 11                        | 12 | 13 | 14  | 15   | 16  | 17  | 18   | 19 20  | 21   | 22 | 23  | 24  |   |    |    |
| » IP Subnet B | Based   |                 | U     |      |       |      |       |    |     | : | _ |     |                           | -  |    |     |      |     |     | -    |        |      |    | ; I | U   |   |    |    |
| VLAN          |         | _               | 25    | 26   | 27    | 28   |       |    |     |   |   |     |                           |    |    |     |      |     |     |      |        |      |    |     |     | 6 |    |    |
| » Port DWI AN | 1       |                 |       |      |       | 1    |       |    |     |   |   |     |                           |    |    |     |      |     |     |      |        |      |    |     |     | - |    | _  |

- b. In the VLAN ID list, select 300.
- c. Click Unit 1. The ports display.
- d. Click the gray boxes under ports 1 and 24 until U displays.

The U specifies that the egress packet is untagged for the port.

- e. Click Apply.
- 3. Assign PVID to ports 1/0/1 and 1/0/24.
  - a. Select Switching > VLAN > Advanced > Port PVID Configuration.

| System                                                                    | witching  | Routin                  | g G     | oS Security              | Monitoring             | Maintenance | Help | Index |  |  |  |  |  |  |
|---------------------------------------------------------------------------|-----------|-------------------------|---------|--------------------------|------------------------|-------------|------|-------|--|--|--|--|--|--|
| VLAN   STP                                                                | Multicast | Address Table           | e Ports | LAG                      |                        |             |      |       |  |  |  |  |  |  |
| Basic                                                                     | Por       | Port PVID Configuration |         |                          |                        |             |      |       |  |  |  |  |  |  |
| » VLAN                                                                    | P         | VID Configu             | uration |                          |                        |             | 1    |       |  |  |  |  |  |  |
| Configuration                                                             | 1 A       | п                       |         | Go To Interface GO       |                        |             |      |       |  |  |  |  |  |  |
| <ul> <li>VLAN Membersi</li> <li>VLAN Status</li> <li>Port PVID</li> </ul> | qir       | Interface               | P¥ID    | Acceptable Fram<br>Types | e Ingress<br>Filtering | Port Prior  | ity  |       |  |  |  |  |  |  |
| Configuration                                                             |           |                         | 300     |                          |                        |             |      |       |  |  |  |  |  |  |
| » MAC Based VLA                                                           |           | 1/0/1                   | 1       | Admit All                | Disable                | 0           |      |       |  |  |  |  |  |  |
| VLAN                                                                      | Г         | 1/0/2                   | 1       | Admit All                | Disable                | 0           |      |       |  |  |  |  |  |  |
| > Port DVLAN                                                              |           | 1/0/3                   | 1       | Admit All                | Disable                | 0           |      |       |  |  |  |  |  |  |

- **b.** Scroll down and select the interface **1/0/1** and 1/0/24 check boxes.
- c. In the PVID (1 to 4093) field, enter 300.
- d. Click Apply to save the settings.
- 4. Enable MLD snooping on the switch.
  - a. Select Routing > Multicast > MLD Snooping > Configuration.

A screen similar to the following displays.

| System                                                  | Switching          | Routing                             | QoS                      | Security | Monitoring | Maintenance | Help | Index |
|---------------------------------------------------------|--------------------|-------------------------------------|--------------------------|----------|------------|-------------|------|-------|
| VLAN   STP                                              | Multicast   Ad     | ddress Table 📋 I                    | Ports   LAG              |          |            |             |      |       |
| MFDB                                                    | MLD S              | Snooping Co                         | onfigurat                | ion      |            |             |      |       |
| IGMP Snooping<br>MLD Snooping                           | ML                 | Snooping Co                         | onfiguration             | 1 -      |            |             | ۲    |       |
| · Configuration                                         | MLD Sr             | nooping Admin M                     | le                       |          |            |             |      |       |
| <ul> <li>Interface</li> <li>Configuration</li> </ul>    | Multica<br>Interfa | st Control Fram<br>aces Enabled for | e Count<br>· MLD Snoopii | ng       | 0          |             |      |       |
| > MLD VLAN<br>Configuration                             | Data F             | rames Forwarde                      | ed by the CPI            | 1        | 0          |             |      |       |
| » Multicast Route<br>Configuration<br>» Multicast Poute | r VLA              | N IDs Enable                        | d for MLD S              | Snooping |            |             | 0    |       |

- b. For MLD Snooping Admin Mode, select the Enable radio button.
- c. Click Apply.
- 5. Enable MLD snooping on the VLAN 300.
  - a. Select Routing > Multicast > MLD Snooping > MLD VLAN Configuration.

| System                                                                                        | Switching | Routi                     | ng Qo         | S Sec                          | urity Monite                    | oring Mainte             | nance Help                      | Index |  |  |  |  |  |  |
|-----------------------------------------------------------------------------------------------|-----------|---------------------------|---------------|--------------------------------|---------------------------------|--------------------------|---------------------------------|-------|--|--|--|--|--|--|
| VLAN   STP                                                                                    | Multicast | Address Tab               | le   Ports    | LAG                            |                                 |                          |                                 |       |  |  |  |  |  |  |
| MFDB                                                                                          | MLE       |                           | onfigurat     | tion                           |                                 |                          |                                 |       |  |  |  |  |  |  |
| > IGMP Snooping<br>> MLD Snooping                                                             | ng N      | MLD VLAN Configuration () |               |                                |                                 |                          |                                 |       |  |  |  |  |  |  |
| <ul> <li>Configuration</li> <li>Interface</li> <li>Configuration</li> <li>MLD VLAN</li> </ul> |           | VLAN ID                   | Admin<br>Mode | Fast<br>Leave<br>Admin<br>Mode | Group<br>Membership<br>Interval | Maximum<br>Response Time | Multicast Router<br>Expiry Time |       |  |  |  |  |  |  |
| Configuration                                                                                 | ter 🗖     | 300                       | Enable 💽      |                                |                                 |                          |                                 |       |  |  |  |  |  |  |

- **b.** Enter the following information:
  - In the VLAN ID field, enter 300.
  - In the Admin Mode field, select Enable.
- 6. Click Add.

# Index

### **Numerics**

802.1d (STP) 802.1s (MSTP) 802.1w (RSTP) 802.1x port security

### Α

ACLs (access control lists), configuring 77 active image 274 aggregation, links 51 alerting, emails 289 ARP (Address Resolution Protocol) configuring 74 dynamic inspection 240 auto VoIP 167

### B

backup image 274 banner, pre-login 272 bindings, static 252 buffered logging 285

### С

class of service (CoS) queuing 133 class, QoS 143 classic STP (802.1d) 323 color conform policy, CoS 177 community port 42 community VLAN 41 compatible mode, MVR 199 configuration scripting 269 CoS (class of service) queuing 133

### D

default routes, adding 62 default VLAN 21 DHCP messages, maximum rate 253, 254 DHCP relays, L2 and L3 329 DHCP servers, configuring DHCP snooping Differentiated Services Code Point (DSCP) DiffServ, configuring DNS (domain name system), configuring double VLANs (DVLANs) DSCP (Differentiated Services Code Point) dual image DVLANs (double VLANs) dynamic ARP inspection dynamic locking, port security dynamic mode DHCP servers MVR **205** 

### E

edge device, DiffServ 143 email alerting 289 external multicast router 190

# F

fixed IP address, assigning 308

# G

gaming **192** groups, private VLANs **316** guest VLAN **228** 

IGMP (Internet Group Management Protocol) snooping and querying 187 IGMP snooping 192 images 274 interior node, DiffServ 143 interpreting log files 282 IP ACLs 79 IP precedence 136 IP routing, configuring 57 IP source guard 254

### IPTV 192 IPv6 ACLs 125 DiffServ 170 isolated port 42 isolated VLAN 41

### L

L2 and L3 relays, DHCP **329** LAGs (link aggregation groups) **51** logging **282** 

### Μ

MAC ACLs 78, 112 MAC-based VLANs 22 mapping CoS queues 133 static, ARP ACLs 246 mirroring ACLs 115 ports 273 MLD (multicast listener discovery), configuring 345 MSTP (802.1s) 326 multicast router, external 190 MVR (multicast VLAN registration), configuring 197

### Ν

NVT (network virtual terminal) 277

# 0

outbound, telnet 277

### Ρ

policy, QoS 143 port mirroring 273 port routing, configuring 57 port security (802.1x) 222 precedence, IP 136 primary VLAN 41 priority, strict, CoS 137 private edge VLANs 14 private VLAN groups 316 promiscuous port 42 protected ports 216 protocol-based VLANs 25 proxy ARP 74

# Q

querier, IGMP **192** queues, CoS **133** 

### R

RADIUS, assigning VLANs 234 rapid STP (802.1w) 324 redirection, ACLs 120 relays, DHCP 329 routes, adding 62 routing VLANs 66

### S

sampling, sFLow 300 scheduler, CoS 137 scripting, configuration 269 security levels, alerts 289 service, QoS 143 sFlow 296 SNMP (Simple Network Management Protocol) 292 snooping DHCP 248 IGMP 187 MLD 346 SNTP (Simple Network Time Protocol), configuring 261 source guard 254 spanning tree protocol 323 static bindings 252 static host name 302 static IP address, assigning 308 static locking, port security 212 static MAC address, port security 215 static mapping 246 static routes, adding 64 strict priority, CoS 137 syslog 282

# Т

TCP flags 84 technical support 2 telnet, outbound 277 time zones 265 traceroute 268, 269 trademarks 2 traffic shaping, CoS 140 traplogs 286 traps, SNMP 294 trust mode, CoS 139 trusted ports, CoS 133

### U

untrusted ports, CoS 134

# V

```
video streaming 192
VLAN routing 66
VLANs 14
configuring 13
double 311
guest 228
multicast router 191
private groups 316
VoIP
auto 167
DiffServ 159
```

### W

WRED (weighted random early discard) 133